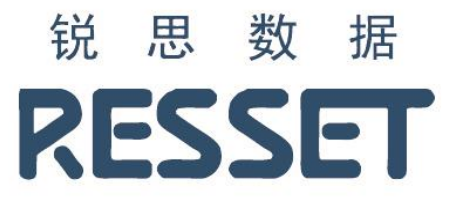

# RESSET 财经文本智能分析平台

# 使用说明书

V3.0

2025年04月

1 / 334

# 目录

| 1 | 平台介        | 绍              | 11 |
|---|------------|----------------|----|
| 2 | 平台首        | 页              | 11 |
|   |            |                |    |
| _ | 2.1        | 功能             | 11 |
| 3 | 权限区        | 分              | 13 |
| 4 | 用户注        | 册              | 15 |
|   | 4.1        | 普通用户           | 15 |
|   | 4.1.1      | 注册指引           | 15 |
|   | 4.1.2      | 信息输入           | 16 |
|   | 4.2        | 机构用户(EDU邮箱认证)  | 18 |
|   | 4.2.1      | 注册指引           | 18 |
| 5 | 用户登        | 录              | 20 |
|   | <b>5</b> 1 | 登录 华己          | 20 |
| 6 | J.1<br>功能完 | 立水山 J          | 20 |
| U | 为化人        |                | 22 |
|   | 6.1        | PDF 转换全文本和部分文本 | 23 |
|   | 6.1.1      | PDF 转换全文本格式    | 23 |
|   | 6.1.2      | PDF 转换为部分文本格式  | 23 |
|   | 6.2        | 词频分析           | 23 |
|   | 6.3        | 文本特征分析         | 23 |
|   | 6.3.1      | 情感分析           | 23 |
|   | 6.3.2      | 复杂度分析          | 23 |
|   | 6.3.3      | 主题词分析          | 24 |
|   | 6.4        | 文本相似性分析        | 24 |
|   | 6.5        | 关系网络           | 24 |
|   | 6.6        | PDF 解析         | 24 |
|   | 6.7        | 深度学习相似词        | 24 |
|   | 6.8        | 自定义文本特征        | 25 |
|   | 6.9        | 同义词词林          | 25 |
|   | 6.10       | 美股文本特征分析       | 25 |
|   | 6.10.1     | 美股情感分析         | 25 |
|   | 6.10.2     | 美股复杂度分析        | 25 |
|   | 6.10.3     | 美股主题词分析        | 25 |
| 7 | 功能导        | 航              | 25 |
| 8 | 热占文        | 術              | 27 |
| - |            |                |    |
| 9 | AI 功能      | 7-nem          | 27 |
|   | 9.1        | 快速入口           | 28 |

| RESSET 锐         | 纪思数据                                            | RESSET 财经文本智能分析平台 |
|------------------|-------------------------------------------------|-------------------|
| 9.1.1            | 访问入口                                            |                   |
| 9.2              | 基础交互                                            |                   |
| 9.3              | 核心功能                                            |                   |
| 9.3.1            | 新建对话                                            |                   |
| 9.3.2            | 知识库                                             |                   |
| 10 报告            | 行分类                                             |                   |
| 10.1             | 中国上市公司财经文本                                      |                   |
| 10.2             | 政府工作文本数据                                        |                   |
| 10.3             | 美股上市公司财经文本                                      |                   |
| 10.4             | 研究报告信息                                          |                   |
| 10.5             | 舆情信息                                            |                   |
| 10.6             | 证券数据舆情                                          |                   |
| 10.7             | 拍卖信息                                            |                   |
| 10.8             | 专利数据                                            |                   |
| 10.9             | 综合文本信息                                          |                   |
| 10.10            | 科研工具                                            |                   |
| 10.11            | 自定义数据                                           |                   |
| 10.12            | 平台特色工具集                                         |                   |
| 10.13            | 我的收藏                                            |                   |
| 11 中国            | 上市公司财经文本-文本子库                                   |                   |
| 11 1             | 功能办纫                                            | 45                |
| 11.1             | 功能开组                                            | 45                |
| 11.2             | 功能床下                                            | 45                |
| 11.2.1           | 成示 <b>八</b> 问远开                                 | 45                |
| 11.2.2           | 关键字设置                                           | 47                |
| 11.2.4           | 查询结果展示                                          |                   |
| 12 中国            | 上市公司财经文本-数据库子库                                  |                   |
| 12.4             |                                                 | 50                |
| 12.1             | 功能介绍                                            |                   |
| 12.2             | 切能探作                                            |                   |
| 12.2.1           | 版示代码远挥<br>时间设置                                  |                   |
| 12.2.2           | 的 <u> </u>                                      |                   |
| 12.2.5           | 入徙于议 <u>且</u>                                   | 53                |
| 12.2.5           | 查询结果展示                                          |                   |
| 13 中国            |                                                 |                   |
|                  |                                                 |                   |
| 13.1.1           | 股宗代码选择<br>时间边里                                  |                   |
| 13.1.2           | 时间 <u></u> 000000000000000000000000000000000000 |                   |
| 13.1.3<br>14 H⊤⊞ | 旦 刚知禾成小                                         |                   |
| - 구별             | ヨニゖム ��※1江人仲**例炊す/干                             |                   |

| 14.1   | 词频分析                        | 59  |
|--------|-----------------------------|-----|
| 14.1.1 | 第一步:选择文档                    | 59  |
| 14.1.2 | 第二步:选择词库                    | 63  |
| 14.1.3 | 第三步:设置关键词                   | 65  |
| 14.1.4 | 第四步: 词频详情                   | 66  |
| 14.1.5 | 分析结果                        | 66  |
| 14.2   | 操作演示                        | 69  |
| 14.3   | 数据字典                        | 69  |
| 14.3.1 | 汇总表                         | 69  |
| 14.3.2 | • 数据详情表                     |     |
| 15 中国  | 上市公司财经文本-主题分析工具             |     |
| 45.4   | × <i>Σ</i> 网络八北             | 74  |
| 15.1   | 大尔网络万机                      |     |
| 15.1.1 | 另一步: 远挥入扫                   |     |
| 15.1.2 | 第→ブ: 研九剱店上传                 |     |
| 15.1.3 | ⑦忉狺朱                        |     |
| 15.2   | 探作演示                        |     |
| 15.3   |                             |     |
| 16 甲国  | 目上市公司财经又本-又本特征于库            | 77  |
| 16.1   | 文本情感语气(语调)、文本复杂性(可读性)、文本主题词 | 77  |
| 16.1.1 | 第一步:选择文档                    |     |
| 16.1.2 | 第二步:选择解析类型                  |     |
| 16.1.3 | 第三步: 任务设置                   | 87  |
| 16.1.4 | 分析结果                        |     |
| 16.1.5 | 操作演示                        |     |
| 16.1.6 | 数据词典                        |     |
| 16.2   | 文本相似性                       |     |
| 16.2.1 | 第一步:选择文档                    |     |
| 16.2.2 | 第二步:选择文本对                   |     |
| 16.2.3 | 第三步:选择词库                    |     |
| 16.2.4 | 第四步: 任务设置                   |     |
| 16.2.5 | 分析结果                        |     |
| 16.2.6 | 操作演示                        | 102 |
| 16.2.7 | 数据字典                        | 102 |
| 16.3   | 描述性创新指标                     | 103 |
| 16.3.1 | 第一步:选择文档                    |     |
| 16.3.2 | 第二步:选择词库                    | 107 |
| 16.3.3 | 第三步: 设置任务名称                 |     |
| 16.3.4 | 分析结果                        | 109 |
| 16.3.5 | 数据字典                        |     |
| 16.4   | 文本风险因子                      | 110 |
| 16.4.1 | 第一步:选择文档                    | 111 |

| 16.4.2                                                                                                    | 第二步:选择词库                                                                                                    | 115               |
|----------------------------------------------------------------------------------------------------|----------------------------------------------------------------------------------------------------|-------------------|
| 16.4.3                                                                                                    | 第三步:设置任务名称                                                                                                    | 116               |
| 16.4.4                                                                                                    | 分析结果                                                                                                    | 117               |
| 16.4.5                                                                                                    | 数据字典                                                                                                    | 117               |
| 16.5                                                                                                    | 企业竞争性因子                                                                                                    | 118               |
| 16.5.1                                                                                                    | 第一步:选择文档                                                                                                    | 119               |
| 16.5.2                                                                                                    | 第二步:选择词库                                                                                                    | 123               |
| 16.5.3                                                                                                    | 第三步:设置任务名称                                                                                                    | 124               |
| 16.5.4                                                                                                    | 分析结果                                                                                                    | 124               |
| 16.5.5                                                                                                    | 数据字典                                                                                                    | 125               |
| 16.6                                                                                                    | 企业前瞻性因子                                                                                                    | 126               |
| 16.6.1                                                                                                    | 第一步: 选择文档                                                                                                    | 127               |
| 16.6.2                                                                                                    | 第二步:选择词库                                                                                                    | 131               |
| 16.6.3                                                                                                    | 第三步:设置任务名称                                                                                                    | 132               |
| 16.6.4                                                                                                    | 分析结果                                                                                                    | 132               |
| 16.6.5                                                                                                    | 数据字典                                                                                                    | 133               |
| 16.7                                                                                                    | 企业区块链概念因子                                                                                                    | 134               |
| 16.7.1                                                                                                    | 第一步: 选择文档                                                                                                    | 135               |
| 16.7.2                                                                                                    | 第二步: 选择词库                                                                                                    | 139               |
| 16.7.3                                                                                                    | 第三步: 设置任务名称                                                                                                    | 139               |
| 16.7.4                                                                                                    | 分析结果                                                                                                    | 140               |
| 16.7.5                                                                                                    | 数据字典                                                                                                    | 141               |
|                                                                                                    |                                                                                                    |                   |
| 17 中国                                                                                                    | 上市公司财经文本-自定义特征                                                                                                    | 142               |
| <b>17</b> 中国<br>17.1                                                                                                    | <b>上市公司财经文本-自定义特征</b><br>自定义文本特征                                                                                                    | <b>142</b><br>143 |
| <b>17</b> 中国<br>17.1<br>17.1.1                                                                                                    | 上市公司财经文本-自定义特征<br>自定义文本特征<br>第一步:特征词典定制                                                                                                    | <b>142</b><br>    |
| 17 中国<br>17.1<br>17.1.1<br>17.1.2                                                                                                    | <ul> <li>上市公司财经文本-自定义特征</li> <li>自定义文本特征</li> <li>第一步:特征词典定制</li> <li>第二步:选择文档</li> </ul>                                                                                                    |                   |
| 17 中国<br>17.1<br>17.1.1<br>17.1.2<br>17.1.3                                                                                                    | <ul> <li>上市公司财经文本-自定义特征</li> <li>自定义文本特征</li> <li>第一步:特征词典定制</li> <li>第二步:选择文档</li> <li>第三步:设置任务名称</li> </ul>                                                                                                    |                   |
| 17 中国<br>17.1<br>17.1.1<br>17.1.2<br>17.1.3<br>17.1.4                                                                                                    | <ul> <li>1上市公司财经文本-自定义特征</li> <li>自定义文本特征</li> <li>第一步:特征词典定制</li> <li>第二步:选择文档</li> <li>第三步:设置任务名称</li> <li>分析结果</li> </ul>                                                                                                    |                   |
| 17 中国<br>17.1<br>17.1.1<br>17.1.2<br>17.1.3<br>17.1.4<br>18 中国                                                                                                    | <ul> <li>上市公司财经文本-自定义特征</li> <li>自定义文本特征</li> <li>第一步:特征词典定制</li> <li>第二步:选择文档</li> <li>第三步:设置任务名称</li> <li>分析结果</li> <li>上市公司财经文本-特色指标子库</li> </ul>                                                                                                    |                   |
| 17 中国<br>17.1<br>17.1.1<br>17.1.2<br>17.1.3<br>17.1.4<br>18 中国                                                                                                    | <ul> <li>上市公司财经文本-自定义特征</li> <li>自定义文本特征</li></ul>                                                                                                    |                   |
| 17 中国<br>17.1<br>17.1.1<br>17.1.2<br>17.1.3<br>17.1.4<br>18 中国<br>18.1                                                                                                    | <ul> <li>上市公司财经文本-自定义特征</li></ul>                                                                                                    |                   |
| 17 中国<br>17.1<br>17.1.1<br>17.1.2<br>17.1.3<br>17.1.4<br>18 中国<br>18.1<br>18.1.1<br>18.1.1<br>18.1.2                                                                                                    | <ul> <li>上市公司财经文本-自定义特征</li></ul>                                                                                                    |                   |
| 17 中国<br>17.1<br>17.1.1<br>17.1.2<br>17.1.3<br>17.1.4<br>18 中国<br>18.1<br>18.1.1<br>18.1.2<br>18.1.3                                                                                                    | <ul> <li>上市公司财经文本-自定义特征</li></ul>                                                                                                    |                   |
| 17 中国<br>17.1<br>17.1.1<br>17.1.2<br>17.1.3<br>17.1.4<br>18 中国<br>18.1<br>18.1.1<br>18.1.2<br>18.1.3<br>18.1.4                                                                                                    | <ul> <li>上市公司财经文本-自定义特征</li></ul>                                                                                                    |                   |
| 17 中国<br>17.1<br>17.1.1<br>17.1.2<br>17.1.3<br>17.1.4<br>18<br>18.1<br>18.1.1<br>18.1.2<br>18.1.3<br>18.1.4<br>18.1.4<br>18.1.5                                                                                                    | <ul> <li>上市公司财经文本-自定义特征</li></ul>                                                                                                    |                   |
| 17 中国<br>17.1<br>17.1.1<br>17.1.2<br>17.1.3<br>17.1.4<br>18<br>18.1<br>18.1.1<br>18.1.1<br>18.1.2<br>18.1.3<br>18.1.4<br>18.1.5<br>18.2                                                                                                    | <ul> <li>上市公司财经文本-自定义特征</li></ul>                                                                                                    |                   |
| 17<                                                                                                    | 上市公司财经文本-自定义特征                                                                                                    |                   |
| 17<br>17.1<br>17.1.1<br>17.1.2<br>17.1.3<br>17.1.4<br>18.1<br>18.1<br>18.1.1<br>18.1.2<br>18.1.3<br>18.1.4<br>18.1.5<br>18.2<br>18.2.1<br>18.2.1<br>18.2.1                                                                                                    | 上市公司财经文本-自定义特征                                                                                                    |                   |
| 17<                                                                                                    | <ul> <li>L市公司财经文本-自定义特征</li></ul>                                                                                                    |                   |
| 17<                                                                                                    | 1上市公司财经文本-自定义特征                                                                                                    |                   |
| 17       中国         17.1       17.1.1         17.1.2       17.1.3         17.1.4       17.1.4         18.1       17.1.4         18.1       18.1.1         18.1.2       18.1.3         18.1.4       18.1.5         18.2       18.2.1         18.2       18.2.1         18.2       18.2.3         18.2.4       18.2.4 | 1上市公司财经文本-自定义特征         自定义文本特征         第一步:特征词典定制         第二步:选择文档         第二步:选择文档         第三步:设置任务名称         分析结果         人口老龄化战略         第一步:选择文档         第二步:选择文档         第二步:选择词库         第二步:设置任务名称         分析结果         员工待遇因子         第二步:选择文档         第二步:选择词库         第二步:选择词库         第二步:选择词库         第二步:选择词库         第二步:选择词库         第二步:选择词库         第二步:选择词库         第二步:选择词库         第二步:选择词车         第二步:选择词库         第二步:选择词库         第二步:选择词库         第二步:设置任务名称         分析结果         数据字典 |                   |

| 18.3.1                                                                                                    | 第一步:选择文档          |                                                                                                    |
|----------------------------------------------------------------------------------------------------|-------------------|----------------------------------------------------------------------------------------------------|
| 18.3.2                                                                                                    | 数据字典              | 170                                                                                                    |
| 18.4                                                                                                    | 分析师预测误差           |                                                                                                    |
| 18.4.1                                                                                                    | 第一步:选择文档          |                                                                                                    |
| 18.4.2                                                                                                    | 数据字典              |                                                                                                    |
| 18.5                                                                                                    | 分析师预测歧度           |                                                                                                    |
| 18.5.1                                                                                                    | 第一步:选择文档          |                                                                                                    |
| 18.5.2                                                                                                    | 数据字典              |                                                                                                    |
| 18.6                                                                                                    | 分析师跟踪数量           |                                                                                                    |
| 18.6.1                                                                                                    | 第一步:选择文档          |                                                                                                    |
| 18.6.2                                                                                                    | 数据字典              |                                                                                                    |
| 18.7                                                                                                    | 贸易战潜在风险因子         |                                                                                                    |
| 18.7.1                                                                                                    | 第一步:选择文档          |                                                                                                    |
| 18.7.2                                                                                                    | 第二步: 选择词库         |                                                                                                    |
| 18.7.3                                                                                                    | 第三步:设置任务名称        | 185                                                                                                    |
| 18.7.4                                                                                                    | 分析结果              |                                                                                                    |
| 18.7.5                                                                                                    | 数据字典              |                                                                                                    |
| 18.8                                                                                                    | 薪酬因子              |                                                                                                    |
| 18.8.1                                                                                                    | 第一步:选择文档          |                                                                                                    |
| 18.8.2                                                                                                    | 数据字典              | 190                                                                                                    |
| 19 中国                                                                                                    | 上市公司财经文本-会计金融指标子库 | 191                                                                                                    |
|                                                                                                    |                   |                                                                                                    |
| 19.1                                                                                                    | 应计项目盈余操纵          |                                                                                                    |
| 19.1<br>19.1.1                                                                                                    | 应计项目盈余操纵          |                                                                                                    |
| 19.1<br>19.1.1<br>19.1.2                                                                                                    | 应计项目盈余操纵          |                                                                                                    |
| 19.1<br>19.1.1<br>19.1.2<br>19.1.3                                                                                                    | 应计项目盈余操纵          |                                                                                                    |
| 19.1<br>19.1.1<br>19.1.2<br>19.1.3<br>19.1.4                                                                                                    | 应计项目盈余操纵          |                                                                                                    |
| 19.1<br>19.1.1<br>19.1.2<br>19.1.3<br>19.1.4<br>19.1.5                                                                                                    | 应计项目盈余操纵          |                                                                                                    |
| 19.1<br>19.1.1<br>19.1.2<br>19.1.3<br>19.1.4<br>19.1.5<br>19.2                                                                                                    | 应计项目盈余操纵          |                                                                                                    |
| 19.1<br>19.1.1<br>19.1.2<br>19.1.3<br>19.1.4<br>19.1.5<br>19.2<br>19.2.1                                                                                                    | 应计项目盈余操纵          |                                                                                                    |
| 19.1<br>19.1.1<br>19.1.2<br>19.1.3<br>19.1.4<br>19.1.5<br>19.2<br>19.2.1<br>19.2.2                                                                                                    | 应计项目盈余操纵          |                                                                                                    |
| 19.1<br>19.1.1<br>19.1.2<br>19.1.3<br>19.1.4<br>19.1.5<br>19.2<br>19.2.1<br>19.2.2<br>19.2.3                                                                                                   | 应计项目盈余操纵          |                                                                                                    |
| 19.1<br>19.1.1<br>19.1.2<br>19.1.3<br>19.1.4<br>19.1.5<br>19.2<br>19.2.1<br>19.2.2<br>19.2.3<br>19.2.4                                                                                         | 应计项目盈余操纵          |                                                                                                    |
| 19.1<br>19.1.1<br>19.1.2<br>19.1.3<br>19.1.4<br>19.1.5<br>19.2<br>19.2.1<br>19.2.2<br>19.2.3<br>19.2.4<br>19.2.5                                                                               | 应计项目盈余操纵          |                                                                                                    |
| 19.1<br>19.1.1<br>19.1.2<br>19.1.3<br>19.1.4<br>19.1.5<br>19.2<br>19.2.1<br>19.2.2<br>19.2.3<br>19.2.4<br>19.2.5<br>19.3                                                                       | 应计项目盈余操纵          | 191<br>192<br>194<br>194<br>194<br>194<br>195<br>195<br>196<br>196<br>198<br>198<br>198<br>198<br>198<br>199                                                         |
| 19.1<br>19.1.1<br>19.1.2<br>19.1.3<br>19.1.4<br>19.1.5<br>19.2<br>19.2.1<br>19.2.2<br>19.2.3<br>19.2.4<br>19.2.5<br>19.3<br>19.3.1                                                             | 应计项目盈余操纵          | 191<br>192<br>194<br>194<br>194<br>195<br>195<br>196<br>196<br>198<br>198<br>198<br>198<br>199<br>199<br>200                                                         |
| 19.1<br>19.1.1<br>19.1.2<br>19.1.3<br>19.1.4<br>19.1.5<br>19.2<br>19.2.1<br>19.2.2<br>19.2.3<br>19.2.4<br>19.2.5<br>19.3<br>19.3.1<br>19.3.1<br>19.3.2                                         | 应计项目盈余操纵          | 191<br>192<br>194<br>194<br>194<br>194<br>195<br>195<br>196<br>196<br>198<br>198<br>198<br>198<br>199<br>199<br>199<br>200<br>202                                    |
| 19.1<br>19.1.1<br>19.1.2<br>19.1.3<br>19.1.4<br>19.1.5<br>19.2<br>19.2.1<br>19.2.2<br>19.2.3<br>19.2.4<br>19.2.5<br>19.3<br>19.3.1<br>19.3.1<br>19.3.2<br>19.3.3                               | 应计项目盈余操纵          |                                                                                                    |
| 19.1<br>19.1.1<br>19.1.2<br>19.1.3<br>19.1.4<br>19.1.5<br>19.2<br>19.2.1<br>19.2.2<br>19.2.3<br>19.2.4<br>19.2.5<br>19.3<br>19.3.1<br>19.3.2<br>19.3.3<br>19.3.4                               | 应计项目盈余操纵          | 191<br>192<br>194<br>194<br>194<br>195<br>195<br>196<br>196<br>198<br>198<br>198<br>198<br>198<br>199<br>199<br>200<br>202<br>202<br>202                             |
| 19.1<br>19.1.1<br>19.1.2<br>19.1.3<br>19.1.4<br>19.1.5<br>19.2<br>19.2.1<br>19.2.2<br>19.2.3<br>19.2.4<br>19.2.5<br>19.3<br>19.3.1<br>19.3.2<br>19.3.3<br>19.3.4<br>19.3.4<br>19.4             | 应计项目盈余操纵          | 191<br>192<br>194<br>194<br>194<br>195<br>195<br>196<br>196<br>198<br>198<br>198<br>198<br>198<br>199<br>199<br>200<br>202<br>202<br>202<br>202<br>203               |
| 19.1<br>19.1.1<br>19.1.2<br>19.1.3<br>19.1.4<br>19.1.5<br>19.2<br>19.2.1<br>19.2.2<br>19.2.3<br>19.2.4<br>19.2.5<br>19.3<br>19.3.1<br>19.3.1<br>19.3.2<br>19.3.3<br>19.3.4<br>19.4.1           | 应计项目盈余操纵          | 191<br>192<br>194<br>194<br>194<br>195<br>195<br>196<br>196<br>198<br>198<br>198<br>198<br>198<br>199<br>199<br>200<br>200<br>202<br>202<br>202<br>203<br>203<br>203 |
| 19.1<br>19.1.1<br>19.1.2<br>19.1.3<br>19.1.4<br>19.1.5<br>19.2<br>19.2.1<br>19.2.2<br>19.2.3<br>19.2.4<br>19.2.5<br>19.3<br>19.3.1<br>19.3.2<br>19.3.3<br>19.3.4<br>19.4.1<br>19.4.1<br>19.4.2 | 应计项目盈余操纵          | 191<br>192<br>194<br>194<br>194<br>195<br>196<br>196<br>198<br>198<br>198<br>198<br>198<br>199<br>199<br>200<br>202<br>202<br>202<br>202<br>202<br>203<br>203<br>203 |

RESSET 财经文本智能分析平台

| 19.4.4 | ↓ 分析结果                                 | 208 |
|--------|----------------------------------------|-----|
| 19.4.5 | 5 数据字典                                 | 209 |
| 19.5   | 会计稳健性因子                                | 210 |
| 19.5.1 | 股票选择                                   | 210 |
| 19.5.2 | 时间设置                                   | 212 |
| 19.5.3 | 3 计算方法                                 | 212 |
| 19.5.4 | 4 查询文档                                 | 213 |
| 19.5.5 | <b>5</b> 数据字典                          | 213 |
| 19.6   | 会计可比性因子                                | 213 |
| 19.6.1 | 股票选择                                   | 214 |
| 19.6.2 | 时间设置                                   | 216 |
| 19.6.3 | 3 查询文档                                 | 216 |
| 19.6.4 | 数据字典                                   | 216 |
| 19.7   | 股票收益率波动因子                              | 217 |
| 19.7.1 | 股票选择                                   | 217 |
| 19.7.2 | 时间设置                                   | 219 |
| 19.7.3 | 3 计算方法                                 | 219 |
| 19.7.4 | 查询文档                                   | 220 |
| 19.7.5 | 5 数据字典                                 | 220 |
| 19.8   | 崩盘风险因子(周度)                             | 222 |
| 19.8.1 | 股票选择                                   | 222 |
| 19.8.2 | 时间设置                                   | 224 |
| 19.8.3 | 3 计算方法                                 | 224 |
| 19.8.4 | 查询文档                                   | 224 |
| 19.8.5 | <b>5</b> 数据字典                          | 225 |
| 19.9   | 崩盘风险因子(年度)                             | 226 |
| 19.9.1 | 股票选择                                   | 226 |
| 19.9.2 | 时间设置                                   | 228 |
| 19.9.3 | 3 计算方法                                 | 228 |
| 19.9.4 | 查询文档                                   | 229 |
| 19.9.5 | <b>5</b> 数据字典                          | 229 |
| 19.10  | 事件研究法                                  | 230 |
| 19.10. | <b>1</b> 第一步:上传事件日                     | 230 |
| 19.10. | .2 第二步:窗口期选择                           | 231 |
| 19.10. | <b>.3</b> 第三步:设置关键词并提交任务               | 231 |
| 20 政府  | 帝工作文本数据                                | 232 |
| 20.4   | 粉捉庄乙庄                                  | 222 |
| 20.1   | 剱′//////////////////////////////////// |     |
| 20.1.1 |                                        |     |
| 20.1.2 | 1                                      |     |
| 20.1.3 | ) 大键子 仅且                               |     |
| 20.1.4 | ・                                      | 233 |
| 20.2   | 问剡丁厍                                   | 235 |

RESSET 财经文本智能分析平台

| 20.2.1   | 选择文档                                            | 235 |
|----------|-------------------------------------------------|-----|
| 20.2.2   | 选择词库                                            | 236 |
| 20.2.3   | 设置关键词                                           | 237 |
| 20.2.4   | 词频详情                                            | 238 |
| 20.2.5   | 任务提交                                            | 238 |
| 20.3     | 文本特征子库                                          | 240 |
| 20.3.1   | 第一步:选择文档                                        | 240 |
| 20.3.2   | 第二步: 选择解析类型                                     | 241 |
| 20.3.3   | 第三步: 任务设置                                       | 247 |
| 20.3.4   | 第四步: 词频详情                                       | 247 |
| 20.3.5   | 分析结果                                            | 247 |
| 20.4     | 主题分析工具                                          | 249 |
| 20.4.1   | 热点分析                                            | 249 |
| 21 美国    | 上市公司财经文本                                        | 251 |
| 24.4     | 教报安乙庄                                           | 254 |
| 21.1     | 数据库丁库                                           |     |
| 21.1.1   | 成宗代码选择<br>时间设署                                  |     |
| 21.1.2   | 时回议 <u>且</u>                                    |     |
| 21.1.3   | 大健士以且                                           |     |
| 21.1.4   | 版本选择                                            |     |
| 21.1.5   | 当顷匀木成小                                          |     |
| 21.2     | 四纵〕序                                            |     |
| 21.2.1   | 另一步: 远挥入扫                                       |     |
| 21.2.2   | 第二少: 以且大键叫                                      |     |
| 21.2.3   | 刀 们 纪 木                                         | 200 |
| 21.3     | 又平村怔丁/牛                                         |     |
| 21.3.1   | 另一步: 远挥入扫                                       |     |
| 21.3.2   | 第二步: 匹拌肼 () () () () () () () () () () () () () |     |
| 21.3.3   | 第二少: 仕分 反直                                      |     |
| 21.3.4   | - 万忉/11米                                        |     |
| 21.4     | 土越刀竹上兵                                          |     |
| 21.4.1   | 第一少: 匹洋人付                                       | 270 |
| 21.4.2   |                                                 | 2/2 |
| 21.4.3   |                                                 |     |
| 22 1/17기 | 1_按 于 信 总                                       | 274 |
| 23 與情    | f信息                                             | 275 |
| 23.1     | 数据库子库                                           | 276 |
| 23.1.1   | 输入查询条件                                          | 276 |
| 23.1.2   | 关键字设置                                           | 276 |
| 23.1.3   | 查询结果展示                                          | 277 |
| 23.2     | 词频子库                                            | 278 |
| 23.2.1   | 第一步:选择文档                                        |     |
|          |                                                 |     |

| 2    | 3.2.2      | 第二步:选择词库                           | 280        |
|------|------------|------------------------------------|------------|
| 2    | 3.2.3      | 第三步:设置关键词                          | 282        |
| 2    | 3.2.4      | 第四步: 词频详情                          | 283        |
| 2    | 3.2.5      | 分析结果                               | 283        |
| 23.3 | 3          | 文本特征子库-文本情感语气(语调)、文本复杂性(可读性)、文本主题词 | 284        |
| 2    | 3.3.1      | 第一步:选择文档                           | 285        |
| 2    | 3.3.2      | 第二步:选择解析类型                         | 287        |
| 2    | 3.3.3      | 第三步: 任务设置                          | 292        |
| 2    | 3.3.4      | 分析结果                               | 293        |
| 23.4 | ļ          | 主题分析工具-热点分析                        |            |
| 24   | 证券         | 发据舆情                               | 295        |
|      |            |                                    |            |
| 24.1 | L          | 文本子库                               | 296        |
| 2    | 4.1.1      | 证券與情1                              | 296        |
| 25   | 拍卖         | ?信息                                | 297        |
| 25.1 | L          | 文本子库 - 房产拍卖公告                      | 298        |
| 2    | 5.1.1      | 第一步: 输入查询条件                        | 298        |
| 2    | 5.1.2      | 第二步:时间设置                           | 298        |
| 2    | 5.1.3      | 第三步: 查询文档                          | 299        |
| 26   | 专利         | ]数据                                | 300        |
|      |            |                                    |            |
| 2    | 6.1.1      | 第一步:选择股票代码                         | 300        |
| 2    | 6.1.2      | 第二步: 专利申请时间                        | 302        |
| 2    | 6.1.3      | 查询结果                               | 302        |
| 27   | 综合         | 文本信息                               | 303        |
| 28   | 科研         | 工具                                 | 304        |
|      | بدر بے     | -                                  | 205        |
| 29   | 日疋         | 5人又不效措                             | 305        |
| 29.1 | L          | 文档批量上传                             | 305        |
| 29.2 | 2          | 数据库子库                              | 308        |
| 29.3 | 3          | 词频子库                               | 309        |
| 2    | 9.3.1      | 第一步:选择文档                           | 309        |
| 2    | 9.3.2      | 第二步:选择词库                           |            |
| 2    | 9.3.3      | 第三步: 设置关键词                         |            |
| 2    | 9.3.4      | 第四步: 词频详情                          |            |
| 2    | 9.3.5      | 分析结果                               |            |
| 29.4 | 1          | 文本特征子库                             |            |
| 29.5 | 5          | 自定义特征                              |            |
| 30   | 平台         | · 特色工具集                            |            |
|      | . 4        |                                    |            |
| 30.1 |            |                                    |            |
|      | L          | 特色功能                               |            |
| 3    | l<br>0.1.1 | 特色功能数据 API                         | 317<br>317 |

## RESSET 财经文本智能分析平台

| 30.1.3 | 自动收录     |  |
|--------|----------|--|
| 30.1.4 | 自动收录(批量) |  |
| 30.2   | 相似词工具    |  |
| 30.2.1 | 深度学习相似词  |  |
| 30.2.2 | 同义词词林    |  |
| 30.2.3 | 英文同义词林   |  |
| 30.2.4 | 语义相似词    |  |
| 30.3   | 常用工具     |  |
| 30.3.1 | PDF 解析   |  |
| 30.3.2 | 中文分词     |  |
|        |          |  |

## 1 平台介绍

**RESSET** 财经文本智能分析平台分为文本数据库和文本分析两部分。其中文本数据库包含中美上市公司公开披露的财经文本、政府工作报告、舆情数据和科研数据等。文本分析应用自然语言处理、深度学习和人工智能技术,为用户提供词频分析、相似词、文本特征分析、自定义特征、主题分析、关系网络、特色指标库、会计金融指标库、PDF 解析、 中文分词等文本分析的工具集,同时,提供全面专业的科研数据和专利数据库等, 满足用户针对非结构化数据开展学术研究、投资分析等多方位需求。

## 2 平台首页

## 2.1 功能

**数据统计:**财经文本数据库、词频分析、文本特征分析、主题网络分析、自定义文本特征、热点分析功能、 同义词词林、深度学习相似词、语义相似词等更多功能展示。

|                              | 欢迎来到RESSET财经文本智能分析平台 今天是2025年4月16日 IF:124.198.138.18                                                                 | AI*                                                                                                    |                                           |     |
|------------------------------|----------------------------------------------------------------------------------------------------|----------------------------------------------------------------------------------------------------|-------------------------------------------|-----|
|                              | RESSET 财经文本智能分析平台<br>Financial text intelligent analysis platform                                                    |                                                                                                    |                                           |     |
|                              |                                                                                                    | ocus on                                                                                                    |                                           |     |
|                              | 数据文档                                                                                                    | á & 文本分析                                                                                                    |                                           |     |
|                              | RESSET财经文本智能分析平台分为文本数据库和文本分<br>政府工作报告、與情数違和得耐数理等。文本分析近年自然造音处理、<br>义特征、主题分析、关系网络、特色指标库、会计金融指标库、PDF,<br>据库等,满足用户针对非活得体 | 新两部分。其中文本教服练包含中美上市公司公开被<br>茨度学习和人工智能脱末,为用户提供词题分析。《<br>解析、中文分词等文本分析的工具集,同时,提供全<br>教服开展学术研究、投资分析等多方位需求<br>立即体验 | 讓的财经文本、<br>相以词。文本特征分析、自定<br>全面专业的科研数据和专利数 |     |
| 小玩助手 №<br>◆ 炒時海星文本<br>本地分析按照 |                                                                                                    |                                                                                                    |                                           | TOP |
|                              | 新添数据《拍卖信息》 2024-04-07 新添数据《映情信息》 2023-11-18                                                                          | 新添数据《专利数据》 2023-06-21                                                                                        |                                           |     |
| SOT                          |                                                                                                    | 2 挖掘精准                                                                                                    | 分析智能                                      |     |

O) Let

### 为财经文本研究提供支持

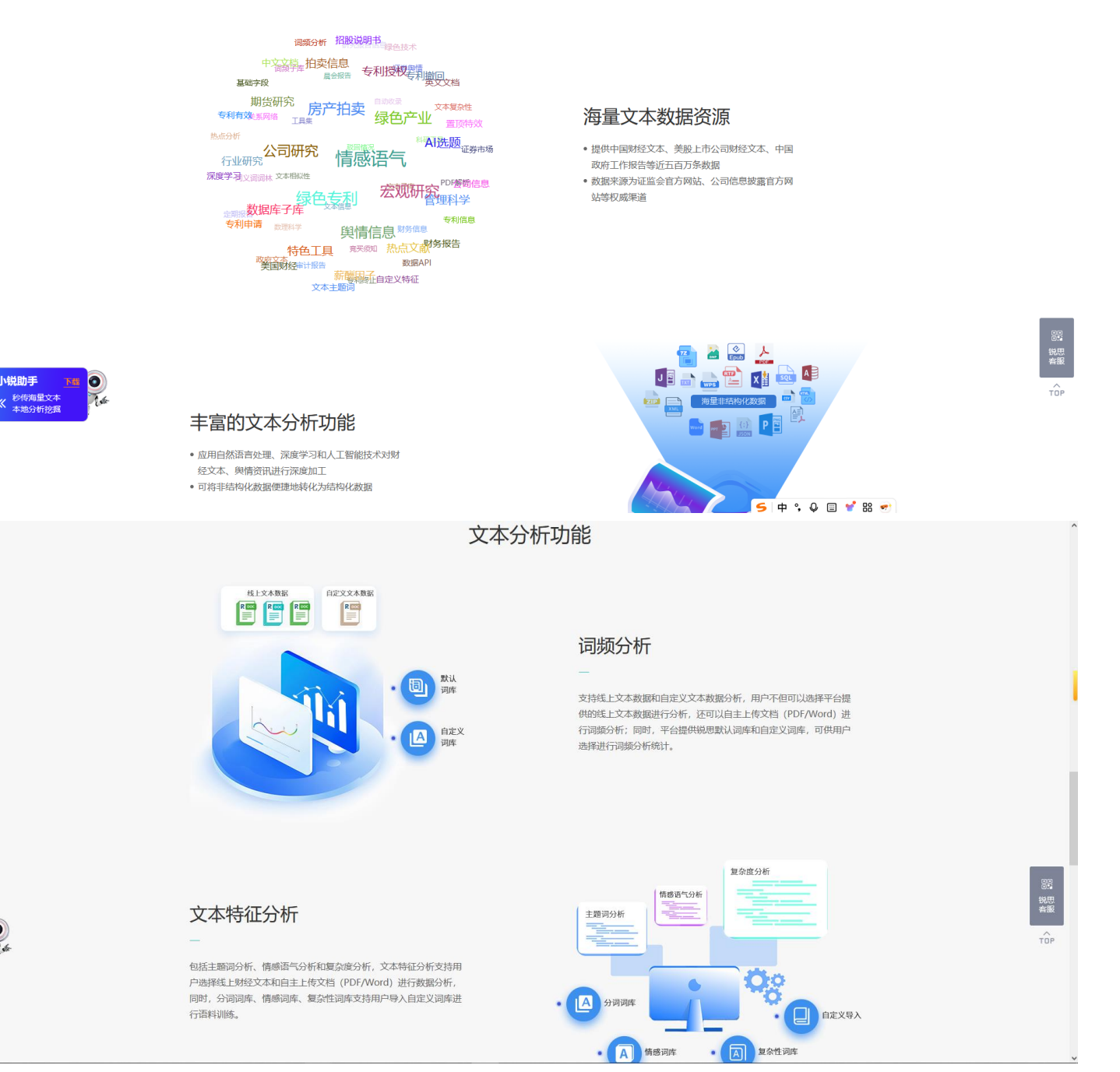

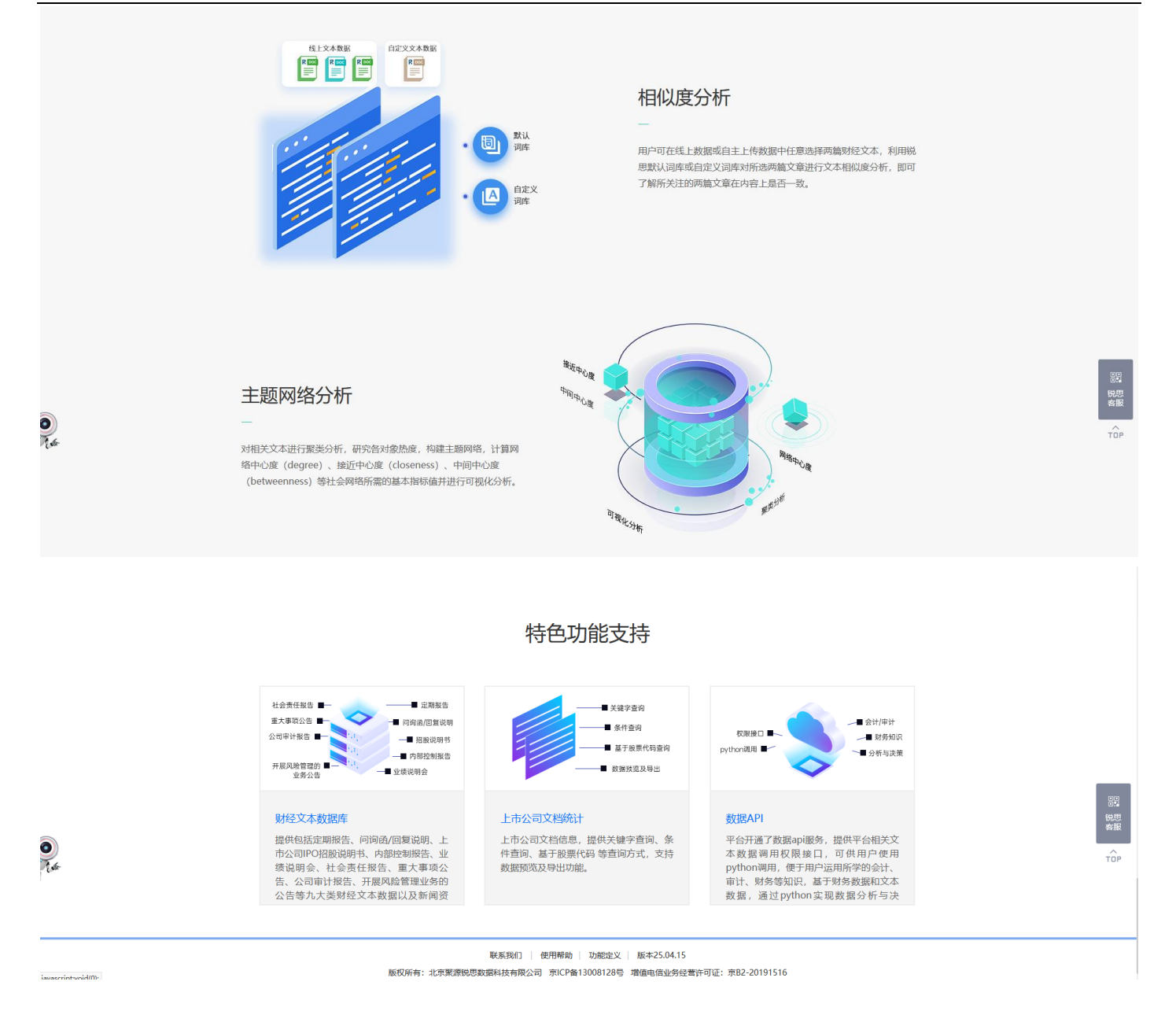

## 3 权限区分

个人注册用户:新用户注册成功后拥有默认的数据库子库和词频子库的分析功能使用权限,如图:

| RESSE                                | T财经文本管<br>Financial text intelli                                       | 日能分析平台<br>gent analysis platform                                                | - del                                       | 分类                             |                                 | ٩                            |
|--------------------------------------|------------------------------------------------------------------------|---------------------------------------------------------------------------------|---------------------------------------------|--------------------------------|---------------------------------|------------------------------|
| 中国上市公司财经文本<br>政府工作文本数据<br>美国上市公司财经文本 | → 文本数据起止时间:<br>→ 文本数据包含 定期报<br>况、经营成果、市场表<br>和合规性,是资本市场<br>→ 文本分析:基础字段 | <b>2000-至今</b><br>浩(季报和年报)、问询函劢<br>观和未来规划。其内容涵盖收<br>言息传递的重要载体。<br>、词频、文本特征、主题分析 | Q回复说明、IPO招股说明书、<br>入、利润、资产负债、现金流<br>f、特色指标等 | 审计报告等10大分类;文本<br>等关键指标,为投资者、监管 | 通过详细的数据、图表和文字<br>查机构和市场参与者提供决策( | 描述,反映公司的财务状<br>依据,同时体现公司的透明度 |
| 研究报告信息                               | 文本子库                                                                   | 文本信息 100                                                                        |                                             |                                |                                 |                              |
|                                      | 数据库子库                                                                  | 定期报告                                                                            | 问询函及回复说明 💌                                  | IPO招股说明书 🛛 🔤                   | 内部控制评价报告 🔤                      | 业绩说明会全文 🔤                    |
| <br>证券数据舆情                           |                                                                        | 社会责任报告                                                                          | 上市公司重大事项公告                                  | 审计报告                           | 风险管理业务公告                        | 上市公司典型案例                     |
| 拍卖信息                                 |                                                                        |                                                                                 | - PASENTRAL                                 |                                | , ARBALLA AR                    |                              |
|                                      | 基础字段                                                                   | 财务信息                                                                            | 关键审计事项                                      |                                |                                 |                              |
|                                      | 词频子库                                                                   | 定期报告                                                                            | 问询函及回复说明 🛛 🔤                                | IPO招股说明书 🛛 📟                   | 内部控制评价报告 🔤                      | 业绩说明会全文                      |
| 科研工具                                 |                                                                        | 社会書任报告 😡                                                                        | 上市公司軍大事项公告                                  | 审计报告 😡                         | 风险管理业务公告                        | 上市公司曲型案例                     |
| 自定义数据                                |                                                                        |                                                                                 |                                             |                                |                                 |                              |
| 平台特色工具集                              | 主题分析工具                                                                 | 关系网络分析 100                                                                      | 热点分析                                        |                                |                                 |                              |
| 3 我的收藏                               | 文本特征子库                                                                 | 文本情感语气(语调)                                                                      | 文本复杂性(可读性) 时                                | 文本主题词 时                        | 文本相似性                           | 描述性创新指标 100 2                |
|                                      |                                                                        | 文本风险因子                                                                          | 企业竞争性因子                                     | 企业前瞻性因子                        | 企业区块链概念因子 📟                     | Bi                           |
|                                      | 自定义特征                                                                  | 自定义特征 100                                                                       |                                             |                                |                                 |                              |

机构用户与个人注册用户区别:使用分析功能模块时,可以使用子账户进行登录,即需要提交个人手机号进 行验证,通过手机号验证提交的任务属于私有任务,只有自己可以看到;如需跳过子用户登录,那么提交的 任务属于公共的,机构账号下登录的所有人都可以看到,如图:

| ▶首页          | 山 词频分析                                   | 操作演示  | 数据字典      |   |                                           |    |
|--------------|------------------------------------------|-------|-----------|---|-------------------------------------------|----|
| ▶ 定期报告       | ~                                        | -     |           |   |                                           |    |
| ▶ 问询函及回复说明   | 第一步:选择                                   | 文档    |           |   |                                           |    |
| ▶ IPO招股说明书   | 半现订早 国                                   |       |           | × |                                           |    |
| ▶ 内部控制评价报告   | <ul> <li>◆ 全文</li> <li>○ 股东大会</li> </ul> |       | 子用户登录     | 元 | <ul> <li>公司治理</li> <li>董事、监事和高</li> </ul> |    |
| ▶ 业绩说明会全文    |                                          | A 手机号 |           |   | ○ 备查文件                                    |    |
| ▶社会责任报告      | ○ 内部控制                                   | ⊘ 验证码 | 获取验证码     |   |                                           |    |
| ▶ 上市公司重大事项公告 | ↓ 股票代码                                   |       |           |   |                                           |    |
| ▶ 审计报告       | ⊘ 从股票池选                                  |       | 登录        |   |                                           |    |
|              | 行业选择                                     |       | 《两小时内不再提示 | » | 已选0个                                      | 全部 |

## 4 用户注册

## 4.1 普通用户

## 4.1.1 注册指引

用户通过在首页面点击'登录'位置,进入登录页面,点击普通用户注册,进行信息填写注册,如图:

| 欢迎来到RES                               | SET财经文本智能分析平台 今天是                  |                                                |                                          | AI+                                  | ŧ )  |
|---------------------------------------|------------------------------------|------------------------------------------------|------------------------------------------|--------------------------------------|------|
| RES                                   | SET 财经文本管<br>Financial text intell | 图能分析平台<br>igent analysis platform              |                                          |                                      |      |
|                                       |                                    |                                                |                                          |                                      |      |
|                                       |                                    |                                                |                                          |                                      |      |
|                                       |                                    | Foc                                            | us on                                    |                                      |      |
|                                       |                                    | 数据文档。                                          | & 文本分析                                   |                                      |      |
|                                       | RESSET财经文本律                        | 冒能分析平台分为文本数据库和文本分析两                            | 部分。其中文本数据库包含中美上市公司                       | 司公开披露的财经文本、                          |      |
| ī                                     | 政府工作报告、舆情数据和科研<br>义特征、主题分析、关系网络、   | T数据等。文本分析应用自然语言处理、深述<br>、特色指标库、会计金融指标库、PDF解析   | 宴学习和人工智能技术,为用户提供词期<br>、 中文分词等文本分析的工具集,同时 | 诊析、相似词、文本特征分析、自定<br>,提供全面专业的科研数据和专利数 |      |
|                                       |                                    | 据库等,满足用户针对非结构化数据                               | 研展学术研究、投资分析等多方位需求                        |                                      |      |
|                                       |                                    | 立                                              | 即体验                                      |                                      |      |
|                                       |                                    |                                                |                                          |                                      | 锐思客服 |
| 小锐助手 <u>下载</u><br>《 <sup>秒传海量文本</sup> | O<br>Afr                           |                                                |                                          |                                      | ТОР  |
| 》本地分析挖掘<br>新添数据《                      | 留言板数据》 2024-08-27                  | 新添数据《投诉数据》 2024-08-26                          | 新添数据《证券数据舆情》 2024-07                     | 18 新添数据《研究报告信息》 2024-05              | -20  |
|                                       | ☆ 数据丰富                             | <b>分</b> 准确高效                                  | <b>校掘精准</b>                              |                                      |      |
|                                       |                                    | A A                                            |                                          |                                      |      |
|                                       | 欢迎来到财经文本智能分析平台 今天                  | 是2024年10月10日                                   |                                          |                                      |      |
|                                       | RESSET 财经                          | 文本智能分析平台<br>text intelligent analysis platform |                                          |                                      |      |
|                                       | - mancial                          |                                                |                                          |                                      |      |

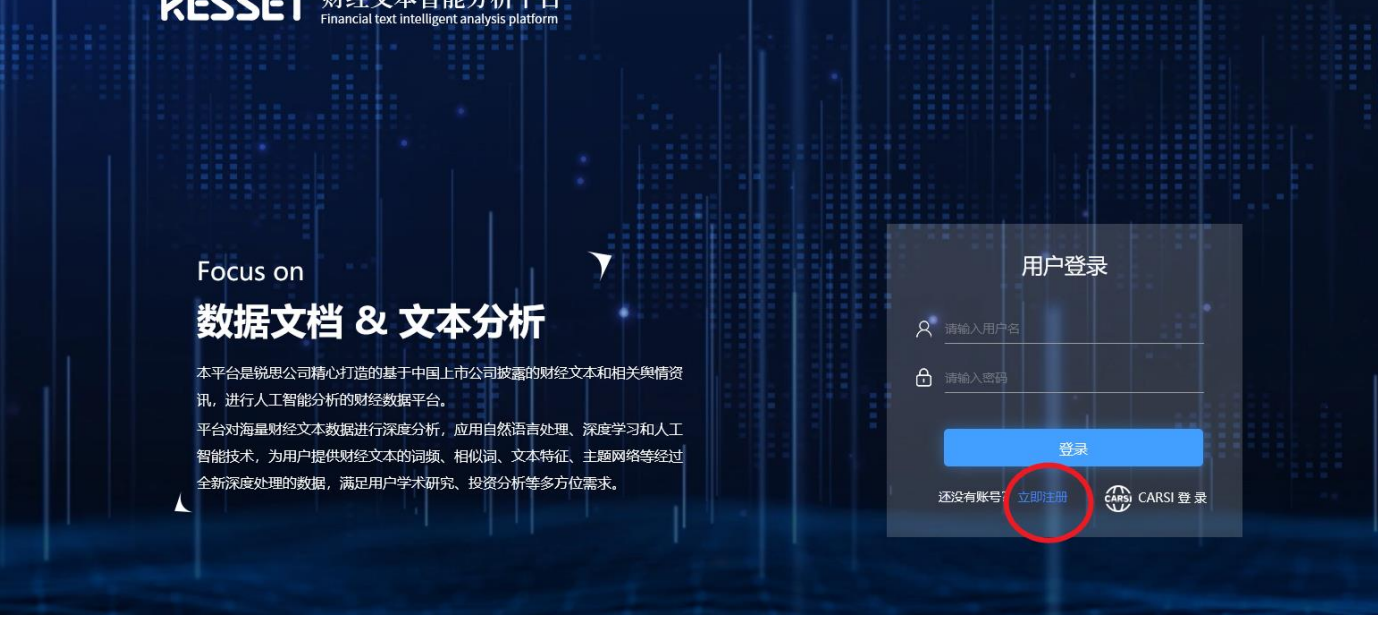

| 欢迎来到财经文本智能分析 | 平台 2024年10               |                                         |       |         |                         |     |  |
|--------------|--------------------------|-----------------------------------------|-------|---------|-------------------------|-----|--|
| RESSET       | 财经文Z<br>Financial text i | 本智能分析平台<br>ntelligent analysis platform |       |         |                         | 〈返回 |  |
|              |                          | Edu                                     | 邮箱注册  | 普通用     | 护注册                     |     |  |
|              |                          |                                         |       |         | <b>)</b><br>БФ          |     |  |
|              | *登录名:                    | 请输入登录名                                  |       | 密码:     | 请输入密码                   |     |  |
|              | 确认密码:                    | 确认密码                                    |       | 直实姓名:   | 请输入姓名                   |     |  |
|              | "请输入学校:                  | 请输入学校                                   |       | ■常用邮箱:  | 请输入邮箱                   |     |  |
|              | •图形验证码:                  | 图形验证码,区分大小写                             | 471aN | *地区:    | 北京市                     | ~   |  |
|              | ■手机号码:                   | 请输入手机号                                  | 获取验证码 | •手机验证码: | 请输入手机验证码                |     |  |
|              |                          | ■ 已阅读并同意《用户协议》                          |       |         |                         |     |  |
|              |                          | -                                       |       |         | No. of Concession, Name |     |  |
|              |                          |                                         |       |         | - Car                   | 2   |  |
|              | 1                        | 14                                      |       |         |                         |     |  |
|              |                          |                                         |       |         |                         |     |  |

## 4.1.2 信息输入

新用户需要输入用户名、密码、姓名、联系方式、邮箱以及选中用户协议,输入完成后跳转至登录页面,在 登录页面输入注册账号信息,即可登录本平台,如图:

| 欢迎来到财经文本智能分析        | 评合 2024年10月10日                               |        |                 |                                       |
|---------------------|----------------------------------------------|--------|-----------------|---------------------------------------|
| RESSET              | 财经文本智能分析平台                                   | 1      |                 | 〈返回                                   |
|                     | rinancial text intelligent analysis platform | n.     |                 |                                       |
|                     | Ec                                           | lu邮箱注册 | 普通用户注册          |                                       |
|                     |                                              |        | <br>完成          |                                       |
|                     | 登录名: 请输入登录名                                  |        | 密码: 请输入密码       |                                       |
|                     | 确认密码: 确认密码                                   |        | 真实姓名: 请输入姓名     |                                       |
|                     | 请输入学校: 请输入学校                                 | •      | 常用邮箱: 请输入邮箱     |                                       |
|                     | 图形验证码:图形验证码,区分大小写                            | 471aN  | 地区: 北京市         | · · · · · · · · · · · · · · · · · · · |
|                     | 手机号码: 请输入手机号                                 | 获取验证码  | 手机验证码: 请输入手机验证码 |                                       |
| ALCONOMIC DOCUMENTS |                                              |        |                 |                                       |
|                     |                                              | T      | 5一步             | and the second                        |
| and the second      |                                              | Lat-   |                 |                                       |
|                     | 111                                          |        |                 |                                       |

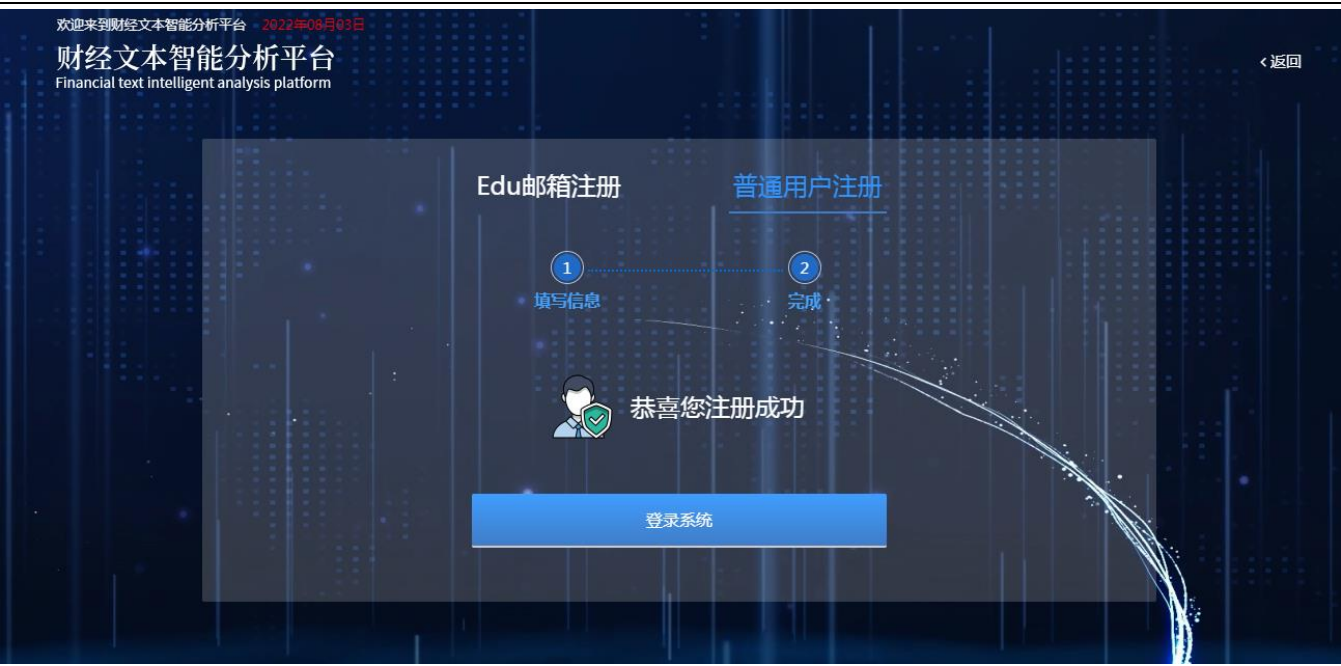

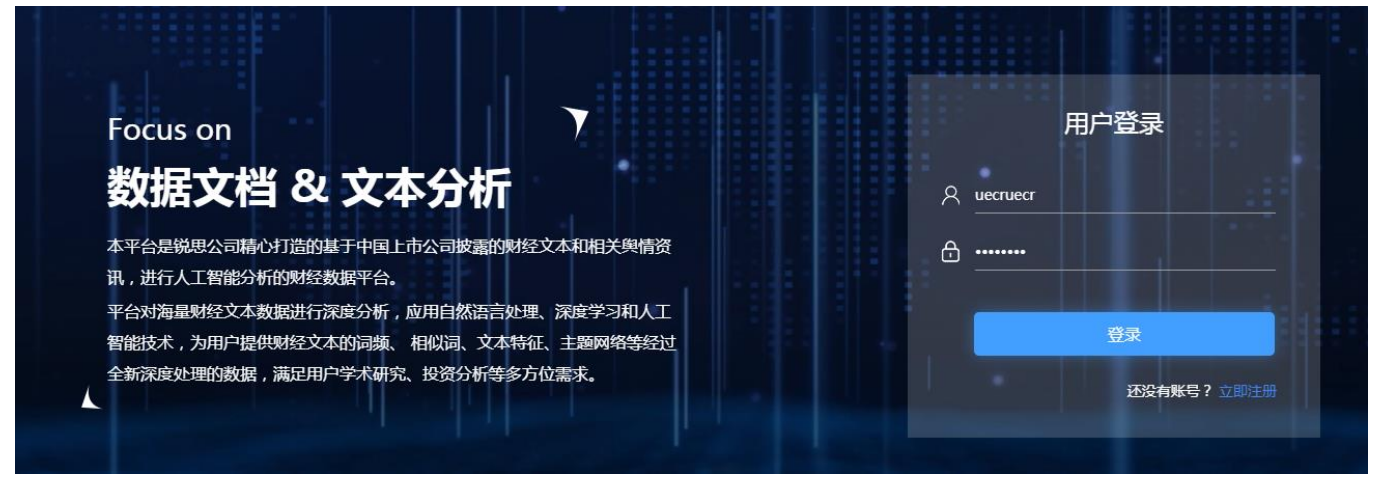

| 次迎山前202 来到RESSET期经文本智能分析平台 今天是2026年4月16册 [Pc184193,138.18 ▲ 【 ● 图2026】 完美身份信息   谷间反馈   任务中心 | 您好 试用 ~   |
|---------------------------------------------------------------------------------------------|-----------|
| <b>PFCCFT</b> 财经文本智能分析平台                                                                    | 个人中心      |
| Financial text intelligent analysis platform                                                | 安全退出      |
|                                                                                             |           |
|                                                                                             |           |
|                                                                                             |           |
|                                                                                             |           |
|                                                                                             |           |
| Focus on                                                                                    |           |
| ᄴᆎᇛᅕᆊᆇᇰᇈᅕᆍᄉᆣᄃ                                                                               |           |
| 剱据又自 & 又平方竹                                                                                 |           |
|                                                                                             |           |
| RESSET财经文本智能分析平台分为文本数据库和文本分析两部分。其中文本数据库包含中美上市公司公开被靠的财经文本、                                   |           |
| 政府工作报告、舆情数据和科研数据等。文本分析应用自然语言处理、深度学习和人工智能技术,为用户提供词频分析、相似词、文本特征分析、自动                          | 3         |
| 义特征、主题分析、关系网络、特色指标库、会计金融指标库、PDF解析、中文分词等文本分析的工具集,同时,提供全面专业的科研数据和专利数                          |           |
| 据库等,满足用户针对非结构化数据开展学术研究、投资分析等多方位需求                                                           | 0         |
| ÷m/4+a                                                                                      |           |
|                                                                                             |           |
|                                                                                             |           |
|                                                                                             | 10.54     |
|                                                                                             | 客服        |
|                                                                                             | Tân       |
|                                                                                             | TUP       |
|                                                                                             |           |
| 新漆数据《留音板数据》2024-08-27  新漆数据《投诉数据》2024-08-26   新漆数据《证券数据会》2024-07-18  新漆数据《研究报告信息》2          | 024-05-20 |

17 / 334

注: 个人注册用户默认使用权限包含财经文本数据库和词频分析使用权限,下载文本数据设有默认条数限

制,灰色区域表示无使用权限,如图:

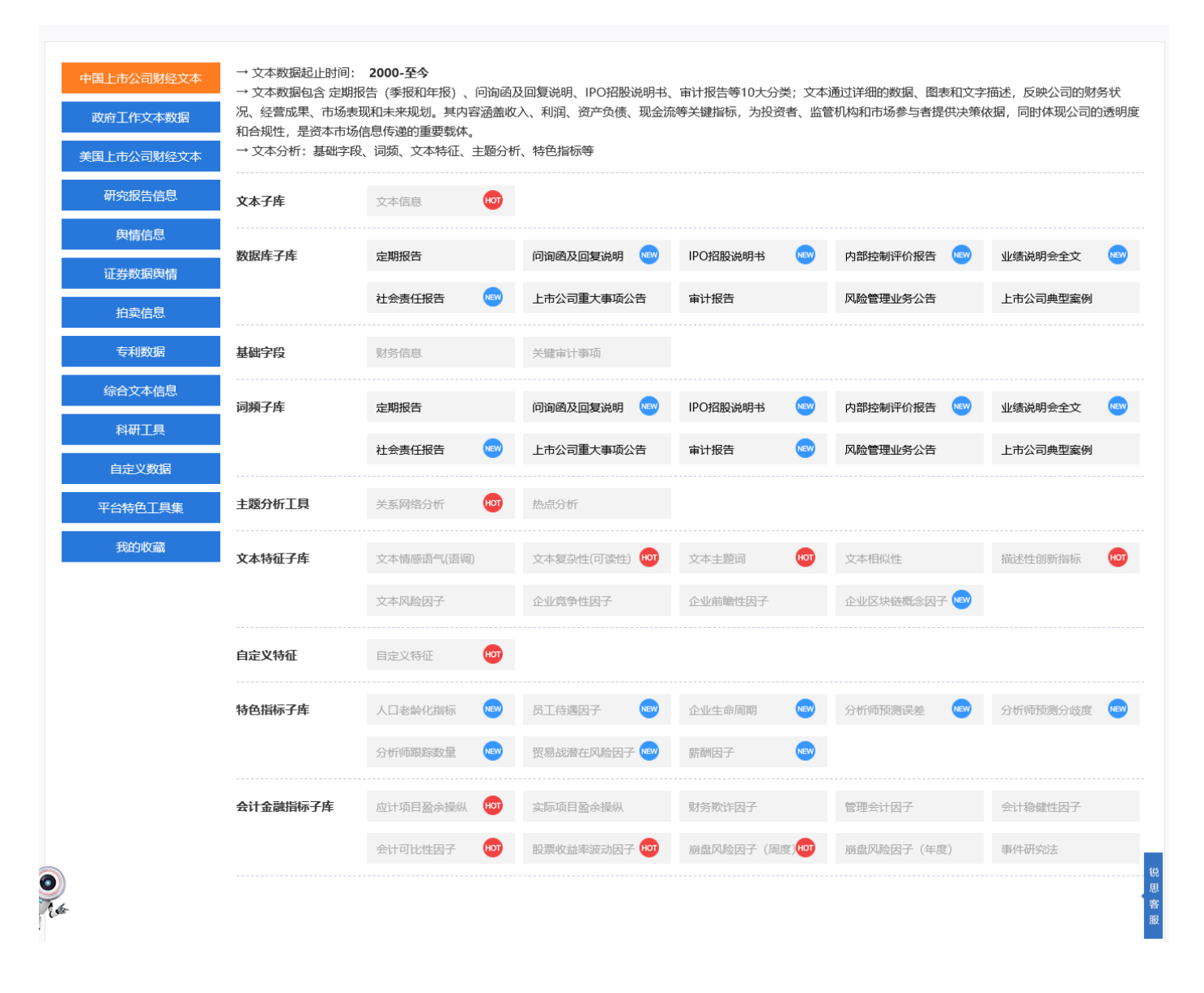

## 4.2 机构用户(EDU邮箱认证)

### 4.2.1 注册指引

Edu 邮箱注册进行身份验证,通过邮箱后缀自动匹配相对应的机构账号,成功注册后,该注册账号将拥有机构账号所有权限,即可实现校外轻松使用,如图:

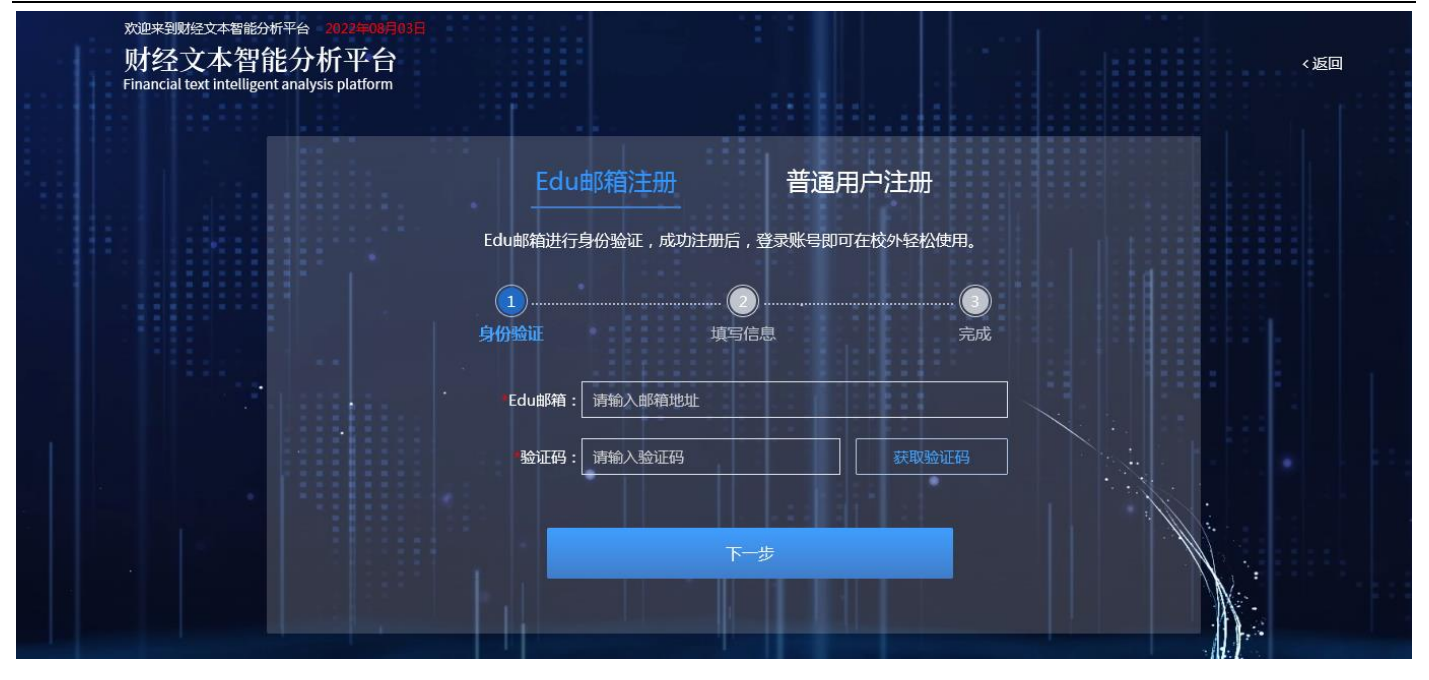

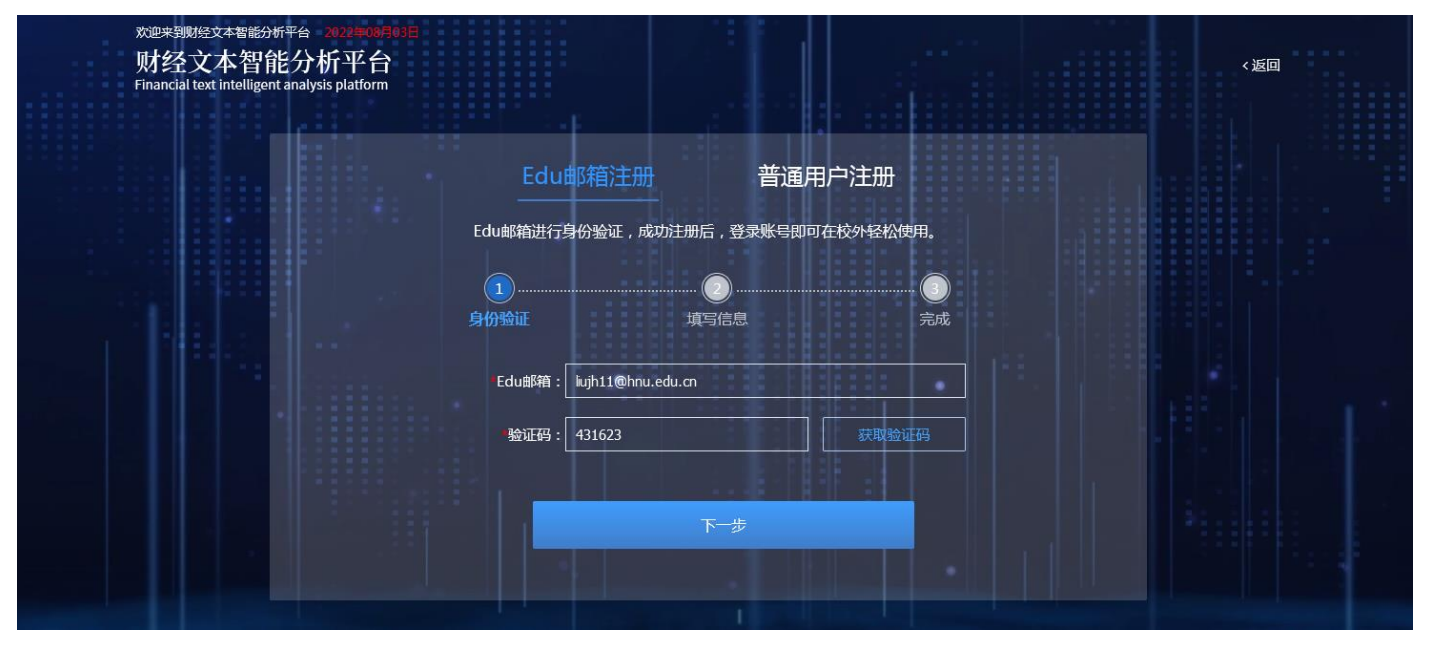

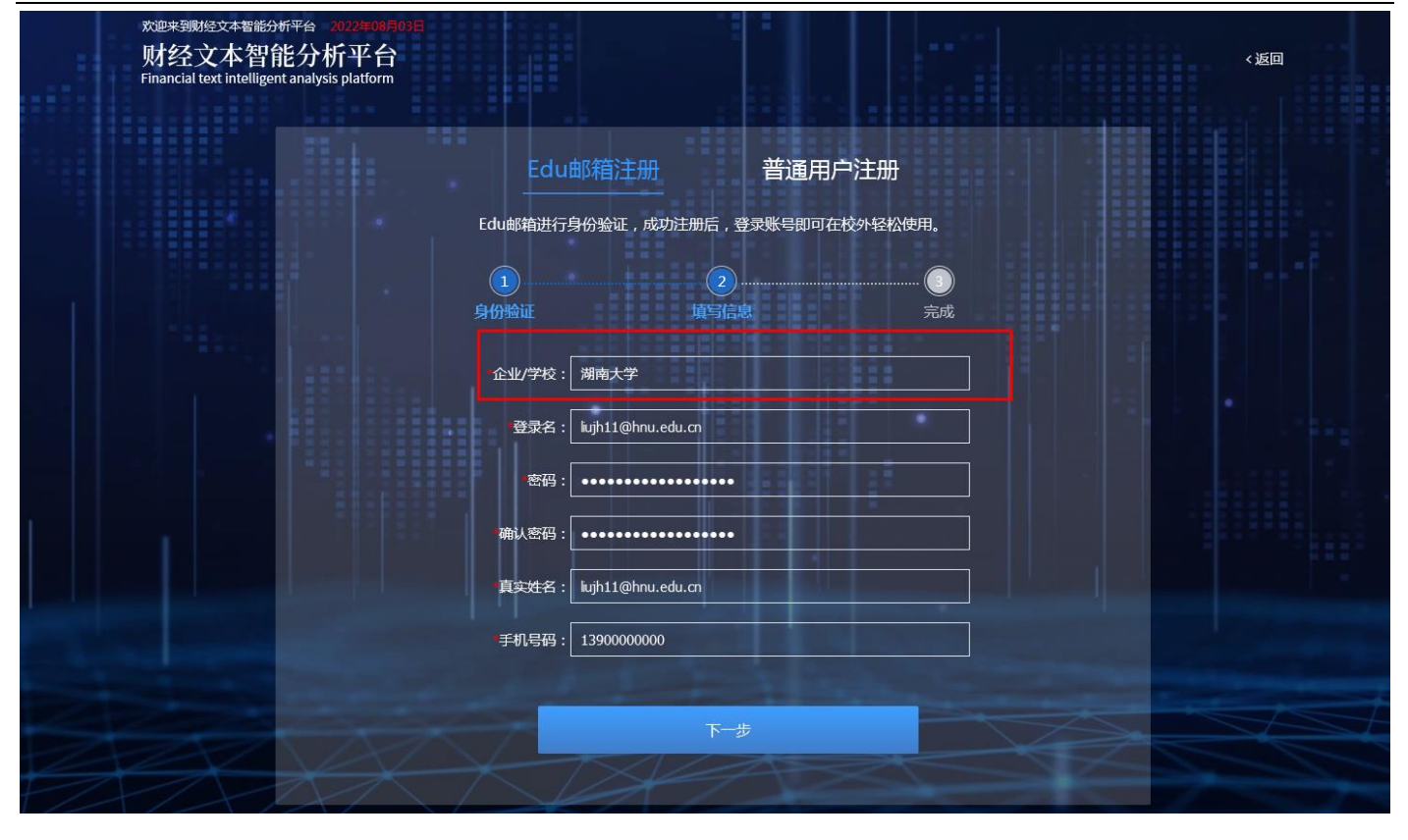

| <sub>效迎来到财经文本智能分析</sub><br>财经文本智能<br>Financial text intelligent a | 平台 2022年08月03日<br>分析平台<br>analysis platform |                    | 〈返回 |
|-------------------------------------------------------------------|---------------------------------------------|--------------------|-----|
|                                                                   | Edu邮箱注册                                     | 普通用户注册             |     |
|                                                                   | Edu邮箱进行身份验证,成功                              | 注册后,登录账号即可在校外轻松使用。 |     |
|                                                                   | ①<br>身份验证                                   | 2 3<br>填写信息 完成     |     |
|                                                                   | ्रि<br>हे                                   | <b>恭喜您注册成功</b>     |     |
|                                                                   |                                             | 登录系统               |     |

用户通过 edu 邮箱认证注册成功,该用户将享有本校机构用户的所有权限。

## 5 用户登录

## 5.1 登录指引

用户点击首页右上角'登录',进入登录页面,输入已有用户名和密码,点击登录,进入本平台继续进行其它功能操作,如图:

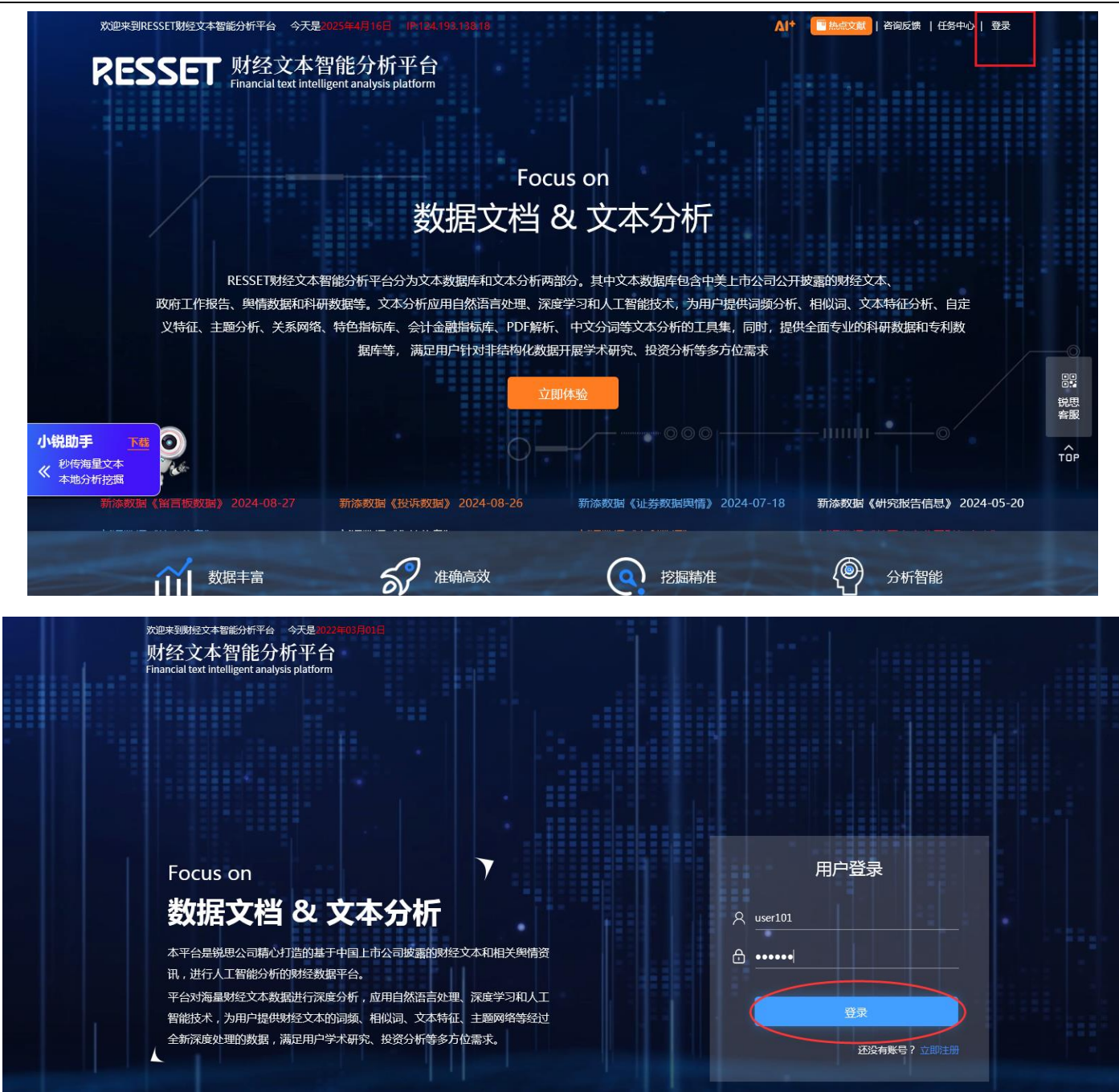

已成功进入本平台,如图:

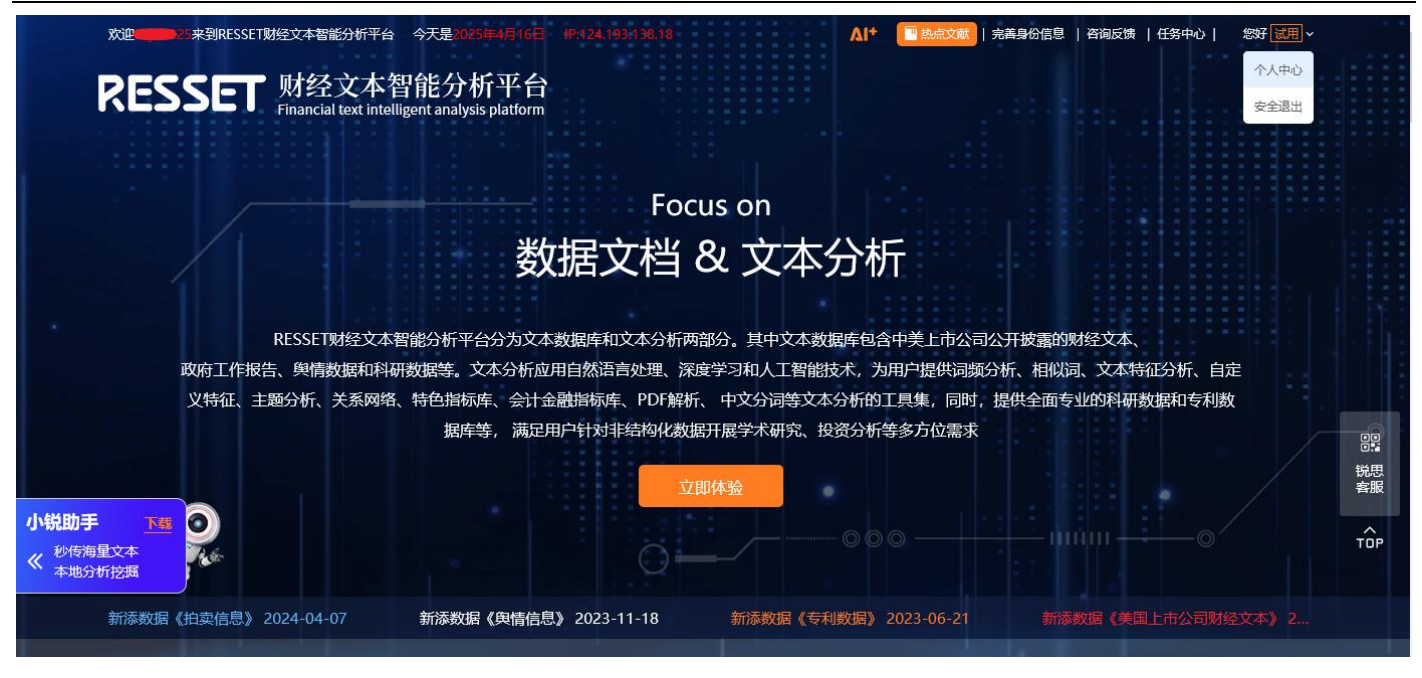

## 6 功能定义

用户登录后,可以通过本平台底部中查看功能定义,了解每个功能的定义,如图:

| RESSET 财经文本智能分析平台<br>Financial text intelligent analysis platform |                                     | 功能定义      | ************************************    |     |
|-------------------------------------------------------------------|-------------------------------------|-----------|-----------------------------------------|-----|
| 一、PDF转换全文本和部分文本                                                   |                                     |           | <b>莱</b> 诺 27 87                        |     |
| 1、 PDF转换全文本格式                                                     |                                     |           |                                         |     |
| 针对不包含图片的PDF文件, Python使用PDFplumber将pdf文件中的3                        | 文字以及表格内容完全提取写入txt文件。                |           |                                         |     |
| 包含图片和纯图片的同的PDF文件,首先提取文件中的文字,然后利用F                                 | yMuPDF将PDF文件中的图片转换为PNG格式的图片,        | 然后把每张     |                                         |     |
| 图片以数据流传输给tesseract.exe,利用OCR图片识别技术将数据流转                           | 换为文字存储为txt格式。                       |           |                                         |     |
| 2、 PDF转换为部分文本格式                                                   |                                     |           |                                         |     |
| Python使用PDFplumber获取PDF文件总页码,循环每一页PDF文件,非                         | 利用page.extract_text()函数获取当前页面的文本内容, | 将其写入txt   |                                         |     |
| 格式文件。                                                             |                                     |           |                                         |     |
|                                                                   |                                     |           |                                         |     |
| - 词频分析                                                            |                                     |           |                                         |     |
|                                                                   |                                     |           |                                         |     |
| 词频分析模块用户可选择全文本或部分文本格式文件进行词频统计,用                                   | 户需选择锐思分词词库或导入自定义分词词库,同时可            | 以给定关键词    | →■ 会计/度计                                |     |
| 并根据需求利用synonyms查询相似词,利用word2vec根据用户所选择                            | 词库进行词库模型训练生成语料库,利用新的语料库对            | 所选择文件进    | €□ ■ 财务知识                               |     |
| 行分词处埋,统计给定关键词的词频机对应语句。<br>                                        |                                     |           | 月 ■ 分析与决策                               |     |
|                                                                   |                                     |           |                                         |     |
|                                                                   |                                     |           | ~                                       |     |
| 财经文本数据库                                                           | 上市公司文档约计                            | 数排        | 居API                                    | 锐思  |
| ▲ Mater / 新春年期报告、问询函/回复说明、上                                       | 上市公司文档信息、提供关键字查询、条                  | 平台        | 合开通了数据api服务,提供平台相关文                     | 各版  |
| 小院助手 M ORABUS PO招股说明书、内部控制报告、业                                    | 件查询、基于股票个码 等查询方式,支持                 | 本書        | 收据调用权限接口,可供用户使用                         | ТОР |
| 《 本地分析挖掘 从国家计报告、正展风险管理业务的                                         | 数据预览及导出功能。                          | pyt<br>南計 | hon调用,便于用户运用所学的会计、<br>+ 财务等知识,其王财务物促和文本 |     |
| 公告等九大类财经文本数据以及新闻资                                                 |                                     | 数抄        | 居,通过python实现数据分析与决                      |     |
|                                                                   |                                     |           |                                         |     |
|                                                                   | ·                                   |           |                                         |     |
|                                                                   | 联系我们 使用帮助 功能定义 版本25.04.15           |           |                                         |     |
|                                                                   |                                     |           |                                         |     |

### 6.1 PDF 转换全文本和部分文本

#### 6.1.1 PDF 转换全文本格式

针对不包含图片的 PDF 文件, Python 使用 PDFplumber 将 pdf 文件中的文字以及表格内容完全提取写入 txt 文件。包含图片和纯图片的同的 PDF 文件,首先提取文件中的文字,然后利用 PyMuPDF 将 PDF 文件中的图片 转换为 PNG 格式的图片,然后把每张图片以数据流传输给 tesseract.exe,利用 OCR 图片识别技术将数据流转 换为文字存储为 txt 格式。

#### 6.1.2 PDF 转换为部分文本格式

Python 使用 PDFplumber 获取 PDF 文件总页码,循环每一页 PDF 文件,利用 page.extract\_text()函数获取当 前页面的文本内容,将其写入 txt 格式文件。

#### 6.2 词频分析

词频分析模块用户可选择全文本或部分文本格式文件进行词频统计,用户需选择锐思分词词库或导入自 定义分词词库,同时可以给定关键词并根据需求利用 synonyms 查询相似词,利用 word2vec 根据用户所选择词 库进行词库模型训练生成语料库,利用新的语料库对所选择文件进行分词处理,统计给定关键词的词频和对应 语句。

#### 6.3 文本特征分析

#### 6.3.1 情感分析

文本情感分析模块用户可选择全文本或部分文本格式文件进行文本情感分析,用户需选择锐思分词词库、 文本情感语气词库或导入自定义分词词库、文本情感语气词库,利用 word2vec 根据用户所选择词库进行词库 模型训练生成语料库,利用新的分词语料库对所选择文件进行分词处理,然后根据文本情感语气词库统计该文 本中积极词频和消极词频。根据公式:使用《中文情感极性词典》,将诸如积极、进步、高效等积极属性词语 集作为积极情绪词语列表;将诸如低迷、暗淡、不利等消极属性词语集作为消极情绪词语列表。基于此,计 算文本信息语气 NTUSD\_TONE=(积极词汇数量-消极词汇数量)/(积极词汇数量+消极词汇数量),NTUSD\_TONE 值越大,表示当年年报文本信息语气越积极。(积极词频-消极词频)/(积极词频+消极词频)得出 TONE 值, TONE 值越大,表示该文本信息语气越积极。

#### 6.3.2 复杂度分析

文本复杂度分析模块用户可选择全文本或部分文本格式文件进行文本复杂度分析,用户需选择锐思分词 词库、文本复杂度词库或导入自定义分词词库、文本复杂度词库,利用 word2vec 根据用户所选择词库进行词 库模型训练生成语料库,利用新的分词语料库对所选择文件进行分词处理,然后根据文本复杂度词库统计该文

23 / 334

本中逆接成分词频、专业术语词频和生僻字词频。根据公式: (逆接成分词频+专业术语词频+生僻字词频)/ 文本词汇总数,得出 COMPLEXITY 值, COMPLEXITY 值越大,表示该文本信息可读性越低,文本复杂性越高。

#### 6.3.3 主题词分析

文本主题词分析模块用户可选择全文本或部分文本格式文件进行文本主题词分析,用户需选择锐思分词 词库或导入自定义分词词库,利用 word2vec 根据用户所选择词库进行词库模型训练生成语料库,利用新的分 词语料库对所选择文件进行分词处理,然后选择是否拓展相似词。根据 TextRank 算法进行主题词提取,并统 计主题词以及对应语句。

#### 6.4 文本相似性分析

文本相似度分析模块用户可选择两篇全文本或部分文本格式文件进行文本相似度分析,用户需选择锐思 分词词库或导入自定义分词词库,利用 word2vec 根据用户所选择词库进行词库模型训练生成语料库,利用新 的分词语料库对所选择文件进行分词处理,然后根据 TextRank 算法提取每篇文章的主题词,统计主题词词频, 将其转换为词频向量,根据向量坐标,绘制在空间中,求得夹角的 Cos 值。Cos 值越接近 1,则说明夹角越小, 即两向量相似。

#### 6.5 关系网络

主题网络分析模块用户首先选择文本数据,然后上传研究数据,读取文本数据分析每一个研究数据之间的 关系,以"AB共现词频"的格式存储至 weight.csv 文件。然后读取该文件绘制对应关系图,如果 A 和 B 共同出 现则建立一条边,表示存在关系。

#### 6.6 PDF 解析

用户选择需要解析的 PDF 文件以及解析类型提取图片类容,提取表格信息、提取段落,利用 OCR 图片识别技术和 PDFplumber 对文件进行解析,根据用户需求提取出所需要的内容。

#### 6.7 深度学习相似词

深度学习相似词根据语义相近程度计算语义之间的相似度大小。相似度越大,则这两个词的语义越相近、 句法越相似;反之,则它们之间的语义、句法差异越大。通过对每个词的相似词词集的检测并根据相似度大小 排序,我们取每个词相似度最高的前 10 个词作为该词的相似词词集结果。

#### 6.8 自定义文本特征

自定义文本特征提供"词典定制"和"特征计算"两大模块。其中,"特征词典定制"模块用于实现自定 义指标构建,通过"种子词集输入"完成用户自定义文本指标的词典构建;"特征计算"统计所选择指标包含 关键词的词频以及对应语句和词频总数,同时计算指标词频总数/文本词语总数表示指标值。

#### 6.9 同义词词林

同义词词林是基于传统主流同义词词林结构体系实现的同义词推荐,输入一个关键词,返回该关键词的一 个或多个同义词结果。

#### 6.10 美股文本特征分析

#### 6.10.1 美股情感分析

美股文本情感分析模块用户可选择全文本或部分文本格式文件进行文本情感分析,文本情感语气词库或 导入自定义文本情感语气词库,进行分词处理,然后根据文本情感语气词库统计该文本中积极词频和消极词频。 基于此,计算文本信息语气 NTUSD\_TONE=(积极词汇数量-消极词汇数量)/(积极词汇数量+消极词汇数量), NTUSD\_TONE 值越大,表示当年年报文本信息语气越积极。(积极词频-消极词频)/(积极词频+消极词频)得 出 TONE 值, TONE 值越大,表示该文本信息语气越积极。

#### 6.10.2 美股复杂度分析

美股文本复杂度分析模块用户可选择全文本或部分文本格式文件进行文本复杂度分析,用户需选择英文 文本数据,根据 readability 计算得出 Kincaid 指数、ARI 指数、Coleman-Liau 指数、FleschReadingEase 指数等表 示英文文本可读性的相关指标,根据指标值即可了解该文本内容的可读性程度。

#### 6.10.3 美股主题词分析

美股文本主题词分析模块用户可选择全文本或部分文本格式文件进行文本主题词分析,用户选择英文文本数据进行分词处理。根据 LDA 主题词词袋模型进行主题词提取,并统计主题词对应语句数量。

## 7 功能导航

使用用户可以在首页位置,点击 按键 按钮,进入功能导航页面,如图:

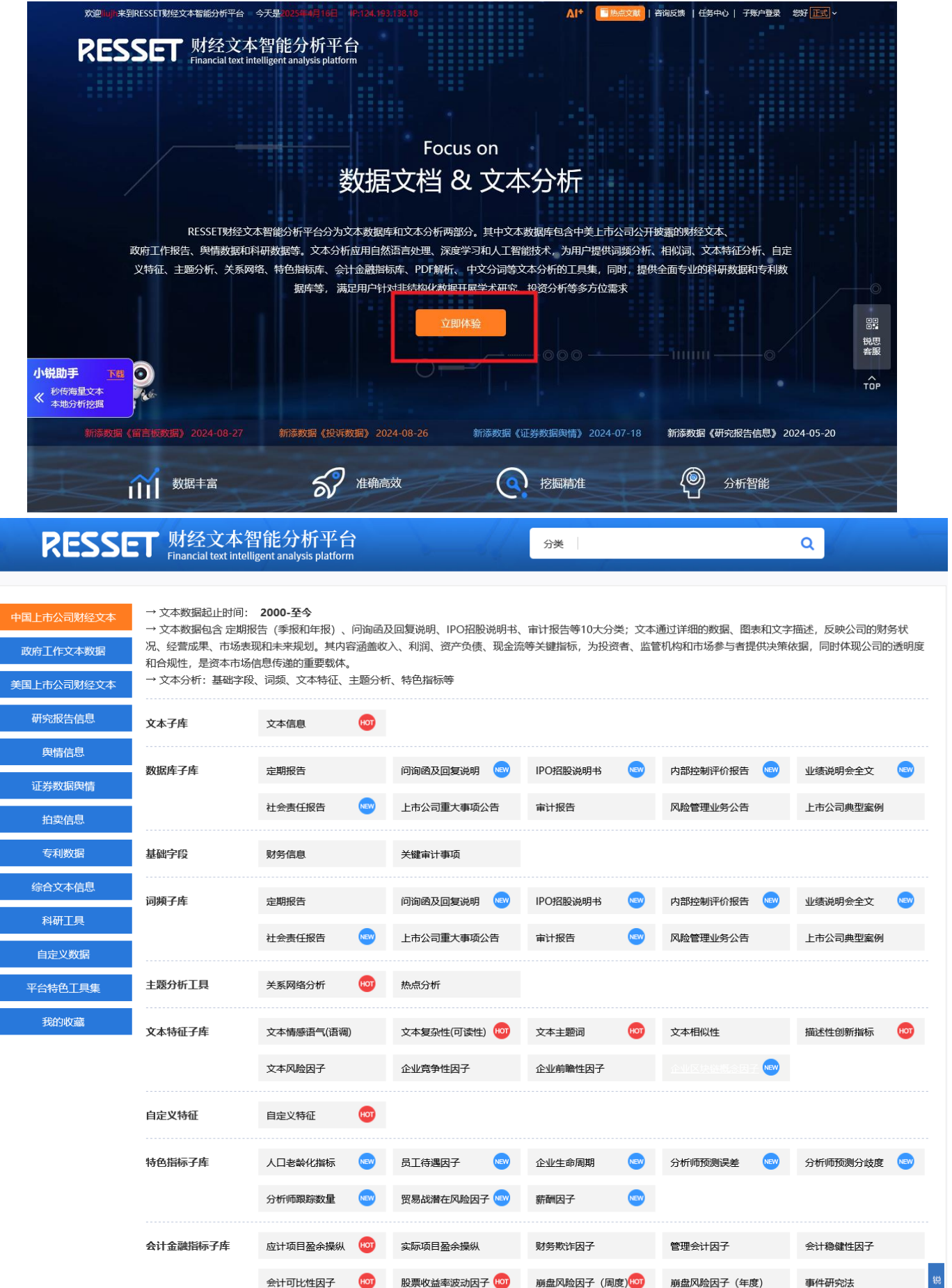

## 8 热点文献

平台使用用户可以根据输入的检索条件(标题、时间范围)进行检索相关文献,对检索结果进行预览、下载 并进行收藏,如图:

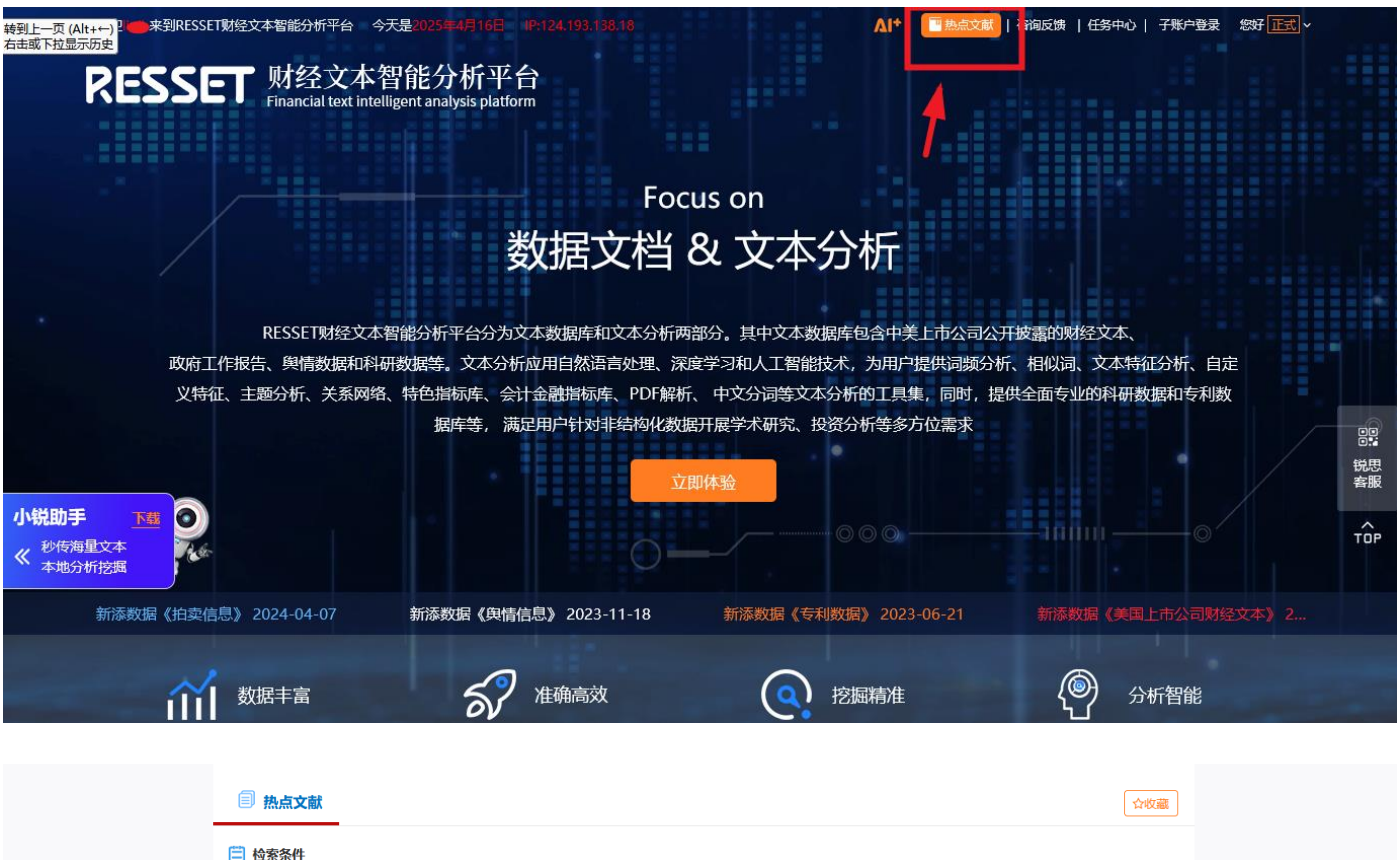

| 标题   | 包含所有关键字                       |        |                   |           |            |      |    |
|------|-------------------------------|--------|-------------------|-----------|------------|------|----|
| 时间   |                               |        |                   |           |            |      |    |
| i    | 皆间文档                          |        |                   |           |            |      |    |
|      |                               |        |                   |           |            |      |    |
|      |                               |        |                   |           |            | 找    | 到1 |
| 标题   |                               |        | 作者                | 来源        | 发表时间       | 类型   | 阅读 |
| 基于   | 熟知价值的图书馆文化创意产品评论文本分析          |        | 龚雨璐               | 图书馆理论与实践  | 2024-03-10 | 期刊   | Ē  |
| 媒体   | 青绪与企业风险承担——基于机器学习和文本分析的证据     |        | 宫晓莉;徐小惠;能能        | 系统工程理论与实践 | 2024-03-06 | 期刊   | 83 |
| 魔都   | 印象:基于文本分析的上海城市旅游情感形象研究        |        | 赵德芳               | 资源开发与市场   | 2024-02-28 | 期刊   | E= |
| 国家   | 及创新创业教育实践基地建设特征探索——基于首批国家级双位  | 创基地建设内 | 王秀梅;李先瑞;王绚        | 实验技术与管理   | 2024-01-19 | 期刊   | Ē  |
| 2000 | 年以来我国省级公共图书馆媒介形象及其特征分析——以报纸   | 报道为数据… | 张守卫;杨小丽           | 图书情报工作    | 2024-01-19 | 期刊   | Ē  |
| 基于   | 制度文本分析的网络信息内容生态协同治理研究         |        | 严炜炜;宋佳慧;王妍妍       | 图书情报知识    | 2024-01-16 | 期刊   | ĒĒ |
| 改革   | 开放40余年中国幸福观的内容维度与历史沿革——基于词嵌入  | 技术的计算文 | 李志强;蔡慧;韩馨颖;刘佳妮;冉雅 | 職 营销科学学报  | 2024-01-15 | 期刊   | ĒĒ |
| 基于   | 文本分析的体育赛事网络舆情的传播特征研究——以2022年女 | 排世界锦标… | 孙越;赵迎红            | 采写编       | 2024-01-15 | 期刊   | Ē  |
| 管理   | 晨异常语调与股票价格延迟——基于中国上市公司业绩说明会任  | 的文本分析  | 黄晓迪;曾燕;戴芸         | 计量经济学报    | 2024-01-15 | 期刊   | Ē  |
|      | 其体关注 收益问次与公司并购 其于左方财富"吸蛔"公计   | テ文本公析的 | 備扶非,固实实,私,以社,私社   | 等用工程关键    | 2023 12 18 | HBTU | EE |

## 9 AI 功能-NEW

本平台已集成 DeepSeek-R1 满血版、通义千问-Plus、智普 AI 和 Llama 智能服务,为您提供以下核心能力:

- 智能问答: 解答跨领域复杂问题;
- 数据分析:支持自有知识库、文本、代码;
- 内容生成: 文本分析、辅助创作、总结等任务;
- 个性化交互: 通过对话理解您的需求, 给出答复。
- 联网搜索:实时进行互联网搜索来获取实时信息。

## 9.1 快速入口

### 9.1.1 访问入口

点击顶部导航栏「 1 图标, 如图:

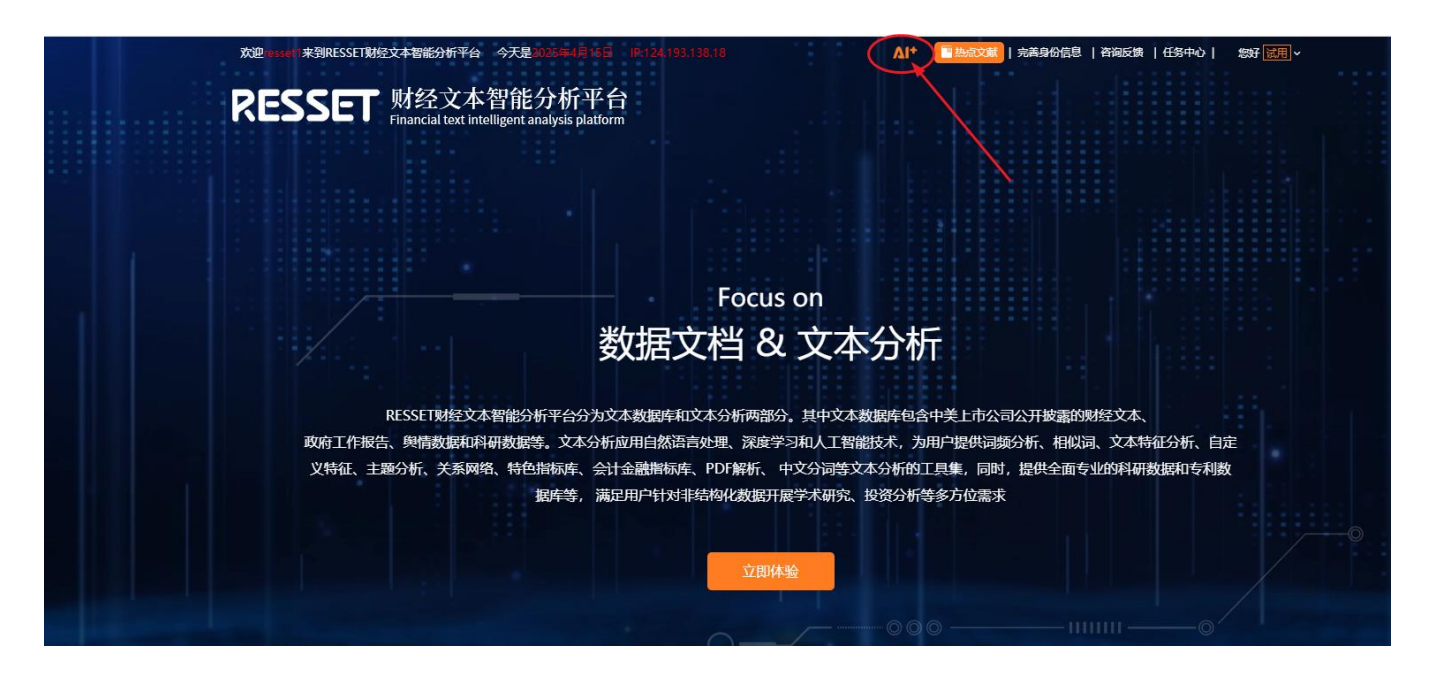

## 9.2 基础交互

▶ 输入框:直接输入文字或上传文件

|                               | 初始对话 ~                                                                                               | ▲ 返回首页      |
|-------------------------------|----------------------------------------------------------------------------------------------------|-------------|
|                               | 你好,我是文本分析AI助手<br>锐思数据已接入多种大模型,可以帮助学者解决在研究和工作过程中遇到的文本分析、内容再创作、框架梳理、<br>炼、科研软件代码生成等问题。您可以在系统提问并快速找到答案。 | 文献凝         |
| R<br>F<br>新社<br>新社<br>⑦<br>和助 |                                                                                                    |             |
|                               |                                                                                                    |             |
|                               | DeepSeek-R1满血版 - 微联网搜索                                                                               |             |
|                               | ・请输入chat信息,回车发送<br>txt, png, jpg, pdf, Dc                                                            | ocx, xlsx相式 |
|                               | \$ Ø                                                                                                 | <b>A</b>    |
| iavascript:void(0)            | 以上内容均由AI生成,其内容的准确性和完整性无法保证,不代表开发者态度或立场。                                                              |             |

28 / 334

## RESSET 财经文本智能分析平台

| DeepSeek-R1満血版 ・     ● 联网搜索     支持上传文件接收       分析上传的文件,提取文档中的所有数字     txt, png, jpg, pdf, Docx, xlsx指式       ② ②      ②                                                                                                    |
|----------------------------------------------------------------------------------------------------|
| 初始对话 > 《 返回首页<br>你好,我是文本分析Al助手<br>锐思数据已接入多种大模型,可以帮助学者解决在研究和工作过程中遇到的文本分析、内容再创作、框架梳理、文献凝<br>炼、科研软件代码生成等问题。您可以在系统提问并快速找到答案。                                                                                                    |
| 分析上传的文件,提取文档中的所有数字          (新疆维吾尔自治区) (…          PDF/305.03KB                                                                                                    |
| <ul> <li>● 金田</li> <li>● 金田</li> <li>● 金田&lt;</li></ul> |

|                                | 初始对话 🗸 💣                                                                                                    | 返回首页 |
|--------------------------------|----------------------------------------------------------------------------------------------------|------|
|                                | 注意小数点后的数字,比如403.11中的".11"是否要保留,应该按照原文处理。另外,数字的格式是否统一,<br>比如有的带单位"亿元",有的带百分号,这里只需要提取数值部分,所以单位可能不需要,但用户可能需要知<br>道数值对应的单位?不过用户明确说"所有数字",所以可能只需数值本身。<br>,确保没有遗漏,比如"突破400亿大关"中的400亿,应该提取400。还有"三次产业比为11.0:58.6:30.<br>4",这里的比例数值都要提取出来。确认每个数字都被正确识别,没有重复或遗漏的情况。<br>一下,把所有出现的数字按顺序列出来,包括年份、日期、金额、百分比等,确保准确无误。这样用户就能得<br>到完整的数字列表,方便后续分析使用。                                                                  |      |
| R<br>新建<br>知识库                 | <ul> <li>从提供的文本中提取的所有数字如下:</li> <li>1. 年份与日期相关</li> <li>2023年</li> <li>2024-08-29</li> <li>2. 经济数据</li> <li>403.11亿元(全市生产总值)</li> <li>400亿(生产总值障破值)</li> <li>5.0%(生产总值增长率)</li> <li>3. 各产业增加值</li> <li>第一产业: 44.30亿元(同比增长6.9%)</li> <li>第二产业: 236.26亿元(同比增长5.0%)</li> <li>第二产业: 122.55亿元(同比增长4.5%)</li> <li>4. 三次产业比約</li> <li>11.0%(第一产业占比)</li> <li>58.6%(第二产业占比)</li> <li>58.6%(第二产业占比)</li> </ul> | *    |
|                                | DeepSeek-R1满血版 ▼                                                                                                    |      |
|                                | 请输入chat信息,回车发送                                                                                                    |      |
|                                | 1 1 1 1 1 1 1 1 1 1 1 1 1 1 1 1 1 1 1                                                                                                    |      |
| <b>快捷指令:</b> 点击页面在<br><b>尺</b> | <ul> <li>前下角「 ☑ 」唤出功能菜单,并选择其一指令:</li> <li>2023年</li> <li>2024-08-29</li> <li>2.经济数据</li> <li>403.11亿元(含市生产总值)</li> <li>400亿(生产总值突破值)</li> <li>5.0%(生产总值增长率)</li> <li>3.各产业增加值</li> <li>第一产业: 44.30亿元(同比增长6.9%)</li> <li>第二产业: 236.26亿元(同比增长5.0%)</li> <li>第三产业: 122.55亿元(同比增长4.5%)</li> <li>4.三次产业比例</li> <li>11.0%(第一产业占比)</li> <li>58.6%(第二产业占比)</li> <li>30.4%(第三产业占比)</li> <li>5. 其件数字</li> </ul> |      |
|                                | 党的二十大("二十大"含数字20)                                                                                                    |      |
|                                | 党的二十大("二十大"含数字20)<br>如需进一步分析或补充说明, 请随时告知!                                                                                                    |      |
|                                | 党的二十大("二十大"含数字20)<br>如需进一步分析或补充说明, 请随时告知!<br>DeepSeek-R1满血版 ▼ ● 联网搜索                                                                                                    |      |

| RESSET | 财经文本智能分析平: | 台 |
|--------|------------|---|
|--------|------------|---|

|  | ILEGGE1                                                                                                    |                                                                                                    |
|--|----------------------------------------------------------------------------------------------------|----------------------------------------------------------------------------------------------------|
|  | 党的二十大("二十大"含数字20)<br>如需进一步分析或补充说明, 请随时告知!<br>DeepSeek-R1满血版 ▼                                                                                                    | <ul> <li>指令/Prompt More</li> <li>文本词频</li> <li>文本句频</li> <li>文本情感度</li> <li>文本可读性</li> <li>文本主题词</li> <li>② ② </li> </ul> |
|  | 如需进一步分析或补充说明,请随时告知!                                                                                                    |                                                                                                    |
|  | ●正在思考                                                                                                    | 解析下列的文本词频                                                                                                    |
|  | 思考过程<br>好的,我现在需要处理用户的新请求:"解析下列的文本词频"。首先,我要回顾之前的<br>前的需求是什么。之前的对话中,用户上传了一个文件,要求提取所有数字,我成功地将<br>比如年份、经济数据、产业比例等。现在用户的新请求是关于解析文本词频,但并没有重<br>内容。<br>,我需要确认用户是否在当前的请求中附带了新的文本文件,或者是否需要使用之前已<br>频分析。在当前的查询中,用户没有 | 的对话历史,看看用户之<br>寄数字按类别整理出来,<br>直接提供需要分析的文本<br>3经上传的文件来进行词                                                                  |
|  | 停止输出                                                                                                    |                                                                                                    |
|  | DeepSeek-R1满血版 -                                                                                                    |                                                                                                    |
|  | 请输入chat信息,回车发送                                                                                                    |                                                                                                    |
|  |                                                                                                    | 80                                                                                                    |

## 解析结果:

|                                     | 初始对话 ~                                                                                                    | ☆ 返回首页             |
|-------------------------------------|----------------------------------------------------------------------------------------------------|--------------------|
|                                     | 写、是白需要按词性分类等。<br>来说,用户当前的查询缺少必要的文本内容,导致无法直接执行词频分析。我的下一步应该是<br>体的文本内容,以便进行后续处理。同时,保持友好和专业的语气,确保用户理解需要补充的信/<br>协助他们完成任务。                                                                  | 青求用户提供具<br>息,并愿意继续 |
| R<br>↓<br>新建<br>☆<br>知時時<br>⑦<br>報助 | 清提供需要分析的文本内容,我将为您进行词频统计和解析。词频分析通常包括以下步骤:<br>基础统计<br>总词数<br>不重复词数<br>最高频词 Top 10-20<br>深度解析(需明确需求)<br>关键词云生成<br>词性分布(名词/动词/形容词占比)<br>领域术语提取<br>情感倾向分析<br>请直接粘贴需要分析的文本,我会根据内容复杂度提供相应解析!?? |                    |
|                                     | DeepSeek-R1满血版 ▼                                                                                                    |                    |
|                                     |                                                                                                    | \$ 0 🖪             |

## ▶ 多轮对话:支持连续提问,上下文自动关联

选择另一指令: 文本句频。

| <br><b>深度解析</b> (需明确需求)          |                |
|----------------------------------|----------------|
| 关键词云生成                           |                |
| 词性分布(名词/动词/形容词占比)                |                |
| 领域术语提取                           |                |
| 情感倾向分析                           | 指令/Prompt More |
| 请直接粘贴需要分析的文本,我会根据内容复杂度提供相应解析! ?? | 文本词频           |
|                                  | 文本句频           |
| DeepSeek-R1满血版 ▼                 | 文本情感度          |
|                                  | 文本可读性          |
| 请输入Chat信息,回车发送                   | 文本主题词          |
|                                  | \$ 0 \$        |
|                                  |                |

| <u>対応</u> 決定<br>(子)<br>発助<br>(一)<br>(一)<br>(一)<br>(一)<br>(一)<br>(一)<br>(一)<br>(一) | 请直接粘贴需要分析的文本,我会根据内容复杂度提供相应解析! ??   |           |   |
|-----------------------------------------------------------------------------------|------------------------------------|-----------|---|
|                                                                                   | 正在思考                               | 解析下列的文本句频 | 0 |
|                                                                                   | <b>思考过程…</b><br>好的,用户现在要求解析文本的句频,而 |           |   |
|                                                                                   | 停止输出                               |           |   |
|                                                                                   | DeepSeek-R1满血版 ▼ → → 联网搜索          |           |   |
|                                                                                   | 请输入chat信息,回车发送                     |           |   |
|                                                                                   |                                    | ♥ ⊘ 🗹     |   |
|                                                                                   |                                    |           |   |

| R              | 好的! 如果您需要分析文本的"句颎" (如句子长度分布、重复句子统计、特定句式频率等),请提供以下信息:             |  |  |  |  |  |
|----------------|------------------------------------------------------------------|--|--|--|--|--|
|                | 需要明确的分析方向                                                        |  |  |  |  |  |
| 分<br>知识库       | <b>句子长度分布</b><br>短句(≤10字)、中句(11-20字)、长句(>20字)占比<br>平均句长(字数/标点分段) |  |  |  |  |  |
| <b>⑦</b><br>帮助 | 重复句子检测<br>完全重复的句子及出现次数<br>相似句式(需定义相似度阈值)                         |  |  |  |  |  |
|                | <b>句式结构分析</b><br>陈述句/疑问句/感叹句/祈使句占比<br>特定句型(如被动句、排比句等)            |  |  |  |  |  |
|                | <b>其他需求</b><br>是否需要结合语义或情感分析?                                    |  |  |  |  |  |
|                | 请直接粘贴需要分析的文本,并说明具体分析目标,我会为您定制解析方案! ??                            |  |  |  |  |  |
|                | DeepSeek-R1满血版 →                                                 |  |  |  |  |  |
|                | \$ Ø <                                                           |  |  |  |  |  |

## 9.3 核心功能

### 9.3.1 新建对话

点击页面左侧菜单疑创建新的对话,进行新的对话内容输入,如图:

|                               | 对话1 ~                                                                                                | ▲ 返回首页 |
|-------------------------------|----------------------------------------------------------------------------------------------------|--------|
|                               | 你好,我是文本分析AI助手<br>锐思数据已接入多种大模型,可以帮助学者解决在研究和工作过程中遇到的文本分析、内容再创作、框架梳理、<br>炼、科研软件代码生成等问题。您可以在系统提问并快速找到答案。 | 文献凝    |
| R<br>新建义活<br>新建义活<br>和理<br>和理 |                                                                                                    |        |
|                               | DeepSeek-R1满血版 ✔                                                                                     |        |
|                               | 请输入chat信息,回车发送                                                                                       |        |
|                               | $\odot \mathcal{O}$                                                                                  |        |

### 历史对话:

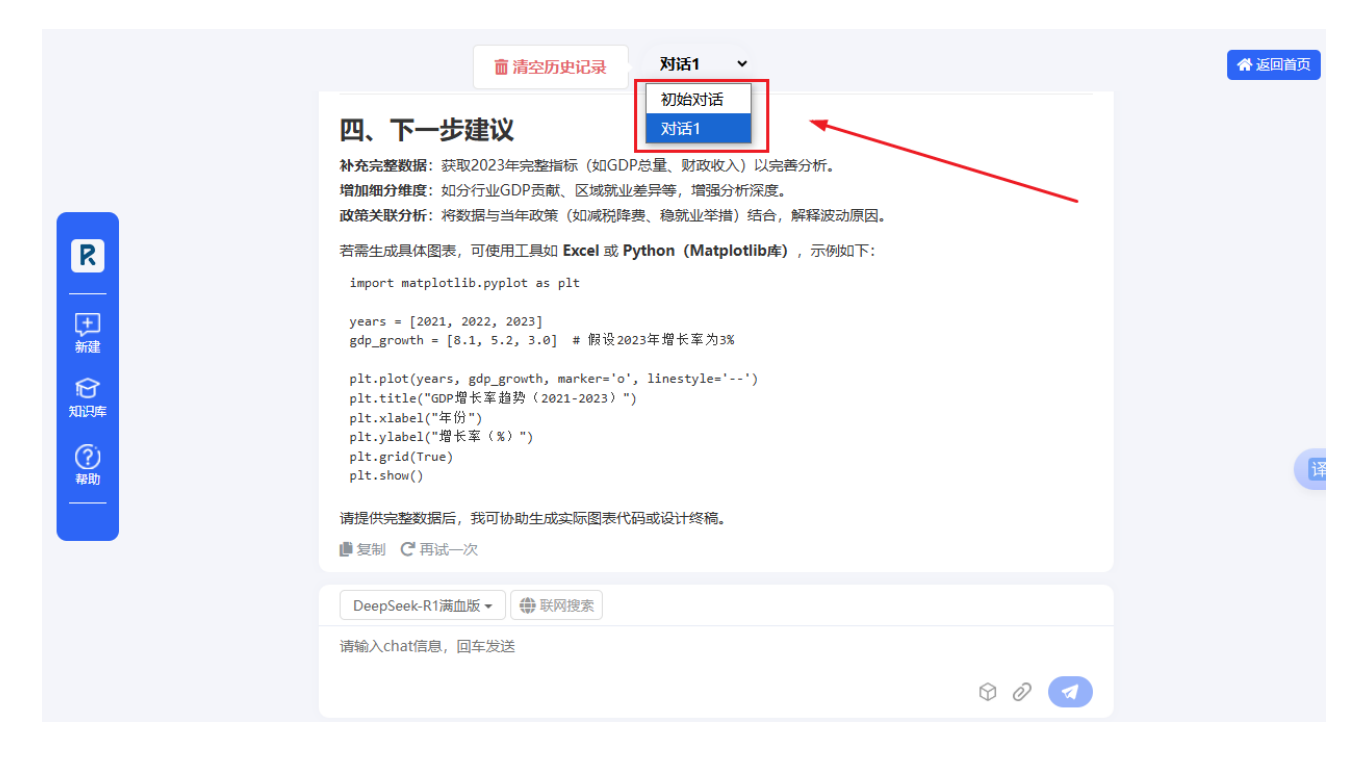

9.3.2 知识库

点击页面左侧菜单导航【<sup>1909年</sup>】知识库,进行我的知识库文档上传、共享以及上市公司财经文本、政府工作 报告相关文档的选择。

|               | <ul> <li>⑦ 知识库</li> <li>★ 我的知识库</li> <li>▲ 上传</li> </ul> | ×       | 你好,我是文本分析AI助手<br>锐思数据已接入多种大模型,可以帮助学者解决在研究和<br>炼、科研软件代码生成等问题。您可以在系统提问并快速 |
|---------------|----------------------------------------------------------|---------|-------------------------------------------------------------------------|
|               |                                                          | Q       |                                                                         |
| R             | 101听上去就是能获奖                                              | I I I I |                                                                         |
| <u> </u>      | ▼ 共享知识库                                                  |         |                                                                         |
| 「た」<br>新建     | 🖉 共享个人库                                                  | +       |                                                                         |
|               | 上市公司财经文本                                                 | +       |                                                                         |
| 知识库           | 知识库太府工作报告                                                | +       |                                                                         |
| $(\tilde{2})$ |                                                          |         |                                                                         |
| 帮助            |                                                          |         |                                                                         |
|               |                                                          |         |                                                                         |
|               |                                                          |         |                                                                         |

### 9.3.2.1 我的知识库

用户可通过上传本地的文档至我的知识库,然后进行下一步的分析,用户可以对上传的文档进行共享、删 除以及预览的操作。如图:

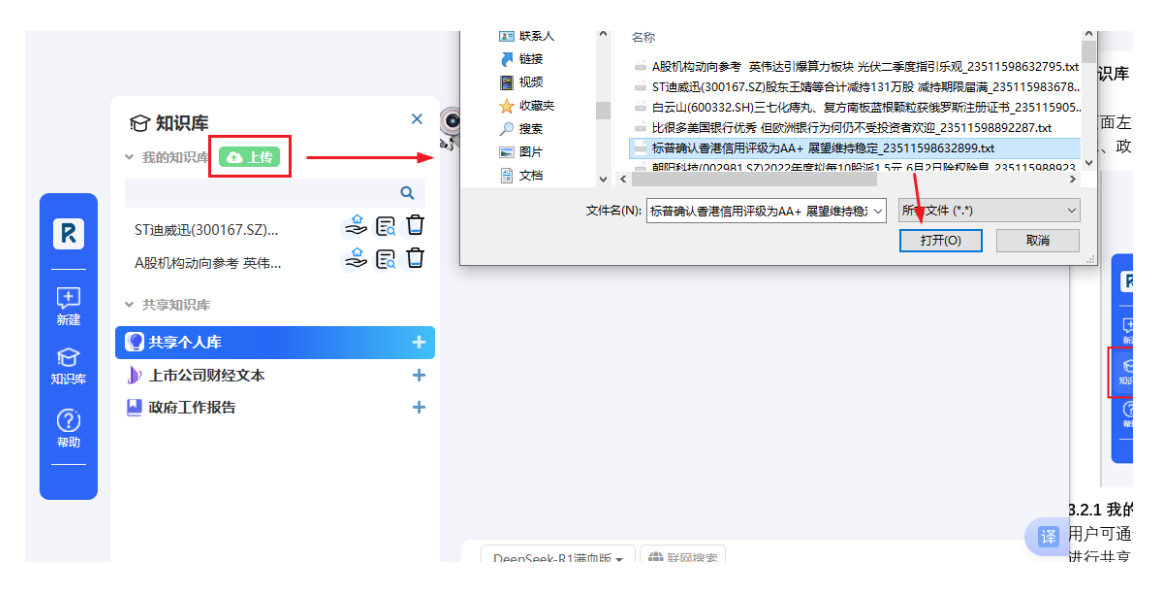

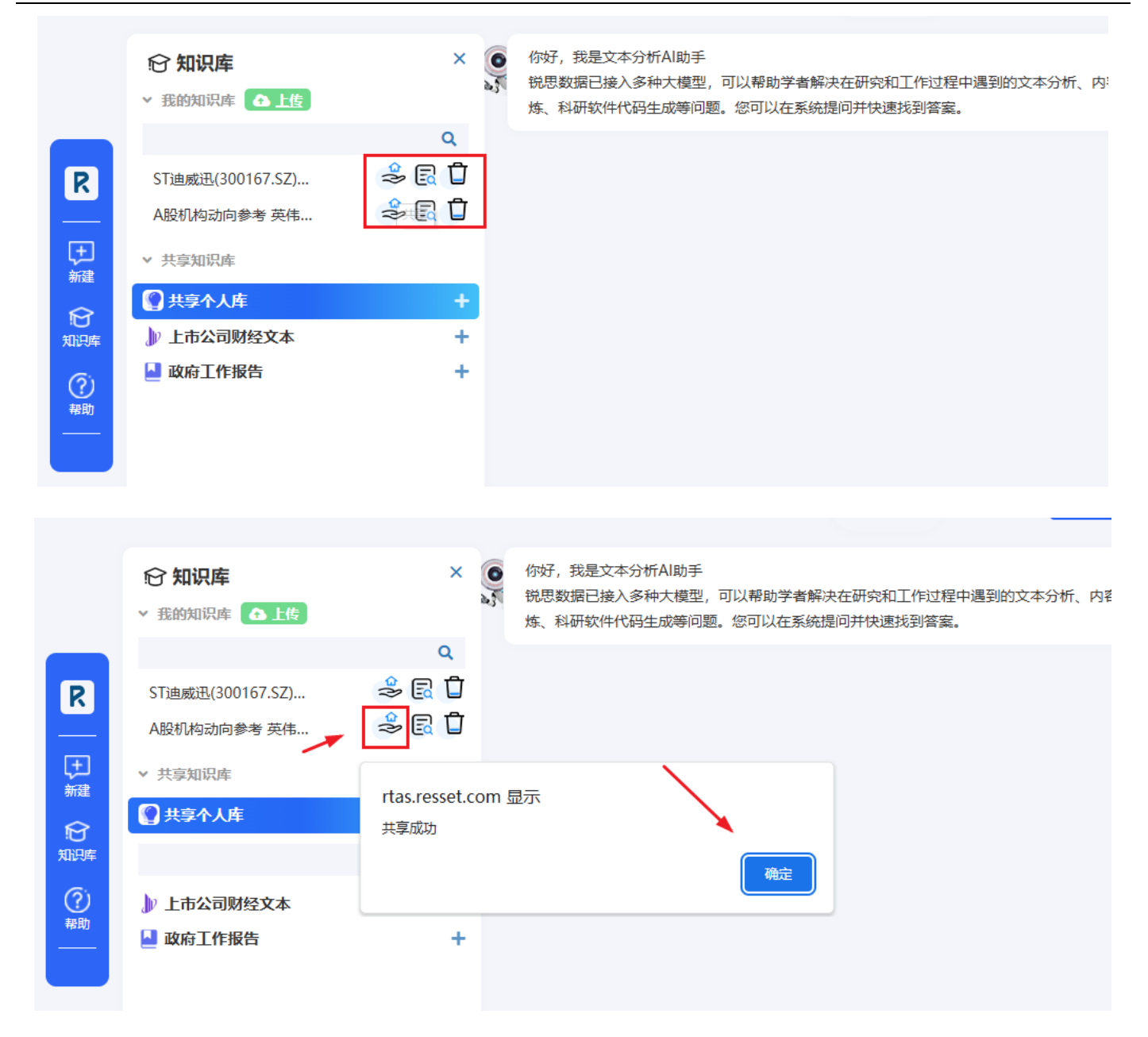

### 9.3.2.2 共享知识库

用户通过我的知识库上传的文档进行共享后,文档则在共享个人库中显示,如图:

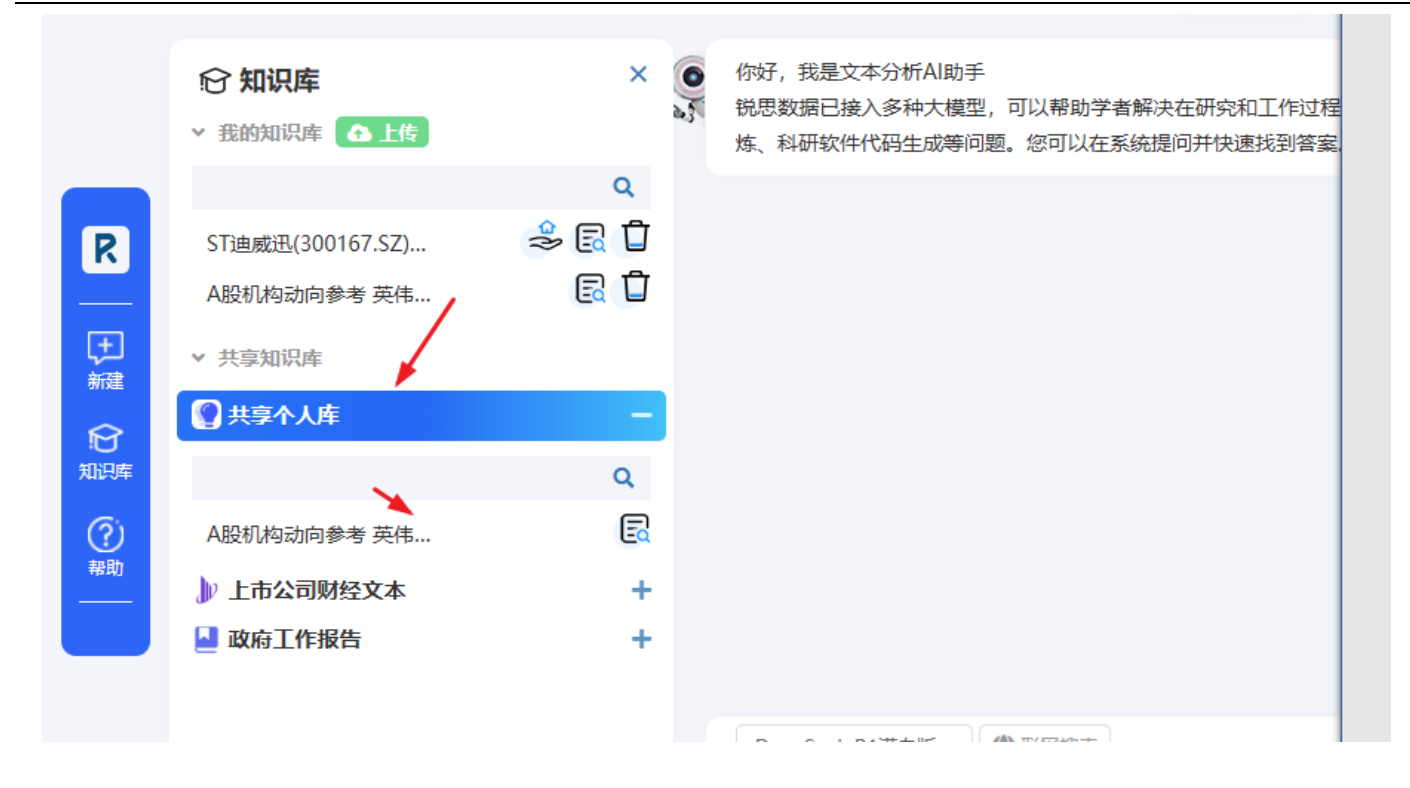

### 9.3.2.3 上市公司财经文本

上市公司财经文本库涵盖了定期报告(年度报告、第一季度报告、第二季度报告以及第三季度报告)文档。

|                      | <ul> <li>⑦知识库</li> <li>→ 我的知识库</li> <li>▲ 上传</li> </ul>                                                                                                    | ×                                             | 0  | 你好,我是文本分析Al助手<br>锐思数据已接入多种大模型,可以帮助学者解决在研究和工作过程中遇到的文本分析、<br>炼、科研软件代码生成等问题。您可以在系统提问并快速找到答案。 | 内容再创 |
|----------------------|----------------------------------------------------------------------------------------------------|-----------------------------------------------|----|-------------------------------------------------------------------------------------------|------|
| <b>ℝ</b> → 雜 ② 斑 ⑦ 報 | <ul> <li>我的知识库</li> <li>上传</li> <li>ST迪威迅(300167.SZ)</li> <li>A股机构动向参考 英伟</li> <li>共享知识库</li> <li>共享知识库</li> <li>(*) 土市公司财经文本</li> <li>林题关键字或股票代码</li> <li>东旭光电: 2023年年度报告</li> <li>美尔雅: 2023年年度报告</li> <li>*ST园城: 2023年年度报告</li> <li>中持股份: 2023年年度报告</li> </ul> | م<br>ای ای ای ای ای ای ای ای ای ای ای ای ای ا | 24 | 忧虑致强已接入多种入模型,可以带助子音解决任研究和上作过程中遇到的文本分析、<br>炼、科研软件代码生成等问题。您可以在系统提问并快速找到答案。                  |      |
|                      | ST步森: 2023年年度报告<br>凯龙股份: 2023年年度报告<br>超卓航科: 2023年年度报告                                                                                                    |                                               |    | DeepSeek-R1满血版 ▼                                                                          |      |
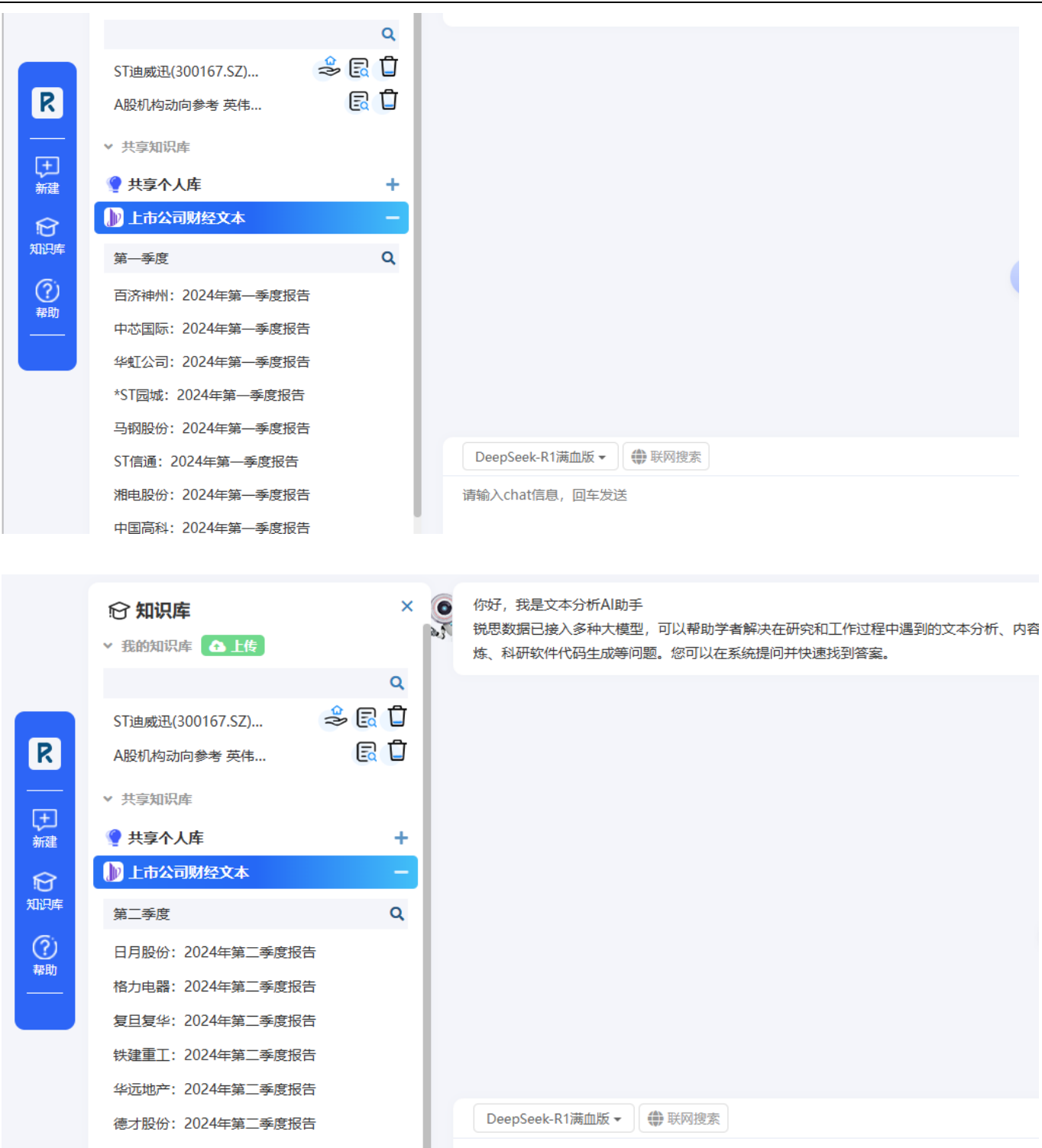

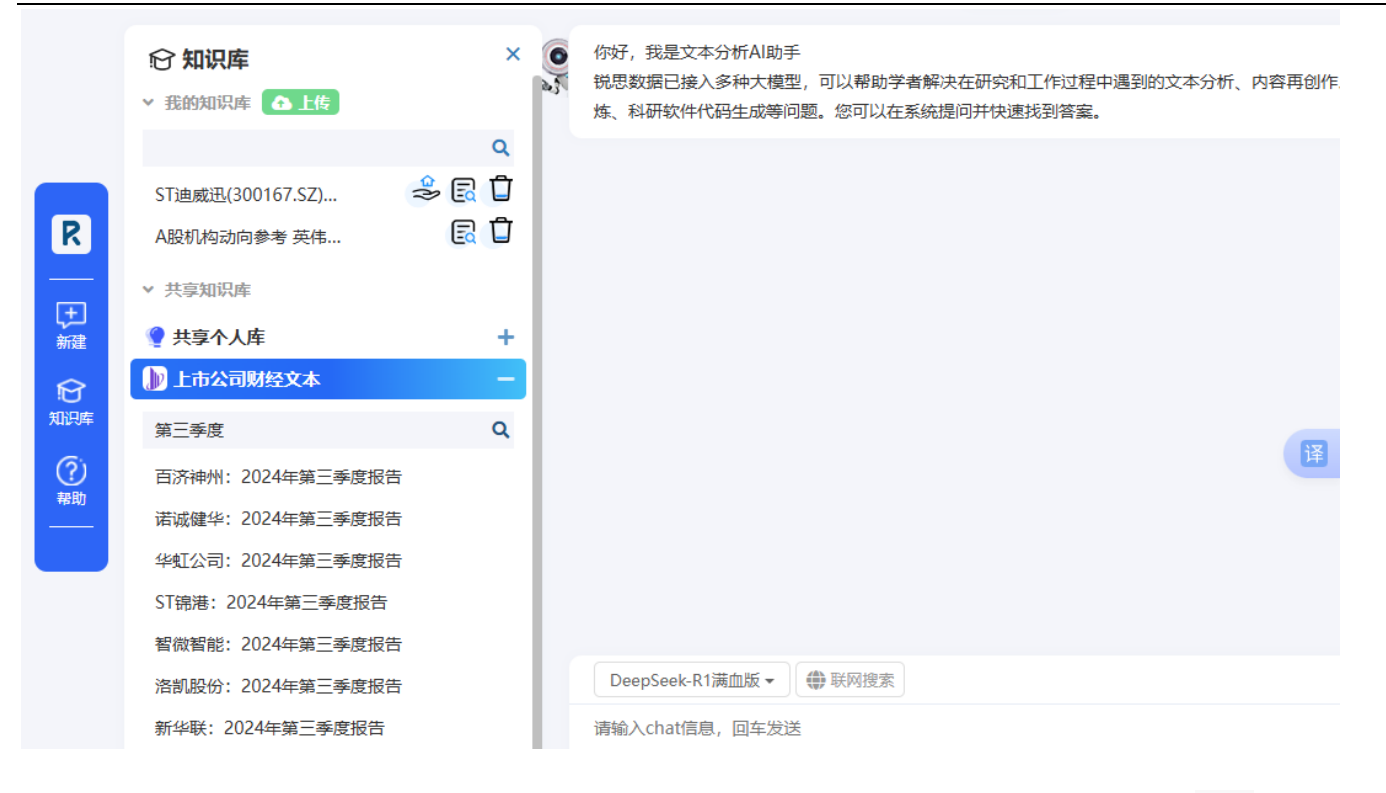

操作:用户点击文档标题,文档自动加载至文档等待区域,用户输入需要解析的内容,点击 <</li>
文档解析,如图:

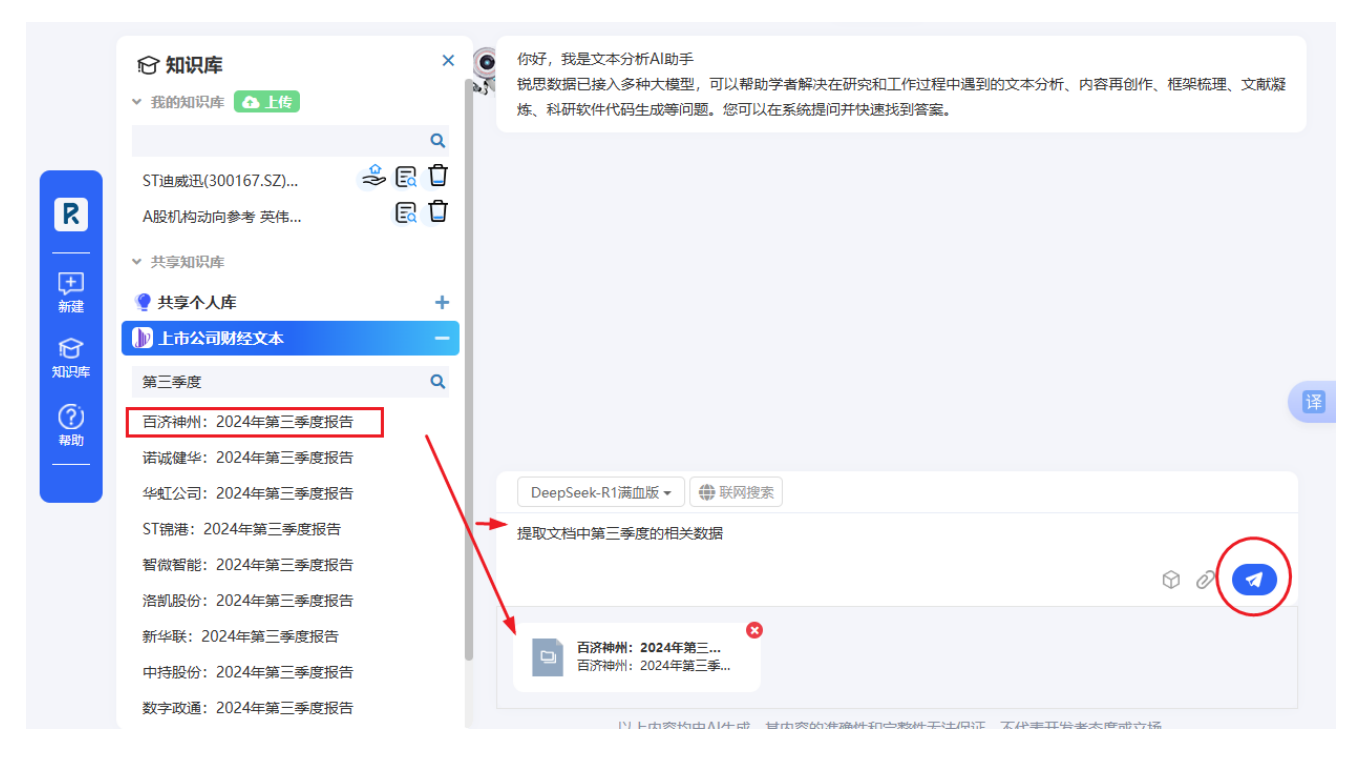

#### RESSET 财经文本智能分析平台

|                                                                                                    |                       | 初始对话 ~                                                                                                    | ▲ 返回首页        |
|----------------------------------------------------------------------------------------------------|-----------------------|----------------------------------------------------------------------------------------------------|---------------|
| Image: Construction of the state of the state of the |                       | <ul> <li>你好,我是文本分析AI助手</li> <li>税思数据已接入多种大模型,可以帮助学者解决在研究和工作过程中遇到的文本分析、内容再创作、框架梳理、文献</li> <li>炼、科研软件代码生成等问题。您可以在系统提问并快速找到答案。</li> </ul>                                                                                                    | 疑             |
| Image: Distribution of the set of the set of   | R                     | 提取文档中第二季度的相关                                                                                                    | 後期 🔁          |
| ● RULE.       日本: 100,000       日本: 100,000                                                                                                    | +<br>新建               | □ 百済神州: 2024年第三…<br>百済神州: 2024年第三季…<br>○ 正在思考                                                                                                    |               |
| GLISSII           DeepSeek R1編風版・● 取開度席<br>研知人はは現意, 回事改送           可能力活・2           OP 2000           OP 20000           OP 20000           OP 20000           OP 20000           OP 20000           OP 20000           OP 20000           OP 200000           OP 20                                                                                                    |                       | 思考过程<br>好的,我现在需要帮助用户提取文档中第三季度的相关数据。首先,我应该仔细阅读用户提供的文本内容,找出与<br>第三季度                                                                                                    | E             |
| DeepSeek-R1講題版 ● ● BRARDER         Briek Achatter, 回常送送         Briek Achatter, 回常送送         Briek Achatter, 回常送送         Briek Achatter, 回常送送         Briek Achatter, 回常送送         Briek Achatter, 回常送送         Briek Achatter, 回常送送         Briek Achatter, 回常送         Briek Achatter, 回常送         Briek Achatter, 回常送         Briek Achatter, 回常送         Briek Achatter, 回常送         Briek Achatter, URAPE         Briek Achatter, URAPE         Briek Briek Achatter, URAPE         Briek Achatter, URAPE         Briek Briek Achatter, Briek Briek                                                                                                    |                       | 停止输出                                                                                                    |               |
| PREACHAURER, IDEA:393         PREACHAURER, IDEA:393         <                                                                                                    |                       | DeepSeek-R1满血版 🖌 🌐 联网搜索                                                                                                    |               |
| Wind                                                                                                    |                       | 请输入chat信息,回车发送<br>⑦ ②                                                                                                    | )             |
|                                                                                                    |                       | 初始对话 ~                                                                                                    | <b>希</b> 返回首页 |
| <ul> <li>⑦</li> <li>〒</li> <li>〒</li> <li>〒</li> <li>※</li> <li>湯利润负值表明亏损,同比变动幅度为负表示亏损同比增加。</li> <li>若需其他细分数据(如成本、现金流等),可补充文档内容后进一步提取。</li> <li>● 复制 ℃ 再试一次</li> </ul>                                                                                                    | R<br>テ<br>新雄<br>TIUJF | <b>古济神州2024年第三季度关键财务数据</b><br><b>营业收入</b><br>金额:7,139,451千元(人民币)<br>同比增长:+26.9%<br><b>归属于上市公司股东的净利润</b><br>金额:-809,305千元(人民币)<br>同比变动:-160.4%(亏损扩大):<br><b>扣除非经常性损益的净利润</b><br>金额:-865,464千元(人民币)<br>同比变动:未提供具体百分比。<br><b>财务报表审计状态</b><br>第三季度报告未经审计。 |               |
|                                                                                                    | ⑦<br>報助               | <ul> <li>说明:</li> <li>数据单位为"千元人民币",仅反映第三季度单季(非累计)。</li> <li>净利润负值表明亏损,同比变动幅度为负表示亏损同比增加。</li> <li>若需其他细分数据(如成本、现金流等),可补充文档内容后进一步提取。</li> <li>圓 复制 ℃ 再试一次</li> </ul>                                                                                    |               |
| DeepSeek-R1满血版 ▼                                                                                                    |                       | DeepSeek-R1講血版 ▼ (                                                                                                    |               |
|                                                                                                    |                       |                                                                                                    |               |

#### 9.3.2.4 政府工作报告

政府工作报告文本数据包含国务院、省级以及地级市政府工作报告;是政府向立法机关和公众提交的年度总 结与规划文件。它回顾过去一年的工作成果,分析经济社会发展情况,提出新一年的工作目标、政策方向和 重点任务,是指导政府工作、凝聚社会共识的重要文件,也是接受监督的重要形式。

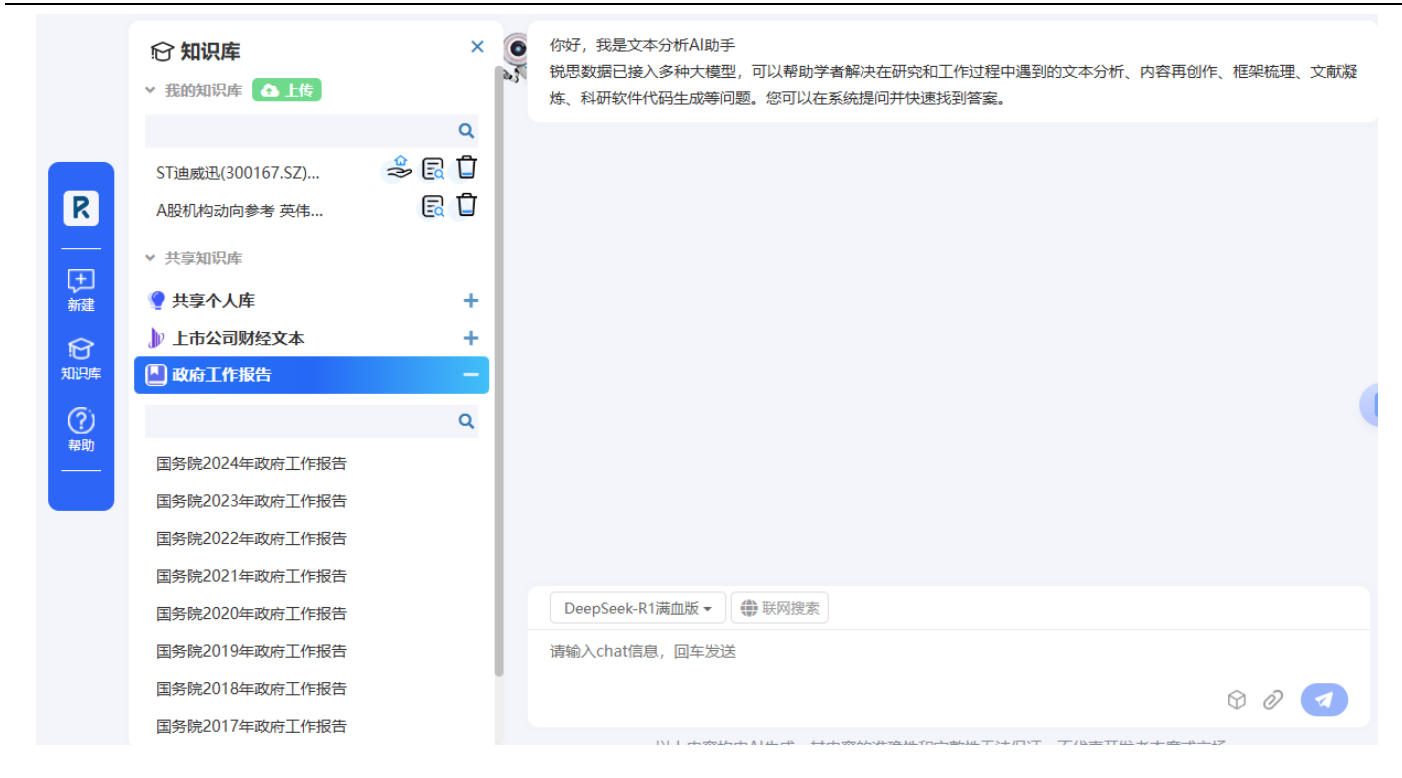

操作:用户点击文档标题,文档自动加载至文档等待区域,用户输入需要解析的内容,点击 <</li>
文档解析,如图:

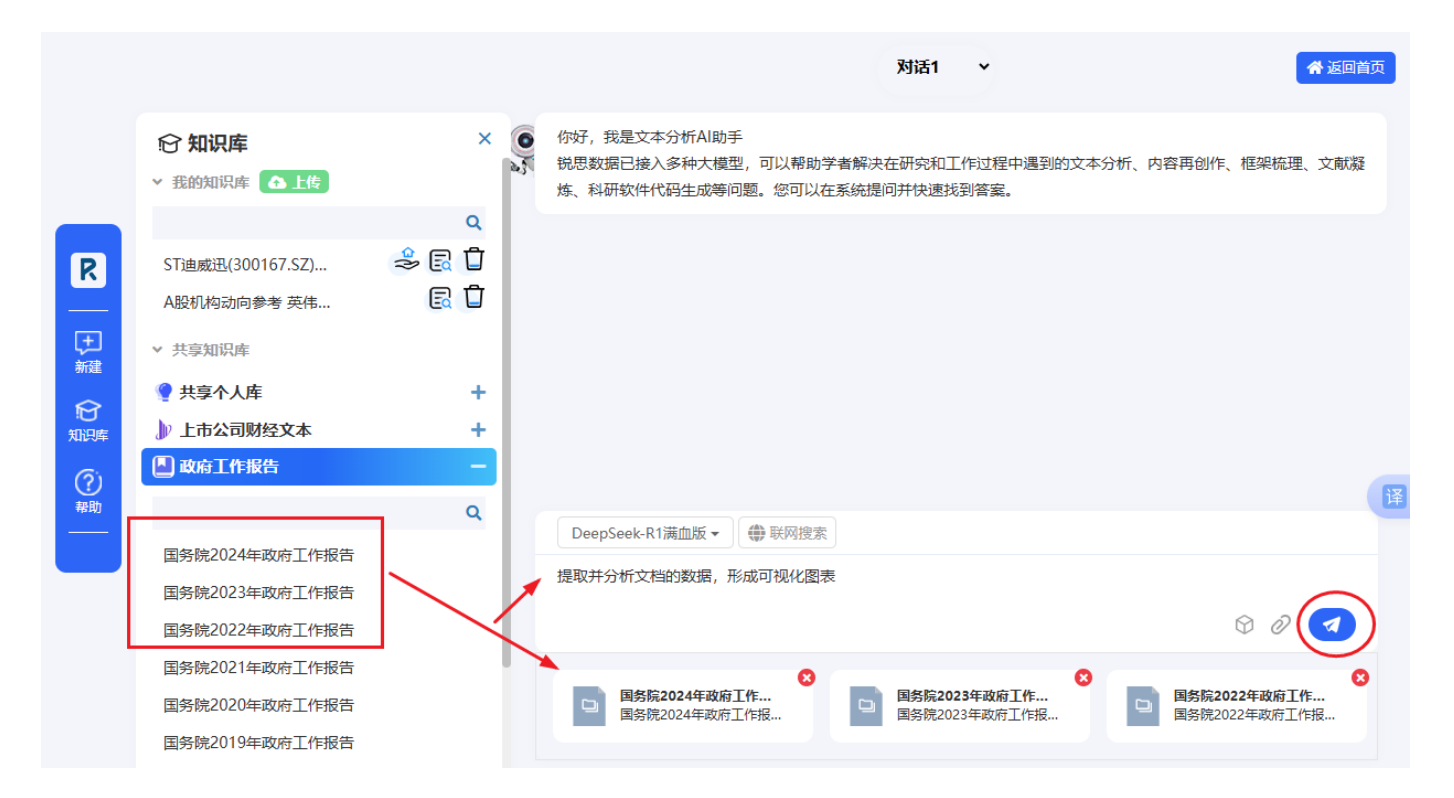

# RESSET 财经文本智能分析平台

|                                                                    |                                                                                                    | 对话1                                                                                               | ~                                            |                                                                     | 合 返回首         |
|--------------------------------------------------------------------|----------------------------------------------------------------------------------------------------|---------------------------------------------------------------------------------------------------|----------------------------------------------|---------------------------------------------------------------------|---------------|
|                                                                    | 你好,我是文本分析AI助手<br>锐思数据已接入多种大模型,可以帮助<br>炼、科研软件代码生成等问题。您可以                                                                                                    | 助学者解决在研究和_<br>以在系统提问并快速排                                                                          | 工作过程中遇到的文<br>找到答案。                           | 本分析、内容再创作、框架梳理、文献                                                   | 凝             |
| R                                                                  |                                                                                                    |                                                                                                   |                                              | 提取并分析文档的数据,形成可视                                                     |               |
|                                                                    | 国务院2022年政府工作<br>国务院2022年政府工作报                                                                                                    | 日本の日本の日本の日本の日本の日本の日本の日本の日本の日本の日本の日本の日本の日                                                          | 完 <b>2023年政府工作…</b><br>完2023年政府工作报…          | 国务院2024年政府工作<br>国务院2024年政府工作报.                                      |               |
| 新進                                                                 | ♀ 正在思考                                                                                                    |                                                                                                   |                                              |                                                                     |               |
| 10<br>知识库<br>⑦<br>森助<br>——                                         | <b>思考过程…</b><br>好的,我现在需要处理用户关于提明                                                                                                    | 双并分析文档数据并含                                                                                        | 主成可视化图                                       |                                                                     |               |
|                                                                    | 停止输出                                                                                                    |                                                                                                   |                                              |                                                                     |               |
|                                                                    | DeepSeek-R1满血版 🗸 🗍 🏶 联网搜                                                                                                    | 索                                                                                                 |                                              |                                                                     |               |
|                                                                    | 请输入chat信息,回车发送                                                                                                    |                                                                                                   |                                              | \$ Ø (1                                                             |               |
|                                                                    | 能需要哪认用广差台希望将这网部次<br>当前提供的政府工作报告内容进行处                                                                                                    | 对话1<br>了数据结合分析,但很<br>注理。                                                                          | ▼<br>8描当則意间内谷,已                              | 形用尸史换了问题王卿,过专注于                                                     | 😤 返回首页        |
| R                                                                  | 根据提供的政府工作报告文本,以下是<br>一、关键数据提取(2021-2023年)                                                                                                    | 出,中提取的关键经济                                                                                        | 数据及分析结果,并                                    | 建议的可视化图表方案:                                                         |               |
| E.                                                                 | 指标                                                                                                    | 2021年                                                                                             | 2022年                                        | 2023年                                                               |               |
| 新建                                                                 | 国内生产总值 (GDP)                                                                                                    | 114万亿元                                                                                            | 126万亿元                                       | 未明确 (需补充)                                                           |               |
| 知识库                                                                | GDP 增长率                                                                                                    | 8.1%                                                                                              | 5.2%                                         | 未明确 (需补充)                                                           |               |
|                                                                    | 城镇新增就业人数                                                                                                    | 1269万人                                                                                            | 1244万人                                       | 未明确 (需补充)                                                           | E             |
| ******                                                             | 城镇调查失业率                                                                                                    | 5.1%                                                                                              | 5.2%                                         |                                                                     |               |
|                                                                    | 停止输出                                                                                                    |                                                                                                   |                                              |                                                                     |               |
|                                                                    | DeepSeek-R1满血版 👻 🌐 联网搜测                                                                                                    | 索                                                                                                 |                                              |                                                                     |               |
|                                                                    |                                                                                                    | 对话1                                                                                               | *                                            |                                                                     | <b>希</b> 返回首页 |
| R<br>t<br>t<br>t<br>t<br>t<br>t<br>t<br>t<br>t<br>t<br>t<br>t<br>t | 全国财政收入<br>说明**: 数据存在不完整性(如2023<br>需注意年份对应关系:报告中提及的年<br>是2023年工作。<br>二、可提化图表建议<br>1.GDP 增长率趋势图(折线图)<br>X 轴:年份(2021-2023) Y 轴: (<br>控调整、宏观调控)对增速的影响。<br>1:8.1%→2022:5.2%→2023:【需补充<br>2.就业与失业情况对比(双轴柱状题)<br>柱状图: 城镇新增筑业人数(万人) | 3年部分指标未提及),,<br>日份多为"工作回顾年",<br>GDP 增长率(%)分析<br><b>示例:</b><br>5]<br>日+ <b>折线图)</b> ,<br>新续覆:城镇调查失 | 需结合完整报告补充。<br>,如2024年报告总结的<br>所重点:展示经济增速<br> | 万亿元 未明确 未明确<br>万亿元 未明确 未明确<br>变化趋势,标注政策事件(如疫情防<br>:观察就业增长与失业率的动态平衡) |               |
|                                                                    | <ul> <li>大赤,反映空計初注。</li> <li>3.CPI 与防政收入对比(组合图)</li> <li>柱状图: 财政收入(万亿元)折线</li> <li>停止输出</li> <li>DeepSeek-R1濾血販 - 魯 平岡地</li> </ul>                                                                                          | 图: CPI 变化(%)分                                                                                     | 新重点:分析通账压力                                   | 与财政收入的协同性,例如低                                                       |               |
|                                                                    |                                                                                                    |                                                                                                   |                                              |                                                                     |               |

# 10报告分类

#### 10.1中国上市公司财经文本

文本数据包含定期报告(季报和年报)、问询函及回复说明、IPO 招股说明书、审计报告等 10 大分类;文本通过详细的数据、图表和文字描述,反映公司的财务状况、经营成果、市场表现和未来规划。其内容涵盖收入、利润、资产负债、现金流等关键指标,为投资者、监管机构和市场参与者提供决策依据,同时体现公司的透明度和合规性,是资本市场信息传递的重要载体。

#### 10.2 政府工作文本数据

文本数据包含国务院、省级以及地级市政府工作报告;是政府向立法机关和公众提交的年度总结与规划文件。它回顾过去一年的工作成果,分析经济社会发展情况,提出新一年的工作目标、政策方向和重点任务,是指导政府工作、凝聚社会共识的重要文件,也是接受监督的重要形式。

#### 10.3美股上市公司财经文本

文本数据包含年报、季报、招股说明书;涵盖公司财务状况、经营成果、管理层讨论与分析(MD&A)、 风险因素、财务报表等内容,旨在为投资者提供公司财务状况和经营成果的透明信息。

#### 10.4研究报告信息

研究报告是对特定研究主题进行系统性调查、分析和总结的文件。它基于科学的研究方法,如文献综述、 数据分析、实地调研等,旨在探索问题、揭示规律或提出解决方案。研究报告通常包括研究背景、目的、方法、 结果和结论等部分,为相关领域的决策者、专业人士和研究者提供有价值的参考和依据,推动知识的积累与实 践应用。

#### 10.5舆情信息

與情信息是指在一定社会空间内,公众对某一事件、现象或政策所表达的态度、意见和情绪的集合。它通 过各种渠道传播,反映了社会舆论的动态和倾向。舆情信息的收集、分析和应对对于政府、企业和社会组织至 关重要,能够帮助其及时了解公众诉求,调整决策方向,化解潜在危机,维护社会稳定与和谐。

#### 10.6证券数据舆情

数据围绕股票市场动态、个股表现、投资策略等话题发表的观点和讨论。这些评论反映了投资者的情绪、 预期和市场态度,具有即时性和多样性。股吧评论虽能为投资者提供信息参考,但也夹杂着个人主观判断和情

42 / 334

绪化表达。投资者需理性对待股吧评论,结合专业分析和自身判断做出投资决策,避免盲目跟风。包括标题、 发帖日期、发帖人、评论等相关信息。

# 10.7拍卖信息

拍卖舆情信息是指在拍卖活动中涉及的各类重要事项,包括拍卖的时间、地点、标的物详情(如房产等)、 起拍价、竞拍规则以及参与竞拍的资质要求等。这些信息通过公告、网站或宣传册等形式发布,旨在为竞买人 提供全面、准确的参考,确保拍卖过程的公开、公平、公正。拍卖信息的透明度直接影响拍卖的效率和可信度, 是拍卖活动顺利进行的基础。

#### 10.8专利数据

专利数据涵盖了专利信息数据库(公司基本信息表、专利申请情况表、专利授权情况表、专利撤回、驳回 情况表、专利有效情况表、专利终止情况表)、绿色专利数据库(绿色产业目录表、绿色技术信息表、绿色专 利上市公司信息表、绿色专利上市公司信息变更表、上市公司及其子公司授权绿色专利信息表、引用绿色专利 信息表、分年度绿色专利被引用次数统计表)和专利引用数据(引用专利信息表、上市公司及其子公司授权专 利被引用信息表、分年度专利被引用次数统计)。

#### 10.9综合文本信息

将多个舆情相关的文档、报告、评论、建议、分析结果等资料汇集在一起,形成一个便于查阅和理解的集合。是指对各类文本内容进行整合与提炼,以简洁明了的方式呈现关键要点。它涉及对不同来源、不同主题的 文本进行分析,提取核心观点、重要数据和主要情节,帮助读者快速了解文本的核心内容,节省阅读时间,提 高信息获取效率。

## 10.10 科研工具

科研工具是科学研究的重要支撑,贯穿从选题、实验到数据分析和成果发表的全过程。它们包括文献管理 工具、数据分析软件、实验设计平台、可视化工具等。这些工具不仅提升了科研效率,还推动了学术研究的国际化和多学科交叉,成为现代科研不可或缺的组成部分。

#### 10.11 自定义数据

自定义数据支持用户本地文档进行上传,支持 PDF 和 TXT 格式(只能自己账号可见)。

# 10.12 平台特色工具集

平台特色工具集涵盖了特色功能(数据 API、热点文献、自动收录以及自动收录(批量))、相似词工具 (深度学习相似词、同义词词林、英文同义词林以及语义相似词)、常用工具(PDF 解析、中文分词)。

# 10.13 我的收藏

用户可以对单独模块进行收藏,收藏内容可在左侧菜单我的收藏位置中查找。

注: 因本平台报告分类较多,以下功能分析模块中选择 1-2 种分类来进行操作演示。

# 11 中国上市公司财经文本-文本子库

|     | 中国上市公司财经文本 | → 文本数据起止时间:                                                                                                    | 2000-至今                                                                                                    |            |               |               |          |  |  |  |
|-----|------------|----------------------------------------------------------------------------------------------------|----------------------------------------------------------------------------------------------------|------------|---------------|---------------|----------|--|--|--|
|     |            | → 文本数据包含 定期报告(季报和年报)、问询函及回复说明、IPO招股说明书、审计报告等10大分类;文本通过详细的数据、图表和文字描述、反映公司的财务状况。经营成果、市场表现和未来规划。其内容涵盖收入、利润、资产负债、现金流等关键指标、为投资者、监管机构和 |                                                                                                    |            |               |               |          |  |  |  |
|     | 政府工作文本数据   | 市场参与者提供决策依据                                                                                                    | 还,反映公司的财务状况、经营成果、市场表现和未来规划。具内容涵盖收入、利润、资产页质、现金流等关键指标,为投资者、监管机构和<br>市场参与者提供决策依据,同时体现公司的透明度和合规性,是资本市场信息传递的重要载体。<br>→ 文本分析:基础字段、词频、文本特征、主题分析、特色指标等 |            |               |               |          |  |  |  |
|     | 美国上市公司财经文本 | → 文本分析:基础字段                                                                                                    |                                                                                                    |            |               |               |          |  |  |  |
|     | 研究报告信息     | 文本子库                                                                                                    | <u>文本信息</u>                                                                                                    |            |               |               |          |  |  |  |
|     | 與情信息       | 粉促庆之庆                                                                                                    | 二百万十                                                                                                    | 问沟承卫同复兴明   | 日の物産の         | 山部於出现人招生      | 山结治田今今立  |  |  |  |
|     | 证券数据與情     | 蚁油F 」 F                                                                                                    |                                                                                                    | 问问四次回复成功   | н оздадала то | Nanzwittiliko | 亚级阮明云主义  |  |  |  |
|     | 拍卖信息       |                                                                                                    | 社会责任报告                                                                                                    | 上市公司重大事项   | 审计报告          | 风险管理业务公告      | 上市公司典型案例 |  |  |  |
|     | 专利数据       | 基础字段                                                                                                    | 财务信息                                                                                                    | 关键审计事项     |               |               |          |  |  |  |
|     | 综合文本信息     | 词频子库                                                                                                    | 定期报告                                                                                                    | 问询函及回复说明   | IPO招股说明书      | 内部控制评价报告      | 业绩说明会全文  |  |  |  |
|     | 科研工具       |                                                                                                    |                                                                                                    |            |               |               |          |  |  |  |
|     | 自定义数据      |                                                                                                    | 社会责任报告                                                                                                    | 上市公司重大事项   | 审计报告          | 风险管理业务公告      | 上市公司典型案例 |  |  |  |
|     | 平台特色工具集    | 主题分析工具                                                                                                    | 关系网络分析                                                                                                    | 热点分析       |               |               |          |  |  |  |
|     | 我的收藏       | 文本特征子库                                                                                                    | 文本情感语气(语调)                                                                                                    | 文本复杂性(可读性) | 文本主题词         | 文本相似性         | 描述性创新指标  |  |  |  |
| et. |            |                                                                                                    | 文本风险因子                                                                                                    | 企业竞争性因子    | 企业前瞻性因子       | 企业区块链概念因子     |          |  |  |  |

本功能选择定期报告 - 年度报告, 如图:

| ▶首页          |                                                                                                    |
|--------------|----------------------------------------------------------------------------------------------------|
| ▶ 定期报告 ^     |                                                                                                    |
| ● 年度报告       | 第一步:输入查询条件                                                                                                    |
| ● 第一季度报告     | ↓ 股票代码选择                                                                                                    |
| ● 第二季度报告     | ○ 全市场股票                                                                                                    |
| ● 第三季度报告     |                                                                                                    |
| ▶ 问询函及回复说明   |                                                                                                    |
| ) IPO招盼说明书   | 所属地区 正中 × 次効所的以 王中 × 000001-平安银行     ▲     ▲     ▲     ▲     ■     □     □     □     □     □     □     □     □     □     □     □     □     □     □     □     □     □     □     □     □     □     □     □     □     □     □     □     □     □     □     □     □     □     □     □     □     □     □     □     □     □     □     □     □     □     □     □     □     □     □     □     □     □     □     □     □     □     □     □     □     □     □     □     □     □     □     □     □     □     □     □     □     □     □     □     □     □     □     □     □     □     □     □     □     □     □     □     □     □     □     □     □     □     □     □     □     □     □     □     □     □     □     □     □     □     □     □     □     □     □     □     □     □     □     □     □     □     □     □     □     □     □     □     □     □     □     □     □     □     □     □     □     □     □     □     □     □     □     □     □     □     □     □     □     □     □     □     □     □     □     □     □     □     □     □     □     □     □     □     □     □     □     □     □     □     □     □     □     □     □     □     □     □     □     □     □     □     □     □     □     □     □     □     □     □     □     □     □     □     □     □     □     □     □     □     □     □     □     □     □     □     □     □     □     □     □     □     □     □     □     □     □     □     □     □     □     □     □     □     □     □     □     □     □     □     □     □     □     □     □     □     □     □     □     □     □     □     □     □     □     □     □     □     □     □     □     □     □     □     □     □     □     □     □     □     □     □     □     □     □     □     □     □     □     □     □     □     □     □     □     □     □     □     □     □     □     □     □     □     □     □     □     □     □     □     □     □     □     □     □     □     □     □     □     □     □     □     □     □     □     □     □     □     □     □     □     □     □     □     □     □     □     □     □     □     □     □     □     □     □     □     □     □     □     □ |
|              | 1 市场日 全部 ・ 主則 板 全部 ・ 000002-万科A                                                                                                    |
| ▶ 内部控制评价报告   | 中/前三板 ··· 全部 ··· · · · · · · · · · · · · · ·                                                                                                     |
| ▶ 业绩说明会全文    | 所属行业 请从下面列表选择 000004-国华网安                                                                                                    |
| ▶ 社会责任报告     | 000005-ST型源<br>重全部 ①                                                                                                    |
|              | □●证监会行业分类2012版 000006-深振业A                                                                                                    |
| • 工币公司里入争坝公司 | □ + #1/#02 amm x13±3/x2x14 00000/-*S1全新<br>回中信行业2019分类 000000.imM容H                                                                                                    |
| ▶ 审计报告       | <ul> <li>●新申万行业分类</li> <li>○○○○○○○○○○○○○○○○○○○○○○○○○○○○○○○○○○○○</li></ul>                                                                                                    |
| ▶ 风险管理业务公告   | 000010-美丽生态                                                                                                    |
| ▶ 上市公司典型案例 ~ | 000011-深物业A                                                                                                    |
|              | 000012-南玻A                                                                                                    |
|              | 注:点击待选字段选定,点击已选字段删除数据更新:2024.07.16                                                                                                    |
|              | 时间设置                                                                                                    |
|              | 2018 2023 3                                                                                                    |
|              | ☐ 关键字设置 ♥                                                                                                    |
|              | 童词文档                                                                                                    |

# 11.1功能介绍

在上市公司文档信息模块中,用户可以根据所选分类(定期报告、问询函及回复说明、IPO 招股说明书、 内部控制评价报告、业绩说明会全文、社会责任报告、上市公司重大事项公告、审计报告、风险管理业务的公 告、管理层讨论与分析等分类。)统计上市公司文档数据。

# 11.2功能操作

11.2.1 股票代码选择

代码选择分为三种方式:全市场股票、从股票池选择、股票代码导入。

#### ▶ 股票代码选择

全市场股票
〇 从股票池选择
〇 股票代码导入

**全市场股票:**选中即查询全部股票相关数据信息。

**从股票池选择:**选择查询条件以及所属行业,点击 2000,股票代码进入中间查村结果位置,用户可以通过点

击 全选 待选区代码/单个选择代码将代码自动移至已选择代码区域内,如图:

#### 45 / 334

| ○ 全市场服 | 殳票                     | 股票池选          | 择     | ○ 股票代 | 码导入 |            |               |   |           |
|--------|------------------------|---------------|-------|-------|-----|------------|---------------|---|-----------|
| 查询条件   |                        |               |       |       |     |            | 查询结果          |   | 已选择代码     |
| 上市日期   | 开始时间                   |               | 结束    | 时间    |     |            | 请输入名称/代码/拼音 🤇 | 2 | 已选0个 全部删除 |
| 所属地区   | 全部                     | ▼ 交易          | 所标识 - | 全部    | ~   |            | 待选12379个 全选   |   |           |
| 股票类型   | A - A股                 | ▼ 当           | 前状态 - | 全部    | ~   |            | 000001-平安银行   | î |           |
| 上市标识   | 全部                     | ✓ ±           | 创三板 - | 全部    | ~   |            | 000002-万科A    |   |           |
| 中小创三板  | 全部                     | ▼ 金           | 融行业 - | 全部    | ~   |            | 000003-PT金田A  |   |           |
| 低属行业   | 速以下面列事选择               |               |       |       |     |            | 000004-国华网安   |   |           |
| ■ 全部   | · 问/八 [ · 四/7] 22/201+ | -             |       |       |     | <b>45%</b> | 000005-ST星源   | • |           |
| 王证监    | 会行业分类2012版             | ź             |       |       |     | 旦囘         | 000006-深振业A   |   |           |
| 日中证    | 指数_证监会行业分<br>行业2010分米  | <b>送2012版</b> | Ŕ     |       |     |            | 000007-*ST全新  |   |           |
| 田田田    | 万亚2019分英<br>万行业分类      |               |       |       |     |            | 000008-神州高铁   |   |           |
| 土中证    | 指数行业分类2021             | L版            |       |       |     |            | 000009-中国宝安   |   |           |
|        |                        |               |       |       |     |            | 000010-美丽生态   |   |           |
|        |                        |               |       |       |     |            | 000011-深物业A   |   |           |
|        |                        |               |       |       |     |            | 000012-南玻A    | ~ |           |

注: 点击待选字段选定, 点击已选字段删除

数据更新: 2024.07.16

注:点击待选字段选定,点击已选字段删除。

**股票代码导入:**用户需要先下载导入模板,在模板文件加入需要的股票代码信息,编辑完成后,点击批量导入股票代码,导入的代码会在股票代码框中显示,如图:

| 0 全市场股票                                                                                                    | ○ 从股票池选择                                                                                                    | ❷ 股票代码导入          |     |          |             |
|----------------------------------------------------------------------------------------------------|----------------------------------------------------------------------------------------------------|-------------------|-----|----------|-------------|
| 股票代码                                                                                                    |                                                                                                    |                   |     | 批量导入股票代码 | 下载导入模板      |
| 正在打开 fileDo<br>您选择了打开<br><b>fileDo</b><br>文件类<br>来源:<br><b>您想要 Firef</b><br>① 打开,<br>④ 保存文<br>〇 保存到<br>〇 以后自 | ownLoad_code.txt<br>F:<br>wnLoad_code.txt<br>型: TXT 文件<br>http://192.168.0.140:58081<br>ox 如何处理此文件?<br>通过① 浏览(B)<br>词度 网盘<br>动采用相同的动作处理此类文件。(在 | <u>来</u><br>确定 取消 | #LE | 量导入股票代码  | <b>}入模板</b> |

| RESSET   | 锐思数据                                                                          |                                          | RESSET 财经文本智能分析平台  |
|----------|-------------------------------------------------------------------------------|------------------------------------------|--------------------|
|          | 名称<br>fileDownLoad_cod1.txt<br>fileDownLoad_cod2.txt<br>fileDownLoad_code.txt | ● 単一 ● ● ● ● ● ● ● ● ● ● ● ● ● ● ● ● ● ● | <b>&gt;</b><br>间条件 |
| ۶<br>ا   |                                                                               |                                          |                    |
| -<br>5(N | - ・ ・ …<br>V): 「 ・ 」 Text File<br>打开                                          | (*.bt;*.text)<br>の) 取消                   |                    |

# 11.2.2 时间设置

**时间范围设置**:系统后台内设置时间范围,如果设置年份超出设定范围,在下一步点击查询时则会给出相应的提示,如图:

| 📋 时间设置                                     |                     |
|--------------------------------------------|---------------------|
| 2017                                       | 2019                |
| _                                          |                     |
| ↓ 股票代码选择                                   | tras.resset.com     |
| ▲ 今末 伝 肥 西                                 | 请在规定年限内选择时间,当前年限为1年 |
| ♥主印物放亲                                     | 确定                  |
| 📋 时间设置                                     |                     |
| 2017                                       | 2019                |
| (11) A 4 4 4 4 4 4 4 4 4 4 4 4 4 4 4 4 4 4 |                     |
|                                            |                     |

### 11.2.3 关键字设置

关键字设置可对标题/全文进行筛选,设置关键字:包含任一关键字(-分隔)、包含所有关键字(-分隔)以及 不包含任一关键字(-分隔)。

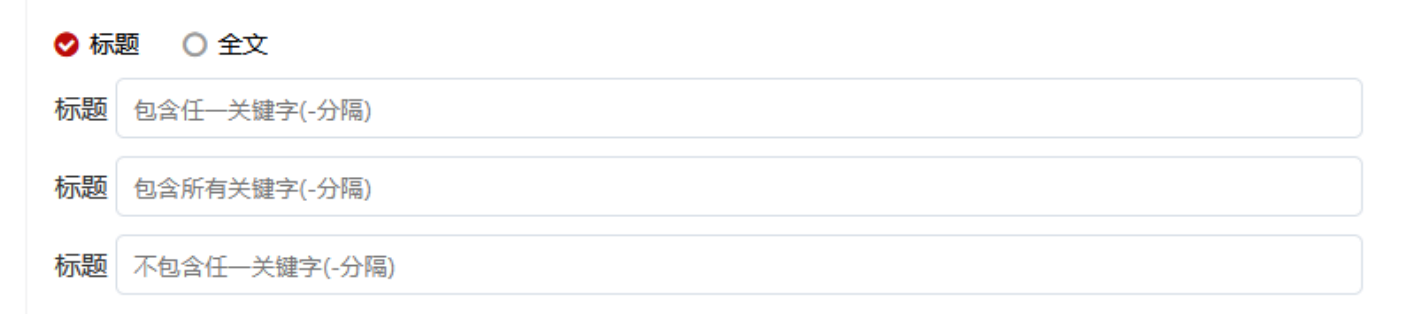

11.2.4 查询结果展示

综上操作选择完成后,点击\_\_\_\_\_\_按钮,结果即可显示,用户可以对查询结果进行预览、下载,如图:

查询文档

| 下载 | 备注:如下大批 | 量下载请联系锐思数据(010-82601461)进行定制 |      | 找到 11条结果  | 显示 <mark>15 ×</mark> |
|----|---------|------------------------------|------|-----------|----------------------|
| 序号 | 股票代码    | 文档名称                         | 文档类型 | 披露时间 ≥    | 文本总字数                |
| 1  | 000009  | 中国宝安: 2022年年度报告              | 年度报告 | 2023-4-15 | 258736               |
| 2  | 000002  | 万科A: 2022年年度报告               | 年度报告 | 2023-3-31 | 370743               |
| 3  | 000001  | 平安银行: 2022年年度报告              | 年度报告 | 2023-3-9  | 261520               |
| 4  | 000007  | *ST全新: 2021年年度报告             | 年度报告 | 2022-4-30 | 134098               |
| 5  | 000004  | 国华网安: 2021年年度报告              | 年度报告 | 2022-4-30 | 181452               |
| 6  | 000008  | 神州高铁: 2021年年度报告              | 年度报告 | 2022-4-29 | 186044               |
| 7  | 000005  | ST星源: 2021年年度报告              | 年度报告 | 2022-4-27 | 192633               |
| 8  | 000006  | 深振业A: 2021年年度报告              | 年度报告 | 2022-4-16 | 159937               |
| 9  | 000002  | 万科A: 2021年年度报告               | 年度报告 | 2022-3-31 | 396113               |
| 10 | 000009  | 中国宝安: 2021年年度报告              | 年度报告 | 2022-3-31 | 267638               |
| 11 | 000001  | 平安银行: 2021年年度报告              | 年度报告 | 2022-3-10 | 260231               |

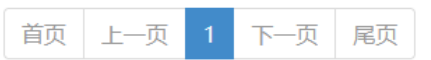

注:下载文件中的 ID 可以用于相似度分析-批量导入文本对文件中。

# 12 中国上市公司财经文本-数据库子库

|        | 中国上市公司财经文本 政府工作文本数据 美国上市公司财经文本 | <ul> <li>→ 文本数据起止时间: 2000-至今</li> <li>→ 文本数据包含 定期报告(季报和年报)、问询函及回复说明、IPO招股说明书、审计报告等10大分类;文本通过详细的数据、图表和文字描述,反映公司的财务状况、经营成果、市场表现和未来规划。其内容涵盖收入、利润、资产负债、现金流等关键指标,为投资者、监管机构和市场参与者提供决策依据,同时体现公司的透明度和合规性,是资本市场信息传递的重要载体。</li> <li>→ 文本分析:基础字段、词频、文本特征、主题分析、特色指标等</li> </ul> |            |            |          |           |          |  |
|--------|--------------------------------|----------------------------------------------------------------------------------------------------|------------|------------|----------|-----------|----------|--|
|        | 研究报告信息                         | 文本子库                                                                                                    | 文本信息       |            |          |           |          |  |
|        | 與情信息                           | 数据库子库                                                                                                    | 定期报告       | 问询函及回复说明   | IPO招股说明书 | 内部控制评价报告  | 业绩说明会全文  |  |
|        | 证券数据舆情                         |                                                                                                    | 计会害任报告     | 上市公司重大事项   | 审计报告     | 风险管理业务公告  | 上市公司曲型安侧 |  |
|        | 拍卖信息                           |                                                                                                    |            |            |          | MARCHART  |          |  |
|        | 专利数据                           | 基础字段                                                                                                    | 财务信息       | 关键审计事项     |          |           |          |  |
|        | 综合文本信息                         | 词频子库                                                                                                    | 定期报告       | 问询函及回复说明   | IPO招股说明书 | 内部控制评价报告  | 业结说明会全文  |  |
|        | 科研工具                           |                                                                                                    |            |            |          |           |          |  |
|        | 自定义数据                          |                                                                                                    | 社会责任报告     | 上市公司里大争坝   | 审计报告     | 风险管理业务公告  | 上市公司典型案例 |  |
|        | 平台特色工具集                        | 主题分析工具                                                                                                    | 关系网络分析     | 热点分析       |          |           |          |  |
| 0      | 我的收藏                           | 文本特征子库                                                                                                    | 文本情感语气(语调) | 文本复杂性(可读性) | 文本主题词    | 文本相似性     | 描述性创新指标  |  |
| E. etc |                                |                                                                                                    | 文本风险因子     | 企业竞争性因子    | 企业前瞻性因子  | 企业区块链概念因子 |          |  |

# 本功能选择定期报告 - 年度报告, 如图:

| ▶首页          | ◎ 财经文本数据库 操作演示            |
|--------------|---------------------------|
| ▶ 定期报告 ^     |                           |
| ● 年度报告       | 第一步:输入查询条件                |
| ● 第一季度报告     | 0 段票代码选择                  |
| ● 第二季度报告     | ◆ 全市场股票 ○ 从股票池选择 ○ 股票代码导入 |
| ● 第三季度报告     | 时间设置                      |
| ▶ 问询函及回复说明   | 2018 2023                 |
| ▶ IPO招股说明书   | □ 关键字设置 >                 |
| ▶ 内部控制评价报告   | ● 标题 ○ 全文                 |
| ▶ 业绩说明会全文    | <b>标题</b> 包含任关键字(-分隔)     |
| ▶ 社会责任报告     | <b>标题</b> 包含所有关键字(-分隔)    |
| ▶ 上市公司重大事项公告 | <b>标题</b> 不包含任—关键字(-分隔)   |
| ▶ 审计报告       | <b>查询文档</b>               |
| ▶ 风险管理业务公告   |                           |
| ▶ 上市公司典型案例 > |                           |

# 12.1功能介绍

词频分析模块用户可选择全文本或部分文本格式文件进行词频统计,用户需要选择锐思默认分词词库或 导入自定义分词词库,同时可以给定关键词并根据需求利用 synonyms 查询相似词,利用 word2vec 根据用户所 选择词库进行词库模型训练生成语料库,利用新的语料库对所选择文件进行分词处理,统计给定关键词的词频 和对应语句。

# 12.2功能操作

12.2.1 股票代码选择

代码选择分为三种方式:全市场股票、从股票池选择、股票代码导入。

#### ♦ 股票代码选择

♥ 全市场股票
○ 从股票池选择
○ 股票代码导入

**全市场股票:**选中即查询全部股票相关数据信息。

**从股票池选择:**选择查询条件以及所属行业,点击 2000,股票代码进入中间查村结果位置,用户可以通过点

| ○ 全市场股票     | ♥ 从股票池选        | 择 〇股票代 | 码导入 |                   |    |           |
|-------------|----------------|--------|-----|-------------------|----|-----------|
| 查询条件        |                |        |     | 查询结果              |    | 已选择代码     |
| 上市日期开始时间    |                | 结束时间   |     | 请输入名称/代码/拼音       | Q  | 已选0个 全部删除 |
| 所属地区 全部     | ▼ 交易           | 所标识 全部 | ~   | 待选12379个 全边       | 先  |           |
| 股票类型 A - A股 | ~ 当            | 前状态 全部 | ~   | 000001-平安银行       | ^  |           |
| 上市标识 全部     | <b>∨</b> ±     | 创三板 全部 | ~   | 000002-万科A        |    |           |
| 中小创三板 全部    | ▼ 金            | 融行业 全部 | ~   | 000003-PT金田A      |    |           |
| 新属行业 请从下面及  | 志洗择            |        |     | 000004-国华网安       |    |           |
|             | 142,621+       |        |     | 000005-ST星源       |    |           |
|             | 2012版          |        | 1   | 查询<br>000006-深振业A | 49 |           |
|             | 行业分类2012版      | Ŕ      |     | 000007-*ST全新      |    |           |
| 田新申万行业分类    | ſ <del>œ</del> |        |     | 000008-神州高铁       |    |           |
| 田中证指数行业分    | 类2021版         |        |     | 000009-中国宝安       |    |           |
|             |                |        |     | 000010-美丽生态       |    |           |
|             |                |        |     | 000011-深物业A       |    |           |
|             |                |        |     | 000012-南玻A        | ~  |           |

注: 点击待选字段选定, 点击已选字段删除

数据更新: 2024.07.16

注:点击待选字段选定,点击已选字段删除。

**股票代码导入:**用户需要先下载导入模板,在模板文件加入需要的股票代码信息,编辑完成后,点击批量导入股票代码,导入的代码会在股票代码框中显示,如图:

| ↓ 股票代码选择                                                                                                    |                 |
|----------------------------------------------------------------------------------------------------|-----------------|
| ○ 从股票池选择                                                                                                    |                 |
| 股票代码                                                                                                    | 批量导入股票代码 下载导入模板 |
| 正在打开 fileDownLoad_code.txt         您选择了打开:       fileDownLoad_code.txt         文件类型: TXT 文件       未源: http://192.168.0.140:58081         Ø想要 Firefox 如何处理此文件 ?       打开,通过(0) 浏览(0)         @ 保存文件(S)       保存到百度网盘         以后自动采用相同的动作处理此类文件.(A)       确定 | 批量导入股票代码 下载导入模板 |

| RESSE | Γŧ         | 说思数据                                                                          |                                                                           |                                                                                                    | RESSET 财经文本智能分析平台 |
|-------|------------|-------------------------------------------------------------------------------|---------------------------------------------------------------------------|----------------------------------------------------------------------------------------------------|-------------------|
|       | •          | 名称<br>fileDownLoad_cod1.txt<br>fileDownLoad_cod2.txt<br>fileDownLoad_code.txt | IIII ▼ 上山<br>停改日期<br>2022/1/25 14:29<br>2022/2/8 14:26<br>250/12/20 15:50 | <ul> <li>●</li> <li>●</li></ul> | 件<br>● 股票代码导入     |
|       | +<br>{(N): | < m<br>Text File<br>打开                                                        | (*.txt;*.text)<br>D) 取消                                                   | •                                                                                                    | 2022              |

## 12.2.2 时间设置

时间范围设置:系统后台内设置时间范围,如果设置年份超出设定范围,在下一步点击查询时则会给出相应的提示,如图:

| 📋 时间设置   |                     |
|----------|---------------------|
| 2017     | 2019                |
|          |                     |
| ↓ 股票代码选择 | ① rtas.resset.com   |
|          | 请在规定年限内选择时间,当前年限为1年 |
| ♥ 全巾场股票  | 确定                  |
| 📋 时间设置   |                     |
| 2017     | 2019                |
|          |                     |

12.2.3 关键字设置

关键字设置可对标题/全文进行筛选,设置关键字:包含任一关键字(-分隔)、包含所有关键字(-分隔)以及不包含任一关键字(-分隔)。

标题:包含任一关键字(-分隔)

| 🔁 关键字设置         |    |
|-----------------|----|
| ☆ 标题 ○ 全文       |    |
| 标题 包含任一关键字(-分隔) | 查询 |

点击查询,用户可以在弹出框中选择关键字信息,如图:

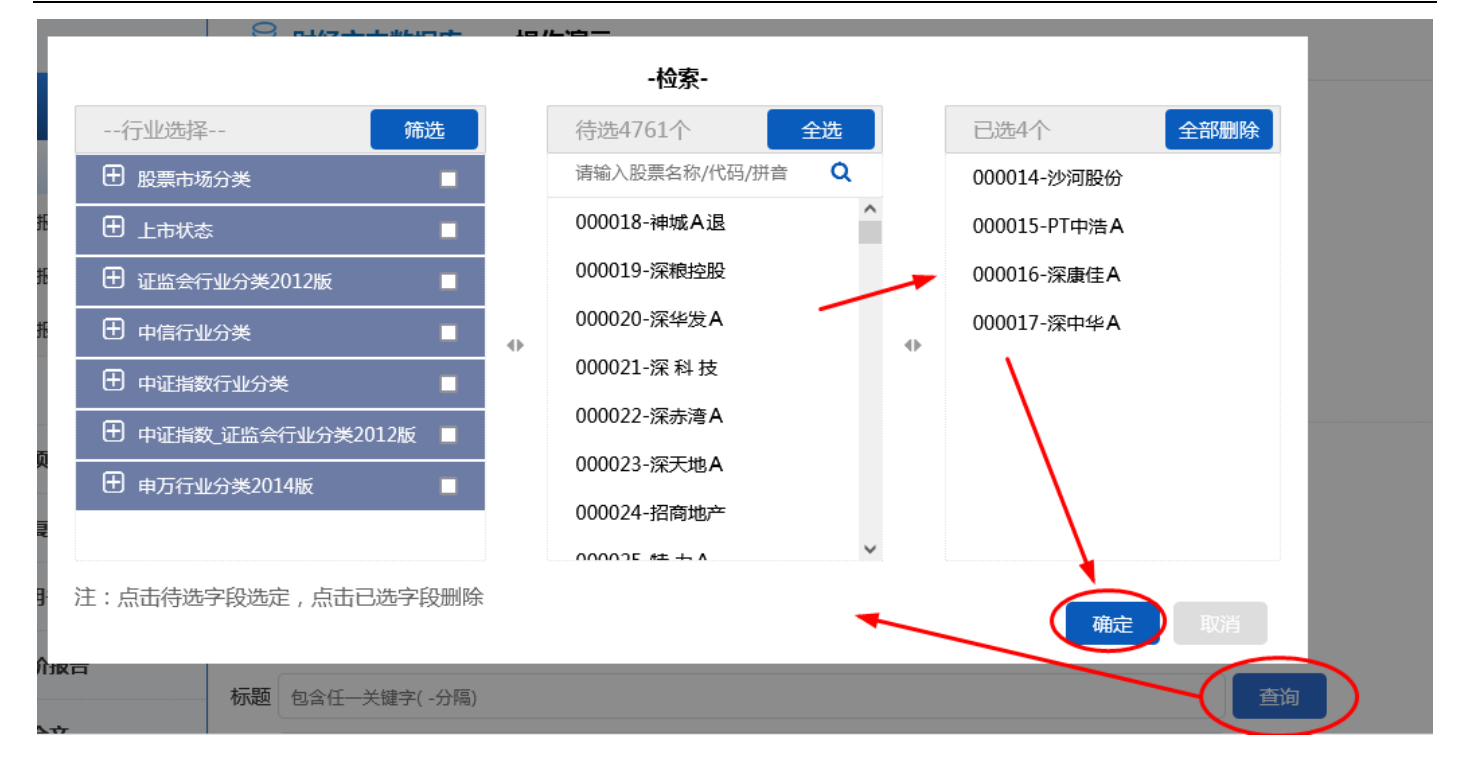

#### 📋 关键字设置

| 🔮 标 | 题 🔿 全文                |    |
|-----|-----------------------|----|
| 标题  | 沙河股份-PT中浩A-深康佳A-深中华A- | 查询 |
| 标题  | 包含所有关键字(-分隔)          |    |
| 标题  | 不包含任一关键字(-分隔)         |    |

#### 全文:

#### 📋 关键字设置

| 〇标 | 题 🛛 😒 全文              |    |
|----|-----------------------|----|
| 全文 | 沙河股份-PT中浩A-深康佳A-深中华A- | 查询 |
| 全文 | 包含所有关键字(-分隔)          |    |
| 全文 | 不包含任一关键字(-分隔)         |    |

12.2.4 版本选择

**版本选择分为:** PDF、全文版本(.TXT)\部分全文版本(即剔除原始文件中的图片、表格等内容的版本(.TXT)),如图:

| 🚫 版本选择 |              |                      |                 |
|--------|--------------|----------------------|-----------------|
| 🕏 PDF  | ○ 全文版本(.TXT) | ○部分全文版本(即剔除原始文件中的图片、 | 表格等内容的版本(.TXT)) |

12.2.5 查询结果展示

综上操作选择完成后,点击\_\_\_\_\_\_按钮,结果即可显示,用户可以对查询结果进行预览、下载,如图:

| [本] | <b>页下载</b>              |           | 找到 32条结果 | 显示 15 🗸 |
|-----|-------------------------|-----------|----------|---------|
|     | 标题                      | 披露时间≫     | 3        | 操作      |
|     | 000009_ 中国宝安: 2020年年度报告 | 2021-4-30 | ٩        | ● 预览    |
|     | 000005_ST星源: 2020年年度报告  | 2021-4-30 | ٩        | ● 预览    |
|     | 000007_*ST 全新:2020年年度报告 | 2021-4-29 | ٩        | ● 预览    |
|     | 000004_ 国华网安: 2020年年度报告 | 2021-4-28 | ٩        | ● 预览    |
|     | 000008_神州高铁: 2020年年度报告  | 2021-4-20 | ٩        | ● 预览    |
|     | 000002_万科A: 2020年年度报告   | 2021-3-31 | ٩        | ● 预览    |
|     | 000006_ 深振业A:2020年年度报告  | 2021-3-31 | ٥        | ● 预览    |
|     | 000001_ 平安银行: 2020年年度报告 | 2021-2-2  | ٩        | ● 预览    |
|     | 000005_世纪星源:2019年年度报告   | 2020-5-23 | ٥        | ● 预览    |
|     | 000007_全新好:2019年年度报告    | 2020-4-29 | 0        | ● 预览    |
|     | 000009_ 中国宝安: 2019年年度报告 | 2020-4-29 | 0        | ● 预览    |
|     | 000004_ 国农科技: 2019年年度报告 | 2020-4-28 | ٩        | ● 预览    |
|     | 000008_神州高铁: 2019年年度报告  | 2020-4-24 | ٩        | ● 预览    |
|     | 000006_ 深振业A:2019年年度报告  | 2020-4-9  | ٩        | ● 预览    |
|     | 000002_万科A:2019年年度报告    | 2020-3-18 | ٩        | ● 预览    |
|     |                         |           |          |         |

首页 上一页 **1 2 3 下一页 尾页** 

# 13 中国上市公司财经文本-基础字段

|     | 中国上市公司财经文本<br>政府工作文本数据<br>美国上市公司财经文本 | <ul> <li>→ 文本数据起止时间: 2000-至今</li> <li>→ 文本数据包含 定期报告(季报和年报)、问询函及回复说明、IPO招股说明书、审计报告等10大分类;文本通过详细的数据、图表和文字描述,反映公司的财务状况、经营成果、市场表现和未来规划。其内容涵盖收入、利润、资产负债、现金流等关键指标,为投资者、监管机构和市场参与者提供决策依据,同时体现公司的透明度和合规性,是资本市场信息传递的重要载体。</li> <li>→ 文本分析:基础字段、词频、文本特征、主题分析、特色指标等</li> </ul> |            |            |              |             |          |    |
|-----|--------------------------------------|----------------------------------------------------------------------------------------------------|------------|------------|--------------|-------------|----------|----|
|     | 研究报告信息                               | 文本子库                                                                                                    | 文本信息       |            |              |             |          |    |
|     | 與情信息                                 | 数据库子库                                                                                                    | 定期报告       | 问询函及回复说明   | IPO招股说明书     | 内部控制评价报告    | 业绩说明会全文  |    |
|     | 证券数据舆情                               |                                                                                                    |            |            |              |             |          |    |
|     | 拍卖信息                                 |                                                                                                    | 社会责任报告     | 上市公司重大事项   | 审计报告         | 风险管理业务公告    | 上市公司典型案例 |    |
|     | 专利数据                                 | 基础字段                                                                                                    | 财务信息       | 关键审计事项     |              |             |          | Ĭ  |
|     | 综合文本信息                               | 词频子库                                                                                                    | 定期报告       | 问询函及回复说明   | IPO招股说明书     | 内部控制评价报告    | 业绩说明会全文  |    |
|     | 科研工具                                 |                                                                                                    | 计全主任据告     | 上古八司甫士東顶   | <b>宋</b> 计报告 | 风险管理业多公告    | ト市公司曲刑安例 |    |
|     | 自定义数据                                |                                                                                                    |            | 工作公司主人事例   | ₩U JV口       | //WWEI理业为公日 | 工作及问频无差例 |    |
|     | 平台特色工具集                              | 主题分析工具                                                                                                    | 关系网络分析     | 热点分析       |              |             |          |    |
|     | 我的收藏                                 | 文本特征子库                                                                                                    | 文本情感语气(语调) | 文本复杂性(可读性) | 文本主题词        | 文本相似性       | 描述性创新指标  | 锐思 |
| ete |                                      |                                                                                                    | 文本风险因子     | 企业竞争性因子    | 企业前瞻性因子      | 企业区块链概念因子   |          | 客服 |

#### 本功能选择**财务信息**,如图:

| □ 首页          |                                                                 |
|---------------|-----------------------------------------------------------------|
| <b>以</b> 财务信息 | 第 <del>一步</del> : 輸入查询条件                                        |
| ☐ 关键审计事项      | ↓ 股票代码选择                                                        |
|               | <ul> <li>◆ 全市场股票</li> <li>○ 从股票池选择</li> <li>○ 股票代码导入</li> </ul> |
|               | 📋 时间设置                                                          |
|               | 2021 🔤 2023 📼                                                   |

## 13.1.1 股票代码选择

代码选择分为三种方式:全市场股票、从股票池选择、股票代码导入。

| 🙀 股票代码选择 |          |          |
|----------|----------|----------|
| ♥ 全市场股票  | ○ 从股票池选择 | ○ 股票代码导入 |

**全市场股票:**选中即查询全部股票相关数据信息。

↓ 股票代码选择

**从股票池选择:**选择查询条件以及所属行业,点击 2000,股票代码进入中间查村结果位置,用户可以通过点

击 全选 待选区代码/单个选择代码将代码自动移至已选择代码区域内,如图:

| 询条件               |               | 查询结果          | 已选择代码     |
|-------------------|---------------|---------------|-----------|
| 上市日期 开始时间         | 结束时间          | 请输入名称/代码/拼音 Q | 已选0个 全部删除 |
| 所属地区 全部 🗸 交       | 易所标识 全部 🗸 🗸 🗸 | 待选12379个 全选   |           |
| 股票类型 A - A股 🛛 🗸 🗸 | 当前状态 全部 🗸 🗸   | 000001-平安银行   | ^         |
| 上市标识 全部 🗸 🗸 🗸     | 主创三板 全部 🗸 🗸   | 000002-万科A    |           |
| 小创三板 全部 🗸 🗸       | 金融行业 全部 🗸 🗸 🗸 | 000003-PT金田A  |           |
| 所属行业请从下面列表选择      |               | 000004-国华网安   |           |
| ■ 全部              |               | 000005-ST星源   | •         |
| 日证监会行业分类2012版     |               | 000006-深振业A   |           |
| 田·中证指数_证监会行业分类201 | 2版            | 000007-*ST全新  |           |
| 田新申万行业分类          |               | 000008-神州高铁   |           |
| 王中证指数行业分类2021版    |               | 000009-中国宝安   |           |
|                   |               | 000010-美丽生态   |           |
|                   |               | 000011-深物业A   |           |
|                   |               | 000012-南玻A    |           |

注: 点击待选字段选定, 点击已选字段删除

数据更新: 2024.07.16

注:点击待选字段选定,点击已选字段删除。

**股票代码导入:**用户需要先下载导入模板,在模板文件加入需要的股票代码信息,编辑完成后,点击批量导入股票代码,导入的代码会在股票代码框中显示,如图:

| ↓ 股票代码选择 |          |        |
|----------|----------|--------|
| ○ 从股票池选择 |          |        |
| 股票代码     | 批量导入股票代码 | 下载导入模板 |

|                             |                        | ~~~~~~~~~~~~~~~~~~~~~~~~~~~~~~~~~~~~~~~ |                     |                   |          |        |
|-----------------------------|------------------------|-----------------------------------------|---------------------|-------------------|----------|--------|
| 正在打开 fileDownLoad_code.t    | xt                     |                                         |                     |                   |          |        |
| 您选择了打开:                     |                        |                                         |                     |                   |          |        |
| fileDownLoad_code.t         | xt                     |                                         |                     |                   |          |        |
| 文件类型: TXT 文件                |                        |                                         |                     |                   |          |        |
| 来源: http://192.168.         | 0.140:58081            |                                         |                     |                   |          |        |
| 4                           |                        |                                         |                     |                   |          |        |
| 您想要 Firefox 如何处理此文          | 件?                     |                                         |                     |                   |          |        |
| ● 打开 , 通过( <u>O</u> ) 浏览    | (B)                    |                                         |                     |                   |          |        |
| <ul> <li>保存文件(S)</li> </ul> |                        |                                         |                     |                   |          |        |
| ◎ 保存到百度网盘                   |                        |                                         |                     |                   |          |        |
| □ 以后自动采用相同的动                | 作处理此类文件。( <u>A</u> )   |                                         |                     | 批量导入股票代码          | 下载导入模    | 板      |
|                             |                        |                                         |                     |                   |          |        |
|                             |                        |                                         |                     |                   |          |        |
| 0                           | 佣                      | 足 取消                                    |                     |                   |          |        |
|                             |                        |                                         |                     |                   |          |        |
|                             |                        | <b>(2)</b>                              |                     |                   |          |        |
| * 名称 *                      | 修改日期                   | 类型                                      |                     |                   |          |        |
| ileDownLoad_cod1.txt        | 2022/1/25 14:29        | 文本:                                     |                     |                   |          |        |
| fileDownLoad_cod2.txt       | 2022/2/8 14:26         | 文本: 句条件                                 |                     |                   |          |        |
| mebownLoad_code.txt         | 10//50 15:50           | 又4.                                     |                     |                   |          |        |
| 1                           |                        |                                         |                     |                   |          |        |
|                             |                        | 心而在                                     | 已》                  |                   |          |        |
|                             |                        |                                         | <del>4</del> 7      |                   |          |        |
|                             |                        | 001,000002,000                          | 004,000005,000006,0 | 00007,000008,0000 | 批量导入股票代码 | 下载导入模板 |
| • • [                       |                        | •                                       |                     |                   |          |        |
| V): Tex                     | tt File (*.txt;*.text) | •                                       |                     |                   |          |        |
|                             | 打开(O) 取消               |                                         |                     |                   |          |        |
|                             |                        | 2022                                    |                     |                   |          |        |

#### 13.1.2 时间设置

**时间范围设置:**系统后台内设置时间范围,如果设置年份超出设定范围,在下一步点击查询时则会给出相应的提示,如图:

| 📋 时间设置    |                                           |
|-----------|-------------------------------------------|
| 2017      | 2019                                      |
| _         |                                           |
| ↓ 股票代码选择  | tras.resset.com                           |
| ▲ → 七 四 西 | 请在规定年限内选择时间,当前年限为1年                       |
| ♥ 王巾吻版票   | 确定 日本 日本 日本 日本 日本 日本 日本 日本 日本 日本 日本 日本 日本 |
| 📋 时间设置    |                                           |
| 2017      | 2019                                      |
|           |                                           |

#### 13.1.3 查询结果展示

综上操作选择完成后,点击\_\_\_\_\_\_\_按钮,结果即可显示,用户可以对查询结果进行预览、下载,如图:

| - | 2 | $\tau \tau$ | 222 |
|---|---|-------------|-----|
|   |   | - X /       |     |
|   |   | ~ ~         |     |

|    | 下载 备注:如下大批量下载请联系锐思数据(010-82601461)进行定制 |            | 找到 14(     | 003条结果 显示 10 V   |
|----|----------------------------------------|------------|------------|------------------|
| 序号 | 标题                                     | 分类         | 发布时间 ≥     | 调研日期             |
| 1  | 福建赛特新材股份有限公司投资者关系活动记录表                 | 投资者关系活动记录表 | 2020-10-24 | 2020年10月23日      |
| 2  | 江苏神通: 2020年10月22日-10月23日调研活动附件之投资者调研会  | 投资者关系活动记录表 | 2020-10-24 | 2020年10月22日-202  |
| 3  | 分众传媒: 002027分众传媒调研活动信息20201023         | 投资者关系活动记录表 | 2020-10-23 | 2020年10月23日      |
| 4  | 新洁能: 新洁能: 接待机构投资者调研活动会议纪要              | 投资者关系活动记录表 | 2020-10-21 | 2020年10月20日      |
| 5  | 川能动力: 2020年10月19日投资者关系活动记录表            | 投资者关系活动记录表 | 2020-10-21 | 2020年10月19日15:   |
| 6  | 广安爱众:四川广安爱众股份有限公司投资者关系活动记录表            | 投资者关系活动记录表 | 2020-10-21 | 2020年10月20日      |
| 7  | 好莱客: 广州好莱客创意家居股份有限公司投资者调研的记录 (2020     | 投资者关系活动记录表 | 2020-10-21 | 2020年10月20日10:0( |
| 8  | 天能重工: 300569天能重工业绩说明会、路演活动等20201020    | 投资者关系活动记录表 | 2020-10-20 | 2020年10月20日      |
| 9  | 山河药辅: 300452山河药辅调研活动信息20201018         | 投资者关系活动记录表 | 2020-10-19 | 2020年10月19日      |
| 10 | 亚光科技: 300123亚光科技调研活动信息20201019         | 投资者关系活动记录表 | 2020-10-19 | 2020年10月19日      |
| <  |                                        |            |            | >                |
|    |                                        |            |            |                  |
|    | 首页 上一页 1 2 3 4 5                       | 6 7 下一页 尾  | 页          |                  |

# 14 中国上市公司财经文本-词频子库

|       | 中国上市公司财经文本<br>政府工作文本数据<br>美国上市公司财经文本 | → 文本数据起止时间:<br>→ 文本数据包含 定期据<br>述,反映公司的财务状况<br>市场参与者提供决策依据<br>→ 文本分析:基础字段 | 2000-至今<br>2浩(季报和年报)、问<br>记、经营成果、市场表现<br>居,同时体现公司的透明<br>、词频、文本特征、主题 | 旬函及回复说明、IPO招<br>和未来规划。其内容涵<br>度和合规性,是资本市场<br>配分析、特色指标等 | 股说明书、审计报告等1<br>盖收入、利润、资产负债<br>汤信息传递的重要载体。 | 0大分类; 文本通过详细<br>、现金流等关键指标, 커 | 的数据、图表和文字描<br>b投资者、监管机构和 |
|-------|--------------------------------------|--------------------------------------------------------------------------|---------------------------------------------------------------------|--------------------------------------------------------|-------------------------------------------|------------------------------|--------------------------|
|       | 研究报告信息                               | 文本子库                                                                     | 文本信息                                                                |                                                        |                                           |                              |                          |
|       | 與情信息                                 | 数据库子库                                                                    | 定期报告                                                                | 问询函及回复说明                                               | IPO招股说明书                                  | 内部控制评价报告                     | 业绩说明会全文                  |
|       | 证券数据舆情                               |                                                                          |                                                                     |                                                        |                                           |                              |                          |
|       | 拍卖信息                                 |                                                                          | 社会责任报告                                                              | 上市公司重大事项…                                              | 审计报告                                      | 风险管理业务公告                     | 上市公司典型案例                 |
|       | 专利数据                                 | 基础字段                                                                     | 财务信息                                                                | 关键审计事项                                                 |                                           |                              |                          |
|       | 综合文本信息                               | 词频子库                                                                     | 定期报告                                                                | 问询函及回复说明                                               | IPO招股说明书                                  | 内部控制评价报告                     | 业绩说明会全文                  |
|       | 科研工具                                 |                                                                          | 计人主任职生                                                              |                                                        |                                           | 同時時期出去了公共                    |                          |
|       | 自定义数据                                |                                                                          | 任云支壮权古                                                              | 上巾公可里人爭ሣ                                               | 申订扳百                                      | 风险管理业务公司                     | 工币公司典型案例                 |
|       | 平台特色工具集                              | 主题分析工具                                                                   | 关系网络分析                                                              | 热点分析                                                   |                                           |                              |                          |
| •     | 我的收藏                                 | 文本特征子库                                                                   | 文本情感语气(语调)                                                          | 文本复杂性(可读性)                                             | 文本主题词                                     | 文本相似性                        | 描述性创新指标                  |
| ale - |                                      |                                                                          | 文本风险因子                                                              | 企业竞争性因子                                                | 企业前瞻性因子                                   | 企业区块链概念因子                    |                          |

本功能选择问询函及回复说明,如图:

| ▶首页          | 山山 词频分析 操作演示 数据字典 ☆☆蘂                                                                                                    |
|--------------|----------------------------------------------------------------------------------------------------|
| ▶ 定期报告       | ×                                                                                                    |
| ▶ 问询函及回复说明   | 第一步:选择文档                                                                                                    |
| ▶ IPO招股说明书   |                                                                                                    |
| ▶ 内部控制评价报告   | ● ///LCULLET         ● ///LCULLET         ● //LCULLET         ● //LCULLET         ● //LCULLET |
| ▶ 业绩说明会全文    | 上市日期     开始时间     结束时间     清输入名称/代码/拼音     Q     已迭0个     全部削除       所屋地区     ・・・・・・・・・・・・・・・・・・・・・・・・・・・・・・・・・・・・                                                                                                    |
| ▶ 社会责任报告     | 股票类型 A - A股                                                                                                    |
| ▶ 上市公司重大事项公告 | 上市标识全部 × 主创三板全部 × 000002-万科A                                                                                                    |
| ▶ 审计报告       | 中小创三板 全部                                                                                                    |
| 1. 网络德珊山女八生  | 所属行业 请从下面列表选择 000005-ST星源                                                                                                    |
| 风险官注证另公百     | ■ 全部<br>回证监会行业分类2012版 ● ① 证监会行业分类2012版                                                                                                    |
| ▶ 上市公司典型案例   | ▲ 中亚指数_证监会行业分类2012版 000007-*ST全新                                                                                                    |
|              | <ul> <li>日前1至60500米</li> <li>回新申万行业分类</li> <li>000008-神州高铁</li> </ul>                                                                                                    |
|              | ①中证指数行业分类2021版 000009-中国宝安                                                                                                    |
|              | 000010-美丽生态                                                                                                    |
|              | 000011-深物业A                                                                                                    |
|              | 000012-南玻A v                                                                                                    |
|              | 注:点击待选字段选定,点击已选字段删除 数据更新:2024.07.16                                                                                                    |
|              | 📄 时间设置                                                                                                    |
|              | 2018 2023 🔳                                                                                                    |

# 14.1词

| 14.1词频分         | 沂                  |            |                 |         |
|-----------------|--------------------|------------|-----------------|---------|
| 14.1.1 第一步:     | 选择文档               |            |                 |         |
| 14.1.1.1 股票代    | 码选择                |            |                 |         |
| 代码选择分为三         | <b>种方式:</b> 全市场股票、 | 从股票池选择、彤   | <b>设票代码导入。</b>  |         |
|                 | ↓ 股票代码选择           |            |                 |         |
|                 | ♥ 全市场股票            | ○ 从股票池选择   | ○ 股票代码导入        |         |
| <b>全市场股票</b> :选 | 中即查询全部股票相关         | 支数据信息。     |                 |         |
| 从股票池选择:         | 选择查询条件以及所属         | 【行业,点击 🏧 , | 股票代码进入中间查村结果位置, | 用户可以通过点 |

全选 待选区代码/单个选择代码将代码自动移至已选择代码区域内,如图: 击

| ○ 全市场股票 ◇ 从股票池选择 ○ 股票代码导入   |                           |      |
|-----------------------------|---------------------------|------|
| 查询条件                        | 查询结果                      |      |
| 上市日期 开始时间 结束时间              | 请输入名称/代码/拼音 <b>Q</b> 已选0个 | 全部删除 |
| 所属地区 全部                     | 待选12379个 全选               |      |
| 股票类型 A - A股 🛛 🗸 当前状态 全部 🗸 🗸 | 000001-平安银行               |      |
| 上市标识 全部 🔹 主创三板 全部 🗸         | 000002-万科A                |      |
| 中小创三板 全部                    | 000003-PT金田A              |      |
| <b>ビ房伝』</b> 注川下西別主姓名        | 000004-国华网安               |      |
|                             | 000005-ST星源               |      |
| ₩ 王印<br>田证监会行业分类2012版       | 000006-深振业A               |      |
| 中证指数_证监会行业分类2012版           | 000007-*ST <del>全新</del>  |      |
| □ 中间1 亚2019万英<br>□ 新申万行业分类  | 000008-神州高铁               |      |
| 中证指数行业分类2021版               | 000009-中国宝安               |      |
|                             | 000010-美丽生态               |      |
|                             | 000011-深物业A               |      |
|                             | 000012-南玻A ~              |      |

注: 点击待选字段选定, 点击已选字段删除

数据更新: 2024.07.16

注:点击待选字段选定,点击已选字段删除。

**股票代码导入:**用户可以通过点击下载导入模板,在模板文件加入需要的股票代码信息,编辑完成后,点击 批量导入股票代码,导入的代码将在股票代码框中显示,如图:

| I |
|---|
| L |
|   |
| 1 |
| ł |
| 1 |
| d |
| - |
|   |
|   |
| c |
| ų |
|   |
|   |

| RE | SSET 锐思数据            |                    | RESSET 财经文本智能分析平台                                                  | È |
|----|----------------------|--------------------|--------------------------------------------------------------------|---|
|    |                      | i = 🗸 🛄            |                                                                    |   |
|    | <b>▲</b> 名称          | 修改日期               | ※型                                                                 |   |
|    | ileDownLoad_cod1.txt | 2022/1/25 14:29    | 文本                                                                 |   |
|    | ileDownLoad_cod2.txt | 2022/2/8 14:26     | 文本: 10名/世                                                          |   |
|    | ileDownLoad_code.txt | 1220/12/30 15:50   | 文本. 型本1                                                            |   |
|    | ٤<br>•               |                    |                                                                    |   |
|    |                      |                    |                                                                    |   |
|    |                      |                    | 股票代码导入                                                             |   |
|    |                      |                    |                                                                    |   |
|    |                      |                    | 01,000002,000004,000005,000006,000007,000008,00000 批量导入股票代码 下载导入模板 |   |
|    | ▼ <                  |                    |                                                                    |   |
|    | ۲ext ا               | ile (*.txt;*.text) |                                                                    |   |
|    | [t]                  | 开(O) 取消            | 2022                                                               |   |

#### 14.1.1.2 时间设置及选择版本

**时间范围设置:**系统后台内设置时间范围,如果设置年份超出设定范围,在下一步点击查询时则会给出相应的提示,如图:

|          | 🖹 时间设置              |
|----------|---------------------|
|          | 2017 🔤 2019 📾       |
|          |                     |
| ↓ 股票代码选择 | tras.resset.com     |
|          | 请在规定年限内选择时间,当前年限为1年 |
|          | 确定                  |
| 📋 时间设置   |                     |
| 2017     | 2019                |
|          |                     |

版本: 部分全文版本(即剔除原始文件中的图片、表格等内容的版本)、全文版本。

|               | 🔲 时间设置      |              |                   |
|---------------|-------------|--------------|-------------------|
|               | 2017        | 2018         |                   |
|               | ○ 部分全文版本(即暴 | 訓除原始文件中的图片、表 | 格等内容的版本) 🛛 💙 全文版本 |
| 14.1.1.3 查询结果 |             |              |                   |

以上条件设置完成后,点击\_\_\_\_\_按钮,可以查看下载结果文件,如图:

| 查询。                                          |            |          |       |           |
|----------------------------------------------|------------|----------|-------|-----------|
|                                              |            |          |       |           |
| 已选文献: 0 清除 查看已选 查询结果全选                       |            |          |       | 找到 36条结果  |
|                                              | 披露时间≫      | 文件大小     | 总字数   | 操作        |
| □ ST星源:关于对年报问询函的回复公告                         | 2021-07-29 | 182.37KB | 69669 | ● 预览 🕹 下载 |
| □ ST星源:年报问询函回复之审计师专项说明                       | 2021-07-29 | 86.58KB  | 33154 | ● 预览 🕹 下载 |
| □ ST星源:年报问询函回复之法律意见书(1)                      | 2021-07-29 | 24.30KB  | 8566  | ● 预览 🕹 下载 |
| □ ST星源:年报问询函回复之法律意见书(2)                      | 2021-07-29 | 21.67KB  | 7906  | ● 预览 🕹 下载 |
| □ ST星源:关于延期回复深交所年报问询函的公告                     | 2021-05-28 | 1.15KB   | 415   | ● 预览 🛓 下载 |
| □ 国华网安:大华会计师事务所(特殊普通合伙)关于公司2020年报问询函中有关财务事项的 | 2021-05-27 | 73.59KB  | 30746 | ● 预览 🛓 下载 |
| 国华网安:关于对深圳国华网安科技股份有限公司2020年年报问询函的回复          | 2021-05-27 | 81.11KB  | 33775 | ● 预览 🛓 下载 |
| □ 国华网安:北京中锋资产评估有限责任公司关于公司2020年年报问询函中关于资产评估问  | 2021-05-27 | 41.08KB  | 17210 | ● 预览 🛓 下载 |
| □ 国华网安:关于延期回复深圳证券交易所年报问询函的公告                 | 2021-05-26 | 1.54KB   | 516   | ● 预览 🛓 下载 |
| 🗌 国农科技:北京中锋资产评估有限责任公司关于《关于对深圳中国农大科技股份有限公司    | 2020-07-02 | 41.68KB  | 17338 | ● 预览 🕹 下载 |

首页 上一页 **1** 2 3 **4** 下一页 尾页

选择以上结果中解析的文件,进行下一步功能分析。

| 已选文献: 4 清除 查看已选 查询结果全选                            |            |          |       | 找到 36条结果  |
|---------------------------------------------------|------------|----------|-------|-----------|
|                                                   | 披露时间 ≥     | 文件大小     | 总字数   | 操作        |
| ✓ ST星源:关于对年报问询函的回复公告                              | 2021-07-29 | 182.37KB | 69669 | ● 预览 🕹 下载 |
| ✓ ST星源:年报问询函回复之审计师专项说明                            | 2021-07-29 | 86.58KB  | 33154 | ● 预览 🕹 下载 |
| □ ST星源:年报问询函回复之法律意见书(1)                           | 2021-07-29 | 24.30KB  | 8566  | ● 预览 🕹 下载 |
| □ ST星源:年报问询函回复之法律意见书(2)                           | 2021-07-29 | 21.67KB  | 7906  | ● 预览 🕹 下载 |
| □ ST星源:关于延期回复深交所年报问询函的公告                          | 2021-05-28 | 1.15KB   | 415   | ● 预览 🕹 下载 |
| ✓ 国华网安:大华会计师事务所(特殊普通合伙)关于公司2020年报问询函中有关财务事项的      | 2021-05-27 | 73.59KB  | 30746 | ● 预览 🕹 下载 |
| ✓ 国华网安:关于对深圳国华网安科技股份有限公司2020年年报问询函的回复             | 2021-05-27 | 81.11KB  | 33775 | ● 预览 🕹 下载 |
| □ 国华网安:北京中锋资产评估有限责任国华网安:关于对深圳国华网安科技股份有限公司2020年年报问 | 间函的回复 27   | 41.08KB  | 17210 | ● 预览 🕹 下载 |
| □ 国华网安:关于延期回复深圳证券交易所年报问询函的公告                      | 2021-05-26 | 1.54KB   | 516   | ● 预览 🕹 下载 |
| □ 国农科技:北京中锋资产评估有限责任公司关于《关于对深圳中国农大科技股份有限公司         | 2020-07-02 | 41.68KB  | 17338 | ● 预览 🕹 下载 |

首页 上一页 1 2 3 4 下一页 尾页

14.1.2 第二步:选择词库

选择词库可分为:锐思默认词库、自定义词库、临时词库。

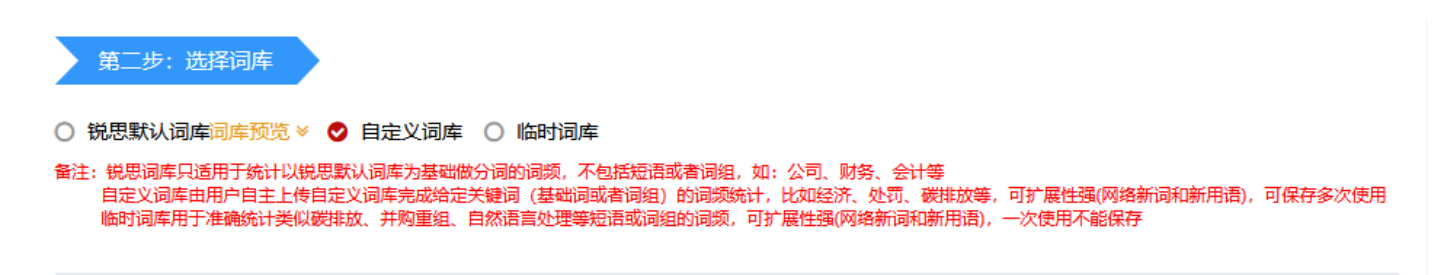

锐思默认词库:该词库为平台内置词库,用户无更改权限。

```
🕏 锐思默认词库词库预览 < 🔘 自定义词库 🔘 临时词库
```

备注:锐思词库只适用于统计以锐思默认词库为基础做分词的词频,不包括短语或者词组,如:公司、财务、会计等 自定义词库由用户自主上传自定义词库完成给定关键词(基础词或者词组)的词频统计,比如经济、处罚、碳排放等,可扩展性强(网络新词和新用语),可保存多次使用 临时词库用于准确统计类似碳排放、并购重组、自然语言处理等短语或词组的词频,可扩展性强(网络新词和新用语),一次使用不能保存

| (注: 锐思词库为平台内置词库, 没有更改权限) |   |
|--------------------------|---|
| 廖定海                      | ^ |
| 夏正斌                      |   |
| 赵万春                      |   |
| 启冠智能                     |   |
| 朱来松                      |   |
| 何俊华                      |   |
| 好想你                      |   |
| 金胜科技                     | ~ |

自定义词库:即为用户通过下载模板,编辑完成后,进行上传。

| 提交 · □库预览 × 下載模板                        |   |
|-----------------------------------------|---|
| 正在打开 fileDownLoad_lexicon.xls           | Q |
| 您选择了打开:                                 |   |
| fileDownLoad_lexicon.xls                |   |
| 文件类型: Microsoft Excel 97-2003 Worksheet | ^ |
| 木源: http://192.168.0.140:58081          |   |
| 您想要 Firefox 如何处理此文件?                    |   |
| ◎ 打开,通过( <u>O</u> ) Excel (默认)          |   |
| @ 保存文件(S)                               |   |
| ◎ 保存到百度网盘                               |   |
| 🔲 以后自动采用相同的动作处理此类文件。(A)                 |   |
|                                         | v |
| 确定 取消                                   |   |

| ŧ                         |                          |                 |              |
|---------------------------|--------------------------|-----------------|--------------|
| > 📙 « 🧠 😳 👌 下載文           |                          | 搜索财经文本          | P            |
| 新建文件夹                     |                          | !≡ ▼ □          | 0            |
| - HIA -                   | 名称                       | 修改日期            | <b>类</b> ▲   |
| 🖟 E Stern Stern           | 01                       | 2022/1/25 14:37 | <del>v</del> |
|                           | 02                       | 2021/1/8 13:35  | ÷            |
| ∎ha (7_)                  | 0125                     | 2022/1/25 16:41 | Ż=           |
| 📕 🚛 🐠 / / / / / / / / / / | 0220                     | 2021/2/20 13:52 | Ż            |
| ÌLE ₽ F                   | 则试文档                     | 2021/3/11 9:48  | Ż            |
|                           | 入股票代码文件                  | 2022/3/1 14:10  | Ż            |
| 5 6                       | FileDownLoad_lexicon.xls | 2021/1/8 13:53  |              |
| 1 1 2                     | mm.txt                   | 2022/1/25 14:49 | х<br>х       |
| 🙀 (K. 1997)               | mm11.txt                 | 2022/1/25 14:50 | ×.           |
| 🗋 (                       | III                      |                 | •            |
| 文件名(N);                   | ad lexicon.xls           | 所有文件 (*.*)      | -            |
|                           |                          |                 |              |
|                           |                          | 打开(O) 取消        |              |
|                           |                          |                 |              |

| JÆX     | 问/年1008 * | 1.28/1951/X |  |   |
|---------|-----------|-------------|--|---|
|         |           |             |  | Q |
|         |           |             |  |   |
| 自定义词库展示 | ÷         |             |  |   |
| ●下跌     |           |             |  | ^ |
| ● 年度报告  |           |             |  |   |
| ●美丽     |           |             |  |   |
| ●股份     |           |             |  |   |
| ●季度     |           |             |  |   |
| ● 注自    |           |             |  | ~ |
|         |           |             |  |   |

**临时词库:**临时词库用于准确统计类似碳排放、并购重组、自然语言处理等短语或词组的词频,可扩展性强 (网络新词和新用语),一次使用不能保存。

○ 锐思默认词库词库预览 > ○ 自定义词库 🔮 临时词库

备注:税思词库只适用于统计以税思默认词库为基础做分词的词频,不包括短语或者词组,如:公司、财务、会计等 自定义词库由用户自主上传自定义词库完成给定关键词(基础词或者词组)的词频统计,比如经济、处罚、碳排放等,可扩展性强(网络新词和新用语),可保存多次使用 临时词库用于准确统计<del>类</del>似碳排放、并购重组、自然语言处理等短语或词组的词频,可扩展性强(网络新词和新用语),一次使用不能保存 14.1.3 第三步: 设置关键词

**设置关键词:**用户可以通过下载模板进行编辑完成后导入关键词,并可查看相似词,完成后可设置任务名称,并完成提交,提交后本次任务将被提交到任务中心进行解析,如图:

#### 下载模板:

| #ttsyj/mebowitbal_tije.txt         您选择了打开:         fileDownLoad_lijie.txt         文件类型: TXT 文件         来源: http://192.168.0.140:58081         Ø想要 Firefox 如何处理此文件?         打开,通过(0) 浏览(B)         ④ 保存到百度网盘         □ 以后自动采用相同的动作处理此类文件。(A) |                      |
|----------------------------------------------------------------------------------------------------|----------------------|
| 确定 取消 任务 日 401 - 103 4827 (1127) 1473 关键词 输入关键词 "," 分隔并点击右侧 "+"                                                                                                    | + 导入关键词下载模板<br>查询相似词 |

**查询相似词:**用户可对查询相似词结果进行添加相似词,点击+进行添加,如图:

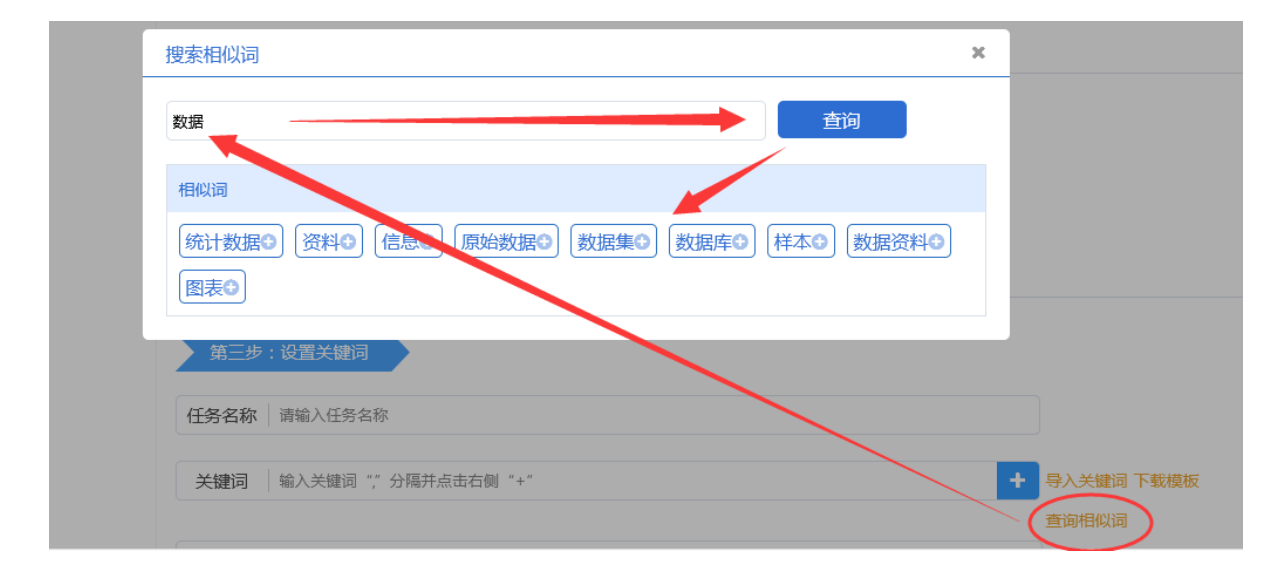

导入关键词:

| RESSET | 锐 | 思数据                            |                |               |    |          | RESSE | T 财经文本智能分析平台 |
|--------|---|--------------------------------|----------------|---------------|----|----------|-------|--------------|
|        | • | 新建文件夹                          |                |               |    | <b>W</b> | 页 尾页  |              |
|        | ^ | 名称                             | 修改日期           | 类型            |    | 大/       |       |              |
|        | 6 | fileDownLoad_lijie.txt         | 2022/3/1 15:23 | 文本文档          |    |          |       |              |
|        |   |                                |                |               |    |          |       |              |
|        |   |                                |                |               |    |          |       |              |
|        |   |                                |                |               |    |          |       |              |
|        | • |                                |                |               |    |          |       |              |
|        |   |                                |                |               |    |          |       |              |
|        |   |                                |                |               | _  |          |       |              |
|        | - | <                              |                |               |    |          |       |              |
|        |   | 文件名(N): fileDownLoad_lijie.txt | ▼ Text File (  | *.txt;*.text) |    | •        |       |              |
|        |   |                                | 打开(O           | )             | 取消 |          |       |              |
|        | 任 | 务名称 请输入任务名称                    |                |               |    |          |       |              |
|        |   |                                |                |               |    |          |       |              |
|        | ¥ | ·键词 输入关键词","分隔并点击右侧"+          |                |               |    |          |       | + 导入关键词下载模板  |
|        |   |                                |                |               |    |          |       | 查询相似词        |

#### 14.1.4 第四步: 词频详情

| 第四步:词频详情                                      |  |
|-----------------------------------------------|--|
| 🔘 是(统计词频次数,并查找词频在文章中位置,耗时较长) 🛛 📀 否(只统计词频出现次数) |  |
| 综上设置完成后,点击 <sup>提交至任务中心</sup> ,如图:            |  |
| 提交至任务中心                                       |  |
| 备注:设置好选项,提交到任务,可在任务中心进行任务查看和下载                |  |

14.1.5 分析结果

用户可以通过点击任务中心查看解析进度,任务完成后,可以对解析结果进行预览、下载,如图:

## RESSET 财经文本智能分析平台

| 财经文Z<br>Financial text i | 本智能分析平台<br>ntelligent analysis platform |      |      |      |      |      | 任务中心 | <b>~</b> 反馈     | 功能定义 | 任务中心 | 您好~<br>高级搜索> |
|--------------------------|-----------------------------------------|------|------|------|------|------|------|-----------------|------|------|--------------|
| 任务检索                     | 请输入关键词搜索                                |      |      |      | ۵ ۵  |      |      | t               |      |      |              |
| 序号                       | 任务                                      | 任务状态 | 任务分类 | 状态分类 | 状态   | 操作   |      | Ŀ               |      |      |              |
| 1                        | 词频分析任务一 <可下载>                           |      | 词频分析 | 解析完成 | 100% | 更改删除 |      | L.              |      |      |              |
|                          |                                         |      |      |      |      |      |      | 治理<br>、监理<br>文件 | 和高   |      |              |

# 任务详情:点击任务名称进行查看。

| 任务检索           | 任务详情                  | ×                  |
|----------------|-----------------------|--------------------|
| 序号 任务<br>1 词频分 | 所选章节全文                | <b>操作</b><br>更改 删除 |
|                | 文本类型: 全文本             |                    |
|                | <u>文本数量</u> : 4个(对)文本 | -                  |
|                | 分词词库: 目定义词库<br>       | -                  |
|                | <i>是否拓展:</i> 不拓展      |                    |
|                | 预览汇总表                 |                    |
|                | 下载总表                  |                    |
|                | 首页 上一页 1 下一页 尾页       |                    |

# 预览汇总表:本表中的字段说明可参考数据字典模块进行查看。

| 财经文本智能分析平台<br>Financial text intelligent analysis platform |                                  |        |      |                      |      |          |                                              |       |    | 任务展 | 示  |    |    |    |    |    |
|------------------------------------------------------------|----------------------------------|--------|------|----------------------|------|----------|----------------------------------------------|-------|----|-----|----|----|----|----|----|----|
|                                                            | 汇总表                              |        |      |                      |      |          |                                              |       |    |     |    |    |    | 1  | 下载 |    |
|                                                            | 文档ID                             | 证券代码   | 证券名称 | 文档公告日期               | 报告年度 | 文档类型     | 文档标题                                         | 宇数    | 报告 | 财务  | 区分 | 设计 | 美丽 | 数据 | 数量 | 数据 |
|                                                            | 17de8f3d04ed49c78b713436ceb4ec20 | 000005 | ST星源 | 2021-07-30T00:00:00Z | 2021 | 问询函及回复说明 | ST星源:关于对年报问询函的回复公告                           | 67905 | 53 | 74  | 2  | 16 | 0  | 9  | 4  | 0  |
|                                                            | 86183f3cec234986a873e4c8768b102b | 000005 | ST星源 | 2021-07-30T00:00:00Z | 2021 | 问询函及回复说明 | ST星源:年报问询函回复之审计师专项说明                         | 32783 | 33 | 47  | 1  | 12 | 0  | 7  | 1  | C  |
|                                                            | a3ed97c3227b436cb01b3285dfcb961f | 000004 | 国农科技 | 2021-05-28T00:00:00Z | 2021 | 问询函及回复说明 | 国华网安:大华会计师事务所(特殊普通合伙)关于公司2020年报问询函中有关财务事项的说明 | 29661 | 24 | 10  | 2  | 2  | 0  | 9  | 0  | 0  |
|                                                            | e23779d72f054e6cb27f2b50a5c46184 | 000004 | 国农科技 | 2021-05-28T00:00:00Z | 2021 | 问询函及回复说明 | 国华网安:关于对深圳国华网安科技股份有限公司2020年年报问询函的回复          | 26468 | 21 | 6   | 2  | 1  | 0  | 16 | 12 | C  |
|                                                            | <                                |        |      |                      |      |          |                                              |       |    |     |    |    |    |    |    | >  |

下载总表:

| 任务检索<br>标题 请输入关 | 任务详情                                  | × |       |
|-----------------|---------------------------------------|---|-------|
| 序号 任务           | 所选章节 全文                               |   | 操作    |
| I (PISKU)       |                                       |   | 史汉 咖啡 |
|                 | <i>文本数量</i> : 4个(对)文本                 |   |       |
|                 | 分词词库: 自定义词库                           |   |       |
|                 | 关键词: 报告,财务,区分,设计,美丽,数据,数量,数据集,数据库,信息, |   |       |
|                 | 是否拓展: 不拓展                             |   |       |
|                 | 预览汇总表                                 |   |       |
|                 | 下载总表                                  |   |       |
|                 | 首页 上一页 1 下一页 尾页                       |   |       |

| 1  | A           | 0      | U       | U         | L    |                    | 9        |   |       |    | ,           | IN    | L         | IVI                                                                    | IN       | 0                | F     | V V    | IX      | 5    | 1        | 0      |
|----|-------------|--------|---------|-----------|------|--------------------|----------|---|-------|----|-------------|-------|-----------|------------------------------------------------------------------------|----------|------------------|-------|--------|---------|------|----------|--------|
| 1  | 文档ID        | 证券代码   | 证券名称    | 文档公告E     | 报告年度 | 文档类型               | 文档标题     | 字 | 数     | 报告 | 报告所在位财务     | 务 5   | 财务所在位区分   | 区分                                                                     | ▶<br>所在位 | 设计               | 设计所在( | 美丽     | 美丽所在位   | 数据   | 数据所在位    | 数量     |
| 2  | 17de8f3d0   | 000005 | ST 星 源  | 2021-07-3 | 2021 | 问询函及               | ST星源:    | È | 67905 |    | 53 减值迹象。    | 74 1  | 金占用或对外排   | 是供财务资品                                                                 | 訪, 履行    | 行了相应             |       |        |         |      |          |        |
| 3  | 17de8f3d0   | 000005 | ST 星 源  | 2021-07-3 | 2021 | 问询函及               | ST星源:    | ) | 67905 |    | 53 于保留意见    | 74 -  | 公司2020年度) | 财务报告出                                                                  | 具了保      | 留意               |       |        |         |      |          |        |
| 4  | 17de8f3d0   | 000005 | ST 星 源  | 2021-07-3 | 2021 | 问询函及               | ST星源:    | È | 67905 |    | 53 2020年度财务 | 报告出具  | 了保留意见的    |                                                                        |          |                  |       |        |         |      |          |        |
| 5  | 17de8f3d0   | 000005 | ST 星 源  | 2021-07-3 | 2021 | 问询函及               | ST星源:    | È | 67905 |    | 53 了保留意见的   | 审计报告  | 保留意见涉     | 及事                                                                     |          |                  |       |        |         |      |          |        |
| 6  | 17de8f3d0   | 000005 | ST 星 源  | 2021-07-3 | 2021 | 问询函及               | ST星源:    | € | 67905 |    | 53 时间段告诉状   | 列务报告  | 悉时间了信息    | 示)                                                                     |          |                  |       |        |         |      |          |        |
| 7  | 17de8f3d0   | 000005 | ST 星 源  | 2021-07-3 | 2021 | 问询函及               | ST星源:    | € | 67905 |    | 53 财产生的周    | 74 )  | 户实际冻结经常   | 11111111111111111111111111111111111111                                 | 主结申i     | 清人类型             |       |        |         |      |          |        |
| 8  | 17de8f3d0   | 000005 | ST 星 源  | 2021-07-3 | 2021 | 问询函及               | ST星源:    | È | 67905 |    | 53 近一期经审    | 74    | 占最近一期经审   | 11111111111111111111111111111111111111                                 | 吉净资;     | <sup>产</sup> 的比例 |       |        |         |      |          |        |
| 9  | 17de8f3d0   | 000005 | ST 星 源  | 2021-07-3 | 2021 | 问询函及               | ST星源:    | € | 67905 |    |             | 74 4  | 香港") 马上取: | 得财务资源                                                                  | 保障       | 在办理              |       |        |         |      |          |        |
| 10 | 17de8f3d0   | 000005 | ST 星 源  | 2021-07-3 | 2021 | 问询函及               | ST星源:    | € | 67905 |    |             | 74 1  | 竟外主体可以很   | 导到财务资                                                                  | 原、并      | 安照公告             |       |        |         |      |          |        |
| 11 | 17de8f3d0   | 000005 | ST 星 源  | 2021-07-3 | 2021 | 问询函及               | ST星源:    | È | 67905 |    | 53 了保留意见    | 74 4  | 公司2019年度) | 财务报表出                                                                  | 具了保      | 留意               |       |        |         |      |          |        |
| 12 | 17de8f3d0   | 000005 | ST 星 源  | 2021-07-3 | 2021 | 问询函及               | ST星源:    | € | 67905 |    | 53 2020年度则  | 74 4  | 公司2020年度) | 财务报告非:                                                                 | 标准审      | 计意               |       |        |         |      |          |        |
| 13 | 17de8f3d0   | 000005 | ST星源    | 2021-07-3 | 2021 | 问询函及               | ST星源:    | € | 67905 |    |             | 74 3  | 对财务报表的身   | 具体影响.                                                                  |          |                  |       |        |         |      |          |        |
| 14 | 17de8f3d0   | 000005 | ST 星 源  | 2021-07-3 | 2021 | 问询函及               | ST星源:    | È | 67905 |    | 53 (二) 相关   | 74 3  | 页对报告期内公   | 公司财务状:                                                                 | 兄、经常     | 营成果和             |       |        |         |      |          |        |
| 15 | 17de8f3d0   | 000005 | ST 星 源  | 2021-07-3 | 2021 | 问询函及               | ST星源:    | € | 67905 |    | 53 相关事项对    | 74 4  | 公司报告期内公   | 公司财务状:                                                                 | 兄及经常     | 营成果的             |       |        |         |      |          |        |
| 16 | 17de8f3d0   | 000005 | ST 星 源  | 2021-07-3 | 2021 | 问询函及               | ST星源:    | € | 67905 |    | 53 2020年度则  | 74    | 公司2020年度  | 财务报告非                                                                  | 标准审      | 计意               |       |        |         |      |          |        |
| 17 | 17de8f3d0   | 000005 | ST 星 源  | 2021-07-3 | 2021 | 问询函及               | ST星源:    | È | 67905 |    |             | 74 ;  | 原公司2020年  | 财务报表出                                                                  | 具保留      | 意见               |       |        |         |      |          |        |
| 18 | 17de8f3d0   | 000005 | ST 星 源  | 2021-07-3 | 2021 | 问询函及               | ST星源:    | € | 67905 |    |             | 74 (  | )20年本司主要  | 财务信息利                                                                  | 财务指      | 标如               |       |        |         |      |          |        |
| 19 | 17de8f3d0   | 000005 | ST 星 源  | 2021-07-3 | 2021 | 问询函及               | ST星源:    | € | 67905 |    |             | 74 i  | 司主要财务信息   | 息和财务指标                                                                 | 示如下      | : 年份2            |       |        |         |      |          |        |
| 20 | 17de8f3d0   | 000005 | ST 星 源  | 2021-07-3 | 2021 | 问询函及               | ST星源:    | È | 67905 |    |             | 74 i  | 司资金或对外排   | 是供财务资!                                                                 | 助. 履行    | 行的审议             |       |        |         |      |          |        |
| 21 | 17de8f3d0   | 000005 | ST 星 源  | 2021-07-3 | 2021 | 问询函及               | ST星源:    | € | 67905 |    |             | 74    | 并收集相关资料   | <br>  <br>  <br>  <br>  <br>  <br>  <br>  <br>  <br>  <br>  <br>  <br> | 宴等进:     | 16               | 付款循环  | 内部控制设计 | +. 并收集相 | 关资料  |          |        |
| 22 | 17de8f3d0   | 000005 | ST 星 源  | 2021-07-3 | 2021 | 问询函及               | ST星源:    | € | 67905 |    |             |       |           |                                                                        |          | 16               | 付款循环  | 内部控制设计 | +合理且运行  | ī    |          |        |
| 23 | 17de8f3d0   | 000005 | ST 星 源  | 2021-07-3 | 2021 | 问询函及               | ST星源:    | È | 67905 |    |             | 74 1  | 金占用或对外排   | 是供财务资!                                                                 | 助. 是     | 否履行相             |       |        |         |      |          |        |
| 24 | 17de8f3d0   | 000005 | ST 星 源  | 2021-07-3 | 2021 | 问询函及               | ST星源:    | € | 67905 |    | 53 程序及结论:   | 1、报告算 | 朝内,中环星刻   | tological                                                              |          |                  |       |        |         |      |          |        |
| 25 | 17de8f3d0   | 000005 | ST 星 源  | 2021-07-3 | 2021 | 问询函及               | ST星源:    | € | 67905 |    | 53 请约定的收款   | 条件报告  | 之日起的25天   | 内                                                                      |          | 16               | 准根据甲方 | 方提供的设计 | +蓝图为依据  | 5。按付 |          |        |
| 26 | 17de8f3d0   | 000005 | ST 星 源  | 2021-07-3 | 2021 | 问询函及               | ST星源:    | È | 67905 |    | 53 %的股权形    | 74    | 的公司近三年主   | 主要财务指标                                                                 | 示、各:     | 年业绩承             |       |        |         |      |          |        |
| 27 | 17de8f3d0   | 000005 | ST 星 源  | 2021-07-3 | 2021 | 问询函及               | ST星源:    | € | 67905 |    |             | 74 2  | 2020年主要财务 | 务数据和财                                                                  | 务指标      | 如                |       |        |         | 9    | 9 020年主要 | 财务数据和  |
| 28 | 17de8f3d0   | 000005 | ST 星 源  | 2021-07-3 | 2021 | 问询函及               | ST星源:    | € | 67905 |    |             | 74 1  | 年主要财务数排   | 居和财务指标                                                                 | 示如下      | : 主要财            |       |        |         | 9    | 9 标如下:i  | E要财务数排 |
| 29 | 17de8f3d0   | 000005 | ST 星 源  | 2021-07-3 | 2021 | 问询函及               | ST星源:    | È | 67905 |    |             | 74 -  | 务指标如下:当   | 主要财务数                                                                  | 居2018    | 年2               |       |        |         |      |          |        |
| 30 | 17de8f3d0   | 000005 | ST 星 源  | 2021-07-3 | 2021 | 问询函及               | ST星源:    | ¢ | 67905 |    |             |       |           |                                                                        |          |                  |       |        |         |      |          |        |
| 31 | 17de8f3d0   | 000005 | ST 星 源  | 2021-07-3 | 2021 | 问询函及               | ST星源:    | € | 67905 |    | 53 索。会计师在   | 审计报告  | 中称无法获取    | 充分                                                                     |          |                  |       |        |         |      |          |        |
| 32 | 17de8f3d0   | 000005 | ST 星 源  | 2021-07-3 | 2021 | 问询函及               | ST星源:    | È | 67905 |    |             |       |           |                                                                        |          |                  |       |        |         |      |          |        |
| 33 | 17de8f3d0   | 000005 | ST 星 源  | 2021-07-3 | 2021 | 问询函及               | ST星源:    | È | 67905 |    |             |       |           |                                                                        |          |                  |       |        |         |      |          |        |
| 34 | 17de8f3d0   | 000005 | ST 星 源  | 2021-07-3 | 2021 | 问询函及               | ST星源:    | € | 67905 |    |             |       |           |                                                                        |          |                  |       |        |         |      |          |        |
| 35 | 17de8f3d0   | 000005 | ST 星 源  | 2021-07-3 | 2021 | 问询函及               | ST星源:    | È | 67905 |    |             | 74 5  | 筑已筹备了充足   | 已的财务资源                                                                 | 原,履行     | 行《对世             |       |        |         |      |          |        |
| 20 | 17-1-040-10 | 000005 | OT B 25 | 0001 07 1 | 0001 | 2012/01/2012 12:00 | OT BUG - | 2 | 07005 |    |             |       |           |                                                                        |          |                  |       |        |         |      |          |        |

# 14.2操作演示

| 词频分析        | 操作演示          | 数据字典                  |                          |               |
|-------------|---------------|-----------------------|--------------------------|---------------|
| ہ م<br>RESS | 上 】 / 18<br>据 | - + 自动                | 缩放 ◆                     |               |
|             | RESSE         | T 财经文本<br>操作指<br>词频分析 | <b>、智能分<br/>(南</b><br>模块 | 析平台           |
| · · ·       | 司物分析          |                       |                          | 北京聚源锐思数据科技有限公 |
|             | IVI CONCE     |                       |                          |               |

# 14.3数据字典

## 14.3.1 汇总表

| 序号 | 字段     | 字段说明                          |
|----|--------|-------------------------------|
| 1  | 文档 ID  | 文本数据唯一 ID                     |
| 2  | 证券代码   | 以上海证券交易所和深圳证券交易所公布的证券代码为准     |
| 3  | 证券名称   | 以上海证券交易所和深圳证券交易所公布的公司最新证券简称为准 |
| 4  | 文档公告日期 | 报告对应会计期间截止日期,格式为"YYYY-MM-DD"  |
| 5  | 报告年度   | 报告披露年份                        |
| 6  | 文档类型   | 文本数据类型                        |
| 7  | 文档标题   | 文本数据标题                        |
| 8  | 总字数    | 文本数据总字数                       |
| 9  | 关键词    | 所给定关键词                        |
| 10 | 关键词频数  | 关键词词频                         |

#### 14.3.2 ·数据详情表

| 序号 | 字段     | 字段说明                          |
|----|--------|-------------------------------|
| 1  | 文档 ID  | 文本数据唯一 ID                     |
| 2  | 证券代码   | 以上海证券交易所和深圳证券交易所公布的证券代码为准     |
| 3  | 证券名称   | 以上海证券交易所和深圳证券交易所公布的公司最新证券简称为准 |
| 4  | 文档公告日期 | 报告对应会计期间截止日期,格式为"YYYY-MM-DD"  |
| 5  | 报告年度   | 报告披露年份                        |
| 6  | 文档类型   | 文本数据类型                        |
| 7  | 文档标题   | 文本数据标题                        |
| 8  | 关键词    | 所给定关键词                        |
| 9  | 相关句子   | 关键词所在句子                       |

# 15 中国上市公司财经文本-主题分析工具

|      | 中国上市公司财经文本<br>政府工作文本数据<br>美国上市公司财经文本<br>研究报告信息 | → 文本数据起止时间:<br>→ 文本数据包含 定期报<br>述,反映公司的财务状况<br>市场参与者提供决策依据<br>→ 文本分析:基础字段、<br>、<br>文本子库 | 2000-至今<br>告(季报和年报)、问道<br>品、经营成果、市场表现<br>品,同时体现公司的透明<br>、词频、文本特征、主题<br>文本信息 | 甸函及回复说明、IPO招<br>和未来规划。其内容涵盘<br>度和合规性,是资本市场<br>的析、特色指标等 | 股说明书、审计报告等10<br>島收入、利润、资产负债<br>汤信息传递的重要载体。 | 0大分类;文本通过详细<br>、现金流等关键指标,为 | 的数据、图表和文字描<br>5投资者、监管机构和 |
|------|------------------------------------------------|----------------------------------------------------------------------------------------|-----------------------------------------------------------------------------|--------------------------------------------------------|--------------------------------------------|----------------------------|--------------------------|
|      | 與情信息                                           | 数据库子库                                                                                  | 定期报告                                                                        | 问询函及回复说明                                               | IPO招股说明书                                   | 内部控制评价报告                   | 业绩说明会全文                  |
|      | 业券数据舆情<br>                                     |                                                                                        | 社会责任报告                                                                      | 上市公司重大事项                                               | 审计报告                                       | 风险管理业务公告                   | 上市公司典型案例                 |
|      | 专利数据                                           | 基础字段                                                                                   | 财务信息                                                                        | 关键审计事项                                                 |                                            |                            |                          |
|      | 综合文本信息                                         | 词频子库                                                                                   | 定期报告                                                                        | 问询函及回复说明                                               | IPO招股说明书                                   | 内部控制评价报告                   | 业绩说明会全文                  |
|      | 科研工具                                           |                                                                                        | 社会责任报告                                                                      | 上市公司重大事项                                               | 审计报告                                       | 风险管理业务公告                   | 上市公司典型案例                 |
|      | 自定义数据平台特色工具集                                   | 主题分析工具                                                                                 | 关系网络分析                                                                      | 热点分析                                                   |                                            |                            |                          |
| 0    | 我的收藏                                           | 文本特征子库                                                                                 | 文本情感语气(语调)                                                                  | 文本复杂性(可读性)                                             | 文本主题词                                      | 文本相似性                      | 描述性创新指标                  |
| i de |                                                |                                                                                        | 文本风险因子                                                                      | 企业竞争性因子                                                | 企业前瞻性因子                                    | 企业区块链概念因子                  | s<br>E                   |

本功能选择**业绩说明会全文**,如图:

| ▶ 定期报告                                         | × 1                                                                                 |                                |            |
|------------------------------------------------|-------------------------------------------------------------------------------------|--------------------------------|------------|
| ▶ 问询函及回复说明                                     | 第一步:选择文档                                                                            |                                |            |
| ▶IPO招股说明书                                      | <ul> <li>♥ 放気(1)(1)(2)(1)</li> <li>♥ 人股票池选择</li> <li>○ 股票代码导入</li> </ul>            |                                |            |
| 内部控制评价报告                                       | 查询条件                                                                                | 查询结果                           | 已选择代码      |
| ▶业绩说明会全文                                       | 上市日期         开始时间         结束时间           所属地区         全部         > 交易所标识         全部 | 请输入名称/代码/拼音 Q<br>→ 待选12379个 全选 | 已选0个 全部删   |
| ▶ 社会责任报告                                       | 股票类型 A - A股 v 当前状态 全部 、                                                             | ▶ 000001-平安银行                  |            |
| ▶ 上市公司重大事项公告                                   | 上市标识 全部 × 主创三板 全部 ×                                                                 | > 000002-万科A<br>000003-PT金田A   |            |
| ▶ 审计报告                                         | 新属行业 请从下面列表选择                                                                       | 000004-国华网安                    |            |
| ▶ 风险管理业务公告                                     | III 全部<br>団 证监会行业分类2012版                                                            | 查询<br>000006-深振业A              | •          |
| ▶上市公司典型案例 ************************************ | ▲ 中证指数_证监会行业分类2012版<br>田中信行业2019分类                                                  | 000007-*ST全新                   |            |
|                                                | 由新申万行业分类<br>由中证指数行业分类2021版                                                          | 000008-伸州同获<br>000009-中国宝安     |            |
|                                                |                                                                                     | 000010-美丽生态                    |            |
|                                                |                                                                                     | 000011-赤砌虹A                    |            |
|                                                | 注:点击待选字段选定,点击已选字段删除                                                                 |                                | 数据更新: 2024 |
|                                                | Etfaite等                                                                            |                                |            |

15.1关系网络分析

15.1.1 第一步:选择文档

15.1.1.1 股票代码选择

代码选择分为三种方式:全市场股票、从股票池选择、股票代码导入。

| ┆ 股票代码选择 |          |          |
|----------|----------|----------|
| ◆ 全市场股票  | ○ 从股票池选择 | ○ 股票代码导入 |

**全市场股票:**选中即查询全部股票相关数据信息。

**从股票池选择:**选择查询条件以及所属行业,点击 2000,股票代码进入中间查村结果位置,用户可以通过点

击 全选 待选区代码/单个选择代码将代码自动移至已选择代码区域内,如图:

| ○ 全市场股票 ◇ 从股票池选择 ○ 股票代码导入   |                          |           |
|-----------------------------|--------------------------|-----------|
| 查询条件                        | 查询结果                     | 已选择代码     |
| 上市日期 开始时间 结束时间              | 请输入名称/代码/拼音 🔍            | 已选0个 全部删除 |
| 所属地区 全部                     | 待选12379个 全选              |           |
| 股票类型 A - A股 🛛 💙 当前状态 全部 🗸 🗸 | 000001-平安银行              |           |
| 上市标识 全部 🔹 主创三板 全部 🗸         | 000002-万科A               |           |
| 中小创三板 全部                    | 000003-PT金田A             |           |
| 彩展行业 法以下面別主选择               | 000004-国华网安              |           |
|                             | 000005-ST星源              | 4         |
| 甲证监会行业分类2012版               | 1000006-深振业A             |           |
| 中证指数_证监会行业分类2012版           | 000007-*ST <del>全新</del> |           |
| 中間11型2019万类 前新申万行业分类        | 000008-神州高铁              |           |
| 中证指数行业分类2021版               | 000009-中国宝安              |           |
|                             | 000010-美丽生态              |           |
|                             | 000011-深物业A              |           |
|                             | 000012-南玻A 🗸 🗸           |           |

注: 点击待选字段选定, 点击已选字段删除

数据更新: 2024.07.16

注:点击待选字段选定,点击已选字段删除。

**股票代码导入:**用户可以通过点击下载导入模板,在模板文件加入需要的股票代码信息,编辑完成后,点击 批量导入股票代码,导入的代码将在股票代码框中显示,如图:

| ↓ 股票代码选择                           |                |
|------------------------------------|----------------|
| ○ 从股票池选择                           |                |
| 股票代码                               | 批量导入股票代码下载导入模板 |
|                                    |                |
| 正在打开 fileDownLoad code.txt         | 1              |
|                                    |                |
| ileDownLoad_code.txt               |                |
| 文件类型: TXT 文件                       |                |
| 来源: http://192.168.0.140:58081     |                |
|                                    |                |
| 您想要 Firefox 如何处理此文件?               |                |
| ○ 打开,通过( <u>O</u> ) 浏览( <u>B</u> ) |                |
| <ul> <li>保存文件(S)</li> </ul>        |                |
| · ② 保存到百度网盘                        |                |
|                                    |                |
|                                    |                |
|                                    |                |
| 确定 取消                              |                |
|                                    |                |
|      |                         | ≣ ▼ 🚺                    | •        |
|------|-------------------------|--------------------------|----------|
| *    | 名称                      | 修改日期                     | 类型       |
|      | ileDownLoad_cod1.txt    | 2022/1/25 14:29          | 文本.      |
|      | ileDownLoad_cod2.txt    | 2022/2/8 14:26           | 文本       |
|      | 📄 fileDownLoad_code.txt | 2220/12/30 15:50         | 文本.      |
| 5    |                         |                          | _        |
|      |                         |                          |          |
|      |                         |                          |          |
|      |                         |                          |          |
|      |                         |                          | 001      |
| -    | •                       |                          | F .      |
| 5 (N |                         | Text File (*.txt:*.text) | <b>-</b> |
|      |                         |                          |          |
|      |                         | 打开(O) 取消                 |          |
|      |                         |                          |          |

#### 15.1.1.2 时间设置及选择版本

时间范围设置:系统后台内设置时间范围,如果设置年份超出设定范围,在下一步点击查询时则会给出相应 的提示,如图:

|          | 时间设置         |              |         |    |    |  |
|----------|--------------|--------------|---------|----|----|--|
| 20       | 017          | 2019         | 1       |    |    |  |
|          |              |              |         |    |    |  |
|          | $\oplus$ rta | s.resset.com |         |    |    |  |
| 注:点击待选字即 | 没选定 请在规      | 定年限内选择时间     | ,当前年限为1 | .年 |    |  |
| 🖹 时间设置   |              |              |         | 1  | 确定 |  |
| 2017     |              | 2019         |         |    |    |  |

版本:部分全文版本(即剔除原始文件中的图片、表格等内容的版本)、全文版本。

|                   | 🖹 时间设置           |          |            |  |  |  |  |
|-------------------|------------------|----------|------------|--|--|--|--|
|                   | 2017             | 2018     |            |  |  |  |  |
| 15.1.1.3 <u> </u> |                  |          |            |  |  |  |  |
| 以上条件设置完成后,点击      | 后 <sup></sup> 按钮 | ,可以预览并选择 | 下载结果文件,如图: |  |  |  |  |

#### RESSET 财经文本智能分析平台

#### RESSET 锐思数据

i.

| 已选文献: 0 清除 查看已选 查询结果全选              |            |         |           | 找到 5条结果   |
|-------------------------------------|------------|---------|-----------|-----------|
| □ 标题                                | 披露时间 ≥     | 文件大小    | 总字数       | 操作        |
| □ 国华网安:重大资产重组业绩承诺实现情况说明的审核报告        | 2021-04-27 | 13.20KB | 4835      | ● 预览 🕹 下载 |
| □ 国华网安:关于召开2020年度业绩说明会的公告           | 1.88KB     | 681     | ● 预览 🕹 下载 |           |
| □ 世纪星源:董事监事高级管理人员关于2019年主要经营业绩的专项说明 | 2020-04-29 | 1.32KB  | 461       | ◎ 预览 🕹 下载 |
| □ 国农科技:关于收购北京智游网安科技有限公司业绩承诺实现情况的说明  | 2020-04-27 | 2.45KB  | 935       | ● 预览 🕹 下载 |
| □ 国农科技:重大资产重组业绩承诺实现情况说明的审核报告        | 2020-04-27 | 13.81KB | 5009      | ● 预览 🕹 下载 |

首页 上一页 1 下一页 尾页

选择以上结果中解析的文件,进行下一步功能分析。

| 已选文献: 5 清除 查看已选 查询结果全选              |            |         |      | 找到 5条结果   |
|-------------------------------------|------------|---------|------|-----------|
| ☑ 标题                                | 披露时间 ≥     | 文件大小    | 总字数  | 操作        |
| ✔ 国华网安:重大资产重组业绩承诺实现情况说明的审核报告        | 2021-04-27 | 13.20KB | 4835 | ● 预览 🕹 下载 |
| ✓ 国华网安:关于召开2020年度业绩说明会的公告           | 2021-04-27 | 1.88KB  | 681  | ◎ 预览 🕹 下载 |
| ✔ 世纪星源:董事监事高级管理人员关于2019年主要经营业绩的专项说明 | 2020-04-29 | 1.32KB  | 461  | ◎ 预览 🕹 下载 |
| ☑ 国农科技:关于收购北京智游网安科技有限公司业绩承诺实现情况的说明  | 2020-04-27 | 2.45KB  | 935  | ◎ 预览 🕹 下载 |
| ✔ 国农科技:重大资产重组业绩承诺实现情况说明的审核报告        | 2020-04-27 | 13.81KB | 5009 | ◎ 预览 🕹 下载 |

15.1.2 第二步:研究数据上传

用户首先选择模板,进行选择研究对象(包含:独立董事、董事、董事长、财务总监、副总裁、副总经理、 监事、监事会主席、职工监事以及总经理),点击 按钮,可将查询结果进行下载,下载完成后进行编 辑,编辑完成 点击 按取文件并提交 按钮进行提交研究对象文件,并输入任务名称,该任务将提交至任务中心进 行解析,如图:

|    | 第二步:研    | 研究数据上传 |      |    | 6          |    |      |            |            |      |   |
|----|----------|--------|------|----|------------|----|------|------------|------------|------|---|
|    | 请输入任务名称  | R      |      |    | 选取文件并提交    | ¥, | 选择模板 |            |            |      |   |
| Į. | A 选择研究对象 |        |      |    |            |    |      |            |            |      |   |
|    | 董事       |        |      |    | 查询         | 2  |      |            |            |      |   |
|    |          |        |      |    |            |    |      | 4          |            | 3    | _ |
|    |          |        |      |    |            |    |      | 编辑下载文件     | )          |      |   |
|    | 股票代码     | 公司名称   | 领导姓名 | 性别 | 出生年月       | 学历 | 职称   | 上任日期       | 离任日期       | 在任与否 |   |
|    | 000003   | 金田实业   | 吴锦良  | 男  | 1950-01-01 |    | 董事   | 2003-07-05 | 2008-11-12 | 否    | ^ |
|    | 000003   | 金田实业   | 王石   | 男  | 1966-01-01 |    | 董事   | 2003-07-05 | 2008-01-17 | 否    |   |
|    | 000003   | 金田实业   | 张建中  | 男  | 1963-01-01 |    | 董事   | 2003-07-05 |            | 是    |   |
|    | 000003   | 金田实业   | 马钟鸿  | 男  | 1973-01-01 |    | 董事   | 2003-07-05 | 2008-01-17 | 否    |   |
|    | 000003   | 金田实业   | 李静强  | 男  | 1952-01-01 |    | 董事   | 2004-12-22 | 2008-11-12 | 否    |   |
|    | 000003   | 金田实业   | 陈文用  | 男  |            |    | 董事   | 2008-01-17 |            | 是    |   |
|    | 000003   | 金田实业   | 刘亦隆  | 男  |            |    | 董事   | 2008-01-17 | 2008-11-12 | 否    |   |
|    | 000003   | 金田实业   | 刘志平  | 女  | 1963-10-01 |    | 董事   | 2008-01-17 |            | 是    |   |
|    | 000003   | 金田实业   | 时中林  | 男  |            |    | 董事   | 2008-01-17 |            | 是    |   |
|    | 000003   | 金田实业   | 项有志  | 男  |            |    | 董事   | 2008-01-17 |            | 是    |   |
|    | 000003   | 金田实业   | 袁喜良  | 男  |            |    | 董事   | 2008-01-17 |            | 是    | ~ |
|    |          |        |      |    |            |    |      |            |            |      |   |

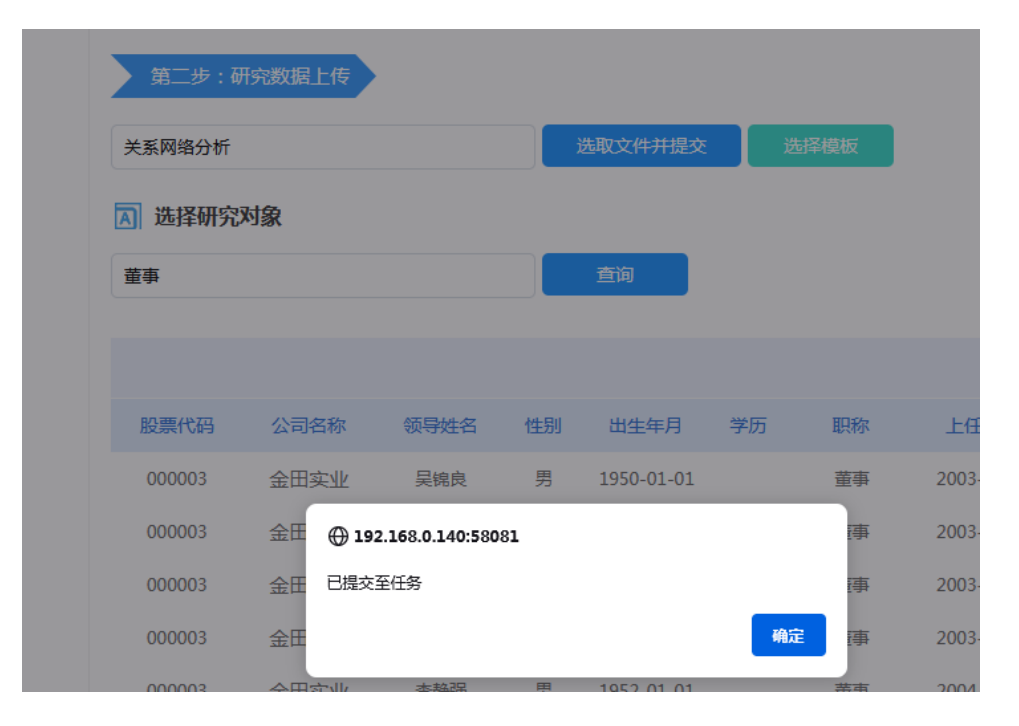

#### 15.1.3 分析结果

用户可以通过点击任务中心查看解析进度,任务完成后,可以对查询结果进行预览、下载,如图: 分析结果:

| 财<br>Finan | 经文本智能分析平台<br>icial text intelligent analysis platform |      |        |      |      | 任务中心  | ^ | 馈 / 功能定义 / 任务中心 / 您好 ~ |
|------------|-------------------------------------------------------|------|--------|------|------|-------|---|------------------------|
| 任务检索       | R.                                                    |      |        |      |      |       | 1 | Q 高级搜索>                |
| 标题         | 请输入关键词搜索                                              |      |        |      | Q 2  |       | l |                        |
| 序号         | 任务                                                    | 任务状态 | 任务分类   | 状态分类 | 状态   | 操作    |   |                        |
| 1          | 关系网络分析                                                |      | 关系网络分析 | 解析失败 | 100% | 更改删除  |   |                        |
| 2          | 文本特征分析1 < 可下载>                                        |      | 文本特征分析 | 解析完成 | 100% | 更改 删除 |   |                        |
| 3          | 词频分析任务— <可下载>                                         |      | 词频分析   | 解析完成 | 100% | 更改 删除 | 1 | 台理                     |
|            |                                                       |      |        |      |      |       | 1 | 监事和高                   |
|            |                                                       |      |        |      |      |       | 1 | 文件                     |
|            |                                                       |      |        |      |      |       |   |                        |

## 15.2操作演示

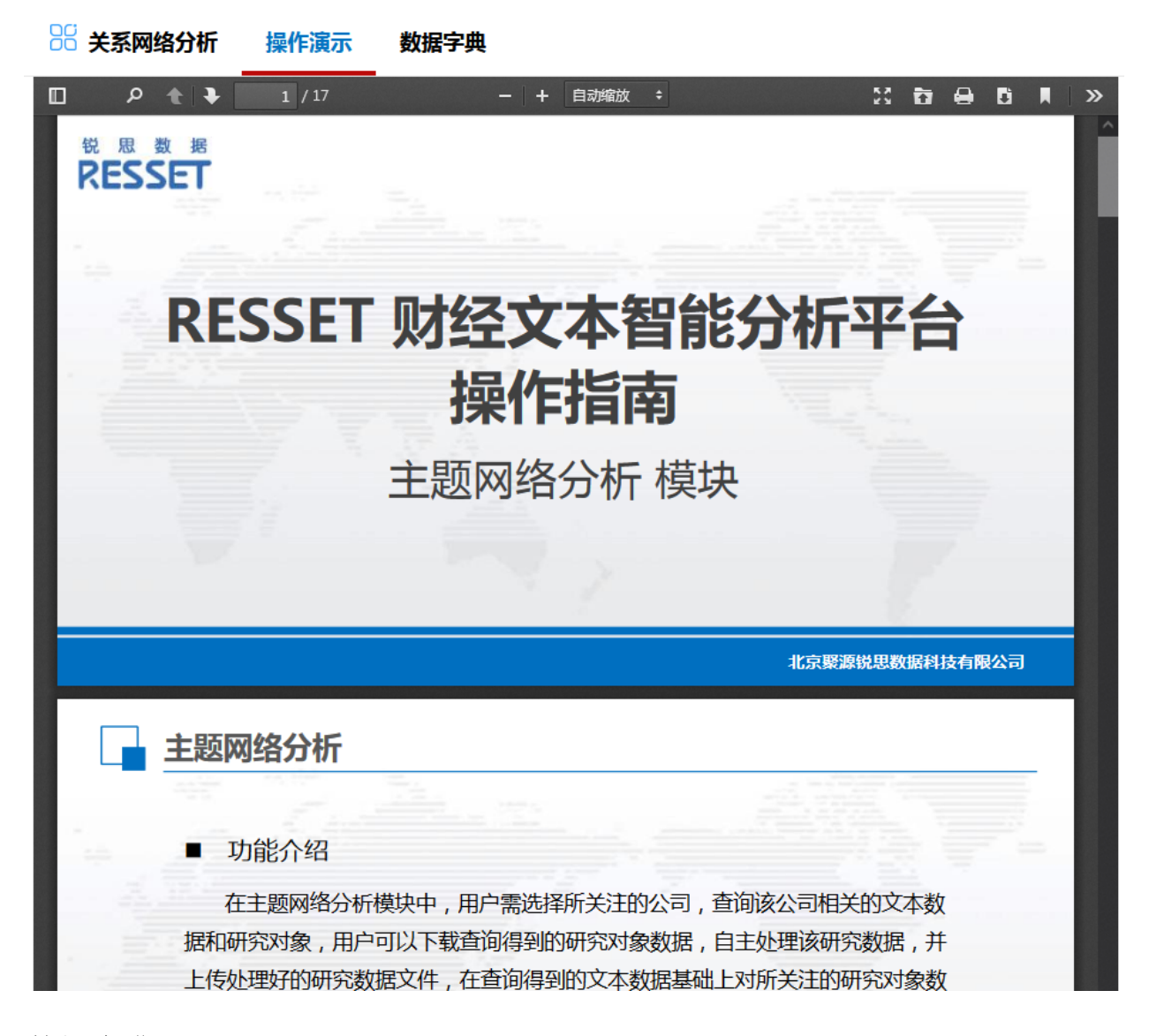

15.3数据字典

| 序号         字段         字段说明 |  |
|----------------------------|--|
|----------------------------|--|

#### RESSET 财经文本智能分析平台

| 1 | 网络中心度  | 是在社交网络分析刻画节点中心性(Centrality)的最直接度量指标 |
|---|--------|-------------------------------------|
| 2 | 接近中心度  | 反映在网络中某一节点与其他节点之间的接近程度              |
| 3 | 中介中心度  | 以经过某个节点的最短路径数目来刻画节点重要性的指标           |
| 4 | 社交网络图谱 | 显示每一个研究数据之间的社交网络关系图谱                |
| 5 | 热度图谱   | 反映每一个研究数据的热度情况                      |

## 16 中国上市公司财经文本-文本特征子库

## 16.1文本情感语气(语调)、文本复杂性(可读性)、文本主题词

|      | 中国上市公司财经文本 政府工作文本数据 美国上市公司财经文本 | <ul> <li>→ 文本数据起止时间:</li> <li>→ 文本数据包含 定期据</li> <li>述,反映公司的财务状況</li> <li>市场参与者提供决策依据</li> <li>→ 文本分析:基础字段</li> </ul> | 2000-至今<br>浩(季报和年报)、问述<br>兄、经营成果、市场表现<br>屠,同时体现公司的透明<br>、词频、文本特征、主题 | 旬函及回复说明、IPO招<br>和未来规划。其内容涵言<br>度和合规性,是资本市场<br>验分析、特色指标等 | 股说明书、审计报告等1<br>癌收入、利润、资产负债<br>汤信息传递的重要载体。 | 0大分类; 文本通过详细<br>、现金流等关键指标, う | 的数据、图表和文字描<br>为投资者、监管机构和 |
|------|--------------------------------|----------------------------------------------------------------------------------------------------|---------------------------------------------------------------------|---------------------------------------------------------|-------------------------------------------|------------------------------|--------------------------|
|      | 研究报告信息                         | 文本子库                                                                                                    | 文本信息                                                                |                                                         |                                           |                              |                          |
|      | 與情信息                           | 粉捉佐子佐                                                                                                    | <b>宁</b> 期据告                                                        | 问询顾及同复送明                                                | IDC招股沿明主                                  | 内部达制亚伦据告                     | 业建治明会全立                  |
|      | 证券数据舆情                         | \$X] A 干 」 /干                                                                                                    |                                                                     | 问问四次回复成功                                                |                                           | NUNITUINED                   | 亚领航明云主义                  |
|      | 拍卖信息                           |                                                                                                    | 社会责任报告                                                              | 上市公司重大事项                                                | 审计报告                                      | 风险管理业务公告                     | 上市公司典型案例                 |
|      | 专利数据                           | 基础字段                                                                                                    | 财务信息                                                                | 关键审计事项                                                  |                                           |                              |                          |
|      | 综合文本信息                         | 词频子库                                                                                                    | 定期报告                                                                | 问询函及回复说明                                                | IPO招股说明书                                  | 内部控制评价报告                     | 业绩说明会全文                  |
|      | 科研工具                           |                                                                                                    | 计会主任报告                                                              | 上市公司重大車顶                                                | 审计报告                                      | 风险等理业经公告                     | 上市公司曲刑安例                 |
|      | 自定义数据                          |                                                                                                    |                                                                     | 工币工币工厂事项…                                               | ΨU IKU                                    |                              |                          |
|      | 平台特色工具集                        | 主题分析工具                                                                                                    | 关系网络分析                                                              | 热点分析                                                    |                                           |                              |                          |
|      | 我的收藏                           | 文本特征子库                                                                                                    | 文本情感语气(语调)                                                          | 文本复杂性(可读性)                                              | 文本主题词                                     | 文本相似性                        | 描述性创新指标                  |
| Est- |                                | -                                                                                                    | 文本风险因子                                                              | 企业竞争性因子                                                 | 企业前瞻性因子                                   | 企业区块链概念因子                    |                          |

本功能选择**内部控制评价报告**,如图:

| ▶首页               | □ 文本特征分析 操作演示 数据字典                                         |
|-------------------|------------------------------------------------------------|
| ▶ 定期报告            | ×                                                          |
| ▶ 问询函及回复说明        | 第一步;选择文档                                                   |
| ▶ IPO招股说明书        |                                                            |
| ▶ 内部控制评价报告        | 查询条件         查询结果         已选择代码                            |
| ▶↓↓结说明会全文         | 上市日期 开始时间 结束时间 请输入名称/代码/拼音 Q 已选0个 全部删除                     |
|                   | 所属地区 全部 マ 交易所标识 全部 マ 待选12379个 全选                           |
| ▶ 社会责任报告          | 股票类型 A - A股 ✓ 当前状态 全部 ✓ 000001-平安银行                        |
| ▶ 上市公司重大事项公告      | 上市标识 全部 ・ 主创三板 全部 ・ 000002-カス科A                            |
| ▶ 审计报告            | 中小创三板 全部                                                   |
| 网络体理研究分析          | 所属行业 请从下面列表选择 000005-ST星源                                  |
| <b>,</b> 风险官注业务公司 | ■ 全部<br>● 证监会行业分类2012版                                     |
| ▶ 上市公司典型案例        | ・              田中证指数_证监会行业分类2012版             000007-*ST全新 |
|                   | ■ 11中信行业2019分类 ■ 新申万行业分类 000008-神州高铁                       |
|                   | ★中证指数行业分类2021版 000009-中国宝安                                 |
|                   | 000010-美丽生态                                                |
|                   | 000011-深物业A                                                |
|                   | 000012-南玻A 🗸                                               |

16.1.1 第一步:选择文档

#### 16.1.1.1 股票代码选择

代码选择分为三种方式:全市场股票、从股票池选择、股票代码导入。

| 🕴 股票代码选择 |          |          |
|----------|----------|----------|
| ♥ 全市场股票  | ○ 从股票池选择 | ○ 股票代码导入 |

**全市场股票:**选中即查询全部股票相关数据信息。

**从股票池选择:**选择查询条件以及所属行业,点击 2000,股票代码进入中间查村结果位置,用户可以通过点

击 全选 待选区代码/单个选择代码将代码自动移至已选择代码区域内,如图:

| ○ 全市场股票 ◇ 从股票池选择 ○ 股票代码导入 |                          |           |
|---------------------------|--------------------------|-----------|
| 查询条件                      | 查询结果                     | 选择代码      |
| 上市日期 开始时间 结束时间            | 请输入名称/代码/拼音 <b>Q</b>     | 已选0个 全部删除 |
| 所属地区 全部                   | 待选12379个 全选              |           |
| 股票类型 A - A股 v 当前状态 全部 v   | 000001-平安银行              |           |
| 上市标识 全部 🔹 主创三板 全部 🗸       | 000002-万科A               |           |
| 中小创三板 全部                  | 000003-PT金田A             |           |
| 新 <b>属</b> 行业 请从下面列表选择    | 000004-国华网安              |           |
|                           | 000005-ST星源              |           |
| □ 亚监》<br>□ 证监会行业分类2012版   | 查询 000006-深振业A           |           |
| 中证指数_证监会行业分类2012版         | 000007-*ST <del>全新</del> |           |
| 巴·斯申万行业分类                 | 000008-神州高铁              |           |
| 中证指数行业分类2021版             | 000009-中国宝安              |           |
|                           | 000010-美丽生态              |           |
|                           | 000011-深物业A              |           |
|                           | 000012-南玻A 🗸             |           |

注: 点击待选字段选定, 点击已选字段删除

数据更新: 2024.07.16

注:点击待选字段选定,点击已选字段删除。

**股票代码导入:**用户可以通过点击下载导入模板,在模板文件加入需要的股票代码信息,编辑完成后,点击 批量导入股票代码,导入的股票代码将会在股票代码框中显示,如图:

| φ¢ | 股票代码选择 | ř |
|----|--------|---|
|----|--------|---|

|   | ○ 从股票池选择 💦 🔗 股票代码导入            |                |
|---|--------------------------------|----------------|
|   | 股票代码                           | 批量导入股票代码下载导入模板 |
|   |                                |                |
| 1 |                                |                |
|   | 正在打开 fileDownLoad_code.txt     |                |
|   | 您选择了打开:                        |                |
| ľ | ileDownLoad_code.txt           |                |
| L | 文件 <del>类</del> 型: TXT 文件      |                |
|   | 来源: http://192.168.0.140:58081 |                |
| 1 | 你相要 Eirofox 加河协理业文件 2          |                |
| đ | ○打开,通讨(Q) 浏览(B)                |                |
|   | ◎ 保存文件(S)                      |                |
| 9 | ◎ 保存到百度网盘                      |                |
| 1 |                                |                |
| - |                                |                |
|   |                                |                |
| E | 棚定 取消                          |                |
| 1 |                                |                |

|      |                         | •== 🛨            | 0       |
|------|-------------------------|------------------|---------|
| *    | 名称                      | 修改日期             | 类型      |
|      | ileDownLoad_cod1.txt    | 2022/1/25 14:29  | 文本:     |
|      | ileDownLoad_cod2.txt    | 2022/2/8 14:26   | 文本.     |
|      | 📄 fileDownLoad_code.txt | 1000/12/30 15:50 | 文本:     |
| £    |                         |                  |         |
|      |                         |                  |         |
|      |                         |                  |         |
|      |                         |                  |         |
|      |                         |                  |         |
| Ŧ    |                         |                  | •       |
| 5(N) | : ∎ Text File           | e (*.txt;*.text) | •       |
|      |                         |                  | 5       |
|      | 117                     | (0) 取消           |         |
| _    |                         |                  | <u></u> |

#### 16.1.1.2 时间设置及选择版本

时间范围设置:系统内设置时间范围为1年,如果设置年份超出1年,下一步点击查询时则会给出相应的提示,如图:

| Ē        | 时间设置                |    |
|----------|---------------------|----|
| :        | 2017 💷 2019         |    |
|          |                     |    |
| ♦ 股票代码选择 | tras.resset.com     |    |
| ❷ 全市场股票  | 请在规定年限内选择时间,当前年限为1年 | 确会 |
| 📋 时间设置   |                     |    |
| 2017     | 2019                |    |
|          |                     |    |

版本: 部分全文版本(即剔除原始文件中的图片、表格等内容的版本)、全文版本

|            | 📋 时间设置       |                   |                |
|------------|--------------|-------------------|----------------|
|            | 2017         | 2018              |                |
|            | ○ 部分全文版本(即剔) | 涂原始文件中的图片、表格等内容的版 | 本) 🛛 💙 全文版本    |
| 16.1.1.3   |              |                   |                |
| 以上条件设置完成后, | 点击 查询 按      | :钮,用户可以查看并选       | 择预览、下载结果文件,如图: |

## RESSET 财经文本智能分析平台

#### RESSET 锐思数据

| 已选文献: 0 清除 查看已选 查询结果全选          |            |         |       | 找到 62条结果  |
|---------------------------------|------------|---------|-------|-----------|
|                                 | 披露时间 ≥     | 文件大小    | 总字数   | 操作        |
| □ 世纪星源:内部控制自我评价报告               | 2021-04-29 | 61.17KB | 21819 | ● 预览 🕹 下载 |
| □ 世纪星源:监事会对公司内部控制自我评价的意见        | 2021-04-29 | 1.59KB  | 526   | ● 预览 🛓 下载 |
| □ 全新好:内部控制自我评价报告                | 2021-04-28 | 17.52KB | 6194  | ● 预览 🛓 下载 |
| □ 全新好:监事会对内部控制评价报告的审核意见         | 2021-04-28 | 2.02KB  | 610   | ● 预览 🛓 下载 |
| □ 国华网安:内部控制自我评价报告               | 2021-04-27 | 11.00KB | 3838  | ● 预览 🛓 下载 |
| □ 万科A:内部控制自我评价报告                | 2021-03-30 | 33.29KB | 11475 | ● 预览 🛓 下载 |
| □ 深振业A:内部控制自我评价报告               | 2021-03-30 | 23.09KB | 8040  | ● 预览 🛓 下载 |
| 万科A: 第十届监事会对2020年度内部控制评价报告的审核意见 | 2021-03-30 | 1.67KB  | 590   | ● 预览 🛓 下载 |
| □ 平安银行: 2020年度内部控制评价报告          | 2021-02-01 | 21.49KB | 8274  | ● 预览 🛓 下载 |
| □ 平安银行:监事会对本行2020年度内部控制评价报告的意见  | 2021-02-01 | 1.49KB  | 514   | ● 预览 🛓 下载 |
|                                 |            |         |       |           |

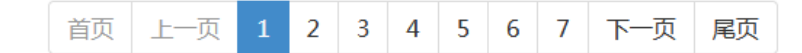

#### 选择以上结果中解析的文件,进行下一步功能分析。

| 已选文献: 5 清除 查看已选 查询结果全选            |            |         |       | 找到 62条结果  |
|-----------------------------------|------------|---------|-------|-----------|
|                                   | 披露时间 ≥     | 文件大小    | 总字数   | 操作        |
| ✓ 世纪星源: 内部控制自我评价报告                | 2021-04-29 | 61.17KB | 21819 | ● 预览 🕹 下载 |
| ✔ 世纪星源:监事会对公司内部控制自我评价的意见          | 2021-04-29 | 1.59KB  | 526   | ● 预览 🕹 下载 |
| ✓ 全新好:内部控制自我评价报告                  | 2021-04-28 | 17.52KB | 6194  | ● 预览 🕹 下载 |
| □ 全新好:监事会对内部控制评价报告的审核意见           | 2021-04-28 | 2.02KB  | 610   | ● 预览 🕹 下载 |
| ✓ 国华网安:内部控制自我评价报告                 | 2021-04-27 | 11.00KB | 3838  | ● 预览 🕹 下载 |
| ✓ 万科A:内部控制自我评价报告                  | 2021-03-30 | 33.29KB | 11475 | ● 预览 🕹 下载 |
| □ 深振业A:内部控制自我评价报告                 | 2021-03-30 | 23.09KB | 8040  | ● 预览 🕹 下载 |
| □ 万科A: 第十届监事会对2020年度内部控制评价报告的审核意见 | 2021-03-30 | 1.67KB  | 590   | ● 预览 🕹 下载 |
| □ 平安银行: 2020年度内部控制评价报告            | 2021-02-01 | 21.49KB | 8274  | ● 预览 🕹 下载 |
| □ 平安银行:监事会对本行2020年度内部控制评价报告的意见    | 2021-02-01 | 1.49KB  | 514   | ● 预览 🕹 下载 |

| 前 | 上一页 | 1 | 2 | 3 | 4 | 5 | 6 | 7 | 下一页 | 尾页 |
|---|-----|---|---|---|---|---|---|---|-----|----|
|   |     |   |   |   |   |   |   |   |     |    |

16.1.2 第二步:选择解析类型

#### 16.1.2.1 文本分词词库

文本分词词库分为: 锐思默认词库、自定义词库

锐思默认词库:该词库为平台内置词库,用户无更改权限。

| Ŀ | 文本分词词库                 |   |
|---|------------------------|---|
| • | ジ 税思默认词库词库预览 < ○ 自定义词库 |   |
|   | (注:锐思词库为平台内置词库,没有更改权限) |   |
|   | 廖定海                    |   |
|   | 夏正斌                    |   |
|   | 赵万春                    |   |
|   | 启冠智能                   |   |
|   | 朱来松                    |   |
|   | 何俊华                    |   |
|   | 好想你                    |   |
|   | 金胜科技                   | - |

**自定义词库:**用户通过下载模板进行编辑自定义词库,编辑完成后,点击 按钮,进行上传编辑完成的文件,如图:

| <b>」</b> 文本分词词库 |       |       |   |
|-----------------|-------|-------|---|
| 🔘 锐思默认词库        | 0     | 自定义词库 |   |
| 提交              | 词库预览义 | 下载模板  |   |
|                 |       |       | ٩ |
| 自定义词库展示         |       |       |   |
| ●下跌             |       |       | ^ |
| ● 年度报告          |       |       |   |
| ●美丽             |       |       |   |
| ●股份             |       |       |   |
| ●季度             |       |       |   |
| ● 计自            |       |       | ~ |

#### 16.1.2.2 文本情感语气

文本情感语气设置为开启、不开启。

选择开启时,包含积极情绪词库、消极情绪词库。

▶ 积极情绪词库:包含锐思默认词库、自定义词库

锐思默认词库:该词库为平台内置词库,用户没有更改权限,如图:

```
📑 文本情感语气
```

```
■ 启用 □ 不启用
```

```
积极情绪词库: 🔮 锐思默认词库词库预览 🗞 🔘 自定义词库
```

| 艮              |  |
|----------------|--|
| 重托             |  |
| <b>幸</b>       |  |
| Y.             |  |
| 学进             |  |
| 五彩斑斓           |  |
| <del>筹</del> 集 |  |
| 睡              |  |

自定义词库:用户可以根据下载模板进行编辑,编辑完成后点击提交按钮进行上传,如图:

| ۹ |
|---|
|   |
|   |
|   |
|   |
|   |
|   |

▶ 消极情绪词库:包含锐思默认词库、自定义词库

锐思默认词库:该词库为平台内置词库,用户无更改权限,如图:

消极情绪词库: 🔗 锐思默认词库词库预览 < 🔘 自定义词库

| (注:锐思词库为平台内置词库,没有更改权限) |   |
|------------------------|---|
| 尚未                     | ^ |
| 急促                     |   |
| 败叶                     |   |
| 没效                     |   |
| 粗陋的                    |   |
| 鸟不拉机                   |   |
| 过不去                    |   |
| <b>溃乱</b>              | ~ |

自定义词库:用户可以根据下载模板进行编辑,编辑完成后点击提交按钮进行上传,如图:

| 消极情绪词库: | ○ 锐思默认词库 | 🕏 自定义词库 |  |          |
|---------|----------|---------|--|----------|
|         | 提交       | 词库预览 ≥  |  |          |
|         |          |         |  |          |
|         |          |         |  | <u> </u> |
|         | 自定义词库展示  |         |  |          |
|         |          |         |  |          |
|         |          |         |  |          |
|         |          |         |  |          |
|         |          |         |  |          |
|         |          |         |  |          |
|         |          |         |  |          |

16.1.2.3 文本复杂性

文本复杂性可设置启用、不启用。

选择启用时: 涵盖了逆接成分词库、专业术语词库、生僻字词库。

▶ 逆接成分词库:包含锐思默认词库、自定义词库;

锐思默认词库:该词库为平台内置词库,用户无权更改。

| 文本复杂性     |                        |   |
|-----------|------------------------|---|
|           | 用                      |   |
| 逆接成分词库: ( | 说思默认词库词库预览 《 〇 自定义词库   |   |
|           | (注:锐思词库为平台内置词库,没有更改权限) |   |
|           | 说到                     | ^ |
|           | 如同                     |   |
|           | 则                      |   |
|           | 所以                     |   |
|           | 原来                     |   |
|           | 可是                     |   |
|           | 同                      |   |
|           | 不及                     | ~ |

自定义词库:用户可以根据下载模板进行编辑,编辑完成后点击提交按钮进行上传,如图:

| 📑 文本复杂性   |          |         |  |   |
|-----------|----------|---------|--|---|
| ■ 启用 □ 不同 | 启用       |         |  |   |
| 逆接成分词库:   | ○ 锐思默认词库 | ᅌ 自定义词库 |  |   |
|           | 提交       | 词库预览 ≯  |  |   |
|           |          |         |  | ٩ |
|           | 自定义词库展示  |         |  |   |
|           |          |         |  |   |
|           |          |         |  |   |
|           |          |         |  |   |
|           |          |         |  |   |
|           |          |         |  |   |

▶ 专业术语词库:包含锐思默认词库、自定义词库。

锐思默认词库:该词库为平台内置词库,用户无权更改。

| 专业术语词库: |                        |   |
|---------|------------------------|---|
|         | (注:锐思词库为平台内置词库,没有更改权限) |   |
|         | 执行理事                   | ^ |
|         | 分布数词                   |   |
|         | 罕王控股                   |   |
|         | 一般意味着                  |   |
|         | 股市放贷                   |   |
|         | 整体价格                   |   |
|         | 购进                     |   |
|         | 浦发大厦                   | ~ |

自定义词库:用户可以根据下载模板进行编辑,编辑完成后点击提交按钮并进行上传,如图:

| 专业术语词库: | ○ 锐思默认词库 | 🔮 自定义词库 |  |   |
|---------|----------|---------|--|---|
|         | 提交       | 词库预览 ≥  |  |   |
|         |          |         |  | ٩ |
|         |          |         |  |   |
|         | 自定义词库展示  |         |  |   |
|         |          |         |  |   |
|         |          |         |  |   |
|         |          |         |  |   |
|         |          |         |  |   |
|         |          |         |  |   |
|         |          |         |  |   |
|         |          |         |  |   |

- ▶ 生僻字词库:包含锐思默认词库、自定义词库。
- ▶ 锐思默认词库:该词库为平台内置词库,用户无权更改。

#### 生僻字词库: 🛛 😒 锐思默认词库词库预览 🗞 🔘 自定义词库

| (注:锐思词库为平台内置词库,没有更改权限)                |   |
|---------------------------------------|---|
| 焼                                     | ^ |
| 槑                                     |   |
| 周2<br>四2                              |   |
| 枲                                     |   |
| 堤                                     |   |
| 曃                                     |   |
| 擐                                     |   |
| · · · · · · · · · · · · · · · · · · · | ~ |

▶ **自定义词库:**用户可以根据下载模板进行编辑,编辑完成后点击提交按钮并进行上传,如图:

| 生僻字词库: | ○ 锐思默认词库 | 📀 自定义词库 |   |
|--------|----------|---------|---|
|        | 提交       | 词库预览♥   |   |
|        |          | ۲       | ۹ |
|        | 自定义词库展示  |         |   |
|        |          |         |   |
|        |          |         |   |
|        |          |         |   |
|        |          |         |   |
|        |          |         |   |

#### 16.1.2.4 文本主题词

文本主题词可以设置为启用、不启用。

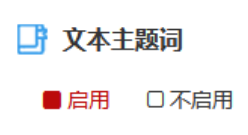

#### 16.1.3 第三步: 任务设置

综上设置条件完成后,输入任务名称并提交,该任务将提交至任务中心进行解析。如图:

| RESSET 锐思数据    |        | RESSET 财经文本智能分 |
|----------------|--------|----------------|
| ○ 定用 ■ 不启用     | 已提交至任务 | 确定             |
| <b>〕</b> 文本主题词 |        |                |
|                |        |                |
| 第三步:任务设置       |        |                |
| 任务名称   又本特征分   | 1011   |                |
| 提交             |        |                |

## 16.1.4 分析结果

用户可以通过点击任务中心查看解析进度,任务完成后,可以对结果进行预览、下载,如图:

| 财<br>Finan | 经文本智能分析平台<br>icial text intelligent analysis platform |      |          |      |      | 任务中心 | ▲            |
|------------|-------------------------------------------------------|------|----------|------|------|------|--------------|
| 任务检索       | IK                                                    |      |          |      |      |      | Q 高级搜索 >     |
| 标题         | 请输入关键词搜索                                              |      |          |      | Q Ə  |      |              |
| 序号         | 任务                                                    | 任务状态 | 任务分类     | 状态分散 | 状态   | 操作   |              |
| 1          | 文本特征分析1 <可下载>                                         |      | 文本特征分析 🚄 | 解析完成 | 100% | 更改删除 |              |
| 2          | 词频分析任务— <可下载>                                         |      | 词频分析     | 解析完成 | 100% | 更改删除 |              |
|            |                                                       |      |          |      |      |      | 公司治理         |
|            |                                                       |      |          |      |      |      | 董事、监事和高…     |
|            |                                                       |      |          |      |      |      | <b>音</b> 查文件 |
|            |                                                       |      |          |      |      |      |              |
|            |                                                       |      |          |      |      |      |              |

任务详情:点击任务名称进行查看。

| 财经文本智<br>Financial text intelli | 智能分析平台<br>gent analysis platform |   | 任务中心 |
|---------------------------------|----------------------------------|---|------|
| 任务检索<br>标题 请输入:                 | 任务详情                             | × |      |
| 序号 任务                           | 所选章节 全文                          |   | 操作   |
| 2 词频分                           | 文本类型: 全文本<br>                    |   | 更改删除 |
|                                 |                                  |   |      |
|                                 | 情感词库:                            |   |      |
|                                 | 复杂度词库;<br>                       |   |      |
|                                 |                                  |   |      |
|                                 | 预览汇总表                            |   |      |
|                                 | 下载总表                             |   |      |

## 预览汇总表:

| 财经文本<br>Financial text in                 | 的复数化学的一个数据,在这些资源,在这些资源,在这些资源,在这些资源,在这些资源,在这些资源,在这些资源,在这些资源,在这些资源,在这些资源,在这些资源,在这些资源,在这些资源,在这些资源,在这些资源,在这些资源,在这些资源 |   | 任务中心               |
|-------------------------------------------|----------------------------------------------------------------------------------------------------|---|--------------------|
| 任务检索                                      | 任务详情                                                                                                    | × |                    |
| 序号     任务       1     文本特       2     词频分 | 所选章节 全文       文本类型:     全文本       文本数量:     5个(对)文本       分词词库:     默认词库                                         |   | 操作<br>更改删除<br>更改删除 |
|                                           | 情感词库:<br>复杂度词库:<br>主题词: 启用                                                                                       |   |                    |
|                                           | 预览汇总表 下载总表                                                                                                    |   |                    |

| 财经文本智能分析半台<br>Financial text intelligent analysis platform | Î<br>n |      |                      |      |          |                        |       |      |      |      |        |        |       | 任务展示  |   |
|------------------------------------------------------------|--------|------|----------------------|------|----------|------------------------|-------|------|------|------|--------|--------|-------|-------|---|
| -<br>53<br>第3                                              |        |      |                      |      |          |                        |       |      |      |      |        |        |       |       |   |
| 文档ID                                                       | 证券代码   | 证券名称 | 文档公告日期               | 报告年度 | 文档类型     | 文档标题                   | 总字数   | 积极词频 | 消极词频 | 情感分析 | 专业术语词频 | 专业术语密度 | 生僻宇词频 | 生僻宇密度 | ì |
| 06f38f0a7b7147508f2749bd20691947                           | 000005 | 世纪星源 | 2021-04-30T00:00:00Z | 2021 | 内部控制评价报告 | 世纪星源:内部控制自我评价报告        | 21819 |      |      |      |        |        |       |       |   |
| 09f1b09117d74e209d16711979522092                           | 000005 | 世纪星源 | 2021-04-30T00:00:00Z | 2021 | 内部控制评价报告 | 世纪星源:监事会对公司内部控制自我评价的意见 | 526   |      |      |      |        |        |       |       |   |
| 4bd88e9ffe36437983ff325ee36401fa                           | 000007 | 全新好  | 2021-04-29T00:00:00Z | 2021 | 内部控制评价报告 | 全新好:内部控制自我评价报告         | 6194  |      |      |      |        |        |       |       |   |
| d526ae88e9ff4067999e2c625017d057                           | 000004 | 国农科技 | 2021-04-28T00:00:00Z | 2021 | 内部控制评价报告 | 国华网安:内部控制自我评价报告        | 3838  |      |      |      |        |        |       |       |   |
| 4a221e81d33f4ce482e19c2eebd83153                           | 000002 | 万科A  | 2021-03-31T00:00:00Z | 2021 | 内部控制评价报告 | 万 科A:内部控制自我评价报告        | 11475 |      |      |      |        |        |       |       |   |
| 4                                                          |        |      |                      |      |          |                        |       |      |      |      |        |        |       |       | > |

## 16.1.5 操作演示

| 101μτ7J1/1                                                                                                    | 1米11月27                                |                                           |                 |                          |      |
|----------------------------------------------------------------------------------------------------|----------------------------------------|-------------------------------------------|-----------------|--------------------------|------|
| ዖ 🕇 🖡                                                                                                    | 1 / 20                                 | ─ + 自动缩放 ≑                                |                 | 2 6 8                    | 6    |
| 思数据                                                                                                    |                                        |                                           |                 |                          |      |
| 33E1                                                                                                    |                                        |                                           |                 |                          |      |
|                                                                                                    |                                        |                                           |                 |                          |      |
| RE                                                                                                    | SSET                                   | 财经文本智能统                                   | 分析              | F台                       |      |
|                                                                                                    |                                        | 操作指南                                      |                 |                          |      |
|                                                                                                    |                                        | литтини                                   |                 |                          |      |
|                                                                                                    |                                        | 文本特征分析 模块                                 |                 |                          |      |
|                                                                                                    |                                        |                                           |                 |                          |      |
|                                                                                                    |                                        |                                           |                 |                          |      |
|                                                                                                    |                                        |                                           |                 |                          |      |
|                                                                                                    |                                        |                                           |                 | 7                        |      |
|                                                                                                    |                                        |                                           | 北京聚源锐           | 思数据科技有                   | 限公司  |
|                                                                                                    |                                        |                                           | 北京聚源锐           | 思数据科技有                   | 限公司  |
| 文本特                                                                                                    | 紅分析                                    |                                           | 北京聚源锐           | 思数据科技有                   | 限公司  |
| <b>文本</b> 特                                                                                                    | 紅分析                                    |                                           | 北京聚源锐           | 思数据科技有                   | 限公司  |
| ★本報                                                                                                    | <b>托分析</b><br>D能介绍                     |                                           | 北京聚源锐           | 思数据科技有                   | 限公司  |
| ★本特                                                                                                    | <b>托分析</b><br>功能介绍<br>文本特征分析           | ī模块中,用户可以根据需求选择财经文本                       | 北京聚源锐           | 思数据科技有                   | ■限公司 |
| <ul> <li>文本特</li> <li>リ</li> <li>日</li> <li>日<td><b>托分析</b><br/>D能介绍<br/>文本特征分析<br/>分析和主题词</td><td>f模块中,用户可以根据需求选择财经文本<br/>分析。针对该数据源计算得出每一篇文章</td><td>北京聚源锐<br/>动情感为积林</td><td>思数据科技有<br/>青感分析、<br/>及还是消极</td><td>ī限公言</td></li></ul> | <b>托分析</b><br>D能介绍<br>文本特征分析<br>分析和主题词 | f模块中,用户可以根据需求选择财经文本<br>分析。针对该数据源计算得出每一篇文章 | 北京聚源锐<br>动情感为积林 | 思数据科技有<br>青感分析、<br>及还是消极 | ī限公言 |

#### 16.1.6 数据词典

16.1.6.1 情感分析

文本情感分析模块用户可选择全文本或部分文本格式文件进行文本情感分析,用户需选择锐思分词词库、 文本情感语气词库或导入自定义分词词库、文本情感语气词库,利用 word2vec 根据用户所选择词库进行词库 模型训练生成语料库,利用新的分词语料库对所选择文件进行分词处理,然后根据文本情感语气词库统计该文 本中积极词频和消极词频。根据公式:使用《中文情感极性词典》,将诸如积极、进步、高效等积极属性词语 集作为积极情绪词语列表;将诸如低迷、暗淡、不利等消极属性词语集作为消极情绪词语列表。基于此,计算 文本信息语气 NTUSD\_TONE=(积极词汇数量-消极词汇数量)/(积极词汇数量+消极词汇数量),NTUSD\_TONE 值越大,表示当年年报文本信息语气越积极。(积极词频-消极词频)/(积极词频+消极词频)得出 TONE 值, TONE 值越大,表示该文本信息语气越积极。

#### 16.1.6.2 复杂度分析

文本复杂度分析模块用户可选择全文本或部分文本格式文件进行文本复杂度分析,用户需选择锐思分词 词库、文本复杂度词库或导入自定义分词词库、文本复杂度词库,利用 word2vec 根据用户所选择词库进行词 库模型训练生成语料库,利用新的分词语料库对所选择文件进行分词处理,然后根据文本复杂度词库统计该文 本中逆接成分词频、专业术语词频和生僻字词频。根据公式:(逆接成分词频+专业术语词频+生僻字词频)/ 文本词汇总数,得出 COMPLEXITY 值, COMPLEXITY 值越大,表示该文本信息可读性越低,文本复杂性越高。

#### 16.1.6.3 主题词分析

文本主题词分析模块用户可选择全文本或部分文本格式文件进行文本主题词分析,用户需选择锐思分词 词库或导入自定义分词词库,利用 word2vec 根据用户所选择词库进行词库模型训练生成语料库,利用新的分 词语料库对所选择文件进行分词处理,然后选择是否拓展相似词。根据 TextRank 算法进行主题词提取,同时 利用 synonyms 进行相似词查询,并统计主题词和相似词词频以及对应语句。

## 16.2文本相似性

|      | 中国上市公司财经文本<br>政府工作文本数据<br>美国上市公司财经文本 | → 文本数据起止时间:<br>→ 文本数据包合 定期报述,反映公司的财务状况市场参与者提供决策依据<br>, 大体分析:基础字段 | <ul> <li>         + 文本数据起止时间: 2000-至今         <ul> <li></li></ul></li></ul> |            |          |           |          |    |  |  |  |  |
|------|--------------------------------------|------------------------------------------------------------------|-----------------------------------------------------------------------------|------------|----------|-----------|----------|----|--|--|--|--|
|      | 研究报告信息                               | 文本子库                                                             | 文本信息                                                                        |            |          |           |          |    |  |  |  |  |
|      | 與情信息                                 | 数据库子库                                                            | 定期报告                                                                        | 问询函及回复说明   | IPO招股说明书 | 内部控制评价报告  | 业绩说明会全文  |    |  |  |  |  |
|      | 证券数据舆情                               |                                                                  |                                                                             |            |          |           |          |    |  |  |  |  |
|      | 拍卖信息                                 |                                                                  | 社会责任报告                                                                      | 上市公司重大事项…  | 审计报告     | 风险管理业务公告  | 上市公司典型案例 |    |  |  |  |  |
|      | 专利数据                                 | 基础字段                                                             | 财务信息                                                                        | 关键审计事项     |          |           |          | 译  |  |  |  |  |
|      | 综合文本信息                               | 词频子库                                                             | 定期报告                                                                        | 问询函及回复说明   | IPO招股说明书 | 内部控制评价报告  | 业绩说明会全文  |    |  |  |  |  |
|      | 科研工具                                 |                                                                  |                                                                             |            |          |           |          |    |  |  |  |  |
|      | 自定义数据                                |                                                                  | 社会责任报告                                                                      | 上市公司里大争坝   | 审计报告     | 风险管理业务公古  | 上市公司典型案例 |    |  |  |  |  |
|      | 平台特色工具集                              | 主题分析工具                                                           | 关系网络分析                                                                      | 热点分析       |          |           |          |    |  |  |  |  |
| 0    | 我的收藏                                 | 文本特征子库                                                           | 文本情感语气(语调)                                                                  | 文本复杂性(可读性) | 文本主题词    | 文本相似性     | 描述性创新指标  | 锐思 |  |  |  |  |
| (etc |                                      |                                                                  | 文本风险因子                                                                      | 企业竞争性因子    | 企业前瞻性因子  | 企业区块链概念因子 |          | 督服 |  |  |  |  |

| ▶首页        | 📃 相似度分析                                     | 操作演示   | 数据字典    |           |           |
|------------|---------------------------------------------|--------|---------|-----------|-----------|
| ▶ 定期报告 ^   |                                             |        |         |           |           |
| ● 年度报告     | 第一步:选择又档                                    |        |         |           |           |
| ● 第一季度报告   | ■ 章节选择                                      |        |         |           |           |
| ● 第二季度报告   | 🔮 全文                                        | ○ 释义   | ○ 公司简介  | ○ 财务指标    | ○ 公司治理    |
| ● 第三季度报告   | ○ 股东大会                                      | ○ 业务概要 | ○ 股东情况  | ○ 优先股相关情况 | ○ 董事、监事和高 |
| ▶ 问询函及回复说明 | <ul> <li>管理层讨论分析</li> <li>中部均制招告</li> </ul> | ○ 重要事项 | ○ 监事会报告 | ○ 财务报告    | ○ 备查文件    |
| ▶ IPO招股说明书 |                                             |        |         |           |           |
| ▶ 内部控制评价报告 | ↓ 股票代码选择                                    |        |         |           |           |

16.2.1 第一步:选择文档

16.2.1.1 章节选择

**章节选择包含:**全文、释义、公司简介、财务指标、公司治理、股东大会、业务概要、股东情况、优先股相 关情况、董事、监事和高级管理人员、管理层讨论分析、重要事项、监事会报告、财务报告、备查文件以及 内部控制。 ■ 章节选择

| 🕏 全文      | ○ 释义   | ○ 公司简介  | ○ 财务指标    | () 公司治理   |
|-----------|--------|---------|-----------|-----------|
| ○ 股东大会    | ○ 业务概要 | ○ 股东情况  | 〇 优先股相关情况 | ○ 董事、监事和高 |
| ○ 管理层讨论分析 | ○ 重要事项 | ○ 监事会报告 | ○ 财务报告    | ○ 备查文件    |
| ○ 内部控制报告  |        |         |           |           |

16.2.1.2 股票代码选择

代码选择分为三种方式:全市场股票、从股票池选择、股票代码导入。

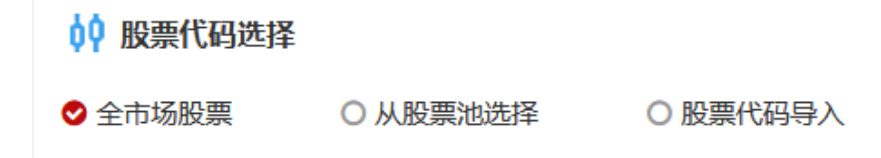

全市场股票:选中即查询全部股票相关数据信息。

**从股票池选择**:选择查询条件以及所属行业,点击<sup>200</sup>,股票代码进入中间查村结果位置,用户可以通过点

击 全选 待选区代码/单个选择代码将代码自动移至已选择代码区域内,如图:

🙀 股票代码选择

| ○ 全市场股票 ◇ 从股票池选择 ○ 股票代码导入 | х.                             |  |
|---------------------------|--------------------------------|--|
| 查询条件                      | 查询结果 已选择代码                     |  |
| 上市日期 开始时间 结束时间            | 请输入名称/代码/拼音 <b>Q</b> 已选0个 全部删除 |  |
| 所属地区 全部                   | 待选12379个 全选                    |  |
| 股票类型 A - A股               | 000001-平安银行                    |  |
| 上市标识 全部                   | 000002-万科A                     |  |
| 中小创三板 全部                  | 000003-PT金田A                   |  |
| <b>所属行业</b> 请从下面列表洗择      | 000004-国华网安                    |  |
| ■ 全部                      | 000005-ST星源                    |  |
| 甲证监会行业分类2012版             | 000006-深振业A                    |  |
| 中证指数_证监会行业分类2012版         | 000007-*ST <del>全新</del>       |  |
| 中新中万行业分类                  | 000008-神州高铁                    |  |
| 中证指数行业分类2021版             | 000009-中国宝安                    |  |
|                           | 000010-美丽生态                    |  |
|                           | 000011-深物业A                    |  |
|                           | 000012-南玻A 🗸                   |  |

注: 点击待选字段选定, 点击已选字段删除

数据更新: 2024.07.16

注:点击待选字段选定,点击已选字段删除。

**股票代码导入:**用户可以先下载导入模板,在模板文件加入需要的股票代码信息,编辑完成后,点击批量导入股票代码,导入的代码会在股票代码框中显示,如图:

| ↓ 段票代码选择                                                                                                    |                       |                  |
|----------------------------------------------------------------------------------------------------|-----------------------|------------------|
| ○ 从股票池选择                                                                                                    |                       |                  |
| 股票代码                                                                                                    | 批量导入股票代码              | 下载导入模板           |
|                                                                                                    |                       |                  |
| 正在打开 fileDownLoad code.txt                                                                                                    |                       |                  |
|                                                                                                    |                       |                  |
| fileDownLoad_code.txt                                                                                                    |                       |                  |
| 文件类型: TXT 文件                                                                                                    |                       |                  |
| 来源: http://192.168.0.140:58081                                                                                                    |                       |                  |
| 《<br>你相要 Firefox 如何处理此文件?                                                                                                    |                       |                  |
| ◎打开,通过(0) 浏览(B)                                                                                                    |                       |                  |
| ◎ 保存文件( <u>S</u> )                                                                                                    |                       |                  |
| ♀ ◎ 保存到百度网盘                                                                                                    |                       |                  |
| □ 以后自动采用相同的动作处理此类文件。(A)                                                                                                    | 批量导入股票代码              | 下载导入模板           |
|                                                                                                    |                       |                  |
| 确定 取消                                                                                                    |                       |                  |
|                                                                                                    |                       |                  |
| ≣≣ ▾ 🗀 🔞                                                                                                    |                       |                  |
| ▲ 名称 修改日期 类型                                                                                                    |                       |                  |
| ☐ fileDownLoad_cod1.txt 2022/1/25 14:29 文本.                                                                                           |                       |                  |
| ☐ fileDownLoad_cod2.txt 2022/2/8 14:26 文本<br>☐ fileDownLoad_code.txt 2022/2/8 15:50 文本<br>☐ fileDownLoad_code.txt 2020/12/30 15:50 文本 |                       |                  |
| 8                                                                                                    |                       |                  |
|                                                                                                    |                       |                  |
| 股票代码导入                                                                                                    |                       |                  |
| 01,00002,00004,000005,00006,00                                                                                                    | 00007,000008,00000 批量 | 导入股票代码<br>下载导入模板 |
|                                                                                                    |                       |                  |
|                                                                                                    |                       |                  |
|                                                                                                    |                       |                  |

16.2.1.3 时间设置及选择版本

时间范围设置:系统后台内设置时间范围,如果设置年份超出设定范围,在下一步点击查询时则会给出相应的提示,如图:

| ① 申万行业分类20 | ⊕ rtas.resset.com             |   | 00 |
|------------|-------------------------------|---|----|
|            | 请在规定年限内选择时间,当前年限为1年           |   | 00 |
|            | ── 不允许 rtas.resset.com 再次向您提示 | Ň | L  |
| 汪:点击待远字段远远 | 确定                            |   |    |
| 📋 时间设置     |                               |   |    |
| 2017       | 2019                          |   |    |

版本: 部分全文版本(即剔除原始文件中的图片、表格等内容的版本)、全文版本

| 📋 时间设置 |      |  |
|--------|------|--|
| 2017   | 2018 |  |

#### 16.2.1.4 査询结果

以上条件设置完成后,点击\_\_\_\_\_\_\_按钮,可以查看并选择下载结果文件,如图:

| 已选文献: 0 清除 查看已选     |            |          |        | 找到 28条结果  |
|---------------------|------------|----------|--------|-----------|
| □ 标题                | 披露时间≥      | 文件大小     | 总字数    | 操作        |
| □ ST 星 源: 2020年年度报告 | 2021-04-29 | 416.57KB | 179409 | ● 预览 🕹 下载 |
| □ *ST 全新: 2020年年度报告 | 2021-04-28 | 360.55KB | 151367 | ● 预览 🕹 下载 |
| □ 国华网安:2020年年度报告    | 2021-04-27 | 421.97KB | 172129 | ● 预览 🕹 下载 |
| □ 神州高铁:2020年年度报告    | 2021-04-19 | 413.83KB | 193617 | ● 预览 🕹 下载 |
| □ 万科A:2020年年度报告     | 2021-03-30 | 777.75KB | 416234 | ● 预览 🕹 下载 |
| □ 深振业A:2020年年度报告    | 2021-03-30 | 345.50KB | 159176 | ● 预览 🕹 下载 |
| □ 平安银行:2020年年度报告    | 2021-02-01 | 643.75KB | 277777 | ● 预览 🕹 下载 |
| □ 世纪星源:2019年年度报告    | 2020-05-22 | 408.39KB | 180405 | ● 预览 🕹 下载 |
| □ 全新好:2019年年度报告     | 2020-04-28 | 362.64KB | 153580 | ● 预览 🕹 下载 |
| □ 国农科技:2019年年度报告    | 2020-04-27 | 403.57KB | 166309 | ◎ 预览 🕹 下载 |

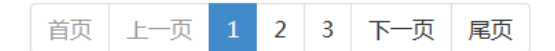

选择以上结果中解析的文件,进行下一步功能分析。

| 已选文献: 10 清除 查看已选    |       |            |          |        | 找到 28条结果  |
|---------------------|-------|------------|----------|--------|-----------|
| ✓ 标题                |       | 披露时间≥      | 文件大小     | 总字数    | 操作        |
| ✓ ST 星 源: 2020年年度报告 |       | 2021-04-29 | 416.57KB | 179409 | ◎ 预览 🕹 下载 |
| ✓ *ST 全新: 2020年年度报告 |       | 2021-04-28 | 360.55KB | 151367 | ● 预览 🕹 下载 |
| ✔ 国华网安:2020年年度报告    |       | 2021-04-27 | 421.97KB | 172129 | ● 预览 🕹 下载 |
| ✔ 神州高铁:2020年年度报告    |       | 2021-04-19 | 413.83KB | 193617 | ● 预览 🕹 下载 |
| ✓ 万科A:2020年年度报告     |       | 2021-03-30 | 777.75KB | 416234 | ● 预览 🕹 下载 |
| ☑ 深振业A:2020年年度报告    |       | 2021-03-30 | 345.50KB | 159176 | ● 预览 🕹 下载 |
| ✔ 平安银行:2020年年度报告    |       | 2021-02-01 | 643.75KB | 277777 | ● 预览 🕹 下载 |
| ✔ 世纪星源:2019年年度报告    |       | 2020-05-22 | 408.39KB | 180405 | ● 预览 🕹 下载 |
| ✔ 全新好:2019年年度报告     |       | 2020-04-28 | 362.64KB | 153580 | ● 预览 🕹 下载 |
| ✔ 国农科技:2019年年度报告    |       | 2020-04-27 | 403.57KB | 166309 | ● 预览 🕹 下载 |
|                     |       |            |          |        |           |
|                     | 首页上一页 | 1 2 3      | 下一页尾页    |        |           |

16.2.2 第二步: 选择文本对

用户可以根据上一步选择的结果进行添加文本对,或通过批量添加文本对进行批量添加文本对。 用户通过输入框①、②来选择文本对,选择完成后,点击+③进行添加,如图:

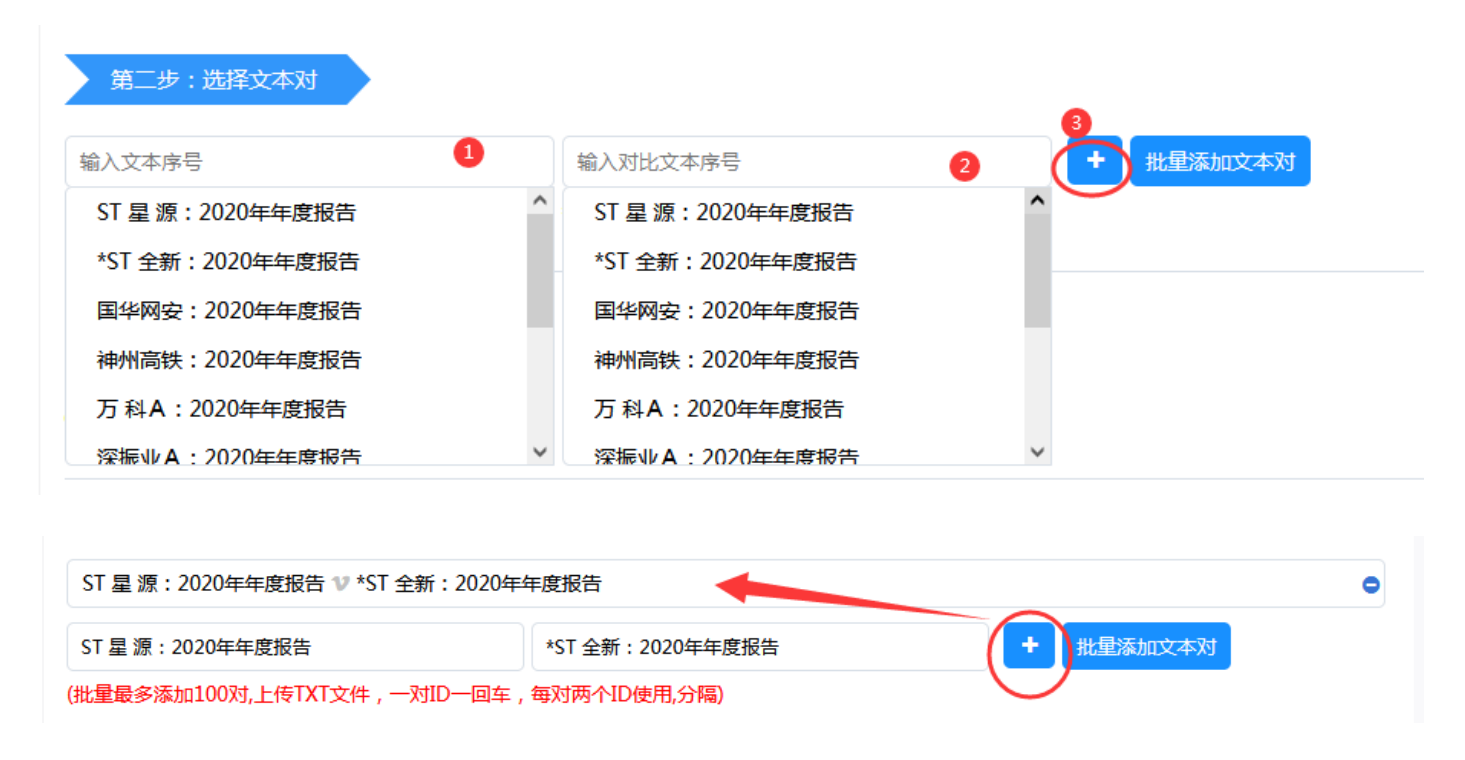

批量导入文本对:批量最多添加 100 对,上传 TXT 文件,一对 ID 一回车,每对两个 ID 使用,分隔。

#### RESSET 财经文本智能分析平台

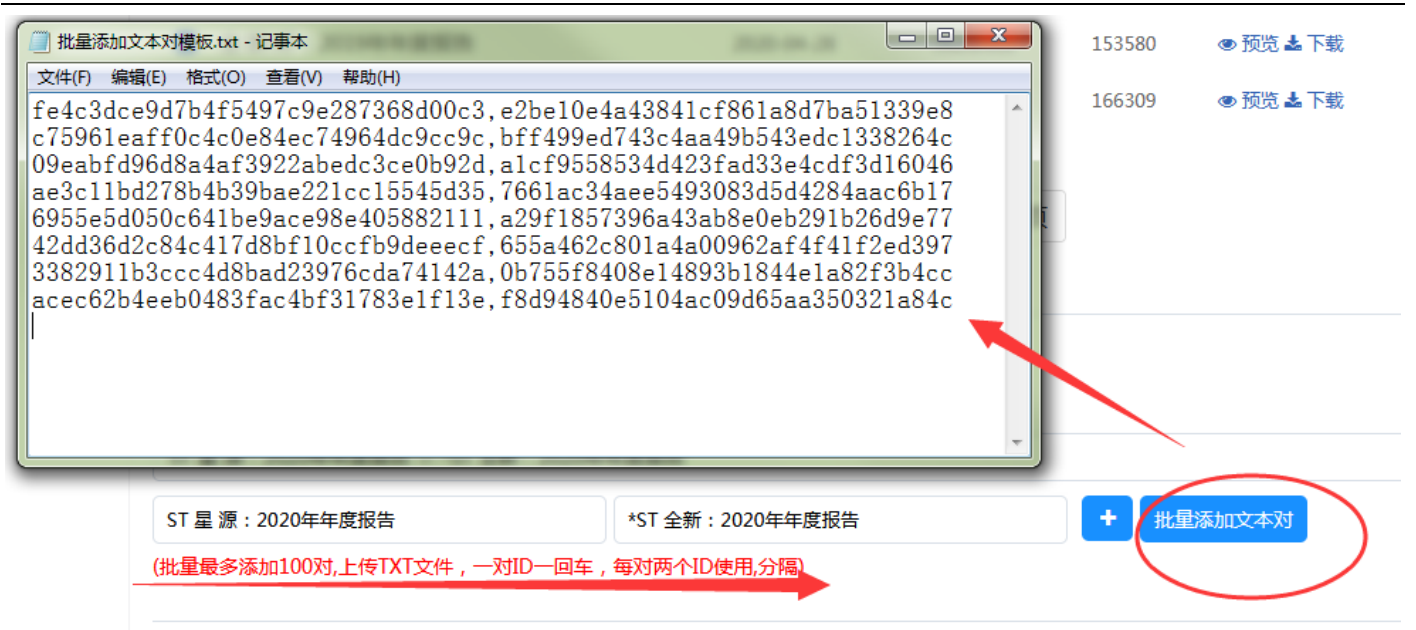

| fe4c3dce9d7b4f5497c9e287368d00c3 👽 e2be10e4a43841cf861a8d7ba51339e8 |                             |           |   |  |  |  |
|---------------------------------------------------------------------|-----------------------------|-----------|---|--|--|--|
| c75961eaff0c4c0e84ec74964dc9cc9c 👽 bff499ed743c4aa49b543edc1338264c |                             |           |   |  |  |  |
| 09eabfd96d8a4af3922abedc3ce0b92d V a1cf9558534d423fad33e4cdf3d16046 |                             |           |   |  |  |  |
| ae3c11bd278b4b39bae221cc15545d35 V 7661ac34aee5493083d5d4284aac6b17 |                             |           |   |  |  |  |
| 6955e5d050c641be9ace98e405882111 👽 a29f1857396a43ab8e0eb291b26d9e77 |                             |           |   |  |  |  |
| 42dd36d2c84c417d8bf10ccfb9deeecf V 655a462c801a4a00962af4f41f2ed397 |                             |           |   |  |  |  |
| 3382911b3ccc4d8bad23976cda74142a 👽 0b755f8408e14893b1844e1a82f3b4cc |                             |           |   |  |  |  |
| acec62b4eeb0483fac4bf31783e1f13e V f8d94                            | 340e5104ac09d65aa350321a84c |           | 0 |  |  |  |
| ST 星 源: 2020年年度报告 V*ST 全新: 2020年4                                   | F度报告                        |           | • |  |  |  |
| ST 星 源: 2020年年度报告                                                   | *ST 全新: 2020年年度报告           | + 批量添加文本对 |   |  |  |  |
| (批量最多添加100对,上传TXT文件,一对ID一回车,                                        | 每对两个ID使用,分隔)                |           |   |  |  |  |

注: 批量添加文本对模板中的 ID 来源于 20 上市公司文档信息 查询下载结果文件中的 ID 。

#### RESSET 财经文本智能分析平台

|                                                           | 2020-05-22 408.39KB 180405 @ 预洗表下载                                                                                                    |
|-----------------------------------------------------------|----------------------------------------------------------------------------------------------------|
| B4 ▼ : × √ f <sub>x</sub> 000007                          | *     ① 批量添加文本对模板.txt - 记事本                                                                                                    |
| A B C                                                     | ○ 文件(F) 編攝(E) 格式(O) 查查(A) 希前(F)                                                                                                    |
| · 序号ID 股票代码 股票名称 文档名称                                     | fe4c3dce9d7b4f5497c9e287368d00c3,e2be10e4a43841cf861a8d7ba51339e8<br>c75961eaff0c4c0e84ec74964dc9cc9c,bff499ed743c4aa49b543edc1338264c |
| fe4c3dce9d7b4f5497c9e287368d00c3 000009 中国宝安 中国宝安         | そ:2020年年度报告 000000000000000000000000000000000000                                                                                       |
| e2be10e4a43841cf861a8d7ba51339e8 0000005 ST星源 ST星源        | #:2020年年度报告<br>42dd36d2c84c417d8bf10ccfb9deeecf.655a462c801a4a00962af4f41f2ed397                                                       |
| c75961eaff0c4c0e84ec74964dc9cc9c 000007 *ST 全新 *ST 全新     | f: 2020年年度接着<br>3382911b3ccc4d8bad23976cda74142a,0b755f8408e14893b1844e1a82f3b4cc                                                      |
| bff499ed743c4aa49b543edc1338264c 000004 日平网安 国华网安         | 2:2020年年度报告                                                                                                    |
| 09eabfd96d8a4af3922abedc3ce0b92d 000010 美丽生态 美丽生态         | 5:2020年年度报告                                                                                                    |
| a1cf9558534d423fad33e4cdf3d16046 000008 神州高铁 神州高铁         | t: 2020年年度报告                                                                                                    |
| ae3c11bd278b4b39bae221cc15545d35 000012 南 玻A 南 玻A         | : 2020年年度报告 2020年年度报告 0                                                                                                    |
| 7661ac34aee5493083d5d4284aac6b17 000002 万科A 万科A           | : 2020年年度报告                                                                                                    |
| 1) 6955e5d050c641be9ace98e405882111000011 深物业A 深物业A       | A: 2020年年度报告 + 批量添加文本对                                                                                                    |
| 11 a29f1857396a43ab8e0eb291b26d9e77    000006  深振业A  深振业A | > 一回车,每对两个D使用,分隔)                                                                                                    |
| 12 42dd36d2c84c417d8bf10ccfb9deeecf 000014 沙河股份 沙河股份      | ):2020年年度报告                                                                                                    |
| 13 655a462c801a4a00962af4f41f2ed397 000001 平安银行 平安银行      | 7:2020年年度报告                                                                                                    |
| 14 3382911b3ccc4d8bad23976cda74142a 000005 世纪星源 世纪星源      | 夏:2019年年度报告                                                                                                    |
| 15 0b755f8408e14893b1844e1a82f3b4cc 000010 *ST美丽 美丽生态     | 5:2019年年度报告                                                                                                    |
| 16 acec62b4eeb0483fac4bf31783e1f13e 000012 南 玻A 南 玻A      | : 2019年年度报告                                                                                                    |
| 17 f8d94840e5104ac09d65aa350321a84c 000007 全新好 全新好        | : 2019年年度报告                                                                                                    |
| 18 841a746f3db94f44a0293fb336cdcffb 000009 中国宝安 中国宝安 中国宝安 | 2:2019年年度报告                                                                                                    |
| 19 e0917edb86184f6e960cce578fc9e391 000004 国农科技 国农科技      | 5:2019年年度报告                                                                                                    |

#### 16.2.3 第三步:选择词库

选择词库分为: 锐思默认词库、自定义词库。

▶ 锐思默认词库:该词库为平台内置词库,用户无权修改。

| • | 3 锐思默认词库词库预览 < 🔘 自定义词库 |   |
|---|------------------------|---|
|   | (注:锐思词库为平台内置词库,没有更改权限) |   |
|   | 廖定海                    | ^ |
|   | 夏正斌                    |   |
|   | 赵万春                    |   |
|   | 启冠智能                   |   |
|   | 朱来松                    |   |
|   | 何俊华                    |   |
|   | 好想你                    |   |
|   | 金胜科技                   | ~ |
|   |                        |   |

| ○ 锐思默认词库 | 0     | 自定义词库 |  |   |
|----------|-------|-------|--|---|
| 提交       | 词库预览≥ | 下载模板  |  |   |
|          |       |       |  | Q |
| 自定义词库展示  |       |       |  |   |
| ● 下跌     |       |       |  | ^ |
| ● 年度报告   |       |       |  |   |
| ●美丽      |       |       |  |   |
| ●股份      |       |       |  |   |
| ●季度      |       |       |  |   |
| 0.计自     |       |       |  | ~ |

## 16.2.4 第四步: 任务设置

用户输入任务名称,该任务将提交至任务中心,解析的结果可以在任务中心查看并下载。

| (批量最多添加100对,上,已提交至任务 |  |
|----------------------|--|
| 1000                 |  |
| 第三步:选择词库             |  |
| ♥ 锐思默认词库词库预览 ○ 自定义词库 |  |
| 第四步:任务设置             |  |
| 任务名称 相似成分析           |  |
| 提交                   |  |

16.2.5 分析结果

用户可以通过点击任务中心查看解析进度,任务完成后,可以对结果进行预览、下载,如图:

分析结果:

## RESSET 财经文本智能分析平台

| 财<br>Finan | 经文本智能分析平台<br>cial text intelligent analysis platform |      |         |      |      | 任务中心  | ▲<br>沓询反馈 功能定义 任务中心 怨好 ~ |
|------------|------------------------------------------------------|------|---------|------|------|-------|--------------------------|
| 任务检索       | ler.                                                 |      |         |      |      |       | Q 高级搜索>                  |
| 标题         | 请输入关键词搜索                                             |      |         |      | Q 3  |       |                          |
| 序号         | 任务                                                   | 任务状态 | 任务分类    | 状态分类 | 状态   | 操作    |                          |
| 1          | 相似度分析 <可下载>                                          |      | 相似度分析   | 解析完成 | 100% | 更改删除  |                          |
| 2          | 自定义文本特征 <可下载>                                        |      | 自定义文本特征 | 解析完成 | 100% | 更改 删除 |                          |
| 3          | 关系网络分析                                               |      | 关系网络分析  | 解析失败 | 100% | 更改删除  | 0 公司治理                   |
| 4          | 文本特征分析1 < 可下载>                                       |      | 文本特征分析  | 解析完成 | 100% | 更改删除  | ○ 董事、监事和高                |
| 5          | 词频分析任务— <可下载>                                        |      | 词频分析    | 解析完成 | 100% | 更改删除  | ○ 备查文件                   |
|            |                                                      |      |         |      |      |       |                          |
|            |                                                      |      |         |      |      |       |                          |
|            |                                                      | -    |         |      |      |       | ~ J                      |

#### 任务详情:

| <b>财经</b><br>Financia   | 文本智能分析平台<br>al text intelligent analysis platform |   | 任务中心           |
|-------------------------|---------------------------------------------------|---|----------------|
| 任务检索                    | <sup>编入:</sup> 任务详情                               | × |                |
| 序号(                     | 1997年19月1日日日日日日日日日日日日日日日日日日日日日日日日日日日日日日日日日日日      |   | 操作             |
| 1 †                     | 目似度<br>文本类型: 全文本                                  |   | 更改删除           |
| 2 🖡                     | ∃定义                                               |   | 更改删除           |
| 3 <del>,</del><br>4 , 3 | E茶A                                               |   | 更改 删除<br>更改 删除 |
| 5 jì                    | 同频先                                               |   | 更改删除           |
|                         | 预览汇总表                                             |   |                |
|                         | 下载总表                                              |   |                |
|                         |                                                   |   |                |
|                         |                                                   |   |                |

#### 预览汇总表:

## RESSET 财经文本智能分析平台

## RESSET 锐思数据

| 财经文本<br>Financial text inte | 智能分<br>elligent ana | が析平f<br>lysis platfor | m<br>m               |      |      |                   |                                  |        |        |                      |      |      |                   | 任务展示   |
|-----------------------------|---------------------|-----------------------|----------------------|------|------|-------------------|----------------------------------|--------|--------|----------------------|------|------|-------------------|--------|
| 汇总表                         |                     |                       |                      |      |      |                   |                                  |        |        |                      |      |      |                   | 下载     |
| D                           | 证券代码                | 证券名称                  | 文档公告日期               | 报告年度 | 文档类型 | 文档标题              | 对比文档ID                           | 证券代码   | 证券名称   | 文档公告日期               | 报告年度 | 文档类型 | 文档标题              | 相似度(%) |
| 'c9e287368d00c3             | 000009              | 中国宝安                  | 2021-04-30T00:00:00Z | 2020 | 年度报告 | 中国宝安:2020年年度报告    | e2be10e4a43841cf861a8d7ba51339e8 | 000005 | ST星源   | 2021-04-30T00:00:00Z | 2020 | 年度报告 | ST 星 源: 2020年年度报告 | 79.503 |
| ec74964dc9cc9c              | 000007              | *ST 全新                | 2021-04-29T00:00:00Z | 2020 | 年度报告 | *ST 全新: 2020年年度报告 | bff499ed743c4aa49b543edc1338264c | 000004 | 国华网安   | 2021-04-28T00:00:00Z | 2020 | 年度报告 | 国华网安:2020年年度报告    | 64.626 |
| !2abedc3ce0b92d             | 000010              | 美丽生态                  | 2021-04-21T00:00:00Z | 2020 | 年度报告 | 美丽生态:2020年年度报告    | a1cf9558534d423fad33e4cdf3d16046 | 800000 | 神州高铁   | 2021-04-20T00:00:00Z | 2020 | 年度报告 | 神州高铁:2020年年度报告    | 83.056 |
| ae221cc15545d35             | 000012              | 南玻A                   | 2021-04-15T00:00:00Z | 2020 | 年度报告 | 南 玻A: 2020年年度报告   | 7661ac34aee5493083d5d4284aac6b17 | 000002 | 万科A    | 2021-03-31T00:00:00Z | 2020 | 年度报告 | 万科A:2020年年度报告     | 57.320 |
| ace98e405882111             | 000011              | 深物业A                  | 2021-03-31T00:00:00Z | 2020 | 年度报告 | 深物业A:2020年年度报告    | a29f1857396a43ab8e0eb291b26d9e77 | 000006 | 深振业A   | 2021-03-31T00:00:00Z | 2020 | 年度报告 | 深振业A:2020年年度报告    | 61.847 |
| 3bf10ccfb9deeecf            | 000014              | 沙河股份                  | 2021-03-27T00:00:00Z | 2020 | 年度报告 | 沙河股份:2020年年度报告    | 655a462c801a4a00962af4f41f2ed397 | 000001 | 平安银行   | 2021-02-02T00:00:00Z | 2020 | 年度报告 | 平安银行:2020年年度报告    | 68.759 |
| :123976cda74142a            | 000005              | 世纪星源                  | 2020-05-23T00:00:00Z | 2019 | 年度报告 | 世纪星源:2019年年度报告    | 0b755f8408e14893b1844e1a82f3b4cc | 000010 | *ST美丽  | 2020-04-30T00:00:00Z | 2019 | 年度报告 | 美丽生态:2019年年度报告    | 84.948 |
| c4bf31783e1f13e             | 000012              | 南玻A                   | 2020-04-30T00:00:00Z | 2019 | 年度报告 | 南 玻A: 2019年年度报告   | f8d94840e5104ac09d65aa350321a84c | 000007 | 全新好    | 2020-04-29T00:00:00Z | 2019 | 年度报告 | 全新好:2019年年度报告     | 72.307 |
| i1a8d7ba51339e8             | 000005              | ST 星 源                | 2021-04-30T00:00:00Z | 2020 | 年度报告 | ST 星 源: 2020年年度报告 | c75961eaff0c4c0e84ec74964dc9cc9c | 000007 | *ST 全新 | 2021-04-29T00:00:00Z | 2020 | 年度报告 | *ST 全新: 2020年年度报告 | 82.111 |
|                             |                     |                       |                      |      |      |                   |                                  |        |        |                      |      |      |                   |        |

| 名称               | 大小    |
|------------------|-------|
| <b>]]</b> .      |       |
| 100_01_文档信息.csv  | 2,526 |
| 100_01_汇总.csv    | 2,556 |
| 100_01_相似度结果.csv | 707   |
|                  |       |

|    | 剪贴板       |          | 字                  | 体        | ۲ <u>م</u> |      | 对齐方式    |            | Ľ⊿     | 数字     | L7        |      | 样    | t       |        |   | 单元 |
|----|-----------|----------|--------------------|----------|------------|------|---------|------------|--------|--------|-----------|------|------|---------|--------|---|----|
| H1 | .7        | • : ×    | $\checkmark = f_X$ |          |            |      |         |            |        |        |           |      |      |         |        |   |    |
|    | А         | В        | С                  | D        | E          | F    | G       | Н          |        | J      | К         | L    | М    | N       | 0      | Р |    |
| 1  | 文档ID      | 证券代码     | 证券名称               | 文档公告     | 报告年度       | 文档类型 | 文档标题    | 对比文档 [     | 证券代码   | 证券名称   | 文档公告E     | 报告年度 | 文档类型 | 文档标题    | 相似度(%) |   |    |
| 2  | fe4c3dce9 | 000009   | 中国宝安               | 2021-04- | 3 2020     | 年度报告 | 中国宝安    | e2be10e4   | 000005 | ST 星 源 | 2021-04-3 | 2020 | 年度报告 | ST 星 源: | 79.503 |   |    |
| 3  | c75961ea  | f 000007 | *ST 全新             | 2021-04- | 2 2020     | 年度报告 | *ST 全新: | bff499ed7  | 000004 | 国华网安   | 2021-04-2 | 2020 | 年度报告 | 国华网安    | 64.626 |   |    |
| 4  | 09eabfd9  | 6000010  | 美丽生态               | 2021-04- | 2 2020     | 年度报告 | 美丽生态    | a1cf95585  | 800000 | 神州高铁   | 2021-04-2 | 2020 | 年度报告 | 神州高铁    | 83.056 |   |    |
| 5  | ae3c11bd  | 2000012  | 南玻A                | 2021-04- | 1 2020     | 年度报告 | 南 玻A:   | 7661ac34a  | 000002 | 万 科A   | 2021-03-3 | 2020 | 年度报告 | 万 科A:   | 57.32  |   |    |
| 6  | 6955e5d0  | 000011   | 深物业A               | 2021-03- | 3 2020     | 年度报告 | 深物业A    | a29f18573  | 000006 | 深振业A   | 2021-03-3 | 2020 | 年度报告 | 深振业A    | 61.847 |   |    |
| 7  | 42dd36d2  | 2000014  | 沙河股份               | 2021-03- | 2 2020     | 年度报告 | 沙河股份    | :655a462c8 | 000001 | 平安银行   | 2021-02-0 | 2020 | 年度报告 | 平安银行    | 68.759 |   |    |
| 8  | 3382911b  | 000005   | 世纪星源               | 2020-05- | 2 2019     | 年度报告 | 世纪星源    | 0b755f840  | 000010 | ∗ST美丽  | 2020-04-3 | 2019 | 年度报告 | 美丽生态    | 84.948 |   |    |
| 9  | acec62b4  | e000012  | 南玻A                | 2020-04- | 2019       | 年度报告 | 南 玻A:   | f8d94840e  | 000007 | 全新好    | 2020-04-2 | 2019 | 年度报告 | 全新好:    | 72.307 |   |    |
| 10 | e2be10e4  | a000005  | ST 星 源             | 2021-04- | 3 2020     | 年度报告 | ST 星 源: | c75961eaf  | 000007 | *ST 全新 | 2021-04-2 | 2020 | 年度报告 | *ST 全新: | 82.111 |   |    |
| 11 |           |          |                    |          |            |      |         |            |        |        |           |      |      |         |        |   |    |
| 12 |           |          |                    |          |            |      |         |            |        |        |           |      |      |         |        |   |    |
| 13 |           |          |                    |          |            |      |         |            |        |        |           |      |      |         |        |   |    |
| 14 |           |          |                    |          |            |      |         |            |        |        |           |      |      |         |        |   |    |
| 15 |           |          |                    |          |            |      |         |            |        |        |           |      |      |         |        |   |    |
| 16 |           |          |                    |          |            |      |         |            |        |        |           |      |      |         |        |   |    |

16.2.6 操作演示

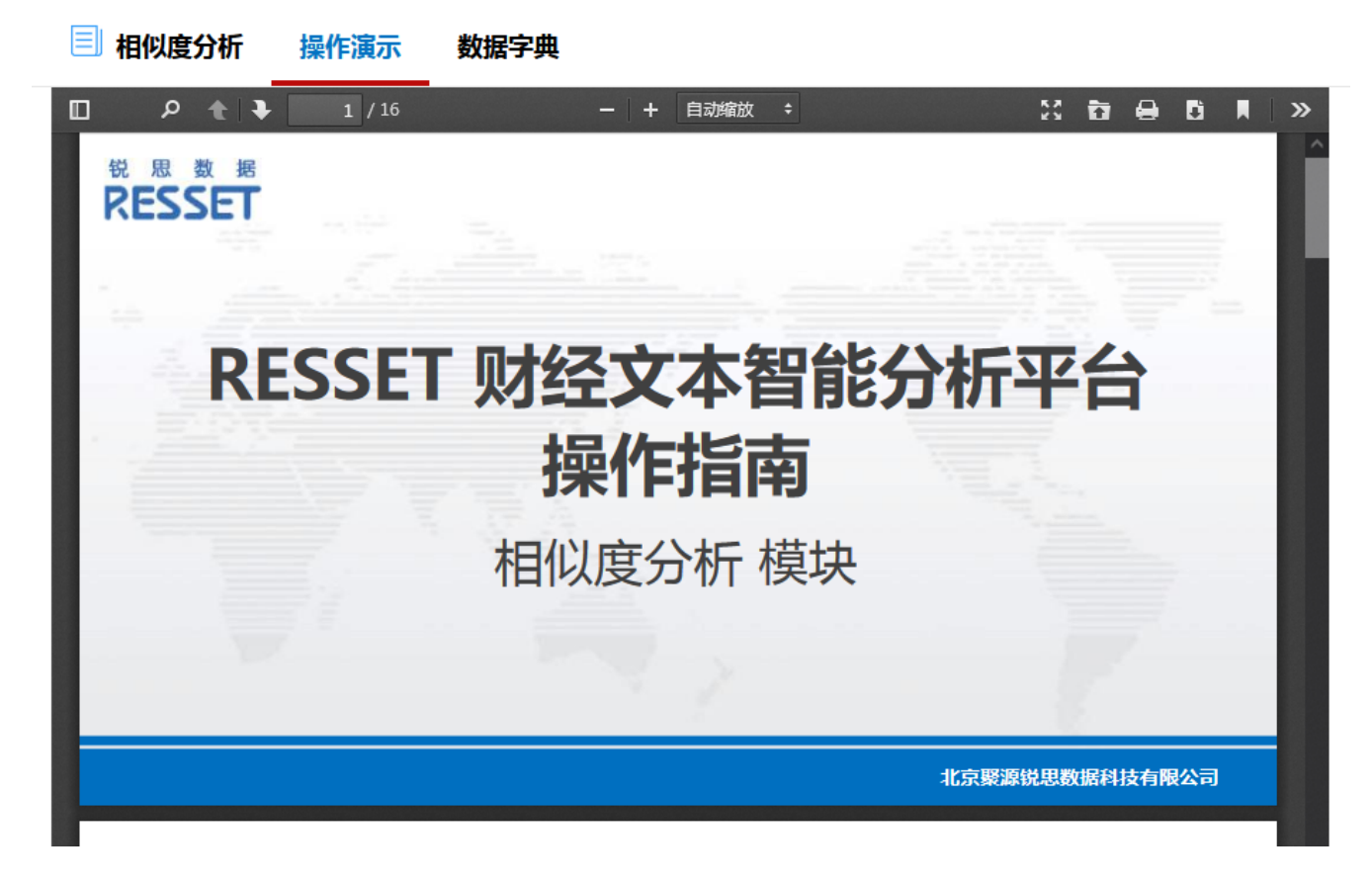

#### 16.2.7 数据字典

▶ 文档信息

| 序号 | 字段      | 字段说明                          |
|----|---------|-------------------------------|
| 1  | 文档 ID   | 文本数据唯一 ID                     |
| 2  | 证券代码    | 以上海证券交易所和深圳证券交易所公布的证券代码为准     |
| 3  | 证券名称    | 以上海证券交易所和深圳证券交易所公布的公司最新证券简称为准 |
| 4  | 文档公告日期  | 报告对应会计期间截止日期,格式为"YYYY-MM-DD"  |
| 5  | 报告年度    | 报告披露年份                        |
| 6  | 文档类型    | 文本数据类型                        |
| 7  | 文档标题    | 文本数据标题                        |
| 8  | 对比文档 ID | 文本数据唯一 ID                     |
| 9  | 证券代码    | 以上海证券交易所和深圳证券交易所公布的证券代码为准     |
| 10 | 证券名称    | 以上海证券交易所和深圳证券交易所公布的公司最新证券简称为准 |
| 11 | 文档公告日期  | 报告对应会计期间截止日期,格式为"YYYY-MM-DD"  |
| 12 | 报告年度    | 报告披露年份                        |
| 13 | 文档类型    | 文本数据类型                        |
| 14 | 文档标题    | 文本数据标题                        |
| 15 | 相似度(%)  | 两篇文章相似度                       |

▶ 汇总

| 序号 | 字段 | 字段说明 |
|----|----|------|
|----|----|------|

| 1 | 文档 ID  | 文本数据唯一 ID                     |
|---|--------|-------------------------------|
| 2 | 证券代码   | 以上海证券交易所和深圳证券交易所公布的证券代码为准     |
| 3 | 证券名称   | 以上海证券交易所和深圳证券交易所公布的公司最新证券简称为准 |
| 4 | 文档公告日期 | 报告对应会计期间截止日期,格式为"YYYY-MM-DD"  |
| 5 | 报告年度   | 报告披露年份                        |
| 6 | 文档类型   | 文本数据类型                        |
| 7 | 文档标题   | 文本数据标题                        |
| 8 | 总字数    | 总字数                           |

▶ 相似度结果

| 序号 | 字段      | 字段说明               |
|----|---------|--------------------|
| 1  | 文档 ID   | 相似度分析的第一个文本数据唯一 ID |
| 2  | 对比文档 ID | 相似度分析的第二个本数据唯一 ID  |
| 3  | 相似度     | 两篇文章的余弦相似度         |

## 16.3 描述性创新指标

创新指标又称为描述性创新,是衡量企业创新水平的文本指标。描述性创新指标刻画了与技术创新有关的 投入和产出描述性创新信息。创新作为企业的核心竞争力,是衡量企业价值和可持续发展能力的重要指标 创 新性指标根据"创新"相关词汇总词频在公告中文本总词频的占比计算得出。

|       | 中国上市公司财经文本<br>政府工作文本数据<br>美国上市公司财经文本 | → 文本数据起止时间:<br>→ 文本数据包含 定期报<br>述,反映公司的财务状况<br>市场参与者提供决策依据<br>→ 文本分析:基础字段、<br>···································· | <b>2000-至今</b><br>告(季报和年报)、问:<br>记、经营成果、市场表现<br>居,同时体现公司的透明<br>,词频、文本特征、主题 | 旬函及回复说明、IPO招<br>和未来规划。其内容涵言<br>度和合规性,是资本市均<br>配分析、特色指标等 | 股说明书、审计报告等11<br>島收入、利润、资产负债<br>杨信息传递的重要载体。 | 0大分类;文本通过详细<br>、现金流等关键指标,为 | 的数据、图表和文字描<br>p投资者、监管机构和 |    |
|-------|--------------------------------------|----------------------------------------------------------------------------------------------------|----------------------------------------------------------------------------|---------------------------------------------------------|--------------------------------------------|----------------------------|--------------------------|----|
|       | 研究报告信息                               | 文本子库                                                                                                    | 文本信息                                                                       |                                                         |                                            |                            |                          |    |
|       | 與情信息                                 | 数据库子库                                                                                                    | 完期报告                                                                       | 间询函及回复说明                                                | IPO招盼说明书                                   | 内部控制评价报告                   | 业结说明会全文                  |    |
|       | 证券数据舆情                               |                                                                                                    |                                                                            | 1.2.69-000 (2010) (2010)                                |                                            |                            | TANNIATA                 |    |
|       | 拍卖信息                                 |                                                                                                    | 社会责任报告                                                                     | 上市公司重大事项                                                | 审计报告                                       | 风险管理业务公告                   | 上市公司典型案例                 |    |
|       | 专利数据                                 | 基础字段                                                                                                    | 财务信息                                                                       | 关键审计事项                                                  |                                            |                            |                          | 译  |
|       | 综合文本信息                               | 词频子库                                                                                                    | 定期报告                                                                       | 问询函及回复说明                                                | IPO招股说明书                                   | 内部控制评价报告                   | 业绩说明会全文                  |    |
|       | 科研工具                                 |                                                                                                    |                                                                            |                                                         |                                            |                            |                          |    |
|       | 自定义数据                                |                                                                                                    | 社会责任报告                                                                     | 上市公司里大争坝                                                | 审计报告                                       | 风险管理业务公古                   | 上市公司典型案例                 |    |
|       | 平台特色工具集                              | 主题分析工具                                                                                                    | 关系网络分析                                                                     | 热点分析                                                    |                                            |                            |                          |    |
| 0     | 我的收藏                                 | 文本特征子库                                                                                                    | 文本情感语气(语调)                                                                 | 文本复杂性(可读性)                                              | 文本主题词                                      | 文本相似性                      | 描述性创新指标                  | 锐思 |
| E etc |                                      |                                                                                                    | 文本风险因子                                                                     | 企业竞争性因子                                                 | 企业前瞻性因子                                    | 企业区块链概念因子                  |                          | 客服 |

16.3.1 第一步:选择文档

16.3.1.1 股票代码选择

代码选择分为三种方式:全市场股票、从股票池选择、股票代码导入。

# **● 股票代码选择 ◆** 全市场股票 **●** 从股票池选择 **●** 股票代码选择

全市场股票:选中即查询全部股票相关数据信息。

**从股票池选择:**选择查询条件以及所属行业,点击 2000,股票代码进入中间查村结果位置,用户可以通过点

击 全选 待选区代码/单个选择代码将代码自动移至已选择代码区域内,如图:

#### ┆ 股票代码选择

| ○ 全市场股票     | 【 ◇ 从股票               | 票池选择  | ○ 股票代码 | 导入 |                          |   |       |      |
|-------------|-----------------------|-------|--------|----|--------------------------|---|-------|------|
| 查询条件        |                       |       |        |    | 查询结果                     |   | 已选择代码 |      |
| 上市日期开       | 始时间                   | 结束    | 时间     |    | 请输入名称/代码/拼音(             | ຊ | 已选0个  | 全部删除 |
| 所属地区:       | 全部                    | 交易所标识 | 全部     | ~  | 待选12379个 全选              |   |       |      |
| 股票类型 A -    | A股 v                  | 当前状态  | 全部     | ~  | 000001-平安银行              | Î |       |      |
| 上市标识        | 全部                    | 主创三板  | 全部     | ~  | 000002-万科A               |   |       |      |
| 中小创三板:      | 全部                    | 金融行业  | 全部     | ~  | 000003-PT金田A             |   |       |      |
| 所属行业请       | 从下面列表选择               |       |        |    | 000004-国华网安              |   |       |      |
| ■ 全部        |                       |       |        |    | 000005-ST星源              | 4 |       |      |
| 田证监会行       | 示业分类2012版             |       |        | 里闻 | 000006-深振业A              |   | ·     |      |
| 日中证指数       | 处_证监会行业分类2<br>₩2019分米 | 2012版 |        |    | 000007-*ST <del>全新</del> |   |       |      |
| 田 中 旧 1 3 里 | 近2019分类<br>行业分类       |       |        |    | 000008-神州高铁              |   |       |      |
| 王中证指数       | 放行业分类2021版            |       |        |    | 000009-中国宝安              |   |       |      |
|             |                       |       |        |    | 000010-美丽生态              |   |       |      |
|             |                       |       |        |    | 000011-深物业A              |   |       |      |
|             |                       |       |        |    | 000012-南玻A               | ~ |       |      |

注:点击待选字段选定,点击已选字段删除

数据更新: 2024.07.16

注: 点击待选字段选定, 点击已选字段删除。

**股票代码导入:**用户可以先下载导入模板,在模板文件加入需要的股票代码信息,编辑完成后,点击批量导入股票代码,导入的代码会在股票代码框中显示,如图:

#### ┆ 股票代码选择

| ○ 从股票池选择 | ♦ 股票代码导入 |          |        |
|----------|----------|----------|--------|
| 股票代码     |          | 批量导入股票代码 | 下载导入模板 |
|          |          |          |        |

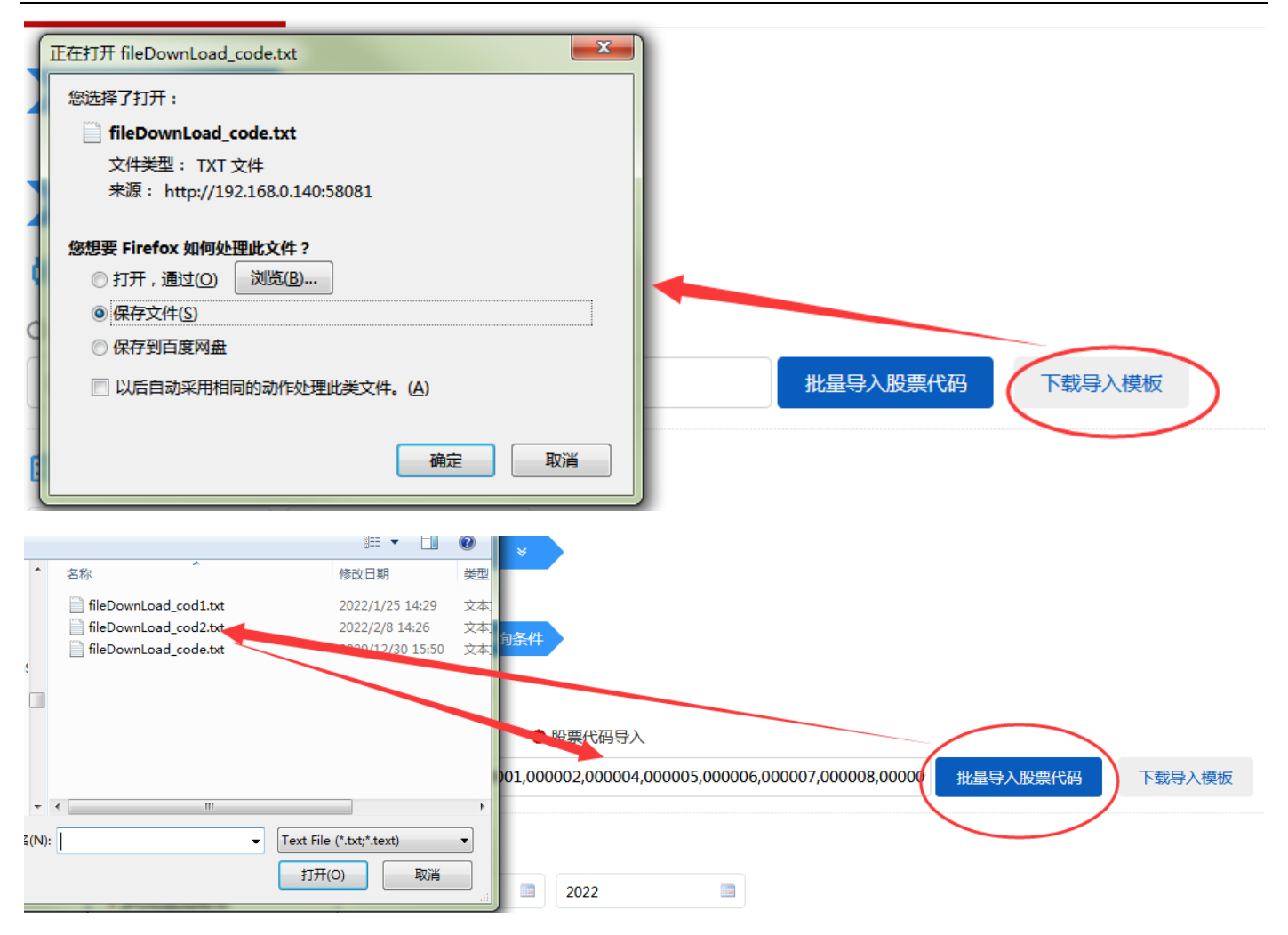

#### 16.3.1.2 时间设置及选择版本

时间范围设置:系统后台内设置时间范围,如果设置年份超出设定范围,在下一步点击查询时则会给出相应的提示,如图·

| 们征小, | 如图: |
|------|-----|
|      |     |

| U 中亚指数_亚兰云 | 行业方类2012版 ■ 100000000000000000000000000000000000 |   |    |
|------------|--------------------------------------------------|---|----|
| 田 申万行业分类20 | ⊕ rtas.resset.com                                |   | 00 |
|            | 请在规定年限内选择时间,当前年限为1年                              | U | 00 |
|            | A 不允许 rtas.resset.com 再次向您提示                     |   |    |
| 注:点击待选字段选定 | 确定                                               |   |    |
| 📋 时间设置     |                                                  |   |    |
| 2017       | 2019                                             |   |    |

版本: 部分全文版本(即剔除原始文件中的图片、表格等内容的版本)、全文版本

| RESSET 锐思数据                                                       |                        |          | RESS       | SET 财经文本智 | 能分析平台    |
|-------------------------------------------------------------------|------------------------|----------|------------|-----------|----------|
| <ul> <li>时间设置</li> <li>2000</li> <li>部分全文版<sup>2</sup></li> </ul> | 2023 本(即剔除原始文件中的图片、表示) | 福等内容的版本) | 〇 全文版本     |           |          |
| 16.3.1.3 查询结果                                                     |                        |          |            |           |          |
| 以上条件设置完成后,点击<br><u></u>                                           | 查询文档 按钮,可              | 「以查看并选择  | 圣下载结果文     | 件,如图:     |          |
| 文档全选 已选文献: 0 清除                                                   | 可以选择全部文档或者选择           | 部分文档     |            |           | 找到 66条结果 |
| □ 标题                                                              |                        |          | 披露时间≥      | 文件大小      | 总字数      |
| □ 南玻A: 2019年度社会责任报告                                               | E<br>A                 |          | 2020-04-29 | 44.79KB   | 16270    |
| □ 中国宝安: 2016年度社会责任报                                               | 告                      |          | 2017-04-26 | 10.52KB   | 3961     |
| □ 中国宝安: 2008年度社会责任报                                               | 告                      |          | 2009-04-24 | 17.80KB   | 6262     |
| □ 中国宝安: 2009年度社会责任报                                               | 告                      |          | 2010-03-26 | 23.20KB   | 8307     |
| □ 万科A: 2019年度企业社会责任                                               | 田根告                    |          | 2020-03-17 | 209.58KB  | 77018    |
| □ 中国宝安: 2012年度社会责任报                                               | 告                      |          | 2013-04-26 | 32.43KB   | 11522    |
| □ 南玻A:社会责任报告                                                      |                        |          | 2021-04-14 | 53.54KB   | 19496    |
| □ 深振业A: 2013年度社会责任报                                               | 告                      |          | 2014-03-14 | 16.58KB   | 6097     |
| □ 深振业A: 2012年度社会责任报                                               | 告                      |          | 2013-03-29 | 19.24KB   | 7019     |
| □ 深发展A: 2008年度社会责任报                                               | 告                      |          | 2009-03-19 | 9.87KB    | 3482     |
| 首页                                                                | 上一页 1 2 3              | 4 5 6    | 7 下一页      | 尾页        |          |

选择(结果可单选/多选)以上结果中解析的文件,进行下一步功能分析。

| 文档全选 已选文献: 10 清除 可    | 以选择全部文档或者选择部 | 防文档 |     |            |    |                  | 找到 66条结果 |
|-----------------------|--------------|-----|-----|------------|----|------------------|----------|
| ☑ 标题                  |              |     | ł   | 波露时间≥      |    | 文件大小             | 总字数      |
| ✓ 南玻A: 2019年度社会责任报告   |              |     | 2   | 2020-04-29 |    | 44.79KB          | 16270    |
| ✔ 中国宝安: 2016年度社会责任报告  |              |     | â   | 2017-04-26 |    | 10.52KB          | 3961     |
| ✔ 中国宝安: 2008年度社会责任报告  |              |     | â   | 2009-04-24 |    | 17.80KB          | 6262     |
| ✔ 中国宝安: 2009年度社会责任报告  |              |     | â   | 2010-03-26 |    | 23.20KB          | 8307     |
| ✓ 万科A: 2019年度企业社会责任报告 |              |     | â   | 2020-03-17 |    | 209.58KB         | 77018    |
| ✔ 中国宝安: 2012年度社会责任报告  |              |     | â   | 2013-04-26 |    | 32. <b>4</b> 3KB | 11522    |
| ✓ 南玻A: 社会责任报告         |              |     | ź   | 2021-04-14 |    | 53.54KB          | 19496    |
| ✓ 深振业A: 2013年度社会责任报告  |              |     | â   | 2014-03-14 |    | 16.58KB          | 6097     |
| ✓ 深振业A: 2012年度社会责任报告  |              |     | 2   | 2013-03-29 |    | 19.24KB          | 7019     |
| ✓ 深发展A: 2008年度社会责任报告  |              |     | 2   | 2009-03-19 |    | 9.87KB           | 3482     |
|                       |              |     |     |            |    |                  |          |
| 首页上一                  | 页 1 2 3      | 4 5 | 6 7 | 下一页        | 尾页 |                  |          |

16.3.2 第二步:选择词库

选择词库分为: 锐思默认词库、自定义词库。

▶ 锐思默认词库:该词库为平台内置词库,用户无权修改。

| ♥ 锐思默认词库词库预览 < ○ 自定义词库                                                                                              |                   |  |  |  |  |  |
|----------------------------------------------------------------------------------------------------|-------------------|--|--|--|--|--|
| 备注: 锐思词库只适用于统计以锐思默认词库为基础做分词的词频,不包括短语或者词组,如: 公司、财务、会计等<br>自定义词库由用户自主上传自定义词库完成给定关键词(基础词或者词组)的词频统计,比如经济、处罚、碳排放等,可扩展性强( | 网络新词和新用语),可保存多次使用 |  |  |  |  |  |
| (注: 锐思词库为平台内置词库, 没有更改权限)                                                                                            |                   |  |  |  |  |  |
| 廖定海                                                                                                    | ^                 |  |  |  |  |  |
| 夏正斌                                                                                                    |                   |  |  |  |  |  |
| 赵万春                                                                                                    |                   |  |  |  |  |  |
| 启冠智能                                                                                                    |                   |  |  |  |  |  |
| 朱来松                                                                                                    |                   |  |  |  |  |  |
| 何俊华                                                                                                    |                   |  |  |  |  |  |
| 好想你                                                                                                    |                   |  |  |  |  |  |
| 金胜科技                                                                                                    | ~                 |  |  |  |  |  |
|                                                                                                    |                   |  |  |  |  |  |

| ○ 锐思默认词库 | 0     | 自定义词库 |  |  |   |
|----------|-------|-------|--|--|---|
| 提交       | 词库预览≥ | 下载模板  |  |  |   |
|          |       |       |  |  | Q |
| 自定义词库展示  |       |       |  |  |   |
| ●下跌      |       |       |  |  | ^ |
| ● 年度报告   |       |       |  |  |   |
| ●美丽      |       |       |  |  |   |
| ● 股份     |       |       |  |  |   |
| ●季度      |       |       |  |  |   |
| ● 注意     |       |       |  |  | ~ |
|          |       |       |  |  |   |

16.3.3 第三步: 设置任务名称

用户输入任务名称,该任务将提交至任务中心,解析的结果可以在任务中心查看并下载。

| 第三步:设置任务:     | 含称                 |
|---------------|--------------------|
| 任务名称 请输入任务    | 名称                 |
|               |                    |
| 提交至任务中心       |                    |
| 备注:设置好选项,提交到任 | 务,可在任务中心进行任务查看和下载  |
|               |                    |
| (注:锐思词库为平台    | 内置词库,没有更改权限)       |
| 廖定海           | ^                  |
| 夏正斌           | Tras.resset.com    |
| 赵万春           |                    |
| 启冠智能          |                    |
| 朱来松           | <b>确定</b>          |
| 何俊华           |                    |
| 好想你           |                    |
| 玉肚科坟          | ×                  |
|               |                    |
|               |                    |
| 第三步:设置任务名     |                    |
|               |                    |
| 任务名称创新性       |                    |
|               |                    |
| 相关不仅有中心       |                    |
| 提父主性穷中心       |                    |
| 备注:设置好选项,提交到任 | 务,可在任务中心进行任务查看和下载。 |
16.3.4 分析结果

用户可以通过点击任务中心查看解析进度,任务完成后,可以对结果进行预览、下载,如图:

分析结果:

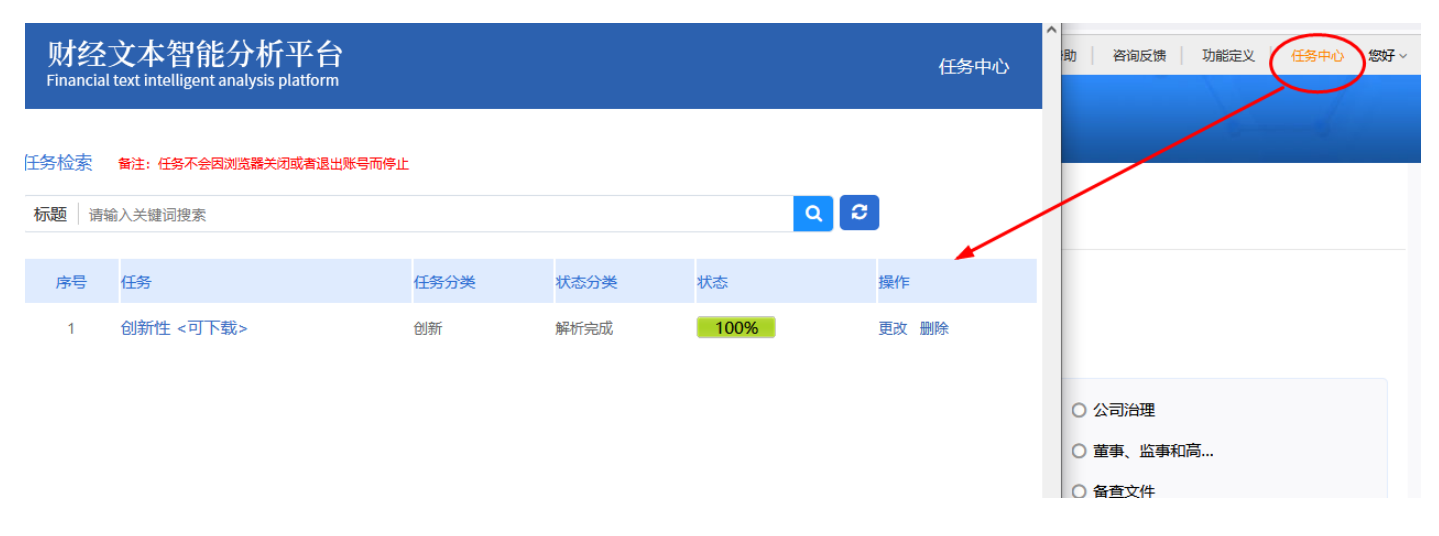

#### 任务详情:

| 任务检索 <b>新</b><br>标题 请输入: | 任务详情                    | × |    |
|--------------------------|-------------------------|---|----|
| 序号 任:                    | 所选章节 全文                 |   |    |
| 1 创                      | 文本类型: 部分文本              |   | 删除 |
|                          | <u> 文本数量</u> : 10个(对)文本 |   |    |
|                          | <i>分词词库: 默认词库</i>       |   |    |
|                          | 预览汇总表                   |   |    |
|                          | 下载总表                    |   |    |

#### 16.3.5 数据字典

▶ 表格字段说明

| 序号 | 字段    | 字段说明                          |
|----|-------|-------------------------------|
| 1  | 文档 ID | 文本数据唯一 ID                     |
| 2  | 证券代码  | 以上海证券交易所和深圳证券交易所公布的证券代码为准     |
| 3  | 证券名称  | 以上海证券交易所和深圳证券交易所公布的公司最新证券简称为准 |

| RESSET | 锐思数据   | RESSET 财经文本智能分析平台            |
|--------|--------|------------------------------|
| 4      | 文档公告日期 | 报告对应会计期间截止日期,格式为"YYYY-MM-DD" |
| 5      | 报告年度   | 报告披露年份                       |
| 6      | 文档类型   | 文本数据类型                       |
| 7      | 文档标题   | 文本数据标题                       |
| 8      | 字数     | 文本数据总字数                      |
| 9      | 指标值    | 词频合计/总词数                     |
| 10     | 词频合计   | 自定义文本特征词频总和                  |
| 11     | 总词数    | 文本总词数                        |

## 16.4文本风险因子

风险信息具有异质性与不确定性,证监会要求公司对风险进行"有意义"的披露,以帮助信息使用者更加准确地预测公司未来现金流,从而做出正确的投资决策。风险指标根据"风险"相关词汇总词频在公告中文本总词频的占比计算得出。

|      | 中国上市公司财经文本<br>政府工作文本数据<br>美国上市公司财经文本 | → 文本数据起止时间: 2000-至今<br>→ 文本数据包含 定期报告(季报和年报)、问询函及回复说明、IPO招股说明书、审计报告等10大分类;文本通过详细的数据、图表和文字描述,反映公司的财务状况、经营成果、市场表现和未来规划。其内容涵盖收入、利润、资产负债、现金流等关键指标,为投资者、监管机构和市场参与者提供决策依据,同时体现公司的透明度和合规性,是资本市场信息传递的重要载体。<br>本公本分析:基础字段、词频、文本特征、主题分析、特色指标等 |            |            |          |           |          |    |  |
|------|--------------------------------------|----------------------------------------------------------------------------------------------------|------------|------------|----------|-----------|----------|----|--|
|      | 研究报告信息                               | 文本子库                                                                                                    | 文本信息       |            |          |           |          |    |  |
|      | 與情信息                                 | 数据库子库                                                                                                    | 完期报告       | 间询函及回复说明   | IPO招股说明书 | 内部控制评价报告  | 业结说明会全文  |    |  |
|      | 证券数据舆情                               |                                                                                                    |            |            |          | THEFT     | TANGUATA |    |  |
|      | 拍卖信息                                 |                                                                                                    | 社会责任报告     | 上市公司重大事项   | 审计报告     | 风险管理业务公告  | 上市公司典型案例 |    |  |
|      | 专利数据                                 | 基础字段                                                                                                    | 财务信息       | 关键审计事项     |          |           |          | 译  |  |
|      | 综合文本信息                               | 词频子库                                                                                                    | 定期报告       | 问询函及回复说明   | IPO招股说明书 | 内部控制评价报告  | 业绩说明会全文  |    |  |
|      | 科研工具                                 |                                                                                                    | 社会主が招生     |            |          | 网络普通山农八生  |          |    |  |
|      | 自定义数据                                |                                                                                                    | 任云黄壮拔古     | 上市公司里入争坝   | 申订扳口     | 风险管理业务公司  | 上巾公司典型案例 |    |  |
|      | 平台特色工具集                              | 主题分析工具                                                                                                    | 关系网络分析     | 热点分析       |          |           |          |    |  |
| 0    | 我的收藏                                 | 文本特征子库                                                                                                    | 文本情感语气(语调) | 文本复杂性(可读性) | 文本主题词    | 文本相似性     | 描述性创新指标  | 锐思 |  |
| Acto |                                      |                                                                                                    | 文本风险因子     | 企业竞争性因子    | 企业前瞻性因子  | 企业区块链概念因子 |          | 客服 |  |

| ▶首页                                             | 山 风险 数据字典                              |                         |                                           |                                               |                                        | 合收藏                  |
|-------------------------------------------------|----------------------------------------|-------------------------|-------------------------------------------|-----------------------------------------------|----------------------------------------|----------------------|
| ▶ 定期报告 ~                                        |                                        |                         |                                           |                                               |                                        |                      |
| ▶ 问询函及回复说明                                      | 第一步:选择又档                               |                         |                                           |                                               |                                        |                      |
| ▶ IPO招股说明书                                      | 自章节选择                                  |                         |                                           |                                               |                                        |                      |
| ▶ 内部控制评价报告                                      |                                        | ×<br>                   |                                           | ○ 财务指标                                        | 〇 公司治理                                 | 1                    |
|                                                 |                                        | 务概要                     | <ul> <li>股东情况</li> <li>⑤ 些惠会报告</li> </ul> | <ul> <li>C 优先股相关情况</li> <li>C 財务据告</li> </ul> | <ul> <li>董事、监</li> <li>金音文件</li> </ul> | 事和局                  |
| ▶ 业绩说明会主义                                       | <ul> <li>内部控制报告</li> </ul>             | 5 <del>4</del> 74       |                                           |                                               |                                        |                      |
| ▶ 社会责任报告                                        |                                        |                         |                                           |                                               |                                        |                      |
| ▶ 上市公司重大事项公告                                    | ↓ 股票代码选择                               |                         |                                           |                                               |                                        |                      |
| ▶ 审计报告                                          | ◇ 从股票池选择 ○ 股票<br>本海冬件                  | 製代码导入                   |                                           | 本海结甲                                          |                                        | 口洗择47页               |
| ▶ 风险管理业务公告                                      | 上市日期 开始时间                              | 结束时间                    |                                           | 查 <b>姆·日来</b><br>请输入名称/代码/打                   | #音 <b>Q</b>                            | 已选0个 全部删除            |
| ▶ 上市公司典型案例 >>>>>>>>>>>>>>>>>>>>>>>>>>>>>>>>>>>> | 所属地区 全部 🗸                              | 交易所标识 全                 | 部 ~                                       | 待选12379个                                      | 全选                                     |                      |
|                                                 | 股票类型 A - A股 🛛 🗸 🗸                      | 当前状态 全                  | 部 ~                                       | 000001-平安银行                                   | ^                                      |                      |
|                                                 | 上市标识 全部 🗸 🗸                            | 主创三板 全                  | 部 ~                                       | 000002-万科A                                    |                                        |                      |
|                                                 | 中小创三板 全部 >                             | 金融行业 全                  | 部 ~                                       | 000003-PT並田A                                  |                                        |                      |
|                                                 | 所属行业 请从下面列表选择                          |                         |                                           | 000005-ST星源                                   |                                        |                      |
|                                                 | ■ 全部 目证监会行业分类2012版                     |                         | 1                                         | 警询<br>000006-深振业A                             | •                                      |                      |
|                                                 | 中证指数_证监会行业分类2                          | 012版                    |                                           | 000007-*ST全新                                  |                                        |                      |
|                                                 | 目新申万行业分类                               |                         |                                           | 000008-神州高铁                                   |                                        |                      |
|                                                 | 由中证指数行业分类2021版                         |                         |                                           | 000009-中国宝安                                   |                                        |                      |
|                                                 |                                        |                         |                                           | 000010-美丽生态                                   |                                        |                      |
|                                                 |                                        |                         |                                           | 000011-深物业A                                   |                                        |                      |
|                                                 | 注:点击待洗字段洗完。点击已                         | 洗字段删除                   |                                           |                                               | ~                                      | 数据更新: 2024.07.16     |
|                                                 |                                        | ALLE J PROMOTION        |                                           |                                               |                                        | SOLIS WILL LOL HOTTO |
|                                                 | 三 时间设置                                 |                         |                                           |                                               |                                        |                      |
|                                                 | 2018 2                                 | 023                     |                                           |                                               |                                        |                      |
|                                                 | 部分全文版本(即剔除原始文件中的)                      | 的图片、表格等内容的              | 版本) 😒 全文版本                                |                                               |                                        |                      |
|                                                 | 查询文档                                   |                         |                                           |                                               |                                        |                      |
|                                                 |                                        |                         |                                           |                                               |                                        |                      |
|                                                 | 第二步:选择词库                               |                         |                                           |                                               |                                        |                      |
|                                                 | <ul> <li>锐思默认词库</li> </ul>             | 自定义词库                   |                                           |                                               |                                        |                      |
|                                                 | 备注: 锐思词库只适用于统计以锐思默。<br>自定义词库由用户自主上传自定义 | 人词库为基础做分词的<br>词库完成给定关键词 | 词频,不包括短语或者词<br>(基础词或者词组) 的词               | 谢组,如:公司、财务、会计等<br>频统计,比如经济、处罚、碳排              | 放等,可扩展性强                               | 亂(网络新词和新用语),可保存多次使用  |
|                                                 | 提交词库预览                                 | ≫ 下载模板                  |                                           |                                               |                                        |                      |
|                                                 |                                        |                         |                                           |                                               |                                        |                      |
|                                                 | 第二中,沿黑关键词                              |                         |                                           |                                               |                                        |                      |
|                                                 | 第二步、反直大键问                              |                         |                                           |                                               |                                        |                      |
|                                                 | 任务名称 请输入任务名称                           |                         |                                           |                                               |                                        |                      |
|                                                 | 坦立五代友中心。                               |                         |                                           |                                               |                                        |                      |
|                                                 |                                        |                         |                                           |                                               |                                        |                      |

16.4.1 第一步:选择文档

#### 16.4.1.1 股票代码选择

代码选择分为三种方式:全市场股票、从股票池选择、股票代码导入。

| φQ | 股票代码选择 |
|----|--------|
|----|--------|

♥ 全市场股票 ○ 从股票池选择 ○ 股票代码导入

**全市场股票:**选中即查询全部股票相关数据信息。

↓ 股票代码选择

**从股票池选择:**选择查询条件以及所属行业,点击 2000,股票代码进入中间查村结果位置,用户可以通过点

击 全选 待选区代码/单个选择代码将代码自动移至已选择代码区域内,如图:

| 询条件                 |          |    | 查询结果          | 已选择代码 |      |
|---------------------|----------|----|---------------|-------|------|
| 上市日期 开始时间           | 结束时间     |    | 请输入名称/代码/拼音 🔍 | 已选0个  | 全部删除 |
| 所属地区 全部 🗸 🗸 🗸       | 交易所标识 全部 | ~  | 待选12379个 全选   |       |      |
| 股票类型 A - A股 🛛 🗸 🖌 🗸 | 当前状态 全部  | ~  | 000001-平安银行   |       |      |
| 上市标识 全部             | 主创三板 全部  | ~  | 000002-万科A    |       |      |
| 小创三板 全部 🗸 🗸         | 金融行业 全部  | ~  | 000003-PT金田A  |       |      |
| 所属行业请从下面列表选择        |          |    | 000004-国华网安   |       |      |
| ■ 全部                |          |    | 000005-ST星源   |       |      |
| 田证监会行业分类2012版       |          | 旦叫 | 000006-深振业A   |       |      |
| 日中证指数_证监会行业分类20     | 12版      |    | 000007-*ST全新  |       |      |
| 田新申万行业分类            |          |    | 000008-神州高铁   |       |      |
| 田中证指数行业分类2021版      |          |    | 000009-中国宝安   |       |      |
|                     |          |    | 000010-美丽生态   |       |      |
|                     |          |    | 000011-深物业A   |       |      |
|                     |          |    | 000012-南玻A    |       |      |

注: 点击待选字段选定, 点击已选字段删除

数据更新: 2024.07.16

注:点击待选字段选定,点击已选字段删除。

**股票代码导入:**用户可以先下载导入模板,在模板文件加入需要的股票代码信息,编辑完成后,点击批量导入股票代码,导入的代码会在股票代码框中显示,如图:

| ○ 从股票池选择 💦 📀 股票代码导入 |          |        |
|---------------------|----------|--------|
| 股票代码                | 批量导入股票代码 | 下载导入模板 |

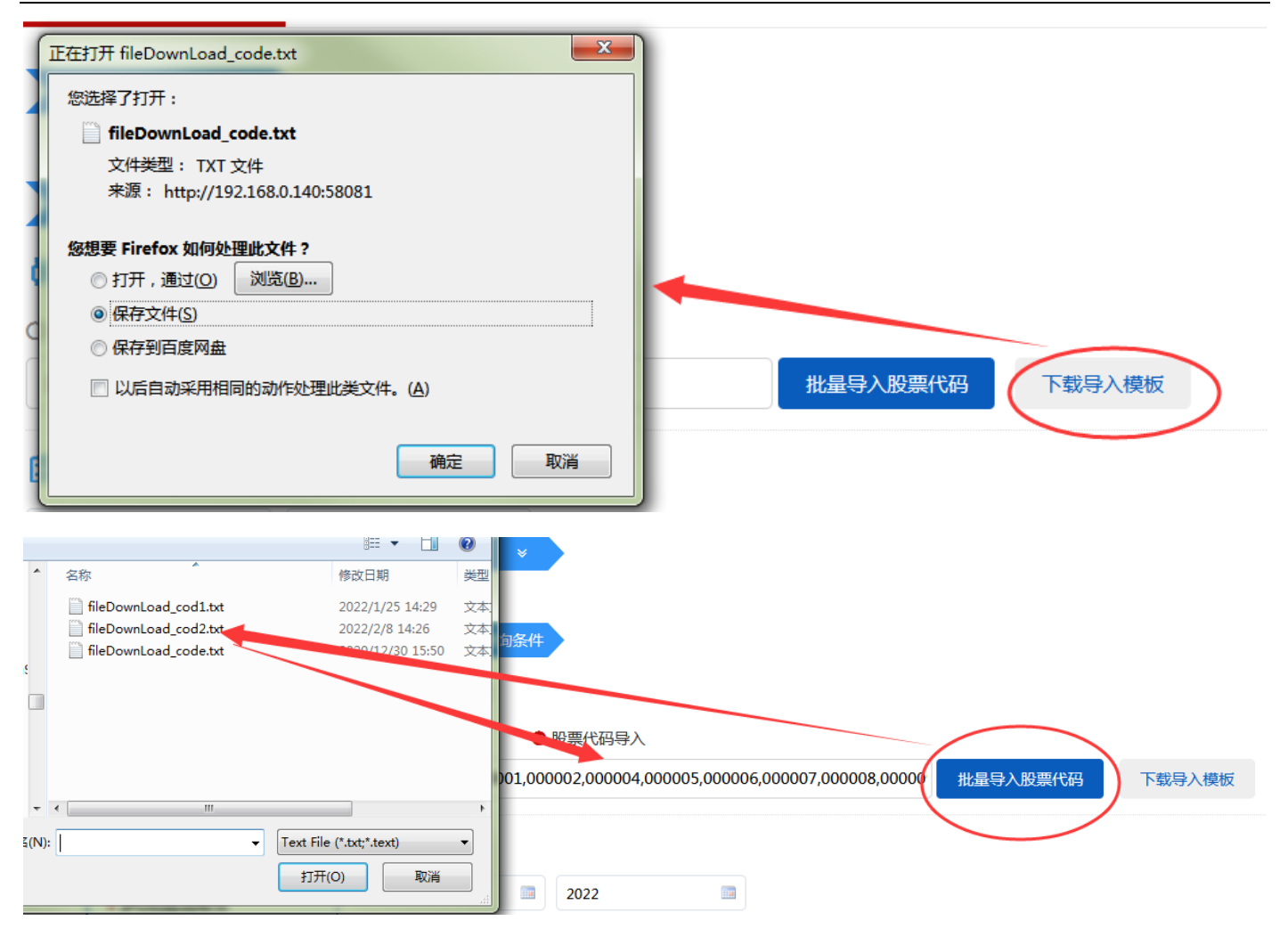

#### 16.4.1.2 时间设置及选择版本

**时间范围设置:**系统后台内设置时间范围,如果设置年份超出设定范围,在下一步点击查询时则会给出相应的提示,如图:

| 田 申万行业分类20 | tras.resset.com              | 00 |
|------------|------------------------------|----|
|            | 请在规定年限内选择时间,当前年限为1年          | 00 |
|            | □ 不允许 rtas.resset.com 再次向您提示 |    |
| 注:点击待选字段选定 | ▶ <u>确</u> 会                 |    |
| 📋 时间设置     |                              |    |
| 2017       | 2019                         |    |

版本: 部分全文版本(即剔除原始文件中的图片、表格等内容的版本)、全文版本

| RESSET 锐思数据 RE                             | SSET 财经文本      | <u>、</u> 智能分 | 析平台   |
|--------------------------------------------|----------------|--------------|-------|
| 📋 时间设置                                     |                |              |       |
| 2000 📾 2023 📾                              |                |              |       |
| 📀 部分全文版本(即剔除原始文件中的图片、表格等内容的版本) 🛛 🔘 全文版本    |                |              |       |
| 16.4.1.3 查询结果                              |                |              |       |
| 以上条件设置完成后,点击 查询文档 按钮,可以查看并选择下载结果;<br>查询文档  | 文件,如图 <b>:</b> |              |       |
|                                            |                |              |       |
| 又档全选 日选文献: 0 清除 可以选择全部文档或者选择部分文档           |                | 找到 384       | 4条结果  |
|                                            | 披露时间≥          | 文件大小         | 总字数   |
| □ 深华新: 关于全资子公司重大工程项目中标的公告                  | 2013-10-30     | 3.65KB       | 1328  |
| □ 国农科技: 重大资产出售报告书 (草案) 摘要 (修订稿)            | 2016-10-20     | 55.85KB      | 22013 |
| □ 国农科技: 独立董事关于公司重大资产出售事项的事前认可意见            | 2018-09-28     | 2.58KB       | 887   |
| □ 世纪星源: 董事局关于重大资产重组停牌的进展公告                 | 2015-01-27     | 1.28KB       | 463   |
| □ 全新好: 关于筹划重大事项申请停牌的公告                     | 2017-01-16     | 2.35KB       | 780   |
| □ ST 达 声: 董事会重大事项进展公告                      | 2009-01-04     | 4.25KB       | 1490  |
| □ S ST华新: 重大诉讼事项结案公告                       | 2011-12-06     | 3.20KB       | 1165  |
| □ 全新好:关于重大资产重组进展公告                         | 2018-01-26     | 5.86KB       | 2057  |
| 南 玻A:招商证券股份有限公司关于公司2010年公司债券重大事项受托管理事务临时报告 | 2016-11-21     | 2.89KB       | 1035  |
| □ 深物业A: 年报信息披露重大差错责任追究制度 (2010年4月)         | 2010-04-25     | 9.28KB       | 3232  |
|                                            |                |              |       |

首页 上一页 1 2 3 4 5 6 7 下一页 尾页

选择(结果可单选/多选)以上结果中解析的文件,进行下一步功能分析。

#### RESSET 财经文本智能分析平台

| 文档全选 已选文献: 10 清除 可以选择全部文档或者选择部分文档            |            | 找到 38/  | 4条结果        |
|----------------------------------------------|------------|---------|-------------|
| ✓ 标题                                         | 披露时间≥      | 文件大小    | 总字数         |
| ✓ 深华新:关于全资子公司重大工程项目中标的公告                     | 2013-10-30 | 3.65KB  | 1328        |
| ✔ 国农科技: 重大资产出售报告书 (草案) 摘要 (修订稿)              | 2016-10-20 | 55.85KB | 22013       |
| ✓ 国农科技: 独立董事关于公司重大资产出售事项的事前认可意见              | 2018-09-28 | 2.58KB  | 887         |
| ✔ 世纪星源: 董事局关于重大资产重组停牌的进展公告                   | 2015-01-27 | 1.28KB  | <b>4</b> 63 |
| ✓ 全新好:关于筹划重大事项申请停牌的公告                        | 2017-01-16 | 2.35KB  | 780         |
| ✓ ST达声:董事会重大事项进展公告                           | 2009-01-04 | 4.25KB  | 1490        |
| ✓ S ST华新:重大诉讼事项结案公告                          | 2011-12-06 | 3.20KB  | 1165        |
| ✓ 全新好:关于重大资产重组进展公告                           | 2018-01-26 | 5.86KB  | 2057        |
| ☑ 南 玻A:招商证券股份有限公司关于公司2010年公司债券重大事项受托管理事务临时报告 | 2016-11-21 | 2.89KB  | 1035        |
| ☑ 深物业A:年报信息披露重大差错责任追究制度 (2010年4月)            | 2010-04-25 | 9.28KB  | 3232        |

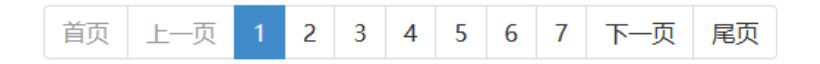

16.4.2 第二步:选择词库

选择词库分为: 锐思默认词库、自定义词库。

▶ 锐思默认词库:该词库为平台内置词库,用户无权修改。

| 🔮 锐思默认词库词库预览 < 🔘 自定义词库                                                                                          |                      |
|----------------------------------------------------------------------------------------------------|----------------------|
| 备注: 锐思词库只适用于统计以锐思默认词库为基础做分词的词频,不包括短语或者词组,如:公司、财务、会计等<br>自定义词库由用户自主上传自定义词库完成给定关键词(基础词或者词组)的词频统计,比如经济、处罚、碳排放等,可扩展 | 性强(网络新词和新用语),可保存多次使用 |
| (注: 锐思词库为平台内置词库, 没有更改权限)                                                                                        |                      |
| 廖定海                                                                                                    | ^                    |
| 夏正斌                                                                                                    |                      |
| 赵万春                                                                                                    |                      |
| 启冠智能                                                                                                    |                      |
| 朱来松                                                                                                    |                      |
| 何俊华                                                                                                    |                      |
| 好想你                                                                                                    |                      |
| 金胜科技                                                                                                    | ~                    |

| ○ 锐思默认词库    | 0     | 自定义词库 |  |  |   |
|-------------|-------|-------|--|--|---|
| 提交          | 词库预览≥ | 下载模板  |  |  |   |
|             |       |       |  |  | Q |
| 自定义词库展示     |       |       |  |  |   |
| ●下跌         |       |       |  |  | ^ |
| ● 年度报告      |       |       |  |  |   |
| ● 美丽        |       |       |  |  |   |
| ● 股份        |       |       |  |  |   |
| ●季度         |       |       |  |  |   |
| <b>a</b> 计自 |       |       |  |  | ~ |
|             |       |       |  |  |   |

## 16.4.3 第三步: 设置任务名称

用户输入任务名称,该任务将提交至任务中心,解析的结果可以在任务中心查看并下载。

| 第三步: 设置任务名称                                                                                                    |
|----------------------------------------------------------------------------------------------------|
| 任务名称 请输入任务名称                                                                                                    |
| 提交至任务中心                                                                                                    |
| 备注:设置好选项,提交到任务,可在任务中心进行任务查看和下载<br>                                                                                                   |
| 伊 rtas.resset.com     已提交至任务     第二步:选择词库     通定                                                                                     |
| ● 税思默认词库词库预览 > ○ 自定义词库                                                                                                    |
| 备注: 锐思词库只适用于统计以锐思默认词库为基础做分词的词频,不包括短语或者词组,如: 公司、财务、会计等<br>自定义词库由用户自主上传自定义词库完成给定关键词(基础词或者词组)的词频统计,比如经济、处罚、碳排放等,可扩展性强(网络新词和新用语),可保存多次使用 |
| 第三步: 设置关键词                                                                                                    |
| 任务名称 风险因子                                                                                                    |
| 提交至任务中心<br>备注:设置好选项,提交到任务,可在任务中心进行任务查看和下载                                                                                            |

16.4.4 分析结果

用户可以通过点击任务中心查看解析进度,任务完成后,可以对结果进行预览、下载,如图:

分析结果:

| 财终<br>Financ | 经文本智能分析平台<br>ial text intelligent analysis platform |      |      |      | 任务中心     | 助   咨询反馈   功能定义 任务中心 笔 |
|--------------|-----------------------------------------------------|------|------|------|----------|------------------------|
| 任务检索         | 备注:任务不会因浏览器关闭或者退出账号而停止                              |      |      |      |          |                        |
| 标题           | 青输入关键词搜索                                            |      |      | Q 6  | <b>C</b> |                        |
|              |                                                     |      |      |      |          |                        |
| 序号           | 任务                                                  | 任务分类 | 状态分类 | 状态   | 操作       |                        |
| 1            | 风险因子 <可下载>                                          | 风险   | 解析完成 | 100% | 更改删除     |                        |
| 2            | 风险因子 <可下载>                                          | 风险   | 解析完成 | 100% | 更改 删除    |                        |
| 3            | 创新性 <可下载>                                           | 创新   | 解析完成 | 100% | 更改 删除    | ○ 公司治理                 |
|              |                                                     |      |      |      |          | ○ 董事、监事和高              |
|              |                                                     |      |      |      |          | ○ 备查文件                 |
|              |                                                     |      |      |      | ~        | ·                      |

## 任务详情:

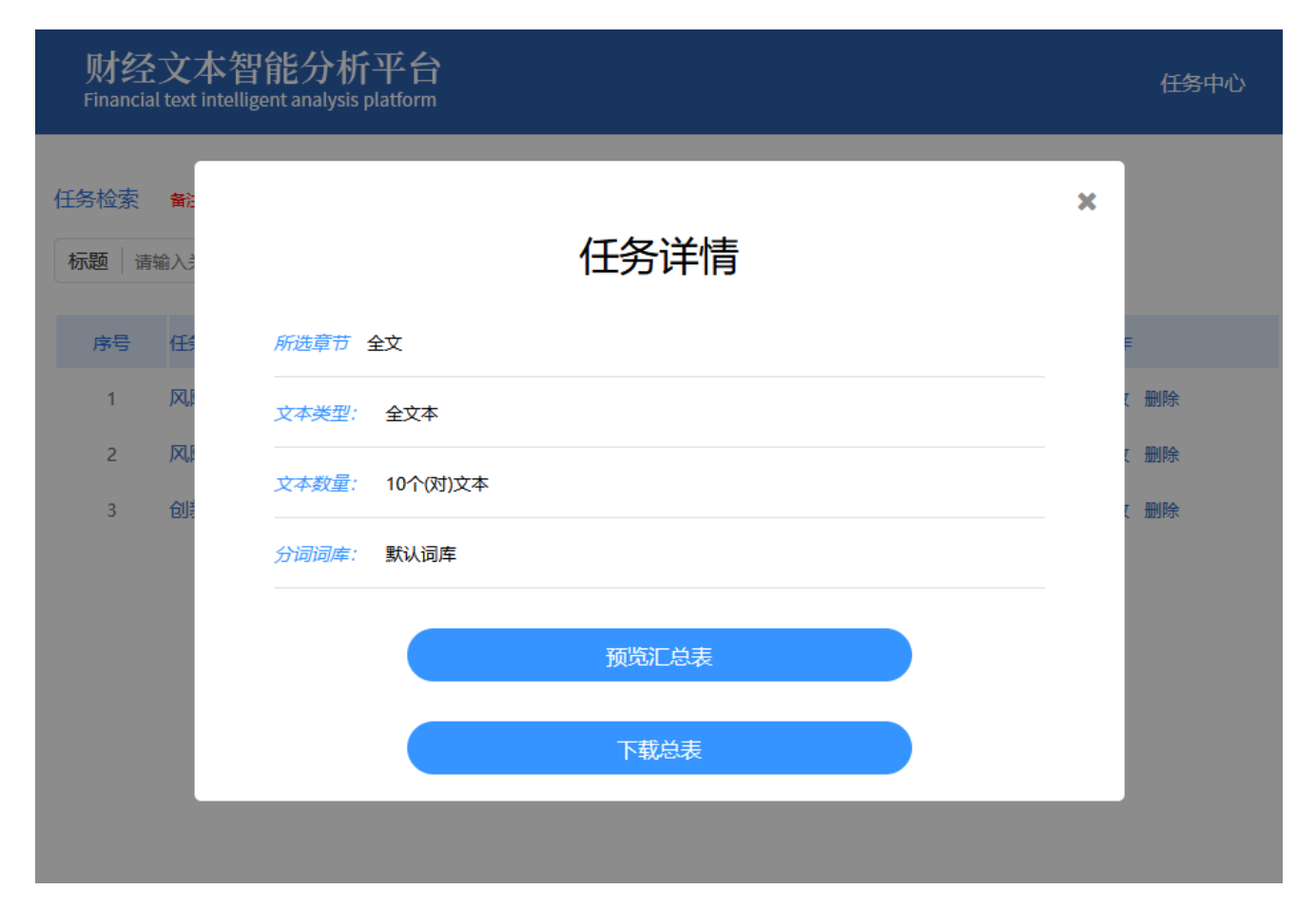

## 16.4.5 数据字典

▶ 表格字段说明

| 序号 | 字段 | 字段说明 |
|----|----|------|
| -  |    |      |

| 1  | 文档 ID  | 文本数据唯一ID                      |
|----|--------|-------------------------------|
| 2  | 证券代码   | 以上海证券交易所和深圳证券交易所公布的证券代码为准     |
| 3  | 证券名称   | 以上海证券交易所和深圳证券交易所公布的公司最新证券简称为准 |
| 4  | 文档公告日期 | 报告对应会计期间截止日期,格式为"YYYY-MM-DD"  |
| 5  | 报告年度   | 报告披露年份                        |
| 6  | 文档类型   | 文本数据类型                        |
| 7  | 文档标题   | 文本数据标题                        |
| 8  | 字数     | 文本数据总字数                       |
| 9  | 指标值    | 词频合计/总词数                      |
| 10 | 词频合计   | 自定义文本特征词频总和                   |
| 11 | 总词数    | 文本总词数                         |

## 16.5企业竞争性因子

企业竞争战略指的是在企业总体战略的制约下,指导和管理具体战略经营单位的计划和行动。它是企业进行经营管理和内部资源配置的指南针,竞争战略的选择决定了企业最终表现结果的质量。 竞争性指标根据"竞争性"相关词汇总词频在公告中文本总词频的占比计算得出。

|      | 中国上市公司财经文本<br>政府工作文本数据<br>美国上市公司财经文本 | → 文本数据起止时间: 2000-至今<br>→ 文本数据包含 定期报告(季报和年报)、问询函及回复说明、IPO招股说明书、审计报告等10大分类;文本通过详细的数据、图表和文字描述,反映公司的财务状况、经营成果、市场表现和未来规划。其内容涵盖收入、利润、资产负债、现金流等关键指标,为投资者、监管机构和市场参与者提供决策依据,同时体现公司的透明度和合规性,是资本市场信息传递的重要载体。<br>本公本分析:基础字段、词频、文本特征、主题分析、特色指标等 |                  |            |              |           |          |    |  |  |
|------|--------------------------------------|----------------------------------------------------------------------------------------------------|------------------|------------|--------------|-----------|----------|----|--|--|
|      | 研究报告信息                               | 文本子库                                                                                                    | 文本信息             |            |              |           |          |    |  |  |
|      | 與情信息                                 | 数据库子库                                                                                                    | 定期报告             | 问询函及回复说明   | IPO招股说明书     | 内部控制评价报告  | 业绩说明会全文  |    |  |  |
|      | 证券数据舆情                               |                                                                                                    | 计公主任何生           |            |              | 网络癫痫儿女八生  |          |    |  |  |
|      | 拍卖信息                                 |                                                                                                    | <u>任云黄1±1</u> 枚百 | 上巾公可里人争纵   | 申订扳百         | 风应官理业务公司  | 上市公司典望案例 |    |  |  |
|      | 专利数据                                 | 基础字段                                                                                                    | 财务信息             | 关键审计事项     |              |           |          | 译  |  |  |
|      | 综合文本信息                               | 词频子库                                                                                                    | 定期报告             | 问询函及回复说明   | IPO招股说明书     | 内部控制评价报告  | 业绩说明会全文  |    |  |  |
|      | 科研工具                                 |                                                                                                    | 社会主任招生           |            | <b>六</b> 江招生 | 网络等期进发八年  |          |    |  |  |
|      | 自定义数据                                |                                                                                                    | 在云支11110百        | 上巾公可里人争纵   | 申订扳百         | 风应官理业务公司  | 上市公司典望案例 |    |  |  |
|      | 平台特色工具集                              | 主题分析工具                                                                                                    | 关系网络分析           | 热点分析       |              |           |          |    |  |  |
| 0    | 我的收藏                                 | 文本特征子库                                                                                                    | 文本情感语气(语调)       | 文本复杂性(可读性) | 文本主题词        | 文本相似性     | 描述性创新指标  | 锐思 |  |  |
| A de |                                      |                                                                                                    | 文本风险因子           | 企业竞争性因子    | 企业前瞻性因子      | 企业区块链概念因子 |          | 客服 |  |  |

| 沈迪来到RESET财经文中智能分析平台。今天是2024年10月10日 1848次8 美高身份信息 使用考购 高调反馈 功能型义 任約                                                                                                    | 中心 您好正式~      |
|----------------------------------------------------------------------------------------------------|---------------|
| RESSET 财经文本智能分析平台<br>Financial text Intelligent analysis platform                                                                                                    |               |
|                                                                                                    | <u></u>       |
| ・ IPO/IB協议明书     ● 全文     ○ 稼义     ○ 公司協介     ○ 财务指标     ○ 公司治理       ・ 内朗控制评价报告     ● 金文     ○ 稼义     ○ 公司協介     ○ 财务指标     ○ 公司治理       ・ 以病说明会全文     ● 管理局讨论分析     ○ 重要事項     ○ 监事会报告     ○ 财务报告     ○ 畜宜文件       ・ 社会责任报告     ● 内部控制报告     ● 内部控制报告     ● 第四条公司     ○ 協力     ● 新务报告     ● 畜宜文件                                                                                                    |               |
| ・上市公司建大事項公告     ・協     ・協     ・     ・協     ・     ・     協     ・     の     協     ・     の     協     協     ・     の     協     協     ・     レ     は     田     田 | 全部制           |
| 1000011-深物业A<br>000011-深物业A<br>000012-南級A<br>注:点由待选字段选定,点由已选字段删除: 数据更<br>ご 所有设置<br>2018 2023 0<br>○ 部分全文版本 伺服時数如文件中的图片,数物等内容的版本) ◇ 全文版本<br>                                                                                                    | 新: 2024.07.16 |
|                                                                                                    | 可保存多次使用       |
| 新注: 設置好意味, 提を到任券, 存在任务中心进行任务曲等和下载                                                                                                    |               |

KUUKAL KUUKAL KUUK

16.5.1 第一步:选择文档

16.5.1.1 股票代码选择

代码选择分为三种方式:全市场股票、从股票池选择、股票代码导入。

| ┆ 股票代码选择 |          |          |
|----------|----------|----------|
| ♥ 全市场股票  | ○ 从股票池选择 | ○ 股票代码导入 |

**全市场股票:**选中即查询全部股票相关数据信息。

↓ 股票代码选择

**从股票池选择:**选择查询条件以及所属行业,点击 2000,股票代码进入中间查村结果位置,用户可以通过点

击 全选 待选区代码/单个选择代码将代码自动移至已选择代码区域内,如图:

| 询条件                 |          |    | 查询结果          | 已选择代码 |      |
|---------------------|----------|----|---------------|-------|------|
| 上市日期 开始时间           | 结束时间     |    | 请输入名称/代码/拼音 🔍 | 已选0个  | 全部删除 |
| 所属地区 全部 🗸 🗸 🗸       | 交易所标识 全部 | ~  | 待选12379个 全选   |       |      |
| 股票类型 A - A股 🛛 🗸 🖌 🗸 | 当前状态 全部  | ~  | 000001-平安银行   |       |      |
| 上市标识 全部             | 主创三板 全部  | ~  | 000002-万科A    |       |      |
| 小创三板 全部 🗸 🗸         | 金融行业 全部  | ~  | 000003-PT金田A  |       |      |
| 所属行业请从下面列表选择        |          |    | 000004-国华网安   |       |      |
| ■ 全部                |          |    | 000005-ST星源   |       |      |
| 田证监会行业分类2012版       |          | 旦叫 | 000006-深振业A   |       |      |
| 日中证指数_证监会行业分类20     | 12版      |    | 000007-*ST全新  |       |      |
| 田新申万行业分类            |          |    | 000008-神州高铁   |       |      |
| 田中证指数行业分类2021版      |          |    | 000009-中国宝安   |       |      |
|                     |          |    | 000010-美丽生态   |       |      |
|                     |          |    | 000011-深物业A   |       |      |
|                     |          |    | 000012-南玻A    |       |      |

注: 点击待选字段选定, 点击已选字段删除

数据更新: 2024.07.16

注:点击待选字段选定,点击已选字段删除。

**股票代码导入:**用户可以先下载导入模板,在模板文件加入需要的股票代码信息,编辑完成后,点击批量导入股票代码,导入的代码会在股票代码框中显示,如图:

| 🙀 股票代码选择 |
|----------|
|----------|

| 〇 从股票池选择 | ♦ 股票代码导入 |          |        |
|----------|----------|----------|--------|
| 股票代码     |          | 批量导入股票代码 | 下载导入模板 |

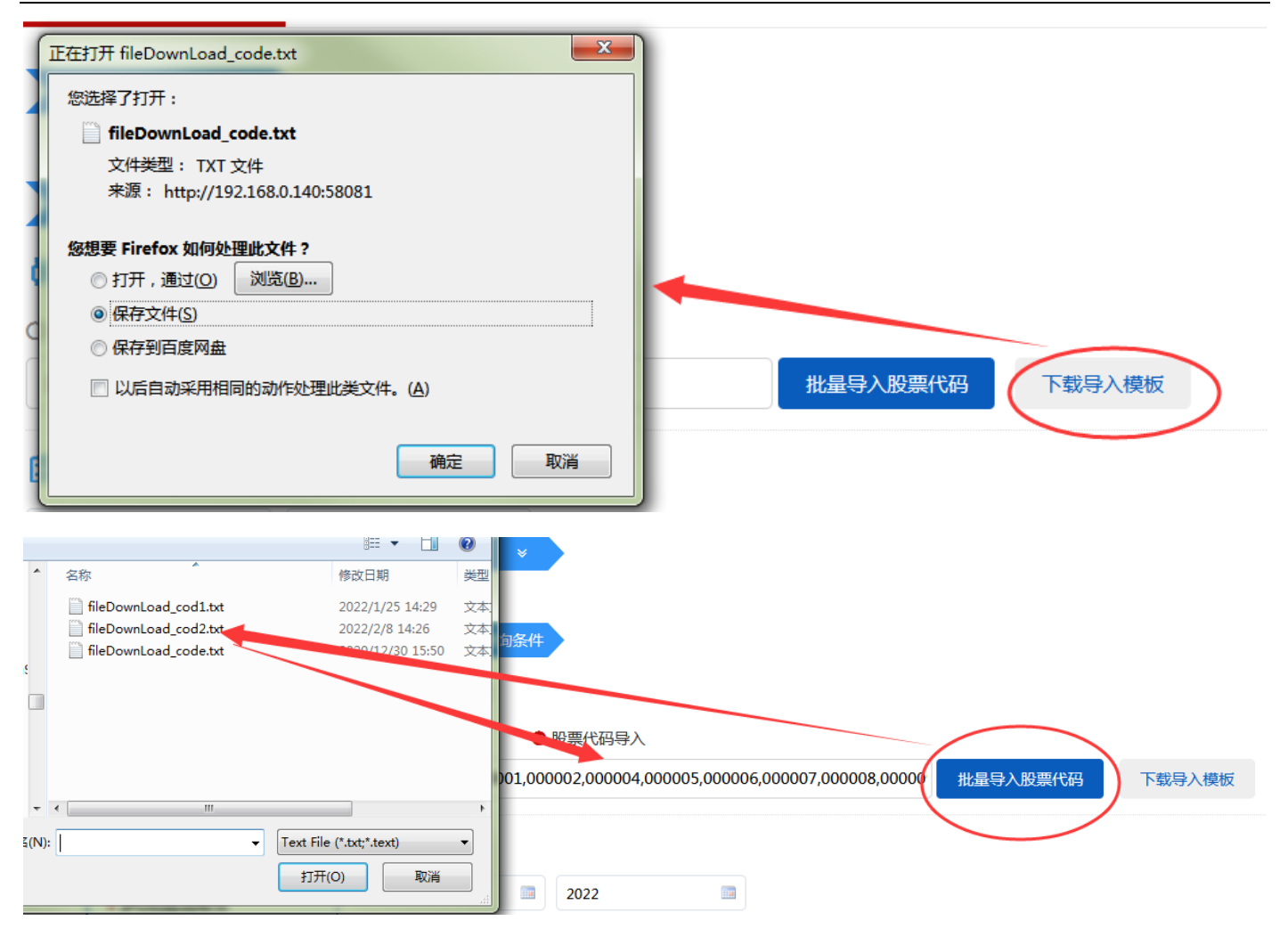

#### 16.5.1.2 时间设置及选择版本

**时间范围设置:**系统后台内设置时间范围,如果设置年份超出设定范围,在下一步点击查询时则会给出相应的提示,如图:

| 田 申万行业分类20 | tras.resset.com              | 00 |
|------------|------------------------------|----|
|            | 请在规定年限内选择时间,当前年限为1年          | 00 |
|            | □ 不允许 rtas.resset.com 再次向您提示 |    |
| 注:点击待选字段选定 | ▶ <u>确</u> 会                 |    |
| 📋 时间设置     |                              |    |
| 2017       | 2019                         |    |

版本: 部分全文版本(即剔除原始文件中的图片、表格等内容的版本)、全文版本

| RESSET 锐思数据       |       |         |        |            |               |      |     |       | R           | ESSE | T 财经文      | 大本智能     | 纷析平台   |
|-------------------|-------|---------|--------|------------|---------------|------|-----|-------|-------------|------|------------|----------|--------|
| 🗎 时间设             | 置     |         |        |            |               |      |     |       |             |      |            |          |        |
| 2000              |       |         | 2      | 023        |               |      | (   |       |             |      |            |          |        |
| 📀 部分全文            | 版本(即易 | 除原始文    | 件中的    | 的图片、       | 、表格等内         | 喀的   | 版本) | C     | )全文版2       | 4    |            |          |        |
|                   |       |         |        |            |               |      |     |       |             |      |            |          |        |
| 16.5.1.3 查询结果     |       |         |        |            |               |      |     |       |             |      |            |          |        |
| 以上条件设置完成后,点击      | 查询文   | 档书      | 安钥     | ,可         | 切杳看           | ÷并ì  | 先择  | 下耊    | 戊结果文        | 〔件,  | 如图:        |          |        |
|                   |       | 4.      | ~ •    | , <b>,</b> |               | 21.4 | _ 1 | 1 -1. | N H / N / N |      |            |          |        |
| 查询文档              |       |         |        |            |               |      |     |       |             |      |            |          |        |
|                   |       |         | A +0-2 |            | NH 177 477 () | ak   |     |       |             |      |            | 1271     |        |
| 又档至选 日选文献: 0      | 清除    | 可以选择    | 全部又    | (档以者)      | 选择部分又有        | 9    |     |       |             |      |            | 找到       | 13 亲结果 |
| □ 标题              |       |         |        |            |               |      |     |       |             |      | 披露时间 ≫     | 文件大小     | 总字数    |
| □ 国农科技: 广州火舞软件开   | 发股份有限 | 限公司201  | 9年1    | -6月审       | 计报告           |      |     |       |             |      | 2019-10-28 | 126.97KB | 56884  |
| □ 深振业A: 2021年年度审计 | 报告    |         |        |            |               |      |     |       |             |      | 2022-04-15 | 240.34KB | 101993 |
| □ 国华网安: 2021年度审计报 | 浩     |         |        |            |               |      |     |       |             |      | 2022-04-29 | 215.92KB | 97111  |
| □ 深振业A: 2013年年度审计 | 报告    |         |        |            |               |      |     |       |             |      | 2014-03-14 | 200.31KB | 83458  |
| □ 深振业A: 2010年年度审计 | 报告    |         |        |            |               |      |     |       |             |      | 2011-03-30 | 166.79KB | 69548  |
| □ 国农科技:北京智游网安科    | 技有限公司 | 司2017年度 | 夏、2    | 018年       | 度、2019        | 年1-0 | 6月审 | 计报    | 告           |      | 2019-10-18 | 253.52KB | 99272  |
| □ 国农科技: 监事会关于非标   | 准无保留意 | 意见审计报   | 告涉     | 及事项        | 面专项说          | 明    |     |       |             |      | 2018-04-27 | 1.64KB   | 551    |
| □ 世纪星源: 2019年年审计报 | 诰     |         |        |            |               |      |     |       |             |      | 2020-05-22 | 299.09KB | 120048 |
| □ 世纪星源: 2014年年度审计 | 报告    |         |        |            |               |      |     |       |             |      | 2015-04-10 | 269.39KB | 102627 |
| □ 世纪星源: 2014年度备考则 | 务报表审  | 计报告     |        |            |               |      |     |       |             |      | 2015-05-08 | 238.48KB | 88596  |
|                   |       |         |        |            |               |      |     |       |             |      |            |          |        |
|                   | 首页    | 上一页     | 1      | 2          | 3 4           | 5    | 6   | 7     | 下一页         | 尾页   |            |          |        |

选择(结果可单选/多选)以上结果中解析的文件,进行下一步功能分析。

## RESSET 财经文本智能分析平台

| 文档全选 已选文献: 10            | 清除                  | 可以选择全部   | 文档或  | 者选择 | 部分文  | 档    |     |            |          |            |            | 找到       | 3条结果   |
|--------------------------|---------------------|----------|------|-----|------|------|-----|------------|----------|------------|------------|----------|--------|
| ☑ 标题                     |                     |          |      |     |      |      |     |            |          | ł          | 波露时间 ≥     | 文件大小     | 总字数    |
| ☑ 国农科技: 广州火舞软件开          | 发股份有限公              | ;司2019年1 | -6月言 | 针报  | 告    |      |     |            |          | â          | 2019-10-28 | 126.97KB | 56884  |
| ✓ 深振业A: 2021年年度审计        | H报告                 |          |      |     |      |      |     |            |          | Ĩ          | 2022-04-15 | 240.34KB | 101993 |
| ✔ 国华网安: 2021年度审计报        | 跱                   |          |      |     |      |      |     |            |          | â          | 2022-04-29 | 215.92KB | 97111  |
| ✓ 深振业A: 2013年年度审计        | H报告                 |          |      |     |      |      |     |            |          | â          | 2014-03-14 | 200.31KB | 83458  |
| ✓ 深振业A: 2010年年度审计        | H报告                 |          |      |     |      |      |     |            |          | â          | 2011-03-30 | 166.79KB | 69548  |
| ✔ 国农科技:北京智游网安科           | 技有限公司2              | 017年度、2  | 018年 | 渡、  | 2019 | 年1-6 | 5月审 | 计报         | 告        | i          | 2019-10-18 | 253.52KB | 99272  |
| ✔ 国农科技: 监事会关于非标          | 准无保留意见              | 审计报告涉    | 及事   | 页的专 | 顶说   | 明    |     |            |          | Ĩ          | 2018-04-27 | 1.64KB   | 551    |
| ✔ 世纪星源: 2019年年审计报        | 跱                   |          |      |     |      |      |     |            |          | i          | 2020-05-22 | 299.09KB | 120048 |
| ✔ 世纪星源: 2014年年度审计        | ☑ 世纪星源: 2014年年度审计报告 |          |      |     |      |      |     |            | 2        | 2015-04-10 | 269.39KB   | 102627   |        |
| ✔ 世纪星源: 2014年度备考财务报表审计报告 |                     |          |      |     |      |      | i   | 2015-05-08 | 238.48KB | 88596      |            |          |        |
|                          |                     |          |      |     |      |      |     |            |          |            |            |          |        |
|                          | 首页上                 | 一页 1     | 2    | 3   | 4    | 5    | 6   | 7          | 下一页      | 尾页         |            |          |        |

16.5.2 第二步:选择词库

选择词库分为: 锐思默认词库、自定义词库。

▶ 锐思默认词库:该词库为平台内置词库,用户无权修改。

| 🔮 锐思默认词库词库预览 🗞 🔘 自定义词库                                                                                            |                    |
|----------------------------------------------------------------------------------------------------|--------------------|
| 备注: 锐思词库只适用于统计以锐思默认词库为基础做分词的词频,不包括短语或者词组,如:公司、财务、会计等<br>自定义词库由用户自主上传自定义词库完成给定关键词(基础词或者词组)的词频统计,比如经济、处罚、碳排放等,可扩展性强 | (网络新词和新用语),可保存多次使用 |
| (注: 锐思词库为平台内置词库, 没有更改权限)                                                                                          |                    |
| 廖定海                                                                                                    | ^                  |
| 夏正斌                                                                                                    |                    |
| 赵万春                                                                                                    |                    |
| 启冠智能                                                                                                    |                    |
| 朱来松                                                                                                    |                    |
| 何俊华                                                                                                    |                    |
| 好想你                                                                                                    |                    |
| 金胜科技                                                                                                    | *                  |
|                                                                                                    |                    |

**自定义词库:**用户通过下载模板,编辑完成后,点击 按钮,如图:

| ○ 锐思默认词库 | 0      | 自定义词库 |   |
|----------|--------|-------|---|
| 提交       | 词库预览 ≥ | 下载模板  |   |
|          |        |       | Q |
| 自定义词库展示  |        |       |   |
| ●下跌      |        |       | ^ |
| ● 年度报告   |        |       |   |
| ● 美丽     |        |       |   |
| ● 股份     |        |       |   |
| ● 季度     |        |       |   |
| ● 汁白     |        |       | ~ |
|          |        |       |   |

16.5.3 第三步: 设置任务名称

用户输入任务名称,该任务将提交至任务中心,解析的结果可以在任务中心查看并下载。

| 第三步:设置任务名称                                                                                                    |
|----------------------------------------------------------------------------------------------------|
| 任务名称 请输入任务名称                                                                                                    |
| 提交至任务中心<br>备注:设置好选项,提交到任务,可在任务中心进行任务查看和下载                                                                                          |
| ⊕ rtas.resset.com                                                                                                    |
| 已提交至任务         第二步:选择词库         确定                                                                                                 |
| 备注:锐思词库只适用于统计以锐思默认词库为基础做分词的词烦,不包括短语或者词组,如:公司、财务、会计等<br>自定义词库由用户自主上传自定义词库完成给定关键词(基础词或者词组)的词频统计,比如经济、处罚、碳排放等,可扩展性强(网络新词和新用语),可保存多次使用 |
| 第三步: 设置任务名称                                                                                                    |
| 任务名称 竞争因子                                                                                                    |
| 提交至任务中心<br>备注:设置好选项,提交到任务,可在任务中心进行任务查看和下载                                                                                          |

## 16.5.4 分析结果

用户可以通过点击任务中心查看解析进度,任务完成后,可以对结果进行预览、下载,如图:

分析结果:

| <b>财约</b><br>Financi | 各文本智能分析平台<br>al text intelligent analysis platform |      |      |      | 任务中心     | ▲ 小<br>助   咨询反馈   功能定义   任务中心 物好 ~            |
|----------------------|----------------------------------------------------|------|------|------|----------|-----------------------------------------------|
| 任务检索                 | 备注:任务不会因浏览器关闭或者退出账号而停止                             |      |      |      |          |                                               |
| 标题 词                 | 輸入关键词搜索                                            |      |      | Q    | <b>C</b> |                                               |
| 序号                   | 任务                                                 | 任务分类 | 状态分类 | 状态   | 操作       |                                               |
| 1                    | 竞争因子 <可下载>                                         | 竞争战略 | 解析完成 | 100% | 更改删除     |                                               |
| 2                    | 风险因子 <可下载>                                         | 风险   | 解析完成 | 100% | 更改 删除    |                                               |
| 3                    | 风险因子 <可下载>                                         | 风险   | 解析完成 | 100% | 更改删除     | ○ 公司治理                                        |
| 4                    | 创新性 <可下载>                                          | 创新   | 解折完成 | 100% | 更改 删除    | <ul> <li>○ 董事、监事和高</li> <li>○ 备查文件</li> </ul> |

## 任务详情:

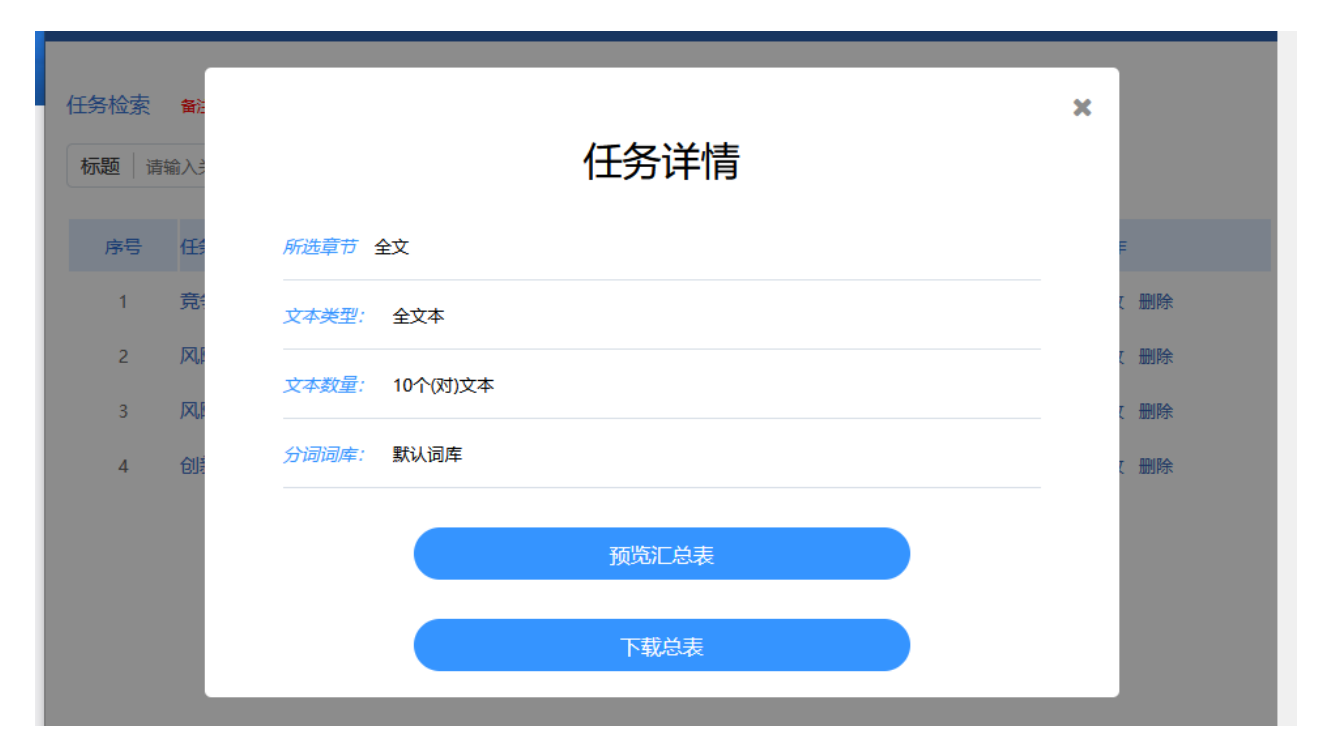

## 16.5.5 数据字典

#### ▶ 表格字段说明

| 序号 | 字段     | 字段说明                          |
|----|--------|-------------------------------|
| 1  | 文档 ID  | 文本数据唯一ID                      |
| 2  | 证券代码   | 以上海证券交易所和深圳证券交易所公布的证券代码为准     |
| 3  | 证券名称   | 以上海证券交易所和深圳证券交易所公布的公司最新证券简称为准 |
| 4  | 文档公告日期 | 报告对应会计期间截止日期,格式为"YYYY-MM-DD"  |
| 5  | 报告年度   | 报告披露年份                        |
| 6  | 文档类型   | 文本数据类型                        |
| 7  | 文档标题   | 文本数据标题                        |
| 8  | 字数     | 文本数据总字数                       |

| 9  | 指标值  | 词频合计/总词数    |
|----|------|-------------|
| 10 | 词频合计 | 自定义文本特征词频总和 |
| 11 | 总词数  | 文本总词数       |

## 16.6企业前瞻性因子

前瞻性指文本中包含与公司未来发展和业绩相关的信息含量。对投资者了解公司前景、预测发展趋势以及 评估未来公司价值具有极大帮助。 前瞻性指标根据"前瞻性"相关词汇总词频在公告中文本总词频的占比计算 得出。

|       | 中国上市公司财经文本<br>政府工作文本数据<br>美国上市公司财经文本 | <ul> <li>→ 文本数据起止时间:</li> <li>→ 文本数据包含 定期振述,反映公司的财务状况市场参与者提供决策依据</li> <li>→ 文本分析:基础字段</li> </ul> | → 文本数据起止时间: 2000-至今<br>→ 文本数据包含 定期报告(季报和年报)、问询函及回复说明、IPO招股说明书、审计报告等10大分类;文本通过详细的数据、图表和文字描述,反映公司的财务状况、经营成果、市场表现和未来规划。其内容涵盖收入、利润、资产负债、现金流等关键指标,为投资者、监管机构和市场参与者提供决策依据,同时体现公司的透明度和合规性,是资本市场信息传递的重要载体。<br>→ 文本分析:基础字段、词频、文本特征、主题分析、特色指标等 |            |          |                     |          |    |  |  |
|-------|--------------------------------------|--------------------------------------------------------------------------------------------------|----------------------------------------------------------------------------------------------------|------------|----------|---------------------|----------|----|--|--|
|       | 研究报告信息                               | 文本子库                                                                                             | 文本信息                                                                                                    |            |          |                     |          |    |  |  |
|       | 與情信息                                 | 粉দ在了在                                                                                            | <b>宁</b> 期据告                                                                                                    | 问询函及同复说明   | IDO招股沿明书 | 内部达制还价据告            | 业纬冶明会全立  |    |  |  |
|       | 证券数据舆情                               |                                                                                                  |                                                                                                    | PPEXE      |          | ם אנות תופידנים ניי | TANGATX  |    |  |  |
|       | 拍卖信息                                 |                                                                                                  | 社会责任报告                                                                                                    | 上市公司重大事项   | 审计报告     | 风险管理业务公告            | 上市公司典型案例 |    |  |  |
|       | 专利数据                                 | 基础字段                                                                                             | 财务信息                                                                                                    | 关键审计事项     |          |                     |          | 译  |  |  |
|       | 综合文本信息                               | 词频子库                                                                                             | 定期报告                                                                                                    | 问询函及回复说明   | IPO招股说明书 | 内部控制评价报告            | 业绩说明会全文  |    |  |  |
|       | 科研工具                                 |                                                                                                  |                                                                                                    |            |          |                     |          |    |  |  |
|       | 自定义数据                                |                                                                                                  | 社会责任报告                                                                                                    | 上市公司重大事项   | 审计报告     | 风险管理业务公告            | 上市公司典型案例 |    |  |  |
|       | 平台特色工具集                              | 主题分析工具                                                                                           | 关系网络分析                                                                                                    | 热点分析       |          |                     |          |    |  |  |
| 0     | 我的收藏                                 | 文本特征子库                                                                                           | 文本情感语气(语调)                                                                                                    | 文本复杂性(可读性) | 文本主题词    | 文本相似性               | 描述性创新指标  | 锐思 |  |  |
| ( etc |                                      |                                                                                                  | 文本风险因子                                                                                                    | 企业竞争性因子    | 企业前瞻性因子  | 企业区块链概念因子           |          | 客服 |  |  |

| 欢迎来到RESSET财经文本智能分析平台                                                                          | 今天是2024年10月10日                                                                                                    | ➡ 完善身份信息 使用報助                                           | 咨询反馈   功能定义   任务中心 思好 正式                                | <b>)</b> ~ |
|-----------------------------------------------------------------------------------------------|----------------------------------------------------------------------------------------------------|---------------------------------------------------------|---------------------------------------------------------|------------|
| RESSET 财经                                                                                     | 文本智能分析平台<br>text intelligent analysis platform                                                                                                    |                                                         |                                                         |            |
| <ul> <li>▶首页</li> <li>▶ 定期报告 </li> </ul>                                                      | dh 前隐 数据字典                                                                                                    |                                                         | 合物量                                                     | -          |
| <ul> <li>问询商及回复说明</li> <li>) IPO招股说明书</li> <li>&gt; 内部控制评价报告</li> <li>&gt; 业绩说明会全文</li> </ul> | <ul> <li>第一歩1 00年以后</li> <li>第一歩1 00年以后</li> <li>第二次</li> <li>第二次</li></ul> | <ul> <li>財务指标</li> <li>优先股相关情况</li> <li>以务报告</li> </ul> | <ul> <li>公司治理</li> <li>董事、监事和高</li> <li>第查文件</li> </ul> |            |
| > 社会责任报告       > 上市公司重大事项公告       > 审计报告       > 风险管理业务公告                                     | <ul> <li>◊◊ 股票代码选择</li> <li>◇ 从股票地选择</li> <li>○ 股票代码导入</li> <li>查询条件</li> <li>上市日期「开始时间</li> <li>结束时间</li> </ul>                                                                                                    | <b>查询结果</b><br>谱能入名称/代码,                                | -  -  -  -  -  -  -  -  -  -  -  -  -                   |            |
| ▶上市公司典型条例 ~                                                                                   | 加速地区 … 至部 … ○ 交動所的は … 至部 …         シーム酸         シーム酸         シーム酸         シーム酸         ・・金部 …         ・・金部 …         ・・・金部 …         ・・金部 …         ・・・金部 …         ・・・金部 …         ・・・金部 …         ・・・金部 …         ・・・         ・・・金部 …         ・・・         ・・・         ・・・                                                                                                    | <ul> <li>〇〇〇〇〇〇〇〇〇〇〇〇〇〇〇〇〇〇〇〇〇〇〇〇〇〇〇〇〇〇〇〇〇〇〇〇</li></ul> | €.<br>                                                  |            |
|                                                                                               | <ul> <li>注:点击待选字段选定,点击已选字段删除</li> <li>时间设置</li> <li>2018</li> <li>2023</li> <li>部分全文版本(原则除原始文件+的图片、素格等内容的版本)</li> <li>全文<br/>查询文档</li> </ul>                                                                                                    | 废本                                                      | ★ 数据更新: 2024.07.16                                      |            |
|                                                                                               | 第二步: 送到到海<br>○ 税思默认调库 ● 目違义调准<br>部: 現初源片和新于体计以思想从调中力量建物分词的调制,不包括包<br>自定义调先由用户目生上传电型以调先力的经常分词<br>提文 词传预范 ▼ 下数模板<br>第二步: 设置大量词<br>任务名称 请输入任务名称                                                                                                    | 成者同組、知:公司、財务、会计等<br>  約  開始時十、比如日本、処罚、数円                | #故事,可扩展性操(网络新闻和新用曲),可保存多次使用                             |            |
|                                                                                               | 提交至任务中心<br>推注:梁重好高观, 建交到任务, 可在任务中心进行任务量看和下载                                                                                                    |                                                         |                                                         |            |

版权所有:北京聚源税思数据科技有限公司 京ICP备13008128号 增值电信业务经营许可证:京B2-20191516

16.6.1 第一步:选择文档

16.6.1.1 股票代码选择

代码选择分为三种方式:全市场股票、从股票池选择、股票代码导入。

| ┆ 股票代码选择 |          |          |
|----------|----------|----------|
| ♥ 全市场股票  | ○ 从股票池选择 | ○ 股票代码导入 |

**全市场股票:**选中即查询全部股票相关数据信息。

↓ 股票代码选择

**从股票池选择:**选择查询条件以及所属行业,点击 2000,股票代码进入中间查村结果位置,用户可以通过点

击 全选 待选区代码/单个选择代码将代码自动移至已选择代码区域内,如图:

| 询条件                                   |          |    | 查询结果          |    | 已选择代码   |     |
|---------------------------------------|----------|----|---------------|----|---------|-----|
| 上市日期 开始时间                             | 结束时间     |    | 请输入名称/代码/拼音 Q |    | 已选0个 全部 | 鄂删除 |
| 所属地区 全部 > 3                           | 交易所标识 全部 | ~  | 待选12379个 全选   |    |         |     |
| 股票类型 A - A股 🛛 🗸 🗸                     | 当前状态 全部  | ~  | 000001-平安银行   |    |         |     |
| 上市标识 全部 🗸 🗸 🗸                         | 主创三板 全部  | ~  | 000002-万科A    |    |         |     |
| 小创三板 全部 🗸 🗸                           | 金融行业 全部  | ~  | 000003-PT金田A  |    |         |     |
| 所属行业请从下面列表选择                          |          |    | 000004-国华网安   |    |         |     |
| ■ 全部                                  |          |    | 000005-ST星源   |    |         |     |
| ····································· |          | 貫闻 | 000006-深振业A   | V. |         |     |
| 田·中证指数_证监会行业分类20                      | 12版      |    | 000007-*ST全新  |    |         |     |
| 田新申万行业分类                              |          |    | 000008-神州高铁   |    |         |     |
| 王中证指数行业分类2021版                        |          |    | 000009-中国宝安   |    |         |     |
|                                       |          |    | 000010-美丽生态   |    |         |     |
|                                       |          |    | 000011-深物业A   |    |         |     |
|                                       |          |    | 000012-南玻A    |    |         |     |

注: 点击待选字段选定, 点击已选字段删除

数据更新: 2024.07.16

注:点击待选字段选定,点击已选字段删除。

**股票代码导入:**用户可以先下载导入模板,在模板文件加入需要的股票代码信息,编辑完成后,点击批量导入股票代码,导入的代码会在股票代码框中显示,如图:

| ┆ 股票代码选择 |
|----------|
|----------|

| ○ 从股票池选择 |          |        |
|----------|----------|--------|
| 股票代码     | 批量导入股票代码 | 下载导入模板 |

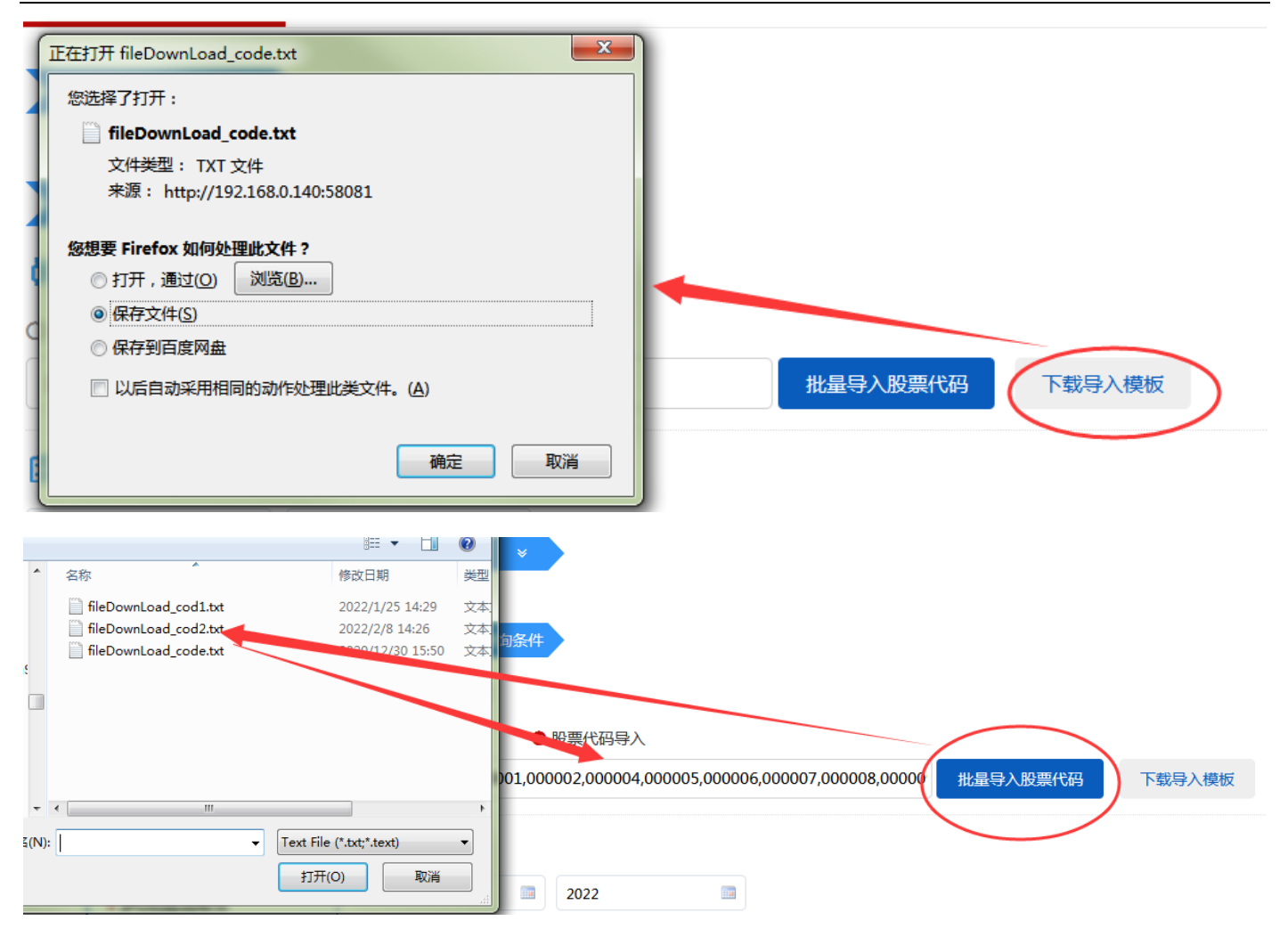

#### 16.6.1.2 时间设置及选择版本

**时间范围设置:**系统后台内设置时间范围,如果设置年份超出设定范围,在下一步点击查询时则会给出相应的提示,如图:

| 的促小, | 如图: |
|------|-----|
|      |     |

| U 中址指数_址监云 | 丁亚方关2012版 ■                           |    |
|------------|---------------------------------------|----|
| 田 申万行业分类20 | $\bigoplus$ rtas.resset.com           | 00 |
|            | 请在规定年限内选择时间,当前年限为1年                   | 00 |
|            | ── 不允许 rtas.resset.com 再次向您提示         |    |
| 注:点击待选字段选定 | · · · · · · · · · · · · · · · · · · · |    |
| 📋 时间设置     |                                       |    |
| 2017       | 2019                                  |    |

版本: 部分全文版本(即剔除原始文件中的图片、表格等内容的版本)、全文版本

| RESSET 锐思数据                          | RESSET 财      | 经文本智能分析平台      |
|--------------------------------------|---------------|----------------|
| 🖹 时间设置                               |               |                |
| 2000 🔤 2023                          |               |                |
| ♥ 部分全文版本(即剔除原始文件中的图片、表格等内            | 1容的版本) 🔿 全文版本 |                |
| 16.6.1.3 查询结果                        |               |                |
| 以上条件设置完成后,点击 <sup>查询文档</sup> 按钮,可以查看 | 并选择下载结果文件,如图  | :              |
| 查询文档                                 |               |                |
| 文档全选 已选文献: 0 清除 可以选择全部文档或者选择部分       | 文档            | 找到 29条结果       |
| □ 标题                                 | 披露时间≫         | 文件大小 总字数       |
| □ 中国宝安: 2016年度社会责任报告                 | 2017-04-26    | 62.77KB 23053  |
| □ 万科A: 2019年度企业社会责任报告                | 2020-03-17    | 209.46KB 78823 |
| □ 万科A: 2017年企业社会责任报告                 | 2018-03-26    | 167.41KB 63034 |
| □ 深振业A: 2021年社会责任报告                  | 2022-04-15    | 24.95KB 8780   |
| □ 万科A: 2018企业社会责任报告                  | 2019-03-25    | 173.24KB 66612 |
| □ 万科A: 2014年企业社会责任报告                 | 2015-03-30    | 84.26KB 33124  |
| □ 平安银行: 2017年企业社会责任报告                | 2018-03-14    | 155.89KB 59410 |
| □ 深振业A: 2021年社会责任报告                  | 2022-04-15    | 24.94KB 8779   |
| □ 深振业A: 2015年度社会责任报告                 | 2016-03-29    | 17.68KB 6461   |
| □ 平安银行: 2015年度企业社会责任报告               | 2016-03-09    | 143.46KB 52592 |
| 首页 上一页 1 2                           | 2 3 下一页 尾页    |                |

选择(结果可单选/多选)以上结果中解析的文件,进行下一步功能分析。

| 文档全选 已选文献: 10 清除 可以选择全部文档或者选择部分文档 |            |          | 找到 29条结果 |
|-----------------------------------|------------|----------|----------|
| ✓ 标题                              | 披露时间≥      | 文件大小     | 总字数      |
| ✓ 中国宝安: 2016年度社会责任报告              | 2017-04-26 | 62.77KB  | 23053    |
| ✓ 万科A: 2019年度企业社会责任报告             | 2020-03-17 | 209.46KB | 78823    |
| ✓ 万科A: 2017年企业社会责任报告              | 2018-03-26 | 167.41KB | 63034    |
| ✓ 深振业A: 2021年社会责任报告               | 2022-04-15 | 24.95KB  | 8780     |
| ✓ 万科A: 2018企业社会责任报告               | 2019-03-25 | 173.24KB | 66612    |
| ✓ 万科A: 2014年企业社会责任报告              | 2015-03-30 | 84.26KB  | 33124    |
| ✓ 平安银行: 2017年企业社会责任报告             | 2018-03-14 | 155.89KB | 59410    |
| ✓ 深振业A: 2021年社会责任报告               | 2022-04-15 | 24.94KB  | 8779     |
| ✓ 深振业A: 2015年度社会责任报告              | 2016-03-29 | 17.68KB  | 6461     |
| ✓ 平安银行: 2015年度企业社会责任报告            | 2016-03-09 | 143.46KB | 52592    |
|                                   |            |          |          |
| 首页 上一页 1 2 3 下                    | 一页 尾页      |          |          |

16.6.2 第二步:选择词库

选择词库分为: 锐思默认词库、自定义词库。

▶ 锐思默认词库:该词库为平台内置词库,用户无权修改。

|   | 3 锐思默认词库词库预览 < 🔘 自定义词库                                                                                        |                |             |
|---|----------------------------------------------------------------------------------------------------|----------------|-------------|
| 1 | 备注: 锐思词库只适用于统计以锐思默认词库为基础做分词的词频,不包括短语或者词组,如:公司、财务、会计等<br>自定义词库由用户自主上传自定义词库完成给定关键词(基础词或者词组)的词频统计,比如经济、处罚、碳排放等,可 | J扩展性强(网络新词和新用语 | ā), 可保存多次使用 |
|   | (注: 锐思词库为平台内置词库, 没有更改权限)                                                                                      |                |             |
|   | 廖定海                                                                                                    | ^              |             |
|   | 夏正斌                                                                                                    |                |             |
|   | 赵万春                                                                                                    |                |             |
|   | 启冠智能                                                                                                    |                |             |
|   | 朱来松                                                                                                    |                |             |
|   | 何後华                                                                                                    |                |             |
|   | 好想你                                                                                                    |                |             |
|   | 金胜科技                                                                                                    | ~              |             |
|   |                                                                                                    |                |             |

**自定义词库:**用户通过下载模板,编辑完成后,点击\_\_\_\_\_\_\_按钮,如图:

| ○ 锐思默认词库 | 0      | 自定义词库 |   |
|----------|--------|-------|---|
| 提交       | 词库预览 ≥ | 下载模板  |   |
|          |        |       | Q |
| 自定义词库展示  |        |       |   |
| ●下跌      |        |       | ^ |
| ● 年度报告   |        |       |   |
| ● 美丽     |        |       |   |
| ● 股份     |        |       |   |
| ● 季度     |        |       |   |
| ● 汁白     |        |       | ~ |
|          |        |       |   |

16.6.3 第三步: 设置任务名称

用户输入任务名称,该任务将提交至任务中心,解析的结果可以在任务中心查看并下载。

| 第三步:设置任务                                   | <del>各名称</del>     |
|--------------------------------------------|--------------------|
| 任务名称 请输入任                                  | 务名称                |
| 提交至任务中心<br>备注:设置好选项,提交到                    | 任务,可在任务中心进行任务查看和下载 |
| 第二步:选择词库                                   |                    |
| ○ 税思默认词库词库预<br>备注:税思词库只适用于统计<br>自定义词库由用户自主 | 8 ※ 〇 自定义词库<br>    |
| 第三步:设置任务                                   | 名称<br>A            |
| 任务名称 前瞻性因子                                 |                    |
| 提交至任务中心<br>备注:设置好选项,提交到任                   | 资,可在任务中心进行任务查看和下载  |

16.6.4 分析结果

用户可以通过点击任务中心查看解析进度,任务完成后,可以对结果进行预览、下载,如图:

分析结果:

| 财经<br>Financ | を文本智能分析平台<br>ial text intelligent analysis platform |      |      |      | 任务中心     | 動  咨询反馈   功能定义 任务中心 物子 ~                      |
|--------------|-----------------------------------------------------|------|------|------|----------|-----------------------------------------------|
| 任务检索         | <b>备注:任务不会因浏览器关闭或者退出账号而停」</b>                       | Ŀ    |      |      |          |                                               |
| 标题           | 青输入关键词搜索                                            |      |      | ٩    | <b>2</b> |                                               |
| 序号           | 任务                                                  | 任务分类 | 状态分类 | 状态   | 操作       |                                               |
| 1            | 竞争因子 <可下载>                                          | 竞争战略 | 解析完成 | 100% | 更改删除     |                                               |
| 2            | 风险因子 <可下载>                                          | 风险   | 解析完成 | 100% | 更改 删除    |                                               |
| 3            | 风险因子 <可下载>                                          | 风险   | 解析完成 | 100% | 更改 删除    | ○ 公司治理                                        |
| 4            | 创新性 <可下载>                                           | 创新   | 解忻完成 | 100% | 更改 删除    | <ul> <li>○ 董事、监事和高</li> <li>○ 备查文件</li> </ul> |

## 任务详情:

| <b>任务检索 新</b><br>标题   请输入: | 任务详情                   | × |      |
|----------------------------|------------------------|---|------|
| 序号 任约                      | 所选章节 全文                |   | E    |
| 1 竞                        | 文本类型: 全文本              |   | (删除  |
| 2 风                        | <u>文本数量</u> : 10个(对)文本 |   | 1 删除 |
| 3 八4 创                     | <i>分词词库:</i> 默认词库      |   | 、一動味 |
|                            | 预览汇总表                  |   |      |
|                            | 下载总表                   |   |      |

## 16.6.5 数据字典

## ▶ 表格字段说明

| 序号 | 字段     | 字段说明                          |
|----|--------|-------------------------------|
| 1  | 文档 ID  | 文本数据唯一ID                      |
| 2  | 证券代码   | 以上海证券交易所和深圳证券交易所公布的证券代码为准     |
| 3  | 证券名称   | 以上海证券交易所和深圳证券交易所公布的公司最新证券简称为准 |
| 4  | 文档公告日期 | 报告对应会计期间截止日期,格式为"YYYY-MM-DD"  |
| 5  | 报告年度   | 报告披露年份                        |
| 6  | 文档类型   | 文本数据类型                        |
| 7  | 文档标题   | 文本数据标题                        |
| 8  | 字数     | 文本数据总字数                       |

| 9  | 指标值  | 词频合计/总词数    |
|----|------|-------------|
| 10 | 词频合计 | 自定义文本特征词频总和 |
| 11 | 总词数  | 文本总词数       |

# 16.7企业区块链概念因子

区块链研究数据库是基于对中国上市公司公告进行整理、解析和分析,从而建立的专业数据库。区块链技术的集成应用在新的技术革新和产业变革中起着重要作用, 是企业自主创新的重要突破口。本数据库通过分析上市公司在公告中涉及区块链及区块链相似词集的程度。

|    | 中国上市公司财经文本 | → 文本数据起止时间: <b>2000-至今</b><br>→ 文本数据包含 定期报告(季报和年报)、问询函及回复说明、IPO招股说明书、审计报告等10大分类;文本通过详细的数据、图表和文字描 |                                                                                                    |                  |          |           |          |    |  |  |  |  |
|----|------------|--------------------------------------------------------------------------------------------------|----------------------------------------------------------------------------------------------------|------------------|----------|-----------|----------|----|--|--|--|--|
|    | 政府工作文本数据   | 述, 反映公司的财务状)<br>市场参与者提供决策依据                                                                      | <sup>走</sup> ,反映公司的财务状况、经营成果、市场表现和未来规划。其内容涵盖收入、利润、资产负债、现金流等关键指标,为投资者、监管机构和<br>市场参与者提供决策依据,同时体现公司的透明度和合规性,是资本市场信息传递的重要载体。 |                  |          |           |          |    |  |  |  |  |
|    | 美国上市公司财经文本 | → 文本分析:基础字段                                                                                      | →文本分析:基础字段、词频、文本特征、主题分析、特色指标等                                                                                            |                  |          |           |          |    |  |  |  |  |
|    | 研究报告信息     | 文本子库                                                                                             | 文本信息                                                                                                    |                  |          |           |          |    |  |  |  |  |
|    | 與情信息       | 数据库子库                                                                                            | 定期报告                                                                                                    | 问询函及回复说明         | IPO招股说明书 | 内部控制评价报告  | 业绩说明会全文  |    |  |  |  |  |
|    | 证券数据舆情     |                                                                                                  | 计令事任报告                                                                                                    | 上市公司重大事项         | 审计报告     | 风险管理业务公告  | 上市公司曲刑安例 |    |  |  |  |  |
|    | 拍卖信息       |                                                                                                  |                                                                                                    | THADEAA          | нилхн    | MARKEN AL |          |    |  |  |  |  |
|    | 专利数据       | 基础字段                                                                                             | 财务信息                                                                                                    | 关键审计事项           |          |           |          | ľ  |  |  |  |  |
|    | 综合文本信息     | 词频子库                                                                                             | 定期报告                                                                                                    | 问询函及回复说明         | IPO招股说明书 | 内部控制评价报告  | 业绩说明会全文  |    |  |  |  |  |
|    | 科研工具       |                                                                                                  | 社会害任报告                                                                                                    | 上市公司重大事项         | 宙计报告     | 风险管理业务公告  | 上市公司曲型室例 |    |  |  |  |  |
|    | 自定义数据      |                                                                                                  |                                                                                                    | 1.112.319 (3.94) |          |           |          |    |  |  |  |  |
|    | 平台特色工具集    | 主题分析工具                                                                                           | 关系网络分析                                                                                                    | 热点分析             |          |           |          |    |  |  |  |  |
|    | 我的收藏       | 文本特征子库                                                                                           | 文本情感语气(语调)                                                                                                    | 文本复杂性(可读性)       | 文本主题词    | 文本相似性     | 描述性创新指标  | 锐思 |  |  |  |  |
| et |            |                                                                                                  | 文本风险因子                                                                                                    | 企业竞争性因子          | 企业前瞻性因子  | 企业区块链概念因子 |          | 日服 |  |  |  |  |

| 欢                                                                                                    | 迎来到RESSET财经文本智能分析平台 | 今天是2024年10月10日                                                                                                    |                              | 8份信息 使用帮助 答询反复                                                                                                    | 機 功能定义 任务中心 想好 正式             | × |
|----------------------------------------------------------------------------------------------------|---------------------|----------------------------------------------------------------------------------------------------|------------------------------|----------------------------------------------------------------------------------------------------|-------------------------------|---|
| Frank Provide Provide | RESSET 财经           | 文本智能分析平台<br>ext intelligent analysis platform                                                                                 |                              |                                                                                                    |                               |   |
| [                                                                                                    | ▶首页                 | 山 区块链 数据字典                                                                                                    |                              |                                                                                                    | 合收藏                           |   |
|                                                                                                    | ▶ 定期报告 ~            |                                                                                                    |                              |                                                                                                    |                               |   |
|                                                                                                    | ▶ 问询函及回复说明          | 第一步:选择文档                                                                                                    |                              |                                                                                                    |                               |   |
|                                                                                                    | ▶ IPO招股说明书          | ↓ 股票代码选择                                                                                                    |                              |                                                                                                    |                               |   |
|                                                                                                    | 內部控制评价报告            | ♥ 从股票池选择 ○ 股票代码导入<br>查询条件                                                                                                    |                              | 查询结里                                                                                                    | 已选择代码                         |   |
| -                                                                                                    | ▶ 业绩说明会全文           | 上市日期开始时间结束时间                                                                                                    |                              | ■■●●●● ●●●●●●●●●●●●●●●●●●●●●●●●●●●●●●●                                                                               | 已选0个 全部删除                     |   |
|                                                                                                    | ▶ 社会责任报告            | 所属地区 全部  文易所标识 全部                                                                                                    | - •                          | 待选12379个 全选                                                                                                    |                               |   |
|                                                                                                    | ▶上市公司重大事项公告         | 股票关型 A - A股 × 当前状态 全部<br>上市局口 全部 × 主创二板 全部                                                                                    |                              | 000001-平安银行<br>000002-万科A                                                                                            |                               |   |
|                                                                                                    | ▶ 审计报告              | 中小创三板 全部 全融行业 全部                                                                                                    | - •                          | 000003-PT金田A                                                                                                    |                               |   |
|                                                                                                    | ▶ 风险管理业务公告          | 所属行业 请从下面列表选择                                                                                                    |                              | 000004-国华网安                                                                                                    |                               |   |
|                                                                                                    | ▶上市公司典型案例 >         | ■全部<br>日 证遣会行业分类2012版<br>日 中证指数 证监会行业分类2012版<br>日 申信行业2019分类<br>日 新市万行业分类<br>日 中证指数行业分类2021版                                  | 查询                           | 000005-51 建設<br>000006-深張业A<br>000007-*ST全新<br>000008-神州高狭<br>000009-中国室空<br>000010-英語生态<br>000011-深敏业A<br>00001-東級A | Ð                             |   |
|                                                                                                    |                     | 注:点击待选字段选定,点击已选字段删除                                                                                                    |                              |                                                                                                    | 数据更新: 2024.07.16              |   |
|                                                                                                    |                     | 🖹 时间设置                                                                                                    |                              |                                                                                                    |                               |   |
|                                                                                                    |                     | 2018 2023                                                                                                    |                              |                                                                                                    |                               |   |
|                                                                                                    |                     | <ul> <li>部分全文版本(即制除源检文件中的图片、表格等内容的版本)</li> <li>查询文档</li> </ul>                                                                | ✔ 全文版本                       |                                                                                                    |                               |   |
|                                                                                                    |                     | 第二步:选择词库<br>○ 税想默认词库                               ● 自主义词库<br>和主: 地想词读用道用于统计以思想默认词表为基础输入部的词题。<br>自定义词库由用户自主上传自定义词序规构造艺术题词(基础) | 不包括短语或者词组。 \$<br>词或者词组)的词频统计 | 0:公司、财务、 <del>会计等</del><br>5、比如延济、处罚、被排放等,可扩                                                                         | <b>服性强(网络新词和新用酒)</b> ,可保存多次使用 |   |
|                                                                                                    |                     | <ul> <li>提交</li> <li>3(#预范 ¥ 下載模板     </li> <li>第三步: 设置关键词     </li> </ul>                                                    |                              |                                                                                                    |                               |   |
|                                                                                                    |                     | 任务名称 谢输入任务名称                                                                                                    |                              |                                                                                                    |                               |   |
|                                                                                                    |                     | 提交至任务中心<br>新注:设置好选项、建交到任务、可在任务中心进行任务重看和下数                                                                                     | 5.                           |                                                                                                    |                               |   |

版权所有:北京緊源锐思数据科技有限公司 京ICP备13008128号 增值电信业务经营许可证:京B2-20191516

16.7.1 第一步:选择文档

16.7.1.1 股票代码选择

代码选择分为三种方式:全市场股票、从股票池选择、股票代码导入。

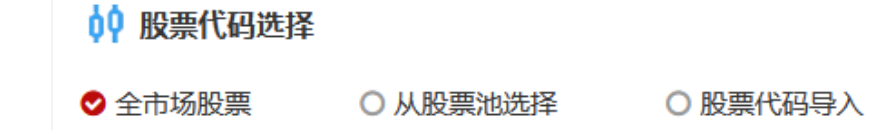

全市场股票:选中即查询全部股票相关数据信息。

**从股票池选择:**选择查询条件以及所属行业,点击 2000,股票代码进入中间查村结果位置,用户可以通过点

击 全选 待选区代码/单个选择代码将代码自动移至已选择代码区域内,如图:

| ○ 全市场股票                 |                 |           |           |
|-------------------------|-----------------|-----------|-----------|
| 查询条件                    | 查询结果            |           | 已选择代码     |
| 上市日期 开始时间 结束时间          | 请输入名称           | 肉/代码/拼音 🭳 | 已选0个 全部删除 |
| 所属地区 全部                 | 待选12379         | 个 全选      |           |
| 股票类型 A - A股 × 当前状态 全部 × | 000001-平        | 安银行       |           |
| 上市标识 全部                 | 000002-万        | 科A        |           |
| 中小创三板 全部                | 000003-PT       | 金田A       |           |
| 所属行业 请从下面列表选择           | 000004-国        | 华网安       |           |
| ■ 全部                    | 000005-ST<br>查询 | 星源        |           |
| 王证监会行业分类2012版           | 000006-深        | 振业A       |           |
| 中证指数_证监会行业分类2012版       | 000007-*S       | T全新       |           |
| 国新申万行业分类                | 000008-神        | 州高铁       |           |
| 中证指数行业分类2021版           | 000009-中        | 国宝安       |           |
|                         | 000010-美        | 丽生态       |           |
|                         | 000011-深        | 物业A       |           |
|                         | 000012-南        | 玻A<br>~   |           |

注:点击待选字段选定,点击已选字段删除

数据更新: 2024.07.16

注:点击待选字段选定,点击已选字段删除。

**股票代码导入:**用户可以先下载导入模板,在模板文件加入需要的股票代码信息,编辑完成后,点击批量导入股票代码,导入的代码会在股票代码框中显示,如图:

|   | ↓ 股票代码选择                              |                   |
|---|---------------------------------------|-------------------|
|   | ○ 从股票池选择                              |                   |
|   | 股票代码                                  | 批量导入股票代码下载导入模板    |
|   |                                       |                   |
| ſ | 正在打开 fileDownLoad_code.txt            |                   |
|   | 您选择了打开:                               |                   |
| Ľ | fileDownLoad_code.txt                 |                   |
| L | 文件类型: TXT 文件                          |                   |
| 1 | 来源: http://192.168.0.140:58081        |                   |
| 4 |                                       |                   |
|   | 您想要 Firefox 如何处理此文件?                  |                   |
| q | ◎ 打开,通过(Q) 浏览(B)                      |                   |
|   | ◎ 保存文件(S)                             |                   |
| q | ◎ 保存到百度网盘                             |                   |
| 1 |                                       |                   |
|   | 以后自动采用相同的动作处理此类文件。(A)                 | 111年守入肢崇代的 下载守入模倣 |
|   |                                       |                   |
| 6 | 确定 取消                                 |                   |
| 6 | · · · · · · · · · · · · · · · · · · · |                   |

|       |                       | ·== 🕶 🚺                  | 0        |
|-------|-----------------------|--------------------------|----------|
| *     | 名称                    | 修改日期                     | 类型       |
|       | fileDownLoad_cod1.txt | 2022/1/25 14:29          | 文本:      |
|       | fileDownLoad_cod2.txt | 2022/2/8 14:26           | 文本.      |
|       | ileDownLoad_code.txt  | 1000/12/30 15:50         | 文本:      |
|       |                       |                          |          |
|       |                       |                          |          |
|       |                       |                          |          |
|       |                       |                          |          |
| -     | < III                 |                          | •        |
|       |                       |                          |          |
| ≦(N): | <b>▼</b>              | Text File (*.txt;*.text) | <b>•</b> |
|       |                       | 打开(O) 取消                 |          |
|       |                       |                          |          |

#### 16.7.1.2 时间设置及选择版本

**时间范围设置:**系统后台内设置时间范围,如果设置年份超出设定范围,在下一步点击查询时则会给出相应的提示,如图:

| 田 申万行业分类20 | 🕀 rtas.resset.com                     |   | 00 |
|------------|---------------------------------------|---|----|
|            | 请在规定年限内选择时间,当前年限为1年                   |   | 00 |
|            | ── 不允许 rtas.resset.com 再次向您提示         | Ň |    |
| 注:点击待选字段选定 | · · · · · · · · · · · · · · · · · · · |   |    |
| 📋 时间设置     |                                       |   |    |
| 2017       | 2019                                  |   |    |
|            |                                       |   |    |

版本: 部分全文版本(即剔除原始文件中的图片、表格等内容的版本)、全文版本

|                   | 📋 时间设置   |                   |         |          |         |     |
|-------------------|----------|-------------------|---------|----------|---------|-----|
|                   | 2000     |                   | 2023    |          |         |     |
|                   | 🕏 部分全文版本 | (即剔除原始文(          | 牛中的图片、表 | 格等内容的版本) | ○ 全文版本  |     |
| 16.7.1.3 <u> </u> |          |                   |         |          |         |     |
| 以上条件设置完成。         | 后,点击     | <sup>适间文档</sup> 按 | 田,可以    | 查看并选择下   | 「载结果文件, | 如图: |

| <b>查询文档</b>                      |            |          |          |
|----------------------------------|------------|----------|----------|
| 文档全选 已选文献: 0 清除 可以选择全部文档或者选择部分文档 |            |          | 找到 29条结果 |
| □标题                              | 披露时间≥      | 文件大小     | 总字数      |
| □ 中国宝安: 2016年度社会责任报告             | 2017-04-26 | 62.77KB  | 23053    |
| □ 万科A: 2019年度企业社会责任报告            | 2020-03-17 | 209.46KB | 78823    |
| □ 万科A: 2017年企业社会责任报告             | 2018-03-26 | 167.41KB | 63034    |
| □ 深振业A: 2021年社会责任报告              | 2022-04-15 | 24.95KB  | 8780     |
| □ 万科A: 2018企业社会责任报告              | 2019-03-25 | 173.24KB | 66612    |
| □ 万科A: 2014年企业社会责任报告             | 2015-03-30 | 84.26KB  | 33124    |
| □ 平安银行: 2017年企业社会责任报告            | 2018-03-14 | 155.89KB | 59410    |
| □ 深振业A: 2021年社会责任报告              | 2022-04-15 | 24.94KB  | 8779     |
| □ 深振业A: 2015年度社会责任报告             | 2016-03-29 | 17.68KB  | 6461     |
| □ 平安银行: 2015年度企业社会责任报告           | 2016-03-09 | 143.46KB | 52592    |
|                                  |            |          |          |
| 首页 上—页 1 2 3                     | 下一页 尾页     |          |          |

选择(结果可单选/多选)以上结果中解析的文件,进行下一步功能分析。

| 文档全选 已选文献: 10 清除 可以选择全部文档或者选择部分文档 |            |          | 找到 29条结果 |
|-----------------------------------|------------|----------|----------|
| ✓ 标题                              | 披露时间≥      | 文件大小     | 总字数      |
| ☑ 中国宝安: 2016年度社会责任报告              | 2017-04-26 | 62.77KB  | 23053    |
| ✓ 万科A: 2019年度企业社会责任报告             | 2020-03-17 | 209.46KB | 78823    |
| ☑ 万科A: 2017年企业社会责任报告              | 2018-03-26 | 167.41KB | 63034    |
| ☑ 深振业A: 2021年社会责任报告               | 2022-04-15 | 24.95KB  | 8780     |
| ✓ 万科A: 2018企业社会责任报告               | 2019-03-25 | 173.24KB | 66612    |
| ☑ 万科A: 2014年企业社会责任报告              | 2015-03-30 | 84.26KB  | 33124    |
| ☑ 平安银行: 2017年企业社会责任报告             | 2018-03-14 | 155.89KB | 59410    |
| ☑ 深振业A: 2021年社会责任报告               | 2022-04-15 | 24.94KB  | 8779     |
| ☑ 深振业A: 2015年度社会责任报告              | 2016-03-29 | 17.68KB  | 6461     |
| ☑ 平安银行: 2015年度企业社会责任报告            | 2016-03-09 | 143.46KB | 52592    |
|                                   |            |          |          |

| 首页 | 上一页 | 1 | 2 | 3 | 下一页 | 尾页 |
|----|-----|---|---|---|-----|----|
|----|-----|---|---|---|-----|----|

16.7.2 第二步:选择词库

选择词库分为: 锐思默认词库、自定义词库。

▶ 锐思默认词库:该词库为平台内置词库,用户无权修改。

🔮 锐思默认词库词库预览 🗞 🔘 自定义词库

```
    登注: 税思词库只适用于统计以税思默认词库为基础做分词的词频,不包括短语或者词组,如:公司、财务、会计等
    自定义词库由用户自主上传自定义词库完成给定关键词(基础词或者词组)的词频统计,比如经济、处罚、碳排放等,可扩展性强(网络新词和新用语),可保存多次使用
    (注: 税思词库为平台内置词库,没有更改权限)
    廖定海
    夏正斌
    赵万春
    启冠智能
    朱来松
    何俊华
    好想你
    金胜科技
    本脏科技
    本
```

**自定义词库:**用户通过下载模板,编辑完成后,点击 按钮,如图:

| ○ 锐思默认词库 | ۲      | 自定义词库 |   |
|----------|--------|-------|---|
| 提交       | 词库预览 ≥ | 下载模板  |   |
|          |        |       | Q |
| 自定义词库展示  |        |       |   |
| ●下跌      |        |       | ^ |
| ● 年度报告   |        |       |   |
| ● 美丽     |        |       |   |
| ● 股份     |        |       |   |
| ●季度      |        |       |   |
| ● 计自     |        |       | ~ |

16.7.3 第三步: 设置任务名称

用户输入任务名称,该任务将提交至任务中心,解析的结果可以在任务中心查看并下载。

| 第三步:设置任务名称   |  |
|--------------|--|
| 任务名称 请输入任务名称 |  |
| 提交至任务中心      |  |

|                                                 | ⊕ rtas.resset.com<br>已提交至任务                                                                                   |  |
|-------------------------------------------------|----------------------------------------------------------------------------------------------------|--|
| <ul> <li>第二步:选择词座</li> <li>说思默认词库词库预</li> </ul> | <b>确定</b><br>遼 ▼ () 自定义词库                                                                                     |  |
| 备注: 锐思词库只适用于统<br>自定义词库由用户自:                     | 计以锐思默认词库为基础做分词的词频,不包括短语或者词组,如:公司、财务、会计等<br>上上传自定义词库完成给定关键词(基础词或者词组)的词频统计,比如经济、处罚、碳排放等,可扩展性强(网络新词和新用语),可保存多次使用 |  |
| 第三步:设置任务                                        | <u>给称</u>                                                                                                    |  |
| 任务名称 区块链因                                       | 7                                                                                                    |  |
| 提交至任务中心<br>备注:设置好选项,提交到                         | 任务,可在任务中心进行任务查看和下载                                                                                            |  |

## 16.7.4 分析结果

用户可以通过点击任务中心查看解析进度,任务完成后,可以对结果进行预览、下载,如图:

分析结果:

| 财经<br>Financia | 之本智能分析平台<br>al text intelligent analysis platform |      |      |      | 任务中心  | ▲<br>動   咨询反馈   功能定义   任务中心  惣好 →             |
|----------------|---------------------------------------------------|------|------|------|-------|-----------------------------------------------|
| 任务检索           | <b>备注: 任务不会因浏览器关闭或者退出账号而停止</b>                    |      |      |      |       |                                               |
| 标题 请           | 输入关键词搜索                                           |      |      | ٩    | 8     |                                               |
| 序号             | 任务                                                | 任务分类 | 状态分类 | 状态   | 操作    |                                               |
| 1              | 竞争因子 <可下载>                                        | 竞争战略 | 解析完成 | 100% | 更改 删除 |                                               |
| 2              | 风险因子 <可下载>                                        | 风险   | 解析完成 | 100% | 更改 删除 |                                               |
| 3              | 风险因子 <可下载>                                        | 风险   | 解析完成 | 100% | 更改删除  | ○ 公司治理                                        |
| 4              | 创新性 <可下载>                                         | 创新   | 解忻完成 | 100% | 更改删除  | <ul> <li>○ 董事、监事和高</li> <li>○ 备查文件</li> </ul> |

任务详情:

| <del>王务</del> 检索<br>标题 词 | <b>备</b> 注<br>前输入 : | 任务详情                                  | × |                                        |
|--------------------------|---------------------|---------------------------------------|---|----------------------------------------|
| 序号                       | 任                   | 所选章节全文                                |   |                                        |
| 1                        | 竞                   | 文本类型: 全文本                             |   | 、删除                                    |
| 2                        | <b>J</b> X),E       | · · · · · · · · · · · · · · · · · · · |   | 、删除                                    |
| 3                        | <b>,</b> X,         |                                       |   | 一删除                                    |
| 4                        | 创新                  |                                       |   | ())))))))))))))))))))))))))))))))))))) |
|                          |                     | 预览汇总表                                 |   |                                        |
|                          |                     | 下载总表                                  |   |                                        |

## 16.7.5 数据字典

▶ 表格字段说明

| 序号 | 字段     | 字段说明                          |
|----|--------|-------------------------------|
| 1  | 文档 ID  | 文本数据唯一ID                      |
| 2  | 证券代码   | 以上海证券交易所和深圳证券交易所公布的证券代码为准     |
| 3  | 证券名称   | 以上海证券交易所和深圳证券交易所公布的公司最新证券简称为准 |
| 4  | 文档公告日期 | 报告对应会计期间截止日期,格式为"YYYY-MM-DD"  |
| 5  | 报告年度   | 报告披露年份                        |
| 6  | 文档类型   | 文本数据类型                        |
| 7  | 文档标题   | 文本数据标题                        |
| 8  | 字数     | 文本数据总字数                       |
| 9  | 指标值    | 词频合计/总词数                      |
| 10 | 词频合计   | 自定义文本特征词频总和                   |

# 17 中国上市公司财经文本-自定义特征

| 中国上市公司财经文本<br>政府工作文本数据<br>美国上市公司财经文本 | <ul> <li>→ 文本数据起止时间: 2000-至今</li> <li>→ 文本数据包含 定期报告(季报和年报)、问询函及回复说明、IPO招股说明书、审计报告等10大分类;文本通过详细的数据、图表和文字描述,反映公司的财务状况、经营成果、市场表现和未来规划。其内容涵盖收入、利润、资产负债、现金流等关键指标,为投资者、监管机构和市场参与者提供决策依据,同时体现公司的透明度和合规性,是资本市场信息传递的重要载体。</li> <li>→ 文本分析:基础字段、词频、文本特征、主题分析、特色指标等</li> </ul> |              |            |          |           |          |  |  |
|--------------------------------------|----------------------------------------------------------------------------------------------------|--------------|------------|----------|-----------|----------|--|--|
| 研究报告信息                               | 文本子库                                                                                                    |              |            |          |           |          |  |  |
| 與情信息                                 | 数据库子库                                                                                                    | <b>宁</b> 期报告 | 间询函及回复说明   | IPO招盼说明书 | 内部控制评价报告  | 业结说明会全文  |  |  |
| 证券数据與情                               |                                                                                                    |              |            |          |           |          |  |  |
| 拍卖信息                                 |                                                                                                    | 社会责任报告       | 上市公司重大事项   | 审计报告     | 风险管理业务公告  | 上市公司典型案例 |  |  |
| 专利数据                                 | 基础字段                                                                                                    | 财务信息         | 关键审计事项     |          |           |          |  |  |
| 综合文本信息                               | 词频子库                                                                                                    | 定期报告         | 问询函及回复说明   | IPO招股说明书 | 内部控制评价报告  | 业绩说明会全文  |  |  |
| 科研工具                                 |                                                                                                    | 社会责任报告       | 上市公司重大事项   | 审计报告     | 风险管理业务公告  | 上市公司典型案例 |  |  |
| 自定义数据                                |                                                                                                    |              |            |          |           |          |  |  |
| 平台特色工具集                              | 主题分析工具                                                                                                    | 关系网络分析       | 热点分析       |          |           |          |  |  |
| 我的收藏                                 | 文本特征子库                                                                                                    | 文本情感语气(语调)   | 文本复杂性(可读性) | 文本主题词    | 文本相似性     | 描述性创新指标  |  |  |
|                                      |                                                                                                    | 文本风险因子       | 企业竞争性因子    | 企业前瞻性因子  | 企业区块链概念因子 |          |  |  |
|                                      | 自定义特征                                                                                                    | 自定义特征        |            |          |           |          |  |  |
|                                      | 特色指标子库                                                                                                    | 人口老龄化指标      | 员工待遇因子     | 企业生命周期   | 分析师预测误差   | 分析师预测分歧度 |  |  |

本功能选择**社会责任报告**,如图:

| ▶首页          | 山山 自定义文本特征 数据                                                                                                    | 字典                                                              |                                                                                              | ☆收藏                     |
|--------------|----------------------------------------------------------------------------------------------------|-----------------------------------------------------------------|----------------------------------------------------------------------------------------------|-------------------------|
| ▶ 定期报告 ~     |                                                                                                    |                                                                 |                                                                                              |                         |
| ▶ 问询函及回复说明   | 第一步:特征词典定制                                                                                                    |                                                                 |                                                                                              |                         |
| ▶ IPO招股说明书   | 三 选择指标                                                                                                    |                                                                 |                                                                                              |                         |
| ▶ 内部控制评价报告   | 指标名称                                                                                                    | 操作                                                              |                                                                                              |                         |
| ▶业佳道明会全立     | 企业指标                                                                                                    | 修改名称                                                            | 下载词集                                                                                         | 删除                      |
| 业规规明云主义      | 概要                                                                                                    | 修改名称                                                            | 下载词集                                                                                         | 删除                      |
| →社会责任报告      | 指标1                                                                                                    | 修改名称                                                            | 下载词集                                                                                         | 删除                      |
| ▶ 上市公司重大事项公告 | (说明:点击指标名称,选中 并查看关                                                                                                    | 键词列表)                                                           |                                                                                              |                         |
| ▶ 审计报告       | 添加指标                                                                                                    |                                                                 |                                                                                              |                         |
| ▶风险管理业务公告    | 第二步:选择文档                                                                                                    |                                                                 |                                                                                              |                         |
| ▶ 上市公司典型案例   | ↓ 股票代码选择                                                                                                    |                                                                 |                                                                                              |                         |
|              | ◇ 从股重池洗择 ○ 股重代码                                                                                                    | -                                                               |                                                                                              |                         |
|              |                                                                                                    | 导入                                                              |                                                                                              |                         |
|              | 查询条件                                                                                                    | ·导入<br>                                                         | <b>面结果 已</b> 透                                                                               | <b>封择代码</b>             |
|              |                                                                                                    | 与入<br>                                                          | ■ <b>節結果 已送</b><br>请输入名称/代码/拼音 Q 已                                                           | <b>挂择代码</b><br>选0个 全部删除 |
|              |                                                                                                    | 导入<br>                                                          | <b>前站结果 已送</b><br>请输入名称/代码/拼音 Q 已<br>待选12379个 全选                                             | <b>挂择代码</b><br>选0个 全部删除 |
|              |                                                                                                    | 与入                                                              | <b>適)结果</b>                                                                                  | <b>└野代码</b><br>选0个 全部删除 |
|              |                                                                                                    | 与入                                                              | <b>前幼结果</b>                                                                                  | <b>峰代码</b><br>选0个 全部删除  |
|              | ・ 市島には国産子     ● じんれば       直询条件     上市日期       一方面開     一方面引       所属地区     全部       シーン     三       上市际訳     全部       中小创三板     全部 | 与入<br>「<br>结束时间<br>新标识 全部 ~<br>前状态 全部 ~<br>创三板 全部 ~<br>融行业 全部 ~ | <b>市)) 结果</b><br>薄輪入名称/代码/拼音 Q<br>存选12379个 全选<br>0000001-平安银行<br>0000002-万科A<br>000003-PT金田A | 時代码<br>送0个 全部删除         |
|              |                                                                                                    | 与入                                                              | 御結果                                                                                          | <b>国子代码</b><br>送0个 全部删除 |

# 17.1自定义文本特征

17.1.1 第一步: 特征词典定制

#### 17.1.1.1 选择指标

用户可以点击 <sup>添加指标</sup> 按钮,进行指标添加,在弹出框中输入指标名称、输入种子词(输入、导入关键 词)点击确定,指标即可以在指标表格中显示,如图:

| 加指标         |          |  |
|-------------|----------|--|
| 输入指标名称      |          |  |
| 数据          |          |  |
|             |          |  |
| 输入种子词       |          |  |
| 输入种子词<br>数量 | <b>〇</b> |  |

| 添加指标          | 批量导入关键词 | ×   | ×    |
|---------------|---------|-----|------|
| 输入指标名称        | 一行一个关键词 |     |      |
| 数据            | 更多重量    |     |      |
| 输入种子词<br>数量 多 |         |     |      |
| 输入关键词         |         |     | 詢    |
|               |         | 11. | 确定取消 |
|               | 确定      | 又消  |      |

#### 📋 选择指标

| 指标名称 | 操作   |      |    |
|------|------|------|----|
| 数据   | 修改名称 | 下载词集 | 删除 |

(说明:点击指标名称,查看关键词列表)

#### 17.1.1.2 添加关键词

用户可以通过在输入关键词输入框内输入关键词,点击 <sup>●</sup>进行添加,也可以通过批量导入关键词进行导入, 如图:

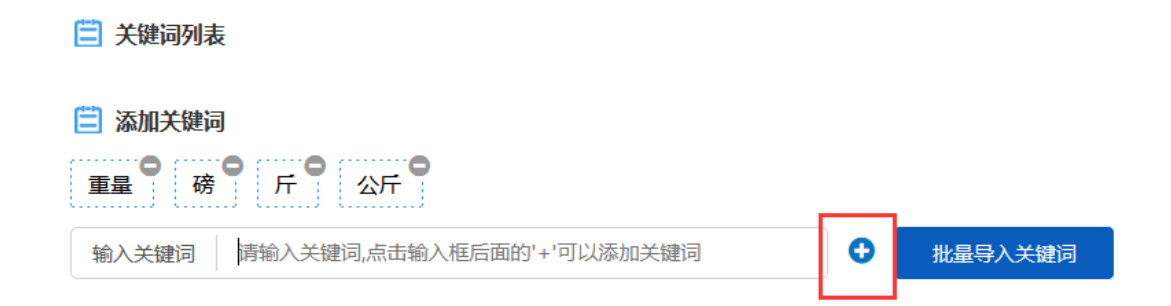
| i i i      | 批量导入关键词 | ×    |        |             |
|------------|---------|------|--------|-------------|
| 指标         | 一行一个关键词 |      |        |             |
| 数据         |         |      |        | <del></del> |
| (说明:       |         |      |        |             |
| 添加         |         |      |        |             |
| <b>=</b> > |         |      |        |             |
| (1997) va  |         |      |        |             |
|            |         |      |        |             |
| 重量         |         | lti. |        |             |
| 输入         | 确定      | 取消   | 量导入关键词 |             |

添加完成后,点击

更新词集

按钮,关键词列表立即更新,如图:

#### 📋 关键词列表

| 里里 | 种子词 | 删除 |
|----|-----|----|
| 磅  | 种子词 | 删除 |
| Гт | 种子词 | 删除 |
| 公斤 | 种子词 | 删除 |

| 📋 添加关键词 |                           |   |         |
|---------|---------------------------|---|---------|
| 输入关键词   | 青输入关键词,点击输入框后面的'+'可以添加关键词 | 0 | 批量导入关键词 |
| 百新司生    |                           |   |         |

# 17.1.2 第二步:选择文档

#### 17.1.2.1 股票代码选择

代码选择分为三种方式:全市场股票、从股票池选择、股票代码导入。

| 🙀 股票代码选择 |          |          |
|----------|----------|----------|
|          | ○ 从股票池选择 | ○ 股票代码导入 |

**全市场股票:**选中即查询全部股票相关数据信息。

↓ 股票代码选择

**从股票池选择:**选择查询条件以及所属行业,点击 2000,股票代码进入中间查村结果位置,用户可以通过点

击 全选 待选区代码/单个选择代码将代码自动移至已选择代码区域内,如图:

| ○ 全市场股票                   |               |           |
|---------------------------|---------------|-----------|
| 查询条件                      | 查询结果          | 已选择代码     |
| 上市日期 开始时间 结束时间            | 请输入名称/代码/拼音 🔍 | 已选0个 全部删除 |
| 所属地区 全部                   | 待选12379个 全选   |           |
| 股票类型 A - A股 v 当前状态 全部 v   | 000001-平安银行   |           |
| 上市标识 全部 💙 主创三板 全部 🗸 🗸     | 000002-万科A    |           |
| 中小创三板 全部                  | 000003-PT金田A  |           |
| <b>所属行业</b> 请从下面列表选择      | 000004-国华网安   |           |
|                           | 000005-ST星源   | 4         |
| 日证监会行业分类2012版             | 1000006-深振业A  | v         |
| 田·中证指数_证监会行业分类2012版       | 000007-*ST全新  |           |
| 日中间和1122019万突<br>日新申万行业分类 | 000008-神州高铁   |           |
| 日中证指数行业分类2021版            | 000009-中国宝安   |           |
|                           | 000010-美丽生态   |           |
|                           | 000011-深物业A   |           |
|                           | 000012-南玻A    |           |

注:点击待选字段选定,点击已选字段删除

数据更新: 2024.07.16

注:点击待选字段选定,点击已选字段删除。

**股票代码导入:**用户可以先下载导入模板,在模板文件加入需要的股票代码信息,编辑完成后,点击批量导入股票代码,导入的代码会在股票代码框中显示,如图:

#### ┆ 股票代码选择

| 〇 从股票池选择 | ♦ 股票代码导入 |          |        |
|----------|----------|----------|--------|
| 股票代码     |          | 批量导入股票代码 | 下载导入模板 |

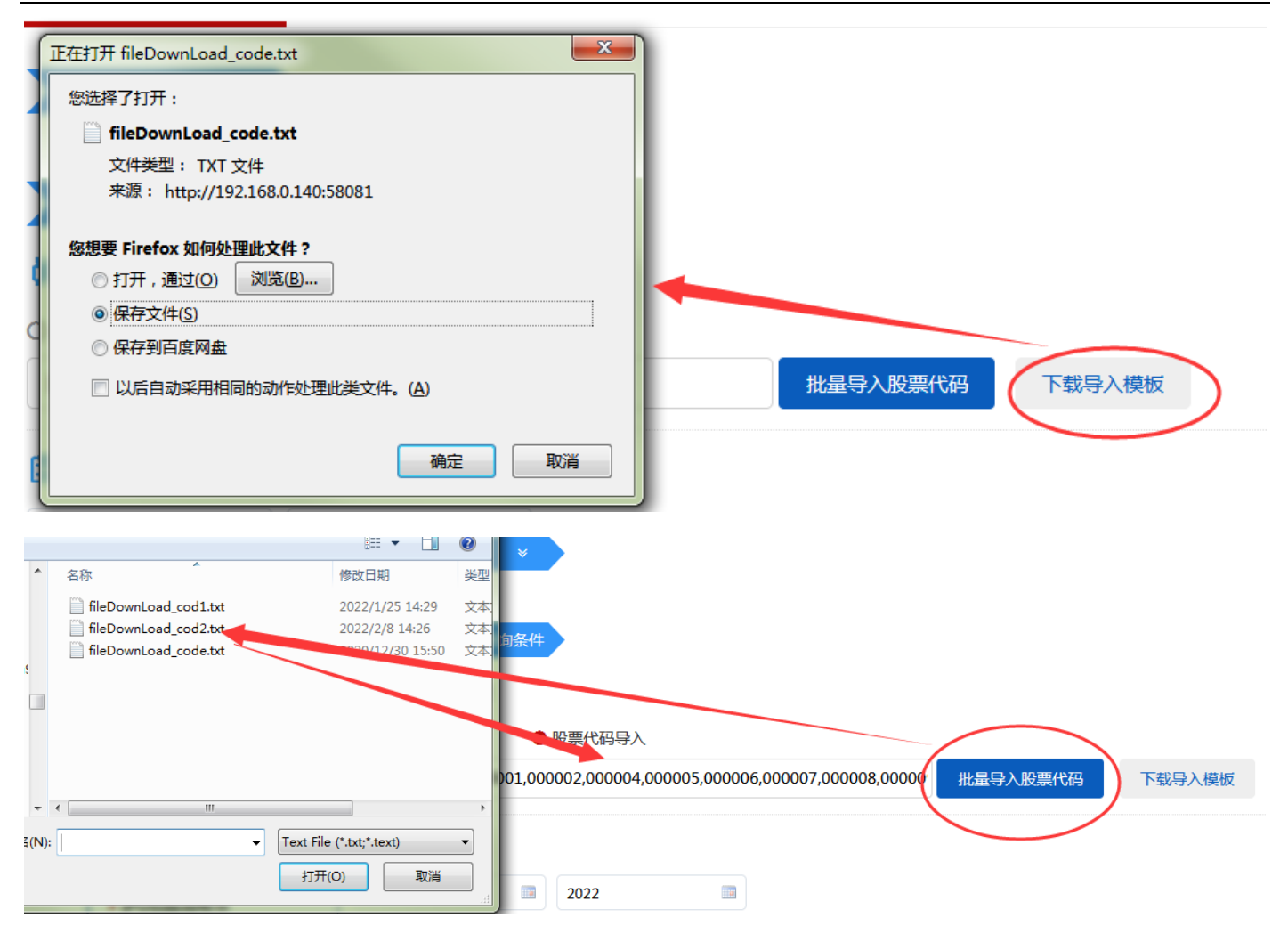

#### 17.1.2.2 时间设置及选择版本

时间范围设置:系统内设置时间范围为1年,如果设置年份超出1年,下一步点击查询时则会给出相应的提

示,如图:

| 也 中亚指数_亚温云 | 17业万失2012版 ■                 |   |    |
|------------|------------------------------|---|----|
| 田 申万行业分类20 | ⊕ rtas.resset.com            |   | 00 |
|            | 请在规定年限内选择时间,当前年限为1年          | U | 00 |
|            | 🦳 不允许 rtas.resset.com 再次向您提示 |   | l  |
| 注:点击待选字段选定 | 确定                           |   |    |
| 📋 时间设置     |                              |   |    |
| 2017       | 2019                         |   |    |

版本: 部分全文版本(即剔除原始文件中的图片、表格等内容的版本)、全文版本

| RESSET | 锐思数据 |
|--------|------|
|--------|------|

# 📋 时间设置

| 2017 | <br>2018 |  |
|------|----------|--|

# 17.1.2.3 査询结果

以上条件设置完成后,点击\_\_\_\_\_\_\_按钮,可以查看并选择下载结果文件,如图:

| 已选文献: 0 清除 查看已选 查询结果全选 |             |          |       | 找到 14条结果  |
|------------------------|-------------|----------|-------|-----------|
| □ 标题                   | 披露时间≥       | 文件大小     | 总字数   | 操作        |
| □ 深振业A:社会责任报告          | 2021-03-30  | 16.87KB  | 5945  | ◎ 预览 🕹 下载 |
| □ 万科A:社会责任报告           | 2021-03-30  | 200.23KB | 72654 | ◎ 预览 🕹 下载 |
| □ 深振业A:2019年度社会责任报告    | 2020-04-08  | 16.79KB  | 5949  | ◎ 预览 🕹 下载 |
| □ 万科A: 2019年度企业社会责任报告  | 2020-03-17  | 209.46KB | 78823 | ◎ 预览 🕹 下载 |
| □ 万科A: 2019年度企业社会责任报告  | 2020-03-17  | 206.78KB | 77005 | ● 预览 🕹 下载 |
| □ 深振业A:2018年度社会责任报告    | 2019-03-29  | 22.09KB  | 7983  | ● 预览 🕹 下载 |
| □ 万科A: 2018企业社会责任报告    | 2019-03-25  | 173.24KB | 66612 | ◎ 预览 🕹 下载 |
| □ 平安银行: 2018年企业社会责任报告  | 2019-03-06  | 119.47KB | 45841 | ● 预览 🕹 下载 |
| □ 深振业A:2017年度社会责任报告    | 2018-03-29  | 19.24KB  | 6973  | ● 预览 🕹 下载 |
| □ 万科A: 2017年企业社会责任报告   | 2018-03-26  | 167.41KB | 63034 | ● 预览 🕹 下载 |
|                        |             |          |       |           |
| 首页                     | 上一页 1 2 下一页 | 尾页       |       |           |

选择以上结果中解析的文件,进行下一步功能分析。

# RESSET 财经文本智能分析平台

# RESSET 锐思数据

| 已选文献:7 清除 查看已选 查询结果全选 |            |          |       | 找到 14条结果  |
|-----------------------|------------|----------|-------|-----------|
| □ 标题                  | 披露时间≥      | 文件大小     | 总字数   | 操作        |
| ✓ 深振业A:社会责任报告         | 2021-03-30 | 16.87KB  | 5945  | ◎ 预览 🕹 下载 |
| ✓ 万科A:社会责任报告          | 2021-03-30 | 200.23KB | 72654 | ◎ 预览 🕹 下载 |
| ✓ 深振业A:2019年度社会责任报告   | 2020-04-08 | 16.79KB  | 5949  | ◎ 预览 🕹 下载 |
| ✓ 万科A: 2019年度企业社会责任报告 | 2020-03-17 | 209.46KB | 78823 | ◎ 预览 🕹 下载 |
| ✓ 万科A: 2019年度企业社会责任报告 | 2020-03-17 | 206.78KB | 77005 | ◎ 预览 🕹 下载 |
| ✓ 深振业A:2018年度社会责任报告   | 2019-03-29 | 22.09KB  | 7983  | ● 预览 🕹 下载 |
| □ 万科A: 2018企业社会责任报告   | 2019-03-25 | 173.24KB | 66612 | ◎ 预览 🕹 下载 |
| ✔ 平安银行:2018年企业社会责任报告  | 2019-03-06 | 119.47KB | 45841 | ◎ 预览 🕹 下载 |
| □ 深振业A:2017年度社会责任报告   | 2018-03-29 | 19.24KB  | 6973  | ◎ 预览 🕹 下载 |
| □ 万科A: 2017年企业社会责任报告  | 2018-03-26 | 167.41KB | 63034 | ● 预览 🕹 下载 |

17.1.3 第三步: 设置任务名称

| 第三步:设置任务名称   |  |
|--------------|--|
| 任务名称 请输入任务名称 |  |
| 提交           |  |

用户输入任务名称后,该任务将提交至任务中心进行解析处理,如图:

| □ 万科A:2017 <sup>4</sup> <sup>已提交至任务</sup> |        | 确定      | 167.41KB | 63034 |
|-------------------------------------------|--------|---------|----------|-------|
|                                           | 首页 上一页 | 1 2 下一页 | 尾页       |       |
| 第三步:设置任务名称                                |        |         |          |       |
| 任务名称   自定义文本特征<br>提交                      |        |         |          |       |

17.1.4 分析结果

用户可以通过点击任务中心查看解析进度,任务完成后,可以对解析结果进行预览、下载,如图:

## 分析结果:

| 财ź<br>Finan      | 经文本智能分析平台<br>cial text intelligent analysis platform |      |         |      |      | 个<br>任务中心 | · 咨询反馈 功能定义 任务中心 怨 |
|------------------|------------------------------------------------------|------|---------|------|------|-----------|--------------------|
| <del>王务</del> 检索 | R                                                    |      |         |      |      |           | Q 高级搜索             |
| 标题               | 请输入关键词搜索                                             |      |         |      | Q 2  |           |                    |
| 序号               | 任务                                                   | 任务状态 | 任务分类    | 状态分类 | 状态   | 操作        |                    |
| 1                | 自定义文本特征 <可下载>                                        |      | 自定义文本特征 | 解析完成 | 100% | 更改 删除     |                    |
| 2                | 关系网络分析                                               |      | 关系网络分析  | 解析失败 | 100% | 更改 删除     |                    |
| 3                | 文本特征分析1 < 可下载>                                       |      | 文本特征分析  | 解析完成 | 100% | 更改 删除     |                    |
| 4                | 词频分析任务一 <可下载>                                        |      | 词频分析    | 解析完成 | 100% | 更改 删除     |                    |
|                  |                                                      |      |         |      |      |           | 删除                 |
|                  |                                                      |      |         |      |      |           |                    |
|                  |                                                      |      |         |      |      |           |                    |
|                  |                                                      |      |         |      |      |           |                    |

# 任务详情:点击任务名称进行查看。

| 财<br>Finan | 经文<br>ncial text | 本智能分析平台<br>Intelligent analysis platform |   | 任务中心 |
|------------|------------------|------------------------------------------|---|------|
| 任务检索       | <b>读</b><br>请输入注 | 任务详情                                     | × |      |
| 序号         | 任务               | 所选章节 全文                                  |   | 操作   |
| 1          | 自定义              | 文 <i>本类型:</i> 全文本                        |   | 更改删除 |
| 2          | 关系网              |                                          |   | 更改删除 |
| 3          | 文本特              |                                          |   | 更改删除 |
| 4          | 词频分              | 分词词库:                                    |   | 更改删除 |
|            |                  | 预览汇总表                                    |   |      |
|            |                  | 下载总表                                     |   |      |
|            |                  |                                          |   |      |

**预览汇总表:**可预览、下载。

# RESSET 财经文本智能分析平台

## RESSET 锐思数据

| 财经文本智能分析平台<br>Financial text Intelligent analysis platform |        |      |                      |      |        |                      |       |         |      | 务展示   |    |   |   |    |
|------------------------------------------------------------|--------|------|----------------------|------|--------|----------------------|-------|---------|------|-------|----|---|---|----|
| L总表                                                        |        |      |                      |      |        |                      |       |         |      |       |    |   |   | 下载 |
| 文档ID                                                       | 证券代码   | 证券名称 | 文档公告日期               | 报告年度 | 文档类型   | 文档标题                 | 字数    | 指标值     | 词颊合计 | 总词数   | 重量 | 磅 | F | 公斤 |
| f468e692369e40c8b61e3a8ff52f0f70                           | 000002 | 万科A  | 2020-03-17T16:00:00Z | 2020 | 社会责任报告 | 万 科A: 2019年度企业社会责任报告 | 78823 | 0.00037 | 10   | 27110 | 0  | 0 | 5 | 5  |
| 66a4c9f46ac64caa9d4f8e40954e956e                           | 000002 | 万科A  | 2020-03-18T00:00:00Z | 2020 | 社会责任报告 | 万 科A: 2019年度企业社会责任报告 | 77005 | 0.00037 | 10   | 26921 | 0  | 0 | 5 | 5  |
| 76986a12a9994c6ea8f03a2bda14aece                           | 000001 | 平安银行 | 2019-03-06T16:00:00Z | 2019 | 社会责任报告 | 平安银行:2018年企业社会责任报告   | 45841 | 0.00007 | 1    | 14650 | 1  | 0 | 0 | 0  |
|                                                            |        |      |                      |      |        |                      |       |         |      |       |    |   |   |    |

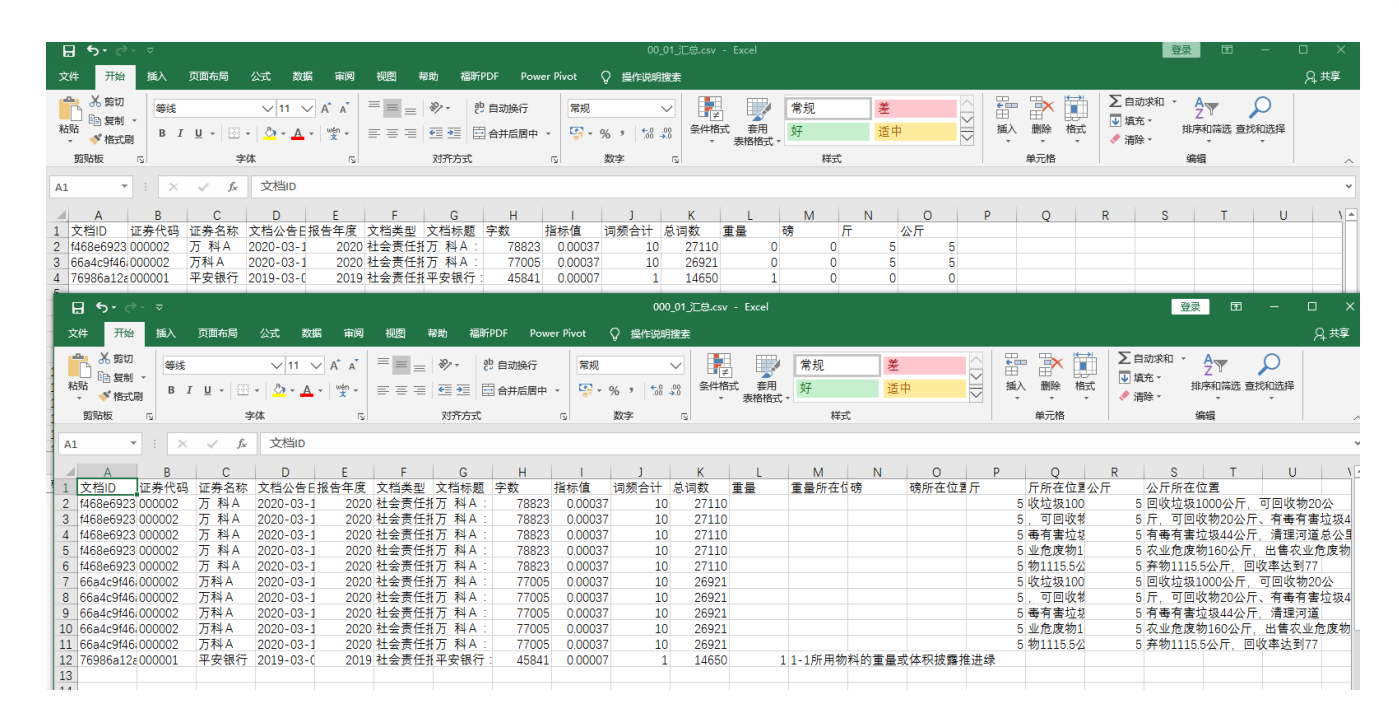

# 18 中国上市公司财经文本-特色指标子库

# 18.1人口老龄化战略

老龄化指标根据"人口老龄化"相关词汇总词频在年度财务报告中文本总词频的占比计算得出,结合财经文本语境构建出能够有效测度上市公司对老龄化相关信息披露的指标,旨在帮助信息使用者更为高效地分析上市公司老龄化信息披露情况。

# RESSET 财经文本智能分析平台

| 中国上市公司财经文本 | → 文本数据起止时间:<br>→ 文本数据包含 定期报                                                                                  | <b>2000-至今</b><br>(告 (季报和年报) 、问) | 询函及回复说明、IPO招          | 股说明书、审计报告等1 | 0大分类; 文本通过详细 | 的数据、图表和文字描 |     |  |  |
|------------|----------------------------------------------------------------------------------------------------|----------------------------------|-----------------------|-------------|--------------|------------|-----|--|--|
| 政府工作文本数据   | 述,反映公司的财务状况、经营成果、市场表现和未来规划。其内容涵盖收入、利润、资产负债、现金流等关键指标,为投资者、监管机构和<br>市场参与者提供决策依据,同时体现公司的透明度和合规性,是资本市场信息传递的重要载体。 |                                  |                       |             |              |            |     |  |  |
| 美国上市公司财经文本 | → 文本分析:基础字段                                                                                                  | 、词频、文本特征、主题                      | 颐分析、特色指标 <del>等</del> |             |              |            |     |  |  |
| 研究报告信息     | 文本子库                                                                                                    | 文本信息                             |                       |             |              |            |     |  |  |
| 與情信息       | 数据库子库                                                                                                    | 定期报告                             | 问询函及回复说明              | IPO招股说明书    | 内部控制评价报告     | 业绩说明会全文    |     |  |  |
| 证券数据舆情     |                                                                                                    |                                  |                       |             |              |            |     |  |  |
| 拍卖信息       |                                                                                                    | 社会责任报告                           | 上市公司重大事项              | 审计报告        | 风险管理业务公告     | 上市公司典型案例   |     |  |  |
| 专利数据       | 基础字段                                                                                                    | 财务信息                             | 关键审计事项                |             |              |            |     |  |  |
| 综合文本信息     | 词频子库                                                                                                    | 定期报告                             | 问询函及回复说明              | IPO招股说明书    | 内部控制评价报告     | 业绩说明会全文    |     |  |  |
| 科研工具       |                                                                                                    | 社会责任报告                           | 上市公司重大事项              | 审计报告        | 风险管理业务公告     | 上市公司典型案例   |     |  |  |
| 自定义数据      |                                                                                                    |                                  |                       |             |              |            | 译   |  |  |
| 平台特色工具集    | 主题分析工具                                                                                                    | 关系网络分析                           | 热点分析                  |             |              |            |     |  |  |
| 我的收藏       | 文本特征子库                                                                                                    | 文本情感语气(语调)                       | 文本复杂性(可读性)            | 文本主题词       | 文本相似性        | 描述性创新指标    |     |  |  |
|            |                                                                                                    | 文本风险因子                           | 企业竞争性因子               | 企业前瞻性因子     | 企业区块链概念因子    |            |     |  |  |
|            | 自定义特征                                                                                                    | 自定义特征                            |                       |             |              |            | 锐   |  |  |
| 小祝助于       | 特色指标子库                                                                                                    | 人口老龄化指标                          | 员工待遇因子                | 企业生命周期      | 分析师预测误差      | 分析师预测分歧度   | 思客服 |  |  |
|            |                                                                                                    | 分析师跟踪数量                          | 贸易战潜在风险因子             | 薪酬因子        |              |            |     |  |  |

| 欢迎来到RESSET财经文本智能分析平台                                                                                                    | 今天至2024年10月10日                                                                                                    |
|----------------------------------------------------------------------------------------------------|----------------------------------------------------------------------------------------------------|
| RESSET 财经                                                                                                    | 文本智能分析平台<br>text Intelligent analysis platform                                                                                                    |
| <br>株式         株式           ・ 首页            ・ 企場服发告            ・ 向海商及回复説明            ・ IPO招振説明书            ・ 内衛控動評价相告            ・ 社会責任報告            ・ 上市公司重大事項公告 | 小人口名於化指标       数据字典       企伙窗         月一步: 鼓振文档       企伙窗         夏 章节选择       全文       释义       公司简介       财务指标       公司治理         ● 放大会       业场概要       股东场况       优先期性状况       董事、董事和高         管 問題思讨论分析       重要事項       ○ 监事会报告       ○ 解放報报告         • 야 販売代码选择                                                                                                    |
| <ul> <li>申计报告</li> <li>风险管理业务公告</li> <li>上市公司典型案例 ~</li> </ul>                                                                                                    | ● A股環境経済       ● BU環境経済         ● AUB環境経済       ● BU環境保済         ● AUB環境経済       ● BU環境保済         ● AUB環境経済       ● BU環境保済         ● AUB環境経済       ● SUBψ(KG)         ● AUB環境長行       ● SUBψ(KG)         ● AUB環境長行       ● SUBψ(KG)         ● AUB環境長行       ● SUBψ(KG)         ● AUB環境長行       ● SUBψ(KG)         ● AUB       ● SUBψ(KG)         ● AUB       ● SUB         ● AUB       ● SUB         ● AUB       ● SUB         ● AUB       ● SUB         ● AUB       ● SUB         ● SUB       ● SUB |
|                                                                                                    | 注: 点击寻选字段选定,点击已选字段删除<br>数据更新: 2024.07.16<br>● 19月92日<br>2018 ■ 2023 ■<br>● 部分全文版本(原題時景版文件中の图片,素積等内容版本) ● 全文版本<br>直切文区<br>第二步: 选择间阵<br>● 段思默以過解<br>● 自主义图体<br>部: 受問題等[通音子性]10是要数以現象方過後望時間開展,不信時間構成者開展,致: 公司, 計多, 全计等<br>自立义規序的考试》目前完成是第二次的理解。<br>一直要文(原本の短期時の通信,不信時間構成者開展,致: 公司, 計多, 全计等<br>自立义規序の合正性型に以来方法的定式時代的模型相同)的情况和:,比以起示,此引动, 明確非違误用表新的同時用面),可保存多次使用<br>重要文 同時 预测 ♥ 下影響版<br>重要文 同時 预测 ♥ 下影響版<br>重要文(目示)<br>推注: 受問方法書, 現象无能式, 現在近年中心进行任务意要和下案                                                                                                    |
|                                                                                                    | 第二步: 設置关键词       任务名称 游输入任务合称       機交至任务中心       第注: 必要好思想, 現在任务中心進行任务會新訂下載                                                                                                    |

版权所有:北京聚源锐思数据科技有限公司 京ICP备13008128号 增值电信业务经营许可证:京B2-20191516

18.1.1 第一步:选择文档

18.1.1.1 股票代码选择

代码选择分为三种方式:全市场股票、从股票池选择、股票代码导入。

| ┆ 股票代码选择 |          |          |
|----------|----------|----------|
| ♥ 全市场股票  | ○ 从股票池选择 | ○ 股票代码导入 |

**全市场股票:**选中即查询全部股票相关数据信息。

↓ 股票代码选择

**从股票池选择:**选择查询条件以及所属行业,点击 2000,股票代码进入中间查村结果位置,用户可以通过点

击 全选 待选区代码/单个选择代码将代码自动移至已选择代码区域内,如图:

| ○全市场股票 🔷 从股票流       | 地选择 〇 股票代码导入   |    |               |    |       |      |
|---------------------|----------------|----|---------------|----|-------|------|
| 查询条件                |                |    | 查询结果          |    | 已选择代码 |      |
| 上市日期 开始时间           | 结束时间           |    | 请输入名称/代码/拼音 🔾 |    | 已选0个  | 全部删除 |
| 所属地区 全部 🗸 🦉         | 这易所标识 全部 🗸 🗸 🗸 |    | 待选12379个 全选   |    |       |      |
| 股票类型 A - A股 🛛 🗸 🗸 🗸 | 当前状态 全部 🗸 🗸    |    | 000001-平安银行   | ^  |       |      |
| 上市标识 全部 V           | 主创三板 全部 🗸 🗸    |    | 000002-万科A    |    |       |      |
| 中小创三板 全部 🗸          | 金融行业 全部 🗸 🗸 🗸  |    | 000003-PT金田A  |    |       |      |
| 所属行业请从下面列表选择        |                |    | 000004-国华网安   |    |       |      |
|                     |                |    | 000005-ST星源   | 4  |       |      |
| Ⅲ 证监会行业分类2012版      |                | 宣询 | 000006-深振业A   | 41 |       |      |
| 田中证指数_证监会行业分类20:    | 12版            |    | 000007-*ST全新  |    |       |      |
| 田新申万行业分类            |                |    | 000008-神州高铁   |    |       |      |
| 王中证指数行业分类2021版      |                |    | 000009-中国宝安   |    |       |      |
|                     |                |    | 000010-美丽生态   |    |       |      |
|                     |                |    | 000011-深物业A   |    |       |      |
|                     |                |    | 000012-南玻A    | ~  |       |      |

注: 点击待选字段选定, 点击已选字段删除

数据更新: 2024.07.16

注:点击待选字段选定,点击已选字段删除。

**股票代码导入:**用户可以先下载导入模板,在模板文件加入需要的股票代码信息,编辑完成后,点击批量导入股票代码,导入的代码会在股票代码框中显示,如图:

| ○ 从股票池选择 |          |        |
|----------|----------|--------|
| 股票代码     | 批量导入股票代码 | 下载导入模板 |

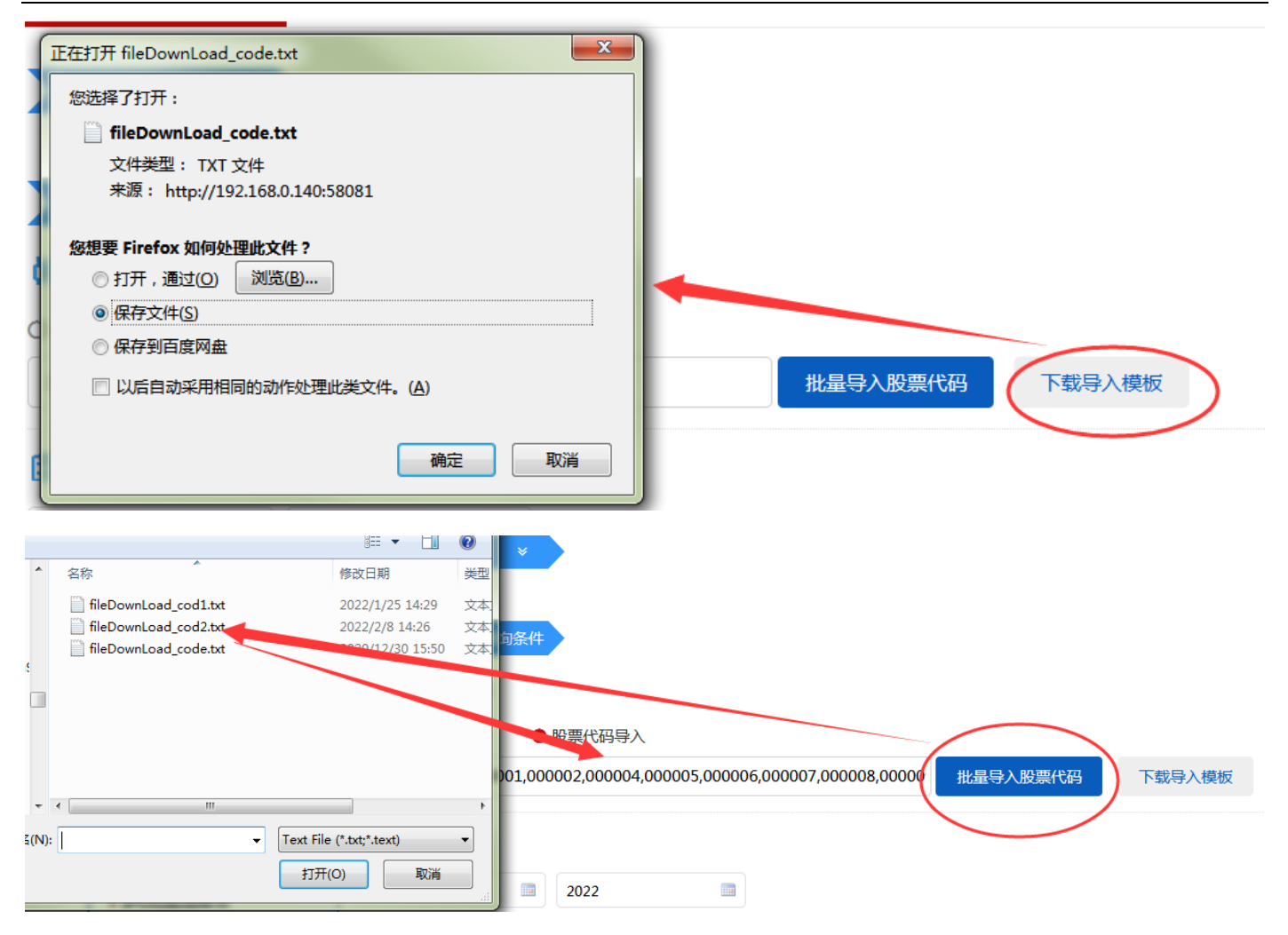

#### 18.1.1.2 时间设置及选择版本

**时间范围设置:**系统后台内设置时间范围,如果设置年份超出设定范围,在下一步点击查询时则会给出相应的提示,如图:

| □ 甲亚指数_亚盆云 |                              |    |
|------------|------------------------------|----|
| 田 申万行业分类20 | tras.resset.com              | 00 |
|            | 请在规定年限内选择时间,当前年限为1年          | 00 |
|            | □ 不允许 rtas.resset.com 再次向您提示 |    |
| 注:点击待选字段选定 | · 确定                         |    |
| 📋 时间设置     |                              |    |
| 2017       | 2019                         |    |

版本: 部分全文版本(即剔除原始文件中的图片、表格等内容的版本)、全文版本

| RESSET 锐思数据              |                         | RESSET 贝   | 经文本智能    | 能分析平台    |
|--------------------------|-------------------------|------------|----------|----------|
| 🖹 时间设置                   |                         |            |          |          |
| 2000                     | 2023                    |            |          |          |
| 📀 部分全文版本(即剔              | 徐原始文件中的图片、表格等内容的版       | 本) 🔵 全文版本  |          |          |
| 18.1.1.3 查询结果            |                         |            |          |          |
| 以上条件设置完成后,点击 <sup></sup> | <sup>当</sup> 按钮,可以查看并选; | 择下载结果文件,如图 | হা:      |          |
|                          |                         |            |          |          |
| 查询文档                     |                         |            |          |          |
| 文档全选 已选文献: 0 清除          | 可以选择全部文档或者选择部分文档        |            |          | 找到 29条结果 |
| □标题                      |                         | 披露时间≥      | 文件大小     | 总字数      |
| □ 中国宝安: 2016年度社会责任报告     | 5                       | 2017-04-26 | 62.77KB  | 23053    |
| □ 万科A: 2019年度企业社会责任      | 很告                      | 2020-03-17 | 209.46KB | 78823    |
| □ 万科A: 2017年企业社会责任报行     | <b>*</b>                | 2018-03-26 | 167.41KB | 63034    |
| □ 深振业A: 2021年社会责任报告      |                         | 2022-04-15 | 24.95KB  | 8780     |
| □ 万科A: 2018企业社会责任报告      |                         | 2019-03-25 | 173.24KB | 66612    |
| □ 万科A: 2014年企业社会责任报      | <u>*</u>                | 2015-03-30 | 84.26KB  | 33124    |
| □ 平安银行: 2017年企业社会责任批     | 受告                      | 2018-03-14 | 155.89KB | 59410    |
| □ 深振业A: 2021年社会责任报告      |                         | 2022-04-15 | 24.94KB  | 8779     |
| □ 深振业A: 2015年度社会责任报告     | <u>L</u>                | 2016-03-29 | 17.68KB  | 6461     |
| □ 平安银行: 2015年度企业社会责任     | E报告                     | 2016-03-09 | 143.46KB | 52592    |
|                          |                         |            |          |          |
|                          | 首页 上一页 1 2 3            | 下一页 尾页     |          |          |

选择(结果可单选/多选)以上结果中解析的文件,进行下一步功能分析。

| 文档全选 已选文献: 10 清除     | 可以选                                      | 择全部文档或 | 诸选择得 | 部分文 | 档         |           |           |          | 找到 29 | 条结果 |
|----------------------|------------------------------------------|--------|------|-----|-----------|-----------|-----------|----------|-------|-----|
| ✓ 标题                 |                                          |        |      |     |           | 扳         | 坡露时间 ≥    | 文件大小     | 总字    | 数   |
| ✔ 中国宝安: 2016年度社会责任报告 |                                          |        |      |     |           | 2         | 017-04-26 | 62.77KB  | 2305  | 3   |
| ✓ 万科A: 2019年度企业社会责任排 | ☑ 万科A: 2019年度企业社会责任报告 2020-03-           |        |      |     |           |           | 020-03-17 | 209.46KB | 7882  | 3   |
| ✓ 万科A: 2017年企业社会责任报告 | ☑ 万科A: 2017年企业社会责任报告 2018-03-26 167.41KB |        |      |     |           |           | 6303      | 4        |       |     |
| ✓ 深振业A: 2021年社会责任报告  | ☑ 深振业A: 2021年社会责任报告 2022-04-15 24.95KB   |        |      |     |           | 8780      | l.        |          |       |     |
| ✓ 万科A: 2018企业社会责任报告  | ✓ 万科A: 2018企业社会责任报告                      |        |      |     | 2         | 019-03-25 | 173.24KB  | 6661     | 2     |     |
| ✓ 万科A: 2014年企业社会责任报告 | ✓ 万科A: 2014年企业社会责任报告                     |        |      |     | 2         | 015-03-30 | 84.26KB   | 3312     | 4     |     |
| ✔ 平安银行: 2017年企业社会责任报 | 告                                        |        |      |     |           | 2         | 018-03-14 | 155.89KB | 5941  | 0   |
| ✓ 深振业A: 2021年社会责任报告  |                                          |        |      |     |           | 2         | 022-04-15 | 24.94KB  | 8779  | (   |
| ✓ 深振业A: 2015年度社会责任报告 | ✓ 深振业A: 2015年度社会责任报告 20                  |        |      |     | 016-03-29 | 17.68KB   | 6461      |          |       |     |
| ✔ 平安银行: 2015年度企业社会责任 | 报告                                       |        |      |     |           | 2         | 016-03-09 | 143.46KB | 5259  | 2   |
|                      |                                          |        |      |     |           |           |           |          |       |     |
|                      | 首页                                       | 上一页    | 1    | 2   | 3         | 下一页       | 尾页        |          |       |     |

18.1.2 第二步:选择词库

选择词库分为: 锐思默认词库、自定义词库。

▶ 锐思默认词库:该词库为平台内置词库,用户无权修改。

| 🔮 锐思默认词库词库预览 < 🔘 自定义词库                                                                                          |            |                   |
|----------------------------------------------------------------------------------------------------|------------|-------------------|
| 备注:锐思词库只适用于统计以锐思默认词库为基础做分词的词频,不包括短语或者词组,如:公司、财务、会计等<br>自定义词库由用户自主上传自定义词库完成给定关键词(基础词或者词组)的词频统计,比如经济、处罚、碳排放等,可扩展( | 生强(网络新词和新用 | <b>语),可保存多次使用</b> |
| (注: 锐思词库为平台内置词库, 没有更改权限)                                                                                        |            |                   |
| 廖定海                                                                                                    | ^          |                   |
| 夏正斌                                                                                                    |            |                   |
| 赵万春                                                                                                    |            |                   |
| 启冠智能                                                                                                    |            |                   |
| 朱来松                                                                                                    |            |                   |
| 何俊华                                                                                                    |            |                   |
| 好想你                                                                                                    |            |                   |
| 金胜科技                                                                                                    | ~          |                   |
|                                                                                                    |            |                   |

**自定义词库:**用户通过下载模板,编辑完成后,点击\_\_\_\_\_\_\_按钮,如图:

| ○ 锐思默认词库         | 0     | 自定义词库 |  |  |   |
|------------------|-------|-------|--|--|---|
| 提交               | 词库预览≥ | 下载模板  |  |  |   |
|                  |       |       |  |  | Q |
| 自定义词库展示          |       |       |  |  |   |
| ●下跌              |       |       |  |  | ^ |
| ● 年度报告           |       |       |  |  |   |
| ● 美丽             |       |       |  |  |   |
| ● 股份             |       |       |  |  |   |
| ●季度              |       |       |  |  |   |
| ● <del>计</del> 自 |       |       |  |  | ~ |
|                  |       |       |  |  |   |

# 18.1.3 第三步: 设置任务名称

用户输入任务名称,该任务将提交至任务中心,解析的结果可以在任务中心查看并下载。

| 第三步: 设置任务名称                                            |  |
|--------------------------------------------------------|--|
| 任务名称 请输入任务名称                                           |  |
| <mark>提交至任务中心</mark><br>备注:设置好选项,提交到任务,可在任务中心进行任务查看和下载 |  |

| ⊕ rtas.resset.com     已提交至任务                                                                                          |                 |
|----------------------------------------------------------------------------------------------------|-----------------|
| <ul> <li>第二步:选择词声</li> <li>① 锐思默认词库词库预览 	</li> <li>〇 自定义词库</li> </ul>                                                 |                 |
| 备注: 锐思词库只适用于统计以锐思默认词库为基础做分词的词烦,不包括短语或者词组,如: 公司、财务、会计等<br>自定义词库由用户自主上传自定义词库完成给定关键词(基础词或者词组)的词须统计,比如经济、处罚、碳排放等,可扩展性强(网络 | 新词和新用语),可保存多次使用 |
| 第三步: 设置关键词                                                                                                    |                 |
| 任务名称 人口老龄化战略                                                                                                    |                 |
| 提交至任务中心<br>备注:设置好选项,提交到任务,可在任务中心进行任务查看和下载                                                                             |                 |

18.1.4 分析结果

用户可以通过点击任务中心查看解析进度,任务完成后,可以对结果进行预览、下载,如图:

分析结果:

| 财经<br>Financia | 文本智能分析平台<br>al text intelligent analysis platform |      |      |      | 任务中心  | ↑<br>助 首词反馈 功能定义 任务中心 忽好 ~                    |
|----------------|---------------------------------------------------|------|------|------|-------|-----------------------------------------------|
| 任务检索           | <b>备注:任务不会因浏览器关闭或者退出账号而停止</b>                     |      |      |      |       |                                               |
| 标题 请           | 输入关键词搜索                                           |      |      | Q    | 0     |                                               |
| 序号             | 任务                                                | 任务分类 | 状态分类 | 状态   | 操作    |                                               |
| 1              | 竞争因子 <可下载>                                        | 竞争战略 | 解析完成 | 100% | 更改 删除 |                                               |
| 2              | 风险因子 <可下载>                                        | 风险   | 解析完成 | 100% | 更改删除  |                                               |
| 3              | 风险因子 <可下载>                                        | 风险   | 解析完成 | 100% | 更改删除  | ○ 公司治理                                        |
| 4              | 创新性 <可下载>                                         | 创新   | 解析完成 | 100% | 更改删除  | <ul> <li>○ 董事、监事和高</li> <li>○ 备查文件</li> </ul> |

## 任务详情:

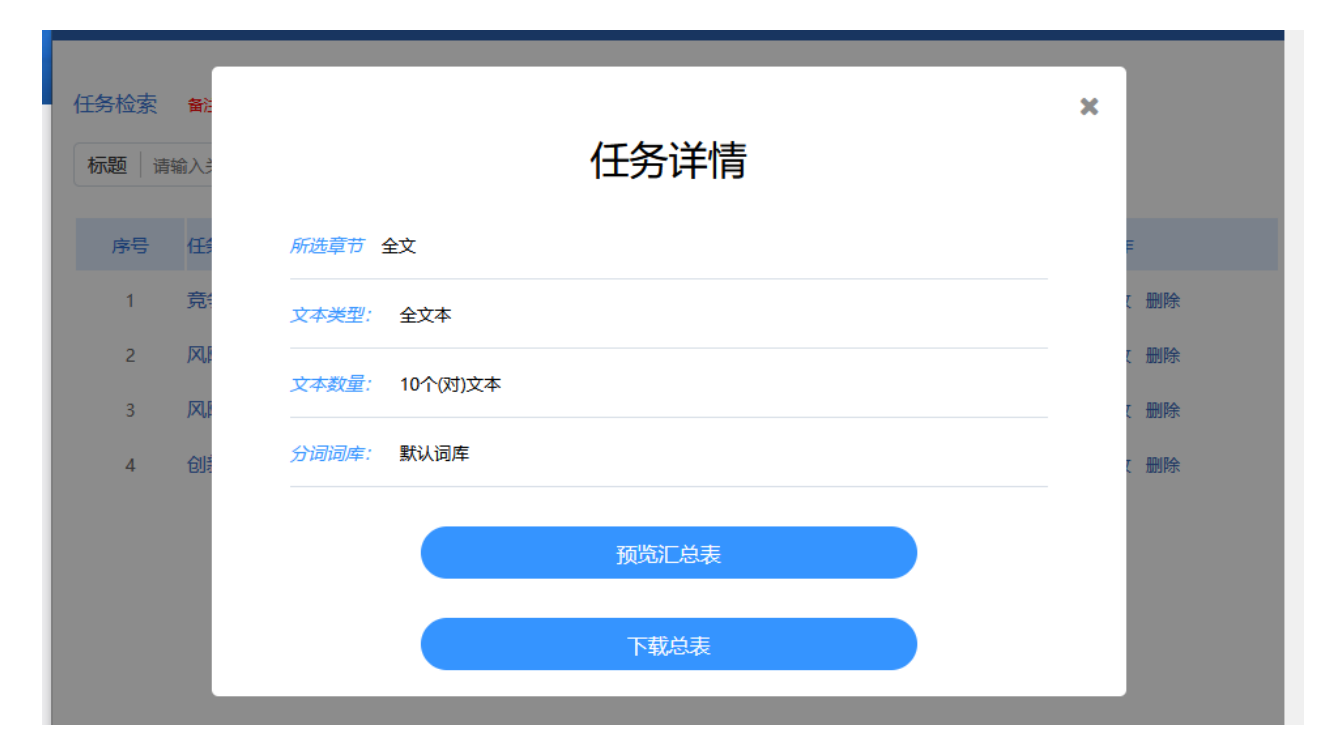

#### 18.1.5 数据字典

▶ 表格字段说明

| 序号 | 字段     | 字段说明                          |
|----|--------|-------------------------------|
| 1  | 文档 ID  | 文本数据唯一ID                      |
| 2  | 证券代码   | 以上海证券交易所和深圳证券交易所公布的证券代码为准     |
| 3  | 证券名称   | 以上海证券交易所和深圳证券交易所公布的公司最新证券简称为准 |
| 4  | 文档公告日期 | 报告对应会计期间截止日期,格式为"YYYY-MM-DD"  |

| RESSET | 锐思数据 | RESSET 财经文本智能分析平台 |
|--------|------|-------------------|
| 5      | 报告年度 | 报告披露年份            |
| 6      | 文档类型 | 文本数据类型            |
| 7      | 文档标题 | 文本数据标题            |
| 8      | 字数   | 文本数据总字数           |
| 9      | 指标值  | 词频合计/总词数          |
| 10     | 词频合计 | 自定义文本特征词频总和       |

# 18.2员工待遇因子

员工待遇因子是衡量企业对员工友好程度的文本指标。本数据库基于马斯洛需求理论选取出 7 个员工友 好维度进行员工友好度指标的构建。具体来讲,7 个员工友好维度包括:基本权益、员工福利、健康与安全、 人文关怀、沟通、晋升、自我实现。

|    | 中国上市公司财经文本 政府工作文本数据 美国上市公司财经文本 | → 文本数据起止时间: 2000-至今 → 文本数据起止时间: 2000-至今 → 文本数据包含 定期报告(季报和年报)、问询函及回复说明、IPO招股说明书、审计报告等10大分类;文本通过详细的数据、图表和文字描述,反映公司的财务状况、经营成果、市场表现和未来规划。其内容涵盖收入、利润、资产负债、现金流等关键指标,为投资者、监管机构和市场参与者提供决策依据,同时体现公司的透明度和合规性,是资本市场信息传递的重要载体。 → 文本分析:基础字段、词频、文本特征、主题分析、特色指标等 |            |            |          |           |          |    |  |
|----|--------------------------------|----------------------------------------------------------------------------------------------------|------------|------------|----------|-----------|----------|----|--|
|    | 研究报告信息                         | 文本子库                                                                                                    | 文本信息       |            |          |           |          |    |  |
|    | 與情信息                           | 数据库子库                                                                                                    | 定期报告       | 问询函及回复说明   | IPO招股说明书 | 内部控制评价报告  | 业绩说明会全文  |    |  |
|    | 业券数据與情<br>                     |                                                                                                    | 社会责任报告     | 上市公司重大事项   | 审计报告     | 风险管理业务公告  | 上市公司典型案例 |    |  |
|    | 专利数据                           | 基础字段                                                                                                    | 财务信息       | 关键审计事项     |          |           |          |    |  |
|    | 综合文本信息                         | 词频子库                                                                                                    | 定期报告       | 问询函及回复说明   | IPO招股说明书 | 内部控制评价报告  | 业绩说明会全文  |    |  |
|    | 科研工具<br>                       |                                                                                                    | 社会责任报告     | 上市公司重大事项   | 审计报告     | 风险管理业务公告  | 上市公司典型案例 | R  |  |
|    | 平台特色工具集                        | 主题分析工具                                                                                                    | 关系网络分析     | 热点分析       |          |           |          | Ħ  |  |
|    | 我的收藏                           | 文本特征子库                                                                                                    | 文本情感语气(语调) | 文本复杂性(可读性) | 文本主题词    | 文本相似性     | 描述性创新指标  |    |  |
|    |                                |                                                                                                    | 文本风险因子     | 企业竞争性因子    | 企业前瞻性因子  | 企业区块链概念因子 |          |    |  |
| 小制 | 助手 <u>14</u> 🗿                 | 自定义特征                                                                                                    | 自定义特征      |            |          |           |          | 锐思 |  |
| «  | 秒传海星文本<br>本地分析挖掘               | 特色指标子库                                                                                                    | 人口老龄化指标    | 员工待遇因子     | 企业生命周期   | 分析师预测误差   | 分析师预测分歧度 | 客服 |  |
|    |                                |                                                                                                    | 分析师跟踪数量    | 贸易战潜在风险因子  | 薪酬因子     |           |          |    |  |

# 18.2.1 第一步:选择文档

#### 18.2.1.1 股票代码选择

代码选择分为三种方式:全市场股票、从股票池选择、股票代码导入。

# 🙀 股票代码选择

🕏 全市场股票

○ 从股票池选择 ○ 股票代码导入

**全市场股票:**选中即查询全部股票相关数据信息。

**从股票池选择:**选择查询条件以及所属行业,点击 2000,股票代码进入中间查村结果位置,用户可以通过点

#### 🙀 股票代码选择

| ○ 全市场股票                 |                   |                  |
|-------------------------|-------------------|------------------|
| 查询条件                    | 查询结果              | 已选择代码            |
| 上市日期 开始时间 结束时间          | 请输入名称/代码/拼音 Q     | 已选0个 全部删除        |
| 所属地区 全部                 | 待选12379个 全选       |                  |
| 股票类型 A - A股 V 当前状态 全部 V | 000001-平安银行       |                  |
| 上市标识 全部 💙 主创三板 全部 🗸     | 000002-万科A        |                  |
| 中小创三板 全部 > 金融行业 全部 >    | 000003-PT金田A      |                  |
| <b>所属行业</b> 请从下面列表选择    | 000004-国华网安       |                  |
|                         | 000005-ST星源       |                  |
| ≔ 王印<br>田证监会行业分类2012版   | 查询<br>000006-深振业A | •                |
| 中证指数_证监会行业分类2012版       | 000007-*ST全新      |                  |
| 中中信行业2019分类<br>日新申万行业分类 | 000008-神州高铁       |                  |
| 中证指数行业分类2021版           | 000009-中国宝安       |                  |
|                         | 000010-美丽生态       |                  |
|                         | 000011-深物业A       |                  |
|                         | 000012-南玻A 🗸      |                  |
| 注: 点击待选字段选定, 点击已选字段删除   |                   | 数据更新: 2024.07.16 |

注: 点击待选字段选定,点击已选字段删除。

**股票代码导入:**用户可以先下载导入模板,在模板文件加入需要的股票代码信息,编辑完成后,点击批量导入股票代码,导入的代码会在股票代码框中显示,如图:

#### ┆ 股票代码选择

| ○ 从股票池选择 | 🕏 股票代码导入 |          |        |
|----------|----------|----------|--------|
| 股票代码     |          | 批量导入股票代码 | 下载导入模板 |
|          |          |          |        |

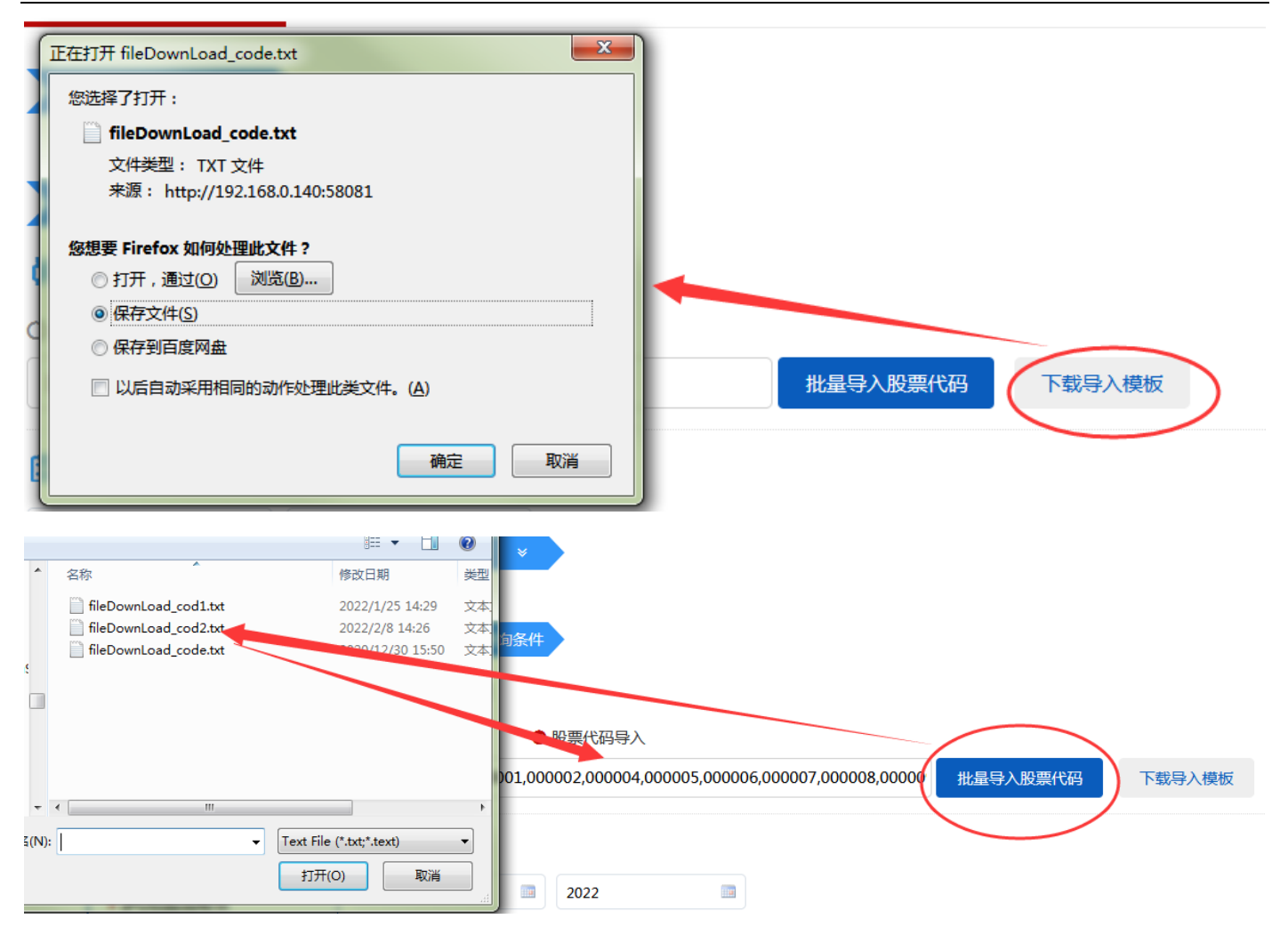

#### 18.2.1.2 时间设置及选择版本

**时间范围设置:**系统后台内设置时间范围,如果设置年份超出设定范围,在下一步点击查询时则会给出相应的提示,如图:

| 田 申万行业分类20 | tras.resset.com              | 00 |
|------------|------------------------------|----|
|            | 请在规定年限内选择时间,当前年限为1年          | 00 |
|            | □ 不允许 rtas.resset.com 再次向您提示 |    |
| 注:点击待选字段选定 | ▶ <u>确</u> 会                 |    |
| 📋 时间设置     |                              |    |
| 2017       | 2019                         |    |

版本: 部分全文版本(即剔除原始文件中的图片、表格等内容的版本)、全文版本

| RESSET 锐思数据                      | RESSET 🤊         | 财经文本智能     | 能分析平台    |
|----------------------------------|------------------|------------|----------|
| 🖹 时间设置                           |                  |            |          |
| 2000 🔤 2023                      |                  |            |          |
| ♥ 部分全文版本(即剔除原始文件中的图片、表析          | 簮中容的版本) 🛛 🔿 全文版本 |            |          |
| 18.2.1.3 查询结果                    |                  |            |          |
| 以上条件设置完成后,点击 查询文档 按钮,可以查<br>查询文档 | 查看并选择下载结果文件,如    | 图 <b>:</b> |          |
| 文档全选 已选文献: 0 清除 可以选择全部文档或者选      | 择部分文档            |            | 找到 29条结果 |
| □标题                              | 披露时间 >           | 文件大小       | 总字数      |
| □ 中国宝安: 2016年度社会责任报告             | 2017-04-26       | 62.77KB    | 23053    |
| □ 万科A: 2019年度企业社会责任报告            | 2020-03-17       | 209.46KB   | 78823    |
| □ 万科A: 2017年企业社会责任报告             | 2018-03-26       | 167.41KB   | 63034    |
| □ 深振业A: 2021年社会责任报告              | 2022-04-15       | 24.95KB    | 8780     |
| □ 万科A: 2018企业社会责任报告              | 2019-03-25       | 173.24KB   | 66612    |
| □ 万科A: 2014年企业社会责任报告             | 2015-03-30       | 84.26KB    | 33124    |
| □ 平安银行: 2017年企业社会责任报告            | 2018-03-14       | 155.89KB   | 59410    |
| □ 深振业A: 2021年社会责任报告              | 2022-04-15       | 24.94KB    | 8779     |
| □ 深振业A: 2015年度社会责任报告             | 2016-03-29       | 17.68KB    | 6461     |
| □ 平安银行: 2015年度企业社会责任报告           | 2016-03-09       | 143.46KB   | 52592    |
| 首页上一页                            | 2 3 下一页 尾页       |            |          |

选择(结果可单选/多选)以上结果中解析的文件,进行下一步功能分析。

| 文档全选 已选文献: 10 清除     | 可以选 | 择全部文档或 | 诸选择得 | 部分文 | 档 |     |           |          | 找到 29争 | 結果 |
|----------------------|-----|--------|------|-----|---|-----|-----------|----------|--------|----|
| ✓ 标题                 |     |        |      |     |   | 扳   | 坡露时间 ≥    | 文件大小     | 总字数    | ¢  |
| ✔ 中国宝安: 2016年度社会责任报告 |     |        |      |     |   | 2   | 017-04-26 | 62.77KB  | 23053  |    |
| ✓ 万科A: 2019年度企业社会责任指 | 跱   |        |      |     |   | 2   | 020-03-17 | 209.46KB | 78823  |    |
| ✓ 万科A: 2017年企业社会责任报告 | Ŧ   |        |      |     |   | 2   | 018-03-26 | 167.41KB | 63034  | Ļ  |
| ☑ 深振业A: 2021年社会责任报告  |     |        |      |     |   | 2   | 022-04-15 | 24.95KB  | 8780   |    |
| ✓ 万科A: 2018企业社会责任报告  |     |        |      |     |   | 2   | 019-03-25 | 173.24KB | 66612  | !  |
| ✓ 万科A: 2014年企业社会责任报告 | ī   |        |      |     |   | 2   | 015-03-30 | 84.26KB  | 33124  | Ļ  |
| ✔ 平安银行: 2017年企业社会责任报 | 告   |        |      |     |   | 2   | 018-03-14 | 155.89KB | 59410  | 1  |
| ☑ 深振业A: 2021年社会责任报告  |     |        |      |     |   | 2   | 022-04-15 | 24.94KB  | 8779   |    |
| ✓ 深振业A: 2015年度社会责任报告 |     |        |      |     |   | 2   | 016-03-29 | 17.68KB  | 6461   |    |
| ✔ 平安银行: 2015年度企业社会责任 | 报告  |        |      |     |   | 2   | 016-03-09 | 143.46KB | 52592  | !  |
|                      |     |        |      |     |   |     |           |          |        |    |
|                      | 首页  | 上一页    | 1    | 2   | 3 | 下一页 | 尾页        |          |        |    |

18.2.2 第二步:选择词库

选择词库分为: 锐思默认词库、自定义词库。

▶ 锐思默认词库:该词库为平台内置词库,用户无权修改。

| 🔮 锐思默认词库词库预览 < 🔘 自定义词库                                                                                             |                    |
|----------------------------------------------------------------------------------------------------|--------------------|
| 备注: 说思词库只适用于统计以说思默认词库为基础做分词的词频,不包括短语或者词组,如: 公司、财务、会计等<br>自定义词库由用户自主上传自定义词库完成给定关键词(基础词或者词组)的词频统计,比如经济、处罚、碳排放等,可扩展性强 | (网络新词和新用语),可保存多次使用 |
| (注: 锐思词库为平台内置词库, 没有更改权限)                                                                                           |                    |
| 廖定海                                                                                                    | ^                  |
| 夏正斌                                                                                                    |                    |
| 赵万春                                                                                                    |                    |
| 启冠智能                                                                                                    |                    |
| 朱来松                                                                                                    |                    |
| 何俊华                                                                                                    |                    |
| 好想你                                                                                                    |                    |
| 金胜科技                                                                                                    | ~                  |
|                                                                                                    |                    |

**自定义词库:**用户通过下载模板,编辑完成后,点击\_\_\_\_\_\_\_按钮,如图:

| ○ 锐思默认词库 | ٢     | 自定义词库 |   |
|----------|-------|-------|---|
| 提交       | 词库预览≥ | 下载模板  |   |
|          |       |       | Q |
| 自定义词库展示  |       |       |   |
| ●下跌      |       |       | ^ |
| ● 年度报告   |       |       |   |
| ●美丽      |       |       |   |
| ● 股份     |       |       |   |
| ●季度      |       |       |   |
| ● 计自     |       |       | ~ |
|          |       |       |   |

# 18.2.3 第三步: 设置任务名称

用户输入任务名称,该任务将提交至任务中心,解析的结果可以在任务中心查看并下载。

| 第三步:设置任务名称                                                                                                    |
|----------------------------------------------------------------------------------------------------|
| 任务名称 请输入任务名称                                                                                                    |
| <mark>提交至任务中心</mark><br>备注:设置好选项,提交到任务,可在任务中心进行任务查看和下载                                                                                                    |
| <ul> <li>第二步:选择词者</li> <li>第二步:选择词者</li> <li>● 税思默认词库词库预</li> <li>● 税思默认词库词库预</li> <li>● 税思默认词库词库预</li> <li>● 節定</li> <li>● 範定</li> <li>● 税思默认词库与基础做分词的词须,不包括短语或者词组,如:公司,财务,会计等<br/>自定义词库由用户自主上传自定义词库完成给定关键词(基础词或者词组)的词须统计,比如经济,处罚,碳排放等,可扩展性强(网络新词和新用语),可保存多次使用<br/>临时词库用于准确统计类似碳排放,并购重组、自然语言处理等短语或词组的词须,可扩展性强(网络新词和新用语),一次使用不能保存</li> </ul> |
| 第三步:设置关键词                                                                                                    |
| 任务名称   员工待遇因子                                                                                                    |
| 提交至任务中心<br>备注:设置好选项,提交到任务,可在任务中心进行任务查看和下载                                                                                                    |

# 18.2.4 分析结果

用户可以通过点击任务中心查看解析进度,任务完成后,可以对结果进行预览、下载,如图:

分析结果:

| <b>财约</b><br>Financi | 各文本智能分析平台<br>al text intelligent analysis platform |      |      |      | 任务中心     | ▲ 小<br>助   咨询反馈   功能定义   任务中心 物好 ~            |
|----------------------|----------------------------------------------------|------|------|------|----------|-----------------------------------------------|
| 任务检索                 | 备注:任务不会因刘览器关闭或者退出账号而停止                             |      |      |      |          |                                               |
| 标题 词                 | 輸入关键词搜索                                            |      |      | Q    | <b>C</b> |                                               |
| 序号                   | 任务                                                 | 任务分类 | 状态分类 | 状态   | 操作       |                                               |
| 1                    | 竞争因子 <可下载>                                         | 竞争战略 | 解析完成 | 100% | 更改删除     |                                               |
| 2                    | 风险因子 <可下载>                                         | 风险   | 解析完成 | 100% | 更改 删除    |                                               |
| 3                    | 风险因子 <可下载>                                         | 风险   | 解析完成 | 100% | 更改删除     | ○ 公司治理                                        |
| 4                    | 创新性 <可下载>                                          | 创新   | 解折完成 | 100% | 更改 删除    | <ul> <li>○ 董事、监事和高</li> <li>○ 备查文件</li> </ul> |

# 任务详情:

| 任务检索 <b>新</b><br>标题 请输入: | 任务详情                   | × |     |
|--------------------------|------------------------|---|-----|
| 序号 任領                    | 所选章节 全文                |   | -   |
| 1                        | 文本类型: 全文本              |   | 、删除 |
| 2 风                      | <u>文本数量</u> : 10个(对)文本 |   |     |
| 4 创制                     | 分词词库: 默认词库             |   | (删除 |
|                          | 预览汇总表                  |   |     |
|                          | 下载总表                   |   |     |

# 18.2.5 数据字典

# ▶ 表格字段说明

| 序号 | 字段     | 字段说明                          |
|----|--------|-------------------------------|
| 1  | 文档 ID  | 文本数据唯一ID                      |
| 2  | 证券代码   | 以上海证券交易所和深圳证券交易所公布的证券代码为准     |
| 3  | 证券名称   | 以上海证券交易所和深圳证券交易所公布的公司最新证券简称为准 |
| 4  | 文档公告日期 | 报告对应会计期间截止日期,格式为"YYYY-MM-DD"  |
| 5  | 报告年度   | 报告披露年份                        |
| 6  | 文档类型   | 文本数据类型                        |
| 7  | 文档标题   | 文本数据标题                        |
| 8  | 字数     | 文本数据总字数                       |

| 9  | 指标值  | 词频合计/总词数    |
|----|------|-------------|
| 10 | 词频合计 | 自定义文本特征词频总和 |

# 18.3企业生命周期

企业的生命周期是指企业由于内部或外部环境的改变而处于不同的阶段。本表提供学术研究中常用的企 业生命周期因子。

|     | 中国上市公司财经文本       | → 文本数据起止时间:<br>→ 文本数据包含 定期报 | <b>2000-至今</b><br>浩 (季报和年报) 、问ì | 询函及回复说明、IPO招                 | 股说明书、审计报告等1                | 0大分类;文本通过详细 | 的数据、图表和文字描    |
|-----|------------------|-----------------------------|---------------------------------|------------------------------|----------------------------|-------------|---------------|
|     | 政府工作文本数据         | 述,反映公司的财务状》<br>市场参与者提供决策依据  | 兄、经营成果、市场表现<br>居,同时体现公司的透明      | 別和未来规划。其内容涵言<br>1度和合规性,是资本市均 | 盖收入、利润、资产负债<br>δ信息传递的重要载体。 | 、现金流等关键指标,为 | 5投资者、监管机构和    |
|     | 美国上市公司财经文本       | → 文本分析:基础字段                 | 、词频、文本特征、主题                     | 硕分析、特色指标等<br>                |                            |             |               |
|     | 研究报告信息           | 文本子库                        | 文本信息                            |                              |                            |             |               |
|     | 與情信息             | 数据库子库                       | 定期报告                            | 问询函及回复说明                     | IPO招股说明书                   | 内部控制评价报告    | 业结说明会全文       |
|     | 证券数据舆情           |                             |                                 |                              |                            |             |               |
|     | 拍卖信息             |                             | 社会责任报告                          | 上市公司重大事项                     | 审计报告                       | 风险管理业务公告    | 上市公司典型案例      |
|     | 专利数据             | 基础字段                        | 财务信息                            | 关键审计事项                       |                            |             |               |
|     | 综合文本信息           | 词频子库                        | 定期报告                            | 问询函及回复说明                     | IPO招股说明书                   | 内部控制评价报告    | 业绩说明会全文       |
|     | 科研工具             |                             | 计合主行记生                          |                              | 专注记生                       | 风险等理业友八生    | ト主八司曲刑会囚      |
|     | 自定义数据            |                             |                                 | 工币公司里入争观                     | 甲川顶口                       | MPUEIEEE    | 工币公司典主案例      |
|     | 平台特色工具集          | 主题分析工具                      | 关系网络分析                          | 热点分析                         |                            |             |               |
|     | 我的收藏             | 文本特征子库                      | 文本情感语气(语调)                      | 文本复杂性(可读性)                   | 文本主题词                      | 文本相似性       | 描述性创新指标       |
|     |                  |                             | 文本风险因子                          | 企业竞争性因子                      | 企业前瞻性因子                    | 企业区块链概念因子   |               |
| 115 |                  | 自定义特征                       | 自定义特征                           |                              |                            |             | 转             |
| «   | 秒传海星文本<br>本地分析挖掘 | 特色指标子库                      | 人口老龄化指标                         | 员工待遇因子                       | 企业生命周期                     | 分析师预测误差     | 8<br>分析师预测分歧度 |
|     |                  |                             | 分析师跟踪数量                         | 贸易战潜在风险因子                    | 薪酬因子                       |             |               |

18.3.1 第一步:选择文档

18.3.1.1 股票代码选择

代码选择分为三种方式:全市场股票、从股票池选择、股票代码导入。

| 🕴 股票代码选择 |          |          |
|----------|----------|----------|
| ◆ 全市场股票  | ○ 从股票池选择 | ○ 股票代码导入 |

**全市场股票:**选中即查询全部股票相关数据信息。

↓ 股票代码选择

**从股票池选择:**选择查询条件以及所属行业,点击 2000,股票代码进入中间查村结果位置,用户可以通过点

击 全选 待选区代码/单个选择代码将代码自动移至已选择代码区域内,如图:

| 皆询条件              |               | 查询结果         | 已选择代码       |
|-------------------|---------------|--------------|-------------|
| 上市日期 开始时间         | 结束时间          | 请输入名称/代码/拼音  | Q 已选0个 全部删除 |
| 所属地区 全部 V 交       | 易所标识 全部 🗸 🗸 🗸 | 待选12379个 全   | 选           |
| 股票类型 A - A股 🛛 🗸 🗸 | 当前状态 全部 🗸     | 000001-平安银行  |             |
| 上市标识 全部 🗸 🗸 🗸     | 主创三板 全部 🗸 🗸   | 000002-万科A   |             |
| 小创三板 全部 🗸 🗸       | 金融行业 全部 🗸 🗸 🗸 | 000003-PT金田A |             |
| 所属行业请从下面列表选择      |               | 000004-国华网安  |             |
| ■ 全部              |               | 000005-ST星源  | 4           |
| 田证监会行业分类2012版     |               | 900006-深振业A  |             |
| 田中证指数_证监会行业分类201  | 2版            | 000007-*ST全新 |             |
| 日新申万行业分类          |               | 000008-神州高铁  |             |
| 田中证指数行业分类2021版    |               | 000009-中国宝安  |             |
|                   |               | 000010-美丽生态  |             |
|                   |               | 000011-深物业A  |             |
|                   |               | 000012-南玻A   |             |

注: 点击待选字段选定, 点击已选字段删除

数据更新: 2024.07.16

注:点击待选字段选定,点击已选字段删除。

**股票代码导入:**用户可以先下载导入模板,在模板文件加入需要的股票代码信息,编辑完成后,点击批量导入股票代码,导入的代码会在股票代码框中显示,如图:

| ┆ 股票代码选择 |
|----------|
|----------|

| 〇 从股票池选择 | ● 股票代码导入 |          |        |
|----------|----------|----------|--------|
| 股票代码     |          | 批量导入股票代码 | 下载导入模板 |

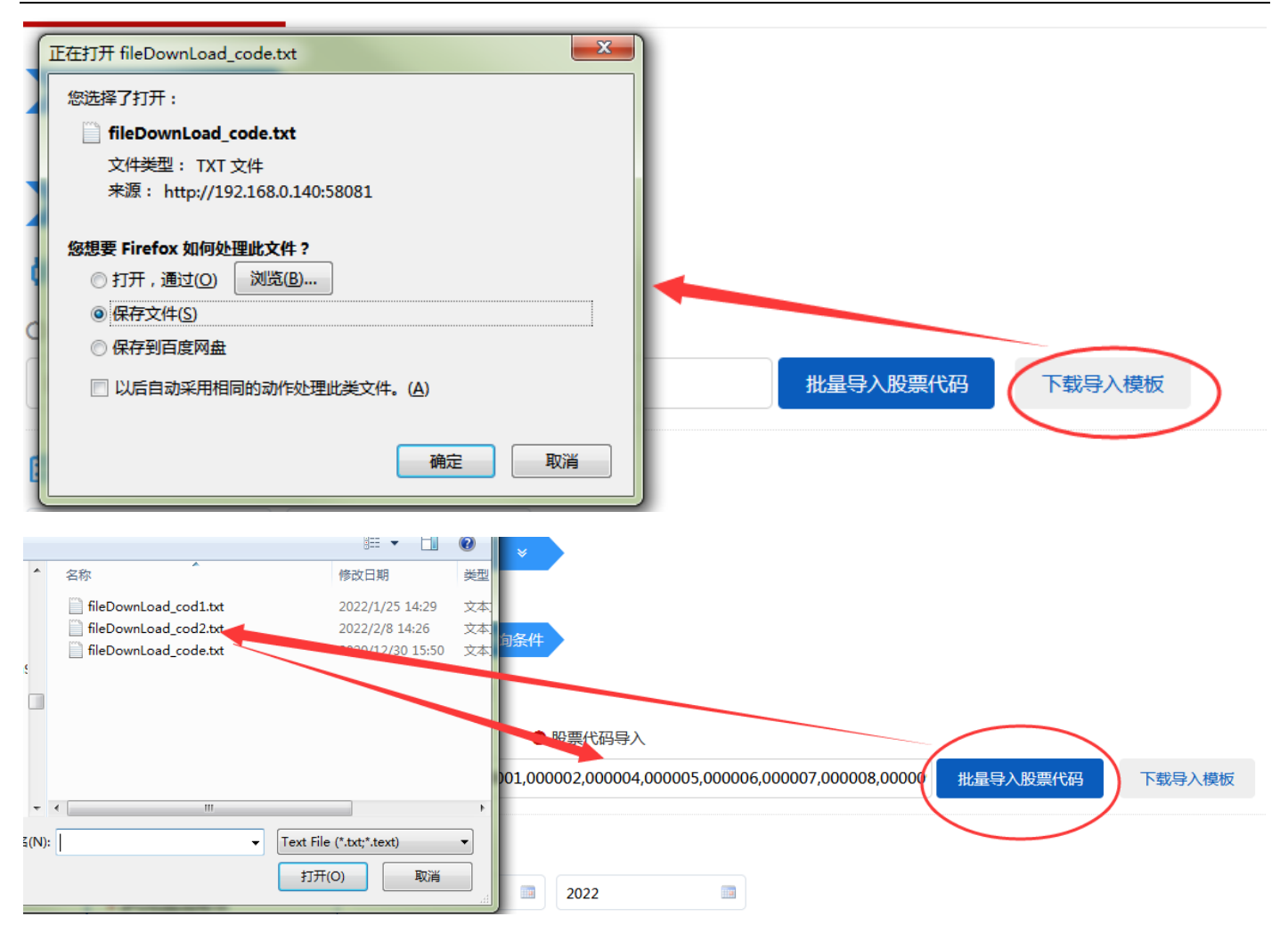

#### 18.3.1.2 时间设置及选择版本

**时间范围设置:**系统后台内设置时间范围,如果设置年份超出设定范围,在下一步点击查询时则会给出相应的提示,如图:

|                      | 📋 时间设置  |             |          |  |  |  |  |  |
|----------------------|---------|-------------|----------|--|--|--|--|--|
|                      | 2010    | 2023        |          |  |  |  |  |  |
| 18.3.1.3 <i>查询结果</i> |         |             |          |  |  |  |  |  |
| 以上条件设置完成后,点击         | 查询文档 按钮 | ,可以查看并选择下载结 | 与果文件,如图: |  |  |  |  |  |

| <br><b></b><br><b></b><br><b></b><br><b>_</b><br><b></b><br><b></b><br><b>〕</b><br><b></b><br><b>〕</b><br><b>〕</b><br><b>〕</b><br><b>〕</b> |                   |            |         |                                                                                                    |       |        |      |           |          |           |
|----------------------------------------------------------------------------------------------------|-------------------|------------|---------|----------------------------------------------------------------------------------------------------|-------|--------|------|-----------|----------|-----------|
| 下载                                                                                                    |                   |            |         |                                                                                                    |       |        |      |           |          | 找到 108条结果 |
| A股股票代码                                                                                                    | 最新公司全称            | 截止日期       | 初创期二值变量 | えいしょう むんしょう しんしょう しんしょ しんしょ | 二值变量  | 成熟期二值变 | 星 震荡 | 月二值变量 衰退其 | 月二 值 变 量 | 生命周期阶段    |
| 000002                                                                                                    | 万科企业股份有限公司        | 2010-12-30 | 0       | 1                                                                                                    | (     | )      | 0    | 0         |          | 2         |
| 000004                                                                                                    | 深圳国华网安科技股份有限公司    | 2010-12-30 | 0       | 0                                                                                                    | (     | )      | 1    | 0         |          | 4         |
| 000005                                                                                                    | 深圳世纪星源股份有限公司      | 2010-12-30 | 0       | 0                                                                                                    | 1     |        | 0    | 0         |          | 3         |
| 000006                                                                                                    | 深圳市振业(集团)股份有限公司   | 2010-12-30 | 0       | 0                                                                                                    | (     | )      | 1    | 0         |          | 4         |
| 000007                                                                                                    | 深圳市全新好股份有限公司      | 2010-12-30 | 0       | 0                                                                                                    | 1     |        | 0    | 0         |          | 3         |
| 000008                                                                                                    | 神州高铁技术股份有限公司      | 2010-12-30 | 0       | 0                                                                                                    | (     | )      | 0    | 1         |          | 5         |
| 000009                                                                                                    | 中国宝安集团股份有限公司      | 2010-12-30 | 1       | 0                                                                                                    | (     | )      | 0    | 0         |          | 1         |
| 000010                                                                                                    | 深圳美丽生态股份有限公司      | 2010-12-30 | 0       | 0                                                                                                    | (     | )      | 0    | 1         |          | 5         |
| 000011                                                                                                    | 深圳市物业发展(集团)股份有限公司 | 2010-12-30 | 0       | 0                                                                                                    | (     | )      | 1    | 0         |          | 4         |
| 000011                                                                                                    | 深圳市物业发展(集团)股份有限公司 | 2011-12-30 | 1       | 0                                                                                                    | (     | )      | 0    | 0         |          | 1         |
|                                                                                                    |                   |            |         |                                                                                                    |       |        |      |           |          |           |
|                                                                                                    |                   | 首页 上一      | 页 1 2   | 3 4                                                                                                    | 5 6 7 | 下一页    | 尾页   |           |          |           |

#### 18.3.2 数据字典

▶ 表格字段说明

| 序  | 字段      | 字段说明                                                                                   |
|----|---------|----------------------------------------------------------------------------------------|
| 丂  |         |                                                                                        |
| 1  | 公司代码    |                                                                                        |
| 2  | 上市公司代码  | 以上海证券交易所和深圳证券交易所公布的证券代码为准                                                              |
| 3  | 最新公司全称  | 以上海证券交易所和深圳证券交易所公布的公司最新证券简称为准                                                          |
| 4  | A 股股票代码 |                                                                                        |
| 5  | B 股股票代码 |                                                                                        |
| 6  | H股股票代码  |                                                                                        |
| 7  | 上市标识    |                                                                                        |
| 8  | 截止日期    | 报告对应会计期间截止日期,格式为"YYYY-MM-DD"                                                           |
| 9  | 初创期二值变量 | (NetOpCashF1 $<$ 0) and (NetInvCashF1 $<$ 0) and (NetFinanCashF1 $>$ 0)                |
| 10 | 成长期二值变量 | (NetOpCashFl $>$ 0) and (NetInvCashFl $<$ 0) and (NetFinanCashFl $>$ 0)                |
| 11 | 成熟期二值变量 | (NetOpCashFl $>$ 0) and (NetInvCashFl $<$ 0) and (NetFinanCashFl $<$ 0)                |
| 12 | 震荡期二值变量 | 剩余3类                                                                                   |
| 13 | 衰退期二值变量 | (NetOpCashFl < 0) and (NetInvCashFl > 0) and (NetFinanCashFl > 0) 或者 (NetOpCashFl < 0) |
|    |         | and (NetInvCashFl $>$ 0) and (NetFinanCashFl $<$ 0)/td>                                |
| 14 | 生命周期阶段  | 1-初创期; 2-成长期; 3-成熟期; 4-震荡期; 5-衰退期                                                      |

# 18.4分析师预测误差

分析师预测误差因子 Analyst Estimation Error Factor (QFAnaErrF) 分析师相对于散户投资者具有更大的信息优势,同时可以凭借其专业的金融素养,帮助投资者做出科学的投资决策。有利于提高市场的有效性。分析

师预测误差因子能够反映出上市公司业绩超出市场预期的程度,超出预期的程度越大,未来股价发生调整的可能性越高,进而为股票未来一段实际的走势提供一定的提示和指导。

| 中国上市公司财经文本<br>政府工作文本数据<br>美国上市公司财经文本 | <ul> <li>→ 文本数据起止时间:</li> <li>→ 文本数据包含 定期据述,反映公司的财务状况市场参与者提供决策依据</li> <li>→ 文本分析:基础字段</li> </ul> | 2000-至今<br>3告(季报和年报)、问<br>3兄、经营成果、市场表现<br>8,同时体现公司的透明<br>、词频、文本特征、主题 | 询函及回复说明、IPO招<br>I和未来规划。其内容涵語<br>I度和合规性,是资本市场<br>亟分析、特色指标等 | 股说明书、审计报告等1<br>急收入、利润、资产负债<br>汤信息传递的重要载体。 | 0大分类;文本通过详细<br>、现金流等关键指标, | 的数据、图表和文字描<br>b投资者、监管机构和 |
|--------------------------------------|--------------------------------------------------------------------------------------------------|----------------------------------------------------------------------|-----------------------------------------------------------|-------------------------------------------|---------------------------|--------------------------|
| 研究报告信息                               | 文本子库                                                                                             | 文本信息                                                                 |                                                           |                                           |                           |                          |
| 與情信息                                 | 数据库子库                                                                                            | 定期报告                                                                 | 间询函及回复说明                                                  | IPO招股说明书                                  | 内部控制评价报告                  | 业结说明会全文                  |
| 证券数据舆情                               | 20001371                                                                                         |                                                                      |                                                           |                                           | 138-12-07-0706            |                          |
| 拍卖信息                                 |                                                                                                  | 社会责任报告                                                               | 上市公司重大事项                                                  | 审计报告                                      | 风险管理业务公告                  | 上市公司典型案例                 |
| 专利数据                                 | 基础字段                                                                                             | 财务信息                                                                 | 关键审计事项                                                    |                                           |                           |                          |
| 综合文本信息                               | 词频子库                                                                                             | 定期报告                                                                 | 问询函及回复说明                                                  | IPO招股说明书                                  | 内部控制评价报告                  | 业绩说明会全文                  |
| 科研工具                                 |                                                                                                  |                                                                      |                                                           |                                           |                           |                          |
| 自定义数据                                |                                                                                                  | 社会责任报告                                                               | 上市公司重大事项                                                  | 审计报告                                      | 风险管理业务公告                  | 上市公司典型案例                 |
| 平台特色工具集                              | 主题分析工具                                                                                           | 关系网络分析                                                               | 热点分析                                                      |                                           |                           |                          |
| 我的收藏                                 | 文本特征子库                                                                                           | 文本情感语气(语调)                                                           | 文本复杂性(可读性)                                                | 文本主题词                                     | 文本相似性                     | 描述性创新指标                  |
|                                      |                                                                                                  | 文本风险因子                                                               | 企业竞争性因子                                                   | 企业前瞻性因子                                   | 企业区块链概念因子                 |                          |
|                                      | 自定义特征                                                                                            | 自定义特征                                                                |                                                           |                                           |                           |                          |
| 《 秒传海星文本<br>本地分析挖掘                   | 化金 特色指标子库                                                                                        | 人口老龄化指标                                                              | 员工待遇因子                                                    | 企业生命周期                                    | 分析师预测误差                   | 分析师预测分歧度                 |
|                                      |                                                                                                  | 分析师跟踪数量                                                              | 贸易战潜在风险因子                                                 | 薪酬因子                                      |                           |                          |

18.4.1 第一步:选择文档

18.4.1.1 股票代码选择

代码选择分为三种方式:全市场股票、从股票池选择、股票代码导入。

#### ♦ 股票代码选择

♥ 全市场股票
○ 从股票池选择
○ 股票代码导入

**全市场股票:**选中即查询全部股票相关数据信息。

**从股票池选择:**选择查询条件以及所属行业,点击<sup>200</sup>,股票代码进入中间查村结果位置,用户可以通过点

击 全选 待选区代码/单个选择代码将代码自动移至已选择代码区域内,如图:

| ○ 全市场股票               | 入  |               |   |       |      |
|-----------------------|----|---------------|---|-------|------|
| 查询条件                  |    | 查询结果          |   | 已选择代码 |      |
| 上市日期 开始时间 结束时间        |    | 请输入名称/代码/拼音 Q |   | 已选0个  | 全部删除 |
| 所属地区 全部 > 交易所标识 全部    | ~  | 待选12379个 全选   |   |       |      |
| 股票类型 A - A股 × 当前状态 全部 | ~  | 000001-平安银行   |   |       |      |
| 上市标识 全部 🔹 主创三板 全部     | ~  | 000002-万科A    |   |       |      |
| 中小创三板 全部 > 金融行业 全部    | ~  | 000003-PT金田A  |   |       |      |
| 所 <b>属行业</b> 请从下面列表选择 |    | 000004-国华网安   |   |       |      |
| ■ 全部                  |    | 000005-ST星源   | • |       |      |
| 日证监会行业分类2012版         | 旦四 | 000006-深振业A   |   |       |      |
| 田中证指数_证监会行业分类2012版    |    | 000007-*ST全新  |   |       |      |
| □ 新申万行业分类             |    | 000008-神州高铁   |   |       |      |
| 由中证指数行业分类2021版        |    | 000009-中国宝安   |   |       |      |
|                       |    | 000010-美丽生态   |   |       |      |
|                       |    | 000011-深物业A   |   |       |      |
|                       |    | 000012-南玻A 🗸  |   |       |      |

注:点击待选字段选定,点击已选字段删除

数据更新: 2024.07.16

注:点击待选字段选定,点击已选字段删除。

**股票代码导入:**用户可以先下载导入模板,在模板文件加入需要的股票代码信息,编辑完成后,点击批量导入股票代码,导入的代码会在股票代码框中显示,如图:

|   | ↓ 股票代码选择                              |                   |
|---|---------------------------------------|-------------------|
|   | ○ 从股票池选择                              |                   |
|   | 股票代码                                  | 批量导入股票代码下载导入模板    |
|   |                                       |                   |
| ſ | 正在打开 fileDownLoad_code.txt            |                   |
|   | 您选择了打开:                               |                   |
| Ľ | fileDownLoad_code.txt                 |                   |
| L | 文件类型: TXT 文件                          |                   |
| 1 | 来源: http://192.168.0.140:58081        |                   |
| 4 |                                       |                   |
|   | 您想要 Firefox 如何处理此文件?                  |                   |
| q | ◎ 打开,通过(Q) 浏览(B)                      |                   |
|   | ◎ 保存文件(S)                             |                   |
| q | ◎ 保存到百度网盘                             |                   |
| 1 |                                       |                   |
|   | 以后自动采用相同的动作处理此类文件。(A)                 | 111年守入肢崇代的 下载守入模倣 |
|   |                                       |                   |
| 6 | 确定 取消                                 |                   |
| 6 | · · · · · · · · · · · · · · · · · · · |                   |

| ▲ 名称 修改日期 獎型<br>前leDownLoad_cod1.txt 2022/1/25 14:29 文本<br>前leDownLoad_cod2.txt 2022/2/8 14:26 文本<br>前leDownLoad_code.txt 2022/2/8 14:26 文本<br>1000/12/30 15:50 文本                                                                                                    |       |                         | ·== • 🛄           | <b>(</b> ) |                |                  |                  |              |   |    |
|----------------------------------------------------------------------------------------------------|-------|-------------------------|-------------------|------------|----------------|------------------|------------------|--------------|---|----|
| ☐ fileDownLoad_cod1.txt 2022/1/25 14:29 文本<br>☐ fileDownLoad_cod2.txt 2022/28 14:26 文本<br>☐ fileDownLoad_code.txt 290(12/30 15:50 文本<br>☐ fileDownLoad_code.txt 290(12/30 15:50 文本<br>☐ fileDownLoad_code.txt 290(12/30 15:50 文本<br>☐ fileDownLoad_code.txt 290(12/30 15:50 文本<br>☐ fileDownLoad_code.txt 290(12/30 15:50 文本                                                                                                    | *     | 名称 ^                    | 修改日期              | 类型         |                |                  |                  |              |   |    |
| ☐ fileDownLoad_cod2.txt 2022/2/8 14:26 文本<br>□ fileDownLoad_code.txt 2021/2/8 14:26 文本<br>□ fileDownLoad_code.txt 2020/12/20 15:50 文本<br>□ fileDownLoad_code.txt 2020/12/20 15:50 7000000,000000,0000000,000000,000000,0000 |       | 📋 fileDownLoad_cod1.txt | 2022/1/25 14:29   | 文本:        |                |                  |                  |              |   |    |
| fileDownLoad_code.txt 200(12/30 15:50 文本 105:51 文本 105:51 (○) (○) (○) (○) (○) (○) (○) (○) (○) (○)                                                                                                    |       | ileDownLoad_cod2.txt    | 2022/2/8 14:26    | 文本:        | /+             |                  |                  |              |   |    |
| Set Text File (*.txt*.text)                                                                                                    |       | ileDownLoad_code.txt    | 2000/12/30 15:50  | 文本: リデ     | <u>+</u>       |                  |                  |              |   |    |
| W票代码导入 01,000002,000004,000005,000006,000007,000008,00000 批量导入股票代码                                                                                                    | 5     |                         |                   |            |                |                  |                  |              |   |    |
| ₩票代码导入<br>)01,000002,000004,000005,000006,000007,000008,00000<br>批量导入股票代码                                                                                                    |       |                         |                   |            |                |                  |                  |              |   |    |
| ↓ (N): ↓ Text File (*.txt*.text) ↓                                                                                                    |       |                         |                   |            | 0 股票代码导入       | <                |                  |              |   |    |
| •         •           E(N):         •           Text File (*.txt;*.text)         •                                                                                                    |       |                         |                   | 001,0      | 000002,000004, | ,000005,000006,0 | 000007,000008,00 | 0000 批量导入股票代 | 码 | 下君 |
| I(N): Text File (*.txt;*.text)                                                                                                    | -     |                         |                   |            |                |                  |                  |              |   |    |
| ≦(N):                                                                                                    |       |                         |                   |            |                |                  |                  |              |   |    |
|                                                                                                    | 3(N): | ▼ Text Fi               | le (*.txt;*.text) | -          |                |                  |                  |              |   |    |
| 打开(O) 取当                                                                                                    |       | TT4                     | F(O) 取当           |            |                |                  |                  |              |   |    |
| 2022                                                                                                    |       | 117                     | 1(C) P2(H)        |            | 2022           | 1111             |                  |              |   |    |

#### 18.4.1.2 时间设置及选择版本

时间范围设置:系统后台内设置时间范围,如果设置年份超出设定范围,在下一步点击查询时则会给出相应的提示,如图:

| 📋 时间设置 |      |  |
|--------|------|--|
| 2010   | 2023 |  |

# 18.4.1.3 査询结果

以上条件设置完成后,点击 查询文档 按钮,可以查看并选择下载结果文件,如图:

| 查询文档   |        |            |                |                          |                 |                      |
|--------|--------|------------|----------------|--------------------------|-----------------|----------------------|
| 下载     |        |            |                |                          |                 | 找到13条结果              |
| A股股票代码 | A股股票名称 | 截止日期       | 分析师预测误差_EPS真实值 | 分析师预测误差_EPS真实值_财报发布30天前  | 分析师预测误差_上期收盘价 经 | 分析师预测误差_上期收盘价_财报发布30 |
| 000002 | 万科A    | 2018-12-30 | 0.0566         | 0.0587                   | 0.0056          | 0.0058               |
| 000006 | 深振业A   | 2018-12-30 | 0.4670         | 0.4670                   | 0.0307          | 0.0307               |
| 000008 | 神州高铁   | 2018-12-30 | 0.9828         | 0.9828                   | 0.0130          | 0.0130               |
| 800000 | 神州高铁   | 2019-12-30 | 0.0062         | 0.0062                   | 0.0003          | 0.0003               |
| 000006 | 深振业A   | 2019-12-30 | 0.1794         | 0.1794                   | 0.0206          | 0.0206               |
| 000002 | 万科A    | 2019-12-30 | 0.0626         | 0.0653                   | 0.0068          | 0.0070               |
| 000009 | 中国宝安   | 2019-12-30 | 0.2500         | 0.2500                   | 0.0048          | 0.0048               |
| 000009 | 中国宝安   | 2020-12-30 | 0.5000         | 0.5000                   | 0.0210          | 0.0210               |
| 000002 | 万科A    | 2020-12-30 | 0.0671         | 0.0693                   | 0.0075          | 0.0078               |
| 800000 | 神州高铁   | 2020-12-30 | 1.6162         | 1.6162                   | 0.1469          | 0.1469               |
| <      |        |            |                |                          |                 | >                    |
|        |        |            | È              | 颌 上一页 <b>1 2 下一页 尾</b> 頭 | চ্              |                      |

## 18.4.2 数据字典

▶ 表格字段说明

| 序号 | 字段                         | 字段说明       |
|----|----------------------------|------------|
| 1  | 分析师预测误差_EPS 真实值            | 发表多次预测只算一次 |
| 2  | 分析师预测误差_EPS 真实值_财报发布 30 天前 | 发表多次预测只算一次 |
| 3  | 分析师预测误差_上期收盘价              | 发表多次预测只算一次 |
| 4  | 分析师预测误差_上期收盘价_财报发布 30 天前   | 发表多次预测只算一次 |

# 18.5分析师预测歧度

分析师预测分歧度因子 Analyst Estimation Divergence Factor (QFAnaStdF) 分析师相对于散户投资者具有更 大的信息优势,同时可以凭借其专业的金融素养,帮助投资者做出科学的投资决策。有利于提高市场的有效性。 分析师预测分歧度因子表明分析师对股票未来走势预测的差异程度, 进而反映出股价未来变化的不确定性。 因此能够为股票价格未来的变化提供一定的提示和指导。

| 中国上市公司财经文本 政府工作文本数据 美国上市公司财经文本 | <ul> <li>→ 文本数据起止时间: 2000-至今</li> <li>→ 文本数据包含 定期报告(季报和年报)、问询函及回复说明、IPO招股说明书、审计报告等10大分类;文本通过详细的数据、图表和文字描述,反映公司的财务状况、经营成果、市场表现和未来规划。其内容涵盖收入、利润、资产负债、现金流等关键指标,为投资者、监管机构和市场参与者提供决策依据,同时体现公司的透明度和合规性,是资本市场信息传递的重要载体。</li> <li>→ 文本分析:基础字段、词频、文本特征、主题分析、特色指标等</li> </ul> |            |            |          |           |          |             |
|--------------------------------|----------------------------------------------------------------------------------------------------|------------|------------|----------|-----------|----------|-------------|
| 研究报告信息                         | 文本子库                                                                                                    | 文本信息       |            |          |           |          |             |
| 與情信息                           | 数据库子库                                                                                                    | 定期报告       | 问询函及回复说明   | IPO招股说明书 | 内部控制评价报告  | 业结说明会全文  |             |
| 证券数据舆情                         |                                                                                                    |            |            |          |           |          |             |
| 拍卖信息                           |                                                                                                    | 社会责任报告     | 上市公司重大事项   | 审计报告     | 风险管理业务公告  | 上市公司典型案例 |             |
| 专利数据                           | 基础字段                                                                                                    | 财务信息       | 关键审计事项     |          |           |          |             |
| 综合文本信息                         | 词频子库                                                                                                    | 定期报告       | 问询函及回复说明   | IPO招股说明书 | 内部控制评价报告  | 业绩说明会全文  |             |
| 科研工具                           |                                                                                                    | 社会责任报告     | 上市公司重大事项   | 审计报告     | 风险管理业务公告  | 上市公司典型案例 |             |
| 自定义数据                          |                                                                                                    |            |            |          |           |          | 译           |
| 平台特色工具集                        | 主题分析工具                                                                                                    | 关系网络分析     | 热点分析       |          |           |          |             |
| 我的收藏                           | 文本特征子库                                                                                                    | 文本情感语气(语调) | 文本复杂性(可读性) | 文本主题词    | 文本相似性     | 描述性创新指标  |             |
|                                |                                                                                                    | 文本风险因子     | 企业竞争性因子    | 企业前瞻性因子  | 企业区块链概念因子 |          |             |
| 小锐助手 下周 🕥                      | 自定义特征                                                                                                    | 自定义特征      |            |          |           |          | 锐           |
| 《 秒传海星文本<br>本地分析挖掘             | 特色指标子库                                                                                                    | 人口老龄化指标    | 员工待遇因子     | 企业生命周期   | 分析师预测误差   | 分析师预测分歧度 | 思<br>客<br>服 |
|                                |                                                                                                    | 分析师跟踪数量    | 贸易战潜在风险因子  | 薪酬因子     |           |          |             |

18.5.1 第一步:选择文档

18.5.1.1 股票代码选择

代码选择分为三种方式:全市场股票、从股票池选择、股票代码导入。

# 🙀 股票代码选择

🕏 全市场股票

○ 股票代码导入

**全市场股票:**选中即查询全部股票相关数据信息。

**从股票池选择:**选择查询条件以及所属行业,点击 2000,股票代码进入中间查村结果位置,用户可以通过点

○ 从股票池选择

#### ┆ 股票代码选择

| ○ 全市场股票                 |                |                  |
|-------------------------|----------------|------------------|
| 查询条件                    | 查询结果           | 已选择代码            |
| 上市日期 开始时间 结束时间          | 请输入名称/代码/拼音 🔍  | 已选0个 全部删除        |
| 所属地区 全部                 | 待选12379个 全选    |                  |
| 股票类型 A - A股 v 当前状态 全部 v | 000001-平安银行    |                  |
| 上市标识 全部 💙 主创三板 全部 🗸     | 000002-万科A     |                  |
| 中小创三板 全部                | 000003-PT金田A   |                  |
| 所属行业 请从下面列表选择           | 000004-国华网安    |                  |
|                         | 000005-ST星源    |                  |
| ≔ 王叩<br>田证监会行业分类2012版   | 查询 000006-深振业A | •                |
| 中证指数_证监会行业分类2012版       | 000007-*ST全新   |                  |
| 中中信行业2019万突<br>由新申万行业分类 | 000008-神州高铁    |                  |
| 中证指数行业分类2021版           | 000009-中国宝安    |                  |
|                         | 000010-美丽生态    |                  |
|                         | 000011-深物业A    |                  |
|                         | 000012-南玻A 🗸   |                  |
| 注: 点击待选字段选定, 点击已选字段删除   |                | 数据更新: 2024.07.16 |

注: 点击待选字段选定,点击已选字段删除。

**股票代码导入:**用户可以先下载导入模板,在模板文件加入需要的股票代码信息,编辑完成后,点击批量导入股票代码,导入的代码会在股票代码框中显示,如图:

#### ┆ 股票代码选择

| ○ 从股票池选择 | ♥ 股票代码导入 |          |        |
|----------|----------|----------|--------|
| 股票代码     |          | 批量导入股票代码 | 下载导入模板 |
|          |          |          |        |

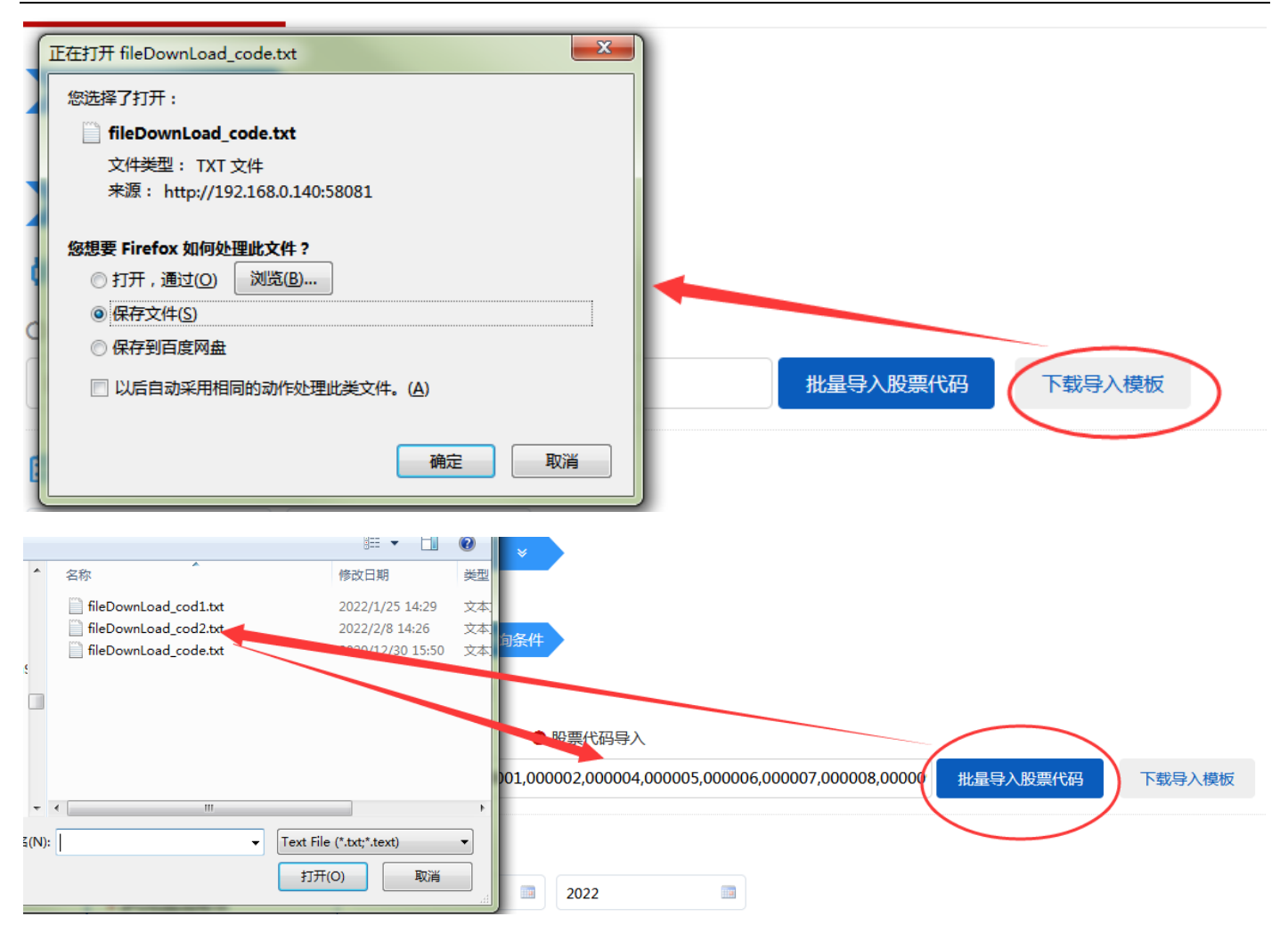

#### 18.5.1.2 时间设置及选择版本

**时间范围设置:**系统后台内设置时间范围,如果设置年份超出设定范围,在下一步点击查询时则会给出相应的提示,如图:

|                      | 🖹 时间设置  |            |          |  |
|----------------------|---------|------------|----------|--|
|                      | 2010    | 2023       |          |  |
| 18.5.1.3 <u>查询结果</u> |         |            |          |  |
| 以上条件设置完成后,点击         | 查询文档按钮, | 可以查看并选择下载约 | 吉果文件,如图: |  |

# RESSET 财经文本智能分析平台

# RESSET 锐思数据

| 下载     |        |            |                 |                          |                  | 找到 16条结果         |
|--------|--------|------------|-----------------|--------------------------|------------------|------------------|
| A股股票代码 | A股股票名称 | 截止日期       | 分析师预测分歧度_EPS真实值 | 分析师预测分歧度_EPS真实值_财报发布30天前 | 分析师预测分歧度_上期收盘价 分 | 计听师预测分歧度_上期收盘价_财 |
| 00002  | 万科A    | 2017-12-30 | 0.0489          | 0.0514                   | 0.0040           | 0.0042           |
| 80000  | 神州高铁   | 2017-12-30 | 0.1410          | 0.0332                   | 0.0050           | 0.0012           |
| 00006  | 深振业A   | 2017-12-30 | 0.0355          | 0.0355                   | 0.0022           | 0.0022           |
| 00006  | 深振业A   | 2018-12-30 | null            | null                     | null             | null             |
| 80000  | 神州高铁   | 2018-12-30 | 0.7003          | 0.7003                   | 0.0093           | 0.0093           |
| 00002  | 万科A    | 2018-12-30 | 0.0457          | 0.0434                   | 0.0045           | 0.0043           |
| 00002  | 万科A    | 2019-12-30 | 0.0307          | 0.0340                   | 0.0033           | 0.0037           |
| 80000  | 神州高铁   | 2019-12-30 | 0.0359          | 0.0359                   | 0.0015           | 0.0015           |
| 00006  | 深振业A   | 2019-12-30 | null            | null                     | null             | null             |
| 00009  | 中国宝安   | 2019-12-30 | 0.0000          | 0.0000                   | 0.0000           | 0.0000           |
|        |        |            |                 |                          |                  | >                |

#### 18.5.2 数据字典

#### ▶ 表格字段说明

| 序号 | 字段                          | 字段说明       |
|----|-----------------------------|------------|
| 1  | 分析师预测分歧度_EPS 真实值            | 发表多次预测只算一次 |
| 2  | 分析师预测分歧度_EPS 真实值_财报发布 30 天前 | 发表多次预测只算一次 |
| 3  | 分析师预测分歧度_上期收盘价              | 发表多次预测只算一次 |
| 4  | 分析师预测分歧度_上期收盘价_财报发布 30 天前   | 发表多次预测只算一次 |

# 18.6分析师跟踪数量

分析师跟踪数量因子 Analyst Following Factor (QFAnaCntF) 分析师相对于散户投资者具有更大的信息优势,同时可以凭借其专业的金融素养,帮助投资者做出科学的投资决策。有利于提高市场的有效性。 分析师跟踪数量因子能够反映出股票在资本市场中受关注的程度,进而为上市公司未来的基本面变化提供一定的提示和指导。

## RESSET 财经文本智能分析平台

|              | 中国上市公司财经文本<br>政府工作文本数据<br>美国上市公司财经文本 | → 文本数据起止时间:<br>→ 文本数据包含 定期<br>况、经营成果、市场表<br>和合规性,是资本市场<br>→ 文本分析:基础字段 | 2000-至今<br>报告(季报和年报)、问询函<br>现和未来规划。其内容涵盖<br>始信息传递的重要载体。<br>段、词频、文本特征、主题分 | 及回复说明、IPO招股说明书。<br>女人、利润、资产负债、现金涉<br>析、特色指标等 | 、审计报告等10大分类; 3<br>流等关键指标,为投资者、 | 2本通过详细的数据、图表和文寸<br>监管机构和市场参与者提供决策 | "描述,反映公司的财务状<br>依据,同时体现公司的透明度 |   |
|--------------|--------------------------------------|-----------------------------------------------------------------------|--------------------------------------------------------------------------|----------------------------------------------|--------------------------------|-----------------------------------|-------------------------------|---|
|              | 研究报告信息                               | 文本子库                                                                  | 文本信息 👦                                                                   |                                              |                                |                                   |                               |   |
|              | 與情信息                                 | 数据库子库                                                                 | 定期报告                                                                     |                                              | IPO招股说明书 💀                     | 内部控制评价报告 😡                        | 业绩说明会全文 😡                     |   |
|              | 证券数据舆情                               |                                                                       |                                                                          | •                                            |                                | •                                 |                               |   |
|              | 拍卖信息                                 |                                                                       | 社会責任报告 🛛 🔤                                                               | 上市公司重大事项公告                                   | 审计报告                           | 风险管理业务公告                          | 上市公司典型案例                      |   |
|              | 专利数据                                 | 基础字段                                                                  | 财务信息                                                                     | 关键审计事项                                       |                                |                                   |                               |   |
|              | 综合文本信息                               | 词频子库                                                                  | 定期报告                                                                     | 问询函及回复说明 📟                                   | IPO招股说明书 💌                     | 内部控制评价报告 📼                        | 业绩说明会全文 🛛 🔤                   |   |
|              | 科研工具                                 |                                                                       |                                                                          |                                              |                                |                                   |                               |   |
|              | 自定义数据                                |                                                                       | 社会责任报告 🔤                                                                 | 上市公司重大事项公告                                   | 审计报告                           | 风险管理业务公告                          | 上市公司典型案例                      |   |
|              | 平台特色工具集                              | 主题分析工具                                                                | 关系网络分析 🛛 时                                                               | 热点分析                                         |                                |                                   |                               | F |
|              | 我的收藏                                 | 文本特征子库                                                                | 文本情感语气(语调)                                                               | 文本复杂性(可读性) 😡                                 | 文本主题词 🛛 🚾                      | 文本相似性                             | 描述性创新指标 🛛 👳                   |   |
|              |                                      |                                                                       | 文本风险因子                                                                   | 企业竟争性因子                                      | 企业前瞻性因子                        | 企业区块链概念因子 🔤                       |                               |   |
|              |                                      | 自定义特征                                                                 | 自定义特征 👦                                                                  |                                              |                                |                                   |                               |   |
| 小説助手 №<br>※  |                                      | 特色指标子库                                                                | 人口老龄化指标 🛛 🔤                                                              | 员工待遇因子 🛛 💌                                   | 企业生命周期 🔤                       | 分析师预测误差 🔤                         | 分析师预测分歧度 🔤                    | 思 |
| 4-16/1411210 |                                      |                                                                       | 分析师跟踪数量                                                                  | 贸易战潜在风险因子 🔤                                  | 薪酬因子 🔤                         |                                   |                               |   |

18.6.1 第一步:选择文档

18.6.1.1 股票代码选择

RESSET 锐思数据

代码选择分为三种方式:全市场股票、从股票池选择、股票代码导入。

# ♦ 股票代码选择

♥ 全市场股票
○ 从股票池选择
○ 股票代码导入

**全市场股票:**选中即查询全部股票相关数据信息。

**从股票池选择:**选择查询条件以及所属行业,点击 2000,股票代码进入中间查村结果位置,用户可以通过点

击 全选 待选区代码/单个选择代码将代码自动移至已选择代码区域内,如图:

| ○ 全市场股票                 |                 |           |           |
|-------------------------|-----------------|-----------|-----------|
| 查询条件                    | 查询结果            |           | 已选择代码     |
| 上市日期 开始时间 结束时间          | 请输入名称           | 肉/代码/拼音 🭳 | 已选0个 全部删除 |
| 所属地区 全部                 | 待选12379         | 个 全选      |           |
| 股票类型 A - A股 × 当前状态 全部 × | 000001-平        | 安银行       |           |
| 上市标识 全部                 | 000002-万        | 科A        |           |
| 中小创三板 全部                | 000003-PT       | 金田A       |           |
| 所属行业 请从下面列表选择           | 000004-国        | 华网安       |           |
| ■ 全部                    | 000005-ST<br>查询 | 星源        |           |
| 王证监会行业分类2012版           | 000006-深        | 振业A       |           |
| 中证指数_证监会行业分类2012版       | 000007-*S       | T全新       |           |
| 国新申万行业分类                | 000008-神        | 州高铁       |           |
| 中证指数行业分类2021版           | 000009-中        | 国宝安       |           |
|                         | 000010-美        | 丽生态       |           |
|                         | 000011-深        | 物业A       |           |
|                         | 000012-南        | 玻A<br>~   |           |

注:点击待选字段选定,点击已选字段删除

数据更新: 2024.07.16

注:点击待选字段选定,点击已选字段删除。

**股票代码导入:**用户可以先下载导入模板,在模板文件加入需要的股票代码信息,编辑完成后,点击批量导入股票代码,导入的代码会在股票代码框中显示,如图:

|   | ↓ 股票代码选择                              |                   |
|---|---------------------------------------|-------------------|
|   | ○ 从股票池选择                              |                   |
|   | 股票代码                                  | 批量导入股票代码下载导入模板    |
|   |                                       |                   |
| ſ | 正在打开 fileDownLoad_code.txt            |                   |
|   | 您选择了打开:                               |                   |
| Ľ | fileDownLoad_code.txt                 |                   |
| L | 文件类型: TXT 文件                          |                   |
| 1 | 来源: http://192.168.0.140:58081        |                   |
| 4 |                                       |                   |
|   | 您想要 Firefox 如何处理此文件?                  |                   |
| q | ◎ 打开,通过(Q) 浏览(B)                      |                   |
|   | ◎ 保存文件(S)                             |                   |
| q | ◎ 保存到百度网盘                             |                   |
| 1 |                                       |                   |
|   | 以后自动采用相同的动作处理此类文件。(A)                 | 111年守入肢崇代的 下载守入模倣 |
|   |                                       |                   |
| 6 | 确定 取消                                 |                   |
| 6 | · · · · · · · · · · · · · · · · · · · |                   |

| ▲ 名称 修改日期 獎型<br>前leDownLoad_cod1.txt 2022/1/25 14:29 文本<br>前leDownLoad_cod2.txt 2022/2/8 14:26 文本<br>前leDownLoad_code.txt 2022/2/8 14:26 文本<br>1000/12/30 15:50 文本                                                                                                    |       |                         | ·== • 🛄           | <b>(</b> ) |                |                  |                  |              |   |    |
|----------------------------------------------------------------------------------------------------|-------|-------------------------|-------------------|------------|----------------|------------------|------------------|--------------|---|----|
| ☐ fileDownLoad_cod1.txt 2022/1/25 14:29 文本<br>☐ fileDownLoad_cod2.txt 2022/28 14:26 文本<br>☐ fileDownLoad_code.txt 290(12/30 15:50 文本<br>☐ fileDownLoad_code.txt 290(12/30 15:50 文本<br>☐ fileDownLoad_code.txt 290(12/30 15:50 文本<br>☐ fileDownLoad_code.txt 290(12/30 15:50 文本<br>☐ fileDownLoad_code.txt 290(12/30 15:50 文本                                                                                                    | *     | 名称 ^                    | 修改日期              | 类型         |                |                  |                  |              |   |    |
| ☐ fileDownLoad_cod2.txt 2022/2/8 14:26 文本<br>□ fileDownLoad_code.txt 2021/2/8 14:26 文本<br>□ fileDownLoad_code.txt 2020/12/20 15:50 文本<br>□ fileDownLoad_code.txt 2020/12/20 15:50 7000000,000000,0000000,000000,000000,0000 |       | 📋 fileDownLoad_cod1.txt | 2022/1/25 14:29   | 文本:        |                |                  |                  |              |   |    |
| fileDownLoad_code.txt 200(12/30 15:50 文本 105:51 文本 105:51 (○) (○) (○) (○) (○) (○) (○) (○) (○) (○)                                                                                                    |       | ileDownLoad_cod2.txt    | 2022/2/8 14:26    | 文本:        | /+             |                  |                  |              |   |    |
| Set Text File (*.txt*.text)                                                                                                    |       | ileDownLoad_code.txt    | 2000/12/30 15:50  | 文本: リデ     | <u>+</u>       |                  |                  |              |   |    |
| W票代码导入 01,000002,000004,000005,000006,000007,000008,00000 批量导入股票代码                                                                                                    | 5     |                         |                   |            |                |                  |                  |              |   |    |
| ₩票代码导入<br>)01,000002,000004,000005,000006,000007,000008,00000<br>批量导入股票代码                                                                                                    |       |                         |                   |            |                |                  |                  |              |   |    |
| ↓ (N): ↓ Text File (*.txt*.text) ↓                                                                                                    |       |                         |                   |            | 0 股票代码导入       | <                |                  |              |   |    |
| •         •           E(N):         •           Text File (*.txt;*.text)         •                                                                                                    |       |                         |                   | 001,0      | 000002,000004, | ,000005,000006,0 | 000007,000008,00 | 0000 批量导入股票代 | 码 | 下君 |
| I(N): Text File (*.txt;*.text)                                                                                                    | -     |                         |                   |            |                |                  |                  |              |   |    |
| ≦(N):                                                                                                    |       |                         |                   |            |                |                  |                  |              |   |    |
|                                                                                                    | 3(N): | ▼ Text Fi               | le (*.txt;*.text) | -          |                |                  |                  |              |   |    |
| 打开(O) 取当                                                                                                    |       | TT4                     | F(O) 取当           |            |                |                  |                  |              |   |    |
| 2022                                                                                                    |       | 117                     | 1(C) P2(H)        |            | 2022           | 1111             |                  |              |   |    |

#### 18.6.1.2 时间设置及选择版本

时间范围设置:系统后台内设置时间范围,如果设置年份超出设定范围,在下一步点击查询时则会给出相应的提示,如图:

| 🗮 时间设置 |      |  |
|--------|------|--|
| 2010   | 2023 |  |

# 18.6.1.3 查询结果

以上条件设置完成后,点击 查询文档 按钮,可以查看并选择下载结果文件,如图:

| 下载     |        |            |                  | 找到 22条                               |
|--------|--------|------------|------------------|--------------------------------------|
| A股股票代码 | A股股票名称 | 截止日期       | 对当期盈余发表过预测的分析师数量 | 对当期盈余发表过预测的分析师数量,仅限发布时间在财报发布5天前的研究报告 |
| 000001 | 平安银行   | 2017-12-30 | 13.0000          | 10.0000                              |
| 000002 | 万科A    | 2017-12-30 | 45.0000          | 37.0000                              |
| 000008 | 神州高铁   | 2017-12-30 | 7.0000           | 6.0000                               |
| 000006 | 深振业A   | 2017-12-30 | 2.0000           | 2.0000                               |
| 000006 | 深振业A   | 2018-12-30 | 1.0000           | 1.0000                               |
| 000008 | 神州高铁   | 2018-12-30 | 4.0000           | 4.0000                               |
| 000002 | 万科A    | 2018-12-30 | 90.0000          | 84.0000                              |
| 000001 | 平安银行   | 2018-12-30 | 51.0000          | 47.0000                              |
| 000001 | 平安银行   | 2019-12-30 | 59.0000          | 59.0000                              |
| 000002 | 万科A    | 2019-12-30 | 84.0000          | 79.0000                              |
|        |        |            |                  |                                      |

18.6.2 数据字典

▶ 表格字段说明
| 序号 | 字段                                       | 字段说明       |
|----|------------------------------------------|------------|
| 1  | 对当期盈余发表过预测的分析师数量                         | 发表多次预测只算一次 |
| 2  | 对当期盈余发表过预测的分析师数量,仅限发<br>布时间在财报发布5天前的研究报告 | 发表多次预测只算一次 |

# 18.7贸易战潜在风险因子

企业微观层面的、随时间变化的、用于衡量中国上市公司感知到的贸易战不确定性指标。

|                                | 中国上市公司财经文本<br>政府工作文本数据<br>美国上市公司财经文本 | → 文本数据起止时间:<br>→ 文本数据包含定期<br>况、经营成果、市场表<br>和合规性,是资本市场<br>→ 文本分析:基础字段 | 2000-至今<br>段告(季报和年报)、<br>现和未来规划。其内容<br>信息传递的重要载体。<br>&、词频、文本特征、: | 问询函)<br>容涵盖心<br>主题分标 | 及回复说明、IPO招股说明书、<br>7入、利润、资产负债、现金济<br>f、特色指标等 | 审计报告等10大分<br>等关键指标,为投资 | 类; 文本<br>發者、监管 | 通过详细的数据、图表和文字<br>闭心和市场参与者提供决策。 | '描述,反映公司的财<br>衣据,同时体现公司的 | 务状<br>D透明度 |
|--------------------------------|--------------------------------------|----------------------------------------------------------------------|------------------------------------------------------------------|----------------------|----------------------------------------------|------------------------|----------------|--------------------------------|--------------------------|------------|
|                                | 研究报告信息                               | 文本子库                                                                 | 文本信息                                                             | ЮТ                   |                                              |                        |                |                                |                          |            |
|                                | 與情信息                                 | 数据库子库                                                                | 完期报告                                                             |                      |                                              | IPO招盼道眼书               | <b>R</b>       | 内部控制评价报告 😡                     | 业结道明会全文                  | NEW        |
|                                | 证券数据舆情                               |                                                                      |                                                                  |                      |                                              |                        |                |                                |                          | -          |
|                                | 拍卖信息                                 |                                                                      | 社会责任报告                                                           | <b>``</b>            | 上市公司重大争项公告                                   | 审计报告                   |                | 风险管理业务公告                       | 上市公司典型案例                 |            |
|                                | 专利数据                                 | 基础字段                                                                 | 财务信息                                                             |                      | 关键审计事项                                       |                        |                |                                |                          |            |
|                                | 综合文本信息                               | 词频子库                                                                 | 定期报告                                                             |                      | 问询函及回复说明 📟                                   | IPO招股说明书               | NEW            | 内部控制评价报告 🔤                     | 业绩说明会全文                  | NEW        |
|                                | 科研工具                                 |                                                                      | 计合声/〔据学                                                          |                      | トキハヨ事士専巧ハキ                                   | 会计报告                   |                | 风险普通业务公告                       | トキハヨ曲刑空间                 | -          |
|                                | 自定义数据                                |                                                                      | TARIDKI                                                          | -                    | 工作及创重大事项及目                                   | m (1 ) (C)             | •              | MELLISAN                       | 上市公司完全銀行                 |            |
|                                | 平台特色工具集                              | 主题分析工具                                                               | 关系网络分析                                                           | ю                    | 热点分析                                         |                        |                |                                |                          |            |
|                                | 我的收藏                                 | 文本特征子库                                                               | 文本情感语气(语调)                                                       |                      | 文本复杂性(可读性) 🚥                                 | 文本主题词                  | HOT            | 文本相似性                          | 描述性创新指标                  | нот        |
|                                |                                      |                                                                      | 文本风险因子                                                           |                      | 企业竞争性因子                                      | 企业前瞻性因子                |                | 企业区块链概念因子 👓                    |                          |            |
|                                |                                      | 自定义特征                                                                | 自定义特征                                                            | ют                   |                                              |                        |                |                                |                          |            |
| 小税助手 10<br>≪ 秋街海里文本<br>★ 地分析的場 |                                      | 特色指标子库                                                               | 人口老龄化指标                                                          | ww                   | 员工待遇因子 🛛 🔤                                   | 企业生命周期                 |                | 分析师预测误差 🔤                      | 分析师预测分歧度                 |            |
|                                |                                      |                                                                      | 分析师跟踪数量                                                          | <b>N</b>             | 贸易战潜在风险因子 🚭                                  | 薪酬因子                   | NEW            |                                |                          |            |

18.7.1 第一步:选择文档

18.7.1.1 股票代码选择

代码选择分为三种方式: 全市场股票、从股票池选择、股票代码导入。

| ↓ 股票 | 代码选择 |
|------|------|
|------|------|

♥ 全市场股票
○ 从股票池选择
○ 股票代码导入

**全市场股票:**选中即查询全部股票相关数据信息。

**从股票池选择:**选择查询条件以及所属行业,点击 2000,股票代码进入中间查村结果位置,用户可以通过点

击 全选 待选区代码/单个选择代码将代码自动移至已选择代码区域内,如图:

| ○ 全市场股票                 |                 |           |           |
|-------------------------|-----------------|-----------|-----------|
| 查询条件                    | 查询结果            |           | 已选择代码     |
| 上市日期 开始时间 结束时间          | 请输入名称           | 肉/代码/拼音 🭳 | 已选0个 全部删除 |
| 所属地区 全部                 | 待选12379         | 个 全选      |           |
| 股票类型 A - A股 × 当前状态 全部 × | 000001-平        | 安银行       |           |
| 上市标识 全部                 | 000002-万        | 科A        |           |
| 中小创三板 全部                | 000003-PT       | 金田A       |           |
| 所属行业 请从下面列表选择           | 000004-国        | 华网安       |           |
| ■ 全部                    | 000005-ST<br>查询 | 星源        |           |
| 王证监会行业分类2012版           | 000006-深        | 振业A       |           |
| 中证指数_证监会行业分类2012版       | 000007-*S       | T全新       |           |
| 国新申万行业分类                | 000008-神        | 州高铁       |           |
| 中证指数行业分类2021版           | 000009-中        | 国宝安       |           |
|                         | 000010-美        | 丽生态       |           |
|                         | 000011-深        | 物业A       |           |
|                         | 000012-南        | 玻A<br>~   |           |

注:点击待选字段选定,点击已选字段删除

数据更新: 2024.07.16

注:点击待选字段选定,点击已选字段删除。

**股票代码导入:**用户可以先下载导入模板,在模板文件加入需要的股票代码信息,编辑完成后,点击批量导入股票代码,导入的代码会在股票代码框中显示,如图:

|   | ↓ 股票代码选择                              |                   |
|---|---------------------------------------|-------------------|
|   | ○ 从股票池选择                              |                   |
|   | 股票代码                                  | 批量导入股票代码下载导入模板    |
|   |                                       |                   |
| ſ | 正在打开 fileDownLoad_code.txt            |                   |
|   | 您选择了打开:                               |                   |
| Ľ | fileDownLoad_code.txt                 |                   |
| L | 文件类型: TXT 文件                          |                   |
| 1 | 来源: http://192.168.0.140:58081        |                   |
| 4 |                                       |                   |
|   | 您想要 Firefox 如何处理此文件?                  |                   |
| q | ◎ 打开,通过(Q) 浏览(B)                      |                   |
|   | ◎ 保存文件(S)                             |                   |
| q | ◎ 保存到百度网盘                             |                   |
| 1 |                                       |                   |
|   | 以后自动采用相同的动作处理此类文件。(A)                 | 111年守入肢崇代的 下载守入模倣 |
|   |                                       |                   |
| 6 | 确定 取消                                 |                   |
| 6 | · · · · · · · · · · · · · · · · · · · |                   |

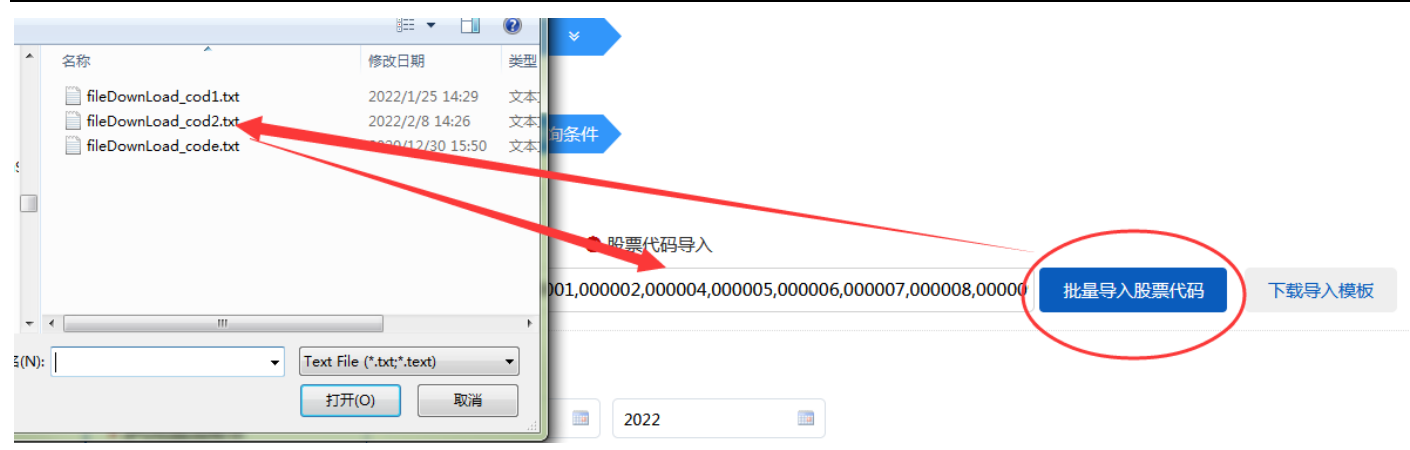

#### 18.7.1.2 时间设置及选择版本

**时间范围设置:**系统后台内设置时间范围,如果设置年份超出设定范围,在下一步点击查询时则会给出相应的提示,如图:

|                     | A rtas.resset.com             | 00 |
|---------------------|-------------------------------|----|
| 山 申力行业历英20          | 请在规定年限内选择时间,当前年限为1年           | 00 |
|                     | ── 不允许 rtas.resset.com 再次向您提示 |    |
| 注:点 <b>击</b> 待选子段选定 | 确定                            |    |
| 📋 时间设置              |                               |    |
| 2017                | 2019                          |    |

版本: 部分全文版本(即剔除原始文件中的图片、表格等内容的版本)、全文版本

|                   | 📋 时间设置   | ł         |         |           |         |    |
|-------------------|----------|-----------|---------|-----------|---------|----|
|                   | 2000     |           | 2023    |           |         |    |
|                   | 🔮 部分全文版本 | 本(即剔除原始文( | 牛中的图片、录 | 長格等内容的版本) | ○ 全文版本  |    |
| 18.7.1.3 <u> </u> |          |           |         |           |         |    |
| 以上条件设置完成          | 后,点击     | 查询文档      | 按钮, 亘   | 丁以查看并选择   | 下载结果文件, | 如图 |

| _        |   | 1.1.4 |
|----------|---|-------|
| - #Priel |   | 244   |
| 브삔       | ~ |       |

| 文档全选 已选文献: 0 清除 可以选择全部文档或者选择部分文档          |            | 找到 38   | 4条结果  |
|-------------------------------------------|------------|---------|-------|
|                                           | 披露时间≥      | 文件大小    | 总字数   |
| □ 深华新: 关于全资子公司重大工程项目中标的公告                 | 2013-10-30 | 3.65KB  | 1328  |
| □ 国农科技: 重大资产出售报告书 (草案) 摘要 (修订稿)           | 2016-10-20 | 55.85KB | 22013 |
| □ 国农科技: 独立董事关于公司重大资产出售事项的事前认可意见           | 2018-09-28 | 2.58KB  | 887   |
| □ 世纪星源: 董事局关于重大资产重组停牌的进展公告                | 2015-01-27 | 1.28KB  | 463   |
| □ 全新好: 关于筹划重大事项申请停牌的公告                    | 2017-01-16 | 2.35KB  | 780   |
| □ ST 达 声:董事会重大事项进展公告                      | 2009-01-04 | 4.25KB  | 1490  |
| □ S ST华新: 重大诉讼事项结案公告                      | 2011-12-06 | 3.20KB  | 1165  |
| □ 全新好: 关于重大资产重组进展公告                       | 2018-01-26 | 5.86KB  | 2057  |
| 南玻A:招商证券股份有限公司关于公司2010年公司债券重大事项受托管理事务临时报告 | 2016-11-21 | 2.89KB  | 1035  |
| □ 深物业A: 年报信息披露重大差错责任追究制度 (2010年4月)        | 2010-04-25 | 9.28KB  | 3232  |
|                                           |            |         |       |

首页 上一页 1 2 3 4 5 6 7 下一页 尾页

选择(结果可单选/多选)以上结果中解析的文件,进行下一步功能分析。

| 文档全选 已选文献: 10 清除 可以选择全部文档或者选择部分文档            |            | 找到 38   | 4条结果  |
|----------------------------------------------|------------|---------|-------|
| ✓ 标题                                         | 披露时间 ≥     | 文件大小    | 总字数   |
| ✓ 深华新:关于全资子公司重大工程项目中标的公告                     | 2013-10-30 | 3.65KB  | 1328  |
| ✔ 国农科技:重大资产出售报告书 (草案) 摘要 (修订稿)               | 2016-10-20 | 55.85KB | 22013 |
| ✔ 国农科技: 独立董事关于公司重大资产出售事项的事前认可意见              | 2018-09-28 | 2.58KB  | 887   |
| ✔ 世纪星源: 董事局关于重大资产重组停牌的进展公告                   | 2015-01-27 | 1.28KB  | 463   |
| ✔ 全新好:关于筹划重大事项申请停牌的公告                        | 2017-01-16 | 2.35KB  | 780   |
| ✓ ST达声:董事会重大事项进展公告                           | 2009-01-04 | 4.25KB  | 1490  |
| ✓ S ST华新:重大诉讼事项结案公告                          | 2011-12-06 | 3.20KB  | 1165  |
| ✔ 全新好:关于重大资产重组进展公告                           | 2018-01-26 | 5.86KB  | 2057  |
| ☑ 南 玻A:招商证券股份有限公司关于公司2010年公司债券重大事项受托管理事务临时报告 | 2016-11-21 | 2.89KB  | 1035  |
| ☑ 深物业A:年报信息披露重大差错责任追究制度 (2010年4月)            | 2010-04-25 | 9.28KB  | 3232  |

首页 上一页 1 2 3 4 5 6 7 下一页 尾页

18.7.2 第二步:选择词库

选择词库分为: 锐思默认词库、自定义词库。

▶ 锐思默认词库:该词库为平台内置词库,用户无权修改。

```
🔮 锐思默认词库词库预览 🗞 🔘 自定义词库
```

**自定义词库:**用户通过下载模板,编辑完成后,点击 按钮,如图:

| ○ 锐思默认词库 | ٢      | 自定义词库 |   |
|----------|--------|-------|---|
| 提交       | 词库预览 ≥ | 下载模板  |   |
|          |        |       | Q |
| 自定义词库展示  |        |       |   |
| ●下跌      |        |       | ŕ |
| ● 年度报告   |        |       |   |
| ● 美丽     |        |       |   |
| ● 股份     |        |       |   |
| ● 季度     |        |       |   |
| ● 计自     |        |       | × |

18.7.3 第三步: 设置任务名称

用户输入任务名称,该任务将提交至任务中心,解析的结果可以在任务中心查看并下载。

| 任务名称 请输入任务名称 | 7 |
|--------------|---|

| 备注。  | 设署好洗顶  | 捍动到任务  | 可在任冬中心进行任冬香春和下载 |
|------|--------|--------|-----------------|
| 田/土: | 设直灯匹呗, | 促父到任穷, | 可任任务中心进行任务宣有和下款 |

| 第二步·洗择词店                                   | ● rtas.resset.com 已提交至任务                                                                                                    |
|--------------------------------------------|----------------------------------------------------------------------------------------------------|
| ♥ 税思默认词库词库预                                |                                                                                                    |
| 备注: 锐思词库只适用于统计<br>自定义词库由用户自主<br>临时词库用于准确统计 | H以锐思默认词库为基础做分词的词须,不包括短语或者词组,如:公司,财务、会计等<br>上传自定义词库完成给定关键词(基础词或者词组)的词缆统计,比如经济,处罚、缆排放等,可扩展性强(网络新词和新用语),可保存多次使用<br>类似缆排放、并购重组、自然语言处理等短语或词组的词须,可扩展性强(网络新词和新用语),一次使用不能保存 |
| <b>街</b> 二止,辺繁平細                           |                                                                                                    |
| 任务名称 贸易战潜风                                 |                                                                                                    |
|                                            |                                                                                                    |
| 提交至任务中心<br>音注:设置好选项,提交到任                   | £务,可在任务中心进行任务查看和下载                                                                                                    |

#### 18.7.4 分析结果

用户可以通过点击任务中心查看解析进度,任务完成后,可以对结果进行预览、下载,如图:

分析结果:

|   | 财纪<br>Financi | 全文本智能分析平台<br>al text intelligent analysis platform |      |      |      | 任务中心  | 助   咨询反馈   功能定义 任务中心 き |
|---|---------------|----------------------------------------------------|------|------|------|-------|------------------------|
| 任 | 务检索           | 备注:任务不会因浏览器关闭或者退出账号而停止                             |      |      |      |       |                        |
| 1 | 示题 词          | 输入关键词搜索                                            |      |      | Q 2  |       |                        |
|   |               |                                                    |      |      |      |       |                        |
|   | 序号            | 任务                                                 | 任务分类 | 状态分类 | 状态   | 操作    |                        |
|   | 1             | 风险因子 <可下载>                                         | 风险   | 解析完成 | 100% | 更改 删除 |                        |
|   | 2             | 风险因子 <可下载>                                         | 风险   | 解析完成 | 100% | 更改 删除 |                        |
|   | 3             | 创新性 <可下载>                                          | 创新   | 解析完成 | 100% | 更改 删除 | ○ 公司治理                 |
|   |               |                                                    |      |      |      |       | ○ 董事、监事和高              |
|   |               |                                                    |      |      |      |       | ○ 备查文件                 |
|   |               |                                                    |      |      |      |       | *                      |

任务详情:

| 财经文本智能分析平台<br>Financial text intelligent analysis platform |                   |                       |   |      |  |  |  |
|------------------------------------------------------------|-------------------|-----------------------|---|------|--|--|--|
| 任务检索                                                       | <b>备</b> 注<br>输入注 | 任务详情                  | × |      |  |  |  |
| 序号                                                         | 任                 | 所选章节 全文               |   | E    |  |  |  |
| 1                                                          | JXL.              | 文本类型: 全文本             |   | (删除) |  |  |  |
| 2                                                          |                   | <u>文本数量:</u> 10个(对)文本 |   | (删除) |  |  |  |
| 3                                                          | 创建                | <i>分词词库:</i> 默认词库     |   | ( 删除 |  |  |  |
|                                                            |                   | 预览汇总表                 |   |      |  |  |  |
|                                                            |                   | 下载总表                  |   |      |  |  |  |
|                                                            |                   |                       |   |      |  |  |  |

#### 18.7.5 数据字典

▶ 表格字段说明

| 序号 | 字段       | 字段说明                          |
|----|----------|-------------------------------|
| 1  | 文档 ID    | 文本数据唯一 ID                     |
| 2  | 证券代码     | 以上海证券交易所和深圳证券交易所公布的证券代码为准     |
| 3  | 证券名称     | 以上海证券交易所和深圳证券交易所公布的公司最新证券简称为准 |
| 4  | 文档公告日期   | 报告对应会计期间截止日期,格式为"YYYY-MM-DD"  |
| 5  | 报告年度     | 报告披露年份                        |
| 6  | 文档类型     | 文本数据类型                        |
| 7  | 文档标题     | 文本数据标题                        |
| 8  | 字数       | 文本数据总字数                       |
| 9  | 贸易不确定性指数 | 上市公司贸易战不确定性                   |
| 10 | 贸易不确定性句频 | 同时"不确定性"词汇和"贸易战"的句子数          |
| 11 | 总句数      | 总句数                           |

# 18.8薪酬因子

高管与普通员工的收入差距一直受媒体与公众热议,薪酬差距对企业行为与企业价值也会产生影响。本表 提供学术研究中常用的企业薪酬因子。

#### RESSET 财经文本智能分析平台

|          | 中国上市公司财经文本 | → 文本数据起止时间:<br>→ 文本数据包含 定期 | (本教服起止时间: 2000-至今<br>(本教服起合会 定期报告(学规和年报)、问询商及回复说明,IPO招励说明书、审计报告等10大分类;文本通过详细的数据,图表和文字描述,反映公司的财务状<br>经常成果,市场表现和未来规划,其内容涵曲收入、利润、资产负债、现金筛等关键指标,为投资者、监管机构和市场参与者提供决策依据,同时休现公司的透明度<br>规性,是资本市场信息传递的重要载体, |              |            |             |             |  |  |
|----------|------------|----------------------------|----------------------------------------------------------------------------------------------------|--------------|------------|-------------|-------------|--|--|
|          | 政府工作文本数据   | 况、经营成果、市场表<br>和合规性,是资本市场   |                                                                                                    |              |            |             |             |  |  |
|          | 美国上市公司财经文本 | → 文本分析:基础字的                | 母、词频、文本特征、主题<br>                                                                                                    | 分析、特色指标等     |            |             |             |  |  |
|          | 研究报告信息     | 文本子库                       | 文本信息 🛛                                                                                                    | þ.           |            |             |             |  |  |
|          | 與情信息       | 教报库子库                      | 完期报告                                                                                                    |              | IPO招盼说明书 😡 | 内部控制评价报告 阙  | 小结说明会全文 😡   |  |  |
|          | 证券数据舆情     | addine a fer               |                                                                                                    |              |            |             |             |  |  |
|          | 拍卖信息       |                            | 社会责任报告                                                                                                    | 上市公司重大事项公告   | 审计报告       | 风险管理业务公告    | 上市公司典型案例    |  |  |
|          | 专利数据       | 基础字段                       | 财务信息                                                                                                    | 关键审计事项       |            |             |             |  |  |
|          | 综合文本信息     | 词频子库                       | 定期报告                                                                                                    | 问询函及回复说明 📟   | IPO招股说明书 📟 | 内部控制评价报告 📟  | 业绩说明会全文 😡   |  |  |
|          | 科研工具       |                            |                                                                                                    |              |            |             |             |  |  |
|          | 自定义数据      |                            | 社会责任报告                                                                                                    | 上市公司重大事项公告   | 审计报告       | 风险管理业务公告    | 上市公司典型案例    |  |  |
|          | 平台特色工具集    | 主题分析工具                     | 关系网络分析 🛛 🚾                                                                                                    | 热点分析         |            |             |             |  |  |
|          | 我的收藏       | 文本特征子库                     | 文本情感语气(语调)                                                                                                    | 文本复杂性(可读性) 👳 | 文本主题词 😡    | 文本相似性       | 描述性创新指标 🛛 👦 |  |  |
|          |            |                            | 文本风险因子                                                                                                    | 企业竞争性因子      | 企业前瞻性因子    | 企业区块链概念因子 👓 |             |  |  |
|          |            | 自定义特征                      | 自定义特征                                                                                                    | )            |            |             |             |  |  |
| 小锐助手 王國  |            | 特色指标子库                     | 人口老龄化指标                                                                                                    | 员工待遇因子 🔤     | 企业生命周期 🛛 🔤 | 分析师预测误差 😡   | 分析师预测分歧度 😡  |  |  |
| * 本地分析挖掘 |            |                            | 分析师跟踪数量                                                                                                    | 贸易战潜在风险因子 🥌  | 薪酬因子       |             |             |  |  |

18.8.1 第一步:选择文档

18.8.1.1 股票代码选择

RESSET 锐思数据

代码选择分为三种方式:全市场股票、从股票池选择、股票代码导入。

#### ♦ 股票代码选择

♥ 全市场股票
○ 从股票池选择
○ 股票代码导入

**全市场股票:**选中即查询全部股票相关数据信息。

**从股票池选择:**选择查询条件以及所属行业,点击 2000,股票代码进入中间查村结果位置,用户可以通过点

击 全选 待选区代码/单个选择代码将代码自动移至已选择代码区域内,如图:

| ○ 全市场股票 💦 📀 从股票池选择 💿 🔿 股票代码导入 |                 |           |           |  |  |  |  |
|-------------------------------|-----------------|-----------|-----------|--|--|--|--|
| 查询条件                          | 查询结果            |           | 已选择代码     |  |  |  |  |
| 上市日期 开始时间 结束时间                | 请输入名称           | 肉/代码/拼音 🭳 | 已选0个 全部删除 |  |  |  |  |
| 所属地区 全部                       | 待选12379         | 个 全选      |           |  |  |  |  |
| 股票类型 A - A股 × 当前状态 全部 ×       | 000001-平        | 安银行       |           |  |  |  |  |
| 上市标识 全部                       | 000002-万        | 科A        |           |  |  |  |  |
| 中小创三板 全部                      | 000003-PT       | 金田A       |           |  |  |  |  |
| 所属行业 请从下面列表选择                 | 000004-国        | 华网安       |           |  |  |  |  |
| ■ 全部                          | 000005-ST<br>查询 | 星源        |           |  |  |  |  |
| 王证监会行业分类2012版                 | 000006-深        | 振业A       |           |  |  |  |  |
| 中证指数_证监会行业分类2012版             | 000007-*S       | T全新       |           |  |  |  |  |
| 国新申万行业分类                      | 000008-神        | 州高铁       |           |  |  |  |  |
| 中证指数行业分类2021版                 | 000009-中        | 国宝安       |           |  |  |  |  |
|                               | 000010-美        | 丽生态       |           |  |  |  |  |
|                               | 000011-深        | 物业A       |           |  |  |  |  |
|                               | 000012-南        | 玻A<br>~   |           |  |  |  |  |

注:点击待选字段选定,点击已选字段删除

数据更新: 2024.07.16

注:点击待选字段选定,点击已选字段删除。

**股票代码导入:**用户可以先下载导入模板,在模板文件加入需要的股票代码信息,编辑完成后,点击批量导入股票代码,导入的代码会在股票代码框中显示,如图:

|   | ↓ 股票代码选择                              |                   |
|---|---------------------------------------|-------------------|
|   | ○ 从股票池选择                              |                   |
|   | 股票代码                                  | 批量导入股票代码下载导入模板    |
|   |                                       |                   |
| ſ | 正在打开 fileDownLoad_code.txt            |                   |
|   | 您选择了打开:                               |                   |
| Ľ | fileDownLoad_code.txt                 |                   |
| L | 文件类型: TXT 文件                          |                   |
| 1 | 来源: http://192.168.0.140:58081        |                   |
| 4 |                                       |                   |
|   | 您想要 Firefox 如何处理此文件?                  |                   |
| q | ◎ 打开,通过(Q) 浏览(B)                      |                   |
|   | ◎ 保存文件(S)                             |                   |
| q | ◎ 保存到百度网盘                             |                   |
| 1 |                                       |                   |
|   | 以后自动采用相同的动作处理此类文件。(A)                 | 111年守入肢崇代的 下载守入模倣 |
|   |                                       |                   |
| 6 | 确定 取消                                 |                   |
| 6 | · · · · · · · · · · · · · · · · · · · |                   |

|       |                       | :== ▼ □           | 0   |
|-------|-----------------------|-------------------|-----|
| *     | 名称                    | 修改日期              | 类型  |
|       | ileDownLoad_cod1.txt  | 2022/1/25 14:29   | 文本: |
|       | fileDownLoad_cod2.txt | 2022/2/8 14:26    | 文本. |
|       | fileDownLoad_code.txt | 020/12/30 15:50   | 文本  |
| 2     |                       |                   |     |
|       |                       |                   |     |
|       |                       |                   |     |
|       |                       |                   |     |
|       |                       |                   | DO  |
| -     | •                     |                   | •   |
|       |                       |                   |     |
| ≨(N): | ▼ Text Fi             | le (*.txt;*.text) | •   |
|       | 打开                    | F(O) 取消           |     |
|       |                       |                   |     |

#### 18.8.1.2 时间设置及选择版本

时间范围设置:系统后台内设置时间范围,如果设置年份超出设定范围,在下一步点击查询时则会给出相应的提示,如图:

| 🗮 时间设置 |      |  |
|--------|------|--|
| 2010   | 2023 |  |

#### 18.8.1.3 査询结果

以上条件设置完成后,点击<sup>\_\_\_\_\_\_\_</sup>按钮,可以查看并选择下载结果文件,如图:\_\_\_\_

| 下载     |                   |            |           |            |         |                |           | 找到 182条 |
|--------|-------------------|------------|-----------|------------|---------|----------------|-----------|---------|
| A股股票代码 | 最新公司全称            | 截止日期       | 管理层平均薪酬   | 员工平均薪酬     | 企业薪酬差距  | 员工平均薪酬高于同期行业平均 | 管理层平均薪酬溢价 | 员工平均薪酬溢 |
| 000001 | 平安银行股份有限公司        | 2005-12-30 | 840130.77 | 149572.52  | 5.6169  | 0              | 4.0932    | 0.8742  |
| 000002 | 万科企业股份有限公司        | 2005-12-30 | 1824000.0 | 39214.23   | 46.5137 | 0              | 12.0023   | 0.4446  |
| 000004 | 深圳国华网安科技股份有限公司    | 2005-12-30 | 130700.0  | 41367.21   | 3.1595  | 0              | 1.1864    | 0.7889  |
| 000006 | 深圳市振业(集团)股份有限公司   | 2005-12-30 | 308936.36 | 1072863.58 | 0.288   | 1              | 2.0329    | 12.1631 |
| 000007 | 深圳市全新好股份有限公司      | 2005-12-30 | 96900.0   | 31463.17   | 3.0798  | 0              | 0.6376    | 0.3567  |
| 000010 | 深圳美丽生态股份有限公司      | 2005-12-30 | 78272.73  | -83515.52  | -0.9372 | 0              | 0.6807    | -1.8605 |
| 000011 | 深圳市物业发展(集团)股份有限公司 | 2005-12-30 | 360585.71 | 79188.23   | 4.5535  | 0              | 3.4763    | 2.2447  |
| 000012 | 中国南玻集团股份有限公司      | 2005-12-30 | 358544.44 | 38063.42   | 9.4197  | 0              | 3.9902    | 1.2665  |
| 000012 | 中国南玻集团股份有限公司      | 2006-12-30 | 467244.44 | 38370.85   | 12.1771 | 0              | 4.5509    | 1.0095  |
| 000011 | 深圳市物业发展(集团)股份有限公司 | 2006-12-30 | 132316.67 | 98782.66   | 1.3395  | 0              | 1.0419    | 2.5658  |
| <      |                   |            |           |            |         |                |           |         |

18.8.2 数据字典

▶ 表格字段说明

| 序号 | 字段             | 字段说明                                                    |
|----|----------------|---------------------------------------------------------|
| 1  | 公司代码           |                                                         |
| 2  | 上市公司代码         | 以上海证券交易所和深圳证券交易所公布的证券代码为准                               |
| 3  | 最新公司全称         | 以上海证券交易所和深圳证券交易所公布的公司最新证券简称为准                           |
| 4  | A股股票代码         |                                                         |
| 5  | B股股票代码         |                                                         |
| 6  | H股股票代码         |                                                         |
| 7  | 上市标识           |                                                         |
| 8  | 截止日期           | 报告对应会计期间截止日期,格式为"YYYY-MM-DD"                            |
| 9  | 管理层平均薪酬        | <pre>amp = TotyrPay/NumPaidExe</pre>                    |
| 10 | 员工平均薪酬         | aep = (SalPaydif1 + CashPaidEmp - TotyrPay)/ (EmpNum -  |
|    |                | NumPaidExe)                                             |
| 11 | 企业薪酬差距         | amp/aep                                                 |
| 12 | 员工平均薪酬高于同期行业平均 | aep > mean_aep                                          |
| 13 | 管理层平均薪酬溢价      | amp/median_amp                                          |
| 14 | 员工平均薪酬溢价       | aep/median_aep                                          |
| 15 | 行业企业薪酬差距       | <pre>aexecprem/empyprem * (median_amp/median_aep)</pre> |

# 19 中国上市公司财经文本-会计金融指标子库

## 19.1应计项目盈余操纵

应计盈余管理因子 Discretionary Accruals Factor (qfaccruf) 应计盈余管理是指上市公司对财务报告内容进 行操纵的行为。上市公司出于迎合投资者偏好,或符合监管要求等目的,有激励进行有意地财务报表粉饰。一 个常用的手段是对于财务报表的应计项目进行操纵,而操纵后的科目余额与前期未操纵余额相比通常具有明 显的差异,应计盈余管理因子就是衡量这种差异大小的常用因子。本表格基于过去经典文献提供常用的应计 盈余管理因子,并基于构建方法、截距项等提供了相关变体。

#### RESSET 财经文本智能分析平台

|          | 中国上市公司财经文本<br>政府工作文本数据<br>美国上市公司财经文本 | → 文本数据起止时间:<br>→ 文本数据包含 定期册<br>况、经营成果、市场表<br>和合規性,是资本市场<br>→ 文本分析:基础字段 | 2000-至今<br>居告(季报和年报)、<br>砚和未来规划。其内<br>信息传递的重要载体。<br>、词频、文本特征、 | 问询函】<br>容涵盖收<br>。<br>主题分析 | 及回复说明、IPO招股说明书、<br>入、利润、资产负债、现金流<br>f、特色指标等 | 审计报告等10大分:<br>等关罐指标,为投资 | 美; 文本<br>發者、监管 | 通过详细的数据、图表和文字<br>适机构和市场参与者提供决策( | 描述,反映公司的财<br>衣据,同时体现公司的 | 务状<br>创透明度 |
|----------|--------------------------------------|------------------------------------------------------------------------|---------------------------------------------------------------|---------------------------|---------------------------------------------|-------------------------|----------------|---------------------------------|-------------------------|------------|
|          | 研究报告信息                               | 文本子库                                                                   | 文本信息                                                          | HOT                       |                                             |                         |                |                                 |                         |            |
|          | 與情信息                                 | 数据库子库                                                                  | 定期报告                                                          |                           | 问询函及回复说明 🔤                                  | IPO招股说明书                |                | 内部控制评价报告 💿                      | 业绩说明会全文                 |            |
|          | <u>ய</u> 芬政语英语<br>拍卖信息               |                                                                        | 社会责任报告                                                        | -                         | 上市公司重大事项公告                                  | 审计报告                    |                | 风险管理业务公告                        | 上市公司典型案例                |            |
|          | 专利数据                                 | 基础字段                                                                   | 财务信息                                                          |                           | 关键审计事项                                      |                         |                |                                 |                         |            |
|          | 综合文本信息                               | 词模子库                                                                   | <b>宁期报告</b>                                                   |                           |                                             | IPO招盼说明书                |                | 内部控制评价报告                        | 小律资制令专文                 |            |
|          | 科研工具                                 |                                                                        | 社会责任报告                                                        |                           | 上市公司重大事项公告                                  | 审计报告                    | NEW            | 风险管理业务公告                        | 上市公司典型室例                |            |
|          | 自定义数据                                |                                                                        |                                                               |                           |                                             |                         |                |                                 |                         |            |
|          | 平台特色工具集                              | 主題分析工具                                                                 | 关系网络分析                                                        | ۳                         | 热点分析                                        |                         |                |                                 |                         |            |
|          | 我的收藏                                 | 文本特征子库                                                                 | 文本情感语气(语调                                                     | Ð                         | 文本复杂性(可读性) 👳                                | 文本主题词                   | HOT            | 文本相似性                           | 描述性创新指标                 | HOT        |
|          |                                      |                                                                        | 文本风险因子                                                        |                           | 企业竞争性因子                                     | 企业前瞻性因子                 |                | 企业区块链概念因子 🔤                     |                         |            |
|          |                                      | 自定义特征                                                                  | 自定义特征                                                         | B                         |                                             |                         |                |                                 |                         |            |
|          |                                      | 特色指标子库                                                                 | 人口老龄化指标                                                       | NEW                       | 员工待遇因子 🛛 🔤                                  | 企业生命周期                  | NEW            | 分析师预测误差                         | 分析师预测分歧度                | NEW        |
| 小锐助手 1 0 |                                      |                                                                        | 分析师跟踪数量                                                       | -                         | 贸易战潜在风险因子 👐                                 | 薪酬因子                    |                |                                 |                         |            |
| 本地分析挖掘   |                                      | 会计金融指标子库                                                               | 应计项目盈余操纵                                                      | нот                       | 实际项目盈余操纵                                    | 财务欺诈因子                  |                | 管理会计因子                          | 会计稳健性因子                 |            |
|          |                                      |                                                                        | 会计可比性因子                                                       | ю                         | 股票收益率波动因子 👓                                 | 崩盘风险因子 (周               | 度)100          | 崩盘风险因子 (年度)                     | 事件研究法                   |            |

19.1.1 股票代码选择

代码选择分为三种方式:全市场股票、从股票池选择、股票代码导入。

↓ 股票代码选择

◆ 全市场股票
 ○ 从股票池选择
 ○ 股票代码导入
 ○
 ○
 ○
 ○
 ○
 ○
 ○
 ○
 □
 ○
 □
 □
 □
 □
 □
 □
 □
 □
 □
 □
 □
 □
 □
 □
 □
 □
 □
 □
 □
 □
 □
 □
 □
 □
 □
 □
 □
 □
 □
 □
 □
 □
 □
 □
 □
 □
 □
 □
 □
 □
 □
 □
 □
 □
 □
 □
 □
 □
 □
 □
 □
 □
 □
 □
 □
 □
 □
 □
 □
 □
 □
 □
 □
 □
 □
 □
 □
 □
 □
 □
 □
 □
 □
 □
 □
 □
 □
 □
 □
 □
 □
 □
 □
 □
 □
 □
 □
 □
 □
 □
 □
 □
 □
 □
 □
 □
 □
 □
 □
 □
 □
 □
 □
 □
 □
 □
 □
 □
 □
 □
 □
 □
 □
 □
 □
 □
 □
 □
 □
 □
 □
 □
 □
 □
 □
 □
 □
 □
 □
 □
 □
 □
 □
 □
 □
 □
 □
 □
 □
 □
 □
 □
 □
 □
 □
 □
 □
 □
 □
 □
 □
 □
 □
 □
 □
 □
 □
 □
 □
 □
 □
 □
 □
 □
 □
 □
 □
 □
 □
 □
 □
 □
 □
 □
 □
 □
 □
 □
 □
 □
 □
 □
 □
 □
 □
 □
 □
 □
 □
 □
 □
 □
 □
 □
 □
 □
 □
 □
 □
 □
 □
 □
 □
 □
 □
 □
 □
 □
 □
 □
 □
 □
 □
 □
 □
 □
 □
 □
 □
 □
 □
 □
 □
 □
 □
 □
 □
 □
 □
 □
 □
 □
 □
 □
 □
 □
 □
 □
 □
 □
 □
 □
 □
 □
 □
 □
 □
 □
 □
 □
 □
 □
 □
 □
 □
 □
 □
 □
 □
 □
 □
 □
 □
 □
 □
 □
 □
 □
 □
 □
 □
 □
 □
 □
 □
 □
 □
 □
 □
 □
 □
 □
 □
 □
 □
 □
 □
 □
 □
 □
 □
 □
 □
 □
 □
 □
 □
 □
 □
 □
 □
 □
 □
 □
 □
 □
 □
 □
 □
 □
 □
 □
 □
 □
 □
 □
 □
 □
 □
 □
 □
 □
 □
 □
 □
 □

全市场股票:选中即查询全部股票相关数据信息。

**从股票池选择:**选择查询条件以及所属行业,点击 2000,股票代码进入中间查村结果位置,用户可以通过点

击 全选 待选区代码/单个选择代码将代码自动移至已选择代码区域内,如图:

| ○ 全市场股票                 |                 |           |           |
|-------------------------|-----------------|-----------|-----------|
| 查询条件                    | 查询结果            |           | 已选择代码     |
| 上市日期 开始时间 结束时间          | 请输入名称           | 肉/代码/拼音 🭳 | 已选0个 全部删除 |
| 所属地区 全部                 | 待选12379         | 个 全选      |           |
| 股票类型 A - A股 × 当前状态 全部 × | 000001-平        | 安银行       |           |
| 上市标识 全部                 | 000002-万        | 科A        |           |
| 中小创三板 全部                | 000003-PT       | 金田A       |           |
| 所属行业 请从下面列表选择           | 000004-国        | 华网安       |           |
| ■ 全部                    | 000005-ST<br>查询 | 星源        |           |
| 王证监会行业分类2012版           | 000006-深        | 振业A       |           |
| 中证指数_证监会行业分类2012版       | 000007-*S       | T全新       |           |
| 国新申万行业分类                | 000008-神        | 州高铁       |           |
| 中证指数行业分类2021版           | 000009-中        | 国宝安       |           |
|                         | 000010-美        | 丽生态       |           |
|                         | 000011-深        | 物业A       |           |
|                         | 000012-南        | 玻A<br>~   |           |

注:点击待选字段选定,点击已选字段删除

数据更新: 2024.07.16

注:点击待选字段选定,点击已选字段删除。

**股票代码导入:**用户可以先下载导入模板,在模板文件加入需要的股票代码信息,编辑完成后,点击批量导入股票代码,导入的代码会在股票代码框中显示,如图:

|   | ↓ 股票代码选择                              |                   |
|---|---------------------------------------|-------------------|
|   | ○ 从股票池选择                              |                   |
|   | 股票代码                                  | 批量导入股票代码下载导入模板    |
|   |                                       |                   |
| ſ | 正在打开 fileDownLoad_code.txt            |                   |
|   | 您选择了打开:                               |                   |
| Ľ | fileDownLoad_code.txt                 |                   |
| L | 文件类型: TXT 文件                          |                   |
| 1 | 来源: http://192.168.0.140:58081        |                   |
| 4 |                                       |                   |
|   | 您想要 Firefox 如何处理此文件?                  |                   |
| q | ◎ 打开,通过(Q) 浏览(B)                      |                   |
|   | ◎ <u>保存文件(S)</u>                      |                   |
| q | ◎ 保存到百度网盘                             |                   |
| 1 |                                       |                   |
|   | 以后自动采用相同的动作处理此类文件。(A)                 | 111年守入肢崇代的 下载守入模倣 |
|   |                                       |                   |
| 6 | 确定 取消                                 |                   |
| 6 | · · · · · · · · · · · · · · · · · · · |                   |

|      |                      |                     | 0   |
|------|----------------------|---------------------|-----|
| *    | 名称                   | 修改日期                | 类型  |
|      | ileDownLoad_cod1.txt | 2022/1/25 14:29     | 文本: |
|      | ileDownLoad_cod2.txt | 2022/2/8 14:26      | 文本: |
|      | ileDownLoad_code.txt | 2020/12/30 15:50    | 文本: |
| £    |                      |                     |     |
|      |                      |                     |     |
|      |                      |                     |     |
|      |                      |                     |     |
|      |                      |                     | ľ   |
| Ŧ    | •                    |                     | •   |
| 5(N) | · Text               | File (*.txt;*.text) |     |
|      |                      |                     | =   |
|      |                      | T开(O) 取消            |     |
|      |                      |                     |     |

#### 19.1.2 时间设置

时间范围设置:系统后台内设置时间范围,如果设置年份超出设定范围,在下一步点击查询时则会给出相应的提示,如图:

| 📋 时间设置 |      |  |
|--------|------|--|
| 2010   | 2023 |  |

#### 19.1.3 计算方法

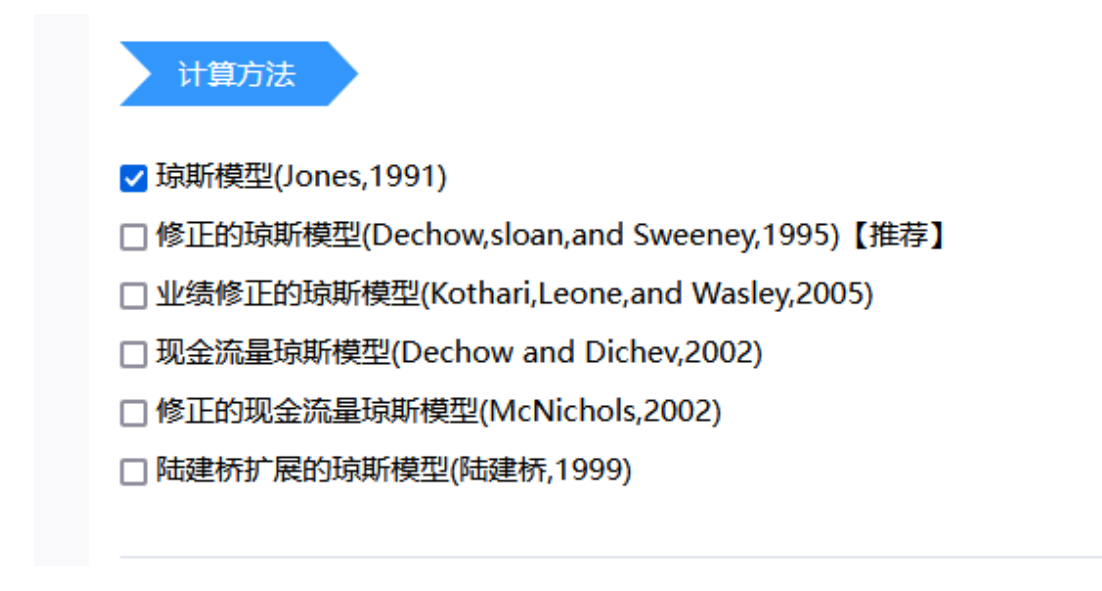

#### 19.1.4 查询文档

查询文档

| 下载     |                 |    |        |      |   |         |     |     |    |     |    | 找到 176条结果         |
|--------|-----------------|----|--------|------|---|---------|-----|-----|----|-----|----|-------------------|
| A股股票代码 | 最新公司全称          |    | 截止日    | 期    |   | Jones橋  | 輕_沒 | 铲负债 | 表_ | 无截距 |    | Jones模型_现金流量表_无截距 |
| 000001 | 平安银行股份有限公司      |    | 2000-1 | 2-30 | ( | 0.0199  |     |     |    |     |    | -0.0255           |
| 000002 | 万科企业股份有限公司      |    | 2000-1 | 2-30 | ( | 0.1359  |     |     |    |     |    | 0.0385            |
| 000004 | 深圳国华网安科技股份有限公司  |    | 2000-1 | 2-30 |   | -0.0314 |     |     |    |     |    | -0.0974           |
| 000005 | 深圳世纪星源股份有限公司    |    | 2000-1 | 2-30 | ( | 0.0136  |     |     |    |     |    | -0.0114           |
| 000006 | 深圳市振业(集团)股份有限公司 |    | 2000-1 | 2-30 |   | -0.0064 |     |     |    |     |    | 0.0273            |
| 000007 | 深圳市全新好股份有限公司    |    | 2000-1 | 2-30 |   | -0.0837 |     |     |    |     |    | -0.1539           |
| 000008 | 神州高铁技术股份有限公司    |    | 2000-1 | 2-30 |   | -0.0275 |     |     |    |     |    | -0.0408           |
| 000009 | 中国宝安集团股份有限公司    |    | 2000-1 | 2-30 |   | -0.0292 |     |     |    |     |    | -0.0168           |
| 000009 | 中国宝安集团股份有限公司    |    | 2001-1 | 2-30 |   | -0.0722 |     |     |    |     |    | -0.0444           |
| 000008 | 神州高铁技术股份有限公司    |    | 2001-1 | 2-30 |   | -0.2584 |     |     |    |     |    | -0.4650           |
|        |                 |    |        |      |   |         |     |     |    |     |    |                   |
|        |                 | 首页 | 上一页    | 1 2  | 3 | 4       | 5   | 6   | 7  | 下一页 | 尾页 |                   |

#### 19.1.5 数据字典

▶ 表格字段说明

| 序号 | 字段                                 | 字段说明                                                      |
|----|------------------------------------|-----------------------------------------------------------|
| 1  | Jones 模型_资产负债表_无截距                 | Jones 模型,使用资产负债表数据计算应计盈余,回归无截距项                           |
| 2  | Jones 模型_现金流量表_无截距                 | Jones 模型,使用利润表和现金流量表数据计算应计盈余,回归无截距项                       |
| 3  | DSS 扩展 Jones 模型_资产负债表_无<br>截距      | 扩展 Jones 模型,使用资产负债表数据计算应计盈余,回归带截距项                        |
| 4  | DSS 扩展 Jones 模型_资产负债表_带<br>截距      | 扩展 Jones 模型,使用资产负债表数据计算应计盈余,回归无截距项                        |
| 5  | DSS 扩展 Jones 模型_现金流量表_无<br>截距      | 扩展 Jones 模型,使用利润表和现金流量表数据计算应计盈余,回归无截距项                    |
| 6  | DSS 扩展 Jones 模型_现金流量表_带<br>截距      | 扩展 Jones 模型,使用利润表和现金流量表数据计算应计盈余,回归带截距项                    |
| 7  | DSS 扩展 Jones 模型_资产负债表_无<br>截距_系数保留 | 扩展 Jones 模型,使用资产负债表数据计算应计盈余,使用 Jones 模型无截距项<br>回归结果计算     |
| 8  | DSS 扩展 Jones 模型_现金流量表_无<br>截距_系数保留 | 扩展 Jones 模型,使用利润表和现金流量表数据计算应计盈余,使用 Jones 模型<br>无截距项回归结果计算 |
| 9  | 经营业绩调整 Jones 模型_资产负债表<br>_带截距      | 经营业绩调整 Jones 模型,使用资产负债表数据计算应计盈余,回归带截距项                    |
| 10 | 经营业绩调整 Jones 模型_现金流量表              | 经营业绩调整 Jones 模型,使用利润表和现金流量表数据计算应计盈余,回归带                   |
|    | _带截距                               | 截距项                                                       |
| 11 | 现金流模型                              | 使用过去、现在和未来的 CFO 回归残差计算                                    |
| 12 | 扩展现金流模型                            | 使用 Jones 模型加过去、现在和未来的 CFO 回归残差计算                          |
| 13 | 现金流模型_应计盈余质量                       | 现金流模型过去5年应计盈余残差的标准差                                       |
| 14 | 扩展现金流模型_应计盈余质量                     | 扩展现金流模型过去5年应计盈余残差的标准差                                     |
| 15 | 陆建桥扩展 Jones 模型                     | 陆建桥扩展 Jones 模型,使用利润表和现金流量表计算应计盈余,回归不带截距项                  |

# 19.2实际项目盈余操纵

真实盈余管理因子 Earnings Management Factor (QFEarnMgmtF) 盈余管理是指上市公司通过操纵行为对财务报表各部分施加影响的行为。上市公司出于迎合投资者偏好,或符合监管要求等目的,有激励进行有意地财务报表粉饰。除了对财务报表的应计项目进行操纵外,其他项目也有可能被操纵,并且会引起现金流的变化,而操纵后的科目余额与前期未操纵余额相比通常具有明显的差异,真实盈余管理因子就是衡量对于这种"真实"项目的操纵行为的常用因子。 本表格基于过去经典文献提供常用的真实盈余管理因子,并基于构建方法、截距项等提供了相关变体。

|           | 中国上市公司财经文本<br>政府工作文本数据<br>美国上市公司财经文本 | → 文本数据起止时间:<br>→ 文本数据包含 定期排<br>况、经营成果、市场表<br>和合规性,是资本市场<br>→ 文本分析:基础字段 | 2000-至今<br>资告(季报和年报)、<br>现和未来规划。其内容<br>信息传递的重要载体。<br>3、词频、文本特征、 | 问询函)<br>穿涵盖收<br>主题分析 | 及回复说明、IPO招股说明书、<br>r入、利润、资产负债、现金流<br>f、特色指标等 | 审计报告等10大分:<br>等关键指标,为投资 | 美; 文本<br>【者、监管     | 通过详细的数据、图表和文字<br>营机构和市场参与者提供决策的 | 描述,反映公司的财务状<br>优据,同时体现公司的透明度 |
|-----------|--------------------------------------|------------------------------------------------------------------------|-----------------------------------------------------------------|----------------------|----------------------------------------------|-------------------------|--------------------|---------------------------------|------------------------------|
|           | 研究报告信息                               | 文本子库                                                                   | 文本信息                                                            | ю                    |                                              |                         |                    |                                 |                              |
|           | 與情信息                                 | 数据库子库                                                                  | 定期报告                                                            |                      | 问询函及回复说明 🔤                                   | IPO招股说明书                |                    | 内部控制评价报告 🔤                      | 业绩说明会全文 🛛 🔤                  |
|           | 让券数据與情<br>拍卖信息                       |                                                                        | 社会责任报告                                                          |                      | 上市公司重大事项公告                                   | 审计报告                    |                    | 风险管理业务公告                        | 上市公司典型案例                     |
|           | 专利数据                                 | 基础字段                                                                   | 财务信息                                                            |                      | 关键审计事项                                       |                         |                    |                                 |                              |
|           | 综合文本信息                               | 词類子库                                                                   | <b>六期服生</b>                                                     |                      |                                              | IPO#280%首相主             | <b></b>            |                                 |                              |
|           | 科研工具                                 |                                                                        | 社会责任报告                                                          |                      | 上市公司重大事项公告                                   | 审计报告                    |                    | 风险管理业务公告                        | 上市公司典型案例                     |
|           | 自定义数据                                |                                                                        |                                                                 |                      |                                              |                         |                    |                                 |                              |
|           | 平台特色工具集                              | 王題分析上具                                                                 | 关系网络分析                                                          | ••••                 | 热点分析                                         |                         |                    |                                 |                              |
|           | 我的收藏                                 | 文本特征子库                                                                 | 文本情感语气(语调                                                       | )                    | 文本复杂性(可读性) ᡂ                                 | 文本主题词                   | HOT                | 文本相似性                           | 描述性创新指标 🛛 👳                  |
|           |                                      |                                                                        | 文本风险因子                                                          |                      | 企业竞争性因子                                      | 企业前瞻性因子                 |                    | 企业区块链概念因子 🔤                     |                              |
|           |                                      | 自定义特征                                                                  | 自定义特征                                                           | Đ                    |                                              |                         |                    |                                 |                              |
|           |                                      | 特色指标子库                                                                 | 人口老龄化指标                                                         |                      | 员工待遇因子 🛛 🔤                                   | 企业生命周期                  |                    | 分析师预测误差                         | 分析师预测分歧度 💿                   |
| 小锐助手 10 0 |                                      |                                                                        | 分析师跟踪数量                                                         | -                    | 贸易战潜在风险因子 🔤                                  | 薪酬因子                    | NEW                |                                 |                              |
| 本地分析挖掘    |                                      | 会计金融指标子库                                                               | 应计项目盈余操纵                                                        | ю                    | 实际项目盈余操纵                                     | 财务欺诈因子                  |                    | 管理会计因子                          | 会计稳健性因子                      |
|           |                                      |                                                                        | 会计可比性因子                                                         | ю                    | 股票收益率波动因子 🚥                                  | 崩盘风险因子 (周               | 度) <del>10</del> 0 | 崩盘风险因子 (年度)                     | 事件研究法                        |

#### 19.2.1 股票选择

代码选择分为三种方式:全市场股票、从股票池选择、股票代码导入。

|                 | 🕴 股票代码选择    |             |                |         |
|-----------------|-------------|-------------|----------------|---------|
|                 | ♥ 全市场股票     | ○ 从股票池选择    | ○ 股票代码导入       |         |
| 全市场股票:选         | 中即查询全部股票相关  | 数据信息。       |                |         |
| 从股票池选择 <b>:</b> | 选择查询条件以及所属  | 行业,点击 🎫 ,股票 | (代码进入中间查村结果位置, | 用户可以通过点 |
| 击全选待选区          | 区代码/单个选择代码将 | 代码自动移至已选择代  | 码区域内,如图:       |         |

| ○ 全市场股票                 |                 |           |           |
|-------------------------|-----------------|-----------|-----------|
| 查询条件                    | 查询结果            |           | 已选择代码     |
| 上市日期 开始时间 结束时间          | 请输入名称           | 肉/代码/拼音 🭳 | 已选0个 全部删除 |
| 所属地区 全部                 | 待选12379         | 个 全选      |           |
| 股票类型 A - A股 × 当前状态 全部 × | 000001-平        | 安银行       |           |
| 上市标识 全部                 | 000002-万        | 科A        |           |
| 中小创三板 全部                | 000003-PT       | 金田A       |           |
| 所属行业 请从下面列表选择           | 000004-国        | 华网安       |           |
| ■ 全部                    | 000005-ST<br>查询 | 星源        |           |
| 王证监会行业分类2012版           | 000006-深        | 振业A       |           |
| 中证指数_证监会行业分类2012版       | 000007-*S       | T全新       |           |
| 国新申万行业分类                | 000008-神        | 州高铁       |           |
| 中证指数行业分类2021版           | 000009-中        | 国宝安       |           |
|                         | 000010-美        | 丽生态       |           |
|                         | 000011-深        | 物业A       |           |
|                         | 000012-南        | 玻A<br>~   |           |

注:点击待选字段选定,点击已选字段删除

数据更新: 2024.07.16

注:点击待选字段选定,点击已选字段删除。

**股票代码导入:**用户可以先下载导入模板,在模板文件加入需要的股票代码信息,编辑完成后,点击批量导入股票代码,导入的代码会在股票代码框中显示,如图:

|   | ↓ 股票代码选择                            |                 |
|---|-------------------------------------|-----------------|
|   | ○ 从股票池选择                   ◇ 股票代码导入 |                 |
|   | 股票代码                                | 批量导入股票代码 下载导入模板 |
|   |                                     |                 |
| ſ | 正在打开 fileDownLoad_code.txt          |                 |
|   | 您选择了打开:                             |                 |
| Ľ | ileDownLoad_code.txt                |                 |
|   | 文件 <del>类</del> 型: TXT 文件           |                 |
|   | 来源: http://192.168.0.140:58081      |                 |
| 4 |                                     |                 |
|   | 您想要 Firefox 如何处理此文件?                |                 |
| 4 | ○ 打开,通过(O) 浏览(B)                    |                 |
|   | @ 保存文件(S)                           |                 |
| 4 | ◎ 保存到百度网盘                           |                 |
|   |                                     | 批島島と晩華代码 下裁号と横板 |
|   |                                     |                 |
|   |                                     |                 |
|   | 确定 取消                               |                 |
| l |                                     |                 |

|      |                                       | = •                      | 0   |
|------|---------------------------------------|--------------------------|-----|
| *    | 名称                                    | 修改日期                     | 类型  |
|      | ileDownLoad_cod1.txt                  | 2022/1/25 14:29          | 文本  |
|      | ileDownLoad_cod2.txt                  | 2022/2/8 14:26           | 文本: |
|      | 📋 fileDownLoad_code.txt               | 1000/12/30 15:50         | 文本: |
| ŝ    |                                       |                          |     |
|      |                                       |                          |     |
|      |                                       |                          |     |
|      |                                       |                          |     |
|      |                                       |                          |     |
| -    | < III                                 |                          | •   |
| 5(N) | · · · · · · · · · · · · · · · · · · · | Text File (*.txt:*.text) | •   |
|      |                                       |                          | =   |
|      |                                       | 打开(O) 取消                 |     |
| _    |                                       |                          |     |

#### 19.2.2 时间设置

时间范围设置:系统后台内设置时间范围,如果设置年份超出设定范围,在下一步点击查询时则会给出相应的提示,如图:

| 📋 时间设置 |      |  |
|--------|------|--|
| 2010   | 2023 |  |

#### 19.2.3 计算方法

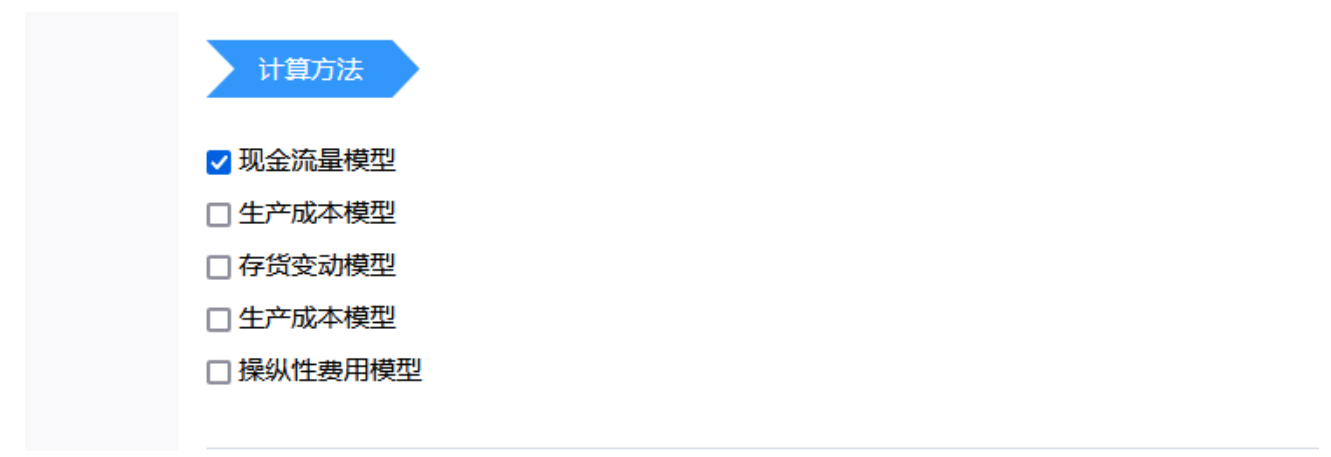

#### 19.2.4 查询文档

| T#     | ,                 |            |             | 松岡 2020年期   |
|--------|-------------------|------------|-------------|-------------|
| A股股票代码 | 最新公司全称            | 截止日期       | 经营现金流模型_带截距 | 经营现金流模型_无截距 |
| 000002 | 万科企业股份有限公司        | 2000-12-30 | 0.0550      | 0.0509      |
| 000004 | 深圳国华网安科技股份有限公司    | 2000-12-30 | 0.0371      | 0.0308      |
| 000005 | 深圳世纪星源股份有限公司      | 2000-12-30 | -0.0342     | 0.0016      |
| 000006 | 深圳市振业(集团)股份有限公司   | 2000-12-30 | 0.0374      | 0.0396      |
| 000007 | 深圳市全新好股份有限公司      | 2000-12-30 | -0.0320     | -0.0129     |
| 000008 | 神州高铁技术股份有限公司      | 2000-12-30 | 0.0964      | 0.0910      |
| 000009 | 中国宝安集团股份有限公司      | 2000-12-30 | -0.0211     | 0.0136      |
| 000010 | 深圳美丽生态股份有限公司      | 2000-12-30 | -0.0373     | -0.0997     |
| 000011 | 深圳市物业发展(集团)股份有限公司 | 2000-12-30 | 0.1047      | 0.1356      |
| 000012 | 中国南玻集团股份有限公司      | 2000-12-30 | 0.0701      | 0.0857      |
|        |                   |            |             |             |
|        | 首页上一页             | 1 2 3 4 5  | 6 7 下一页 尾页  |             |

#### 19.2.5 数据字典

▶ 表格字段说明

| 序号 | 字段          | 字段说明                     |
|----|-------------|--------------------------|
| 1  | 经营现金流模型_带截距 | 经营现金流量模型,回归带截距项,取残差项作为指标 |
| 2  | 经营现金流模型_无截距 | 经营现金流量模型,回归无截距项,取残差项作为指标 |
| 3  | 营业成本模型_带截距  | 营业成本模型,回归带截距项,取残差项作为指标   |
| 4  | 营业成本模型_无截距  | 营业成本模型,回归无截距项,取残差项作为指标   |
| 5  | 存货变动模型_带截距  | 存货变动模型,回归带截距项,取残差项作为指标   |
| 6  | 存货变动模型_无截距  | 存货变动模型,回归无截距项,取残差项作为指标   |
| 7  | 生产成本模型_带截距  | 生成成本模型,回归带截距项,取残差项作为指标   |
| 8  | 生产成本模型_无截距  | 生成成本模型,回归无截距项,取残差项作为指标   |
| 9  | 操纵费用模型_带截距  | 操纵费用模型,回归带截距项,取残差项作为指标   |
| 10 | 操纵费用模型_无截距  | 操纵费用模型,回归无截距项,取残差项作为指标   |

## 19.3财务欺诈因子

检测企业是否进行财务欺诈一直以来都是学界和业界关注的重点。本表提供学术研究中常用的企业财务欺诈因子。

#### RESSET 财经文本智能分析平台

| RESSET 锐思数排 | 居                                    |                                                                           |                                                                          |                                              |                               | RESS                              | ET 财经文                        | 本智能分析平台 |
|-------------|--------------------------------------|---------------------------------------------------------------------------|--------------------------------------------------------------------------|----------------------------------------------|-------------------------------|-----------------------------------|-------------------------------|---------|
|             | 中国上市公司财经文本<br>政府工作文本数据<br>美国上市公司财经文本 | → 文本数据起止时间:<br>→ 文本数据包含 定期报<br>况、经营成果、市场表现<br>和合规性,是资本市场价<br>→ 文本分析:基础字段。 | 2000-至今<br>2皆(季报和年报)、问询函<br>观和未来规划。其内容涵盖够<br>言息传递的重要载体。<br>、词须、文本特征、主题分析 | 及回复说明、IPO招脱说明书、<br>2入、利润、资产负债、现金济<br>斤、特色指标等 | 审计报告等10大分类;文<br>;等关键指标,为投资者、影 | 本通过详细的数据、图泰和文字<br>注管机构和市场参与者提供决策( | "描述,反映公司的财务状<br>浓据,同时体现公司的透明度 |         |
|             | 研究报告信息                               | 文本子库                                                                      | 文本信息 💿                                                                   |                                              |                               |                                   |                               |         |
|             | 與情信息.                                | 数据库子库                                                                     | 定期报告                                                                     | 问询函及回复说明 📟                                   | IPO招股说明书 💿                    | 内部控制评价报告 📟                        | 业绩说明会全文 🛛 🔤                   |         |
|             | 业券数据與情<br>拍卖信息                       |                                                                           | 社会责任报告 💿                                                                 | 上市公司重大事项公告                                   | 审计报告                          | 风险管理业务公告                          | 上市公司典型室例                      |         |
|             | 专利数据                                 | 基础字段                                                                      | 财务信息                                                                     | 关键审计事项                                       |                               |                                   |                               |         |
|             | 综合文本信息                               | 词频子库                                                                      | 定期报告                                                                     | 问询函及回复说明 📟                                   | IPO招股说明书 📼                    | 内部控制评价报告 📟                        | 业绩说明会全文 🛛 🔤                   |         |
|             | 科研工具                                 |                                                                           | 社会责任报告 🔤                                                                 | 上市公司重大事项公告                                   | 审计报告 💿                        | 风险管理业务公告                          | 上市公司典型案例                      |         |
|             | 平台特色工具集                              | 主题分析工具                                                                    | 关系网络分析 🛛 🔟                                                               | 热点分析                                         |                               |                                   |                               |         |
|             | 我的收藏                                 | 文本特征子库                                                                    | 文本情感语气(语调)                                                               | 文本复杂性(可读性) 🔤                                 | 文本主题词 😡                       | 文本相似性                             | 描述性创新指标 时                     |         |
|             |                                      |                                                                           | 文本风险因子                                                                   | 企业竞争性因子                                      | 企业前瞻性因子                       | 企业区块链概念因子 🔤                       |                               |         |
|             |                                      | 自定义特征                                                                     | 自定义特征 👦                                                                  |                                              |                               |                                   |                               |         |
|             |                                      | 特色指标子库                                                                    | 人口老龄化指标 🛛 🔤                                                              | 员工待遇因子 🛛 🔤                                   | 企业生命周期 🛛 🗠                    | 分析师预测误差 🔤                         | 分析师预测分歧度 🔤                    |         |
| 小锐助手 西 〇    |                                      |                                                                           | 分析师跟踪数量 🛛 🔤                                                              | 贸易战潜在风险因子 👓                                  | 新酬因子 🔤                        |                                   |                               |         |
| 《本地分析按照     |                                      | 会计金融指标子库                                                                  | 应计项目盈余操纵 👳                                                               | 实际项目盈余操纵                                     | 财务欺诈因子                        | 管理会计因子                            | 会计稳健性因子                       |         |
|             |                                      |                                                                           | 会计可比性因子 🛛 题                                                              | 股票收益率波动因子 题                                  | 崩盘风险因子 (周度)回                  | 崩盘风险因子 (年度)                       | 事件研究法                         |         |

19.3.1 股票选择

代码选择分为三种方式:全市场股票、从股票池选择、股票代码导入。

↓ 股票代码选择

◆ 全市场股票
 ○ 从股票池选择
 ○ 股票代码导入
 ○

全市场股票:选中即查询全部股票相关数据信息。

**从股票池选择:**选择查询条件以及所属行业,点击 2000,股票代码进入中间查村结果位置,用户可以通过点

全选 待选区代码/单个选择代码将代码自动移至已选择代码区域内,如图: 击

| ○ 全市场股票                 |                 |           |           |
|-------------------------|-----------------|-----------|-----------|
| 查询条件                    | 查询结果            |           | 已选择代码     |
| 上市日期 开始时间 结束时间          | 请输入名称           | 肉/代码/拼音 🭳 | 已选0个 全部删除 |
| 所属地区 全部                 | 待选12379         | 个 全选      |           |
| 股票类型 A - A股 × 当前状态 全部 × | 000001-平        | 安银行       |           |
| 上市标识 全部                 | 000002-万        | 科A        |           |
| 中小创三板 全部                | 000003-PT       | 金田A       |           |
| 所属行业 请从下面列表选择           | 000004-国        | 华网安       |           |
| ■ 全部                    | 000005-ST<br>查询 | 星源        |           |
| 王证监会行业分类2012版           | 000006-深        | 振业A       |           |
| 中证指数_证监会行业分类2012版       | 000007-*S       | T全新       |           |
| 国新申万行业分类                | 000008-神        | 州高铁       |           |
| 中证指数行业分类2021版           | 000009-中        | 国宝安       |           |
|                         | 000010-美        | 丽生态       |           |
|                         | 000011-深        | 物业A       |           |
|                         | 000012-南        | 玻A<br>~   |           |

注:点击待选字段选定,点击已选字段删除

数据更新: 2024.07.16

注:点击待选字段选定,点击已选字段删除。

**股票代码导入:**用户可以先下载导入模板,在模板文件加入需要的股票代码信息,编辑完成后,点击批量导入股票代码,导入的代码会在股票代码框中显示,如图:

|   | ↓ 股票代码选择                              |                   |
|---|---------------------------------------|-------------------|
|   | ○ 从股票池选择                              |                   |
|   | 股票代码                                  | 批量导入股票代码下载导入模板    |
|   |                                       |                   |
| ſ | 正在打开 fileDownLoad_code.txt            |                   |
|   | 您选择了打开:                               |                   |
| Ľ | fileDownLoad_code.txt                 |                   |
| L | 文件类型: TXT 文件                          |                   |
| 1 | 来源: http://192.168.0.140:58081        |                   |
| 4 |                                       |                   |
|   | 您想要 Firefox 如何处理此文件?                  |                   |
| q | ◎ 打开,通过(Q) 浏览(B)                      |                   |
|   | ◎ 保存文件(S)                             |                   |
| q | ◎ 保存到百度网盘                             |                   |
| 1 |                                       |                   |
|   | 以后自动采用相同的动作处理此类文件。(A)                 | 111年守入肢崇代的 下载守入模倣 |
|   |                                       |                   |
| 6 | 确定 取消                                 |                   |
| 6 | · · · · · · · · · · · · · · · · · · · |                   |

|      |                       | ≝≕ ▼ 🛄                 |     |
|------|-----------------------|------------------------|-----|
| *    | 名称                    | 修改日期                   | 类型  |
|      | fileDownLoad_cod1.txt | 2022/1/25 14:29        | 文本  |
|      | ileDownLoad_cod2.txt  | 2022/2/8 14:26         | 文本  |
|      | ileDownLoad_code.txt  | 1220/12/30 15:50       | 文本: |
| £    |                       |                        |     |
|      |                       |                        |     |
|      |                       |                        |     |
|      |                       |                        | bo  |
| -    |                       |                        |     |
|      |                       |                        |     |
| 5(N) | - <b>▼</b> Te         | xt File (*.txt;*.text) | •   |
|      |                       | 打开(0) 取当               |     |
|      |                       | 1171(C) PK/H           |     |

#### 19.3.2 时间设置

时间范围设置:系统后台内设置时间范围,如果设置年份超出设定范围,在下一步点击查询时则会给出相应的提示,如图:

| 📋 时间设置 |      |  |
|--------|------|--|
| 2010   | 2023 |  |

#### 19.3.3 查询文档

以上条件设置完成后,点击\_\_\_\_\_\_\_按钮,可以查看并选择下载结果文件,如图:

| 下载     |                 |            |        |        |        |         |         |        |          | 找到     | 176条结果  |
|--------|-----------------|------------|--------|--------|--------|---------|---------|--------|----------|--------|---------|
| A股股票代码 | 最新公司全称          | 截止日期       | 应收账款指数 | 资产质量指数 | 折旧率指数  | 应计系数    | 毛利率指数   | 营业收入指数 | 销售管理费用指数 | 财务杠杆指数 | M打分     |
| 000001 | 平安银行股份有限公司      | 2000-12-30 | null   | 1.0514 | 1.0060 | 0.0017  | 0.8004  | 1.1872 | 1.0079   | 0.9923 | -3.3078 |
| 00002  | 万科企业股份有限公司      | 2000-12-30 | null   | 0.6734 | 1.5812 | 0.1307  | 0.9668  | 1.3171 | 0.9474   | 0.9044 | -2.5458 |
| 000004 | 深圳国华网安科技股份有限公司  | 2000-12-30 | null   | 0.6128 | 0.7943 | -0.0175 | 0.3448  | 1.0427 | 1.2022   | 1.1148 | -4.042  |
| 00005  | 深圳世纪星源股份有限公司    | 2000-12-30 | null   | 1.0478 | 0.8653 | 0.0581  | -0.1014 | 1.0765 | 1.7888   | 1.1074 | -3.807  |
| 00006  | 深圳市振业(集团)股份有限公司 | 2000-12-30 | null   | 0.7414 | 0.8422 | -0.0035 | 0.6836  | 0.9697 | 1.0335   | 1.0088 | -3.741  |
| 00007  | 深圳市全新好股份有限公司    | 2000-12-30 | null   | 0.5397 | 2.2728 | -0.0362 | 0.0004  | 0.3335 | 3.8166   | 1.2224 | -5.289  |
| 80000  | 神州高铁技术股份有限公司    | 2000-12-30 | null   | 0.8524 | 1.0150 | -0.0173 | 2.8117  | 1.1225 | 0.3069   | 0.9832 | -2.348  |
| 00009  | 中国宝安集团股份有限公司    | 2000-12-30 | null   | 0.9629 | 1.5480 | 0.0217  | 1.1805  | 0.7425 | 1.3818   | 0.9642 | -3.4386 |
| 00009  | 中国宝安集团股份有限公司    | 2001-12-30 | null   | 1.0104 | 0.8547 | -0.1550 | 1.0968  | 1.3324 | 0.9133   | 0.9687 | -3.7678 |
| 80000  | 神州高铁技术股份有限公司    | 2001-12-30 | null   | 0.4081 | 0.8151 | -0.6492 | -0.0191 | 0.2375 | 56.1284  | 2.3063 | -17.837 |

 首页
 上一页
 1
 2
 3
 4
 5
 6
 7
 下一页
 尾页

#### 19.3.4 数据字典

▶ 表格字段说明

| 序号 | 字段        | 字段说明                                                                      |
|----|-----------|---------------------------------------------------------------------------|
| 1  | 公司代码      |                                                                           |
| 2  | 上市公司代码    | 以上海证券交易所和深圳证券交易所公布的证券代码为准                                                 |
| 3  | 最新公司全称    | 以上海证券交易所和深圳证券交易所公布的公司最新证券简称为准                                             |
| 4  | A 股股票代码   |                                                                           |
| 5  | B 股股票代码   |                                                                           |
| 6  | H股股票代码    |                                                                           |
| 7  | 上市标识      | 文本数据标题                                                                    |
| 8  | 截止日期      | 报告对应会计期间截止日期,格式为"YYYY-MM-DD"                                              |
| 9  | 应收账款指数    | 本期应收账款占营业收入比率/上期应收账款占营业收入比率                                               |
| 10 | 资产质量指数    | 本期的非实物资产比例/上期的非实物资产比例                                                     |
| 11 | 折旧率指数     | 上期折旧率/本期折旧                                                                |
| 12 | 应计系数      | 应计项目/总资产                                                                  |
| 13 | 毛利率指数     | 上期毛利率/本期毛利率                                                               |
| 14 | 营业收入指数    | 本期营业收入/上期营业收入                                                             |
| 15 | 销售管理费用指数  | 本期销售管理费用占营业收入比例/上期销售管理费用占营业收入比例                                           |
| 16 | 财务杠杆指数    | 本期资产负债率/上期资产负债率                                                           |
| 17 | M打分       | M=-4.840+0.920*DSRI+0.528*GMI+0.404*AQI+0.892*SGI +0.115*DEPI-0.172*SGAI- |
|    |           | 0. 327*LVGI+4. 697*TATA                                                   |
| 18 | 财务操纵可能性等级 | 0-可能性不高; 1-有一定的可能性; 2-非常有可能                                               |

# 19.4管理会计因子

小 《

管理会计指标是衡量企业管理会计活动的指标。根据指标相关词汇总词频在年度财务报告中文本总词频的占比计算得出。

|      | 中国上市公司财经文本<br>政府工作文本数据<br>美国上市公司财经文本 | → 文本数据起止时间:<br>→ 文本数据包含 定期排<br>况、经营成果、市场表<br>和合规性,是资本市场<br>→ 文本分析:基础字段 | 2000-至今<br>發告(季报和年报)、<br>现和未来规划。其内報<br>信息传递的重要载体。<br>3、词频、文本特征、 | 问询函】<br>啓涵盖收<br>主题分析 | Q回复说明、IPO招股说明书、<br>入、利润、资产负债、现金流<br>f、特色指标等 | 审计报告等10大分类<br>等关键指标,为投资者 | ; 文本<br>皆、监智 | 量过详细的数据、图表和文 <del>字</del> ]<br>初构和市场参与者提供决策体 | 描述,反映公司的财务状<br>试图,同时体现公司的透明度 |
|------|--------------------------------------|------------------------------------------------------------------------|-----------------------------------------------------------------|----------------------|---------------------------------------------|--------------------------|--------------|----------------------------------------------|------------------------------|
|      | 研究报告信息                               | 文本子库                                                                   | 文本信息                                                            | 6                    |                                             |                          |              |                                              |                              |
|      | 與情信息                                 | 动爆走了走                                                                  | 白眼短生                                                            |                      | CONTRACTOR                                  |                          |              |                                              |                              |
|      | 证券数据舆情                               | 蚁()A/叶丁/叶                                                              |                                                                 |                      |                                             | IF OT ALL DOM: TO        | -            |                                              |                              |
|      | 拍卖信息                                 |                                                                        | 社会责任报告                                                          | <b></b>              | 上市公司重大事项公告                                  | 审计报告                     |              | 风险管理业务公告                                     | 上市公司典型案例                     |
|      | 专利数据                                 | 基础字段                                                                   | 财务信息                                                            |                      | 关键审计事项                                      |                          |              |                                              |                              |
|      | 综合文本信息                               | 词颊子库                                                                   | 定期报告                                                            |                      | 问词图及回复说明 🔤                                  | IPO招股说明书                 |              | 内部控制评价报告 🔤                                   | 业绩说明会全文 🛛 🔤                  |
|      | 科研工具                                 |                                                                        | 社会责任报告                                                          |                      | 上市公司重大事项公告                                  | 审计报告                     | NEW          | 风险管理业务公告                                     | 上市公司典型家例                     |
|      | 自定义数据                                |                                                                        |                                                                 |                      | 2.00.02.00.000                              |                          | -            |                                              | 1.11.3.11.07                 |
|      | 平台特色工具集                              | 主題分析工具                                                                 | 关系网络分析                                                          | <b>1</b>             | 热点分析                                        |                          |              |                                              |                              |
|      | 我的收藏                                 | 文本特征子库                                                                 | 文本情感语气(语调                                                       | )                    | 文本复杂性(可读性) 👳                                | 文本主题词                    | ю            | 文本相似性                                        | 描述性创新指标 🛛 👳                  |
|      |                                      |                                                                        | 文本风险因子                                                          |                      | 企业竞争性因子                                     | 企业前瞻性因子                  |              | 企业区块链概念因子 🔤                                  |                              |
|      |                                      | 自定义特征                                                                  | 自定义特征                                                           | Ð                    |                                             |                          |              |                                              |                              |
|      |                                      | 特色指标子库                                                                 | 人口老龄化指标                                                         |                      | 员工待遇因子 🛛 🔤                                  | 企业生命周期                   | •••          | 分析研究测试差 🔤                                    | 分析师预测分歧度 💿                   |
|      |                                      |                                                                        | 分析师跟踪数量                                                         |                      | 贸易战潜在风险因子 👓                                 | 薪酬因子                     | •            |                                              |                              |
| fi挖掘 |                                      | 会计金融指标子库                                                               | 应计项目盈余操纵                                                        | 6                    | 实际项目盈余操纵                                    | 财务欺诈因子                   |              | 管理会计因子                                       | 会计稳健性因子                      |
|      |                                      |                                                                        | 会计可比性因子                                                         | 6                    | 股票收益率波动因子 🎯                                 | 崩盘风险因子 (周度               | HOT          | 崩盘风险因子 (年度)                                  | 事件研究法                        |

19.4.1 第一步:选择文档

19.4.1.1 股票代码选择

代码选择分为三种方式:全市场股票、从股票池选择、股票代码导入。

# **● 股票代码选择 ◆** 全市场股票 **●** 从股票池选择 **●** 股票代码选择

全市场股票:选中即查询全部股票相关数据信息。

**从股票池选择:**选择查询条件以及所属行业,点击 2000,股票代码进入中间查村结果位置,用户可以通过点

击 全选 待选区代码/单个选择代码将代码自动移至已选择代码区域内,如图:

#### 🙀 股票代码选择

| ○ 全市场股票                   | 导入    |                   |   |       |      |
|---------------------------|-------|-------------------|---|-------|------|
| 查询条件                      | 查询约   | 結果                |   | 已选择代码 |      |
| 上市日期 开始时间 结束时间            | 请     | 输入名称/代码/拼音 🔾      | L | 已选0个  | 全部删除 |
| 所属地区 全部 マ 交易所标识 全部        | ▼ 待送  | <u></u> 12379个 全选 |   |       |      |
| 股票类型 A - A股 v 当前状态 全部     | ~ 000 | 001-平安银行          | ^ |       |      |
| 上市标识 全部 🖌 主创三板 全部         | ~ 000 | 002-万科A           |   |       |      |
| 中小创三板 全部 🗸 金融行业 全部        | ~ 000 | 003-PT金田A         |   |       |      |
| 所属行业请从下面列表选择              | 000   | 004-国华网安          |   |       |      |
| !■ 全部                     | 000   | 005-ST星源          |   |       |      |
| 中工品<br>甲证监会行业分类2012版      | 000   | 006-深振业A          |   |       |      |
| 中证指数_证监会行业分类2012版         | 000   | 007-*ST全新         |   |       |      |
| 巴·叶语行业2019万类<br>巴·新申万行业分类 | 000   | 008-神州高铁          |   |       |      |
| 中证指数行业分类2021版             | 000   | 009-中国宝安          |   |       |      |
|                           | 000   | 010-美丽生态          |   |       |      |
|                           | 000   | 011-深物业A          |   |       |      |
|                           | 000   | 012-南玻A           | ~ |       |      |

注:点击待选字段选定,点击已选字段删除

数据更新: 2024.07.16

注: 点击待选字段选定, 点击已选字段删除。

**股票代码导入:**用户可以先下载导入模板,在模板文件加入需要的股票代码信息,编辑完成后,点击批量导入股票代码,导入的代码会在股票代码框中显示,如图:

#### ┆ 股票代码选择

| ○ 从股票池选择 | ● 股票代码导入 |          |        |
|----------|----------|----------|--------|
| 股票代码     |          | 批量导入股票代码 | 下载导入模板 |
|          |          |          |        |

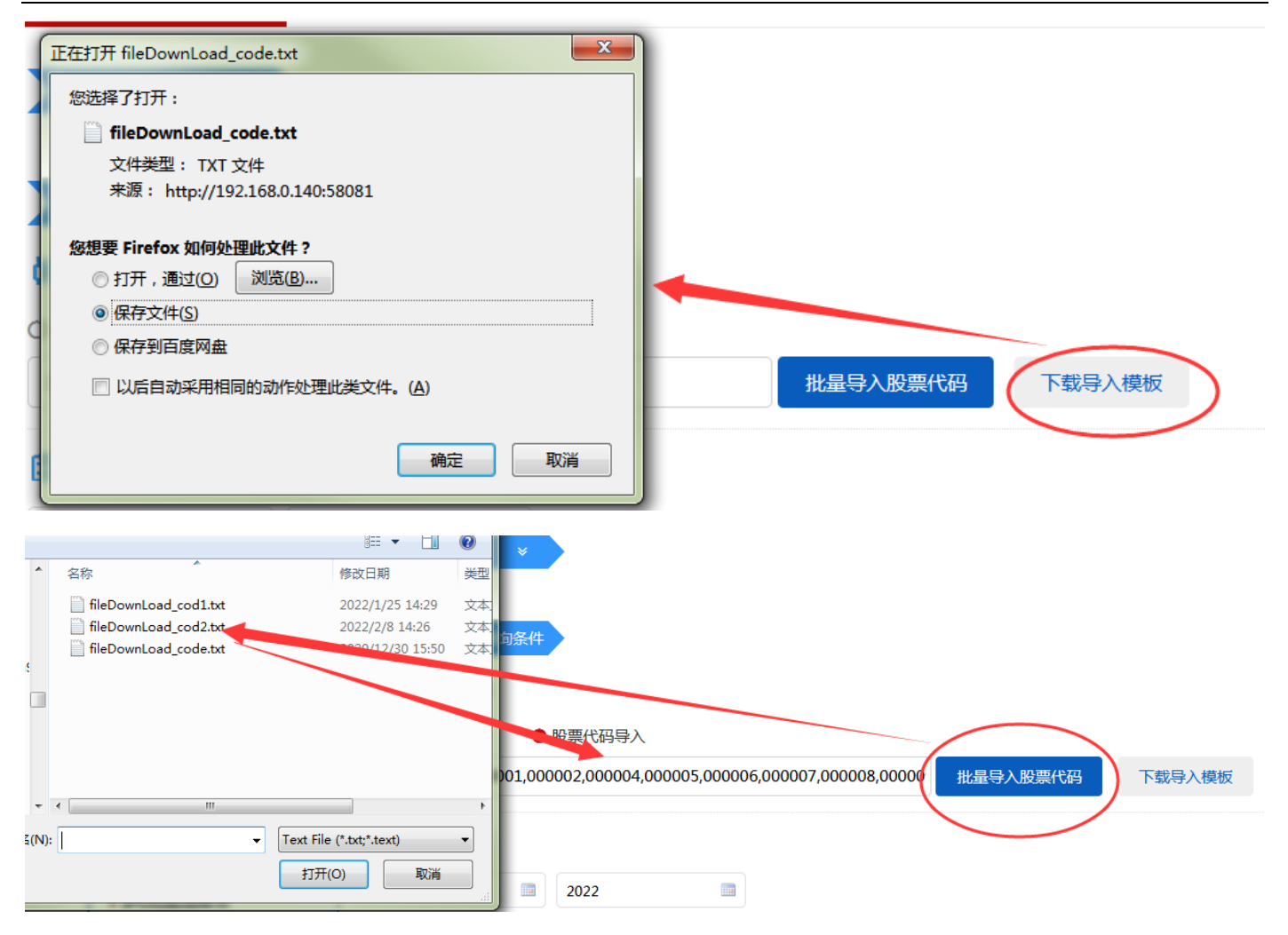

#### 19.4.1.2 时间设置及选择版本

**时间范围设置:**系统后台内设置时间范围,如果设置年份超出设定范围,在下一步点击查询时则会给出相应的提示,如图:

| 田 申万行业分类20 | tras.resset.com              | 00 |
|------------|------------------------------|----|
|            | 请在规定年限内选择时间,当前年限为1年          | 00 |
|            | □ 不允许 rtas.resset.com 再次向您提示 |    |
| 注:点击待选字段选定 | ▶ <u>确</u> 会                 |    |
| 📋 时间设置     |                              |    |
| 2017       | 2019                         |    |

版本: 部分全文版本(即剔除原始文件中的图片、表格等内容的版本)、全文版本

| RESSET 锐思数据       |        |                |     |       |        |      |     |    | R     | ESSE | T 财经文      | 大本智能     | 分析平台   |
|-------------------|--------|----------------|-----|-------|--------|------|-----|----|-------|------|------------|----------|--------|
| 🗎 时间              | 跧置     |                |     |       |        |      |     |    |       |      |            |          |        |
| 2000              |        |                | 20  | )23   |        |      | 6   |    |       |      |            |          |        |
| ⊘ 部分全交            | 【版本(即剔 | 除原始文件          | 中的  | 图片、   | 表格等内   | 容的   | 版本) | C  | )全文版2 | 4    |            |          |        |
| 19.4.1.3 查询结果     |        |                |     |       |        |      |     |    |       |      |            |          |        |
| 以上条件设置完成后,点击      | 查询文    | <sup>档</sup> 按 | 钮,  | 可     | 以查看    | ·并ì  | 先择  | 下载 | 伐结果文  | 件,   | 如图:        |          |        |
| 查询文档              |        |                |     |       |        |      |     |    |       |      |            |          |        |
| 文档全选 已选文献: 0      | 清除     | 可以选择全          | 部文  | 档或者试  | 选择部分文档 | 当    |     |    |       |      |            | 找到 9     | 3条结果   |
| □ 标题              |        |                |     |       |        |      |     |    |       |      | 披露时间 ≥     | 文件大小     | 总字数    |
| □ 国农科技: 广州火舞软件开   | 发股份有限  | 公司2019         | 年1- | 6月审   | 计报告    |      |     |    |       |      | 2019-10-28 | 126.97KB | 56884  |
| □ 深振业A: 2021年年度审论 | 报告     |                |     |       |        |      |     |    |       |      | 2022-04-15 | 240.34KB | 101993 |
| □ 国华网安: 2021年度审计排 | 砖      |                |     |       |        |      |     |    |       |      | 2022-04-29 | 215.92KB | 97111  |
| □ 深振业A: 2013年年度审论 | †报告    |                |     |       |        |      |     |    |       |      | 2014-03-14 | 200.31KB | 83458  |
| □ 深振业A: 2010年年度审论 | †报告    |                |     |       |        |      |     |    |       |      | 2011-03-30 | 166.79KB | 69548  |
| □ 国农科技:北京智游网安科    | 技有限公司  | 2017年度         | 、20 | )18年) | 度、2019 | 年1-( | 6月审 | 计报 | 告     |      | 2019-10-18 | 253.52KB | 99272  |
| □ 国农科技:监事会关于非杨    | 准无保留意  | 现审计报告          | 吉涉刀 | 及事项   | 前专项说   | 明    |     |    |       |      | 2018-04-27 | 1.64KB   | 551    |
| □ 世纪星源: 2019年年审计排 | 砖      |                |     |       |        |      |     |    |       |      | 2020-05-22 | 299.09KB | 120048 |
| □ 世纪星源: 2014年年度审论 | †报告    |                |     |       |        |      |     |    |       |      | 2015-04-10 | 269.39KB | 102627 |
| □ 世纪星源: 2014年度备考则 | 务报表审论  | †报告            |     |       |        |      |     |    |       |      | 2015-05-08 | 238.48KB | 88596  |
|                   |        |                |     |       |        |      |     |    |       |      |            |          |        |
|                   | 首页     | 上一页            | 1   | 2     | 3 4    | 5    | 6   | 7  | 下一页   | 尾页   |            |          |        |

选择(结果可单选/多选)以上结果中解析的文件,进行下一步功能分析。

| 查询文档                              |            |          |          |
|-----------------------------------|------------|----------|----------|
| 文档全选 已选文献: 10 清除 可以选择全部文档或者选择部分文档 |            |          | 找到 42条结果 |
| ✓ 标题                              | 披露时间≥      | 文件大小     | 总字数      |
| ✓ 万科A: 2019年度企业社会责任报告             | 2020-03-17 | 209.46KB | 78823    |
| ✓ 深振业A: 2013年度社会责任报告              | 2014-03-14 | 16.56KB  | 6085     |
| ✓ 深振业A: 2012年度社会责任报告              | 2013-03-29 | 19.21KB  | 7005     |
| ✓ 深发展A: 2008年度社会责任报告              | 2009-03-19 | 9.86KB   | 3476     |
| ✓ 万科A: 2017年企业社会责任报告              | 2018-03-26 | 167.41KB | 63034    |
| ✓ 深振业A: 2021年社会责任报告               | 2022-04-15 | 24.95KB  | 8780     |
| ✓ 万科A: 2018企业社会责任报告               | 2019-03-25 | 173.24KB | 66612    |
| ✓ 深发展A: 2011年度企业社会责任报告            | 2012-03-08 | 103.09KB | 41384    |
| ✓ 万科A: 2014年企业社会责任报告              | 2015-03-30 | 84.26KB  | 33124    |
| ☑ 平安银行: 2017年企业社会责任报告             | 2018-03-14 | 155.89KB | 59410    |
|                                   |            |          |          |
| 首页 上一页 1 2 3 4 5                  | 下一页 尾页     |          |          |

19.4.2 第二步:选择词库

选择词库分为: 锐思默认词库、自定义词库。

▶ 锐思默认词库:该词库为平台内置词库,用户无权修改。

| e | 税思默认词库词库预览 ▲ ○ 自定义词库                                                                                           |             |              |  |  |  |  |  |
|---|----------------------------------------------------------------------------------------------------|-------------|--------------|--|--|--|--|--|
| 督 | 注: 锐思词库只适用于统计以锐思默认词库为基础做分词的词频,不包括短语或者词组,如:公司、财务、会计等<br>自定义词库由用户自主上传自定义词库完成给定关键词 (基础词或者词组) 的词频统计,比如经济、处罚、碳排放等,可 | 「扩展性强(网络新词和 | 新用语),可保存多次使用 |  |  |  |  |  |
|   | (注: 锐思词库为平台内置词库, 没有更改权限)                                                                                       |             |              |  |  |  |  |  |
|   | 廖定海                                                                                                    | ^           |              |  |  |  |  |  |
|   | 夏正斌                                                                                                    |             |              |  |  |  |  |  |
|   | 赵万春                                                                                                    |             |              |  |  |  |  |  |
|   | 启冠智能                                                                                                    |             |              |  |  |  |  |  |
|   | 朱来松                                                                                                    |             |              |  |  |  |  |  |
|   | 何俊华                                                                                                    |             |              |  |  |  |  |  |
|   | 好想你                                                                                                    |             |              |  |  |  |  |  |
|   | 金胜科技                                                                                                    | ~           |              |  |  |  |  |  |

| ○ 锐思默认词库 | ٢      | 自定义词库 |          |
|----------|--------|-------|----------|
| 提交       | 词库预览 ≥ | 下载模板  |          |
|          |        |       | Q        |
| 自定义词库展示  |        |       |          |
| ●下跌      |        |       | ^        |
| ● 年度报告   |        |       |          |
| ●美丽      |        |       |          |
| ●股份      |        |       |          |
| ●季度      |        |       |          |
| ● 汁自     |        |       | <b>~</b> |

#### 19.4.3 第三步:设置任务名称

用户输入任务名称,该任务将提交至任务中心,解析的结果可以在任务中心查看并下载。

| 第三步:设置任务名称                                                                                                    |   |
|----------------------------------------------------------------------------------------------------|---|
| 任务名称 请输入任务名称                                                                                                    |   |
| 提交至任务中心<br>备注:设置好选项,提交到任务,可在任务中心进行任务查看和下载                                                                                                    |   |
| <ul> <li>第二步:法挥词者</li> <li>● 計畫: 先挥词者</li> <li>● (規思默认词库词库预</li> <li>● (規思默认词库词库预</li> <li>● (規思默认词库词库预</li> <li>● (規思默认词库与基础做分词的词频,不包括短语或者词组,如:公司,财务、会计等</li> <li>自定义词库由用广目主上传自定义词库完成给定关键词(基础词或者词组)的词频统计,比如经济,处罚,碳排放等,可扩展性强(网络新词和新用语),可保存多次使临时词库用于准确统计类似碳排放,并购重组、自然语言处理等短语或词组的词频,可扩展性强(网络新词和新用语),一次使用不能保存</li> </ul> | Ħ |
| 第三步: 设置关键词<br>任务名称 管理会计因子                                                                                                    |   |
| <mark>提交至任务中心</mark><br>备注:设置好选项,提交到任务,可在任务中心进行任务查看和下载                                                                                                    |   |

#### 19.4.4 分析结果

用户可以通过点击任务中心查看解析进度,任务完成后,可以对结果进行预览、下载,如图:

分析结果:

| <b>财纪</b><br>Financi | 之本智能分析平台<br>al text intelligent analysis platform |      |      |      | 任务中心  | か<br>動   資询反馈   功能定义   任务中心 物好 ~              |
|----------------------|---------------------------------------------------|------|------|------|-------|-----------------------------------------------|
| 任务检索                 | 备注:任务不会因浏览器关闭或者退出账号而停止                            |      |      |      |       |                                               |
| 标题 请                 | 输入关键词搜索                                           |      |      | ٩    | 2     |                                               |
| 序号                   | 任务                                                | 任务分类 | 状态分类 | 状态   | 操作    |                                               |
| 1                    | 竞争因子 <可下载>                                        | 竞争战略 | 解析完成 | 100% | 更改删除  |                                               |
| 2                    | 风险因子 <可下载>                                        | 风险   | 解析完成 | 100% | 更改 删除 |                                               |
| 3                    | 风险因子 <可下载>                                        | 风险   | 解析完成 | 100% | 更改 删除 | ○ 公司治理                                        |
| 4                    | 创新性 <可下载>                                         | 创新   | 解析完成 | 100% | 更改删除  | <ul> <li>○ 董事、监事和高</li> <li>○ 备查文件</li> </ul> |

#### 任务详情:

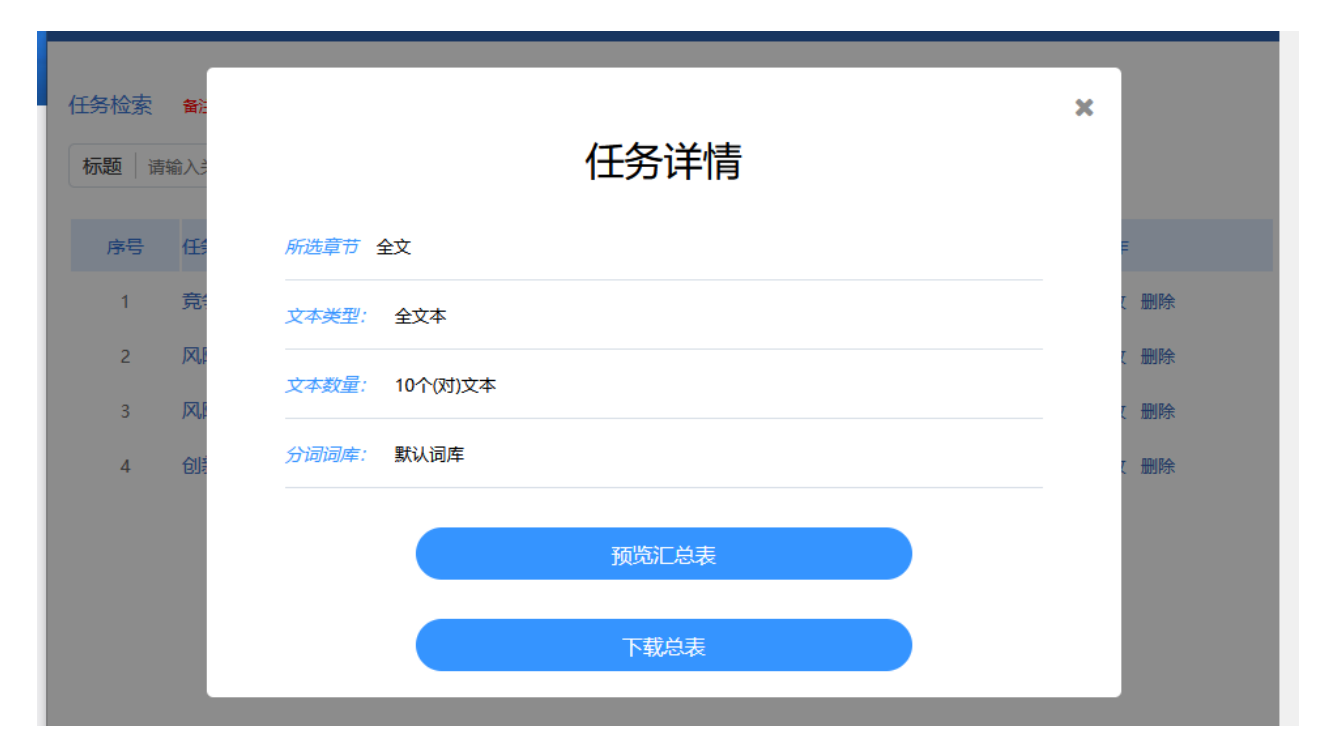

## 19.4.5 数据字典

#### ▶ 表格字段说明

| 序号 | 字段     | 字段说明                          |
|----|--------|-------------------------------|
| 1  | 文档 ID  | 文本数据唯一 ID                     |
| 2  | 证券代码   | 以上海证券交易所和深圳证券交易所公布的证券代码为准     |
| 3  | 证券名称   | 以上海证券交易所和深圳证券交易所公布的公司最新证券简称为准 |
| 4  | 文档公告日期 | 报告对应会计期间截止日期,格式为"YYYY-MM-DD"  |
| 5  | 报告年度   | 报告披露年份                        |
| 6  | 文档类型   | 文本数据类型                        |
| 7  | 文档标题   | 文本数据标题                        |
| 8  | 字数     | 文本数据总字数                       |

| RESSET | 锐思数据  | RESSET 财经文本智能分析平台          |
|--------|-------|----------------------------|
| 9      | 总词数   | 总词数                        |
| 10     | 战略管理  | 战略管理词集对应的精确词频总和除以报告文本的总词数  |
| 11     | 预算管理  | 预算管理词集对应的精确词频总和除以报告文本的总词数  |
| 12     | 成本管理  | 成本管理词集对应的精确词频总和除以报告文本的总词数  |
| 13     | 营运管理  | 营运管理词集对应的精确词频总和除以报告文本的总词数  |
| 14     | 投融资管理 | 投融资管理词集对应的精确词频总和除以报告文本的总词数 |
| 15     | 绩效管理  | 绩效管理词集对应的精确词频总和除以报告文本的总词数  |
| 16     | 风险管理  | 风险管理词集对应的精确词频总和除以报告文本的总词数  |

## 19.5会计稳健性因子

会计稳健性因子 Accounting Conservatism Factor (QFAccConvF) 会计稳健性是指财务会计中的稳健原则,也称审慎原则或者谨慎原则。对于利润表而言,稳健原则通常的含义是预计费用而不预计收入,对于资产负债表而言,稳健原则是不高估资产、不低估负债。本表格基于过去经典文献提供常用的会计稳健性因子,并基于构建方法、截距项等提供了相关变体。

|  | 中国上市公司财经文本<br>政府工作文本数据<br>美国上市公司财经文本 | → 文本数据起止时间:2000-至今<br>→ 文本数据起点过用器:《多级和年报》、同词确及回复说明、IPO招敲说明书、审计报告等10大分类:文本通过详细的数据、图参和文字描述,反映公司的财务状况、保密规谋,中部表现和未来规划,其内容测量收入,和润,资产负债,现金高等关键指标,为投资者、监管机构和市场参与省境供决策依据,同时体现公司的透明度<br>和合规性,是按本市场信息传递的重要数体。<br>→ 文本分析:基础字段、词质,文本特征,主题分析,特色指标等 |            |              |                 |             |             |  |  |  |
|--|--------------------------------------|----------------------------------------------------------------------------------------------------|------------|--------------|-----------------|-------------|-------------|--|--|--|
|  | 研究报告信息                               | 文本子库                                                                                                    | 文本信息 🛛     | <b>D</b>     |                 |             |             |  |  |  |
|  | 與情信息                                 | 数据库子库                                                                                                    | 定期报告       | 问词函及回复说明 📟   | IPO招股说明书 💿      | 内部控制评价报告 😒  | 业绩说明会全文 🛛 🔤 |  |  |  |
|  | 证券数据與借                               |                                                                                                    | 社会责任报告     | 上市公司重大事项公告   | 审计报告            | 风险管理业务公告    | 上市公司典型案例    |  |  |  |
|  | 相契信息                                 | #*******                                                                                                    |            |              |                 |             |             |  |  |  |
|  | 专利 数据                                | 基础子段                                                                                                    | 则为信息       | 天耀申订争坝       |                 |             |             |  |  |  |
|  | 综合义争语意<br>创 <b>加</b> 工員              | 词频子库                                                                                                    | 定期报告       | 问询函及回复说明 🔤   | IPO招股说明书 💿      | 内部控制评价报告 🔤  | 业绩说明会全文 🛛 🔤 |  |  |  |
|  | 自定义数据                                |                                                                                                    | 社会责任报告     | 上市公司重大事项公告   | 审计报告 💿          | 风险管理业务公告    | 上市公司典型案例    |  |  |  |
|  | 平台特色工具集                              | 主题分析工具                                                                                                    | 关系网络分析     | 热点分析         |                 |             |             |  |  |  |
|  | 我的收藏                                 | 文本特征子库                                                                                                    | 文本情恋语气(语调) | 文本复杂性(可读性) 🞯 | 文本主题词 🛛 👦       | 文本相似性       | 描述性创新指标 100 |  |  |  |
|  |                                      |                                                                                                    | 文本风险因子     | 企业竞争性因子      | 企业前瞻性因子         | 企业区块链概念因子 🔤 |             |  |  |  |
|  |                                      | 自定义特征                                                                                                    | 自定义特征      | )            |                 |             |             |  |  |  |
|  |                                      | 特色指标子库                                                                                                    | 人口老龄化指标    | 员工待遇因子 🔤     | 企业生命周期 🔤        | 分析师预测误差 💿   | 分析师预测分歧度 💿  |  |  |  |
|  |                                      |                                                                                                    | 分析师跟踪数量    | 贸易战潜在风险因子 👓  | 薪酬因子 🛛 💿        |             |             |  |  |  |
|  |                                      | 会计金融指标子库                                                                                                    | 应计项目盈余操纵 🥺 | 实际项目盈余操纵     | 财务欺诈因子          | 管理会计因子      | 会计稳健性因子     |  |  |  |
|  |                                      |                                                                                                    | 会计可比性因子 🤨  | 股票收益率波动因子 👓  | 崩盘风险因子 (周度) 100 | 崩盘风险因子 (年度) | 事件研究法       |  |  |  |

19.5.1 股票选择

代码选择分为三种方式:全市场股票、从股票池选择、股票代码导入。

| 掉 股票代码选择 |          |          |
|----------|----------|----------|
|          | ○ 从股票池选择 | ○ 股票代码导入 |

**全市场股票:**选中即查询全部股票相关数据信息。

↓ 股票代码选择

**从股票池选择:**选择查询条件以及所属行业,点击 2000,股票代码进入中间查村结果位置,用户可以通过点

击 全选 待选区代码/单个选择代码将代码自动移至已选择代码区域内,如图:

| 查询条件              |               | i           | 查询结果                     |   | 已选择代码 |      |
|-------------------|---------------|-------------|--------------------------|---|-------|------|
| 上市日期 开始时间         | 结束时间          |             | 请输入名称/代码/拼音 🕻            | ٤ | 已选0个  | 全部删除 |
| 所属地区 全部 × 交       | 易所标识 全部 🗸 🗸 🗸 |             | 待选12379个 全选              |   |       |      |
| 股票类型 A - A股 🛛 🗸 🗸 | 当前状态 全部 🗸     |             | 000001-平安银行              | Â |       |      |
| 上市标识 全部 🗸 🗸 🗸     | 主创三板 全部 🗸 🗸   |             | 000002-万科A               |   |       |      |
| 中小创三板 全部 🗸 🗸      | 金融行业 全部 🗸 🗸   |             | 000003-PT金田A             |   |       |      |
| 所属行业请从下面列表选择      |               |             | 000004-国华网安              |   |       |      |
| ■ 全部              |               | <b>25 1</b> | 000005-ST星源              |   |       |      |
| 田证监会行业分类2012版     |               | 三明          | 000006-深振业A              |   |       |      |
| 田中证指数_证监会行业分类201  | 2版            |             | 000007-*ST <del>全新</del> |   |       |      |
| 田新申万行业分类          |               |             | 000008-神州高铁              |   |       |      |
| 田中证指数行业分类2021版    |               |             | 000009-中国宝安              |   |       |      |
|                   |               |             | 000010-美丽生态              |   |       |      |
|                   |               |             | 000011-深物业A              |   |       |      |
|                   |               |             | 000012-南玻A               |   |       |      |

注: 点击待选字段选定, 点击已选字段删除

数据更新: 2024.07.16

注:点击待选字段选定,点击已选字段删除。

**股票代码导入:**用户可以先下载导入模板,在模板文件加入需要的股票代码信息,编辑完成后,点击批量导入股票代码,导入的代码会在股票代码框中显示,如图:

| ○ 从股票池选择 |          |        |
|----------|----------|--------|
| 股票代码     | 批量导入股票代码 | 下载导入模板 |

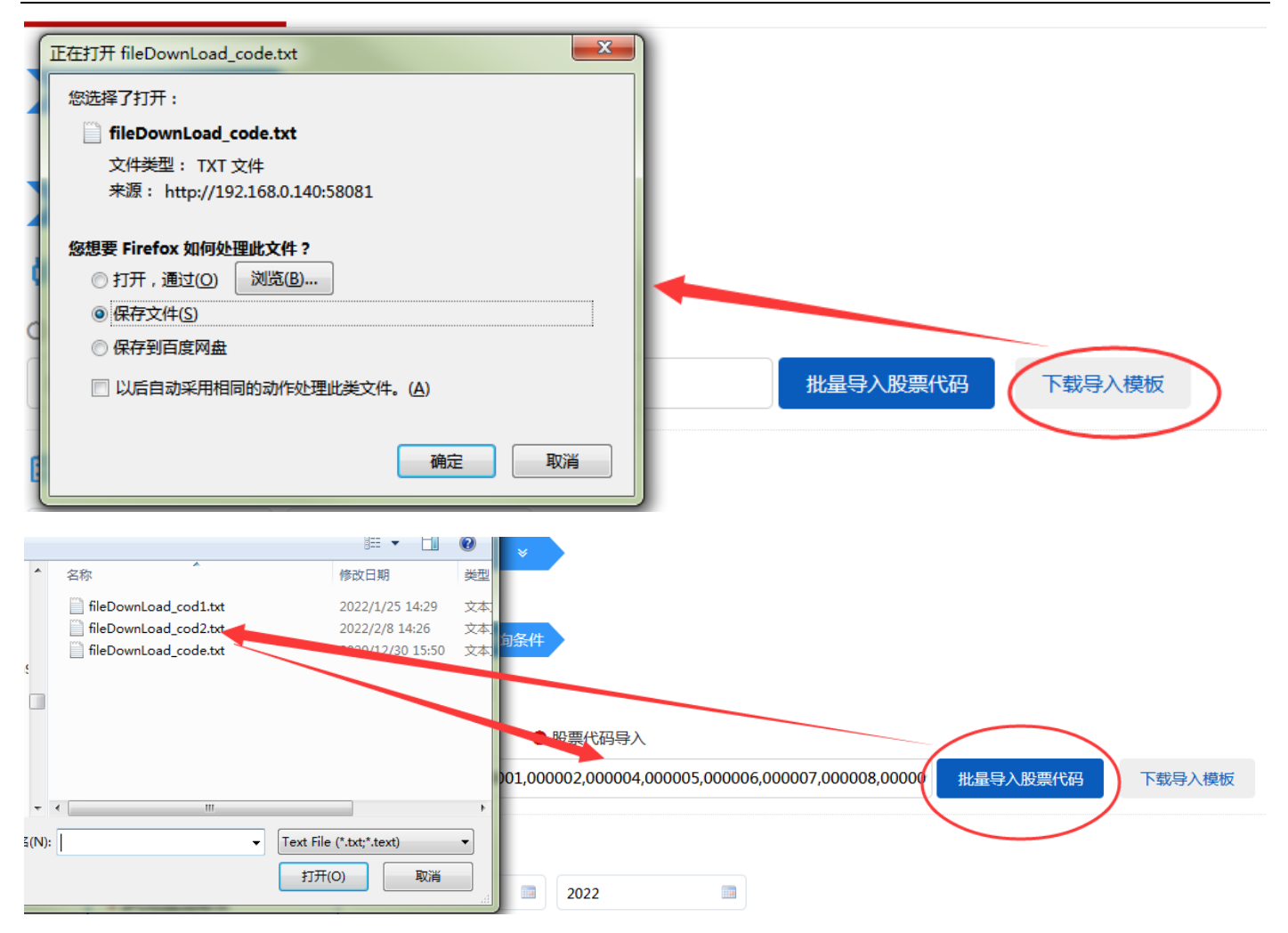

#### 19.5.2 时间设置

**时间范围设置:**系统后台内设置时间范围,如果设置年份超出设定范围,在下一步点击查询时则会给出相应的提示,如图:

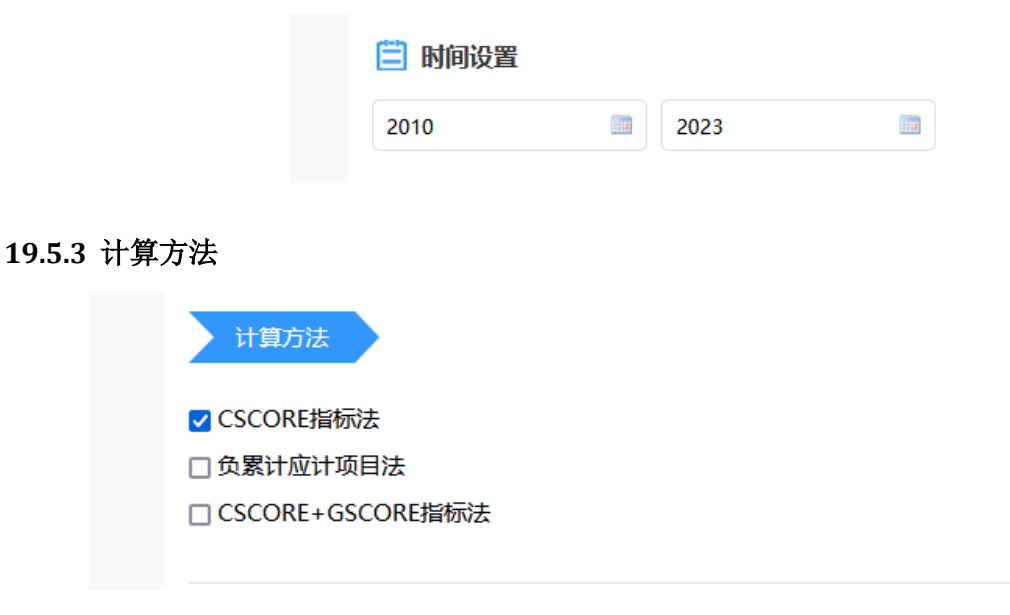

#### 19.5.4 査询文档

以上条件设置完成后,点击

<sup>查询文档</sup> 按钮,

按钮,可以查看并选择下载结果文件,如图:

| 下载          |                 |            |                 |                |                 |                | 找到 198条结果       |
|-------------|-----------------|------------|-----------------|----------------|-----------------|----------------|-----------------|
| A股股票代码      | 最新公司全称          | 截止日期       | GScore_日历年_流通市值 | GScore_日历年_总市值 | CScore_日历年_流通市值 | CScore_日历年_总市值 | GScore_财务年_流通市值 |
| 000001      | 平安银行股份有限公司      | 2000-12-30 |                 |                |                 |                |                 |
| 000002      | 万科企业股份有限公司      | 2000-12-30 | 0.0294          | 0.0128         | 0.4320          | 0.5839         | -0.0840         |
| 000004      | 深圳国华网安科技股份有限公司  | 2000-12-30 |                 |                |                 |                |                 |
| 000005      | 深圳世纪星源股份有限公司    | 2000-12-30 | -0.0273         | 0.0201         | 1.6863          | 0.7396         | 0.0288          |
| 000006      | 深圳市振业(集团)股份有限公司 | 2000-12-30 |                 |                |                 |                |                 |
| 000007      | 深圳市全新好股份有限公司    | 2000-12-30 |                 |                |                 |                |                 |
| 800000      | 神州高铁技术股份有限公司    | 2000-12-30 |                 |                |                 |                |                 |
| 000009      | 中国宝安集团股份有限公司    | 2000-12-30 | -0.0057         | 0.0246         | 0.9185          | 0.6366         | -0.0170         |
| 000010      | 深圳美丽生态股份有限公司    | 2000-12-30 |                 |                |                 |                |                 |
| 000010      | 深圳美丽生态股份有限公司    | 2001-12-30 |                 |                |                 |                |                 |
| 000010<br>< | 深圳美丽生态股份有限公司    | 2001-12-30 |                 |                |                 |                |                 |

#### 19.5.5 数据字典

▶ 表格字段说明

| 序号 | 字段              | 字段说明                     |
|----|-----------------|--------------------------|
| 1  | GScore_日历年_流通市值 | 使用1月至12月收益率计算年收益率        |
| 2  | GScore_日历年_总市值  | 使用1月至12月收益率计算年收益率        |
| 3  | CScore_日历年_流通市值 | 使用1月至12月收益率计算年收益率        |
| 4  | CScore_日历年_总市值  | 使用1月至12月收益率计算年收益率        |
| 5  | GScore_财务年_流通市值 | 使用 5 月初至次年 4 月底收益率计算年收益率 |
| 6  | GScore_财务年_总市值  | 使用 5 月初至次年 4 月底收益率计算年收益率 |
| 7  | CScore_财务年_流通市值 | 使用 5 月初至次年 4 月底收益率计算年收益率 |
| 8  | CScore_财务年_总市值  | 使用 5 月初至次年 4 月底收益率计算年收益率 |
| 9  | 负累计盈余比率         | 累计盈余比率的分母是上年度总资产         |
| 10 | CONS_日历年_流通市值   | 使用1月至12月收益率计算年收益率        |
| 11 | CONS_日历年_总市值    | 使用1月至12月收益率计算年收益率        |
| 12 | CONS_财务年_流通市值   | 使用1月至12月收益率计算年收益率        |
| 13 | CONS_财务年_总市值    | 使用1月至12月收益率计算年收益率        |

# 19.6会计可比性因子

会计可比性因子 Accounting Comparability Factor (QFAccCmprF) 财务报表可比性是指财务会计中的一条重要原则,提高可比性有助于让财务报表使用者能够做出更加有效的决策,进而提高市场的有效性。本表格基于过去经典文献提供常用的会计可比性因子,并基于构建方法、截距项等提供了相关变体。

#### RESSET 财经文本智能分析平台

锐思客服

|                                            |                                      |                                                                       |                                                                  |                             |                                            |                                       |                |                                 |                          | ~~~        | 1 1100 | <br> |
|--------------------------------------------|--------------------------------------|-----------------------------------------------------------------------|------------------------------------------------------------------|-----------------------------|--------------------------------------------|---------------------------------------|----------------|---------------------------------|--------------------------|------------|--------|------|
|                                            | 中国上市公司财经文本<br>政府工作文本数据<br>美国上市公司财经文本 | → 文本数据起止时间:<br>→ 文本数据包含 定期<br>况、经营成果、市场ま<br>和合规性,是资本市场<br>→ 文本分析:基础字印 | 2000-至今<br>报告(季报和年报)、<br>现和未来规划。其内容<br>信息传递的重要载体。<br>段、词版、文本特征、: | 问 词函]<br>容 涵 盖 收<br>主 题 分 材 | 及回复说明、IPO招股说明书<br>入、利润、资产负债、现金运<br>f、特色指标等 | 、审计报告等10大分 <del>3</del><br>稿等关键指标,为投资 | 类; 文本<br>發者、监督 | 通过详细的数据、图表和文学<br>营机构和市场参与者提供决策( | "描述,反映公司的贩<br>浓据,同时体现公司! | 务状<br>的透明度 |        |      |
|                                            | 研究报告信息                               | 文本子库                                                                  | 文本信息                                                             | 6                           |                                            |                                       |                |                                 |                          |            |        |      |
|                                            | 與情信息                                 |                                                                       |                                                                  |                             |                                            |                                       | •              |                                 |                          |            |        |      |
|                                            | 证券数据舆情                               | 数据库子库                                                                 | 定期报告                                                             |                             | 问词函及回复说明 📟                                 | IPO招股说明书                              | <b>N</b>       | 内部控制评价报告 🔤                      | 业绩说明会全文                  | <b></b>    |        |      |
|                                            | 拍卖信息                                 |                                                                       | 社会责任报告                                                           | <b></b>                     | 上市公司重大事项公告                                 | 审计报告                                  |                | 风险管理业务公告                        | 上市公司典型案例                 |            |        |      |
|                                            | 专利数据                                 | 基础字段                                                                  | 财务信息                                                             |                             | 关键审计事项                                     |                                       |                |                                 |                          |            |        |      |
|                                            | 综合文本信息                               | 词颊子库                                                                  | 定期报告                                                             |                             |                                            | IPO招盼说明书                              |                | 内部特制评价报告 😡                      | 业绩说明会全文                  | NEW        |        |      |
|                                            | 科研工具                                 |                                                                       | 10.000 M                                                         |                             |                                            |                                       |                | STRAMTBULZ ()#                  |                          | -          |        |      |
|                                            | 自定义数据                                |                                                                       | 社会责任政告                                                           | <b></b>                     | 上市公司重大争项公告                                 | 审计报告                                  | <b>W</b>       | 风险管理业务公告                        | 上市公司典型案例                 |            |        |      |
|                                            | 平台特色工具集                              | 主题分析工具                                                                | 关系网络分析                                                           | 6                           | 热点分析                                       |                                       |                |                                 |                          |            |        |      |
|                                            | 我的收藏                                 | 文本特征子库                                                                | 文本情感语气(语调)                                                       | •                           | 文本复杂性(可读性) 🞯                               | 文本主题词                                 | ю              | 文本相似性                           | 描述性创新指标                  | ю          |        |      |
|                                            |                                      |                                                                       | 文本风险因子                                                           |                             | 企业竞争性因子                                    | 企业前篇性因子                               |                | 企业区块链概念因子 📼                     |                          |            |        |      |
|                                            |                                      | 自定义特征                                                                 | 自定义特征                                                            | 1                           |                                            |                                       |                |                                 |                          |            |        |      |
|                                            |                                      | 特色指标子库                                                                | 人口老龄化指标                                                          | •••                         | 员工待遇因子 🛛 🔤                                 | 企业生命周期                                | <b>NEW</b>     | 分析师预测误差 🔤                       | 分析师预测分歧度                 |            |        |      |
| 小锐助手 1 2 2 2 2 2 2 2 2 2 2 2 2 2 2 2 2 2 2 |                                      |                                                                       | 分析师跟踪数量                                                          | ••••                        | 贸易战潜在风险因子 👓                                | 薪酬因子                                  | <b></b>        |                                 |                          |            |        |      |
| 本地分析挖掘                                     |                                      | 会计金融指标子库                                                              | 应计项目盈余操纵                                                         | ø                           | 实际项目盈余操纵                                   | 财务欺诈因子                                |                | 管理会计因子                          | 会计稳健性因子                  |            |        |      |
|                                            |                                      |                                                                       | 会计可比性因子                                                          | нот                         | 股票收益率波动因子 🎯                                | 崩盘风脸因子 (周)                            | 度)100          | 崩盤风险因子 (年度)                     | 事件研究法                    |            |        |      |

#### 19.6.1 股票选择

RFSSFT 锐思数据

代码选择分为三种方式:全市场股票、从股票池选择、股票代码导入。

## ┆ 股票代码选择

◆ 全市场股票
 ○ 从股票池选择
 ○ 股票代码导入
 ○

**全市场股票:**选中即查询全部股票相关数据信息。

**从股票池选择:**选择查询条件以及所属行业,点击 2000,股票代码进入中间查村结果位置,用户可以通过点

击 全选 待选区代码/单个选择代码将代码自动移至已选择代码区域内,如图:

| ○ 全市场股票                 |                   |           |
|-------------------------|-------------------|-----------|
| 查询条件                    | 查询结果              | 已选择代码     |
| 上市日期 开始时间 结束时间          | 请输入名称/代码/拼音 Q     | 已选0个 全部删除 |
| 所属地区 全部                 | 待选12379个 全选       |           |
| 股票类型 A - A股 × 当前状态 全部 × | 000001-平安银行       |           |
| 上市标识 全部                 | 000002-万科A        |           |
| 中小创三板 全部                | 000003-PT金田A      |           |
| 所属行业 请从下面列表选择           | 000004-国华网安       |           |
| ■ 全部                    | 000005-ST星源<br>查询 | •         |
| 王证监会行业分类2012版           | 000006-深振业A       |           |
| 中证指数_证监会行业分类2012版       | 000007-*ST全新      |           |
| 国新申万行业分类                | 000008-神州高铁       |           |
| 中证指数行业分类2021版           | 000009-中国宝安       |           |
|                         | 000010-美丽生态       |           |
|                         | 000011-深物业A       |           |
|                         | 000012-南玻A 🗸      |           |

注:点击待选字段选定,点击已选字段删除

数据更新: 2024.07.16

注:点击待选字段选定,点击已选字段删除。

**股票代码导入:**用户可以先下载导入模板,在模板文件加入需要的股票代码信息,编辑完成后,点击批量导入股票代码,导入的代码会在股票代码框中显示,如图:

|    | ↓ 股票代码选择                             |                 |
|----|--------------------------------------|-----------------|
|    | ○ 从股票池选择                             |                 |
|    | 股票代码                                 | 批量导入股票代码下载导入模板  |
|    |                                      |                 |
| I  | 在打开 fileDownLoad_code.txt            |                 |
|    | 您选择了打开:                              |                 |
|    | ileDownLoad_code.txt                 |                 |
| Ц. | 文件类型: TXT 文件                         |                 |
|    | 来源: http://192.168.0.140:58081       |                 |
|    |                                      |                 |
|    | 您想要 Firefox 如何处理此文件?                 |                 |
| 9  | ◎ 打开 , 通过( <u>O</u> ) 浏览( <u>B</u> ) |                 |
|    | <ul> <li>保存文件(S)</li> </ul>          |                 |
|    | ◎ 保存到百度网盘                            |                 |
| 1  |                                      |                 |
|    | 以后目动采用相同的动作处理此类文件。(A)                | 加重守八版宗代码 下報守八侯似 |
|    |                                      |                 |
|    | 确定取消                                 |                 |
| L  |                                      |                 |

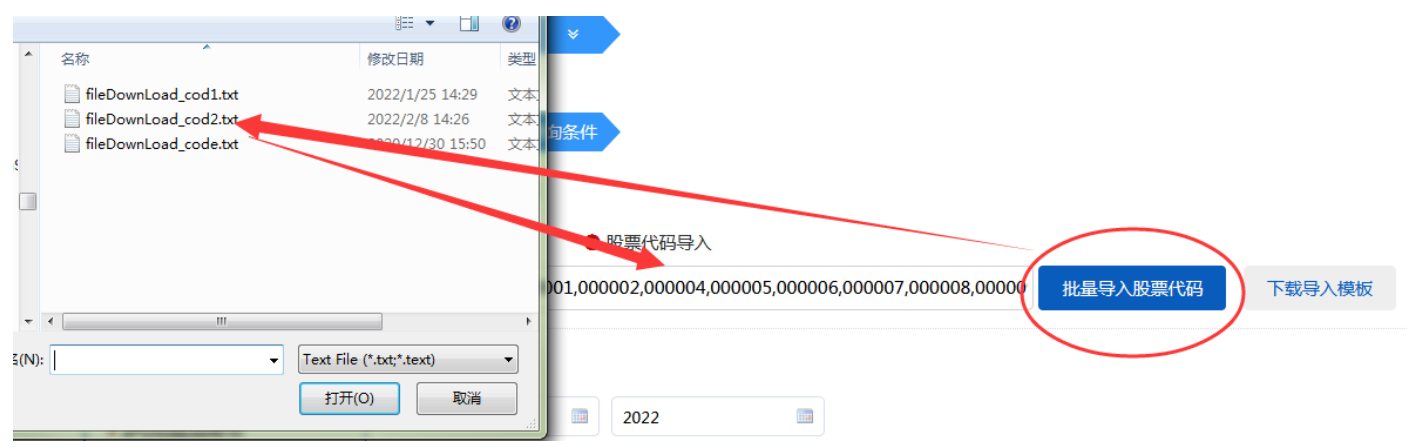

#### 19.6.2 时间设置

时间范围设置:系统后台内设置时间范围,如果设置年份超出设定范围,在下一步点击查询时则会给出相应的提示,如图:

| 📋 时间设置 |      |  |
|--------|------|--|
| 2010   | 2023 |  |

#### 19.6.3 查询文档

| 以上条件设置完成后,点击 <sup></sup> 按钮,可以查看并选择下载结果文件,如 | 图: |
|---------------------------------------------|----|
|---------------------------------------------|----|

| 下载     |                |            |                 |                  |                 | 找到 748条    |
|--------|----------------|------------|-----------------|------------------|-----------------|------------|
| A股股票代码 | 最新公司全称         | 截止日期       | 会计可比性因子_平均值_总市值 | 会计可比性因子_平均值_流通市值 | 会计可比性因子_中位数_总市值 | 会计可比性因子_中位 |
| 000001 | 平安银行股份有限公司     | 2005-03-30 | -0.0128         | -0.0656          | -0.0128         | -0.0656    |
| 000007 | 深圳市全新好股份有限公司   | 2005-03-30 | -0.0128         | -0.0395          | -0.0049         | -0.0149    |
| 000012 | 中国南玻集团股份有限公司   | 2005-03-30 | -0.0104         | -0.0275          | -0.0066         | -0.0168    |
| 000012 | 中国南玻集团股份有限公司   | 2005-06-29 | -0.0104         | -0.0272          | -0.0078         | -0.0170    |
| 000007 | 深圳市全新好股份有限公司   | 2005-06-29 | -0.0125         | -0.0396          | -0.0050         | -0.0113    |
| 000001 | 平安银行股份有限公司     | 2005-06-29 | -0.0104         | -0.0530          | -0.0104         | -0.0530    |
| 000001 | 平安银行股份有限公司     | 2005-09-29 | -0.0114         | -0.0362          | -0.0073         | -0.0348    |
| 000002 | 万科企业股份有限公司     | 2005-09-29 | -0.0238         | -0.0356          | -0.0219         | -0.0260    |
| 000004 | 深圳国华网安科技股份有限公司 | 2005-09-29 | -0.0079         | -0.0267          | -0.0051         | -0.0177    |
| 000005 | 深圳世纪星源股份有限公司   | 2005-09-29 | -0.0119         | -0.0271          | -0.0094         | -0.0200    |
| <      |                |            |                 |                  |                 |            |

#### 19.6.4 数据字典

▶ 表格字段说明

序号

字段
| F | RESSE | T锐思数据               | RESSET 财经文本智能分析平台                  |  |  |  |  |
|---|-------|---------------------|------------------------------------|--|--|--|--|
|   | 1     | 会计可比性因子_平均值_总市值     | 使用总市值参与计算,取行业平均值作为会计可比性因子          |  |  |  |  |
|   | 2     | 会计可比性因子_平均值_流通市值    | 使用流通市值参与计算,取行业平均值作为会计可比性因子         |  |  |  |  |
|   | 3     | 会计可比性因子_中位数_总市值     | 使用总市值参与计算,取行业中位数作为会计可比性因子          |  |  |  |  |
|   | 4     | 会计可比性因子_中位数_流通市值    | 使用流通市值参与计算,取行业中位数作为会计可比性因子         |  |  |  |  |
|   | 5     | 会计可比性因子_前4位平均值_总市值  | 使用总市值参与计算,取行业前4个最大数值的平均值作为会计可比性因子  |  |  |  |  |
| ſ | 6     | 会计可比性因子_前4位平均值_流通市值 | 使用流通市值参与计算,取行业前4个最大数值的平均值作为会计可比性因子 |  |  |  |  |

### 19.7股票收益率波动因子

股票收益率波动因子 Stock Return Variation Factor (QFRetVarF) 股价同步性是指股价价格的变动与市场指数的变动和行业指数的变动之间的关系,即俗称"同涨同跌"现象。股价同步性越低,说明股价的特质性波动更高,即内幕信息知情者进行套利操作,推动股价变动至均衡价格。因此,股价同步性作为市场有效性的代理变量也受到了广泛的注意。本表提供股价同步性指标,根据市值加权方法、市场和行业收益率的使用,提供不同类型的因子变体。

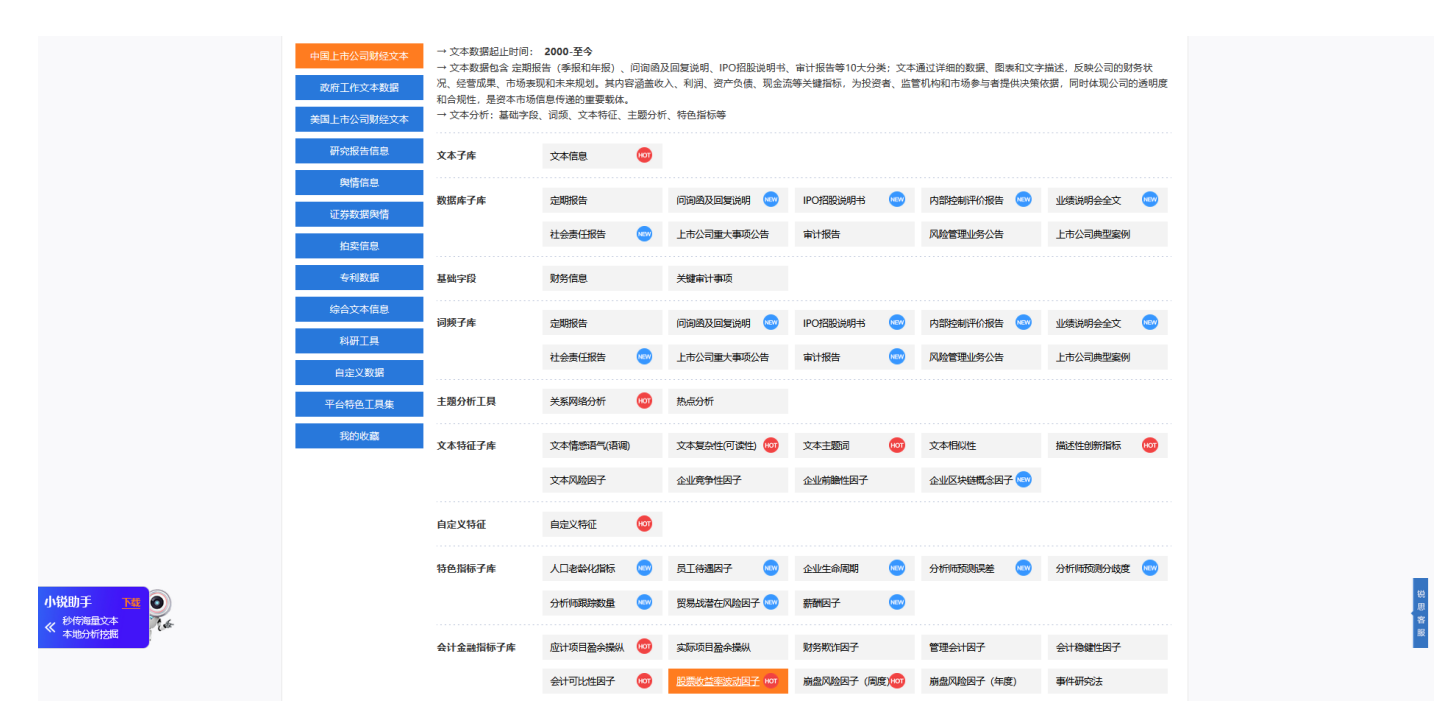

#### 19.7.1 股票选择

代码选择分为三种方式:全市场股票、从股票池选择、股票代码导入。

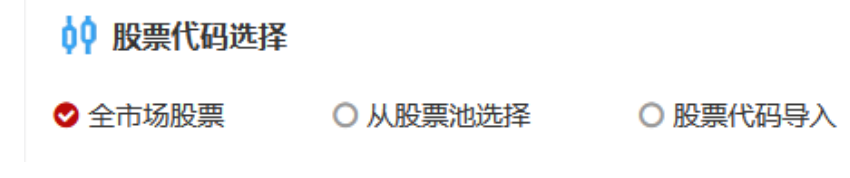

**全市场股票:**选中即查询全部股票相关数据信息。

↓ 股票代码选择

**从股票池选择:**选择查询条件以及所属行业,点击 2000,股票代码进入中间查村结果位置,用户可以通过点

击 全选 待选区代码/单个选择代码将代码自动移至已选择代码区域内,如图:

| 皆询条件              |               | 查询结果         | 已选择代码       |
|-------------------|---------------|--------------|-------------|
| 上市日期 开始时间         | 结束时间          | 请输入名称/代码/拼音  | Q 已选0个 全部删除 |
| 所属地区 全部 V 交       | 易所标识 全部 🗸 🗸 🗸 | 待选12379个 全   | 选           |
| 股票类型 A - A股 🛛 🗸 🗸 | 当前状态 全部 🗸     | 000001-平安银行  |             |
| 上市标识 全部 🗸 🗸 🗸     | 主创三板 全部 🗸 🗸   | 000002-万科A   |             |
| 小创三板 全部 🗸 🗸       | 金融行业 全部 🗸 🗸 🗸 | 000003-PT金田A |             |
| 所属行业请从下面列表选择      |               | 000004-国华网安  |             |
| ■ 全部              |               | 000005-ST星源  | 4           |
| 田证监会行业分类2012版     |               | 900006-深振业A  |             |
| 田中证指数_证监会行业分类201  | 2版            | 000007-*ST全新 |             |
| 日新申万行业分类          |               | 000008-神州高铁  |             |
| 田中证指数行业分类2021版    |               | 000009-中国宝安  |             |
|                   |               | 000010-美丽生态  |             |
|                   |               | 000011-深物业A  |             |
|                   |               | 000012-南玻A   |             |

注: 点击待选字段选定, 点击已选字段删除

数据更新: 2024.07.16

注:点击待选字段选定,点击已选字段删除。

**股票代码导入:**用户可以先下载导入模板,在模板文件加入需要的股票代码信息,编辑完成后,点击批量导入股票代码,导入的代码会在股票代码框中显示,如图:

| ○ 从股票池选择 |          |        |
|----------|----------|--------|
| 股票代码     | 批量导入股票代码 | 下载导入模板 |

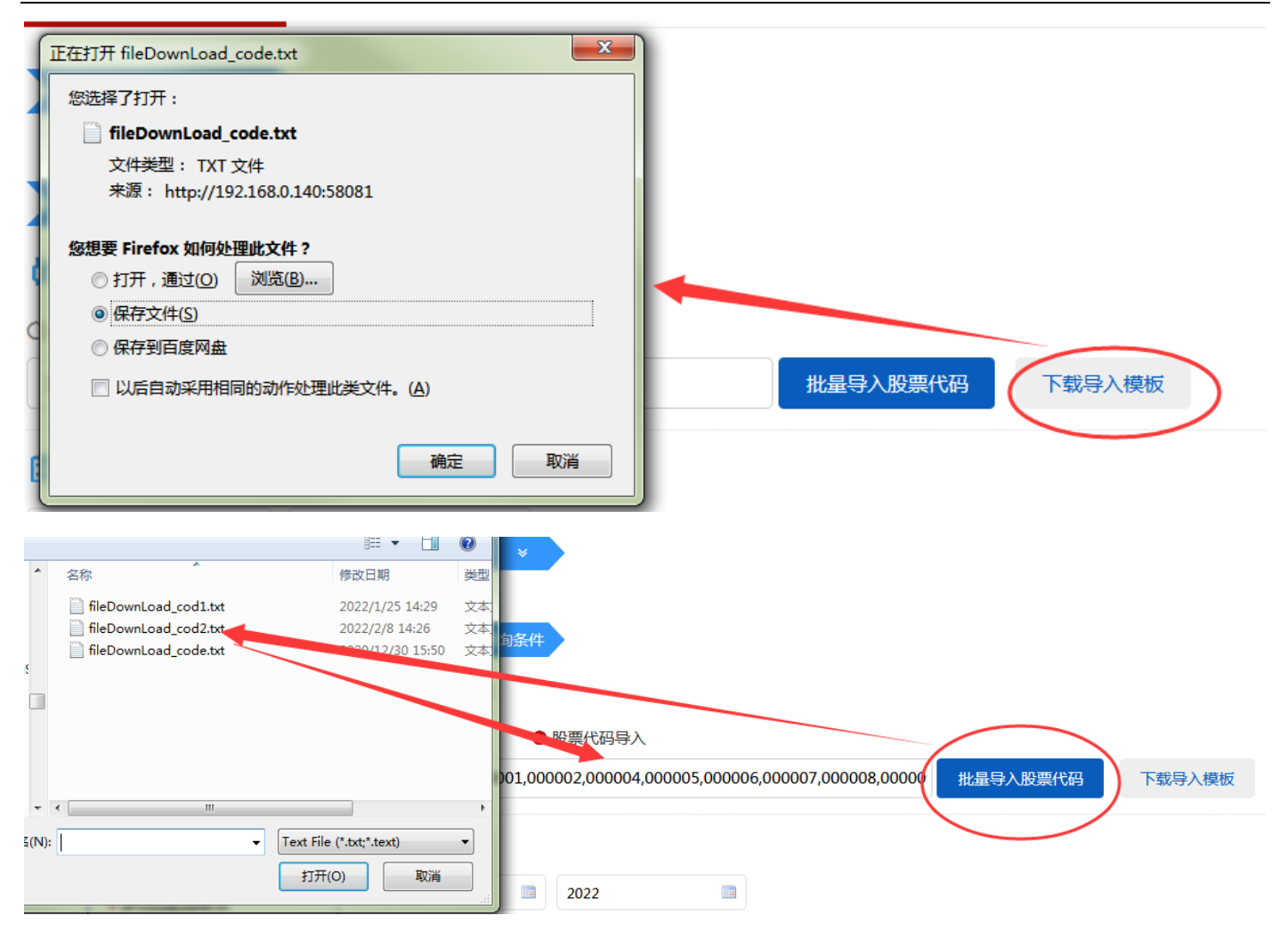

### 19.7.2 时间设置

**时间范围设置:**系统后台内设置时间范围,如果设置年份超出设定范围,在下一步点击查询时则会给出相应的提示,如图:

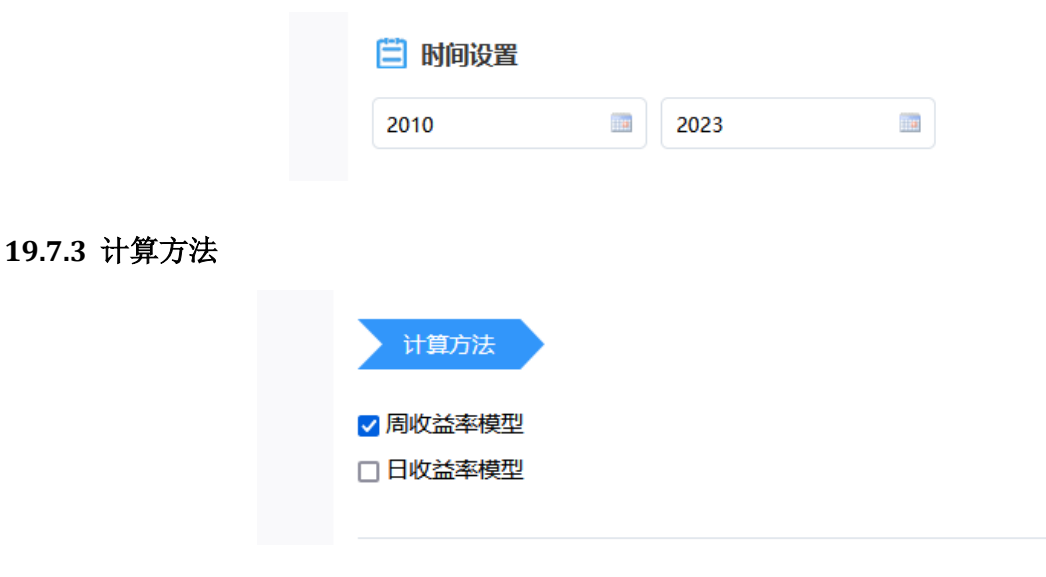

### 19.7.4 查询文档

以上条件设置完成后,点击

查询文档 按钮,可以查看并选择下载结果文件,如图:

| 下载     |        |            |                |                |                | 找到 2           | 76条结果  |
|--------|--------|------------|----------------|----------------|----------------|----------------|--------|
| A股股票代码 | A股股票名称 | 截止日期       | 股价同步性_周市场收益率_总 | 股价同步性_周市场收益率_流 | 股价同步性_周市场行业收益率 | 股价同步性_周市场行业收益率 | 股价同步   |
| 000001 | 平安银行   | 2000-12-30 | 0.4146         | 0.4194         | 0.8778         | 0.9252         | 0.8808 |
| 00002  | 万科A    | 2000-12-30 | 0.5117         | 0.5185         | 0.6387         | 0.7033         | 0.6569 |
| 000004 | ST国华   | 2000-12-30 | 0.2438         | 0.2295         | 0.2456         | 0.2304         | 0.2694 |
| 000005 | ST星源   | 2000-12-30 | 0.5472         | 0.5337         | 0.5472         | 0.5349         | 0.5628 |
| 00006  | 深振业A   | 2000-12-30 | 0.5544         | 0.5423         | 0.6096         | 0.6028         | 0.6124 |
| 000007 | 全新好    | 2000-12-30 | 0.4673         | 0.4741         | 0.4819         | 0.5037         | 0.4919 |
| 000007 | 全新好    | 2001-04-29 | 0.2529         | 0.2541         | 0.2660         | 0.2541         | 0.2840 |
| 00006  | 深振业A   | 2001-04-29 | 0.5429         | 0.5390         | 0.6519         | 0.6538         | 0.6546 |
| 000005 | ST星源   | 2001-04-29 | 0.4490         | 0.4502         | 0.4653         | 0.4758         | 0.5006 |
| 000004 | ST国华   | 2001-04-29 | 0.2825         | 0.2710         | 0.2965         | 0.3033         | 0.3295 |

首页 上一页 1 2 3 4 5 6 7 下一页 尾页

### 19.7.5 数据字典

▶ 表格字段说明

| 序号 | 字段                      | 字段说明                            |
|----|-------------------------|---------------------------------|
| 1  | 股价同步性_周市场收益率_总市值加权      | 使用总市值加权市场周收益率计算股价同步性指标          |
| 2  | 股价同步性_周市场收益率_流通市值加权     | 使用流通市值加权市场周收益率计算股价同步性指标         |
| 3  | 股价同步性_周市场行业收益率_总市值加权    | 使用总市值加权市场周收益率和行业周收益率计算股价同步性指标   |
| 4  | 股价同步性_周市场行业收益率_流通市值加权   | 使用流通市值加权市场周收益率和行业周收益率计算股价同步性指标  |
| 5  | 股价同步性_周市场行业收益率(本期上期)_总市 | 使用本期和上期总市值加权市场周收益率、行业周收益率计算股价同  |
|    | 值加权                     | 步性指标                            |
| 6  | 股价同步性_周市场行业收益率(本期上期)_流通 | 使用本期和上期流通市值加权市场周收益率、行业周收益率计算股价  |
|    | 市值加权                    | 同步性指标                           |
| 7  | 股价同步性_周市场行业收益率(行业收益率剔除  | 使用总市值加权市场周收益率和行业周收益率(剔除当前公司)计算股 |
|    | 本公司)_总市值加权              | 价同步性指标                          |
| 8  | 股价同步性_周市场行业收益率(行业收益率剔除  | 使用流通市值加权市场周收益率和行业周收益率(剔除当前公司)计算 |
|    | 本公司)_流通市值加权             | 股价同步性指标                         |
| 9  | 股价同步性_周市场行业收益率(本期上期 行业收 | 使用本期和上期总市值加权市场周收益率和行业周收益率(剔除当前  |
|    | 益率剔除本公司)_总市值加权          | 公司)计算股价同步性指标                    |
| 10 | 股价同步性_周市场行业收益率(本期上期 行业收 | 使用本期和上期流通市值加权市场周收益率和行业周收益率(剔除当  |
|    | 益率剔除本公司)_流通市值加权         | 前公司)计算股价同步性指标                   |
| 11 | 股价同步性_日市场收益率_总市值加权      | 使用总市值加权市场日收益率计算股价同步性指标          |
| 12 | 股价同步性_日市场收益率_流通市值加权     | 使用流通市值加权市场日收益率计算股价同步性指标         |
| 13 | 股价同步性_日市场行业收益率_总市值加权    | 使用总市值加权市场日收益率和行业日收益率计算股价同步性指标   |
| 14 | 股价同步性_日市场行业收益率_流通市值加权   | 使用流通市值加权市场日收益率和行业日收益率计算股价同步性指标  |

| RESSET | 锐思数据                                   | RESSET 财经文本智能分析平台                                            |
|--------|----------------------------------------|--------------------------------------------------------------|
| 15     | 股价同步性_日市场行业收益率(本期上期)_总市                | 使用本期和上期总市值加权市场日收益率、行业日收益率计算股价同                               |
|        | 值加权                                    | 步性指标                                                         |
| 16     | 股价同步性_日市场行业收益率(本期上期)_流通                | 使用本期和上期流通市值加权市场日收益率、行业日收益率计算股价                               |
|        | 市值加权                                   | 同步性指标                                                        |
| 17     | 股价同步性_日市场行业收益率(行业收益率剔除                 | 使用总市值加权市场日收益率和行业日收益率(剔除当前公司)计算股                              |
|        | 本公司)_总市值加权                             | 价同步性指标                                                       |
| 18     | 股价同步性_日市场行业收益率(行业收益率剔除                 | 使用流通市值加权市场日收益率和行业日收益率(剔除当前公司)计算                              |
|        | 本公司)_流通市值加权                            | 股价同步性指标                                                      |
| 19     | 股价同步性_日市场行业收益率(本期上期 行业收                | 使用本期和上期总市值加权市场日收益率和行业日收益率(剔除当前                               |
|        | 益举剔除本公司)_总市值加权                         | 公司)计算股价同步性指标                                                 |
| 20     | 股价同步性_日市场行业收益率(本期上期 行业收益率)             | 使用本期和上期流通市值加权市场日收益率和行业日收益率(剔除当                               |
| 01     | 益率刻际本公可)_流进甲值加权<br>同中亚测数 用主场收益率 台主体加权  | 制公可) 计异版 你回步性指标<br>使用台主体 加权主权 用收益卖 计算职 公司 上班 地 与 体 田 如 亚 测 教 |
| 21     | 回归观测数_同印场收益举_忌印值加权                     | ( ) ( ) ( ) ( ) ( ) ( ) ( ) ( ) ( ) ( )                      |
| 22     | 回归观测数_同巾吻收益举_流进巾值加权                    | 使用氚通用值加权用切同权量举计异成研问少性指称使用的观测效                                |
| 23     | 回归观测数_同印切11亚収益举_芯印值加权                  | 使用芯巾值加仪巾切向收益举和11亚向收益举日异放切问少注11标使<br>田的观测粉                    |
| 24     | 回归亚测教 国市场行业收益索 滚通市位加权                  | 用的观测数                                                        |
| 24     | 四归死例奴_同巾勿行业仅血平_孤遗巾值加仅                  | 使用就通用值加农用物用农血平和日亚用农血平日异成用的少生组织<br>使用的观测数                     |
| 25     | 回归观测数 周市场行业收益率(本期上期) 总市                | 使用本期和上期总市值加权市场周收益率、行业周收益率计算股价同                               |
| 20     | 值加权                                    | 步性指标使用的观测数                                                   |
| 26     | 回归观测数 周市场行业收益率(本期上期) 流通                | 使用本期和上期流通市值加权市场周收益率、行业周收益率计算股价                               |
|        | 市值加权                                   | 同步性指标使用的观测数                                                  |
| 27     | 回归观测数_周市场行业收益率(行业收益率剔除                 | 使用总市值加权市场周收益率和行业周收益率(剔除当前公司)计算股                              |
|        | 本公司)_总市值加权                             | 价同步性指标使用的观测数                                                 |
| 28     | 回归观测数_周市场行业收益率(行业收益率剔除                 | 使用流通市值加权市场周收益率和行业周收益率(剔除当前公司)计算                              |
|        | 本公司)_流通市值加权                            | 股价同步性指标使用的观测数                                                |
| 29     | 回归观测数_周市场行业收益率(本期上期 行业收                | 使用本期和上期总市值加权市场周收益率和行业周收益率(剔除当前                               |
|        | 益率剔除本公司)_总市值加权                         | 公司)计算股价同步性指标使用的观测数                                           |
| 30     | 回归观测数_周市场行业收益率(本期上期 行业收                | 使用本期和上期流通市值加权市场周收益率和行业周收益率(剔除当                               |
|        | 益率剔除本公司)_流通市值加权                        | 前公司)计算股价同步性指标使用的观测数                                          |
| 31     | 回归观测数_日市场收益率_总市值加权                     | 使用总市值加权市场日收益率计算股价同步性指标使用的观测数                                 |
| 32     | 回归观测数_日市场收益率_流通市值加权                    | 使用流通市值加权市场日收益率计算股价同步性指标使用的观测数                                |
| 33     | 回归观测数_日市场行业收益率_总市值加权                   | 使用总市值加权市场日收益率和行业日收益率计算股价同步性指标使                               |
|        |                                        | 用的观测数                                                        |
| 34     | 回归观测数_日市场行业收益率_流通市值加权                  | 使用流通市值加权市场日收益率和行业日收益率计算股价同步性指标                               |
| 05     |                                        | 使用的观测数 在田本市场主体日本关系。在北日本关系1、第四公司                              |
| 35     | 回归观测致_日巾功仃业收益率(本别上别)_忌巾<br>信加切         | 使用本期和上期总巾值加权巾吻日收益率、行业日收益率计昇股价问<br>                           |
| 26     | 恒加权<br>同中亚测数 日末轻行地收益率(太期上期) 流通         | 少比钼称使用的观测级                                                   |
| 30     | 回归观测数_日印纫11亚収益举(本别上别)_孤趄<br>市估加权       | (安田平朔和上朔孤迪印值加仪印吻口仪益率、1) 亚口仪益率1 异成切<br>同告性指标 由田的加测粉           |
| 37     | <b>同</b> 山如秋<br>同山如测教 日市场行业收益家(行业收益家剔除 | 估田台市街加权市场日收 <u>考</u> 家和行业日收 <u>考</u> 家(剔除当前八司)计算股            |
| 01     | 本公司)总市值加权                              | 价同步性指标使用的观测数                                                 |
| 38     | 回归观测数 日市场行业收益率(行业收益率剔除                 | 使用流通市值加权市场日收益率和行业日收益率(剔除当前公司)计算                              |
|        | 本公司) 流通市值加权                            | 股价同步性指标使用的观测数                                                |
| 39     | 回归观测数_日市场行业收益率(本期上期 行业收                | 使用本期和上期总市值加权市场日收益率和行业日收益率(剔除当前                               |
|        | 益率剔除本公司)_总市值加权                         | 公司)计算股价同步性指标使用的观测数                                           |
|        |                                        |                                                              |

 40
 回归观测数\_日市场行业收益率(本期上期 行业收
 使用本期和上期流通市值加权市场日收益率和行业日收益率(剔除当

 益率剔除本公司)\_流通市值加权
 前公司)计算股价同步性指标使用的观测数

### 19.8崩盘风险因子(周度)

|        | 中国上市公司财经文本 | → 文本数据起止时间:<br>→ 文本数据包含 定期报                                                                        | 2000-至今<br>告(季报和年报)、 | 问询函历     | 及回复说明、IPO招股说明书、 | 审计报告等10大分类; 文   | 本通过详细的数据、图表和文字 | "描述,反映公司的财务状 |  |
|--------|------------|----------------------------------------------------------------------------------------------------|----------------------|----------|-----------------|-----------------|----------------|--------------|--|
|        | 政府工作文本数据   | 况、经营成果、市场表现和未来规划,其内容涵盖收入、利润、资产负债、现金流等关罐指标,为投资者、监管机构和市场参与者提供关策依据,同时体现公司的透明度<br>和合规性,是资本市场信息传递的重要载体。 |                      |          |                 |                 |                |              |  |
|        | 美国上市公司财经文本 | → 文本分析:基础字段、词频、文本特征、主题分析、特色指标等                                                                     |                      |          |                 |                 |                |              |  |
|        | 研究报告信息     | 文本子库                                                                                               | 文本信息                 | ют       |                 |                 |                |              |  |
|        | 與情信息       |                                                                                                    |                      |          |                 |                 |                |              |  |
|        | 证券数据舆情     | 数据库子库                                                                                              | 定期报告                 |          | 问词函及回复说明        | IPO招服说明书 🥗      | 内部控制评价报告 🥗     | 业绩说明会全文 🖤    |  |
|        | 拍卖信息       |                                                                                                    | 社会责任报告               | •        | 上市公司重大事项公告      | 审计报告            | 风险管理业务公告       | 上市公司典型案例     |  |
|        | 专利数据       | 基础字段                                                                                               | 财务信息                 |          | 关键审计事项          |                 |                |              |  |
|        | 综合文本信息     | 词颊子库                                                                                               | 定期报告                 |          | 问询透及回复说明 📟      | IPO招股说明书 💀      | 内部控制评价报告       | 业绩说明会全文      |  |
|        | 科研工具       |                                                                                                    | 社人主任初生               |          |                 |                 |                |              |  |
|        | 自定义数据      |                                                                                                    | 化安黄油放西               | <u> </u> | 工币公司重大争项公告      |                 | APRETERS/STATE | 工币公司典型单例     |  |
|        | 平台特色工具集    | 主題分析工具                                                                                             | 关系网络分析               | θO       | 热点分析            |                 |                |              |  |
|        | 我的收藏       | 文本特征子库                                                                                             | 文本情感语气(语调            | D        | 文本复杂性(可读性) 👳    | 文本主题词 🛛 🔯       | 文本相似性          | 描述性创新指标 😡    |  |
|        |            |                                                                                                    | 文本风险因子               |          | 企业竞争性因子         | 企业前瞻性因子         | 企业区块链概念因子 🔤    |              |  |
|        |            | 自定义特征                                                                                              | 自定义特征                | ю        |                 |                 |                |              |  |
|        |            | 特色指标子库                                                                                             | 人口老龄化指标              | NEW      | 员工待遇因子 🛛 🔤      | 企业生命周期          | 分析师预测误差 🔤      | 分析师预测分歧度 🔤   |  |
|        |            |                                                                                                    | 分析师跟踪数量              | -        | 贸易战潜在风险因子 🔤     | 薪酬因子 🔤          | )              |              |  |
| 本地分析挖掘 |            | 会计金融指标子库                                                                                           | 应计项目盈余操纵             | ю        | 实际项目盈余操纵        | 财务欺诈因子          | 管理会计因子         | 会计稳健性因子      |  |
|        |            |                                                                                                    | 会计可比性因子              | ют       | 股票收益率波动因子 🚥     | 崩盘风险因子 (周度) нот | 崩盘风脸因子 (年度)    | 事件研究法        |  |

崩盘风险因子(周度) Crash Risk Weekly Factor (QFCraWkF)。

#### 19.8.1 股票选择

代码选择分为三种方式:全市场股票、从股票池选择、股票代码导入。

### 🙀 股票代码选择

◆ 全市场股票
 ○ 从股票池选择
 ○ 股票代码导入
 ○
 ○

**全市场股票:**选中即查询全部股票相关数据信息。

**从股票池选择:**选择查询条件以及所属行业,点击 200,股票代码进入中间查村结果位置,用户可以通过点

击 全选 待选区代码/单个选择代码将代码自动移至已选择代码区域内,如图:

| ○ 全市场股票                 |                 |           |           |
|-------------------------|-----------------|-----------|-----------|
| 查询条件                    | 查询结果            |           | 已选择代码     |
| 上市日期 开始时间 结束时间          | 请输入名称           | 肉/代码/拼音 🔍 | 已选0个 全部删除 |
| 所属地区 全部                 | 待选12379         | 个 全选      |           |
| 股票类型 A - A股 × 当前状态 全部 × | 000001-平        | 安银行       |           |
| 上市标识 全部                 | 000002-万        | 科A        |           |
| 中小创三板 全部                | 000003-PT       | 金田A       |           |
| 所属行业 请从下面列表选择           | 000004-国        | 华网安       |           |
| ■ 全部                    | 000005-ST<br>查询 | 星源        |           |
| 王证监会行业分类2012版           | 000006-深        | 振业A       |           |
| 中证指数_证监会行业分类2012版       | 000007-*S       | T全新       |           |
| 国新申万行业分类                | 000008-神        | 州高铁       |           |
| 中证指数行业分类2021版           | 000009-中        | 国宝安       |           |
|                         | 000010-美        | 丽生态       |           |
|                         | 000011-深        | 物业A       |           |
|                         | 000012-南        | 玻A<br>~   |           |

注: 点击待选字段选定, 点击已选字段删除

数据更新: 2024.07.16

注:点击待选字段选定,点击已选字段删除。

**股票代码导入:**用户可以先下载导入模板,在模板文件加入需要的股票代码信息,编辑完成后,点击批量导入股票代码,导入的代码会在股票代码框中显示,如图:

|   | ↓ 股票代码选择                              |                   |
|---|---------------------------------------|-------------------|
|   | ○ 从股票池选择                              |                   |
|   | 股票代码                                  | 批量导入股票代码下载导入模板    |
|   |                                       |                   |
| ſ | 正在打开 fileDownLoad_code.txt            |                   |
|   | 您选择了打开:                               |                   |
| Ľ | fileDownLoad_code.txt                 |                   |
| L | 文件类型: TXT 文件                          |                   |
| 1 | 来源: http://192.168.0.140:58081        |                   |
| 4 |                                       |                   |
|   | 您想要 Firefox 如何处理此文件?                  |                   |
| q | ◎ 打开,通过(Q) 浏览(B)                      |                   |
|   | ◎ 保存文件(S)                             |                   |
| q | ◎ 保存到百度网盘                             |                   |
| 1 |                                       |                   |
|   | 以后自动采用相同的动作处理此类文件。(A)                 | 111年守入肢崇代的 下载守入模倣 |
|   |                                       |                   |
| 6 | 确定 取消                                 |                   |
| 6 | · · · · · · · · · · · · · · · · · · · |                   |

|      |                         | •== 🛨 🛄          | 0       |
|------|-------------------------|------------------|---------|
| *    | 名称                      | 修改日期             | 类型      |
|      | ileDownLoad_cod1.txt    | 2022/1/25 14:29  | 文本:     |
|      | ileDownLoad_cod2.txt    | 2022/2/8 14:26   | 文本.     |
|      | 📄 fileDownLoad_code.txt | 1000/12/30 15:50 | 文本:     |
| £    |                         |                  |         |
|      |                         |                  |         |
|      |                         |                  |         |
|      |                         |                  |         |
|      |                         |                  |         |
| Ŧ    |                         |                  | •       |
| 5(N) | : ∎ Text File           | e (*.txt;*.text) | •       |
|      |                         |                  | 5       |
|      | 117                     | (0) 取消           |         |
| _    |                         |                  | <u></u> |

### 19.8.2 时间设置

**时间范围设置:**系统后台内设置时间范围,如果设置年份超出设定范围,在下一步点击查询时则会给出相应的提示,如图:

|             |                     | 📋 时间设置                   |     |         |          |    |
|-------------|---------------------|--------------------------|-----|---------|----------|----|
|             |                     | 2010                     |     | 2023    |          |    |
| 19.8.3 计算方法 | ì                   | †算方法                     |     |         |          |    |
|             | 口 CF<br>口 JU<br>口 回 | ASH标准差<br>MP标准差椅<br>归观测数 | 模型  |         |          |    |
| 19.8.4 查询文档 |                     |                          |     |         |          |    |
| 以上条件设置完成后,  | 点击                  | 查询文档                     | 按钮, | 可以查看并选持 | 译下载结果文件, | 如图 |

| _ |              |  |
|---|--------------|--|
|   | 计管方注         |  |
|   | VI 34/ J IZA |  |

✓ CRASH标准差模型
□ JUMP标准差模型
□ 回归观测数

| 查      | 间文档        |            |                    |                    |                   |                   |         |
|--------|------------|------------|--------------------|--------------------|-------------------|-------------------|---------|
| Т      | 载          |            |                    |                    |                   | 找到 58             | 323条结果  |
| A股股票   | 票代码 A股股票名称 | 截止日期       | CRASH_3.09标准差_市场收益 | CRASH_3.09标准差_市场收益 | CRASH_3.2标准差_市场收益 | CRASH_3.2标准差_市场收益 | CRASH_3 |
| 000008 | 8 神州高铁     | 2001-02-24 | 0.0000             | 0.0000             | 0.0000            | 0.0000            | 0.0     |
| 000006 | 5 深振业A     | 2001-02-24 | 0.0000             | 0.0000             | 0.0000            | 0.0000            | 0.0     |
| 000001 | 1 平安银行     | 2001-02-24 | 0.0000             | 0.0000             | 0.0000            | 0.0000            | 0.0     |
| 000002 | 2 万科A      | 2001-02-24 | 0.0000             | 0.0000             | 0.0000            | 0.0000            | 0.0     |
| 000007 | 7 全新好      | 2001-02-24 | 0.0000             | 0.0000             | 0.0000            | 0.0000            | 0.0     |
| 000004 | 4 ST国华     | 2001-02-24 | 0.0000             | 0.0000             | 0.0000            | 0.0000            | 0.0     |
| 000005 | 5 ST星源     | 2001-02-24 | 0.0000             | 0.0000             | 0.0000            | 0.0000            | 0.0     |
| 000005 | 5 ST星源     | 2001-03-03 | 0.0000             | 0.0000             | 0.0000            | 0.0000            | 0.0     |
| 000004 | 4 ST国华     | 2001-03-03 | 0.0000             | 0.0000             | 0.0000            | 0.0000            | 0.0     |
| 000007 | 7 全新好      | 2001-03-03 | 0.0000             | 0.0000             | 0.0000            | 0.0000            | 0.0     |

### 19.8.5 数据字典

▶ 表格字段说明

| 序<br>号 | 字段                           | 字段说明                                                    |
|--------|------------------------------|---------------------------------------------------------|
| 1      | CRASH_3.09 标准差_市场收益率_流通市值加权  | 使用流通市值加权市场收益率计算股票特定收益率,进而计算 3.09 标<br>准差 CRASH 指标       |
| 2      | CRASH_3.09标准差_市场收益率_总市值加权    | 使用总市值加权市场收益率计算股票特定收益率,进而计算 3.09 标准 差 CRASH 指标           |
| 3      | CRASH_3.2标准差_市场收益率_流通市值加权    | 使用流通市值加权市场收益率计算股票特定收益率,进而计算 3.2 标<br>准差 CRASH 指标        |
| 4      | CRASH_3.2 标准差_市场收益率_总市值加权    | 使用总市值加权市场收益率计算股票特定收益率,进而计算 3.2 标准 差 CRASH 指标            |
| 5      | CRASH_3.09标准差_市场行业收益率_流通市值加权 | 使用流通市值加权市场收益率和行业收益率计算股票特定收益率,进<br>而计算 3.09 标准差 CRASH 指标 |
| 6      | CRASH_3.09 标准差_市场行业收益率_总市值加权 | 使用总市值加权市场收益率和行业收益率计算股票特定收益率,进而<br>计算 3.09 标准差 CRASH 指标  |
| 7      | CRASH_3.2 标准差_市场行业收益率_流通市值加权 | 使用流通市值加权市场收益率和行业收益率计算股票特定收益率,进<br>而计算 3.2 标准差 CRASH 指标  |
| 8      | CRASH_3.2 标准差_市场行业收益率_总市值加权  | 使用总市值加权市场收益率和行业收益率计算股票特定收益率,进而<br>计算 3.2 标准差 CRASH 指标   |
| 9      | JUMP_3.09标准差_市场行业收益率_流通市值加权  | 使用流通市值加权市场收益率计算股票特定收益率,进而计算 3.09 标<br>准差 JUMP 指标        |
| 10     | JUMP_3.09标准差_市场行业收益率_流通市值加权  | 使用总市值加权市场收益率计算股票特定收益率,进而计算 3.09 标准 差 JUMP 指标            |

#### RESSET 财经文本智能分析平台

| 11 | JUMP_3.2标准差_市场行业收益率_流通市值加权  | 使用流通市值加权市场收益率计算股票特定收益率,进而计算 3.2 标 |
|----|-----------------------------|-----------------------------------|
|    |                             | 准差 JUMP 指标                        |
| 12 | JUMP_3.2标准差_市场行业收益率_流通市值加权  | 使用总市值加权市场收益率计算股票特定收益率,进而计算 3.2 标准 |
|    |                             | 差 JUMP 指标                         |
| 13 | JUMP_3.09标准差_市场行业收益率_流通市值加权 | 使用流通市值加权市场收益率和行业收益率计算股票特定收益率,进    |
|    |                             | 而计算 3.09 标准差 JUMPH 指标             |
| 14 | JUMP_3.09标准差_市场行业收益率_流通市值加权 | 使用总市值加权市场收益率和行业收益率计算股票特定收益率,进而    |
|    |                             | 计算 3.09 标准差 JUMP 指标               |
| 15 | JUMP_3.2标准差_市场行业收益率_流通市值加权  | 使用流通市值加权市场收益率和行业收益率计算股票特定收益率,进    |
|    |                             | 而计算 3.2 标准差 JUMP 指标               |
| 16 | JUMP_3.2标准差_市场行业收益率_流通市值加权  | 使用总市值加权市场收益率和行业收益率计算股票特定收益率,进而    |
|    |                             | 计算 3.2 标准差 JUMP 指标                |
| 17 | 市场收益率回归观测数                  | 使用市场收益率计算股票特定收益率的观测数              |
| 18 | 市场收益率和行业收益率回归观测数            | 使用市场收益率和行业收益率计算股票特定收益率的观测数        |

## 19.9崩盘风险因子(年度)

崩盘风险因子(年度) Crash Risk Yearly Factor (QFCraYrF)。

|                                | 中国上市公司财经文本<br>政府工作文本数据<br>美国上市公司财经文本 | → 文本数据起止时间:<br>→ 文本数据包含 定期挑<br>况、经营成果、市场表<br>和合规性, 是资本市场<br>→ 文本分析: 基础字段 | 2000-至今<br>告(季报和年报)、<br>观和未来规划。其内留<br>言息传递的重要载体。<br>、词频、文本特征、 | 问询函》<br>容涵盖收<br>主题分析 | Q回复说明、IPO招股说明书、<br>入、利润、资产负债、现金流<br>·、特色指标等 | 审计报告等10大分:<br>等关键指标,为投资 | 美; 文本<br>诸、监管      | 通过详细的数据、图表和文字:<br>机构和市场参与者提供决策依 | 描述,反映公司的财<br>5据,同时体现公司的 | 务状<br>D透明度                                                                                                    |
|--------------------------------|--------------------------------------|--------------------------------------------------------------------------|---------------------------------------------------------------|----------------------|---------------------------------------------|-------------------------|--------------------|---------------------------------|-------------------------|----------------------------------------------------------------------------------------------------|
|                                | 研究报告信息                               | 文本子库                                                                     | 文本信息                                                          | HOT                  |                                             |                         |                    |                                 |                         |                                                                                                    |
|                                | 與情信息                                 |                                                                          | 定期报告                                                          |                      | 问词函及回复说明 📟                                  | IPO招股说明书                |                    | 内部控制评价报告 📟                      | 业绩说明会全文                 | <b>~</b>                                                                                                    |
|                                | 证券数据與情                               |                                                                          | 社会责任报告                                                        |                      | 上市公司重大事项公告                                  | 审计报告                    |                    | 风险管理业务公告                        | 上市公司典型案例                |                                                                                                    |
|                                | 拍卖信息                                 |                                                                          |                                                               |                      |                                             |                         |                    |                                 |                         | 対 学 秋<br>二 印 述 明 成<br>列<br>列<br>列<br>列                                                                                                    |
|                                | 专利数据                                 | 基础字段                                                                     | 财务信息                                                          |                      | 关键审计事项                                      |                         |                    |                                 |                         |                                                                                                    |
|                                | 综合文本信息                               | 词频子库                                                                     | 定期报告                                                          |                      | 问词题及回复说明 💿                                  | IPO招股说明书                | NEW                | 内部控制评价报告 🔤                      | 业绩说明会全文                 | <ul> <li>野秋</li> <li>通明度</li> <li>・</li> <li>・<!--</td--></li></ul> |
|                                | 料研工具                                 |                                                                          | 社会责任报告                                                        | NEW                  | 上市公司重大事项公告                                  | 审计报告                    | NEW                | 风险管理业务公告                        | 上市公司典型案例                |                                                                                                    |
|                                | 日定义数据                                | 主题分析工具                                                                   | 关系网络分析                                                        | ю                    | 热点分析                                        |                         |                    |                                 |                         |                                                                                                    |
|                                | 我的收藏                                 |                                                                          |                                                               |                      |                                             |                         |                    |                                 |                         |                                                                                                    |
|                                | 2441345380                           | 文本特征子库                                                                   | 文本情戀语气(语调)                                                    | )                    | 文本复杂性(可读性) 👓                                | 文本主题词                   | нот                | 文本相似性                           | 描述性创新指标                 | HOT                                                                                                    |
|                                |                                      |                                                                          | 文本风脸因子                                                        |                      | 企业竞争性因子                                     | 企业前瞻性因子                 |                    | 企业区块链概念因子 🔤                     |                         |                                                                                                    |
|                                |                                      | 自定义特征                                                                    | 自定义特征                                                         | ю                    |                                             |                         |                    |                                 |                         |                                                                                                    |
|                                |                                      | 特色指标子库                                                                   | 人口老龄化指标                                                       |                      | 员工待遇因子 🛛 🚳                                  | 企业生命周期                  | NEW                | 分析研究制误差 🔤                       | 分析师预测分歧度                | <b>NEW</b>                                                                                                    |
|                                |                                      |                                                                          | 分析师跟踪数量                                                       | ۲                    | 贸易战潜在风险因子 🔤                                 | 薪酬因子                    | <b>N</b>           |                                 |                         |                                                                                                    |
| ** 本地分析挖掘                      |                                      | 会计金融指标子库                                                                 | 应计项目叠余操纵                                                      | 100                  | 实际项目盈余操纵                                    | 财务欺诈因子                  |                    | 管理会计因子                          | 会计稳健性因子                 |                                                                                                    |
| 小段助手 10<br>≪ 料約時間2本<br>本約31約2月 |                                      |                                                                          | 会计可比性因子                                                       | ю                    | 股票收益率波动因子 🞯                                 | 崩盘风险因子 (周               | 度) <del>10</del> 7 | 前盘风险因子(年度)                      | 事件研究法                   |                                                                                                    |

### 19.9.1 股票选择

代码选择分为三种方式:全市场股票、从股票池选择、股票代码导入。

| 🙀 股票代码选择 |          |          |
|----------|----------|----------|
| ♥ 全市场股票  | ○ 从股票池选择 | ○ 股票代码导入 |

全市场股票:选中即查询全部股票相关数据信息。

↓ 股票代码选择

**从股票池选择:**选择查询条件以及所属行业,点击 2000,股票代码进入中间查村结果位置,用户可以通过点

击 全选 待选区代码/单个选择代码将代码自动移至已选择代码区域内,如图:

| ○全市场股票 🔷 从股票流       | 地选择 〇 股票代码导入   |    |               |    |       |      |
|---------------------|----------------|----|---------------|----|-------|------|
| 查询条件                |                |    | 查询结果          |    | 已选择代码 |      |
| 上市日期 开始时间           | 结束时间           |    | 请输入名称/代码/拼音 🔾 |    | 已选0个  | 全部删除 |
| 所属地区 全部 🗸 🦉         | 这易所标识 全部 🗸 🗸 🗸 |    | 待选12379个 全选   |    |       |      |
| 股票类型 A - A股 🛛 🗸 🗸 🗸 | 当前状态 全部 🗸 🗸    |    | 000001-平安银行   | ^  |       |      |
| 上市标识 全部 V           | 主创三板 全部 🗸 🗸    |    | 000002-万科A    |    |       |      |
| 中小创三板 全部 🗸          | 金融行业 全部 🗸 🗸 🗸  |    | 000003-PT金田A  |    |       |      |
| 所属行业请从下面列表选择        |                |    | 000004-国华网安   |    |       |      |
|                     |                |    | 000005-ST星源   | 4  |       |      |
| Ⅲ 证监会行业分类2012版      |                | 宣询 | 000006-深振业A   | 41 |       |      |
| 田中证指数_证监会行业分类20:    | 12版            |    | 000007-*ST全新  |    |       |      |
| 田新申万行业分类            |                |    | 000008-神州高铁   |    |       |      |
| 王中证指数行业分类2021版      |                |    | 000009-中国宝安   |    |       |      |
|                     |                |    | 000010-美丽生态   |    |       |      |
|                     |                |    | 000011-深物业A   |    |       |      |
|                     |                |    | 000012-南玻A    | ~  |       |      |

注: 点击待选字段选定, 点击已选字段删除

数据更新: 2024.07.16

注:点击待选字段选定,点击已选字段删除。

**股票代码导入:**用户可以先下载导入模板,在模板文件加入需要的股票代码信息,编辑完成后,点击批量导入股票代码,导入的代码会在股票代码框中显示,如图:

| 〇 从股票池选择 | ♦ 股票代码导入 |          |        |
|----------|----------|----------|--------|
| 股票代码     |          | 批量导入股票代码 | 下载导入模板 |

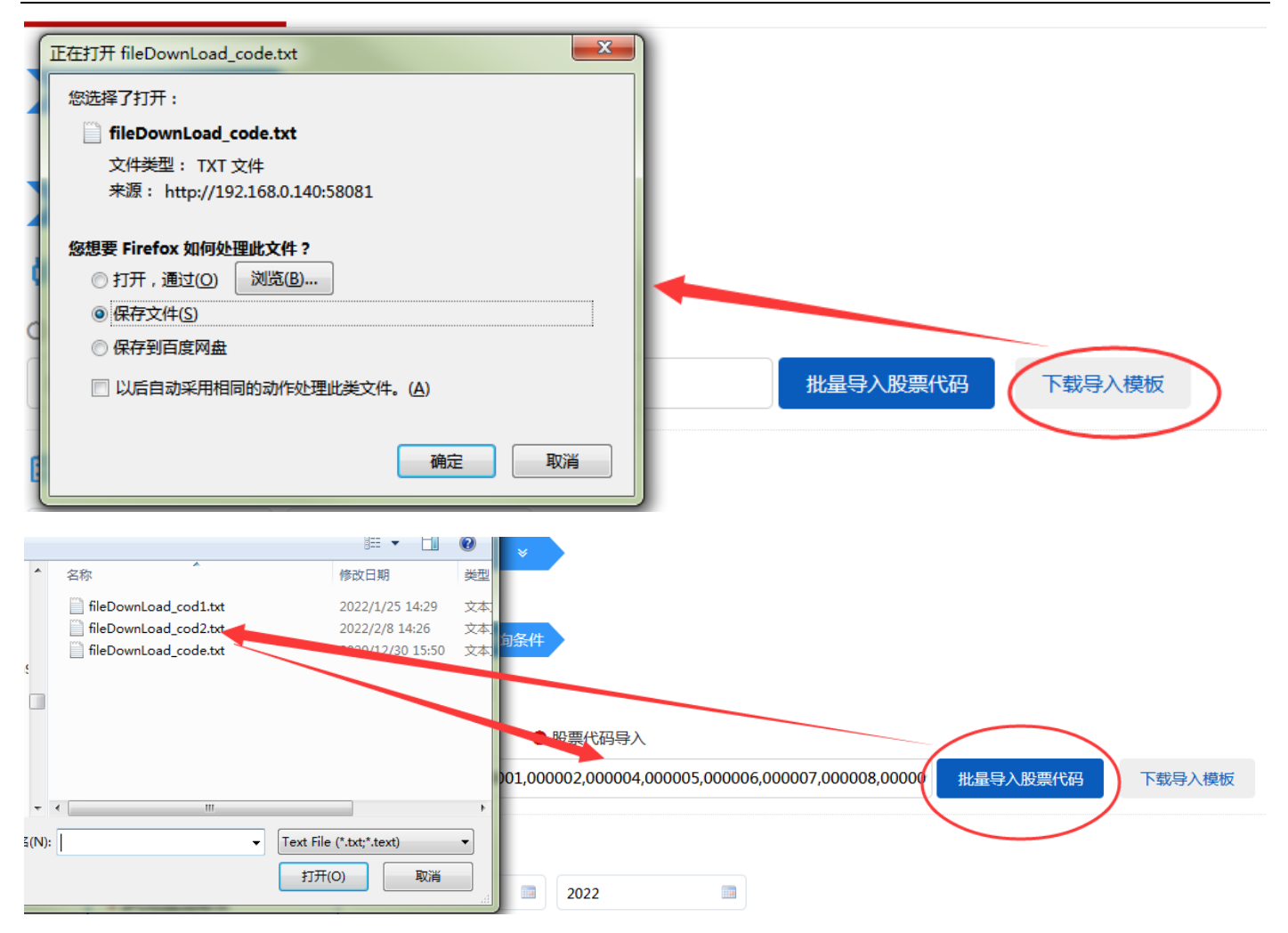

### 19.9.2 时间设置

**时间范围设置:**系统后台内设置时间范围,如果设置年份超出设定范围,在下一步点击查询时则会给出相应的提示,如图:

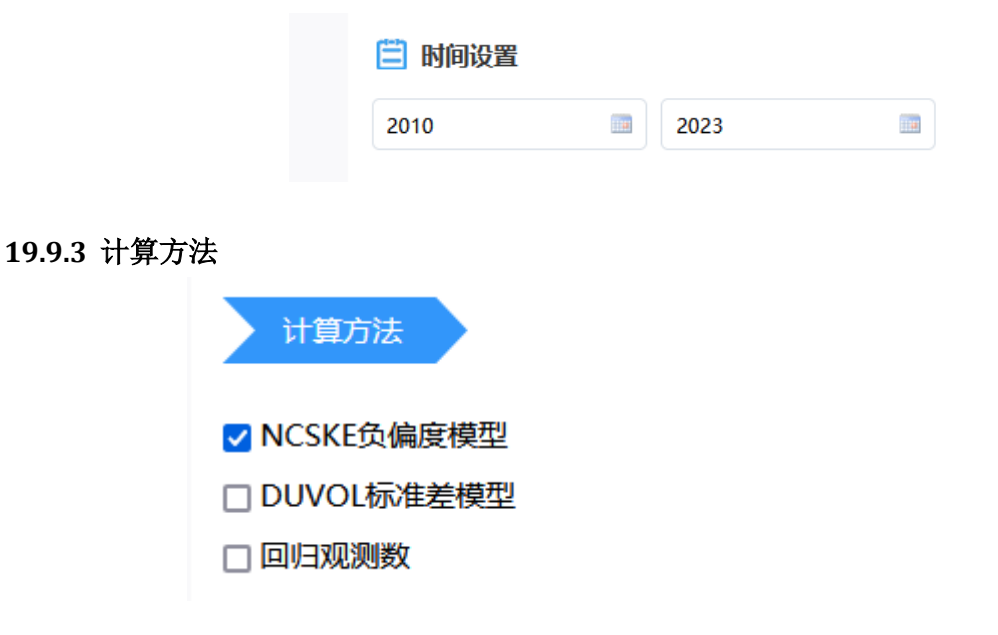

| RESSE  | T 锐思数   | α据                     |      |         |                   |     |         |      |      |       |         | RESSE      | T财    | 经文本        | 智能分析      | 平台 |
|--------|---------|------------------------|------|---------|-------------------|-----|---------|------|------|-------|---------|------------|-------|------------|-----------|----|
| 19.9.4 | 查询文     | 凶                      |      |         |                   |     |         |      |      |       |         |            |       |            |           |    |
| 以上条    | 件设置疗    | 宅成后,                   | 点击   | 查询      | <mark>文档</mark> 按 | 钮,  | 可以      | 人査君  | 計    | 选择    | 下载结     | 雨果文件,      | 如图    | ] <b>:</b> |           |    |
|        | 计算方法    |                        |      |         |                   |     |         |      |      |       |         |            |       |            |           |    |
|        |         | 自在横刑                   |      |         |                   |     |         |      |      |       |         |            |       |            |           |    |
|        |         | ₩/ <u>気1天平</u><br>住差模型 |      |         |                   |     |         |      |      |       |         |            |       |            |           |    |
|        | 🗌 回归观测数 | τ                      |      |         |                   |     |         |      |      |       |         |            |       |            |           |    |
|        |         |                        |      |         |                   |     |         |      |      |       |         |            |       |            |           |    |
|        | 查询文档    | μ                      |      |         |                   |     |         |      |      |       |         |            |       |            |           |    |
|        | 下载      |                        |      |         |                   |     |         |      |      |       |         |            |       |            | 找到 230条结果 |    |
|        | A股股票代码  | A股股票名称                 | 截止日期 | NCSKE_7 | 5场收益率_总市值         | 動权  | NCSKE   | 市场收益 | 率_流道 | 通市值加权 | NCSKE_ī | 市场行业收益率_总市 | ৳值… Ⅰ | NCSKE_市场行业 | 收益率_流通市   |    |
|        | 000019  | 深粮控股                   | 2000 | -0.0443 |                   |     | -0.0443 |      |      |       | 0.1108  |            | (     | 0.1108     |           |    |
|        | 000020  | 深华发A                   | 2000 | -0.7076 |                   |     | -0.7076 |      |      |       | -0.5587 |            | -     | -0.5587    |           |    |
|        | 000021  | 深科技                    | 2000 | -2.5769 |                   |     | -2.5769 |      |      |       | -1.4222 |            | -     | -1.4222    |           |    |
|        | 000023  | 深天地A                   | 2000 | -0.3937 |                   |     | -0.3937 |      |      |       | -0.1300 |            |       | -0.1300    |           |    |
|        | 000025  | 特力A                    | 2000 | 0.4315  |                   |     | 0.4315  |      |      |       | 0.4793  |            | (     | 0.4793     |           |    |
|        | 000026  | 飞亚达                    | 2000 | -1.0438 |                   |     | -1.0438 |      |      |       | -0.4242 |            | -     | -0.4242    |           |    |
|        | 000019  | 深粮B                    | 2000 | -0.5634 |                   |     | -0.5634 |      |      |       | -0.6810 |            | -     | -0.6810    |           |    |
|        | 000020  | 深华发B                   | 2000 | -1.2047 |                   |     | -1.2047 |      |      |       | -1.3368 |            | -     | -1.3368    |           |    |
|        | 000025  | 特力B                    | 2000 | -0.4219 |                   |     | -0.4219 |      |      |       | -0.4521 |            | -     | -0.4521    |           |    |
|        | 000026  | 飞亚达B                   | 2000 | -0.3581 |                   |     | -0.3581 |      |      |       | -0.2694 |            | -     | -0.2694    |           |    |
|        |         |                        |      |         |                   |     |         |      |      |       |         |            |       |            |           |    |
|        |         |                        |      |         | 首页上一              | 页 1 | 2       | 3 4  | 5    | 6 7   | 下一页     | 尾页         |       |            |           |    |
| 19.9.5 | 数据字     | 典                      |      |         |                   |     |         |      |      |       |         |            |       |            |           |    |

## > 表格字段说明

| 序  | 字段                   | 字段说明                                |
|----|----------------------|-------------------------------------|
| 号  |                      |                                     |
| 1  | NCSKE_市场收益率_总市值加权    | 使用总市值加权市场收益率计算股票特定收益率,进而计算负偏度       |
| 2  | NCSKE_市场收益率_流通市值加权   | 使用流通市值加权市场收益率计算股票特定收益率,进而计算负偏度      |
| 3  | NCSKE_市场行业收益率_总市值加权  | 使用总市值加权市场收益率和行业收益率计算股票特定收益率,进而计算负偏度 |
| 4  | NCSKE_市场行业收益率_流通市值加权 | 使用流通市值加权市场收益率和行业收益率计算股票特定收益率,进而计算负偏 |
|    |                      | 度                                   |
| 5  | DUVOL_市场收益率_总市值加权    | 使用总市值加权市场收益率计算股票特定收益率,进而计算股价涨跌标准差之比 |
| 6  | DUVOL_市场收益率_流通市值加权   | 使用流通市值加权市场收益率计算股票特定收益率,进而计算股价涨跌标准差之 |
|    |                      | 比                                   |
| 7  | DUVOL_市场行业收益率_总市值加权  | 使用总市值加权市场收益率和行业收益率计算股票特定收益率,进而计算股价涨 |
|    |                      | 跌标准差之比                              |
| 8  | DUVOL_市场行业收益率_流通市值加权 | 使用流通市值加权市场收益率和行业收益率计算股票特定收益率,进而计算股价 |
|    |                      | 涨跌标准差之比                             |
| 9  | 市场收益率回归观测数           | 使用市场收益率计算股票特定收益率的观测书                |
| 10 | 市场收益率和行业收益率回归观测数     | 使用市场收益率和行业收益率计算股票特定收益率的观测数          |

### 19.10 事件研究法

事件研究数据库提供提供沪深 A 股所有上市公司非正常收益率,累计异常收益率等指标。

|                      | 中国上市公司财经文本<br>政府工作文本数据<br>美国上市公司财经文本 | → 文本数据起止时间:<br>→ 文本数据包含 定期挑<br>况、经营成果、市场表<br>和合规性,是资本市场<br>→ 文本分析:基础字段 | 2000-至今<br>3告(季报和年报)、<br>现和未来规划。其内<br>言息传递的重要载体。<br>、词频、文本特征、 | 问询函)<br>容涵盖收<br>-<br>主题分析 | 及回复说明、IPO招股说明书、<br>入、利润、资产负债、现金流<br>f、特色指标等 | 审计报告等10大分:<br>等关键指标,为投资 | 类; 文本<br>[者、监言 | 通过详细的数据、图表和文字<br>雪机构和市场参与者提供决策(               | 描述,反映公司的财<br>获据,同时体现公司的 | 务状<br>的透明度 |
|----------------------|--------------------------------------|------------------------------------------------------------------------|---------------------------------------------------------------|---------------------------|---------------------------------------------|-------------------------|----------------|-----------------------------------------------|-------------------------|------------|
|                      | 研究报告信息                               | 文本子库                                                                   | 文本信息                                                          | ю                         |                                             |                         |                |                                               |                         |            |
|                      | 與情信息                                 | 数据库子库                                                                  | 定期报告                                                          |                           | 问询函及回复说明 🔤                                  | IPO招股说明书                | New            | 内部控制评价报告 🔤                                    | 业绩说明会全文                 | ww         |
|                      | 亚芬 数据 舆情<br>拍卖信息                     |                                                                        | 社会责任报告                                                        |                           | 上市公司重大事项公告                                  | 审计报告                    |                | 风险管理业务公告                                      | 上市公司典型案例                |            |
|                      | 专利数据                                 | 基础字段                                                                   | 财务信息                                                          |                           | 关键审计事项                                      |                         |                |                                               |                         |            |
|                      | 综合文本信息                               | 词频子库                                                                   | 定期报告                                                          |                           | 问词函及回复说明 📟                                  | IPO招股说明书                | <b>N</b>       | 内部控制评价报告 💿                                    | 业绩说明会全文                 | N          |
|                      | 科研工具                                 |                                                                        | 社会责任报告                                                        | NEW                       | 上市公司重大事项公告                                  | 审计报告                    | NEW            | 风险管理业务公告                                      | 上市公司典型案例                |            |
|                      | 自定义数据                                | 主题分析工具                                                                 | 关系网络分析                                                        | ЮТ                        | 热点分析                                        |                         |                |                                               |                         |            |
|                      | 我的收藏                                 |                                                                        |                                                               |                           |                                             |                         |                |                                               |                         |            |
|                      |                                      | 又本特祉子库                                                                 | 又本情戀语气(语调                                                     | D                         | 又本复杂性(可读性)                                  | 又本王题词                   | HOT            |                                               | 描述性创新指标                 | 100<br>1   |
|                      |                                      |                                                                        | X+MMMAT                                                       |                           | ETRATINL                                    | 12120000121217          |                | TETTO AND AND AND AND AND AND AND AND AND AND |                         |            |
|                      |                                      | 自定义特征                                                                  | 自定义特征                                                         | θO                        |                                             |                         |                |                                               |                         |            |
|                      |                                      | 特色指标子库                                                                 | 人口老龄化指标                                                       |                           | 员工待遇因子 🔤                                    | 企业生命周期                  | NEW            | 分析师预测误差 🔤                                     | 分析师预测分歧度                | NEW        |
| 小锐助手 14<br>// 秒传海量文本 |                                      |                                                                        | 分析师跟踪数量                                                       | •                         | 贸易战潜在风险因子 🔤                                 | 薪酬因子                    |                |                                               |                         |            |
| 本地分析挖掘               |                                      | 会计金融指标子库                                                               | 应计项目盈余操纵                                                      | HOT                       | 实际项目盈余操纵                                    | 财务欺诈因子                  |                | 管理会计因子                                        | 会计稳健性因子                 |            |
|                      |                                      |                                                                        | 会计可比性因子                                                       | ЮТ                        | 股票收益率波动因子 👳                                 | 崩盘风险因子 (周               | 度)100          | 崩盘风险因子 (年度)                                   | 事件研究法                   |            |

### 19.10.1 第一步: 上传事件日

使用用户可先通过下载'文件模板下载',按照模板样式进行填写内容,编辑完成后,点击'事件日导入'按 钮进行上传,如图:

|   | 欢迎来到RESSI            | ET财经文本智能分析平台 今                             | 天是2023年06月08日 |   |   | ·点文献 完善身份信息 | fi 🔀 🕯 | ileDownLoad_ddt.csv |
|---|----------------------|--------------------------------------------|---------------|---|---|-------------|--------|---------------------|
|   | 财经文<br>Financial tex | 本智能分析平f<br>ct intelligent analysis platfor | 台<br>m        |   |   |             |        |                     |
|   | <b>事</b> (           | 牛研究法 数据字典                                  | Į             |   |   |             |        |                     |
|   | 第一步                  | ラ: 上传事件日                                   |               |   |   |             |        |                     |
|   |                      |                                            |               |   |   | 文件模板        | 不载     | 事件日导入               |
|   | 第二步                  | ラ: 窗□期选择                                   |               |   |   |             |        |                     |
|   |                      |                                            |               |   |   |             |        |                     |
|   | Α                    | В                                          | С             | D | E |             |        |                     |
|   | Stkcd                | EvtDate                                    |               |   |   |             |        |                     |
| 2 | 42                   | 2015/12/29                                 |               |   |   |             |        |                     |
| 3 | 2546                 | 2014/2/25                                  |               |   |   |             |        |                     |
| Ļ | 300338               | 2015/8/19                                  |               |   |   |             |        |                     |
| 5 | 603988               | 2016/1/4                                   |               |   |   |             |        |                     |
| 5 |                      |                                            |               |   |   |             |        |                     |
| 7 |                      |                                            |               |   |   |             |        |                     |
|   |                      |                                            |               |   |   |             |        |                     |

|                        |                       | ×      |                        |                                                |       |
|------------------------|-----------------------|--------|------------------------|------------------------------------------------|-------|
| → 此电脑 → 下載 →           |                       |        |                        |                                                |       |
| 件夹                     |                       |        |                        |                                                |       |
| ★ ^ <sub>名称</sub><br>★ | 修改日期                  | ¥ ^    |                        |                                                |       |
| fileDownLoad_ddt.csv   | 2022/6/8 14:35        | M      | - <del></del> /11.1#11 |                                                |       |
| 文件名(N):                | ✓ 所有文件 (*.*) 打开(O) 取消 | ×<br>1 | 又件模板下                  | 载 <b>—</b> ——————————————————————————————————— |       |
|                        |                       | 0      |                        |                                                |       |
| 第一步:上传事件日              |                       |        |                        |                                                |       |
| fileDownLoad_ddt.csv   |                       |        |                        | 文件模板下载                                         | 事件日导入 |

### 19.10.2 第二步: 窗口期选择

| 第二步: 窗口期选择 |    |
|------------|----|
| 估计期开始      | 0  |
| 估计期结束      | \$ |
| 事件窗囗期开始    | ٢  |
| 事件窗口期结束    | ٢  |

### 19.10.3 第三步:设置关键词并提交任务

| 任务名称 请输入任务名称 | 第三步: 设置关键词   |  |  |
|--------------|--------------|--|--|
|              | 任务名称 请输入任务名称 |  |  |
|              |              |  |  |

## 20 政府工作文本数据

文本数据包含国务院、省级以及地级市政府工作报告;是政府向立法机关和公众提交的年度总结与规划 文件。它回顾过去一年的工作成果,分析经济社会发展情况,提出新一年的工作目标、政策方向和重点任 务,是指导政府工作、凝聚社会共识的重要文件,也是接受监督的重要形式。

|                                  | 中国上市公司财经文本 政府工作文本数据 美国上市公司财经文本 | → 文本数据起止时间: → 文本数据包含国务院<br>出新一年的工作目标、I → 文本分析:基础字段 | <b>1954-至今</b><br>、 省级以及地级市政府工作报<br>政策方向和重点任务,是指导<br>、 词频、文本特征、主题分析 | 2告;是政府向立法机关和公众<br>政府工作、凝聚社会共识的重<br>等 | 、提交的年度总结与规划文件。<br>要文件,也是接受监督的重要 | 它回顾过去一年的工作成果,分析经济社会发展情况,提<br>形式。 |
|----------------------------------|--------------------------------|----------------------------------------------------|---------------------------------------------------------------------|--------------------------------------|---------------------------------|----------------------------------|
|                                  | 研究报告信息                         | 数据库子库                                              | 政府工作报告(国务院)                                                         | 政府工作报告(省级行政区)                        | 政府工作报告(地级行政区)                   |                                  |
|                                  | 與情信息                           | 词频子库                                               | 政府工作报告(国务院)                                                         | 政府工作报告(省级行政区)                        | 政府工作报告(地级行政区)                   |                                  |
|                                  | 证券数据與情                         | 文本特征子库                                             | 文本情感语气                                                              | 文本 <b>复</b> 杂性                       | 文本主题词                           | 文本相似性                            |
|                                  | 拍卖信息                           | 自定义特征                                              | 自定义特征 😡                                                             |                                      |                                 |                                  |
|                                  | 综合文本信息                         | 土颚分析工目                                             | 地西公桥                                                                |                                      |                                 |                                  |
|                                  | 科研工具                           | TRAJULT                                            | Information                                                         |                                      |                                 |                                  |
|                                  | 自定义数据                          |                                                    |                                                                     |                                      |                                 |                                  |
|                                  | 平台特色工具集                        |                                                    |                                                                     |                                      |                                 |                                  |
| 小税助手 ▶ 1 番<br>≪ 秒传海星文本<br>本地分析挖掘 | 我的收藏                           |                                                    |                                                                     |                                      |                                 |                                  |

### 20.1数据库子库

20.1.1 政府地区选择

选择政府工作报告(国务院),如图:

| ① 前級单位       □         ① 北京市       ⑦         ① 北京市       ⑦         ① 万北省       □         ① 河北省       □         ① 河北省       □         ① 河北省       □         ① 小丁省       ○         ② ○ ② ○ ③       ○ ○ 2 ○ 3         □ 山西省       □         □ 小丁省       ○         □ 小丁省       ○         □ 小丁省       ○         □ 古林省       □         □ 上海市       □         □ 山方省       □         □ 江方省       □         □ 山方省       □         □ 山方省       □         □ 山方省       □                                                                                                    | □ 国务院    |     | 😂 政府工作文本数据库 操作演示                      |                   |
|----------------------------------------------------------------------------------------------------|----------|-----|---------------------------------------|-------------------|
| ・       北京市       「       1000000000000000000000000000000000000                                                                                                    | 晋 省级单位   |     |                                       |                   |
| ① 万津市       ✓         ① 河北省       □         ① 河北省       □         ① 山西省       □         ① 山西省       □         ① 小蘭       ○ 全文         ① 小蘭       ○ 全文         ① 小蘭       ○ 金文         ① 小蘭       ○ 金文         ① 丁字省       □         □ 吉林省       □         □ 二方省       □         ① 上海市       □         ① 江苏省       □         ① 江苏省       □         ① 山西省       □         ① 山西省       □         ① 山西省       □         ① 山西省       □         ② 山西省       ○         ○ 小園       ○         ○ 小園       ○         ○ 小園       ○         ○ 小園       ○         ○ 小園       ○         ○ 小園       ○         ○ 小園       ○         ○ 小園       ○         ○ 小園       ○         ○       ○         ○       ○         ○       ○         ○       ○         ○       ○         ○       ○         ○       ○                                                                                                    | 北京市      |     |                                       |                   |
| ① 河北省       □         ① 山西省       □         ① 山西省       □         ① 内蒙古自治区       □         ① 内蒙古自治区       □         ① 小型       ○ 公型         // 「「」       □         ① 小型       ○ 公型         // 「「」       □         ① 小型       ○ 公型         // 「「」       □         ① 小型       ○ 公         // 「「」       □         ① 小型       ○ 公         // 「」       □         ① 小型       ○ 公         ① 小型       ○ 公         ① 小型       ○ 公         ① 小型       ○ 公         ① 小型       ○ 公         ① 小型       ○ 公         ① 小型       ○ 公         ① 小型       ○ 公         ① 小型       ○ 公         ① 小型       ○ 公         ① □       ○ 公         ① □       ○ 公         ① □       ○ 公         ○ ○       ○         ○       ○         ○       ○         ○       ○         ○       ○         ○       ○         ○       ○         ○ <td< th=""><th>田 天津市</th><th>~</th><th>2000 2023</th><th></th></td<>                                                                                                    | 田 天津市    | ~   | 2000 2023                             |                   |
| □ 山西省       □ 休田 ▲         □ 内敷古自治区       □ 休園 ● 全文         □ 小方省       □ ○ 全文         □ 立宁省       □ ○ 金文         □ 古林省       □ ○         □ 素林省       □ ○         □ 東応江省       □ ○         □ 上海市       □ ○         □ 江方省       □ ○         □ 1.万省       □ ○         □ 1001020013 注海街区2022年政府工作报告       □ 202212-31                                                                                                    | 田 河北省    |     | ★ 律字设置                                |                   |
| 日 内露古自治区       □       「疑 包含任 - 关键字(-分隔)         日 辽宁省       □       「疑 包含所有关键字(-分隔)         日 古林省       □       「疑 不包含任 - 关键字(-分隔)         日 古林省       □       「疑 不包含任 - 关键字(-分隔)         日 古林省       □       「夏 不包含任 - 关键字(-分隔)         日 東応江省       □       「夏 一 八百二         日 丁方省       □       「夏 一 八百二         日 丁方省       □       「長 一 八百二         101020013 注海斯区2022年政府丁作报告       2022-12-31                                                                                                    | 日 山西省    |     | ◎ 标题 ○ 全文                             |                   |
| □□□□□□□□□□□□□□□□□□□□□□□□□□□□□□□□□□□□                                                                                                    | 中 内蒙古自治区 |     | <b>标题</b> 包含任一关键字(-分隔)                |                   |
| <ul> <li>□ 古林省</li> <li>□ 示型 不包含任-关键字(-分隔)</li> <li>□ 第応江省</li> <li>□ 二方省</li> <li>□ 10000013 注海新区2022年政府工作报告</li> <li>2022-12-31</li> <li>● 西班 ▲ 下載</li> </ul>                                                                                                    | ① 辽宁省    |     | <b>标题</b> 包含所有关键字(-分隔)                |                   |
| ・・・・・・・・・・・・・・・・・・・・・・・・・・・・・・・・・・・・                                                                                                    | 田 吉林省    |     | 标题 不包含任—关键字(-分隔)                      |                   |
| 上海市       □         ① 江苏省       □       □       □       □       □       □       □       □       □       □       □       □       □       □       □       □       □       □       □       □       □       □       □       □       □       □       □       □       □       □       □       □       □       □       □       □       □       □       □       □       □       □       □       □       □       □       □       □       □       □       □       □       □       □       □       □       □       □       □       □       □       □       □       □       □       □       □       □       □       □       □       □       □       □       □       □       □       □       □       □       □       □       □       □       □       □       □       □       □       □       □       □       □       □       □       □       □       □       □       □       □       □       □       □       □       □       □       □       □       □       □       □       □       □ <t< td=""><td></td><td></td><td><u> </u></td><td></td></t<> |          |     | <u> </u>                              |                   |
| ① 江苏省 □ 振動 1001020013 遠海新区2022年政府工作报告 2022-12-31 ● 研防 ▲ 下戦                                                                                                    | 上海市      |     |                                       | 找到 456条结果 显示 10 V |
| 1001020013                                                                                                    | 王 江苏省    |     | 标题                                    | 操作                |
|                                                                                                    | 田 浙江省    |     | 1001020013_滨海新区2022年政府工作报告 2022-12-31 | ● 预览 🛓 下载         |
| 1001020016_蓟州区2022年政府工作报告 2022-12-31 ● 预览 ▲ 下载                                                                                                    | _        | _   | 1001020016_蓟州区2022年政府工作报告 2022-12-31  | ● 预览 🛓 下载         |
| □ 安徽省 □ 1001010012_昌平区2022年政府工作报告 2022-12-31 ◎ 预览 ▲ 下载                                                                                                    | 田 安徽省    | U   | 1001010012_昌平区2022年政府工作报告 2022-12-31  | ● 预览 🎍 下载         |
| 田福建省     □     100101001_西城区2022年政府工作报告     2022-12-31     ● 预览 ▲下載                                                                                                    | 用 福建省    | □ ~ | 100101001_西城区2022年政府工作报告 2022-12-31   | ● 预览 🛓 下载         |

20.1.2 时间设置

**时间设置:**系统内设置时间范围为1年,如果设置年份超出1年,下一步点击查询时则会给出相应的提示, 如图:

| 日 辽宁省        |        | v    |                                       |
|--------------|--------|------|---------------------------------------|
|              |        |      | tras.resset.com                       |
| 📋 时间设置       |        |      | 请在规定年限内选择,当前年限为2020~2021              |
| 2018         | 2021   |      | · · · · · · · · · · · · · · · · · · · |
|              |        |      |                                       |
|              | 📋 时间设置 |      |                                       |
|              | 2020   | 2021 |                                       |
|              |        |      |                                       |
| 20.1.3 关键字设置 |        |      |                                       |
| 关键字设置可分:     |        |      |                                       |
| •••••••      |        |      |                                       |

标题:包含任一关键字(-分隔)、包含所有关键字(-分隔)、不包含任一关键字(-分隔);

全文:包含任一关键字(-分隔)、包含所有关键字(-分隔)、不包含任一关键字(-分隔)。

| ☐ 关键字设置          |
|------------------|
| ♥ 标题 ○ 全文        |
| 标题 包含任一关键字(-分隔)  |
| 标题 包含所有关键字(-分隔)  |
| 标题 不包含任一关键字(-分隔) |

20.1.4 查询结果

点击查询按钮,如图:

| _        | _  |
|----------|----|
| 11 I     |    |
| <u> </u> | -0 |

|                       |            | 找到 22条结果 显示 10 V |
|-----------------------|------------|------------------|
| 标题                    | 披露时间≫      | 操作               |
| 100100_国务院2021年政府工作报告 | 2021-12-31 | ● 预览 ▲下载         |
| 100100_国务院2020年政府工作报告 | 2020-12-31 | ◎ 预览 🎍 下载        |
| 100100_国务院2019年政府工作报告 | 2019-12-31 | ● 预览 🛓 下载        |
| 100100_国务院2018年政府工作报告 | 2018-12-31 | ● 预览 🛓 下载        |
| 100100_国务院2017年政府工作报告 | 2017-12-31 | ● 预览 🛓 下载        |
| 100100_国务院2016年政府工作报告 | 2016-12-31 | ◎ 预览 🛓 下载        |
| 100100_国务院2015年政府工作报告 | 2015-12-31 | ◎ 预览 🛓 下载        |
| 100100_国务院2014年政府工作报告 | 2014-12-31 | ◎ 预览 🛓 下载        |
| 100100_国务院2013年政府工作报告 | 2013-12-31 | ◎ 预览 🛓 下载        |
| 100100_国务院2012年政府工作报告 | 2012-12-31 | ◎ 预览 🛓下载         |
|                       |            |                  |

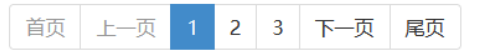

用户可以对查询结果进行预览、下载。

| 财经文本智能分析平台<br>Financial text intelligent analysis platform                                                                                                    | PDF预览                          |                                                  |
|----------------------------------------------------------------------------------------------------|--------------------------------|--------------------------------------------------|
| □ 国务院2021年政府工作报告 ※型:文档 格式: PDF 大小: 246.72KB 披露时间: 2021-12-31 ▲下載                                                                                                    |                                |                                                  |
| ロ  ク  全  1 /9  - + 自动総 な ・                                                                                                    | <b>■</b> >>                    | 找到 22条结果 显示 <b>10 ~</b>                          |
|                                                                                                    | 披露时间≫                          | 操作                                               |
| 2001年3月1日十年4月                                                                                                    | 2021-12-31                     | ● 预党 ▲ 下载                                        |
| 2021年政府上17512日<br>二〇二一年三月五日在第十三届全国人民代表大会第四次会议上                                                                                                    | 2020-12-31                     | <ul> <li>● 预览 ▲ 下载</li> </ul>                    |
| 各位代表:                                                                                                    | 2019-12-31                     | ● 预览 ▲ 下载                                        |
| 现在,我代表国务院,向大会报告政府工作,请予审议,并请全国政协委员提出意见。                                                                                                    | 2010 10 21                     |                                                  |
| 一、2020年工作回顾<br>过去一年,在新中国历史上极不平凡。面对突如其来的新冠肺炎疫情、世界经济深度衰退等多重严重冲击<br>在以习近平同志为核心的党中央坚强得下。全国多体人民预强拼搏,疫情防控取增量大战略成果。在全<br>主要经济体中唯一实现经济正增长。股贫灾坚强及银得全面胜利。决胜全国建成小素社会取得决定性成就,<br>主要经济体中唯一实现经济正增长。股贫灾坚强取得全面胜利。决胜全国建成小素社会取得决定性成就,<br>也一份人能清查、世界瞩目、可以载入史册的答卷。全年发展主要目标任务较好完成,我国改革开放和社                                                                                          | 2018-12-31<br>球<br>攻<br>全      | <ul> <li>● 扱売 ▲ 下載</li> <li>● 预売 ▲ 下載</li> </ul> |
| 在现率的抗疫历程中,此中呈八起很。<br>在现率的抗疫历程中,此中央始终坚持人民至上、生命至上,习近平总书记亲自指挥、亲自部署,各方面<br>续努力,不断巩固防控成果。我们针对疫情形势变化,及时调整防控策略,健全常态化防控机制,有效处<br>局部地区聚集性疫情,最大限度保护了人民生命安全和身体健康,为恢复生产生活铁序创造必要条件。                                                                                                    | 2016-12-31<br>1持<br>2015-12-31 | <ul> <li>・ 抗党 上下載</li> <li>● 预党 上下載</li> </ul>   |
| 一年来,我们贯彻党中央决策部署,统筹推进疫情防控和经济社会发展,主要做了以下工作。                                                                                                    | 2014-12-31                     | ● 预览 ▲ 下载                                        |
| 一是围绕市场主体的倉窖制定和实施宏观政策,稳住了经济基本盘。面对历史罕见的冲击,我们在"六稳"<br>工作基础上,明确提出"六保"任务,特别是保就业保民生保市场主体,以保促稳、稳中求进。立足国情实际,既及时果断又保持定力,坚持不搞"大水漫灌",科学把提规模性政策的平衡点,注重用改革和创新办<br>这一些公理和物理经过去并述,教研究者样,日子市吃的市业添少心和办公任了查试学术,才能动                                                                                                    | 2013-12-31                     | <ul> <li>● 预览 ▲ 下载</li> </ul>                    |
| 法,初近时通知减从治力开学,制动支持的复杂。全年为市场主体减负超过。20元时,其中减免上进的"这件关"。实施时<br>性大规模减限操劳,与制度性安排相结合、全年为市场主体减负超过。20元元,其中减免抵费1.7<br>万亿元。创新宏观政策实施方式,对新增2万亿元中央规划资金建立直达机制。省级规模加大资金下沉力度<br>,共同为市县基层密实惠企和民政策及时补充防力。支持银行定向增加贷款并降低利率太平、对中小微华<br>贷款延期还本付息,大型商业银行普惠小微企业贷款增长50%U上,金融系统向或体经济比利1.5万亿<br>元。对大企业复工复产加强"点对点"服务。经过艰苦努力,我们率先实现复工复产,经济恢复好于预期,<br>全年国内生产总值增长2.3%,宏观调控积累了新的经验,以各理代价取得较大成效。 | 度 2012-12-31<br>定业             | ● 预览 ▲ 下载                                        |
| 二是优先稳就业保民生,人民生活得到切实保障。就业是最大的民生,保市场主体也是为稳就业保民生。<br>地加大稳树扩树激励力度,企业和员工共同克服困难。多渠道做好重点群体就业工作,支持大众创业万众<br>新带动就业。新增市场主体恢复快速增长,创造了大量就业岗位。城镇新增就业1186万人,早末全国城<br>镇调查长业率降到6.2%。作为最大发展中国家,在巨大冲击下能够保持就业大局稳定,尤为难能可贵。<br>加强生活必需品保供稳价,居民消费价格上涨2.8%。线上办公、网络购物、石楼触配送30万元。+本                                                                                                    | 各 尾页                           |                                                  |

锐思客服

## 20.2词频子库

|                                                                                                    | 中国上市公司财经文本 政府工作文本数据 | → 文本数据起止时间:<br>→ 文本数据包含国务院<br>出新一年的工作目标、i<br>→ 文本分析:基础字段 | 车数据超止时间: <b>1954-至今</b><br>本数据检合国务统、省级以及地级市政府工作报告;是政府向立法机关和公众提交的年度总结与规划文件,它回顾过去一年的工作成果,分析经济社会发展情况,提<br>-年的工作目标、政策方向和重点任务,是指导政府工作、凝聚社会共识的重要文件,也是接受监督的重要形式。<br>本分析:基础子段、词须、文本特征、主题分析等 |               |               |       |  |  |  |
|----------------------------------------------------------------------------------------------------|---------------------|----------------------------------------------------------|----------------------------------------------------------------------------------------------------|---------------|---------------|-------|--|--|--|
|                                                                                                    | 研究报告信息              | 数据库子库                                                    | 政府工作报告(国务院)                                                                                                    | 政府工作报告(省级行政区) | 政府工作报告(地级行政区) |       |  |  |  |
|                                                                                                    | 與情信息                | 词频子库                                                     | 政府工作报告(国务院)                                                                                                    | 政府工作报告(省级行政区) | 政府工作报告(地级行政区) |       |  |  |  |
|                                                                                                    | 证券数据舆情              | 文本特征子库                                                   | 文本情感语气                                                                                                    | 文本复杂性         | 文本主题词         | 文本相似性 |  |  |  |
|                                                                                                    | 拍实信息<br>            | 自定义特征                                                    | 自定义特征 👦                                                                                                    |               |               |       |  |  |  |
|                                                                                                    | 综合文本信息              | 主题分析工具                                                   | 热点分析                                                                                                    |               |               |       |  |  |  |
|                                                                                                    | 科研工具                |                                                          |                                                                                                    |               |               |       |  |  |  |
|                                                                                                    | 自定义数据               |                                                          |                                                                                                    |               |               |       |  |  |  |
| <ul> <li>小説助手 №</li> <li>●</li> <li>●</li> <li></li></ul> | 平台特色上具集             |                                                          |                                                                                                    |               |               |       |  |  |  |

### 20.2.1 选择文档

选择政府工作报告(国务院),如图:

| □ 国务院    |   | 、 动物 词频分析   操作演示   数据字典                        |
|----------|---|------------------------------------------------|
| ① 省级单位   | ⊻ | Att L. Matterweite                             |
| 北京市      |   |                                                |
| 王 天津市    |   | 2000 2023                                      |
| ① 河北省    |   |                                                |
| ➡ 山西省    |   |                                                |
| ● 内蒙古自治区 |   | 第二步:选择词库                                       |
| 1 辽宁省    |   | ○ 锐思默认词库同库预党 > ● 自定义词库 ○ 临时词库                  |
| 王 吉林省    |   | 新注:                                            |
| 王 黑龙江省   |   | 第三步:设置关键词                                      |
|          |   | 任务名称 调输入任务名称                                   |
| ① 江苏省    |   | 备注:关键词为适语或词组,请选择自定义词库或者临时词库                    |
| 1 浙江省    |   | 关键词 输入关键词 "," 分隔并点击右侧 "+"     导入关键词 下载模板 查询相似词 |
| 王 安徽省    |   | 第四步:词频详情                                       |
| □ 福建省    |   |                                                |

**时间设置:**系统内设置时间范围为1年,如果设置年份超出1年,下一步点击查询时则会给出相应的提示, 如图:

| U If  |        |                          |    |
|-------|--------|--------------------------|----|
| 📋 时间设 | 0置     | 请在规定年限内选择,当前年限为2020~2021 |    |
| 2018  | 2021   |                          | 确定 |
|       |        |                          |    |
|       | 📋 时间设置 |                          |    |

1141

| 2020 | <br>2021 |
|------|----------|

### 查询结果:

| 查询                     |            |         |          |
|------------------------|------------|---------|----------|
| 已选文献: 0 清除 查看已选 查询结果全选 |            |         | 找到 22条结果 |
| □ 标题                   | 披露时间≥      | 文件大小    | 总字数      |
| □ 国务院2021年政府工作报告       | 2021-12-30 | 51.52KB | 18007    |
| □ 国务院2020年政府工作报告       | 2020-12-30 | 34.04KB | 11925    |
| □ 国务院2019年政府工作报告       | 2019-12-30 | 60.30KB | 21106    |
| □ 国务院2018年政府工作报告       | 2018-12-30 | 61.28KB | 21582    |
| □ 国务院2017年政府工作报告       | 2017-12-30 | 57.29KB | 20131    |
| □ 国务院2016年政府工作报告       | 2016-12-30 | 59.90KB | 20968    |
| □ 国务院2015年政府工作报告       | 2015-12-30 | 54.17KB | 18980    |
| □ 国务院2014年政府工作报告       | 2014-12-30 | 51.16KB | 17969    |
| □ 国务院2013年政府工作报告       | 2013-12-30 | 46.13KB | 16298    |
| □ 国务院2012年政府工作报告       | 2012-12-30 | 58.13KB | 20387    |
|                        |            |         |          |
| 首页 上一页 1 2             | 3 下一页 尾页   |         |          |

### 20.2.2 选择词库

### 20.2.2.1 锐思默认词库

锐思默认词库为平台内置词库,用户无权修改。

#### ♥ 锐思默认词库词库预览 《 ○ 自定义词库 ○ 临时词库

| (注: 锐思词库为平台内置词库, 没有更改权限) |   |
|--------------------------|---|
| 廖定海                      | ^ |
| 夏正斌                      |   |
| 赵万春                      |   |
| 启冠智能                     |   |
| 朱来松                      |   |
| 何俊华                      |   |
| 好想你                      |   |
| 金胜科技                     | ~ |

### 20.2.2.2 自定义词库

用户首先需要下载词库模板,内容编辑完成后,点击提交按钮,选择文件进行上传,自定义词库将在自定义 词库区域展示,如图:

| ▲ A称 人                                    | 修改日期             | 类型              | 大小 | 2013-12-30 |
|-------------------------------------------|------------------|-----------------|----|------------|
| 🗐 fileDownLoad_lexicon.xls                | 2022/12/29 13:45 | Microsoft Excel | 21 | 2012-12-30 |
| •                                         |                  |                 |    |            |
|                                           |                  |                 | 1  | 2 3 下一页    |
| / <                                       |                  |                 | >  |            |
| ‡名(N): bad_lexicon.xls                    | ~ 所              | 有文件 (*.*)       | ~  |            |
|                                           |                  | 打开(O) 取消        | í  |            |
|                                           |                  |                 |    |            |
| 0 祝忠默认词库                                  | : 🗸 🖬            | 主义词库 🔾 临时词!     | Ŧ  |            |
| 提交                                        | 词库预览 ≥ 下         | 载模板             |    |            |
|                                           |                  |                 |    |            |
|                                           |                  |                 |    |            |
|                                           |                  |                 |    |            |
| 提交 词库预览 × 下载相                             | 莫板               |                 |    |            |
|                                           |                  |                 |    | Q          |
|                                           |                  |                 |    |            |
| <ul> <li>目定义词库展示</li> <li>● 经验</li> </ul> |                  |                 |    |            |
| ● 报告                                      |                  |                 |    |            |
| ● 数据                                      |                  |                 |    |            |
| ● 细分                                      |                  |                 |    |            |
|                                           |                  |                 |    |            |
|                                           |                  |                 |    |            |
|                                           |                  |                 |    |            |

### 20.2.2.3 临时词库

### 20.2.3 设置关键词

用户可以设置任务名称,添加关键词(下载模板,编辑完成后,点击导入关键词即可),如图:

### RESSET 财经文本智能分析平台

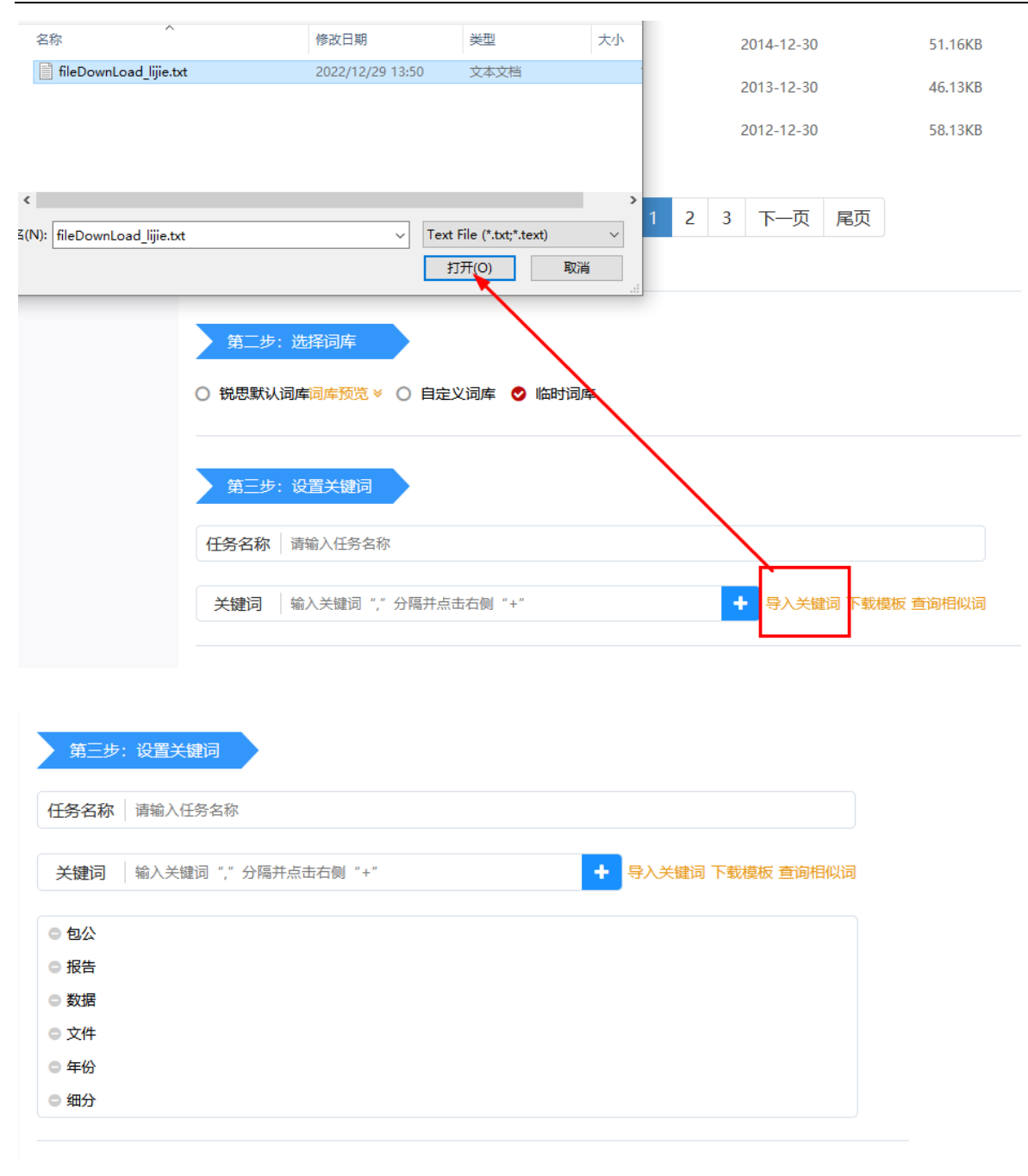

#### 20.2.4 词频详情

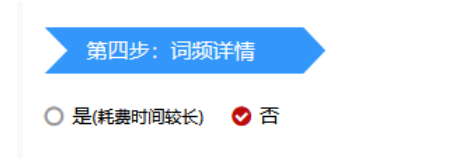

20.2.5 任务提交

综上设置完成后,点击提交按钮,该任务将提交至任务中心进行分析处理。如图:

| # 输入关键词 "," 分隔并点击右侧 "+" | Ttas.resset.com |    |
|-------------------------|-----------------|----|
| 包公                      | 已提交至任务          |    |
| 报告                      |                 | 确定 |
| 数据                      |                 |    |
| 文件                      |                 |    |
| 年份                      |                 |    |
| 细分                      |                 |    |
|                         |                 |    |
| <b>第</b> 回止,闫畅送桂        |                 |    |

| 财经文本智能分析平台<br>Financial text intelligent analysis platform |               |      |                      |                  |        |                |       |       |    |    |    |    |      |
|------------------------------------------------------------|---------------|------|----------------------|------------------|--------|----------------|-------|-------|----|----|----|----|------|
| 任务检索                                                       |               |      |                      |                  |        |                |       |       |    |    |    |    |      |
| 标题 请输入关键词搜索                                                |               |      |                      |                  |        | Q              | 3     |       |    |    |    |    |      |
| 序号 任务                                                      |               |      | 任务分类                 |                  | 状态分类   | 状态             |       | 操作    | :  |    |    |    |      |
| 1  sfsdf <可下载>                                             | 1 sfsdf <可下载> |      | 政府文本词频               | 政府文本词频           |        | 100%           |       | 更改 删除 |    | È. |    |    |      |
| 2 12-16-3 <可下载>                                            |               |      | 美股文本特征               | 美股文本特征 解析完成 100% |        | 100%           |       | 更改    | 删除 | È  |    |    |      |
| · · · · · · · · · · · · · · · · · · ·                      |               |      |                      |                  |        |                |       |       |    |    |    |    |      |
| 财经文本智能分析平台<br>Financial text intelligent analysis platform |               |      |                      |                  |        |                |       |       |    |    |    |    | 任务展示 |
| 汇总表                                                        |               |      |                      |                  |        |                |       |       |    |    |    |    | 下载   |
| 文档ID                                                       | 地域编码          | 地域名称 | 文档公告日期               | 报告年度             | 文档类型   | 文档标题           | 字数    | 包公    | 报告 | 数据 | 文件 | 年份 | 細分   |
| f6622d3a95d74ab1bc3385e6921540f6                           | 100100        | 国务院  | 2021-12-31T00:00:00Z | 2021             | 政府工作报告 | 国务院2021年政府工作报告 | 18007 | 0     | 2  | 2  | 0  | 0  | 0    |
| ae368aedddad49ac8830164d59d54cfd                           | 100100        | 国务院  | 2020-12-31T00:00:00Z | 2020             | 政府工作报告 | 国务院2020年政府工作报告 | 11925 | 0     | 3  | 3  | 0  | 0  | 0    |
| 82DaDad4a4c54D9/a139db/2ba1da2t5                           | 100100        | 国务院  | 2019-12-31100:00:002 | 2019             | 政府上作报告 | 国务院2019年政府上作报告 | 21106 | 0     | 3  | 1  | 1  | 0  | 0    |
| 711208d3442249249f63a56e1e38ffe6                           | 100100        | 国务院  | 2017-12-31T00:00:007 | 2017             | 政府工作报告 | 国务院2017年政府工作报告 | 20131 | 0     | 2  | 2  | 2  | 0  | 0    |
| 1987bb9bae2948d4b2832eda84d6771c                           | 100100        | 国务院  | 2016-12-31T00:00:00Z | 2016             | 政府工作报告 | 国务院2016年政府工作报告 | 20968 | 0     | 3  | 2  | 1  | 0  | 0    |
| cf2278c9febb4aecaa762f7ab1174837                           | 100100        | 国务院  | 2015-12-31T00:00:00Z | 2015             | 政府工作报告 | 国务院2015年政府工作报告 | 18980 | 0     | 2  | 1  | 0  | 0  | 0    |
| 1157886cc3394110abfac7ed0fbd9d74                           | 100100        | 国务院  | 2014-12-31T00:00:00Z | 2014             | 政府工作报告 | 国务院2014年政府工作报告 | 17969 | 0     | 6  | 1  | 0  | 0  | 0    |
| dfab4ec97a03439e9b5c109a37e10159                           | 100100        | 国务院  | 2013-12-31T00:00:00Z | 2013             | 政府工作报告 | 国务院2013年政府工作报告 | 16298 | 0     | 2  | 0  | 0  | 0  | 0    |
| 838af7ae3c484491b06cbeb798fd7dcd                           | 100100        | 国务院  | 2012-12-31T00:00:00Z | 2012             | 政府工作报告 | 国务院2012年政府工作报告 | 20387 | 0     | 3  | 1  | 1  | 0  | 0    |

锐思客服

## 20.3文本特征子库

|                    | 中国上市公司财经文本 政府工作文本数据 美国上主公司财经文本 | → 文本数据起止时间: → 文本数据包含国务院<br>出新一年的工作目标、i → 文本分析:基础字段 | 文本歌願起止时间: <b>1954-至今</b><br>文本歌願包会国务院、省政以及地级市政府工作报告;是政府向立法机关和公众提交的年度总结与规划文件,它回顾过去一年的工作成果,分析经济社会发展情况,提<br>下一年的工作目标、政策方向和重点任务,是指导政府工作、凝聚社会共识的重要文件,也是接受监督的重要形式。<br>文本分析:基础子段、问须、文本特征、主题分析等 |               |               |       |  |  |  |  |
|--------------------|--------------------------------|----------------------------------------------------|----------------------------------------------------------------------------------------------------|---------------|---------------|-------|--|--|--|--|
|                    | 研究报告信息                         | 数据库子库                                              | 政府工作报告(国务院)                                                                                                    | 政府工作报告(省级行政区) | 政府工作报告(地级行政区) |       |  |  |  |  |
|                    | 與情信息                           | 词频子库                                               | 政府工作报告(国务院)                                                                                                    | 政府工作报告(省级行政区) | 政府工作报告(地级行政区) |       |  |  |  |  |
|                    | 证券数据舆情                         | 文本特征子库                                             | 文本情感语气                                                                                                    | 文本复杂性         | 文本主题词         | 文本相似性 |  |  |  |  |
|                    | 拍卖信息                           | 自定义特征                                              | 自定义特征 👦                                                                                                    |               |               |       |  |  |  |  |
|                    | 综合文本信息                         | 主题分析丁具                                             | 热点分析                                                                                                    |               |               |       |  |  |  |  |
|                    | 科研工具                           |                                                    | AGROUP I                                                                                                    |               |               |       |  |  |  |  |
|                    | 自定义数据                          |                                                    |                                                                                                    |               |               |       |  |  |  |  |
| 小锐助手 15 🗿          | 平台特色工具集 我的收藏                   |                                                    |                                                                                                    |               |               |       |  |  |  |  |
| 《 秒传海星文本<br>本地分析挖掘 |                                |                                                    |                                                                                                    |               |               |       |  |  |  |  |

**20.3.1** 第一步:选择文档 **选择政府地区:**国务院

| <b>≬♀</b> 选择 |     |
|--------------|-----|
| 选择地区         |     |
| 日国务院         |     |
| 田 省级单位       |     |
| 田 北京市        |     |
| 田天津市         |     |
| 田 河北省        |     |
| 田 山西省        |     |
| 田内蒙古自治区      |     |
| 田辽宁省         | • • |

### 时间设置:

|   | 📋 时间设置    |    |      |    |     |      |               |       |         |     |
|---|-----------|----|------|----|-----|------|---------------|-------|---------|-----|
|   | 2000      |    | 2021 |    |     |      |               |       |         |     |
|   |           |    |      |    |     |      |               |       |         |     |
| じ | 人上条件设置完成局 | Í, | 点击   | 查询 | 按钮, | 用户可以 | <b>し</b> 査看并近 | も择预览、 | 下载结果文件, | 如图: |

杳询

| 已选文献: 0 清除 查看已选 查询结果全选 |                        |         | 找到 22条结果 |
|------------------------|------------------------|---------|----------|
|                        | 披露时间≥                  | 文件大小    | 总字数      |
| □ 国务院2021年政府工作报告       | 2021-12-30             | 51.52KB | 18007    |
| □ 国务院2020年政府工作报告       | 2020-12-30             | 34.04KB | 11925    |
| □ 国务院2019年政府工作报告       | 2019-12-30             | 60.30KB | 21106    |
| □ 国务院2018年政府工作报告       | 2018-12-30             | 61.28KB | 21582    |
| □ 国务院2017年政府工作报告       | 2017-12-30             | 57.29KB | 20131    |
| □ 国务院2016年政府工作报告       | 2016-12-30             | 59.90KB | 20968    |
| □ 国务院2015年政府工作报告       | 2015-12-30             | 54.17KB | 18980    |
| □ 国务院2014年政府工作报告       | 2014-12-30             | 51.16KB | 17969    |
| □ 国务院2013年政府工作报告       | 2013-12-30             | 46.13KB | 16298    |
| □ 国务院2012年政府工作报告       | 2012-12-30             | 58.13KB | 20387    |
|                        |                        |         |          |
| 首页上                    | —页 <b>1 2 3 下一页 尾页</b> |         |          |

选择以上结果中解析的文件,进行下一步功能分析。

| 已选文献: 5 清除 查看已选 查询结果全选 |            |         | 找到 22条结果 |
|------------------------|------------|---------|----------|
|                        | 披露时间≥      | 文件大小    | 总字数      |
| ☑ 国务院2021年政府工作报告       | 2021-12-30 | 51.52KB | 18007    |
| ☑ 国务院2020年政府工作报告       | 2020-12-30 | 34.04KB | 11925    |
| ☑ 国务院2019年政府工作报告       | 2019-12-30 | 60.30KB | 21106    |
| ☑ 国务院2018年政府工作报告       | 2018-12-30 | 61.28KB | 21582    |
| ☑ 国务院2017年政府工作报告       | 2017-12-30 | 57.29KB | 20131    |
| □ 国务院2016年政府工作报告       | 2016-12-30 | 59.90KB | 20968    |
| □ 国务院2015年政府工作报告       | 2015-12-30 | 54.17KB | 18980    |
| □ 国务院2014年政府工作报告       | 2014-12-30 | 51.16KB | 17969    |
| □ 国务院2013年政府工作报告       | 2013-12-30 | 46.13KB | 16298    |
| □ 国务院2012年政府工作报告       | 2012-12-30 | 58.13KB | 20387    |
|                        |            |         |          |
| 首页 上一页 1 2             | 3 下一页 尾页   |         |          |

### 20.3.2 第二步: 选择解析类型

#### 20.3.2.1 文本分词词库

文本分词词库分为: 锐思默认词库、自定义词库

锐思默认词库:该词库为平台内置词库,用户无更改权限。

| Ĵ | 文本分词词库                 |   |
|---|------------------------|---|
| • | 2 锐思默认词库词库预览 < 🔘 自定义词库 |   |
|   | (注:锐思词库为平台内置词库,没有更改权限) |   |
|   | 廖定海                    | - |
|   | 夏正斌                    |   |
|   | 赵万春                    |   |
|   | 启冠智能                   |   |
|   | 朱来松                    |   |
|   | 何俊华                    |   |
|   | 好想你                    |   |
|   | 金胜科技                   | - |

**自定义词库:**用户通过下载模板进行编辑自定义词库,编辑完成后,点击 按钮,进行上传编辑完成的文件,如图:

| 📑 文本分词词库 |        |       |   |
|----------|--------|-------|---|
| ○ 锐思默认词库 | 0      | 自定义词库 |   |
| 提交       | 词库预览 ≥ | 下载模板  |   |
|          |        |       | ۹ |
|          |        |       |   |
| 自定义词库展示  |        |       |   |
| ●数据      |        |       |   |
| ●细分      |        |       |   |
| ●经验      |        |       |   |
| ● 报告     |        |       |   |
|          |        |       |   |
|          |        |       |   |

#### 20.3.2.2 文本情感语气

文本情感语气设置为开启、不开启。

选择开启时,包含积极情绪词库、消极情绪词库。

▶ 积极情绪词库:包含锐思默认词库、自定义词库

锐思默认词库: 该词库为平台内置词库, 用户没有更改权限, 如图:

| 📑 文本情感语气  |                                       |              |
|-----------|---------------------------------------|--------------|
| ■ 启用 □ 不启 | 用                                     |              |
| 积极情绪词库:   | ⑦ 锐思默认词库词库预览 ◆ ○ 自定义词库                |              |
|           | (注:锐思词库为平台内置词库,没有更改权限)                |              |
|           | 恨                                     | ^            |
|           | 重托                                    |              |
|           | · · · · · · · · · · · · · · · · · · · |              |
|           | 头                                     |              |
|           | 学进                                    |              |
|           | 五彩斑斓                                  |              |
|           | 筹集                                    |              |
|           |                                       | $\checkmark$ |

自定义词库:用户可以根据下载模板进行编辑,编辑完成后点击提交按钮进行上传,如图:

| 📑 文本情感语  | 气        |         |   |
|----------|----------|---------|---|
| ■ 启用 □ フ | 下启用      |         |   |
| 积极情绪词库   | 🛈 锐思默认词库 | 🔮 自定义词库 |   |
|          | 提交       | 词库预览 ≫  |   |
|          |          |         | Q |
|          |          |         |   |
|          | 自定义词库展示  |         |   |
|          |          |         |   |
|          |          |         |   |
|          |          |         |   |
|          |          |         |   |
|          |          |         |   |
|          |          |         |   |

▶ 消极情绪词库:包含锐思默认词库、自定义词库

锐思默认词库: 该词库为平台内置词库, 用户无更改权限, 如图:

| 消极情绪词库: | ٢ | 锐思默认词库词库预览 < | 0 | 自定义词库 |
|---------|---|--------------|---|-------|
|---------|---|--------------|---|-------|

| (注:锐思词库为平台内置词库,没有更改权限) |   |
|------------------------|---|
| 尚未                     | ^ |
| 急促                     |   |
| 败中                     |   |
| 没效                     |   |
| 粗陋的                    |   |
| 鸟不拉机                   |   |
| 过不去                    |   |
| <b>浅乱</b>              | ~ |
| 过不去<br>溃乱              |   |

自定义词库:用户可以根据下载模板进行编辑,编辑完成后点击提交按钮进行上传,如图:

| 消极情绪词库: | ○ 锐思默认词库 | 🔮 自定义词库 |  |   |
|---------|----------|---------|--|---|
|         | 提交       | 词库预览≥   |  |   |
|         |          |         |  | Q |
|         | 白白沙河南南平  |         |  |   |
|         | 日定义叫伴校小  |         |  |   |
|         |          |         |  |   |
|         |          |         |  |   |
|         |          |         |  |   |
|         |          |         |  |   |
|         |          |         |  |   |

### 20.3.2.3 文本复杂性

文本复杂性可设置启用、不启用。

选择启用时: 涵盖了逆接成分词库、专业术语词库、生僻字词库。

▶ 逆接成分词库:包含锐思默认词库、自定义词库;

锐思默认词库:该词库为平台内置词库,用户无权更改。

#### 📑 文本复杂性

■ 启用 □ 不启用
送接成分词库: ◆ 锐思默认词库词库预览 ◇ ○ 自定义词库

| (注: 锐思词库为平台内置词库,没有更改权限) |   |
|-------------------------|---|
| 说到                      | ^ |
| 如同                      |   |
| 则                       |   |
| 所以                      |   |
| 原来                      |   |
| 可是                      |   |
| 同                       |   |
| 不及                      | ~ |

自定义词库:用户可以根据下载模板进行编辑,编辑完成后点击提交按钮进行上传,如图:

| 📑 文本复杂性      |                          |   |   |
|--------------|--------------------------|---|---|
| ■ 启用 □ 不启    | 用                        |   |   |
| 逆接成分词库:(     | ○ 锐思默认词库 🛛 🔗 自定义词库       |   |   |
|              | 相大                       |   |   |
|              | <u>提欠</u> 间库观见 ◇         |   |   |
|              |                          | Q |   |
|              |                          |   |   |
|              | 自定义词库展示                  |   |   |
|              |                          |   |   |
|              |                          |   |   |
|              |                          |   |   |
|              |                          |   |   |
|              |                          |   |   |
|              |                          |   |   |
|              |                          |   |   |
| ▶ 专业术语       | 词库:包含锐思默认词库、自定义词库。       |   |   |
| 锐思默认词库       | 运。该词库为平台内置词库、用户无权更改。     |   |   |
| 00101m910111 |                          |   |   |
|              |                          |   |   |
| 专业术语词库       | : 📀 锐思默认词库词库预览 < 🔘 自定义词库 |   |   |
|              | (注:锐思词库为平台内置词库,没有更改权限)   |   |   |
|              | 执行理事                     |   | ^ |
|              | 分布数词                     |   |   |
|              | 罕王控股                     |   |   |
|              | 一般意味着                    |   |   |
|              | 股市放贷                     |   |   |
|              | 整体价格                     |   |   |
|              | 购进                       |   |   |
|              | 浦友大厦                     |   | ~ |
|              |                          |   |   |

自定义词库:用户可以根据下载模板进行编辑,编辑完成后点击提交按钮并进行上传,如图:

| 专业术语词库: | ○ 锐思默认词库 | 🔮 自定义词库 |   |  |
|---------|----------|---------|---|--|
|         | 提交       | 词库预览♥   |   |  |
|         |          |         | Q |  |
|         |          |         |   |  |
|         | 自定义词库展示  |         |   |  |
|         |          |         |   |  |
|         |          |         |   |  |
|         |          |         |   |  |
|         |          |         |   |  |
|         |          |         |   |  |
|         |          |         |   |  |
|         |          |         |   |  |

- ▶ 生僻字词库:包含锐思默认词库、自定义词库。
- ▶ 锐思默认词库:该词库为平台内置词库,用户无权更改。
  - 生僻字词库: 👌 锐思默认词库词库预览 🗞 🔘 自定义词库

| (注:锐思词库为平台内置词库,没有更改权限) |   |
|------------------------|---|
| 怫                      | ^ |
| 槑                      |   |
| 通                      |   |
| 枲                      |   |
| 堤                      |   |
| 曃                      |   |
| 擐                      |   |
| 啑                      | ~ |

▶ **自定义词库:**用户可以根据下载模板进行编辑,编辑完成后点击提交按钮并进行上传,如图:

| 生僻字词库: | ○ 锐思默认词库 | 📀 自定义词库 |   |
|--------|----------|---------|---|
|        | 提交       | 词库预览 ≫  |   |
|        |          |         | _ |
|        |          |         | Q |
|        |          |         |   |
|        | 自定义词库展示  |         |   |
|        |          |         |   |
|        |          |         |   |
|        |          |         |   |
|        |          |         |   |
|        |          |         |   |
|        |          |         |   |
|        |          |         |   |
|        |          |         |   |
|        |          |         |   |

#### 20.3.2.4 文本主题词

文本主题词可以设置为启用、不启用。

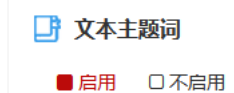

### 20.3.3 第三步:任务设置

### 综上设置条件完成后,输入任务名称。如图:

| 第三步: 任务设置       |  |  |
|-----------------|--|--|
| 任务名称 政府工作报告文本特征 |  |  |
|                 |  |  |

### 20.3.4 第四步: 词频详情

| 第四步:词频详情          |
|-------------------|
| 🔘 是(耗费时间较长) 🛛 🕏 否 |
|                   |

| <ul> <li>○ 文本主题词</li> <li>■ 启用 □ 不启用</li> </ul> | ⊕ rtas.resset.com<br>已提交至任务 | 确定 |
|-------------------------------------------------|-----------------------------|----|
| 第三步:任务设置                                        |                             |    |
|                                                 |                             |    |
| <ul> <li>○ 是(耗费时间较长)</li> </ul>                 |                             |    |

### 20.3.5 分析结果

用户可以通过点击任务中心查看解析进度,任务完成后,可以对结果进行预览、下载,如图:

| 财<br>Finan | 经文本智能分析平台<br>cial text intelligent analysis platform |        |      |      | 任务中心  | ▲ 支機 月 功能定义 任务中心 悠好 ~ |
|------------|------------------------------------------------------|--------|------|------|-------|-----------------------|
| 任务检索       | R.                                                   |        |      |      |       |                       |
| 标题         | 请输入关键词搜索                                             |        |      | Q 2  |       |                       |
|            |                                                      |        |      |      |       |                       |
| 序号         | 任务                                                   | 任务分类   | 状态分类 | 状态   | 操作    |                       |
| 1          | 政府工作报告文本特征 <可下载>                                     | 政府文本特征 | 解析完成 | 100% | 更改删除  |                       |
| 2          | sfsdf <可下载>                                          | 政府文本词频 | 解析完成 | 100% | 更改删除  |                       |
| 3          | 12-16-3 <可下载>                                        | 美股文本特征 | 解析完成 | 100% | 更改删除  |                       |
| А          | 12_16_2 >可下我、                                        | 羊肥词垢   | 经标合成 | 100% | 雨北 删险 |                       |

### 任务详情:点击任务名称进行查看。

| 任务检索 |       |               | × |       |
|------|-------|---------------|---|-------|
| 标题   | 请输入注  | 任务详情          |   |       |
| 序号   | 任务    | 府选章节          |   | 操作    |
| 1    | 政府    | 文本类型: 部分文本    |   | 更改删除  |
| 2    | sfsdf |               |   | 更改删除  |
| 3    | 12-16 | 文本数量: 5个(对)文本 |   | 更改 删除 |
| 4    | 12-16 | 分词词库: 自定义词库   |   | 更改删除  |
| 5    | 12-10 |               |   | 更改删除  |
| 6    | 12-1  | 预览汇总表         |   | 更改删除  |
| 7    | 12-1  | 下载台主          |   | 更改删除  |
| 8    | 12-1  | 1.300-04      |   | 更改删除  |

### 预览汇总表:

| -07 | -     |                 |        |       | ŧ | × |       |
|-----|-------|-----------------|--------|-------|---|---|-------|
| 「起」 | 请输入5  |                 |        | 仕方计版  | う |   |       |
| 序号  | 任务    | 所选章节            |        |       |   | 搏 | 副作    |
| 1   | 政府    | 文本类型: 部         | 份文本    |       |   | 夏 | 包改 删除 |
| 2   | sfsdf |                 |        |       |   | 更 | 包改 删除 |
| 3   | 12-16 | <i>文本数量:</i> 5· | 个(对)文本 |       |   | 夏 | 包改 删除 |
| 4   | 12-16 | 分词词库: 自         | 定义词库   |       |   | 夏 | 包 删除  |
| 5   | 12-16 |                 |        |       |   | 更 | 包改删除  |
| 6   | 12-15 |                 |        | 预览汇总表 |   | 更 | 包改 删除 |
| 7   | 12-15 |                 |        |       | / | 更 | 包 制除  |

### RESSET 财经文本智能分析平台

| 汇总表                              |        |      |            |      |        |                |                                         |       |      |      |         |        |         |       | 下載       |
|----------------------------------|--------|------|------------|------|--------|----------------|-----------------------------------------|-------|------|------|---------|--------|---------|-------|----------|
| 文档D                              | 证券代码   | 证券名称 | 文档公告日期     | 报告年度 | 文档类型   | 文档标题           | 原文链接                                    | 总宁政   | 积极词频 | 消极词频 | 情感分析    | 专业术语词频 | 专业术语密度  | 生僻宇词频 | 生留字表度 逆振 |
| 68e22cfae9844c51b4958d2b4181c7c3 | 100100 | 国务院  | 2018-12-31 | 2018 | 政府工作报告 | 国务院2018年政府工作报告 | http://www.hprc.org.cn/wxzl/wxysl/lczf/ | 21582 | 2158 | 389  | 69.454% | 3326   | 39.384% | 0     | 0.000%   |
| 711208d3442249249f63a56e1e38ffe6 | 100100 | 国务院  | 2017-12-31 | 2017 | 政府工作报告 | 国务院2017年政府工作报告 | http://www.hprc.org.cn/wxzl/wxysl/lczf/ | 20131 | 2076 | 346  | 71.429% | 3087   | 39.633% | 0     | 0.000%   |
| 82babad4a4c54b97a139d6726a1da2f5 | 100100 | 国务院  | 2019-12-31 | 2019 | 政府工作报告 | 国务院2019年政府工作报告 | http://www.hprc.org.cn/wxzl/wxysl/lczf/ | 21106 | 2199 | 394  | 69.610% | 3237   | 38.967% | 0     | 0.000%   |
| ae368aedddad49ac8830164d59d54cfd | 100100 | 国务院  | 2020-12-31 | 2020 | 政府工作报告 | 国务院2020年政府工作报告 | http://www.hprc.org.cn/wxzl/wxysl/lczf/ | 11925 | 1179 | 223  | 68.188% | 1740   | 37.299% | 0     | 0.000%   |
| f6622d3a95d74ab1bc3385e6921540f6 | 100100 | 国务院  | 2021-12-31 | 2021 | 政府工作报告 | 国务院2021年政府工作报告 | http://www.hprc.org.cn/wwzl/wwysl/lczf/ | 18007 | 1994 | 279  | 75.451% | 2825   | 38.874% | 0     | 0.000%   |

### 20.4主题分析工具

|                                                                                                    | 中国上市公司财经文本<br>政府工作文本数据 | → 文本数据起止时间: → 文本数据包含国务院<br>出新一年的工作目标、I → 文本分析:基础字段 | <b>1954-至今</b><br>、省级以及地级市政府工作排<br>政策方向和重点任务,是指导<br>、词颂、文本特征、主题分析 | g告;是政府向立法机关和公众<br>政府工作、凝聚社会共识的重<br>f等 | 、提交的年度总结与规划文件,<br>要文件, 也是接受监督的重要 | 它回顾过去一年的工作成果,分析经济社会发展情况,提<br>形式。 |  |
|----------------------------------------------------------------------------------------------------|------------------------|----------------------------------------------------|-------------------------------------------------------------------|---------------------------------------|----------------------------------|----------------------------------|--|
|                                                                                                    | 研究报告信息                 | 数据库子库                                              | 政府工作报告(国务院)                                                       | 政府工作报告(省级行政区)                         | 政府工作报告(地级行政区)                    |                                  |  |
|                                                                                                    | 與情信息                   | 词频子库                                               | 政府工作报告(国务院)                                                       | 政府工作报告(省级行政区)                         | 政府工作报告(地级行政区)                    |                                  |  |
|                                                                                                    | 证券数据與情                 | 文本特征子库                                             | 文本情感语气                                                            | 文本复杂性                                 | 文本主题词                            | 文本相似性                            |  |
|                                                                                                    | 专利数据                   | 自定义特征                                              | 自定义特征 100                                                         |                                       |                                  |                                  |  |
|                                                                                                    | 综合文本信息                 | 主题分析工具                                             | 热点分析                                                              |                                       |                                  |                                  |  |
|                                                                                                    | 科研工具                   |                                                    |                                                                   |                                       |                                  |                                  |  |
|                                                                                                    | 平台特色工具集                |                                                    |                                                                   |                                       |                                  |                                  |  |
| <ul> <li>小説助手 下回</li> <li>●</li> <li>●</li> <li< th=""><th>我的收藏</th><th></th><th></th><th></th><th></th><th></th><th></th></li<></ul> | 我的收藏                   |                                                    |                                                                   |                                       |                                  |                                  |  |

### 20.4.1 热点分析

用户在输入框中输入关键词,点击一键剖析,解析完成后,用户可查看热点趋势图谱、热点趋势统计、热门 指数的相关数据。

### 20.4.1.1 热点趋势图谱

| ģ               |                 | 金融市场收益一键音 |
|-----------------|-----------------|-----------|
| <b>赴</b> 热点趋势图谱 | <u>永</u> 热点趋势统计 | ★ 热门指数    |
| 相关度指数:低 🌒 🗟 热点题 | 势:上升● 下降●       |           |
|                 |                 |           |
|                 |                 |           |
|                 | 经济              |           |
| 弱相关性            | 金融              | 强         |
|                 |                 | ●<br>余融   |
|                 | 财经              | Kirme     |
|                 |                 |           |

249 / 334

### 20.4.1.2 热点趋势统计

|                                                                                                    | 022401292913                                                                                                    |                | e   addresse   addresse   address | 2文   任務中心 物好 ~ |
|----------------------------------------------------------------------------------------------------|----------------------------------------------------------------------------------------------------|----------------|-----------------------------------|----------------|
| 财经文本智能分析平台<br>Financial text intelligent analysis platform                                                                                                    |                                                                                                    | del -          |                                   | and a star     |
| du an Transform                                                                                                    |                                                                                                    |                |                                   |                |
| alla 热点分析 操作演示                                                                                                    |                                                                                                    |                |                                   |                |
| 金融                                                                                                    |                                                                                                    | 288 (755)      | 收益 一键合制行                          |                |
| 热点趋势图谱                                                                                                    | 施点趋势统计                                                                                                    | 12 热门服         | 纹                                 |                |
|                                                                                                    |                                                                                                    |                |                                   |                |
| 2016                                                                                                    | 2017 2018 20                                                                                                    | 019 2020       | 2021                              |                |
| 金融 349<br>财经 25                                                                                                    | 353 389 41<br>21 22 26                                                                                                    | 10 411<br>5 17 | 407                               |                |
| 经济 350                                                                                                    | 357 389 41                                                                                                    | 17 418         | 415                               |                |
|                                                                                                    |                                                                                                    |                |                                   |                |
| 【全础】证实文本教导                                                                                                    | 查看更多 (3)                                                                                                    |                |                                   |                |
| 【重編】ய分入平奴里                                                                                                    |                                                                                                    |                |                                   |                |
| 1001040010                                                                                                    |                                                                                                    |                | 7                                 |                |
| 100103006                                                                                                    |                                                                                                    |                | 7                                 |                |
| 100103001                                                                                                    |                                                                                                    |                | 7 7                               |                |
| 1001020016                                                                                                    |                                                                                                    |                | 7                                 |                |
| [金融] 年度文本数量                                                                                                    | 查發更多 (0)                                                                                                    |                |                                   |                |
| 文本設量 (間)                                                                                                    |                                                                                                    |                |                                   |                |
| 420                                                                                                    | 417                                                                                                    | 418            | 415                               |                |
| 410 -                                                                                                    |                                                                                                    |                |                                   |                |
| 400 -                                                                                                    | /                                                                                                    |                |                                   |                |
| 390 -                                                                                                    |                                                                                                    |                |                                   |                |
|                                                                                                    |                                                                                                    |                |                                   |                |
| 380 -                                                                                                    |                                                                                                    |                |                                   |                |
| 370 -                                                                                                    |                                                                                                    |                |                                   |                |
| 360 -                                                                                                    |                                                                                                    |                |                                   |                |
| 350 350                                                                                                    |                                                                                                    |                | 年份                                |                |
| 2016 2<br>【合题】类似文本                                                                                                    | 2018 2019                                                                                                    | 2020           | 2021                              |                |
|                                                                                                    |                                                                                                    |                |                                   |                |
| 1 国务院2022年政府]<br>時期名称: 国务院                                                                                                    | (作报告)                                                                                                    |                |                                   |                |
| 股票代码: 100100                                                                                                    | 文件大小: 249.35K8                                                                                                    |                |                                   |                |
| 2 孝感市2022年政府]                                                                                                    | 作报告                                                                                                    |                |                                   |                |
| 股票名称: 孝重市<br>股票代码: 100117008                                                                                                    | 被握时间: 2022-12-31<br>文化士小- 259 D5KB                                                                                                    |                |                                   |                |
| BORGAN, FOULTHOUSE                                                                                                    | 3077/37 2334980                                                                                                    |                |                                   |                |
| 3 威海市2022年政府]                                                                                                    | 作报告                                                                                                    |                |                                   |                |
| (1) (1) (1) (1) (1) (1) (1) (1) (1) (1)                                                                                                    | 致面的吗: 2022-12-31<br>文件大小: 252.90K8                                                                                                    |                |                                   |                |
| 股票代码: 1001150010                                                                                                    |                                                                                                    |                |                                   |                |
| 201150010 201150010 201150010                                                                                                    | 作报告                                                                                                    |                |                                   |                |
| B2開代5時: 1001150010<br>▲ 御州市2022年政府」<br>B2展4時: 福州市                                                                                                    | <b>作报告</b><br>演想时间: 2022-12-31                                                                                                    |                |                                   |                |
| ERMF4月: 1001150010<br><b>低田市市2022年政府</b><br>ER用F4月: <b>和田市</b><br>ER用F4月: 100111008                                                                                                    | <b>作报告</b><br>新聞明明: 2022-12-31<br>文件大小: 296.93KB                                                                                                    |                |                                   |                |
| <ul> <li>20世代初:100150010</li> <li>4 振州市2022年政府<br/>10世紀年: 単時地<br/>10世代前:100111008</li> <li>5 別安市2022年政府</li> </ul>                                                                                                    | <b>作报告</b><br>敏感明明: 2022-12-31<br>文件大小: 296.53K8                                                                                                    |                |                                   |                |
| 田田には、100110010      田田には、100110010      田田には、1001100      田田には、1001100      田田には、1001100      田田には、第07時      田田には、100120016      田田には、100120016      田には、100120016      田には、100120016      田には、1001200      田には、100120016      田には、1001200      田には、100120      田には、1001200      田には、1001200      田には、1001200      田には、1001200      田には、1001200      田には、100120      田には、100120      田には、100120      田には、100120      田には、100120       田には、100120      田には、100120      田には、100120      田には、100120      田には、100120       田には、100120      田には、100120      田には、100120      田には、100120       田には、100120       田には、100120       田には、100120       田には、100120       田には、100120                                                            | C作报告<br>振進印刷: 2022-12-31<br>実計大小: 296-5958<br>単間利用: 2022-12-31<br>実計大小: 2023-888                                                                                                    |                |                                   |                |
| 国際には、1001150010                                                                                                    | (作現金)<br>単態(明: 2022.12.31<br>文件大力: 206.0368<br>(作現金)<br>単態(明: 2022.12.31<br>文件大力: 225.8668)                                                                                                    |                |                                   |                |
| 田田で好: 100110010      田田市2022年記分了      田田市      田田市      田田市      田田市      田田市      田田市      田田市      田田市      田田市      田田市      田田市      田田市      田田市      田田市      田田市      田田市      田田市      田田市      田田市      田田市      田田市      田田市      田田市      田田市      田田市      田田市      田田市      田田市      田田市      田田市      田田市      田田市      田市      田田市      田田市      田市      田田市      田田市      田田市      田田市      田田市      田市      田田市      田田市      田市      田田市      田田市      田田市      田田市      田田市      田田市      田田市      田田市      田市      田市      田田市      田田市      田田市      田田市      田田市      田田市      田市      田田市      田田市      田田市      田田      田田市      田田      田田市      田田      田田      田田      田      田      田      田田      田田      田      田      田      田      田      田      田      田      田      田      田      田      田      田      田      田      田      田      田      田      田      田      田      田      田      田      田      田      田      田      田      田      田      田      田        田      田      田        田      田      田         田      田         田        田      田      田         田         田         田          田                                                                                                    |                                                                                                    |                |                                   |                |
| 田田(3): 1001150010      田田(2022年20)の      田田(2022年20)の      田(2022年20)の      田(2022年20)の       田(2022年20)の       田(2022年20)の       田(2022年20)の       田(2022年20)の       田(2022年20)の       田(2022年20)の       田(2022年20)の       田(2022年20)の       田(2022年20)の       田(2022年20)の                                                                         | 作保告<br>照照明: 202-12-31<br>2件大学: 245-5183 作报告<br>新期时间: 202-12-31<br>2中大学: 263-3463 T作保告 IIIII091: 202-12-31<br>20十大学: 227-1743                                                                                                    |                |                                   |                |
| 田田では、1001150010      田田では、1001150010      田田では、100115001      田田では、100115001      国史などのには、1001250016      国史のには、1001250016      国史のには、1001250016      国史のには、1001250016      国史のには、1001250015      国史のには、1001250015      国史ののには、1001250015      国史ののには、1001250015      国史ののには、1001250015      国史ののには、10012500      国史ののには、10012500      国史ののには、10012500      国史ののには、10012500      国史ののには、10012500      国史ののには、10012500      国史ののには、10012500      国史ののには、10012500      田田のには、10012500      田ののには、10012500      田ののには、10012500      田ののには、10 | 作报告<br>単類明明: 2022-12-31<br>文件決合: 226-5393<br>次件没合<br>単類明明: 2022-12-31<br>文件大会: 223.5463<br>に<br>工作表音<br>単類明明: 2022-12-31<br>文件大会: 223.5463<br>次件表音                                                                                                    |                |                                   |                |
| Elements: 100110000                                                                                                    | 作报告<br>照照明: 2022.12.31<br>实时大ታ: 226.3183 "休祝告<br>照照明: 2022.12.31<br>文件大ታ: 231.5463 CTCF祝告 班照明: 2022.12.31 文件大学: 227.3163 次件大学: 227.3163 次件大学: 227.3163                                                                                                    |                |                                   |                |
| Elements :: 1001150010                                                                                                    | 作任法                                                                                                    |                |                                   |                |
| <ul> <li>         田田伝道: 100110000         <ul> <li></li></ul></li></ul>                                                                                                    | (作祝告<br>王知知明年、2022-12-31<br>文件大力・204-5183         王介大力・204-5183         王介大力・205-5183         王介大力・205-5183         王介大力・205-5183         王介大力・205-5183         王介大力・205-5183         王介大力・205-5183         王介大力・205-518         王介大力・205-518         エク・フィーカー         エク・フィーカー                 |                |                                   |                |
| 田田では、100110000      田田では、10011000      田田では、1001100      田田では、1001100      田田では、1001100      田田では、10012001      田田では、10012001      田田では、1001200      田田では、1001200      田田では、1001200      田田では、1001200      田田では、1001200      田田では、1001200      田田では、1001200      田田では、1001200      田ではの 1 100      田田では、1001200      田田では、1001200      田田では、1001200      田田では、1001200      田ではの 1 100      田ではの 1 100      田ではの 1 100      田ではの 1 100      田ではの 1 100      田ではの 1 100      田ではの 1 100      田ではの 1 100      田ではの 1 100      田ではの 1 100      田ではの 1 100      田ではの 1 100      田ではの 1 100      田ではの 1 100      田ではの 1 100      田ではの 1 100      田ではの 1 100       田ではの 1 100      田ではの 1 100      日 100      田ではの 1 100      田ではの 1 100      田ではの 1 100      田ではの 1 100      田ではの 1 100      田ではの 1 100      田ではの 1 100      田ではの 1 100      田ではの 1 100      田ではの 1 100      田ではの 1 100      田ではの 1 100      田ではの 1 100      田ではの 1 100      田ではの 1 100      田ではの 1 100      田ではの 1 100      田田ではの 1 100      田田ではの 1 100      田田 1 100      田田 1 100      田田 1 100      田田 1 100      田 1 100      田 1 100      田 1 100      田 1 100      田 1 100      田 1 100      田 1 100       1 100       1 100       1 100       1 100       100       1 100       1 100       1 100       1 100       100       1 100       100       100       100       100       100       100      10  | (作祝書)     (第24年7月、224-27-371     (第24年5月、224-27-371     (第24年5月、225-27-371     (第24年5月、225-27-371     (第24年5月、227-371     (第24年5月、227-371     (第24年5月)     (第24年5月、224-27-371     (第1997月、2242-27-371     (第1997月、2242-27-371     (第1997月)                                                                                                    |                |                                   |                |
| EUBHCSJ: 100110000 ● 新州市2022年政府ゴ EUBHCSJ: 10011008 ● 新安市2022年政府ゴ EUBHCSJ: 100120001 ● 新安市2022年政府ゴ EUBHCSJ: 1001200013 ● 新州区2022年政府ゴ EUBHCSJ: 1001200013 ● 新州区2022年政府ゴ EUBHCSJ: 1001200014 ● 新州区2022年政府ゴ EUBHCSJ: 1001200014 ● 新州区2022年政府ゴ EUBHCSJ: 1001200014                                                                                                    | (中紀書)     (第1945年)     (第1945年)     (第1945年)     (第1947年)     (第1947年)     (第1947年)     (第1947年)     (第1947年)     (第1947年)     (第1947年)     (第1947年)     (第1947年)     (第1947年)     (第1947年)     (第1947年)                                                                                                    |                |                                   |                |
| 田田(3): 100110000      田田(3): 10011000      田田(3): 10011000      田田(3): 10011000      田田(3): 10011000      田田(3): 100120000      田田(3): 100120001      田田(3): 100120001      田(3): 100120001      田(3): 100120001      田(3): 100120001      田(3): 100120001      田(3): 100120001      田(3): 100120001      田(3): 100120001      田(3): 100120001      田(3): 100120001      田(3): 100120001      田(3): 10012001      田(3): 10012001      田(3): 10012001      田(3): 1001200      田(3): 1001200      田( | (中紀告)     (明明): 2022-12-31     (21954): 206-3033     (21954): 206-3033     (21954): 206-3033     (21954): 203-3163     (21954): 203-3163     (21954): 203-3163     (21954): 203-3163     (21954): 203-3163     (21954): 203-3163     (21954): 203-3163     (21954): 203-3163     (21954): 203-3163     (21954): 203-3163     (21954): 203-3163     (21954): 203-3163     (21954): 203-3163     (21954): 203-3163     (21954): 203-3163     (21954): 203-3163     (21954): 203-3163     (21954): 203-3163     (21954): 203-316     (21954): 203-316     (21954): 203-316     (21954): 203-316     (21954): 203-316     (21954): 203-316     (21954): 203-316     (21954): 203-316     (21954): 203-316     (21954): 203-316     (21954): 203-316     (21954): 203-316     (21954): 203-316     (21954): 203-316     (21954): 203-316     (21954): 203-316     (21954): 203-316     (21954): 203-316     (21954): 203-316     (21954): 203-316     (21954): 203-316     (21954): 203-316     (21954): 203-316     (21954): 203-316     (21954): 203-316     (21954): 203-316     (21954): 203-316     (21954): 203-316     (21954): 203-316     (21954): 203-316     (21954): 203-316     (21954): 203-316     (21954): 203-316     (21954): 203-316     (21954): 203-316     (21954): 203-316     (21954): 203-316     (21954): 203-316     (21954): 203-316     (21954): 203-316     (21954): 203-316     (21954): 203-316     (21954): 203-316     (21954): 203-316     (21954): 203-316     (21954): 203-316     (21954): 203-316     (21954): 203-316     (21954): 203-316     (21954): 203-316     (21954): 203-316     (21954): 203-316     (21954): 203-316     (21954): 203-316     (21954): 203-316     (21954): 203-316     (21954): 203-316     (21954): 203-316     (21954): 203-316     (21954): 203-316     (21954): 203-31     (21954): 203-31     (21954): 203-31     (21954): 203-31     (21954): 203-31     (21954): 203-31     (21954): 203-31     (21954): 203-31     (21954): 203-31     (21954): 203-31     (21954): 203-31     (21954): 203-31     (21954): 203-31     (21954): 203-31     (21954 |                |                                   |                |
| Elemental: 1001150010      Elemental: 1001150010      Elemental: 1001150010      Elemental: 100115001      Elemental: 1001250016      Elemental: 1001250016      Elemental: 1001250017      Elemental: 1001250017      Elemental: 1001 | (中保告<br>東部時時: 2022-12-31<br>文部大力: 226-5383<br>(中保合<br>東部時時: 2022-12-31<br>文部大力: 225.3463<br>マガナカ: 225.3463<br>(中保合<br>東部時時: 2022-12-31<br>文が大力: 224.3263<br>(中保合<br>東部時時: 2022-12-31<br>文が大力: 246.3263<br>(中保合<br>東部時時: 2022-12-31<br>文が大力: 246.3263<br>(中保合<br>東部大力: 246.3263<br>市保合<br>間期時時: 2022-12-31<br>文が大力: 246.3263<br>御聞時時: 2022-12-31<br>文が大力: 246.3263                                                                                                    |                |                                   |                |
| Eleft 1:00110000     Eleft 1:00110000     Eleft 1:0011000     Eleft 1:0011000     Eleft 1:0011000     Eleft 1:0011000     Eleft 1:00120000     Eleft 1:00120000                                                                                                    | C中保告         111111111111111111111111111111111111                                                                                                    |                |                                   |                |
| Elements: 1001150010      Elements: 100115001      Elements: 2001      Elements: 2001      Elements |                                                                                                    |                |                                   |                |

天子頃川」 単単単同一 単単単同一 単単単化22-12-08 版反所有:北京駅源県芸教園科技有限公司 第10PM-13008128号 増価电信业务经常许可证: 非82-20191516

#### 20.4.1.3 热门指数

|                  |                                                                                                    | 金融市场收益一一键剖析 |
|------------------|----------------------------------------------------------------------------------------------------|-------------|
| ▲ 热点趋势图谱         | ▶▶▶▶▶▶▶▶▶▶▶▶▶▶▶▶▶▶▶▶▶▶▶▶▶▶▶▶▶▶▶▶▶▶▶▶▶▶▶▶▶▶▶▶▶▶▶▶▶▶▶▶▶▶▶▶▶▶▶▶▶▶▶▶▶▶▶▶▶▶▶▶▶▶▶▶▶▶▶▶▶▶▶▶▶▶▶▶▶▶▶▶▶▶▶▶▶▶▶▶▶▶▶▶▶▶▶▶▶▶▶▶▶▶▶▶▶▶▶▶▶▶▶▶▶▶▶▶▶▶▶▶▶▶▶▶▶▶▶▶▶▶ <th>☆ 热门指数</th> | ☆ 热门指数      |
|                  |                                                                                                    | ****        |
| 【金融】研究           |                                                                                                    |             |
| 【金融】研究<br>【财经】研究 |                                                                                                    | * * * * *   |

## 21 美国上市公司财经文本

## 21.1数据库子库

|                                         | 中国上市公司财经文本<br>政府工作文本数据<br>美国上市公司财经文本 | <ul> <li>→ 文本数据起止时间: 1994-至今</li> <li>→ 文本数据包含年辰、季辰、招娶说明书; 通盖公司财务状况、经营成果、管理层讨论与分析 (MD&amp;A)、风险因素、财务报表等内容,皆在为投资者提供公司财务状况和经营成果的透明信息。</li> <li>→ 文本分析: 词须、文本特征、主题分析、自定义特征等</li> </ul> |               |        |       |  |  |  |
|-----------------------------------------|--------------------------------------|----------------------------------------------------------------------------------------------------|---------------|--------|-------|--|--|--|
|                                         | 研究报告信息                               | 数据库子库                                                                                                    | <u>年度财务报告</u> | 季度财务报告 | 招股说明书 |  |  |  |
|                                         | 與情信息                                 | 词频子库                                                                                                    | 年度财务报告        | 季度财务报告 | 招股说明书 |  |  |  |
|                                         | 证券数据與情                               | 文本特征子库                                                                                                    | 文本情感语气        | 文本复杂性  | 文本主题词 |  |  |  |
|                                         | 拍卖信息                                 |                                                                                                    |               |        |       |  |  |  |
|                                         | 专利数据                                 | 主题分析工具                                                                                                    | 热点分析          |        |       |  |  |  |
|                                         | 综合文本信息                               |                                                                                                    |               |        |       |  |  |  |
|                                         | 科研工具                                 |                                                                                                    |               |        |       |  |  |  |
|                                         | 自定义数据                                |                                                                                                    |               |        |       |  |  |  |
|                                         | 平台特色工具集                              |                                                                                                    |               |        |       |  |  |  |
| 小税助手 ▶<br>≪ <sup>砂代海星文本</sup><br>本地分析法語 | 我的收藏                                 |                                                                                                    |               |        |       |  |  |  |

21.1.1 股票代码选择

代码选择分为三种方式:全市场股票、从股票池选择、股票代码导入。

| ┆ 股票代码选择 |  |
|----------|--|
|----------|--|

♥ 全市场股票 ○ 从股票池选择 ○ 股票代码导入

从股票池选择:用户可以在左侧代码待选区,点击单个/全选,代码进入已选区,如图:

#### 🙀 股票代码选择

| ○ 全市场股票     | ♥ 从股票池选择    | ○ 股票代码导入 |      |
|-------------|-------------|----------|------|
| 待选区6608个    | 全选          | 已选0个     | 全部删除 |
| 请输入股票名称/代码  | /拼音 Q       |          |      |
| AB          | ^           |          |      |
| ABB         |             |          |      |
| ABBV        |             |          |      |
| ABC         | 4>          |          |      |
| ABCB        |             |          |      |
| ABCL        |             |          |      |
| ABCM        |             |          |      |
|             | ~           |          |      |
| 注: 点击待选字段选定 | 2, 点击已选字段删除 |          |      |

### 注:点击待选字段选定,点击已选字段删除。

**股票代码导入:**用户可以通过先下载导入模板,在模板文件加入需要的代码信息,编辑完成后,点击批量导入股票代码,导入的代码会在股票代码框中显示,如图:

#### ┆ 股票代码选择

| ○ 从股票池选择 💦 🗢 🕏 股票代码导入                                                                                                    |                          |                  |
|----------------------------------------------------------------------------------------------------|--------------------------|------------------|
| 股票代码                                                                                                    | 批量导入股票代码                 | 下载导入模板           |
| 正在打开 fileDownLoad_code.txt                                                                                                    |                          |                  |
| □ fileDownLoad_code.txt<br>文件类型: TXT 文件<br>来源: http://192.168.0.140:58081                                                                                                    |                          |                  |
| 窓想要 Firefox 如何处理此文件 ?           ① 打开,通过(2)         浏览(B)           ④ 保存文件(S)           ④ 保存到百度网曲                                                                                                  |                          |                  |
| □ 以后自动采用相同的动作处理此类文件。(A)<br>确定 取消                                                                                                    | 批量导入股票代码 下载导             | 入模板              |
| III マ 山 砂 マ       A 名称                                                                                                    |                          |                  |
| <ul> <li>☐ fileDownLoad_cod1.txt</li> <li>2022/1/25 14:29 文本</li> <li>☐ fileDownLoad_cod2.txt</li> <li>2022/2/8 14:26 文本</li> <li>☐ fileDownLoad_code.txt</li> <li>1090/12/30 15:50 文本</li> </ul> |                          |                  |
| ・・・・・・・・・・・・・・・・・・・・・・・・・・・・・・・・・・・・・・                                                                                                    |                          |                  |
| + < )01,000002,000004,000005,000006,000                                                                                                    | 0007,000008,00000 批量导入股票 | <b>代码</b> 下载导入模板 |
| i(N):   ・ Text File (*.bxt,*.text) ・<br>打开(O) 取消 2022 回                                                                                                    |                          | -                |
21.1.2 时间设置

时间范围设置:系统内设置时间范围为1年,如果设置年份超出1年,在下一步点击查询时则会给出相应的提示,如图:

| 📋 时间设置      |                              |
|-------------|------------------------------|
| 2017        | 2019                         |
| 📋 关键字设置     |                              |
| 🔮 标题 🛛 全文   | ⊕ rtas.resset.com            |
| 标题 包含任一关键字( | 请在规定年限内选择时间,当前年限为1年          |
| 标题 包含所有关键字( | ○ 不允许 rtas.resset.com 再次向您提示 |
| 标题 不包含任一关键型 | 确定                           |

21.1.3 关键字设置

关键字设置可对标题/全文进行筛选,设置关键字:包含所有关键字、包含任一关键字以及不包含任一关键 字。

标题:

#### 📋 关键字设置

| 🔮 标题 | 题 🔿 全文          |
|------|-----------------|
| 标题   | 包含所有关键字,(空格分隔)  |
| 标题   | 包含任一关键字,(空格分隔)  |
| 标题   | 不包含任一关键字,(空格分隔) |

全文:

| 〇标 | 题 🛛 😒 全文       |  |  |  |  |
|----|----------------|--|--|--|--|
| 全文 | 包含所有关键字,(空格分隔) |  |  |  |  |
|    |                |  |  |  |  |

全文 包含任-关键字,(空格分隔)

🛗 羊键字设置

全文 不包含任一关键字,(空格分隔)

#### 21.1.4 版本选择

# **版本选择分为:** PDF、全文版本(.TXT)、部分全文版本(即剔除原始文件中的图片、表格等内容的版本(.TXT)),如图:

◇ 版本选择
 ◇ PDF
 ◇ 全文版本(.TXT)
 ○ 部分全文版本(即剔除原始文件中的图片、表格等内容的版本(.TXT))

# 21.1.5 查询结果展示

查询

综上操作选择完成后,点击 <sup>查询</sup>按钮,查询结果即可显示,用户可以对查询结果进行预览、下载,如 图:

#### E1:

| 本 | <b>页下载</b>                      | 找到 10条结果   | 显示 15 🗸 |
|---|---------------------------------|------------|---------|
|   | 标题                              | 披露时间≫      | 操作      |
|   | ABCB_ABCB_20061231Annual report | 2006-12-31 | ● 预览    |
|   | ABCB_ABCB_20061231Annual report | 2006-12-31 | ● 预览    |
|   | AB_AB_20061231Annual report     | 2006-12-31 | ● 预览    |
|   | ABCB_ABCB_20051231Annual report | 2005-12-31 | ● 预览    |
|   | AB_AB_20051231Annual report     | 2005-12-31 | ● 预览    |
|   | AB_AB_20041231Annual report     | 2004-12-31 | ● 预览    |
|   | ABCB_ABCB_20041231Annual report | 2004-12-31 | ● 预览    |
|   | AB_AB_20031231Annual report     | 2003-12-31 | ● 预览    |
|   | ABCB_ABCB_20031231Annual report | 2003-12-31 | ● 预览    |
|   | AB_AB_20031231Annual report     | 2003-12-31 | ● 预览    |
|   |                                 |            |         |

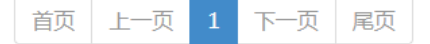

# RESSET 财经文本智能分析平台

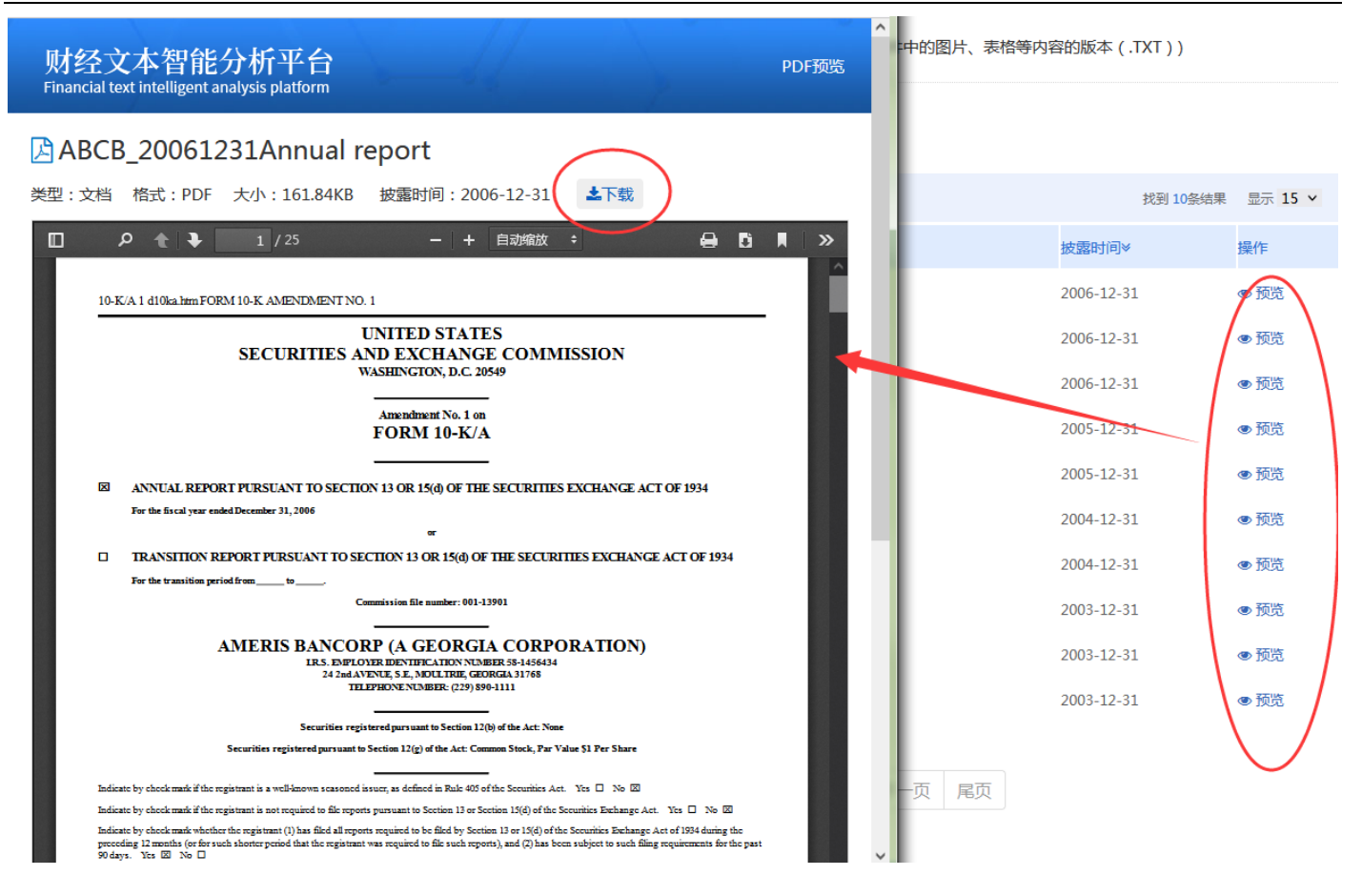

# 21.2词频子库

美股词频分析模块用户可选择全文本或部分文本格式文件进行词频统计,平台根据根据英文分词规则对文本 进行分词处理,统计给定关键词的词频和对应语句。

|                                                                        | 中国上市公司财经文本<br>政府工作文本数据 | <ul> <li>→ 文本数据起止时间:</li> <li>→ 文本数据包含年报、</li> <li>次和经营成果的透明信</li> <li>→ 文本分析: 词频、交</li> </ul> | 文本数据起止时间: <b>1994-至今</b><br>文本数据包含年辰、季辰、招股说明书; 通盖公司财务状况、经营成果、管理层讨论与分析(MD&A)、风险因素、财务报表等内容,旨在为投资者提供公司财务状<br>说管成果的透明信息。<br>文本分析:词须、文本特征、主题分析、自定义特征等 |        |       |  |  |
|------------------------------------------------------------------------|------------------------|------------------------------------------------------------------------------------------------|----------------------------------------------------------------------------------------------------|--------|-------|--|--|
|                                                                        | 研究报告信息                 | 数据库子库                                                                                          | 年度财务报告                                                                                                    | 季度财务报告 | 招股说明书 |  |  |
|                                                                        | 與情信息                   | 词频子库                                                                                           | 年度财务报告                                                                                                    | 季度财务报告 | 招股说明书 |  |  |
|                                                                        | 证券数据與情                 | 文本特征子库                                                                                         | 文本情感语气                                                                                                    | 文本复杂性  | 文本主题词 |  |  |
|                                                                        | 专利数据                   | 主题分析工具                                                                                         | 热点分析                                                                                                    |        |       |  |  |
|                                                                        | 综合文本信息                 |                                                                                                |                                                                                                    |        |       |  |  |
|                                                                        | 科研工具                   |                                                                                                |                                                                                                    |        |       |  |  |
|                                                                        | 自定义数据                  |                                                                                                |                                                                                                    |        |       |  |  |
| <ul> <li>小説助手</li> <li>● ● ● ● ● ● ● ● ● ● ● ● ● ● ● ● ● ● ●</li></ul> | 平台特色工具集                |                                                                                                |                                                                                                    |        |       |  |  |

21.2.1 第一步:选择文档

## 21.2.1.1 股票代码选择

代码选择分为三种方式:从股票池选择、股票代码导入。

从股票池选择:用户可以在左侧代码待选区,点击单个/全选,代码进入已选区,如图:

#### ┆ 股票代码选择

| ♥ 从股票池选择 ○ 股票代  | 、码导入 |      |      |
|-----------------|------|------|------|
| 待选区11423个 全选    |      | 已选5个 | 全部删除 |
| 请输入股票名称/代码/拼音 Q |      | ABB  |      |
| ABCM            | ^    | ABCB |      |
| ABEO            |      | ABC  |      |
| ABEQ            | 4    | ABBV |      |
| ABEV            | V.   | ABCL |      |
| ABG             |      |      |      |
| ABM             |      |      |      |
| ABMD            |      |      |      |
| 100             | ~    |      |      |
| 主:点击待选字段选定,点击已选 | 字段删除 |      |      |

注:点击待选字段选定,点击已选字段删除。

**股票代码导入:**用户可以通过先下载导入模板,在模板文件加入需要的代码信息,编辑完成后,点击批量导入股票代码,导入的代码会在股票代码框中显示,如图:

| ○ 从股票池选择                                                                                                    |                 |
|----------------------------------------------------------------------------------------------------|-----------------|
| 股票代码                                                                                                    | 批量导入股票代码 下载导入模板 |
| 正在打开 fileDownLoad_code.txt       ※         您选择了打开:       fileDownLoad_code.txt         文件类型:TXT 文件         来源:http://192.168.0.140:58081         您想要 Firefox 如何处理此文件 ?         ① 打开,通过(②) 浏览(B)         ④ 保存文件(S)         ● 保存到百度网盘         □ 以后自动采用相同的动作处理此类文件.(A) | 北星导入股票代码 下载导入模板 |

# ┆ 股票代码选择

| RESSET 锐思数据                           |                        | RESSET 财经文本智能分析平台                                                                   |
|---------------------------------------|------------------------|-------------------------------------------------------------------------------------|
|                                       | ····                   |                                                                                     |
| <b>^</b> 名称 <b>^</b>                  | 修改日期                   | 类型                                                                                  |
| illeDownLoad_cod1.txt                 | 2022/1/25 14:29        | 文本                                                                                  |
| ileDownLoad_cod2.txt                  | 2022/2/8 14:26         |                                                                                     |
| fileDownLoad_code.txt                 | 2000/12/30 15:50       |                                                                                     |
| ・ ・ ・ ・ ・ ・ ・ ・ ・ ・ ・ ・ ・ ・ ・ ・ ・ ・ ・ | (*.txţ*.text)<br>〇) 取満 | ₩票代码导入<br>101,000002,000004,000005,000006,000007,000008,00000<br>批量导入股票代码<br>下载导入模板 |

# 21.2.1.2 时间设置

**时间范围设置:**系统内设置时间范围为1年,如果设置年份超出1年,在下一步点击查询时则会给出相应的提示,如图:

| 📋 时间设置      |                              |    |
|-------------|------------------------------|----|
| 2017        | 2019                         |    |
| 🖹 关键字设置     |                              |    |
| 🔮 标题 🛛 🗘 全文 | ⊕ rtas.resset.com            |    |
| 标题 包含任一关键字( | 请在规定年限内选择时间,当前年限为1年          |    |
|             | 🦳 不允许 rtas.resset.com 再次向您提示 |    |
| 你跑 包含所有关键字( |                              | 确定 |
| 标题 不包含任一关键学 |                              |    |

21.2.1.3 版本选择

**版本选择分为:** PDF、全文版本(.TXT)、部分全文版本(即剔除原始文件中的图片、表格等内容的版本(.TXT)),如图:

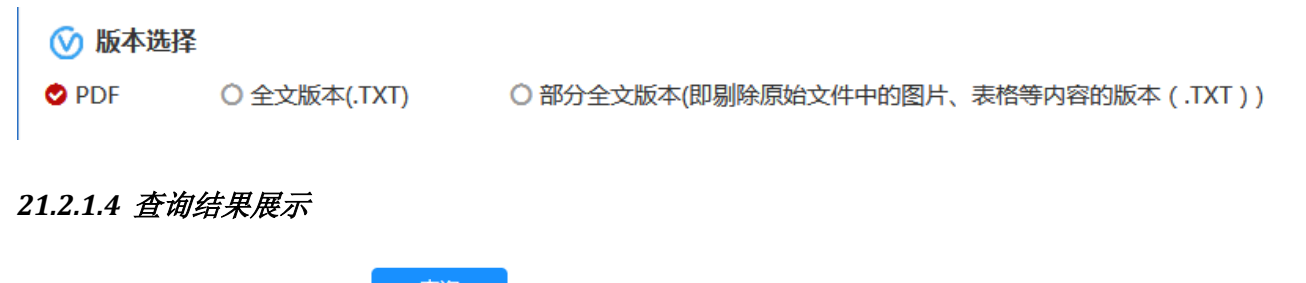

综上操作选择完成后,点击\_\_\_\_\_\_按钮,结果即可显示,用户可以对结果进行预览、下载,如图:

| 191T |  |
|------|--|
|      |  |
|      |  |

| 本页下载                            | 找到 10条结果   | 显示 15 v |
|---------------------------------|------------|---------|
| □ 标题                            | 披露时间>      | 操作      |
| ABCB_ABCB_20061231Annual report | 2006-12-31 | ● 预览    |
| ABCB_ABCB_20061231Annual report | 2006-12-31 | ● 预览    |
| AB_AB_20061231Annual report     | 2006-12-31 | ● 预览    |
| ABCB_ABCB_20051231Annual report | 2005-12-31 | ● 预览    |
| AB_AB_20051231Annual report     | 2005-12-31 | ● 预览    |
| AB_AB_20041231Annual report     | 2004-12-31 | ● 预览    |
| ABCB_ABCB_20041231Annual report | 2004-12-31 | ● 预览    |
| AB_AB_20031231Annual report     | 2003-12-31 | ● 预览    |
| ABCB_ABCB_20031231Annual report | 2003-12-31 | ● 预览    |
| AB_ AB_20031231Annual report    | 2003-12-31 | ● 预览    |

首页 上一页 1 下一页 尾页

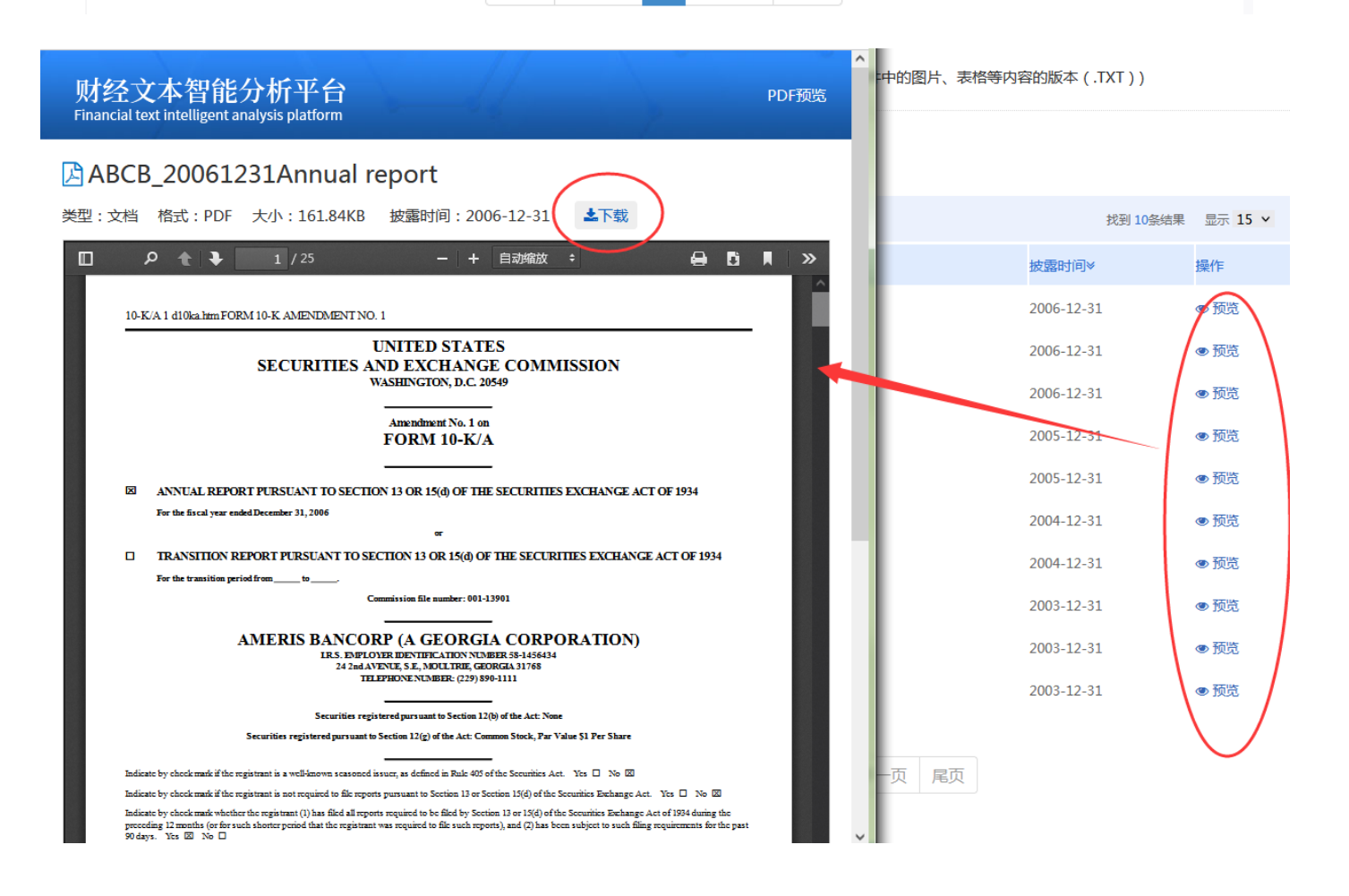

21.2.2 第二步: 设置关键词

用户可以先输入任务名称,再设置关键词。

设置关键词:用户可以通过下载模板进行编辑完成后导入关键词,完成后可设置任务名称,并完成提交,提 交后该任务将提交至任务中心进行解析,如图:

下载模板:

| _ 1                       |                                                                       |        |            |
|---------------------------|-----------------------------------------------------------------------|--------|------------|
| AB_20191231Annual repo    | 📄 fileDownLoad_lijie.txt                                              | 176486 | ● 预览 🕹 下载  |
| ABCB_20191231Annual re    | 文件类型: TXT 文件<br>来源: http://192.168.0.140:58081                        | 98730  | ● 预览 表 下载  |
|                           | Ø想要 Firefox 如何处理此文件 ?       〕打开,通过(2)       ◎ 保存文件(S)       ◎ 保存列百度网盘 |        |            |
| 第二步: 设置关键词<br>任务名称 美股词颂分析 | □ 以后目初来用相同的动作处理此英文件。 (A)<br>确定<br>取消                                  |        |            |
|                           |                                                                       |        |            |
| 关键词 输入关键词","分隔并点          | 击右侧"+"                                                                | +      | 导入关键词 下载模板 |
| • report                  |                                                                       |        | $\smile$   |

导入关键词:

|                                                                                 | 名称                | 修改日期           | 美型             | 大. 6 下载   |
|---------------------------------------------------------------------------------|-------------------|----------------|----------------|-----------|
| ABCB_20191231Ann                                                                | 批量添加文本对模板.txt     | 2022/3/1 18:25 | 文本文档           | 上下载       |
| AB_20191231Annual                                                               |                   |                |                | 上下载       |
| ABCB_20191231Ann                                                                | •                 |                |                | 上下载       |
|                                                                                 |                   |                |                |           |
|                                                                                 |                   |                |                |           |
|                                                                                 | -                 | ш              |                |           |
|                                                                                 | 文件名(N):           | ← Text File    | (*.txt;*.text) | •         |
|                                                                                 |                   | 打开(            | 1 取消           | í         |
| <sup>第一步</sup> :设置关键词                                                           |                   |                |                | 4.2       |
| 第二步:设置关键词                                                                       |                   |                |                |           |
| <ul> <li>第二步:设置关键词</li> <li>壬务名称 美股词频分析</li> </ul>                              |                   |                |                |           |
| 第二步:设置关键词<br>任务名称 ↓ 美股词频分析<br>关键词 ↓ 给 ↓ 关键词 *** ↔ 四部                            | <b>土占土</b> 大同 *_* |                |                |           |
| <ul> <li>第二步:设置关键词</li> <li>任务名称   美股词频分析</li> <li>关键词   输入关键词 ? 分隔計</li> </ul> | +点击右侧 *+*         |                | +              | 小关键词 下就模板 |

综上设置完成后,点击

提交

259 / 334

| 已提交至任务                   | 尾页           |
|--------------------------|--------------|
| 第二步:设置关键词<br>任务名称 美股词频分析 |              |
| 关键词 输入关键词 "" 分隔并点击右侧 "+" | + 导入关键词 下载模板 |
| e report<br>提交           |              |

# 21.2.3 分析结果

用户可通过点击任务中心查看解析进度,任务完成后,可对结果进行预览、下载,如图:

| 财<br>Fina | 经文本智能分析平台<br>ncial text intelligent analysis platform |      |         |      |      | 任务中心  | 唐 功能定义 任务中心 您好 ~ |
|-----------|-------------------------------------------------------|------|---------|------|------|-------|------------------|
| 任务检       | <b>\$</b>                                             |      |         |      |      |       | Q 高级搜查>          |
| 标题        | 请输入关键词搜索                                              |      |         |      | ۵ ی  |       |                  |
| 序号        | 任务                                                    | 任务状态 | 任务分类    | ザーの英 | 状态   | 操作    |                  |
| 1         | 美股词频分析 <可下载>                                          |      | 美股词频    | 解析完成 | 100% | 更改 删除 |                  |
| 2         | 相似度分析 <可下载>                                           |      | 相似度分析   | 解析完成 | 100% | 更改删除  |                  |
| 3         | 自定义文本特征 <可下载>                                         |      | 自定义文本特征 | 解析完成 | 100% | 更改 删除 |                  |
| 4         | 关系网络分析                                                |      | 关系网络分析  | 解析失败 | 100% | 更改 删除 |                  |
| 5         | 文本特征分析1 <可下载>                                         |      | 文本特征分析  | 解析完成 | 100% | 更改 删除 |                  |
| 6         | 词频分析任务— <可下载>                                         |      | 词频分析    | 解析完成 | 100% | 更改删除  |                  |

任务详情:点击任务名称进行查看。

| 财<br>Finan | 经文<br>cial text | 本智能分析平台<br>intelligent analysis platform |   | 任务中心 |
|------------|-----------------|------------------------------------------|---|------|
| 任务检索       | IRA             |                                          | × |      |
| 标题         | 请输入             | 任务详情                                     |   |      |
| 序号         | 任务              | 所选章节                                     |   | 操作   |
| 1          | 美股词             | 文本类型: 全文本                                |   | 更改删除 |
| 2          | 相似度             | 文本教量: 6个(初)文本                            |   | 更改删除 |
| 3          | 自定义             |                                          |   | 更改删除 |
| 4          | 关系网             | 分词词库:                                    |   | 更改删除 |
| 5          | 文本特             | 対応には主                                    |   | 更改删除 |
| 6          | 词频分             | 现现上云本                                    |   | 更改删除 |
|            |                 | 下载总表                                     |   |      |

预览汇总表:本表中的字段说明可参考数据字典模块进行查看。

| 财经文本智能分析平台<br>Financial text intelligent analysis platform |      |                                |                      |                      |      |                            |                            | 任务     | 展 |
|------------------------------------------------------------|------|--------------------------------|----------------------|----------------------|------|----------------------------|----------------------------|--------|---|
| 汇总表                                                        |      |                                |                      |                      |      |                            |                            | Т      | 载 |
| 文档ID                                                       | 证券代码 | 证券名称                           | 文档公告日期               | 报告年度                 | 文档类型 | 文档标题                       | 字数                         | report |   |
| 27a6498f24034f6387198e6c8cf5a5f9                           | ABBV | AbbVie                         | Inc.                 | 2021-12-31T00:00:00Z | 2021 | 10K                        | ABBV_20211231Annual report | 104866 | 7 |
| 5e0b63f8346d427d9f4912df46fe7997                           | ABC  | AmerisourceBergen Corporation  | 2021-09-30T00:00:00Z | 2021                 | 10K  | ABC_20210930Annual report  | 83433                      | 107    |   |
| 1c5eca7d3ba04c8a8e76d3cb4c8ca4b2                           | ABBV | AbbVie                         | Inc.                 | 2019-12-31T00:00:00Z | 2019 | 10K                        | ABBV_20191231Annual report | 105634 | 7 |
| 88063eea13b647a68e16e0290421f83f                           | ABCB | Ameris Bancorp                 | 2019-12-31T00:00:00Z | 2019                 | 10K  | ABCB_20191231Annual report | 170963                     | 103    |   |
| a177d91591c0415a92b515e0dd68a762                           | AB   | AllianceBernstein Holding L.P. | 2019-12-31T00:00:00Z | 2019                 | 10K  | AB_20191231Annual report   | 176486                     | 23     |   |
| ce05d5a920014763b6e4b5f3aa0819f4                           | ABCB | Ameris Bancorp                 | 2019-12-31T00:00:00Z | 2019                 | 10K  | ABCB_20191231Annual report | 98730                      | 84     |   |

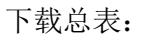

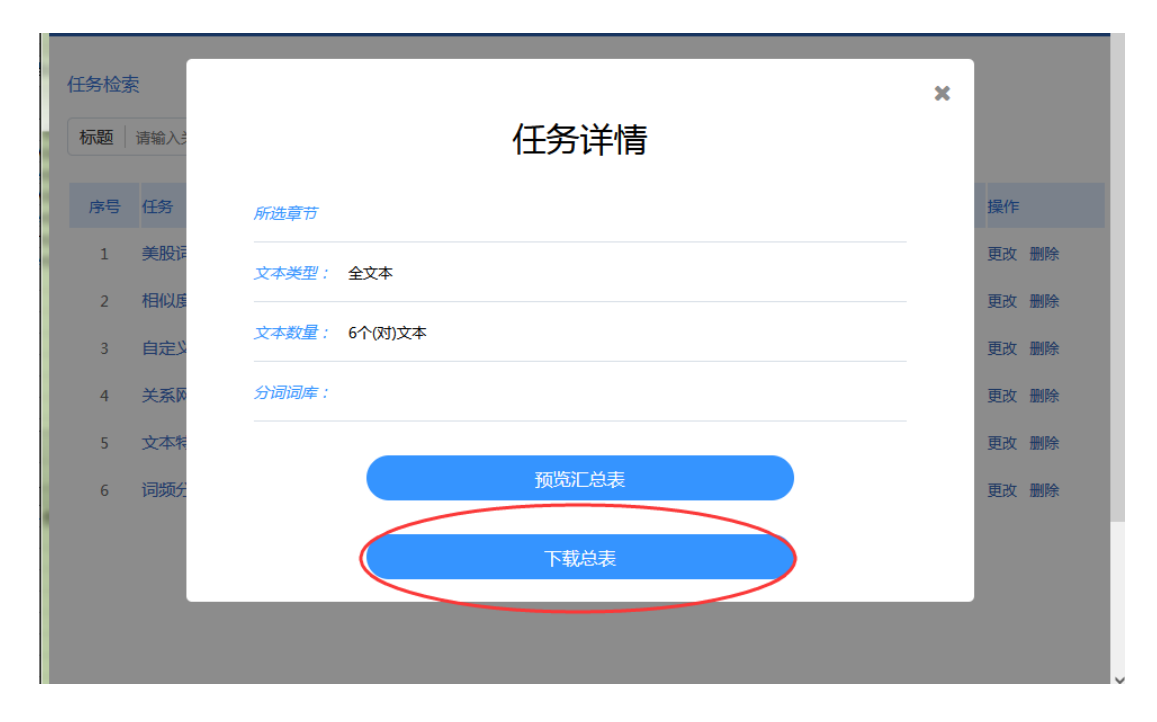

| A1                                              | *                                                                                                    | · : ×                                                                                                    | $\sqrt{-f_X}$                                                                                                    | 文档ID                                                                        |                                                                                                    |                                                                    |                                                                          |                                                                          |                                                                                                   |                                                                                                    |                                                                                                    |                                                                                                    |                   |                                                                            |                                                                                                    |                                                                                  |      |                |
|-------------------------------------------------|----------------------------------------------------------------------------------------------------|----------------------------------------------------------------------------------------------------|----------------------------------------------------------------------------------------------------|-----------------------------------------------------------------------------|----------------------------------------------------------------------------------------------------|--------------------------------------------------------------------|--------------------------------------------------------------------------|--------------------------------------------------------------------------|---------------------------------------------------------------------------------------------------|----------------------------------------------------------------------------------------------------|----------------------------------------------------------------------------------------------------|----------------------------------------------------------------------------------------------------|-------------------|----------------------------------------------------------------------------|----------------------------------------------------------------------------------------------------|----------------------------------------------------------------------------------|------|----------------|
|                                                 |                                                                                                    | A                                                                                                    | В                                                                                                    |                                                                             | С                                                                                                    |                                                                    | D                                                                        |                                                                          |                                                                                                   | E                                                                                                    | F                                                                                                    |                                                                                                    | G                 |                                                                            | н                                                                                                    | 1                                                                                | J    | К              |
| 1                                               | 文档ID                                                                                                    |                                                                                                    | 证券代码                                                                                                    | 证券名称                                                                        | \$                                                                                                    | 文档公                                                                | 合日期                                                                      |                                                                          | 报告年                                                                                               | F度                                                                                                    | 文档类型                                                                                                    | 文档标题                                                                                                    |                   | 字                                                                          | 数 r                                                                                                    | report                                                                           |      |                |
| 2                                               | 27a6498f24                                                                                                    | 4034f63871                                                                                                    | 9 ABBV                                                                                                    | AbbVie                                                                      |                                                                                                    | Inc.                                                               |                                                                          |                                                                          | 2021-                                                                                             | 12-31T00:00:00Z                                                                                                    | 2021                                                                                                    | 10K                                                                                                    |                   | AB                                                                         | BV_20211231                                                                                                    | 10486                                                                            | 5 74 |                |
| 3                                               | 5e0b63f83                                                                                                    | 46d427d9f4                                                                                                    | 49ABC                                                                                                    | Ameriso                                                                     | urceBergen Corpora                                                                                                    | 2021-                                                              | 09-30T00:0                                                               | 00:00Z                                                                   |                                                                                                   | 2021                                                                                                    | 10K                                                                                                    | ABC_202109                                                                                                    | 930Annual report  |                                                                            | 83433                                                                                                    | 10                                                                               | 7    |                |
| 4                                               | 1c5eca7d3                                                                                                    | 3ba04c8a8e                                                                                                    | 7 ABBV                                                                                                    | AbbVie                                                                      |                                                                                                    | Inc.                                                               |                                                                          |                                                                          | 2019-                                                                                             | 12-31T00:00:00Z                                                                                                    | 2019                                                                                                    | 10K                                                                                                    |                   | AB                                                                         | BV_20191231                                                                                                    | 105634                                                                           | 4 70 |                |
| 5                                               | 88063eea1                                                                                                    | L3b647a68e                                                                                                    | e1 ABCB                                                                                                    | Ameris E                                                                    | Bancorp                                                                                                    | 2019-                                                              | 12-31T00:0                                                               | 00:00Z                                                                   |                                                                                                   | 2019                                                                                                    | 10K                                                                                                    | ABCB_20193                                                                                                    | 1231Annual report |                                                                            | 170963                                                                                                    | 10                                                                               | 3    |                |
| 6                                               | a177d9159                                                                                                    | 91c0415a92                                                                                                    | 2b AB                                                                                                    | Alliance                                                                    | Bernstein Holding L.F                                                                                                    | 2019-                                                              | 12-31T00:0                                                               | 00:00Z                                                                   |                                                                                                   | 2019                                                                                                    | 10K                                                                                                    | AB_2019123                                                                                                    | 31Annual report   |                                                                            | 176486                                                                                                    | 2                                                                                | 3    |                |
| 7                                               | ce05d5a92                                                                                                    | 20014763b6                                                                                                    | 6e ABCB                                                                                                    | Ameris E                                                                    | Bancorp                                                                                                    | 2019-                                                              | 12-31T00:0                                                               | 00:00Z                                                                   |                                                                                                   | 2019                                                                                                    | 10K                                                                                                    | ABCB_20193                                                                                                    | 1231Annual report |                                                                            | 98730                                                                                                    | 84                                                                               | 4    |                |
| 8                                               |                                                                                                    |                                                                                                    |                                                                                                    |                                                                             |                                                                                                    |                                                                    |                                                                          |                                                                          |                                                                                                   |                                                                                                    |                                                                                                    |                                                                                                    |                   |                                                                            |                                                                                                    |                                                                                  |      |                |
| 9                                               |                                                                                                    |                                                                                                    |                                                                                                    |                                                                             |                                                                                                    |                                                                    |                                                                          |                                                                          |                                                                                                   |                                                                                                    |                                                                                                    |                                                                                                    |                   |                                                                            |                                                                                                    |                                                                                  |      |                |
| 10                                              |                                                                                                    |                                                                                                    |                                                                                                    |                                                                             |                                                                                                    |                                                                    |                                                                          |                                                                          |                                                                                                   |                                                                                                    |                                                                                                    |                                                                                                    |                   |                                                                            |                                                                                                    |                                                                                  |      |                |
| 11                                              |                                                                                                    |                                                                                                    |                                                                                                    |                                                                             |                                                                                                    |                                                                    |                                                                          |                                                                          |                                                                                                   |                                                                                                    |                                                                                                    |                                                                                                    |                   |                                                                            |                                                                                                    |                                                                                  |      |                |
| 12                                              |                                                                                                    |                                                                                                    |                                                                                                    |                                                                             |                                                                                                    |                                                                    |                                                                          |                                                                          |                                                                                                   |                                                                                                    |                                                                                                    |                                                                                                    |                   |                                                                            |                                                                                                    |                                                                                  |      |                |
| 13                                              |                                                                                                    |                                                                                                    |                                                                                                    |                                                                             |                                                                                                    |                                                                    |                                                                          |                                                                          |                                                                                                   |                                                                                                    |                                                                                                    |                                                                                                    |                   |                                                                            |                                                                                                    |                                                                                  |      |                |
| 14                                              |                                                                                                    |                                                                                                    |                                                                                                    |                                                                             |                                                                                                    |                                                                    |                                                                          |                                                                          |                                                                                                   |                                                                                                    |                                                                                                    |                                                                                                    |                   |                                                                            |                                                                                                    |                                                                                  |      |                |
| 1 0                                             |                                                                                                    |                                                                                                    | -                                                                                                    |                                                                             |                                                                                                    |                                                                    |                                                                          |                                                                          |                                                                                                   |                                                                                                    |                                                                                                    |                                                                                                    | . [               |                                                                            |                                                                                                    |                                                                                  |      |                |
|                                                 | P                                                                                                    | 00_01_/L/                                                                                                    | <u>~</u> (†)                                                                                                    |                                                                             |                                                                                                    |                                                                    |                                                                          |                                                                          |                                                                                                   |                                                                                                    |                                                                                                    |                                                                                                    | •                 |                                                                            |                                                                                                    |                                                                                  |      |                |
| 就绪                                              |                                                                                                    |                                                                                                    |                                                                                                    |                                                                             |                                                                                                    |                                                                    |                                                                          |                                                                          |                                                                                                   |                                                                                                    |                                                                                                    |                                                                                                    |                   |                                                                            |                                                                                                    |                                                                                  |      |                |
| 1                                               |                                                                                                    |                                                                                                    |                                                                                                    |                                                                             |                                                                                                    |                                                                    |                                                                          |                                                                          |                                                                                                   |                                                                                                    |                                                                                                    |                                                                                                    |                   |                                                                            |                                                                                                    | <b>=</b>                                                                         |      |                |
| _                                               | Α                                                                                                    | В                                                                                                    | С                                                                                                    | D                                                                           | E                                                                                                    |                                                                    | F                                                                        | (                                                                        | 3                                                                                                 | Н                                                                                                    |                                                                                                    |                                                                                                    | J                 |                                                                            | К                                                                                                    | <b>=</b>                                                                         |      |                |
| 1                                               | A<br>文档ID i                                                                                                    | B<br>证券代码                                                                                                    | C<br>证券名称 :                                                                                                    | D<br>文档公告E                                                                  | E<br>报告年度                                                                                                    |                                                                    | F<br>文档类型                                                                | (<br>文档                                                                  | G<br>标题 S                                                                                         | H<br>字数                                                                                                    |                                                                                                    | l<br>report                                                                                                    | J<br>report所在位置   |                                                                            | К                                                                                                    |                                                                                  |      | I              |
| 1 2 2                                           | A<br>文档ID i<br>27a6498f2                                                                                                    | B<br>证券代码<br>ABBV                                                                                               | C<br>证券名称 :<br>AbbVie                                                                                                    | D<br>文档公告 E<br>Inc.                                                         | E<br>报告年度<br>2021-12-31T00:00:1                                                                                                    | :00Z                                                               | F<br>文档类型<br>2021                                                        | (<br>文档<br>10K                                                           | G<br>标题:                                                                                          | H<br>字数<br>ABBV_20211231Annu                                                                                                    | ual report                                                                                                    | report<br>104866                                                                                                    | 」<br>report所在位置   | 74                                                                         | K                                                                                                    | on                                                                               |      | I<br>M         |
| 1 2<br>2 2<br>3 2                               | A<br>文档ID<br>27a6498f2,<br>27a6498f2,                                                                                                    | B<br>证券代码<br>ABBV<br>ABBV                                                                                       | C<br>证券名称<br>AbbVie<br>AbbVie                                                                                                    | D<br>文档公告E<br>Inc.<br>Inc.                                                  | E<br>报告年度<br>2021-12-31T00:00:<br>2021-12-31T00:00:                                                                                                    | :00Z<br>:00Z                                                       | F<br>文档类型<br>2021<br>2021                                                | (<br>文档<br>10K<br>10K                                                    | G<br>标题 <sup>:</sup>                                                                              | H<br>字数<br>ABBV_20211231Annu<br>ABBV_20211231Annu                                                                                                    | ial report                                                                                                    | l<br>report<br>104866<br>104866                                                                                                    | 〕<br>report所在位置   | 74<br>74                                                                   | K<br>asfiledareporto<br>itsauditreport.                                                                                                    | on<br>⊠In                                                                        |      | I              |
| 1 2<br>2 2<br>3 2<br>4 2                        | A<br>文档ID<br>27a6498f2<br>27a6498f2<br>27a6498f2                                                                                                    | B<br>证券代码<br>ABBV<br>ABBV<br>ABBV                                                                               | C<br>证券名称 :<br>AbbVie<br>AbbVie<br>AbbVie                                                                                          | D<br>文档公告日<br>Inc.<br>Inc.                                                  | E<br>报告年度<br>2021-12-31T00:00<br>2021-12-31T00:00<br>2021-12-31T00:00                                                                                                    | 00Z<br>00Z<br>00Z                                                  | F<br>文档类型<br>2021<br>2021<br>2021                                        | 文档<br>10K<br>10K<br>10K                                                  | G<br>标题 5<br>/                                                                                    | H<br>字数<br>ABBV_20211231Annu<br>ABBV_20211231Annu<br>ABBV_20211231Annu                                                                                                    | ial report<br>ial report<br>ial report                                                                                                    | report<br>104866<br>104866<br>104866                                                                                                    | J<br>report所在位置   | 74<br>74<br>74                                                             | K<br>asfiledareport<br>itsauditreport<br>xtofthisreport                                                                                                    | on<br>⊠In<br>onFo                                                                |      | — — — <b>I</b> |
| 1 2<br>2 2<br>3 2<br>4 2<br>5 2                 | A<br>文档ID<br>27a6498f2<br>27a6498f2<br>27a6498f2<br>27a6498f2                                                                                                    | B<br>证券代码<br>ABBV<br>ABBV<br>ABBV<br>ABBV                                                                       | C<br>证券名称<br>AbbVie<br>AbbVie<br>AbbVie<br>AbbVie                                                                                  | D<br>文档公告日<br>Inc.<br>Inc.<br>Inc.<br>Inc.                                  | E<br>报告年度<br>2021-12-31700.00<br>2021-12-31700.00<br>2021-12-31700.00<br>2021-12-31700.00                                                                                                    | 00Z<br>00Z<br>00Z<br>00Z                                           | F<br>文档类型<br>2021<br>2021<br>2021<br>2021                                | 文档<br>10K<br>10K<br>10K<br>10K<br>10K                                    | G<br>标题 S<br>/                                                                                    | H<br>字数<br>ABBV_20211231Annu<br>ABBV_20211231Annu<br>ABBV_20211231Annu<br>ABBV_20211231Annu                                                                                                    | ial report<br>ial report<br>ial report<br>ial report                                                                                                    | l<br>report<br>104866<br>104866<br>104866<br>104866                                                                                                    | 」<br>report所在位置   | 74<br>74<br>74<br>74                                                       | K<br>asfiledareport<br>itsauditreport.<br>xtofthisreport<br>ovalmustrepor                                                                                                    | m<br>In<br>In<br>In<br>In<br>In<br>In<br>In<br>In<br>In<br>In                    |      | — <b>M</b>     |
| 1 2<br>2 2<br>3 2<br>4 2<br>5 2<br>6 2          | A<br>文档ID<br>27a6498f2<br>27a6498f2<br>27a6498f2<br>27a6498f2<br>27a6498f2                                                                                                    | B<br>证券代码<br>ABBV<br>ABBV<br>ABBV<br>ABBV<br>ABBV                                                               | C<br>证券名称<br>AbbVie<br>AbbVie<br>AbbVie<br>AbbVie<br>AbbVie                                                                        | D<br>文档公告 E<br>Inc.<br>Inc.<br>Inc.<br>Inc.                                 | E<br>报告年度<br>2021-12-31T00.00<br>2021-12-31T00.00<br>2021-12-31T00.00<br>2021-12-31T00.00<br>2021-12-31T00.00                                                                                                    | 00Z<br>00Z<br>00Z<br>00Z<br>00Z                                    | F<br>文档类型<br>2021<br>2021<br>2021<br>2021<br>2021<br>2021                | 文档<br>10K<br>10K<br>10K<br>10K<br>10K                                    | G<br>标题<br>/<br>/<br>/                                                                            | H<br>25<br>20211231Annu<br>20211231Annu<br>20211231Annu<br>20211231Annu<br>20211231Annu<br>20211231Annu                                                                                                    | ial report<br>ial report<br>ial report<br>ial report<br>ial report<br>ial report                                                                                                    | l<br>report<br>104866<br>104866<br>104866<br>104866<br>104866                                                                                                    | )<br>report所在位置   | 74<br>74<br>74<br>74<br>74                                                 | K<br>asfiledareport<br>itsauditreport<br>xtofthisreport<br>ovalmustrepor<br>reportthis                                                                                                    | m<br>In<br>In<br>DnFo<br>rtadve                                                  |      |                |
| 1 2<br>2 2<br>3 2<br>4 2<br>5 2<br>5 2<br>7 2   | A<br>文档ID 1<br>27a6498f2 /<br>27a6498f2 /<br>27a6498f2 /<br>27a6498f2 /<br>27a6498f2 /<br>27a6498f2 /<br>27a6498f2 /                                                                                                    | B<br>证券代码<br>ABBV<br>ABBV<br>ABBV<br>ABBV<br>ABBV<br>ABBV                                                       | C<br>证券名称<br>AbbVie<br>AbbVie<br>AbbVie<br>AbbVie<br>AbbVie<br>AbbVie                                                              | D<br>文档公告 E<br>Inc.<br>Inc.<br>Inc.<br>Inc.<br>Inc.<br>Inc.                 | E<br>报告年度<br>2021-12-31T00.001<br>2021-12-31T00.001<br>2021-12-31T00.001<br>2021-12-31T00.001<br>2021-12-31T00.001<br>2021-12-31T00.001                                                                                    | 00Z<br>00Z<br>00Z<br>00Z<br>00Z<br>00Z                             | F<br>文档类型<br>2021<br>2021<br>2021<br>2021<br>2021<br>2021<br>2021        | 0<br>文档<br>10K<br>10K<br>10K<br>10K<br>10K<br>10K                        | G<br>标题<br>/<br>/<br>/                                                                            | Н<br>字数<br>ABBV_20211231Annt<br>ABBV_20211231Annt<br>ABBV_20211231Annt<br>ABBV_20211231Annt<br>ABBV_20211231Annt                                                                                                    | ial report<br>ial report<br>ial report<br>ial report<br>ial report<br>ial report<br>ial report                                                                                                  | I report<br>104866<br>104866<br>104866<br>104866<br>104866<br>104866                                                                                                    | J<br>report所在位置   | 74<br>74<br>74<br>74<br>74<br>74<br>74                                     | K<br>asfiledareport<br>itsauditreport<br>xtofthisreport<br>ovalmustrepor<br>reportthis<br>ailuretoreport                                                                                                  | m<br>In<br>In<br>In<br>In<br>In<br>In<br>In<br>In<br>In<br>In                    |      |                |
| 1<br>2<br>3<br>4<br>5<br>7<br>8                 | A<br>文档ID 1<br>27a6498f2 /<br>27a6498f2 /<br>27a6498f2 /<br>27a6498f2 /<br>27a6498f2 /<br>27a6498f2 /<br>27a6498f2 /<br>27a6498f2 /<br>27a6498f2 /                                                                                                    | B<br>证券代码<br>ABBV<br>ABBV<br>ABBV<br>ABBV<br>ABBV<br>ABBV<br>ABBV<br>ABB                                        | C<br>证券名称 :<br>AbbVie<br>AbbVie<br>AbbVie<br>AbbVie<br>AbbVie<br>AbbVie<br>AbbVie                                                  | D<br>文档公告 E<br>Inc.<br>Inc.<br>Inc.<br>Inc.<br>Inc.<br>Inc.                 | E<br>报告年度<br>2021-12-31T00:00:<br>2021-12-31T00:00:<br>2021-12-31T00:00:<br>2021-12-31T00:00:<br>2021-12-31T00:00:<br>2021-12-31T00:00:                                                                                    | 00Z<br>00Z<br>00Z<br>00Z<br>00Z<br>00Z<br>00Z                      | F<br>文档类型<br>2021<br>2021<br>2021<br>2021<br>2021<br>2021<br>2021        | 文档<br>10K<br>10K<br>10K<br>10K<br>10K<br>10K<br>10K                      | G<br>标题 <sup>S</sup><br>人                                                                         | H<br>255<br>48BV_20211231Annu<br>48BV_20211231Annu<br>48BV_20211231Annu<br>48BV_20211231Annu<br>48BV_20211231Annu<br>48BV_20211231Annu                                                                                                    | ial report<br>ial report<br>ial report<br>ial report<br>ial report<br>ial report<br>ial report                                                                                                  | l<br>report<br>104866<br>104866<br>104866<br>104866<br>104866<br>104866<br>104866                                                                                                    | J<br>report所在位置   | 74<br>74<br>74<br>74<br>74<br>74<br>74<br>74                               | K<br>asfiledareport<br>itsauditreport<br>xtofthisreport<br>ovalmustrepor<br>reportthis<br>ailuretoreport<br>mustalsorepor                                                                                 | on<br>⊠In<br>onFo<br>rtadve<br>appr<br>ttoth                                     |      |                |
| 1 2<br>2 4<br>3 4<br>5 4<br>5 7<br>8 4<br>9 2   | A<br>文档ID<br>27a6498f2<br>27a6498f2<br>27a6498f2<br>27a6498f2<br>27a6498f2<br>27a6498f2<br>27a6498f2<br>27a6498f2<br>27a6498f2<br>27a6498f2                                                                                                    | B<br>证券代码<br>ABBV<br>ABBV<br>ABBV<br>ABBV<br>ABBV<br>ABBV<br>ABBV<br>ABB                                        | C<br>证券名称<br>AbbVie<br>AbbVie<br>AbbVie<br>AbbVie<br>AbbVie<br>AbbVie<br>AbbVie                                                    | D<br>文档公告 E<br>Inc.<br>Inc.<br>Inc.<br>Inc.<br>Inc.<br>Inc.<br>Inc.         | E<br>报告年度<br>2021-12-31700:00:<br>2021-12-31700:00:<br>2021-12-31700:00:<br>2021-12-31700:00:<br>2021-12-31700:00:<br>2021-12-31700:00:<br>2021-12-31700:00:                                                               | 00Z<br>00Z<br>00Z<br>00Z<br>00Z<br>00Z<br>00Z<br>00Z               | F<br>文档类型<br>2021<br>2021<br>2021<br>2021<br>2021<br>2021<br>2021<br>202 | 文档<br>10K<br>10K<br>10K<br>10K<br>10K<br>10K<br>10K                      | G<br>标题<br>/<br>/<br>/<br>/                                                                       | H<br><b>\$\$</b><br><b>\$\$</b><br><b>\$</b><br><b></b>                                                                                                    | al report<br>al report<br>al report<br>al report<br>al report<br>al report<br>al report<br>al report                                                                                            | report<br>104866<br>104866<br>104866<br>104866<br>104866<br>104866<br>104866<br>104866                                                                                                    | ]<br>report所在位置   | 74<br>74<br>74<br>74<br>74<br>74<br>74<br>74<br>74<br>74                   | K<br>asfiledareport.<br>itsauditreport.<br>vtofthisreportdovalmustrepor<br>reportthis<br>ailuretoreporta<br>mustalsorepor<br>istoreportthet                                                               | on<br>⊠In<br>onFo<br>rtadve<br>appr<br>ttoth                                     |      |                |
| 1 2<br>3 4<br>5 2<br>6 2<br>7 2<br>9 2<br>.0 2  | A<br>文档ID<br>27a6498f2<br>27a6498f2<br>27a6498f2<br>27a6498f2<br>27a6498f2<br>27a6498f2<br>27a6498f2<br>27a6498f2<br>27a6498f2<br>27a6498f2<br>27a6498f2                                                                                                    | B<br>证券代码<br>ABBV<br>ABBV<br>ABBV<br>ABBV<br>ABBV<br>ABBV<br>ABBV<br>ABB                                        | C<br>证券名称<br>AbbVie<br>AbbVie<br>AbbVie<br>AbbVie<br>AbbVie<br>AbbVie<br>AbbVie<br>AbbVie                                          | D<br>文档公告 E<br>Inc.<br>Inc.<br>Inc.<br>Inc.<br>Inc.<br>Inc.<br>Inc.<br>Inc. | E<br>扱告年度<br>2021-12-31T0000<br>2021-12-31T0000<br>2021-12-31T0000<br>2021-12-31T0000<br>2021-12-31T0000<br>2021-12-31T0000<br>2021-12-31T0000<br>2021-12-31T0000                                                          | 00Z<br>00Z<br>00Z<br>00Z<br>00Z<br>00Z<br>00Z<br>00Z<br>00Z        | F<br>文档类型<br>2021<br>2021<br>2021<br>2021<br>2021<br>2021<br>2021<br>202 | 文档<br>10K<br>10K<br>10K<br>10K<br>10K<br>10K<br>10K<br>10K<br>10K        | G 5 1                                                                                             | H<br>+ 55<br>+ 20211231Annu<br>+ 20211231Annu<br>+ 202 | al report<br>al report<br>al report<br>al report<br>al report<br>al report<br>al report<br>al report<br>al report                                                                               | report<br>104866<br>104866<br>104866<br>104866<br>104866<br>104866<br>104866<br>104866<br>104866                                                                                                    | J<br>report所在位置   | 74<br>74<br>74<br>74<br>74<br>74<br>74<br>74<br>74<br>74<br>74             | K<br>asfiledareportd<br>itsauditreport<br>vtofthisreport<br>ovalmustrepor<br>reportthis<br>ailuretoreporta<br>mustalsorepor<br>istoreportthet<br>k)andourrepor                                            | on<br>In<br>onFo<br>rtadve<br>appr<br>ttoth                                      |      |                |
| 1 2 2 2 2 2 2 2 2 2 2 2 2 2 2 2 2 2 2 2         | A<br>文档ID<br>27a6498f2<br>27a6498f2<br>27a6498f2<br>27a6498f2<br>27a6498f2<br>27a6498f2<br>27a6498f2<br>27a6498f2<br>27a6498f2<br>27a6498f2<br>27a6498f2<br>27a6498f2                                                                                                    | B<br>证券代码 1<br>ABBV /<br>ABBV /<br>ABBV /<br>ABBV /<br>ABBV /<br>ABBV /<br>ABBV /<br>ABBV /<br>ABBV /           | C<br>证券名称 :<br>AbbVie<br>AbbVie<br>AbbVie<br>AbbVie<br>AbbVie<br>AbbVie<br>AbbVie<br>AbbVie<br>AbbVie                              | D<br>文档公告 E<br>Inc.<br>Inc.<br>Inc.<br>Inc.<br>Inc.<br>Inc.<br>Inc.<br>Inc. | E<br>报告年度<br>2021-12-31T0000<br>2021-12-31T0000<br>2021-12-31T0000<br>2021-12-31T0000<br>2021-12-31T0000<br>2021-12-31T0000<br>2021-12-31T0000<br>2021-12-31T0000                                                          | 00Z<br>00Z<br>00Z<br>00Z<br>00Z<br>00Z<br>00Z<br>00Z<br>00Z        | F<br>文档类型<br>2021<br>2021<br>2021<br>2021<br>2021<br>2021<br>2021<br>202 | 文档<br>10K<br>10K<br>10K<br>10K<br>10K<br>10K<br>10K<br>10K<br>10K        | G<br>标题<br>,<br>,<br>,<br>,<br>,<br>,<br>,<br>,<br>,<br>,<br>,<br>,<br>,<br>,<br>,<br>,<br>,<br>, | H<br>250<br>260<br>260<br>260<br>260<br>260<br>260<br>260<br>26                                                                                                    | al report<br>al report<br>al report<br>al report<br>al report<br>al report<br>al report<br>al report<br>al report<br>al report                                                                  | report<br>104866<br>104866<br>104866<br>104866<br>104866<br>104866<br>104866<br>104866<br>104866                                                                                                    | ]<br>report所在位置   | 74<br>74<br>74<br>74<br>74<br>74<br>74<br>74<br>74<br>74<br>74<br>74       | K<br>asfiledareportu<br>itsauditreportu<br>xtofthisreporto<br>ovalmustreport<br>ailuretoreporta<br>ailuretoreporta<br>koreportthet<br>kjandourrepor<br>edbythisreport                                     | on<br>In<br>onFo<br>rtadve<br>appr<br>ttoth<br>tdate<br>tandc                    |      |                |
| 1 2 2 2 2 2 2 2 2 2 2 2 2 2 2 2 2 2 2 2         | A<br>文档ID<br>27a6498f2<br>27a6498f2<br>27a6498f2<br>27a6498f2<br>27a6498f2<br>27a6498f2<br>27a6498f2<br>27a6498f2<br>27a6498f2<br>27a6498f2<br>27a6498f2<br>27a6498f2<br>27a6498f2                                                                                                    | B<br>证券代码 1<br>ABBV /<br>ABBV /<br>ABBV /<br>ABBV /<br>ABBV /<br>ABBV /<br>ABBV /<br>ABBV /<br>ABBV /<br>ABBV / | C<br>证券名称 :<br>AbbVie<br>AbbVie<br>AbbVie<br>AbbVie<br>AbbVie<br>AbbVie<br>AbbVie<br>AbbVie<br>AbbVie<br>AbbVie                    | D<br>文档公告E<br>Inc.<br>Inc.<br>Inc.<br>Inc.<br>Inc.<br>Inc.<br>Inc.<br>Inc.  | E<br>报告午度<br>2021-12-31T00000<br>2021-12-31T00000<br>2021-12-31T00000<br>2021-12-31T00000<br>2021-12-31T00000<br>2021-12-31T00000<br>2021-12-31T00000<br>2021-12-31T00000<br>2021-12-31T00000                              | 00Z<br>00Z<br>00Z<br>00Z<br>00Z<br>00Z<br>00Z<br>00Z<br>00Z<br>00Z | F<br>文档类型<br>2021<br>2021<br>2021<br>2021<br>2021<br>2021<br>2021<br>202 | 文档<br>10K<br>10K<br>10K<br>10K<br>10K<br>10K<br>10K<br>10K<br>10K<br>10K | G / / / / / / / / / / / / / / / / / / /                                                           | H<br>250<br>260<br>260<br>260<br>260<br>260<br>260<br>260<br>26                                                                                                    | ual report<br>ual report<br>ual report<br>ual report<br>ual report<br>ual report<br>ual report<br>ual report<br>ual report<br>ual report<br>ual report                                          | report<br>104866<br>104866<br>104866<br>104866<br>104866<br>104866<br>104866<br>104866<br>104866<br>104866                                                                                                    | ]<br>report所在位置   | 74<br>74<br>74<br>74<br>74<br>74<br>74<br>74<br>74<br>74<br>74             | K<br>asfiledareportu<br>itsauditreportu<br>xtofthisreporto<br>ovalmustreport<br>ailuretoreporta<br>mustalsoreporthet<br>k)andourrepor<br>'sannualreport<br>'sannualreport                                 | Don<br>In<br>In<br>onFo<br>rtadve<br>appr<br>ttoth<br>ttoth<br>tandc<br>onin     |      | M              |
| 1 2 2 3 4 2 5 2 5 2 5 2 5 2 5 2 5 2 5 2 5 2 5 2 | A<br>文档ID<br>27a6498f2<br>27a6498f2<br>27a6498f2<br>27a6498f2<br>27a6498f2<br>27a6498f2<br>27a6498f2<br>27a6498f2<br>27a6498f2<br>27a6498f2<br>27a6498f2<br>27a6498f2<br>27a6498f2                                                                                                    | B<br>证券代码<br>ABBV<br>ABBV<br>ABBV<br>ABBV<br>ABBV<br>ABBV<br>ABBV<br>ABB                                        | C<br>证券名称 :<br>AbbVie<br>AbbVie<br>AbbVie<br>AbbVie<br>AbbVie<br>AbbVie<br>AbbVie<br>AbbVie<br>AbbVie<br>AbbVie<br>AbbVie          | D<br>文档公告E<br>Inc.<br>Inc.<br>Inc.<br>Inc.<br>Inc.<br>Inc.<br>Inc.<br>Inc.  | E<br>扱告年度<br>2021-12-31T0000<br>2021-12-31T0000<br>2021-12-31T0000<br>2021-12-31T0000<br>2021-12-31T0000<br>2021-12-31T0000<br>2021-12-31T0000<br>2021-12-31T0000<br>2021-12-31T0000                                       | 00Z<br>00Z<br>00Z<br>00Z<br>00Z<br>00Z<br>00Z<br>00Z<br>00Z<br>00Z | F<br>文档类型<br>2021<br>2021<br>2021<br>2021<br>2021<br>2021<br>2021<br>202 | 文档<br>10K<br>10K<br>10K<br>10K<br>10K<br>10K<br>10K<br>10K<br>10K<br>10K | G / / / / / / / / / / / / / / / / / / /                                                           | H<br>25%<br>ABBV_20211231Annu<br>ABBV_20211231Annu<br>ABBV_20211231Annu<br>ABBV_20211231Annu<br>ABBV_20211231Annu<br>ABBV_20211231Annu<br>ABBV_20211231Annu<br>ABBV_20211231Annu<br>ABBV_20211231Annu<br>ABBV_20211231Annu<br>ABBV_20211231Annu                                                                                                    | ial report<br>ial report<br>ial report<br>ial report<br>ial report<br>ial report<br>ial report<br>ial report<br>ial report<br>ial report<br>ial report<br>ial report                            | report<br>104866<br>104866<br>104866<br>104866<br>104866<br>104866<br>104866<br>104866<br>104866<br>104866<br>104866                                                                                                    | ]<br>report所在位置   | 74<br>74<br>74<br>74<br>74<br>74<br>74<br>74<br>74<br>74<br>74<br>74<br>74 | K<br>asfiledareporto<br>itsauditreport<br>xtofthisreporto<br>ovalmustrepor<br>reportthis<br>ailuretoreportthet<br>k)andourrepor<br>edbythisreport<br>estationreport<br>estationreport                     | Don<br>In<br>DonFo<br>rtadve<br>appr<br>ttoth<br>ttoth<br>tandc<br>conin<br>belo |      | M              |
| 1 2 2 3 4 2 5 2 5 2 5 2 5 2 5 2 5 2 5 2 5 2 5 2 | A<br>文档ID<br>27a6498f2,<br>27a6498f2,<br>27a6496f2,<br>27a6496f2,<br>27a6496f | B<br>证券代码<br>ABBV<br>ABBV<br>ABBV<br>ABBV<br>ABBV<br>ABBV<br>ABBV<br>ABB                                        | C<br>证券名称:<br>AbbVie<br>AbbVie<br>AbbVie<br>AbbVie<br>AbbVie<br>AbbVie<br>AbbVie<br>AbbVie<br>AbbVie<br>AbbVie<br>AbbVie<br>AbbVie | D<br>文档公告E<br>Inc.<br>Inc.<br>Inc.<br>Inc.<br>Inc.<br>Inc.<br>Inc.<br>Inc.  | E<br>报告年度<br>2021-12-31T0000<br>2021-12-31T0000<br>2021-12-31T0000<br>2021-12-31T0000<br>2021-12-31T0000<br>2021-12-31T0000<br>2021-12-31T0000<br>2021-12-31T0000<br>2021-12-31T0000<br>2021-12-31T0000<br>2021-12-31T0000 | 00Z<br>00Z<br>00Z<br>00Z<br>00Z<br>00Z<br>00Z<br>00Z<br>00Z<br>00Z | F<br>文档条型<br>2021<br>2021<br>2021<br>2021<br>2021<br>2021<br>2021<br>202 | 文档<br>10K<br>10K<br>10K<br>10K<br>10K<br>10K<br>10K<br>10K<br>10K<br>10K | 3<br>标题<br>,<br>,<br>,<br>,<br>,<br>,<br>,<br>,<br>,<br>,<br>,<br>,<br>,<br>,<br>,<br>,<br>,<br>, | H<br>250<br>260<br>260<br>260<br>260<br>260<br>260<br>260<br>26                                                                                                    | al report<br>al report<br>al report<br>al report<br>al report<br>al report<br>al report<br>al report<br>al report<br>al report<br>al report<br>al report<br>al report<br>al report<br>al report | I           report           104866           104866           104866           104866           104866           104866           104866           104866           104866           104866           104866           104866           104866           104866           104866           104866 | ]<br>report所在位置   | 74 :<br>74 :<br>74 :<br>74 :<br>74 :<br>74 :<br>74 :<br>74 :               | K<br>asfiledareportd<br>itsauditreport<br>vtofthisreportd<br>ovalmustrepor<br>reportthis<br>alluretoreportthet<br>Kjandourrepor<br>edbythisreport<br>'sannualreport<br>inancialreporti<br>inancialreporti | mento appr<br>ttoth<br>tdate<br>tandc<br>onin<br>belo<br>nga                     |      | II             |

# 21.3文本特征子库

• 情感分析

美股文本情感分析模块用户可选择全文本或部分文本格式文件进行文本情感分析,文本情感语气词 库或导入自定义文本情感语气词库,进行分词处理,然后根据文本情感语气词库统计该文本中积极 词频和消极词频。 基于此,计算文本信息语气 NTUSD \_TONE=(积极词汇数量−消极词汇数量)/ (积极词汇数量+消极词汇数量), NTUSD\_TONE 值越大,表示当年年报文本信息语气越积极。(积 极词频−消极词频)/(积极词频+消极词频)得出 TONE 值, TONE 值越大,表示该文本信息语气越积 极。

• 复杂度分析

美股文本复杂度分析模块用户可选择全文本或部分文本格式文件进行文本复杂度分析,用户需选择 英文文本数据, 根据 readability 计算得出 Kincaid 指数、ARI 指数、Coleman-Liau 指数、 FleschReadingEase 指数等表示英文文本可读性的相关指标,根据指标值即可了解该文本内容的可 读性程度。

• 主题词分析

美股文本主题词分析模块用户可选择全文本或部分文本格式文件进行文本主题词分析,用户选择英文文本数据进行分词处理。根据 LDA 主题词词袋模型进行主题词提取,并统计主题词对应语句数量。

# RESSET 财经文本智能分析平台

|                 | 中国上市公司财经文本<br>政府工作文本数据<br>美国上市公司财经文本 | <ul> <li>→ 文本数据起止时间:</li> <li>→ 文本数据包含年报、</li> <li>次和经营成果的透明信</li> <li>→ 文本分析: 词频、\$</li> </ul> | [本教服起止时间: <b>1994-至今</b><br>(本教服包含年辰、季辰、招股说明书; 涵盖公司财务状况、经营成果、管理层讨论与分析 (MD&A) 、风险因素、财务报表等内容,旨在为投资者提供公司财务状<br>经营成是的透明信息。<br>之本分析:词须、文本特征、主题分析、自定义特征等 |        |       |  |  |  |  |  |
|-----------------|--------------------------------------|-------------------------------------------------------------------------------------------------|----------------------------------------------------------------------------------------------------|--------|-------|--|--|--|--|--|
|                 | 研究报告信息                               | 数据库子库                                                                                           | 年度财务报告                                                                                                    | 季度财务报告 | 招股说明书 |  |  |  |  |  |
|                 | 與情信息                                 | 词频子库                                                                                            | 年度财务报告                                                                                                    | 季度财务报告 | 招股说明书 |  |  |  |  |  |
|                 | 证券数据舆情                               | 文本特征子库                                                                                          | 文本情感语气                                                                                                    | 文本复杂性  | 文本主题词 |  |  |  |  |  |
|                 | 拍卖信息<br>                             | 主题分析工具                                                                                          | 热点分析                                                                                                    |        |       |  |  |  |  |  |
|                 | 综合文本信息                               |                                                                                                 |                                                                                                    |        |       |  |  |  |  |  |
|                 | 科研工具                                 |                                                                                                 |                                                                                                    |        |       |  |  |  |  |  |
|                 | 自定义数据                                |                                                                                                 |                                                                                                    |        |       |  |  |  |  |  |
| 小锐助手 📴 🧿        | 平台特色工具集<br>我的收藏                      |                                                                                                 |                                                                                                    |        |       |  |  |  |  |  |
| 《 秒传海星文本 本地分析挖掘 |                                      |                                                                                                 |                                                                                                    |        |       |  |  |  |  |  |

21.3.1 第一步:选择文档

21.3.1.1 股票代码选择

RESSET 锐思数据

代码选择分为三种方式:从股票池选择、股票代码导入。

↓ 股票代码选择

从股票池选择:用户可以在左侧代码待选区,点击单个/全选,代码进入已选区,如图:

| 全部删除 |
|------|
|      |
|      |
|      |
|      |
|      |
|      |
|      |
|      |
|      |

注:点击待选字段选定,点击已选字段删除。

**股票代码导入:**用户可先下载导入模板,在模板文件加入需要的代码信息,编辑完成后,点击批量导入股票 代码,导入的代码会在股票代码框中显示,如图:

## 🙀 股票代码选择

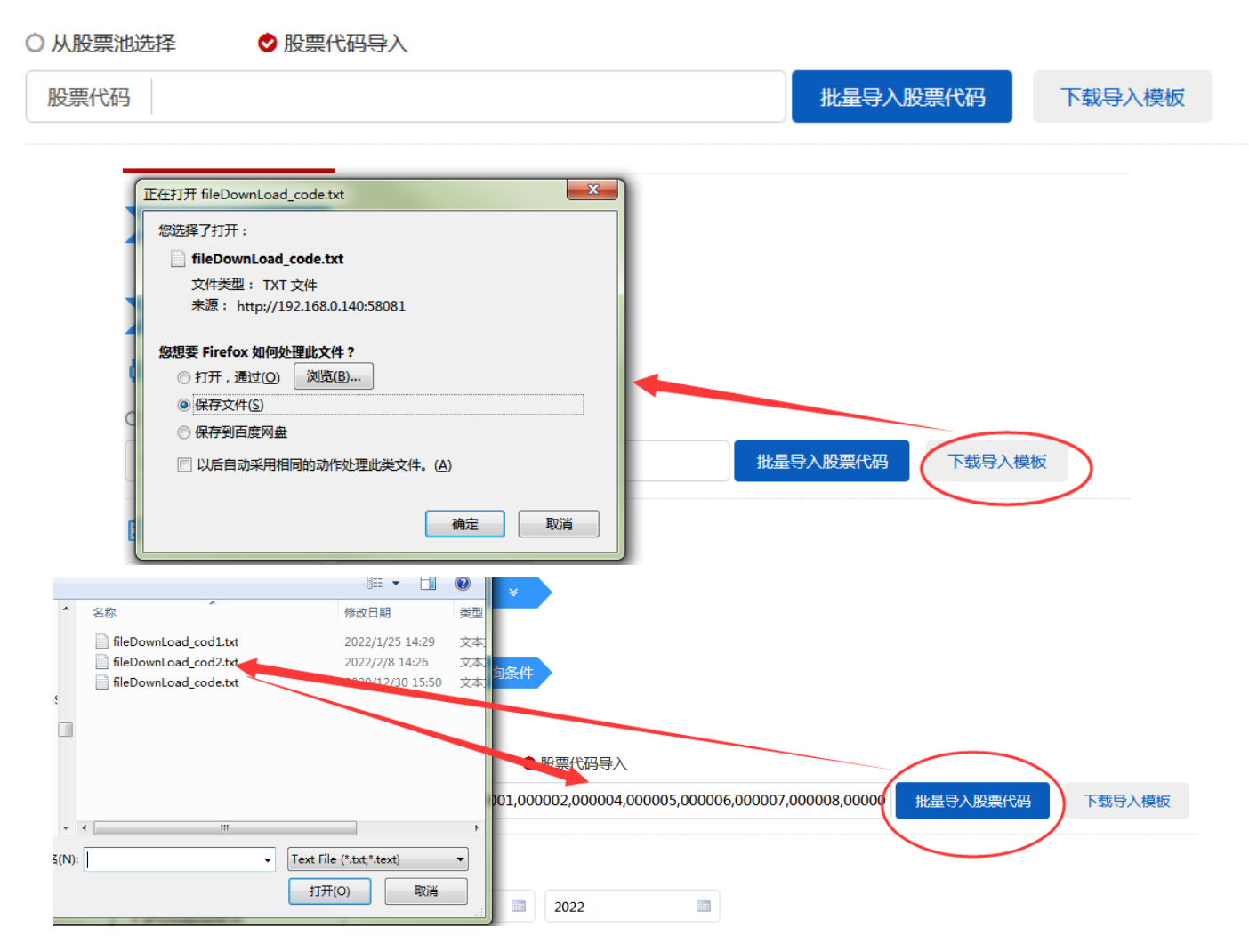

# 21.3.1.2 时间设置

时间范围设置:系统内设置时间范围为1年,如果设置年份超出1年,在下一步点击查询时则会给出相应的提示,如图:

| 📋 时间设置      |                              |
|-------------|------------------------------|
| 2017        | 2019                         |
| 🖹 关键字设置     |                              |
| 🕏 标题 🛛 🔿 全文 | ⊕ rtas.resset.com            |
| 标题 包含任一关键字( | 请在规定年限内选择时间,当前年限为1年          |
|             | □ 不允许 rtas.resset.com 再次向您提示 |
| 标题 包含所有关键字( | 確定                           |
| 标题 不包含任一关键制 | HDAE                         |

#### 21.3.1.3 版本选择

# **版本选择分为:** PDF、全文版本(.TXT)、部分全文版本(即剔除原始文件中的图片、表格等内容的版本(.TXT)),如图:

◇ 版本选择
 ◇ PDF
 ◇ 全文版本(.TXT)
 ○ 部分全文版本(即剔除原始文件中的图片、表格等内容的版本(.TXT))

# 21.3.1.4 查询结果展示

综上操作选择完成后,点击\_\_\_\_\_\_\_按钮,结果即可显示,用户可以对结果进行预览、下载,如图:

| 查询                       |            |          |        |           |
|--------------------------|------------|----------|--------|-----------|
| 已选文献: 0 清除 查看已选 查询结果全选   |            |          |        | 找到 5条结果   |
| □标题                      | 披露时间 ≥     | 文件大小     | 总字数    | 操作        |
| AB_20061231Annual report | 2006-12-30 | 580.52KB | 126404 | ● 预览 🛓 下载 |
| AB_20051231Annual report | 2005-12-30 | 591.48KB | 123338 | ● 预览 🛓 下载 |
| AB_20041231Annual report | 2004-12-30 | 536.33KB | 112572 | ● 预览 🕹 下载 |
| AB_20031231Annual report | 2003-12-30 | 556.72KB | 124886 | ● 预览 🕹 下载 |
| AB_20031231Annual report | 2003-12-30 | 74.09KB  | 17001  | ● 预览 🕹 下载 |
|                          |            |          |        |           |
| 首页上                      | 一页 1 下一页   | 瓦 尾页     |        |           |

# 21.3.2 第二步:选择解析类型

用户可以通过选择上一步查询的结果,进行本步解析过程,如图:

| B | 选文献:5 清除 查看已选 查询结果全选     |            |          |        | 找到 5条结果   |
|---|--------------------------|------------|----------|--------|-----------|
| < | 标题                       | 披露时间≥      | 文件大小     | 总字数    | 操作        |
| ~ | AB_20061231Annual report | 2006-12-30 | 580.52KB | 126404 | ◎ 预览 🕹 下载 |
| ~ | AB_20051231Annual report | 2005-12-30 | 591.48KB | 123338 | ◎ 预览 🕹 下载 |
| ~ | AB_20041231Annual report | 2004-12-30 | 536.33KB | 112572 | ◎ 预览 🕹 下载 |
| ~ | AB_20031231Annual report | 2003-12-30 | 556.72KB | 124886 | ◎ 预览 🛓 下载 |
| ~ | AB_20031231Annual report | 2003-12-30 | 74.09KB  | 17001  | ● 预览 🕹 下载 |

# 21.3.2.1 文本情感语气

文本情感语气可设置为启用、不启用。

用户选择启用时,包含:积极情绪词库、消极情绪词库。

> 积极情绪词库包含了锐思默认词库、自定义词库。

锐思默认词库:该词库为平台内置词库,用户无更改权限。

| Ĵ | 文本情感语气 |  |
|---|--------|--|
|   |        |  |

■ 启用 □ 不启用

积极情绪词库: 📀 锐思默认词库词库预览 🗞 🔘 自定义词库

| (注:锐思词库为平台内置词库,没有更改权限) |  |
|------------------------|--|
| multidimensional       |  |
| tardily                |  |
| lead                   |  |
| qualify                |  |
| triviality             |  |
| discovery              |  |
| suspicion              |  |
| foster_son             |  |

自定义词库:模板文件使用其它功能分析的模板文件,编辑后,点击提交进行上传。

| 📑 文本情感 | <b>ັ</b> 语气 |         |  |   |
|--------|-------------|---------|--|---|
| ■ 启用 〔 | □不启用        |         |  |   |
| 积极情绪词  | 库: 🔘 锐思默认词库 | ♥ 自定义词库 |  |   |
|        | 提交          | 词库预览 >  |  |   |
|        |             |         |  | Q |
|        | 自定义词库展示     |         |  |   |
|        |             |         |  |   |
|        |             |         |  |   |
|        |             |         |  |   |
|        |             |         |  |   |
|        |             |         |  |   |

▶ 消极情绪词库包含了锐思默认词库、自定义词库。

锐思默认词库:锐思词库为平台内置词库,用户无权更改。

| 消极情绪词库: | 🔮 锐思默认词库词库预览 < 🔘 自定义词库 |   |
|---------|------------------------|---|
|         | (注:锐思词库为平台内置词库,没有更改权限) |   |
|         | unconsolidated         | ^ |
|         | extract                |   |
|         | unrevealed             |   |
|         | underseller            |   |
|         | debris_surge           |   |
|         | amain                  |   |
|         | crisscrossed           |   |
|         | intestate              | ~ |

自定义词库:模板文件使用其它功能分析的模板文件,编辑后,点击提交进行上传。

| 消极情绪词库: | ○ 锐思默认词库 | 🔮 自定义词库 |  |       |
|---------|----------|---------|--|-------|
|         | 提交       | 词库预览 ≥  |  |       |
|         |          |         |  | <br>_ |
|         |          |         |  | Q     |
|         |          |         |  |       |
|         | 自定义词库展示  |         |  |       |
|         |          |         |  |       |
|         |          |         |  |       |
|         |          |         |  |       |
|         |          |         |  |       |
|         |          |         |  |       |
|         |          |         |  |       |
|         |          |         |  |       |
|         |          |         |  |       |

21.3.2.2 文本复杂性

|                | <ul> <li>         · <b>文本复杂性</b>         ■ 启用 □ 不启用     </li> </ul> |
|----------------|---------------------------------------------------------------------|
| 21.3.2.3 文本主题词 |                                                                     |
|                | 〕 文本主题词                                                             |
|                | ■ 启用 □ 不启用                                                          |

21.3.3 第三步:任务设置

综上条件设置完成后,用户可以在这一步设置任务名称,并提交,如图:

| □ 文本复杂性<br>□ 启用 □ 不启用                           | 桶定 |
|-------------------------------------------------|----|
| <ul> <li>□ 文本主题词</li> <li>■ 启用 □ 不启用</li> </ul> |    |
| 第三步:任务设置<br>任务名称 美股文本持征                         |    |
| 提交                                              |    |

# 21.3.4 分析结果

用户可通过点击任务中心查看解析进度,任务完成后,可对结果进行预览、下载,如图:

分析结果:

| Q         文林福山、台口下载>       C       Q         序号       任务       任务(大量山田豊宏)       代方米       代志       操作         1       美股文本特征、「「下载>        美股文本特征       第近完成       100%       更次 删除         2       美股词频分析、可下载>        美股词须       解析完成       100%       更次 删除         3       相以度分析 <可下载>        美股词须       解析完成       100%       更次 删除         4       自定义文本特征 <可下载>        自定义文本特征       解析完成       100%       更次 删除         5       关系网络分析        关系网络分析       解析完成       100%       更次 删除         6       文本特征分析1 < O下载>        文本特征分析1 < 订的载>        東水 新公       100%       更次 删除                                                                                                    | 我中心)的好~ | 咨询反馈 功能定义 任务 | 个<br>务中心 | f       |      |         |      | 经文本智能分析平台<br>ncial text intelligent analysis platform | 财<br>Fina |
|----------------------------------------------------------------------------------------------------|---------|--------------|----------|---------|------|---------|------|-------------------------------------------------------|-----------|
| 仮題       政策入关键词搜索       C 分支       C 分支       C 分支       F         1       年月       任务       任务       任务/关表       技支公共行任       現代         1       美股文本特任       4       美股文本特任       第       第 <t< th=""><th>高级搜索&gt;</th><th>٩</th><th></th><th></th><th></th><th></th><th></th><th>素</th><th>任务检</th></t<> | 高级搜索>   | ٩            |          |         |      |         |      | 素                                                     | 任务检       |
| 序号       任务       任务分类       状态       操作         1       美股文本特征 <可下载>        美股文本特征       解析完成       100%       更次 删除         2       美股词颈分析 <可下载>        美股词浆       解析完成       100%       更次 删除         3       相以度分析 <可下载>        相以度分析       解析完成       100%       更次 删除         4       自定义文本特征 <可下载>        自定义文本特征       解析完成       100%       更次 删除         5       关系网络分析        关系网络分析       解析完成       100%       更次 删除         6       文本特征分析1 <可下载>        文本标征分析       解析完成       100%       更次 删除                                                                                                    |         |              |          | Q 🕄     |      |         |      | 请输入关键词搜索                                              | 标题        |
| 1       美股文本特征 <可下载>        美股文本特征       解析完成       100%       更次 删除         2       美股词频分析 <可下载>        美股词频       解析完成       100%       更次 删除         3       相以度分析 <可下载>        相以度分析       第析完成       100%       更次 删除         4       自定义文本特征 <可下载>        相以度分析       解析完成       100%       更次 删除         5       关系网络分析        关系网络分析       解析完成       100%       更次 删除         6       文本特征分析1 <可下载>        文本特征分析       解析完成       100%       更次 删除                                                                                                    |         |              |          | 大态 操作   | 状态分半 | 任务分类    | 任务状态 | 任务                                                    | 序号        |
| 2 美股词频分析 <可下载>        美股词频分析 <可下载>       更次 删除         3 相以度分析 <可下载>        相以度分析       和以度分析       更次 删除         4 自定义文本特征 <可下载>        自定义文本特征       和所完成       100%       更次 删除         5 关系网络分析        关系网络分析       解析完成       100%       更次 删除         6 文本特征分析1 <可下载>        文本特征分析       100%       更次 删除                                                                                                    |         |              | 删除       | 100% 更改 | 解析完成 | 美股文本特征  |      | 美股文本特征 <可下载>                                          | 1         |
| 3 相似度分析 «可下载»        相似度分析       解析完成       100%       更次 删除         4 自定义文本特征 «可下载»        自定义文本特征       第析完成       100%       更次 删除         5 关系网络分析        关系网络分析       解析失敗       100%       更次 删除         6 文本特征分析1 <可下载>        文本特征分析       解析完成       100%       更次 删除                                                                                                    |         |              | 删除       | 100% 更改 | 解析完成 | 美股词频    |      | 美股词频分析 <可下载>                                          | 2         |
| 4       自定义文本特征 <可下载>        自定义文本特征       解析完成       100%       更次 删除         5       关系网络分析        关系网络分析       解析完成       100%       更次 删除         6       文本特征分析1 <可下载>        文本特征分析       解析完成       100%       更次 删除                                                                                                    |         |              | 删除       | 100% 更改 | 解析完成 | 相似度分析   |      | 相似度分析 <可下载>                                           | 3         |
| 5 关系网络分析      关系网络分析     解析失敗     100%     更次     删除       6 文本特征分析1 < 可下载>      文本特征分析     解析完成     100%     更次     删除                                                                                                    |         |              | 删除       | 100% 更改 | 解析完成 | 自定义文本特征 |      | 自定义文本特征 <可下载>                                         | 4         |
| 6 文本特征分析1 < 可下载 > 文本特征分析 解析完成 <b>100%</b> 更次 删除                                                                                                    |         |              | 删除       | 100% 更改 | 解析失败 | 关系网络分析  |      | 关系网络分析                                                | 5         |
|                                                                                                    |         |              | 删除       | 100% 更改 | 解析完成 | 文本特征分析  |      | 文本特征分析1 < 可下载>                                        | 6         |
| 7 词频分析任务— <可下载 > 词须分析 解析完成 100% 更次 删除                                                                                                    |         |              | 删除       | 100% 更改 | 解析完成 | 词频分析    |      | 词频分析任务— <可下载>                                         | 7         |

任务详情:

| 任务检索   |       | × |      |
|--------|-------|---|------|
| 标题 请输入 | 任务详情  |   |      |
| 序号 任务  | 所选章节  |   | 操作   |
| 美股文    | 文本类型: |   | 更改删除 |
| 2 美股词  |       |   | 更改删除 |
| 3 相似度  | 文本数里: |   | 更改删除 |
| 4 自定义  | 分词词库: |   | 更改删除 |
| 5 关系网  |       |   | 更改删除 |
| 6 文本特  | 预览汇总表 |   | 更改删除 |
| 7 词频分  | 下载总表  |   | 更改删除 |
|        |       |   |      |

预览汇总表:

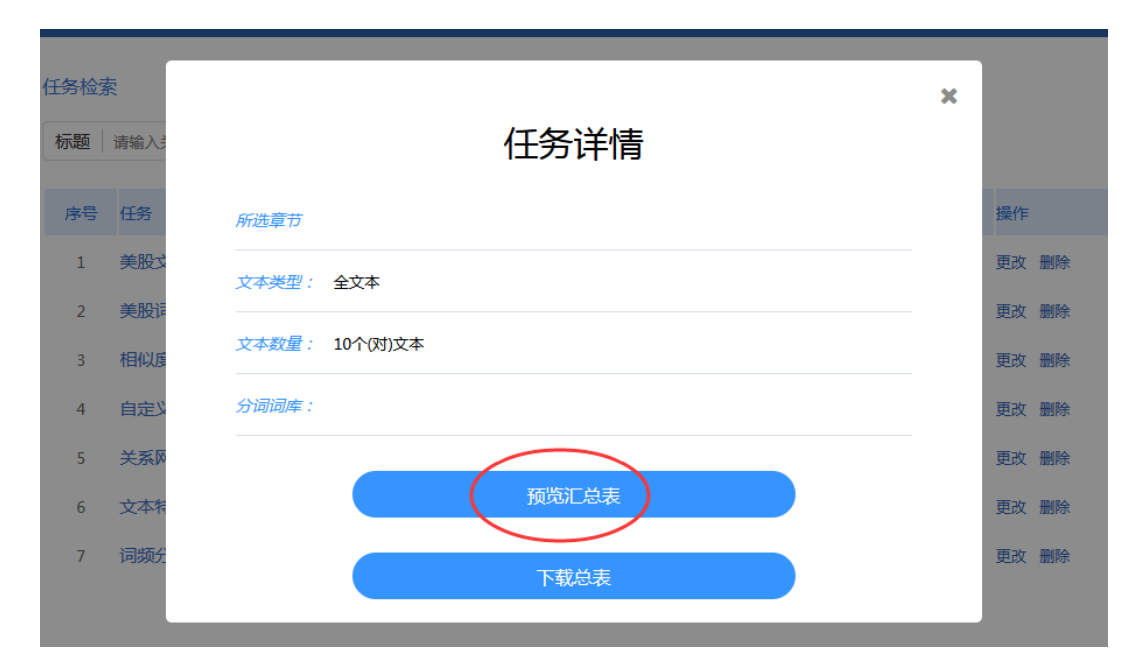

| 汇总表                              |      |                                |                      |      |      |                           |        |         |       |              |                   |                 | 下载     | <u> </u> |
|----------------------------------|------|--------------------------------|----------------------|------|------|---------------------------|--------|---------|-------|--------------|-------------------|-----------------|--------|----------|
| 文档ID                             | 证券代码 | 证券名称                           | 文档公告日期               | 报告年度 | 文档类型 | 文档标题                      | 总字数    | Kincaid | ARI   | Coleman-Liau | FleschReadingEase | GunningFogIndex | ШΧ     | s        |
| e1dcba3656224d4eaa78bfccdaf56b88 | AB   | AllianceBernstein Holding L.P. | 2006-12-31T00:00:00Z | 2006 | 10K  | AB_20061231Annual report  | 126404 | 3.937   | 4.648 | 6.350        | 73.318            | 8.531           | 36.535 |          |
| 95c0fef77c4e4fdeba8b49552486c72e | ABT  | Abbott Laboratories            | 2006-12-31T00:00:00Z | 2006 | 10K  | ABT_20061231Annual report | 78894  | 3.425   | 4.420 | 4.254        | 75.555            | 7.833           | 35.744 |          |
| 5a343c552aee40899177b913ce5d6b09 | ABC  | AmerisourceBergen Corporation  | 2006-09-30T00:00:00Z | 2006 | 10K  | ABC_20060930Annual report | 98278  | 7.225   | 8.550 | 12.260       | 61.938            | 11.984          | 44.730 |          |
| 66b34f1f55c94498ae40dbff521950e4 | AB   | AllianceBernstein Holding L.P. | 2005-12-31T00:00:00Z | 2005 | 10K  | AB_20051231Annual report  | 123338 | 3.560   | 4.312 | 4.423        | 74.767            | 7.957           | 35.549 |          |
| bef8df2db69041debe7602727416d826 | ABT  | Abbott Laboratories            | 2005-12-31T00:00:00Z | 2005 | 10K  | ABT_20051231Annual report | 78616  | 4.865   | 6.515 | 10.490       | 72.584            | 9.429           | 39.969 |          |
| e41e5b35e9d94bd9ac1c2c01af04c681 | ABC  | AmerisourceBergen Corporation  | 2005-09-30T00:00:00Z | 2005 | 10K  | ABC_20050930Annual report | 102392 | 5.195   | 6.034 | 9.779        | 68.255            | 9.877           | 39.436 |          |
| f132cecd587b48b6b0e28d6e55131d46 | ABT  | Abbott Laboratories            | 2004-12-31T00:00:00Z | 2004 | 10K  | ABT_20041231Annual report | 75965  | 4.667   | 6.310 | 10.234       | 73.861            | 9.152           | 39.374 |          |
| dff1d5e6f2624dcfb20214fd02ce9ddd | ABT  | Abbott Laboratories            | 2004-12-31T00:00:00Z | 2004 | 10K  | ABT_20041231Annual report | 296317 | 8.360   | 9.881 | 13.118       | 57.390            | 12.088          | 46.779 |          |
| f242053cfa7740708f10a7d8605e6634 | ABT  | Abbott Laboratories            | 2004-12-31T00:00:00Z | 2004 | 10K  | ABT_20041231Annual report | 296317 | 8.360   | 9.881 | 13.118       | 57.390            | 12.088          | 46.779 |          |
| a149a15d36804a748d39f27b11f28d6c | AB   | AllianceBernstein Holding L.P. | 2004-12-31T00:00:00Z | 2004 | 10K  | AB_20041231Annual report  | 112572 | 3.477   | 4.254 | 4.289        | 75.321            | 7.906           | 36.454 |          |
|                                  |      |                                |                      |      |      |                           |        |         |       |              |                   |                 |        |          |

# 21.4主题分析工具

|                                                                                                    | 中国上市公司财经文本<br>政府工作文本数据 | <ul> <li>→ 文本数据起止时间:</li> <li>→ 文本数据包含年报、</li> <li>次和经营成果的透明信</li> <li>→ 文本分析: 词频、文</li> </ul> | •文本教編紀止时间: <b>1994-至今</b><br>•文本教編包含年报、季报、招股说明书;涵盖公司财务状况。经堂成果、管理层讨论与分析(MD&A)、风险因素、财务报表等内容,旨在为投资者提供公司财务状<br>闭股智成果的透明信息。<br>•文本分析:词颂、文本特征、主题分析、自定义特征等 |        |       |  |  |  |  |  |
|----------------------------------------------------------------------------------------------------|------------------------|------------------------------------------------------------------------------------------------|----------------------------------------------------------------------------------------------------|--------|-------|--|--|--|--|--|
|                                                                                                    | 研究报告信息                 | 数据库子库                                                                                          | 年度财务报告                                                                                                    | 季度财务报告 | 招股说明书 |  |  |  |  |  |
|                                                                                                    | 與情信息                   | 词频子库                                                                                           | 年度财务报告                                                                                                    | 季度财务报告 | 招股说明书 |  |  |  |  |  |
|                                                                                                    | 证券数据舆情                 | 文本特征子库                                                                                         | 文本情感语气                                                                                                    | 文本复杂性  | 文本主题词 |  |  |  |  |  |
|                                                                                                    | 拍卖信息                   | 主题分析工具                                                                                         | 热点分析                                                                                                    |        |       |  |  |  |  |  |
|                                                                                                    | 综合文本信息                 |                                                                                                |                                                                                                    |        |       |  |  |  |  |  |
|                                                                                                    | 科研工具                   |                                                                                                |                                                                                                    |        |       |  |  |  |  |  |
|                                                                                                    | 自定义数据                  |                                                                                                |                                                                                                    |        |       |  |  |  |  |  |
|                                                                                                    | 平台特色工具集                |                                                                                                |                                                                                                    |        |       |  |  |  |  |  |
| <ul> <li>小税助手 Ⅲ</li> <li>●</li> <li>●</li> <li></li></ul> | 我的收藏                   |                                                                                                |                                                                                                    |        |       |  |  |  |  |  |

21.4.1 第一步:选择文档

### 21.4.1.1 股票代码选择

代码选择分为三种方式:从股票池选择、股票代码导入。

从股票池选择:用户可以在左侧代码待选区,点击单个/全选,代码进入已选区,如图:

| ♥ 从股票池选择 ● 股票代  | 码导入 |      |      |
|-----------------|-----|------|------|
| 待选区11423个 全选    |     | 已选5个 | 全部删除 |
| 请输入股票名称/代码/拼音 Q |     | AB   |      |
| ABMD            | •   | ABB  |      |
| ABR             |     | ABC  |      |
| ABSI            |     | ABC  |      |
| ABST            | •   | ABG  |      |
| ARTX            |     | ABT  |      |
|                 |     |      |      |
| ABUS            |     |      |      |
| ABVC            |     |      |      |
| AC              | -   |      |      |

注:点击待选字段选定,点击已选字段删除。

↓ 股票代码选择

**股票代码导入:**用户可先下载导入模板,在模板文件加入需要的股票代码信息,编辑完成后,点击批量导入 股票代码,导入的代码会在股票代码框中显示,如图:

| ○ 从股票池选择 |          |        |
|----------|----------|--------|
| 股票代码     | 批量导入股票代码 | 下载导入模板 |
|          |          |        |

| 正在打开 fileDownLoad_code.txt                 |                                                                     |
|--------------------------------------------|---------------------------------------------------------------------|
| 您选择了打开:                                    |                                                                     |
| ileDownLoad_code.txt                       |                                                                     |
| 文件类型: TXT 文件                               |                                                                     |
| 来源: http://192.168.0.140:58081             |                                                                     |
| 1                                          |                                                                     |
| 您想要 Firefox 如何处理此文件?                       |                                                                     |
| ◎ 打开,通过(Q) 浏览(B                            |                                                                     |
| <ul> <li>保存文件(<u>S</u>)</li> </ul>         |                                                                     |
| ◎ 保存到百度网盘                                  |                                                                     |
| 🔲 以后自动采用相同的动作处理此类文件。(A)                    | 批量导入股票代码 下载导入模板                                                     |
|                                            |                                                                     |
| · 确定                                       | 取消                                                                  |
|                                            |                                                                     |
|                                            |                                                                     |
|                                            |                                                                     |
| ▲ 名称 修改日期 类型                               | 型                                                                   |
| □ fileDownLoad_cod1.txt 2022/1/25 14:29 文本 |                                                                     |
| ☐ fileDownLoad_code.txt 2022/2/0 14:20 文本  |                                                                     |
| ŧ.                                         |                                                                     |
|                                            |                                                                     |
|                                            | 股票代码导入                                                              |
|                                            | 001,000002,000004,000005,000006,000007,000008,00000 批量导入股票代码 下载导入模板 |
| • • • · · · · · · · · · · · · · · · · ·    |                                                                     |
| S(N):                                      |                                                                     |
| 打开(O) 取消                                   |                                                                     |
|                                            | 2022                                                                |

21.4.1.2 时间设置及选择版本

时间范围设置:系统内设置时间范围为1年,如果设置年份超出1年,下一步点击查询时则会给出相应的提示,如图:

| ABSI                            |                           |
|---------------------------------|---------------------------|
| ADCT                            | 🕀 rtas.resset.com         |
| 注:点击待选字段选定                      | 请在规定年限内选择时间,当前年限为1年       |
| 📋 时间设置                          | 确定                        |
| 2017                            | 2019                      |
| <ul> <li>部分全文版本(即则除)</li> </ul> |                           |
| ○ 部万主义版本(即剔除                    | 泉始又件中的图片、表恰等内容的版本) 🤍 王又版本 |
| 查询                              |                           |

版本:部分全文版本(即剔除原始文件中的图片、表格等内容的版本)、全文版本。

| 📋 时间设置      |      |               |    |        |
|-------------|------|---------------|----|--------|
| 2003        |      | 2006          |    |        |
| 部分全文版本(即剔除) | 原始文件 | 中的图片、表格等内容的版本 | (4 | 🕏 全文版本 |

# 21.4.1.3 査询结果

以上条件设置完成后,点击\_\_\_\_\_\_\_按钮,可查看并选择下载结果文件,如图:

| <u> </u>                  |        |            |          |        |           |
|---------------------------|--------|------------|----------|--------|-----------|
| 已选文献: 0 清除 查看已选 查询经       | 结果全选   |            |          |        | 找到 17条结果  |
| □ 标题                      |        | 披露时间≥      | 文件大小     | 总字数    | 操作        |
| ABG_20061231Annual report |        | 2006-12-30 | 482.07KB | 108051 | ● 预览 🕹 下载 |
| ABG_20061231Annual report |        | 2006-12-30 | 482.71KB | 108202 | ● 预览 🕹 下载 |
| ABT_20061231Annual report |        | 2006-12-30 | 379.84KB | 78894  | ● 预览 🕹 下载 |
| AB_20061231Annual report  |        | 2006-12-30 | 580.52KB | 126404 | ● 预览 🕹 下载 |
| ABT_20051231Annual report |        | 2005-12-30 | 345.14KB | 78616  | ● 预览 🛓 下载 |
| AB_20051231Annual report  |        | 2005-12-30 | 591.48KB | 123338 | ● 预览 🕹 下载 |
| ABG_20051231Annual report |        | 2005-12-30 | 448.92KB | 100770 | ● 预览 🛓 下载 |
| ABG_20041231Annual report |        | 2004-12-30 | 407.90KB | 88006  | ● 预览 🕹 下载 |
| ABT_20041231Annual report |        | 2004-12-30 | 356.55KB | 296317 | ● 预览 🛓 下载 |
| ABT_20041231Annual report |        | 2004-12-30 | 330.65KB | 75965  | ● 预览 🕹 下载 |
|                           |        |            |          |        |           |
|                           | 首页 上一页 | 1 2 下一     | 页 尾页     |        |           |

# 选择以上结果中解析的文件,进行下一步功能分析。

| □ 标题                        | 披露时间≥      | 文件大小     | 总字数    | 操作        |
|-----------------------------|------------|----------|--------|-----------|
| ✓ ABG_20061231Annual report | 2006-12-30 | 482.07KB | 108051 | ◎ 预览 🕹 下载 |
| ✓ ABG_20061231Annual report | 2006-12-30 | 482.71KB | 108202 | ● 预览 🕹 下载 |
| ✓ ABT_20061231Annual report | 2006-12-30 | 379.84KB | 78894  | ● 预览 🕹 下载 |
| AB_20061231Annual report    | 2006-12-30 | 580.52KB | 126404 | ● 预览 🕹 下载 |
| ✓ ABT_20051231Annual report | 2005-12-30 | 345.14KB | 78616  | ● 预览 🛓 下载 |
| AB_20051231Annual report    | 2005-12-30 | 591.48KB | 123338 | ● 预览 🛓 下载 |
| ✓ ABG_20051231Annual report | 2005-12-30 | 448.92KB | 100770 | ● 预览 🛓 下载 |
| ABG_20041231Annual report   | 2004-12-30 | 407.90KB | 88006  | ● 预览 🕹 下载 |
| ABT_20041231Annual report   | 2004-12-30 | 356.55KB | 296317 | ● 预览 🕹 下载 |
| ABT_20041231Annual report   | 2004-12-30 | 330.65KB | 75965  | ● 预览 🕹 下载 |

# 21.4.2 第二步:研究数据上传

设置任务名称,点击 按取文件并提交 按钮进行提交研究对象文件(文件参考中文关系网络分析模板文件), 并输入任务名称,该任务将提交至任务中心进行解析,如图:

| RESSET 锐思数据                                | RESSET 财经文本智能分析平台        |
|--------------------------------------------|--------------------------|
| 已提交至任务                                     | <b>确定</b> 407.90KB 8800  |
| ABT_20041231     ABT_20041231Annual report | 2004-12-30 330.65КВ 7596 |
|                                            | 首页 上一页 1 2 下一页 尾页        |
| 第二步:研究数据上传<br>美股关系网络分析                     | 选取文件并提交                  |

# 21.4.3 分析结果

用户可通过点击任务中心查看解析进度,任务完成后,可对结果进行预览、下载,如图:

分析结果:

| 财<br><sub>Finar</sub> | 经文本智能分析平台<br>icial text intelligent analysis platform |      |        |      |      | 任务中心  | <b>▲</b><br>馈   : | 功能定义 | 任务中心 题 | <b>₽</b> ~ |  |
|-----------------------|-------------------------------------------------------|------|--------|------|------|-------|-------------------|------|--------|------------|--|
| 任务检察                  | 164                                                   |      |        |      |      |       |                   |      | Q 高级搜索 | Ę >        |  |
| 标题                    | 请输入关键词搜索                                              |      |        |      | QC   |       |                   |      |        |            |  |
|                       |                                                       |      |        |      |      |       |                   |      |        |            |  |
| 序号                    | 任务                                                    | 任务状态 | 任务分类   | 状态分类 | 状态   | 操作    | 1 - I             |      |        |            |  |
| 1                     | 美股关系网络分析 <可下载>                                        |      | 美股主题网络 | 解析完成 | 100% | 更改 删除 |                   |      |        |            |  |
| 2                     | 美股文本特征 <可下载>                                          |      | 美股文本特征 | 解析完成 | 100% | 更改删除  |                   |      |        |            |  |
| 3                     | 美股词频分析 <可下载>                                          |      | 美股词频   | 解析完成 | 100% | 更改删除  |                   |      |        |            |  |
| 4                     | 相似度分析 <可下载>                                           |      | 相似度分析  | 解析完成 | 100% | 更改 删除 |                   |      |        |            |  |
|                       |                                                       |      |        |      |      |       |                   |      |        |            |  |

汇总预览表:

| 17 to tota                     |       |   |      |
|--------------------------------|-------|---|------|
| 11方位条                          |       | × |      |
| 标题 请输入                         | 任务详情  |   |      |
| 序号 任务 所选章节                     |       |   | 操作   |
| 1 美股关                          |       |   | 更改删除 |
| 2 美股文                          |       |   | 更改删除 |
| <u>文本数量</u> : 7个(对)文本<br>3 美股词 |       |   | 更改删除 |
| 4 相似质 分词词库:                    |       |   | 更改删除 |
| 5 自定义                          |       |   | 更改删除 |
| 6 关系网                          | 预览汇总表 |   | 更改删除 |
| 7 文本特                          |       |   | 更改删除 |
| 8 词频分                          | 卜载思表  |   | 更改删除 |
|                                |       |   |      |

# 22 研究报告信息

研究报告是对特定研究主题进行系统性调查、分析和总结的文件。它基于科学的研究方法,如文献综述、 数据分析、实地调研等,旨在探索问题、揭示规律或提出解决方案。研究报告通常包括研究背景、目的、方法、 结果和结论等部分,为相关领域的决策者、专业人士和研究者提供有价值的参考和依据,推动知识的积累与实 践应用。

| 中国上市:<br>政府工<br>英国上市                           |                            | 数据起止时间: 2001-至今<br>研究报告是金融分析的体心,包括公司研究, 行业研究, 宏观研究, 晨会报告、证券市场研究和期货研究, 它们共同为投资者提供了从公司基本面到宏观经济、再到市<br>动态的全面视角, 帮助做出明暗的投资决策。<br>· 支持定触开发[文本地最导业, 特定指标开发]<br>研究报告全量文本庭大, 全量导出调联系平台石下角的[锐思客报]进行定制导出<br>如使用本库数据, 请添加引用: 数据来源于RESSET文本数据库(http://rtas.resset.com/) |      |      |      |  |
|------------------------------------------------|----------------------------|----------------------------------------------------------------------------------------------------|------|------|------|--|
| 如                                              | <sup>税股告</sup> 文本子<br>资讯文本 | 子库 公司研究                                                                                                    | 行业研究 | 宏观研究 | 晨会报告 |  |
| 股                                              | 巴评论                        | 证券市场研究                                                                                                    | 期货研究 |      |      |  |
| 房产                                             | 白卖公告                       |                                                                                                    |      |      |      |  |
| 专利                                             | 数据库                        |                                                                                                    |      |      |      |  |
| 综                                              | 合文本                        |                                                                                                    |      |      |      |  |
| 国家自然科                                          | 学基金数据库                     |                                                                                                    |      |      |      |  |
| 自定义                                            | 文本数据                       |                                                                                                    |      |      |      |  |
| 平台特                                            | 泡工具集                       |                                                                                                    |      |      |      |  |
| <ul> <li>・ 砂核海星文本</li> <li>・ 本地分析授振</li> </ul> | 的收藏                        |                                                                                                    |      |      |      |  |

| ▶ 公司研究   | 😂 研究报告信息 操作演示                               |                           |              | ☆收藏     |
|----------|---------------------------------------------|---------------------------|--------------|---------|
| ▶ 行业研究   |                                             |                           |              |         |
| ▶ 宏观研究   |                                             |                           |              |         |
| ▶晨会报告    | 2000-01-01 2025-12-31                       |                           |              |         |
| ▶ 证券市场研究 | <b>吉询</b> 文档                                |                           |              |         |
| ▶ 期货研究   |                                             |                           |              |         |
|          |                                             |                           | 找到 127014条结果 | 显示 10 v |
|          | 标题                                          | 发布日期                      | 机构           | 作者      |
|          | 茅台宣布:要出"王炸"                                 | 2023-12-3                 | I            | 朱文彬     |
|          | 印度法院下令释放两名中国公司高管                            | 2023-12-31                | I            |         |
|          | 湖州申科终止科创板IPO 原拟募资10.27亿元                    | 2023-12-3                 |              |         |
|          | 聚赛龙不超2.5亿可转债获深交所通过长城证券建功                    | 2023-12-3                 |              |         |
|          | 华鑫证券-通行宝(301339)公司深度报告:智慧交通平台化解决方案供应商,交通数据要 | 驟… 2023-12-3              |              |         |
|          | 天风证券-中牧股份(600195):中牧集团布局禽业务,公司动保业务有望受益      | 2023-12-3                 |              |         |
|          | 华鑫证券-中国天楹(000035)公司事件点评报告:重力储能获能源局认可,示范项目并网 | 至… 2023-12-3 <sup>-</sup> |              |         |
|          | 西南证券-今卅缘(603369)·百亿营收已达成即将开启新百亿             | 2023-12-3                 | I            |         |

# 23 舆情信息

與情信息是指在一定社会空间内,公众对某一事件、现象或政策所表达的态度、意见和情绪的集合。它通 过各种渠道传播,反映了社会舆论的动态和倾向。舆情信息的收集、分析和应对对于政府、企业和社会组织至 关重要,能够帮助其及时了解公众诉求,调整决策方向,化解潜在危机,维护社会稳定与和谐。

|    | 中国上市公司财经文本 政府工作文本数据 | → 文本数据起止时间: <b>2000-至今</b><br>→ 奥情信息是指在一定社会空间内,公众对某一事件、现象或政策所表达的态度、意见和情绪的集合。它通过各种渠道传播,反映了社会舆论的动态和倾向。舆<br>收集、分析和应对对于政府、企业和社会组织至关重要,能够帮助其及时了解公众诉求,调整决策方向,化解潜在危机,维护社会稳定与和谐。 |           |       |       |       |     |  |  |
|----|---------------------|----------------------------------------------------------------------------------------------------|-----------|-------|-------|-------|-----|--|--|
|    | 美国上市公司财经文本          | 数据库子库                                                                                                    | 與情信息      |       |       |       |     |  |  |
|    | 研究报告信息              | 词類子库                                                                                                    | 词螄分析      |       |       |       |     |  |  |
|    | 與情信息                |                                                                                                    | P2003 01  |       |       |       |     |  |  |
|    | 证券数据舆情              | 文本特征子库                                                                                                    | 文本情感语气    | 文本复杂性 | 文本主题词 | 文本相似性 |     |  |  |
|    | 拍卖信息                | 自定义特征                                                                                                    | 自定义特征 100 |       |       |       |     |  |  |
|    | 专利数据                |                                                                                                    |           |       |       |       |     |  |  |
|    | 综合文本信息              | 主题分析工具                                                                                                    | 热点分析      |       |       |       |     |  |  |
|    | 科研工具                |                                                                                                    |           |       |       |       |     |  |  |
|    | 自定义数据               |                                                                                                    |           |       |       |       |     |  |  |
|    | 平台特色工具集             |                                                                                                    |           |       |       |       | 锐   |  |  |
| te | 我的收藏                |                                                                                                    |           |       |       |       | 唐客服 |  |  |

# 23.1数据库子库

|    | 中国上市公司财经文本<br>政府工作文本数据 | → 文本数据起止时间: <b>2000-至今</b><br>→ 與情信息是指在一定社会空间内,公众对某一事件、现象或政策所表达的态度、意见和情绪的集合。它通过各种渠道传播,反映了社会舆论的动态和倾向。舆情<br>收集、分析和应对对于政府、企业和社会组织至关重要,能够帮助其及时了解公众诉求,调整决策方向,化解潜在危机,维护社会稳定与和谐。 |             |       |       |       |    |  |  |
|----|------------------------|----------------------------------------------------------------------------------------------------|-------------|-------|-------|-------|----|--|--|
|    | 美国上市公司财经文本             | 数据库子库                                                                                                    | <u>與情信息</u> |       |       |       |    |  |  |
|    | 研究报告信息                 | 词版子库                                                                                                    | 词缬分析        |       |       |       |    |  |  |
|    | 與情信息                   |                                                                                                    |             |       |       |       |    |  |  |
|    | 证券数据舆情                 | 文本特征子库                                                                                                    | 文本情感语气      | 文本复杂性 | 文本主题词 | 文本相似性 |    |  |  |
|    | 拍卖信息                   | 自定义特征                                                                                                    | 自定义特征 👦     |       |       |       |    |  |  |
|    | 专利数据                   |                                                                                                    |             |       |       |       |    |  |  |
|    | 综合文本信息                 | 主题分析工具                                                                                                    | 热点分析        |       |       |       |    |  |  |
|    | 科研工具                   |                                                                                                    |             |       |       |       |    |  |  |
|    | 自定义数据                  |                                                                                                    |             |       |       |       |    |  |  |
| 1  | 平台特色工具集                |                                                                                                    |             |       |       |       | 鋭  |  |  |
| te | 我的收藏                   |                                                                                                    |             |       |       |       | 客服 |  |  |

23.1.1 输入查询条件

**时间范围设置:**系统后台内设置时间范围,如果设置年份超出设定范围,在下一步点击查询时则会给出相应的提示,如图:

| 📋 时间设置     |                               |    |
|------------|-------------------------------|----|
| 2017       | 2019                          |    |
| 📋 关键字设置    |                               |    |
|            | ⊕ rtas.resset.com             |    |
| 标题 包含任—关键字 | 请在规定年限内选择时间,当前年限为1年           |    |
|            | ── 不允许 rtas.resset.com 再次向您提示 |    |
| <u> </u>   |                               | 确定 |
| 标题 不包含任一关键 |                               |    |

23.1.2 关键字设置

关键字设置可对标题/全文进行筛选,设置关键字:包含所有关键字、包含任一关键字以及不包含任一关键 字。

标题:

📋 关键字设置 🕏 标题 🛛 🔿 全文 标题 包含所有关键字,(空格分隔) 标题 包含任-关键字,(空格分隔) 标题 不包含任-关键字,(空格分隔)

# 全文:

# 📋 关键字设置

| 〇标 | 〕 标题 🔹 🔮 全文     |  |  |  |  |  |
|----|-----------------|--|--|--|--|--|
| 全文 | 包含所有关键字,(空格分隔)  |  |  |  |  |  |
| 全文 | 包含任一关键字,(空格分隔)  |  |  |  |  |  |
| 全文 | 不包含任一关键字,(空格分隔) |  |  |  |  |  |

# 23.1.3 查询结果展示

| 综上操作选择完成后,点击 | 查询文档 | 按钮, | 查询结果即可显示, | 如图: |
|--------------|------|-----|-----------|-----|
|--------------|------|-----|-----------|-----|

| 查询文档                                           |       |         |       |       |     |     |     |           |           |    |        |        |              |
|------------------------------------------------|-------|---------|-------|-------|-----|-----|-----|-----------|-----------|----|--------|--------|--------------|
|                                                |       |         |       |       |     |     |     |           |           |    | 找到 132 | 52条结题  | 果 显示 10 v    |
| 标题                                             |       |         |       |       |     |     |     |           |           |    |        | Ł      | ─传时间≫        |
| 央行行长潘功胜会见黑石集团                                  | 董事长兼前 | 首席执行官苏  | 世民    |       |     |     |     |           |           |    |        | 2      | 024-10-27    |
| 央行开展证券、基金、保险公司                                 | 司互换便利 | 利首次操作,金 | 额500亿 | 2元,20 | 0家机 | 构参与 | 与投标 | 7         |           |    |        | 2      | 024-10-22    |
| 央行:开展证券、基金、保险公                                 | 司互换便  | 利首次操作 掛 | 操作金额  | 500{Z | 元   |     |     |           |           |    |        | 2      | 024-10-22    |
| 择机降准、本月LPR预计下行央行行长潘功胜最新发声                      |       |         |       |       |     |     |     | 024-10-18 |           |    |        |        |              |
| 向好因素累积增多!9月规模以上工业增加值增长5.4%,社零增长3.2% 2024-10-18 |       |         |       |       |     |     |     | 024-10-18 |           |    |        |        |              |
| 前三季度国民经济运行稳中有进向好因素累积增多 2024-10-18              |       |         |       |       |     |     |     |           | 024-10-18 |    |        |        |              |
| 2024年9月份社会消费品零售总额增长3.2% 2024-10-18             |       |         |       |       |     |     |     |           | 024-10-18 |    |        |        |              |
| 2024年1-9月份全国固定资产投资增长3.4% 2024-10-18            |       |         |       |       |     |     |     | 024-10-18 |           |    |        |        |              |
| 2024年三季度全国规模以上工业产能利用率为75.1% 2024-10-18         |       |         |       |       |     |     |     | 024-10-18 |           |    |        |        |              |
| 2024年9月份规模以上工业增加值增长5.4% 2024-10-18             |       |         |       |       |     |     |     | 024-10-18 |           |    |        |        |              |
|                                                |       |         |       |       |     |     |     |           |           |    | 文字     | 2(图片)3 | E源网络,侵权请联系删除 |
|                                                | 首页    | 上一页     | 1 2   | 3     | 4   | 5   | 6   | 7         | 下一页       | 尾页 |        |        |              |

# 23.2词频子库

词频分析模块用户可选择全文本或部分文本格式文件进行词频统计,用户需选择锐思分词词库或导入自 定义分词词库,同时可以给定关键词并根据需求利用 synonyms 查询相似词,利用 word2vec 根据用户所选择 词库进行词库模型训练生成语料库,利用新的语料库对所选择文件进行分词处理,统计给定关键词的词频和 对应语句。

| 中国上市公司财经文本 | → 文本数据起止时间:<br>→ 與情信息是指在—5 | <b>2000-至今</b><br>社会空间内,公众对某一事件 | 4、现象或政策所表达的态度、 | 意见和情绪的集合。它通过很 | 各种渠道传播,反映了社会舆                  | 轮的动态和倾向。舆情信息的 |
|------------|----------------------------|---------------------------------|----------------|---------------|--------------------------------|---------------|
| 政府工作文本数据   | 收集、分析和应对对于                 | 政府、企业和社会组织至关重                   | 要,能够帮助其及时了解公众  | 诉求,调整决策方向,化解潜 | <b>在危机,维护社<del>会稳</del>定与和</b> | 谐。            |
| 美国上市公司财经文本 | 数据库子库                      | 與情信息                            |                |               |                                |               |
| 研究报告信息     | 闫恆了庄                       |                                 |                |               |                                |               |
| 與情信息       | 问频丁件                       | 19194221411                     |                |               |                                |               |
| 证券数据舆情     | 文本特征子库                     | 文本情感语气                          | 文本复杂性          | 文本主题词         | 文本相似性                          |               |
| 拍卖信息       | 自定义特征                      | 自定义特征                           |                |               |                                |               |
| 专利数据       |                            |                                 |                |               |                                |               |
| 综合文本信息     | 主题分析工具                     | 热点分析                            |                |               |                                |               |
| 科研工具       |                            |                                 |                |               |                                |               |
| 自定义数据      |                            |                                 |                |               |                                |               |
| 平台特色工具集    |                            |                                 |                |               |                                | 鋭             |
| 我的收藏       |                            |                                 |                |               |                                | 思<br>客<br>服   |

# 23.2.1 第一步:选择文档

23.2.1.1 时间设置

时间范围设置:系统后台内设置时间范围,如果设置年份超出设定范围,在下一步点击查询时则会给出相应的提示,如图:

|                    | 📋 时间设置              |
|--------------------|---------------------|
|                    | 2017 🔤 2019 📾       |
|                    |                     |
| ↓ 股票代码选择           | tras.resset.com     |
|                    | 请在规定年限内选择时间,当前年限为1年 |
| ♥ 全市场股票            | 确定                  |
| 📋 时间设置             |                     |
| 2017               | 2019                |
| (The second second | <b>&gt;</b>         |

278 / 334

# 23.2.1.2 査询结果

以上条件设置完成后,点击 查询文档 按钮,可以查看下载结果文件,如图:

| ▶首页                 | 词 词频分析 操作演示 数据字典                                                                                                    |            |          | ☆收藏  |
|---------------------|----------------------------------------------------------------------------------------------------|------------|----------|------|
| ▶ 智*财经              | tat_u⊨. Vat12×+via                                                                                                    |            |          |      |
| ▶ 中*网               |                                                                                                    |            |          |      |
| ▶ 中国*济网             |                                                                                                    |            |          |      |
| ▶ 中国*营报             |                                                                                                    |            |          |      |
| ▶ 中国*券报             | 三回火相                                                                                                    |            |          |      |
| ▶上海*券报              | 文档全选 已选文献: 0 满柴 可以选择全部文档或者选择部分文档                                                                                                    |            | 找到 11559 | 5条结果 |
| ▶ (j) <b>1</b> *(j) | □ 标题                                                                                                    | 上传时间 >     | 文件大小     | 总字数  |
| ▶ 新*社               | <ul> <li>              受信证券:料理价难回历史低位 高裡稿矿自给率企业或具备较高利润弹性      </li> <li>             香港:将成立绿色科技及全就发展委员会 逐步加强对中小企业的支援措施         </li> </ul> | 2023-05-28 | 4.29KB   | 1872 |
| ▶格*汇                | <ul> <li>无视投行看涨呼声 杠杆基金做空日元 押注创近一年新高</li> </ul>                                                                                             | 2023-05-27 | 1.10KB   | 402  |
| ▶ 经济*考报             | □ 警报再度拉响!Scope下调法国信用评级展望至负面                                                                                                    | 2023-05-27 | 1.19KB   | 433  |
| ▶ 21世纪*济报道          | □ 美国财政部推迟*X日*债务上限谈判获更多时间                                                                                                    | 2023-05-27 | 3.63KB   | 1312 |
| ▶ 第*财经              | <ul> <li>美国银行业存员款增加表明信贷状况企稳</li> <li>巴克莱大胆预测AI协调将提振美元</li> </ul>                                                                           | 2023-05-27 | 0.98KB   | 352  |
| ▶腾*财经               | □ 木头姐为错失英伟达(NVDA.US)大涨辩护:芯片周期带来风险,现在青睐Meta(META.US)                                                                                        | 2023-05-27 | 2.15KB   | 841  |
| ▶新*财经               | □ 华尔街转向了!从看跌美股到开始担心错过反弹                                                                                                    | 2023-05-26 | 2.22KB   | 855  |
| ▶ 聚*数据              | □ 美国初请失业金人数小幅上升 此前两周数据被大幅下修                                                                                                    | 2023-05-26 | 1.53KB   | 581  |
| ▶ 乐*财经              | 首页 上一页 1 2 3 4 5 6 7 下一页 1                                                                                                    | 名页         |          |      |
| ▶ 澎*新闻              |                                                                                                    |            |          |      |

# 选择以上结果中解析的文件,进行下一步功能分析。

| 文档全选 已选文献: 10 清除 可以选择全部文档或者选择部分文档      |            | 找到 2163 | 1条结果 |
|----------------------------------------|------------|---------|------|
| ☑ 标题                                   | 披露时间≥      | 文件大小    | 总字数  |
| ✔ 开滦股份业绩下降不忘分红 未来三年每年分红不低于净利30%        | 2020-04-14 | 2.41KB  | 984  |
| ✓ 金溢科技一季度业绩预增10倍 V2X业务助力实现车路协同发展战略     | 2020-04-14 | 2.78KB  | 1114 |
| ✔ 上汽10年来首次净利润下滑 专家称亟待经营策略调整            | 2020-04-14 | 4.66KB  | 1857 |
| ✓ 拓维信息定增布局鲲鹏产业链                        | 2020-04-14 | 4.68KB  | 1711 |
| ✔ 口罩原料紧缺聚丙烯价格暴涨 "两桶油" 熔喷布批量上市后市场有望回归理性 | 2020-04-14 | 6.33KB  | 2414 |
| ✔ 年报数据揭秘 14家上市券商股权集中度提升                | 2020-04-14 | 2.51KB  | 968  |
| ✓ 券商年内发行公司债超2100亿元                     | 2020-04-14 | 3.06KB  | 1150 |
| ✔ 中银基金: 中资美元债迎来黄金配置时点                  | 2020-04-14 | 3.31KB  | 1197 |
| ✔ 银行一季度净值型产品发行数量同比增8倍                  | 2020-04-14 | 3.98KB  | 1505 |
| ✓ 口罩需求火爆带动PP期价月涨幅高达27%                 | 2020-04-14 | 5.22KB  | 1990 |
|                                        |            |         |      |

首页 上一页 1 2 3 4 5 6 7 下一页 尾页

23.2.2 第二步:选择词库

选择词库可分为:锐思默认词库、自定义词库、临时词库。

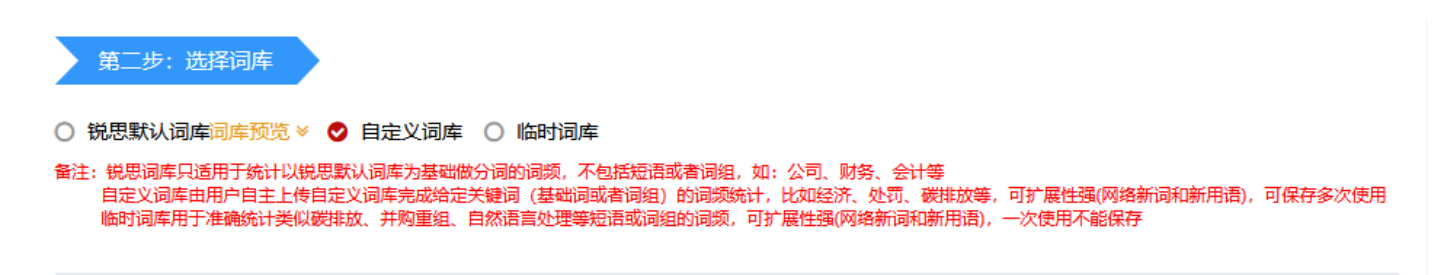

锐思默认词库:该词库为平台内置词库,用户无更改权限。

```
🕏 锐思默认词库词库预览 < 🔘 自定义词库 🔘 临时词库
```

备注:锐思词库只适用于统计以锐思默认词库为基础做分词的词频,不包括短语或者词组,如:公司、财务、会计等 自定义词库由用户自主上传自定义词库完成给定关键词(基础词或者词组)的词频统计,比如经济、处罚、碳排放等,可扩展性强(网络新词和新用语),可保存多次使用 临时词库用于准确统计类似碳排放、并购重组、自然语言处理等短语或词组的词频,可扩展性强(网络新词和新用语),一次使用不能保存

| (注: 锐思词库为平台内置词库, 没有更改权限) |   |
|--------------------------|---|
| 廖定海                      | ^ |
| 夏正斌                      |   |
| 赵万春                      |   |
| 启冠智能                     |   |
| 朱来松                      |   |
| 何俊华                      |   |
| 好想你                      |   |
| 金胜科技                     | ~ |

自定义词库:即为用户通过下载模板,编辑完成后,进行上传。

| 提交 · □库预览 × 下載模板                        |   |
|-----------------------------------------|---|
| 正在打开 fileDownLoad_lexicon.xls           | Q |
| 您选择了打开:                                 |   |
| fileDownLoad_lexicon.xls                |   |
| 文件类型: Microsoft Excel 97-2003 Worksheet | ^ |
| 木源: http://192.168.0.140:58081          |   |
| 您想要 Firefox 如何处理此文件?                    |   |
| ◎ 打开,通过( <u>O</u> ) Excel (默认)          |   |
| @ 保存文件(S)                               |   |
| ◎ 保存到百度网盘                               |   |
| 🔲 以后自动采用相同的动作处理此类文件。(A)                 |   |
|                                         | v |
| 确定 取消                                   |   |

| 件上传                                       |                 | ×          |
|-------------------------------------------|-----------------|------------|
|                                           | 搜索财经文本          | 2          |
| 只▼ 新建文件夹                                  |                 | 0          |
| ↓ 11 名称 ▲                                 | 修改日期            | <u>≭</u> _ |
| 🚯 L S S n S S S S S S S S S S S S S S S S | 2022/1/25 14:27 | -          |
|                                           | 2022/1/23 14:57 | *          |
| 02                                        | 2021/1/8 15:55  | *          |
| 0125                                      | 2022/1/25 10:41 | × E        |
|                                           | 2021/2/20 13:52 | *          |
|                                           | 2021/3/11 9:48  | *          |
|                                           | 2022/3/1 14:10  | <u> </u>   |
|                                           | 2021/1/8 13:55  |            |
|                                           | 2022/1/25 14:49 | *          |
|                                           | 2022/1/25 14:50 | × •        |
| 🛄 (                                       |                 | •          |
| 文件名(N): pad_lexicon.xls -                 | 所有文件 (*.*)      | •          |
|                                           |                 |            |
|                                           | 1J开(U) 取消       |            |
|                                           |                 |            |

|         | Q |
|---------|---|
|         |   |
| 自定义词库展示 |   |
| ●下跌     | ^ |
| ● 年度报告  |   |
| ● 美丽    |   |
| ●股份     |   |
| ●季度     |   |
| ● 计自    | ¥ |
|         |   |

**临时词库:**临时词库用于准确统计类似碳排放、并购重组、自然语言处理等短语或词组的词频,可扩展性强 (网络新词和新用语),一次使用不能保存。

| ○ 锐思默认词库词库预览 > | ○ 自定义词库 | Ø | 临时词库        |
|----------------|---------|---|-------------|
|                |         | ~ | 11HH3 149/千 |

备注:税思词库只适用于统计以税思默认词库为基础做分词的词频,不包括短语或者词组,如:公司、财务、会计等 自定义词库由用户自主上传自定义词库完成给定关键词(基础词或者词组)的词频统计,比如经济、处罚、碳排放等,可扩展性强(网络新词和新用语),可保存多次使用 临时词库用于准确统计<del>类</del>似碳排放、并购重组、自然语言处理等短语或词组的词频,可扩展性强(网络新词和新用语),一次使用不能保存 23.2.3 第三步: 设置关键词

**设置关键词:**用户可以通过下载模板进行编辑完成后导入关键词,并可查看相似词,完成后可设置任务名称,并完成提交,提交后本次任务将被提交到任务中心进行解析,如图:

#### 下载模板:

| 您选择了打开: 简 fileDownLoad_lijie.txt 文件类型: TXT 文件 来源: http://192.168.0.140:58081 |                      |
|------------------------------------------------------------------------------|----------------------|
| <ul> <li>● 指</li> <li> <i>級想要 Firefox 如何处理此文件</i>?</li></ul>                 |                      |
| 1137日初1 199937012731493<br>关键词 輸入关键词 ","分隔并点击右侧 "+"                          | + 导入关键词下载模板<br>查询相似词 |

**查询相似词:**用户可对查询相似词结果进行添加相似词,点击+进行添加,如图:

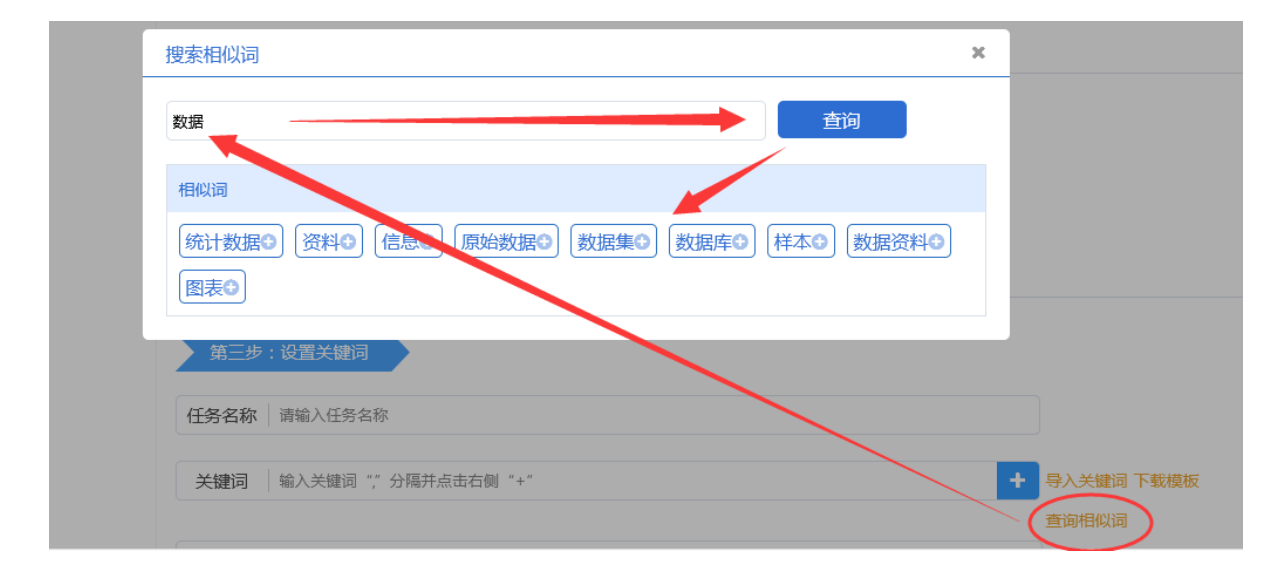

导入关键词:

| RESSET | 锐 | 思数据                            |                |               |    |          |     | RESSET | <sup>-</sup> 财经文本智能分析平台 |
|--------|---|--------------------------------|----------------|---------------|----|----------|-----|--------|-------------------------|
|        | · | 新建文件夹                          |                | :== ▼         |    | <b>W</b> | 页 阝 | 祠页     |                         |
|        | * | 名称                             | 修改日期           | 类型            |    | 大/       | -   |        |                         |
|        |   | fileDownLoad_lijie.txt         | 2022/3/1 15:23 | 文本文档          |    |          |     |        |                         |
|        |   |                                |                |               |    |          |     |        |                         |
|        |   |                                |                |               |    |          |     |        |                         |
|        |   |                                |                |               |    |          |     |        |                         |
|        |   |                                |                |               |    |          |     |        |                         |
|        |   |                                |                |               |    |          |     |        |                         |
|        |   |                                |                |               |    |          |     |        |                         |
|        | Ŧ | <                              |                |               |    |          |     |        |                         |
|        |   | 文件名(N): fileDownLoad_lijie.txt | ▼ Text File (  | *.txt;*.text) |    | •        |     |        |                         |
|        |   |                                | 打开(0           | )             | 取消 |          |     |        |                         |
|        | _ |                                |                |               |    |          |     |        |                         |
|        | 任 | 务名称 请输入任务名称                    |                |               |    |          |     |        |                         |
|        |   |                                |                |               |    |          |     |        |                         |
|        | × | 建词   输入关键词 "," 分隔并点击右侧 "+      | +"             |               |    |          |     |        | 导入关键词下载模板               |
|        |   |                                |                |               |    |          |     |        | 查询相似词                   |

# 23.2.4 第四步: 词频详情

| 第四步:词频详情                                        |  |
|-------------------------------------------------|--|
| 🔿 是(统计词频次数, 并查找词频在文章中位置, 耗时较长) 🛛 📀 否(只统计词频出现次数) |  |
| 综上设置完成后,点击 <mark>提交至任务中心</mark> ,如图:            |  |
| 提交至任务中心                                         |  |
| 备注:设置好选项,提交到任务,可在任务中心进行任务查看和下载                  |  |

23.2.5 分析结果

用户可以通过点击任务中心查看解析进度,任务完成后,可以对解析结果进行预览、下载,如图:

| 财经文2<br>Financial text i | 本智能分析平台<br>intelligent analysis platform |      |      |      |      |      | 任务中心 | ▲ 2馈   功能定义        | 任务中心の数子~ |  |
|--------------------------|------------------------------------------|------|------|------|------|------|------|--------------------|----------|--|
| 任务检索                     | 臺                                        |      |      |      | Q 8  |      |      | F                  |          |  |
| 序号                       | 任务                                       | 任务状态 | 任务分类 | 状态分类 | 状态   | 操作   |      |                    |          |  |
| 1                        | 词频分析任务— <可下载>                            |      | 词频分析 | 解析完成 | 100% | 更改删除 |      | 治理<br>、监事和高…<br>文件 |          |  |

任务详情:点击任务名称进行查看。

| 任务检索      |                                       |   |             |  |
|-----------|---------------------------------------|---|-------------|--|
| 标题   请输入关 | 任务详情                                  | × |             |  |
| 序号 任务     | 所选章节 全文                               |   | 操作<br>更改 删除 |  |
|           | 文本类型: 全文本                             |   |             |  |
|           | <u>文本数量</u> : 4个(对)文本                 |   |             |  |
|           | <i>分词词库:</i> 自定义词库                    |   |             |  |
|           | 关键词: 报告,财务,区分,设计,美丽,数据,数量,数据集,数据库,信息, |   |             |  |
|           | <i>是否拓展:</i> 不拓展                      |   |             |  |
|           | 预览汇总表                                 |   |             |  |
|           | 下载总表                                  |   |             |  |
|           | 首页 上一页 1 下一页 尾页                       |   |             |  |

23.3文本特征子库-文本情感语气(语调)、文本复杂性(可读性)、文本主题词

| ŀ    | 中国上市公司财经文本 政府工作文本数据 | → 文本数据起止时间:<br>→ 與情信息是指在一元<br>收集、分析和应对对于 | <b>2000-至今</b><br><sup>1</sup><br>主社会空间内,公众对某一事(<br><sup>1</sup> 政府、企业和社会组织至关重 | 件、现象或政策所表达的态度、<br>重要,能够帮助其及时了解公众 | 意见和情绪的集合。它通<br>诉求,调整决策方向,化 | 过各种渠道传播,反映了社会舆论的动态和倾向。舆情信息的<br>解潜在危机,维护社会稳定与和谐。 |
|------|---------------------|------------------------------------------|--------------------------------------------------------------------------------|----------------------------------|----------------------------|-------------------------------------------------|
|      | 美国上市公司财经文本          | 数据库子库                                    | 與情信息                                                                           |                                  |                            |                                                 |
|      | 研究报告信息              | 词炳子库                                     | 词缬分析                                                                           |                                  |                            |                                                 |
|      | 與情信息                |                                          | 1200301                                                                        |                                  |                            |                                                 |
|      | 证券数据舆情              | 文本特征子库                                   | 文本情感语气                                                                         | 文本复杂性                            | 文本主题词                      | 文本相似性                                           |
|      | 拍卖信息                | 自定义特征                                    | 自定义特征                                                                          |                                  |                            |                                                 |
|      | 专利数据                |                                          |                                                                                |                                  |                            |                                                 |
|      | 综合文本信息              | 主题分析工具                                   | 热点分析                                                                           |                                  |                            |                                                 |
|      | 科研工具                |                                          |                                                                                |                                  |                            |                                                 |
|      | 自定义数据               |                                          |                                                                                |                                  |                            |                                                 |
|      | 平台特色工具集             |                                          |                                                                                |                                  |                            |                                                 |
| A.S. | 我的收藏                |                                          |                                                                                |                                  |                            |                                                 |

23.3.1 第一步:选择文档

23.3.1.1 时间设置

**时间范围设置:**系统后台内设置时间范围,如果设置年份超出设定范围,在下一步点击查询时则会给出相应的提示,如图:

| [                 | <b>当时间设置</b>                          |
|-------------------|---------------------------------------|
|                   | 2017 💷 2019 💷                         |
| -                 |                                       |
| ↓ 股票代码选择          | Ttas.resset.com                       |
| 🔿 全市场股票           | 请在规定年限内选择时间,当前年限为1年                   |
|                   | · · · · · · · · · · · · · · · · · · · |
| 📋 时间设置            |                                       |
| 2017              | 2019                                  |
| ( <sup>11</sup> ) |                                       |

# 

以上条件设置完成后,点击\_\_\_\_\_\_\_按钮,用户可以查看并选择预览、下载结果文件,如图:

| ▶ 证券日报     | <b>禁 止,光扫了</b> 北北                                                             |
|------------|-------------------------------------------------------------------------------|
| ▶ 证券时报     |                                                                               |
| ▶智通财经      | 2000 2023                                                                     |
| ▶ 中财网      |                                                                               |
| ▶ 中国经济网    |                                                                               |
| ▶ 中国经营报    | 文档全选         已选文献: 0         清餘         可以选择全部文档或者选择部分文档         找到 21631 条结果 |
| ▶ 中国证券报    | □ 标题 按露时间 ※ 文件大小 总字数                                                          |
|            | □ 开滦股份业绩下降不忘分红 未来三年每年分红不低于净利30% 2020-04-14 2.41KB 984                         |
| ▶ 上海址夯版    | □ 金溢科技一季度业绩预增10倍 V2X业务助力实现车路协同发展战略 2020-04-14 2.78KB 1114                     |
| ▶财经网       | □ 上汽10年来首次净利润下滑 专家称亟待经营策略调整 2020-04-14 4.66KB 1857                            |
| ▶ 新华社      | □ 拓维信息定增布局鲲鹏产业链 2020-04-14 4.68KB 1711                                        |
| ▶ 核腹汇      | □ □ □ □ □ □ □ □ □ □ □ □ □ □ □ □ □ □ □                                         |
|            | □ 年报数据揭秘 14家上市券商股权集中度提升 2020-04-14 2.51KB 968                                 |
| ▶ 经济参考报    | □ 券商年内发行公司债超2100亿元 2020-04-14 3.06KB 1150                                     |
| ▶ 21世纪经济报道 | □ 中银基金: 中资美元债迎来黄金配置时点 2020-04-14 3.31KB 1197                                  |
| ▶ 第一财经     | □ 银行一季度净值型产品发行数量同比增8倍 2020-04-14 3.98KB 1505                                  |
| 際知識なる      | □ □ □ □ □ □ □ □ □ □ □ □ □ □ □ □ □ □ □                                         |
| 「週刊附程      |                                                                               |
| ▶ 新浪财经     | 首页 上一页 1 2 3 4 5 6 7 下一页 尾页                                                   |

选择以上结果中解析的文件,进行下一步功能分析。

| 文档全选 已选文献: 10 清除 可以选择全部文档或者选择部分文档     |            | 找到 2163 | 1条结果 |
|---------------------------------------|------------|---------|------|
| ✓ 标题                                  | 披露时间 ≥     | 文件大小    | 总字数  |
| ✔ 开滦股份业绩下降不忘分红 未来三年每年分红不低于净利30%       | 2020-04-14 | 2.41KB  | 984  |
| ✓ 金溢科技一季度业绩预增10倍 V2X业务助力实现车路协同发展战略    | 2020-04-14 | 2.78KB  | 1114 |
| ✔ 上汽10年来首次净利润下滑 专家称亟待经营策略调整           | 2020-04-14 | 4.66KB  | 1857 |
| ✔ 拓维信息定增布局鲲鹏产业链                       | 2020-04-14 | 4.68KB  | 1711 |
| ✔ □罩原料紧缺聚丙烯价格暴涨 "两桶油"熔喷布批量上市后市场有望回归理性 | 2020-04-14 | 6.33KB  | 2414 |
| ✔ 年报数据揭秘 14家上市券商股权集中度提升               | 2020-04-14 | 2.51KB  | 968  |
| ✓ 券商年内发行公司债超2100亿元                    | 2020-04-14 | 3.06KB  | 1150 |
| ✔ 中银基金:中资美元债迎来黄金配置时点                  | 2020-04-14 | 3.31KB  | 1197 |
| ✔ 银行一季度净值型产品发行数量同比增8倍                 | 2020-04-14 | 3.98KB  | 1505 |
| ✓ 口罩需求火爆带动PP期价月涨幅高达27%                | 2020-04-14 | 5.22KB  | 1990 |

首页 上一页 1 2 3 4 5 6 7 下一页 尾页

23.3.2 第二步:选择解析类型

# 23.3.2.1 文本分词词库

文本分词词库分为: 锐思默认词库、自定义词库

锐思默认词库:该词库为平台内置词库,用户无更改权限。

| Ŀ | ① 文本分词词库               |   |  |  |  |
|---|------------------------|---|--|--|--|
|   | ♥ 税思默认词库词库预览 《 ○ 自定义词库 |   |  |  |  |
|   | (注:锐思词库为平台内置词库,没有更改权限) |   |  |  |  |
|   | 廖定海                    |   |  |  |  |
|   | 夏正斌                    |   |  |  |  |
|   | 赵万春                    |   |  |  |  |
|   | 启冠智能                   |   |  |  |  |
|   | 朱来松                    |   |  |  |  |
|   | 何俊华                    |   |  |  |  |
|   | 好想你                    |   |  |  |  |
|   | 金胜科技                   | - |  |  |  |

**自定义词库:**用户通过下载模板进行编辑自定义词库,编辑完成后,点击 按钮,进行上传编辑完成的文件,如图:

| <b>」</b> · 文本分词词库 |           |    |
|-------------------|-----------|----|
| 🔘 锐思默认词库          | 🔮 自定义     | 词库 |
| 提交                | 词库预览 ≥ 下载 | 模板 |
|                   |           | Q  |
| 自定义词库展示           |           |    |
| ●下跌               |           | ^  |
| ● 年度报告            |           |    |
| ●美丽               |           |    |
| ●股份               |           |    |
| ●季度               |           |    |
| 0 计自              |           | ~  |

# 23.3.2.2 文本情感语气

文本情感语气设置为开启、不开启。

选择开启时,包含积极情绪词库、消极情绪词库。

▶ 积极情绪词库:包含锐思默认词库、自定义词库

锐思默认词库: 该词库为平台内置词库, 用户没有更改权限, 如图:

```
📑 文本情感语气
```

```
■ 启用 □ 不启用
```

```
积极情绪词库: 🔮 锐思默认词库词库预览 🗞 🔘 自定义词库
```

| (注:锐思词库为平台内置词库,没有更改权限) |  |
|------------------------|--|
| 恨                      |  |
| 重托                     |  |
| <b>声</b>               |  |
| 봇                      |  |
| 学进                     |  |
| 五彩斑斓                   |  |
| 筹集                     |  |
| 睡                      |  |

自定义词库:用户可以根据下载模板进行编辑,编辑完成后点击提交按钮进行上传,如图:

| ➡ 文本情感语气  |          |         |  |  |   |  |
|-----------|----------|---------|--|--|---|--|
| ■ 启用 □ 不腐 | 自用       |         |  |  |   |  |
| 积极情绪词库:   | ○ 锐思默认词库 | 😒 自定义词库 |  |  |   |  |
|           | 提交       | 词库预览 ≫  |  |  |   |  |
|           |          |         |  |  | Q |  |
|           |          |         |  |  |   |  |
|           | 自定义词库展示  |         |  |  |   |  |
|           |          |         |  |  |   |  |
|           |          |         |  |  |   |  |
|           |          |         |  |  |   |  |
|           |          |         |  |  |   |  |
|           |          |         |  |  |   |  |
|           |          |         |  |  |   |  |
|           |          |         |  |  |   |  |

▶ 消极情绪词库:包含锐思默认词库、自定义词库

锐思默认词库:该词库为平台内置词库,用户无更改权限,如图:
消极情绪词库: 🔮 锐思默认词库词库预览 < 🔘 自定义词库

| (注:锐思词库为平台内置词库,没有更改权限) |   |
|------------------------|---|
| 尚未                     | ^ |
| 急促                     |   |
| 败叶                     |   |
| 没效                     |   |
| 粗陋的                    |   |
| 鸟不拉机                   |   |
| 过不去                    |   |
| <b>浩</b> 乱             | ~ |

自定义词库:用户可以根据下载模板进行编辑,编辑完成后点击提交按钮进行上传,如图:

| 消极情绪词库: | ○ 锐思默认词库 | 🕏 自定义词库 |  |   |
|---------|----------|---------|--|---|
|         | 提交       | 词库预览 ≥  |  |   |
|         |          |         |  | Q |
|         | 自定义词库展示  |         |  |   |
|         |          |         |  |   |
|         |          |         |  |   |
|         |          |         |  |   |
|         |          |         |  |   |
|         |          |         |  |   |

23.3.2.3 文本复杂性

文本复杂性可设置启用、不启用。

选择启用时: 涵盖了逆接成分词库、专业术语词库、生僻字词库。

▶ 逆接成分词库:包含锐思默认词库、自定义词库;

锐思默认词库:该词库为平台内置词库,用户无权更改。

| 文本复杂性     |                        |   |
|-----------|------------------------|---|
|           | 用                      |   |
| 逆接成分词库: ( | 说思默认词库词库预览 《 〇 自定义词库   |   |
|           | (注:锐思词库为平台内置词库,没有更改权限) |   |
|           | 说到                     | ^ |
|           | 如同                     |   |
|           | 则                      |   |
|           | 所以                     |   |
|           | 原来                     |   |
|           | 可是                     |   |
|           | 同                      |   |
|           | 不及                     | ~ |

自定义词库:用户可以根据下载模板进行编辑,编辑完成后点击提交按钮进行上传,如图:

| 📑 文本复杂性   |          |         |  |   |
|-----------|----------|---------|--|---|
| ■ 启用 □ 不同 | 启用       |         |  |   |
| 逆接成分词库:   | ○ 锐思默认词库 | ᅌ 自定义词库 |  |   |
|           | 提交       | 词库预览 ≯  |  |   |
|           |          |         |  | ٩ |
|           | 自定义词库展示  |         |  |   |
|           |          |         |  |   |
|           |          |         |  |   |
|           |          |         |  |   |
|           |          |         |  |   |
|           |          |         |  |   |

▶ 专业术语词库:包含锐思默认词库、自定义词库。

锐思默认词库:该词库为平台内置词库,用户无权更改。

| 专业术语词库: | ♦ 锐思默认词库词库预览 < 🔘 自定义词库 |   |
|---------|------------------------|---|
|         | (注:锐思词库为平台内置词库,没有更改权限) |   |
|         | 执行理事                   | ^ |
|         | 分布数词                   |   |
|         | 罕王控股                   |   |
|         | 一般意味着                  |   |
|         | 股市放贷                   |   |
|         | 整体价格                   |   |
|         | 购进                     |   |
|         | 浦发大厦                   | ~ |

自定义词库:用户可以根据下载模板进行编辑,编辑完成后点击提交按钮并进行上传,如图:

| 专业术语词库: | ○ 锐思默认词库 | 🔗 自定义词库 | E |  |   |
|---------|----------|---------|---|--|---|
|         | 提交       | 词库预览 ≥  |   |  |   |
|         |          |         |   |  | Q |
|         |          |         |   |  |   |
|         | 自定义词库展示  |         |   |  |   |
|         |          |         |   |  |   |
|         |          |         |   |  |   |
|         |          |         |   |  |   |
|         |          |         |   |  |   |
|         |          |         |   |  |   |
|         |          |         |   |  |   |
|         |          |         |   |  |   |
|         |          |         |   |  |   |

- ▶ 生僻字词库:包含锐思默认词库、自定义词库。
- ▶ 锐思默认词库:该词库为平台内置词库,用户无权更改。

#### 生僻字词库: 🛛 😒 锐思默认词库词库预览 🗞 🔘 自定义词库

| (注:锐思词库为平台内置词库,没有更改权限) |   |
|------------------------|---|
| 怫                      | ^ |
| 眾                      |   |
| 墨笔                     |   |
| 枲                      |   |
| 堤                      |   |
| 職                      |   |
| 環                      |   |
| 啑                      | ~ |

▶ **自定义词库:**用户可以根据下载模板进行编辑,编辑完成后点击提交按钮并进行上传,如图:

| 生僻字词库: | ○ 锐思默认词库   | ⊘ 自定义词库 |   |
|--------|------------|---------|---|
|        | 提交         | 词库预览 ≯  |   |
|        |            |         | Q |
|        | 自完♡词库展示    |         |   |
|        | HALABAHADS |         |   |
|        |            |         |   |
|        |            |         |   |
|        |            |         |   |
|        |            |         |   |
|        |            |         |   |

#### 23.3.2.4 文本主题词

文本主题词可以设置为启用、不启用。

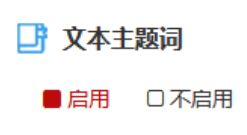

## 23.3.3 第三步: 任务设置

综上设置条件完成后,输入任务名称并提交,该任务将提交至任务中心进行解析。如图:

| ① 文本主题词                  |                                 |  |
|--------------------------|---------------------------------|--|
| ■ 启用 □ 不启用               |                                 |  |
|                          | 确定                              |  |
| 第三步:任务设置                 |                                 |  |
| 任务名称 财经资讯                | 文本特征                            |  |
| 第四步:词频详情                 |                                 |  |
| ○ 是(统计词频次数,并查封           | \$词频在文章中位置,耗时较长) 🔮 否(只统计词频出现次数) |  |
| 提交至任务中心<br>备注:设置好选项,提交到任 | £务,可在任务中心进行任务查看和下载              |  |

## 23.3.4 分析结果

用户可以通过点击任务中心查看解析进度,任务完成后,可以对结果进行预览、下载,如图:

| 财ź<br>Finan | 经文本智能分析平台<br>cial text intelligent analysis platform |      |        |      |      | 任务中心 | <b>~</b><br>消间反馈 | H 功能定义 任务中心 数4 ~ |
|-------------|------------------------------------------------------|------|--------|------|------|------|------------------|------------------|
| 任务检索        | IRC                                                  |      |        |      |      |      |                  | Q 高级搜索 >         |
| 标题          | 请输入关键词搜索                                             |      |        |      | Q 😳  |      |                  |                  |
| 序号          | 任务                                                   | 任务状态 | 任务分类   | 状态分类 | 状态   | 操作   |                  |                  |
| 1           | 文本特征分析1 <可下载>                                        |      | 文本特征分析 | 解析完成 | 100% | 更改删除 |                  |                  |
| 2           | 词频分析任务— <可下载>                                        |      | 词频分析   | 解析完成 | 100% | 更改删除 |                  |                  |
|             |                                                      |      |        |      |      |      | 公司治              | 理                |
|             |                                                      |      |        |      |      |      | 重事、」             | 监事和高             |
|             |                                                      |      |        |      |      |      | 昏查文              | 件                |
|             |                                                      |      |        |      |      |      | Т.               |                  |
|             |                                                      |      |        |      |      |      |                  |                  |

# 23.4主题分析工具-热点分析

|      | 中国上市公司财经文本 | → 文本数据起止时间:<br>→ 與情信息是指在一定 | <b>2000-至今</b><br>社会空间内,公众对某一 <del>事</del> 件 | 中、现象或政策所表达的态度、 | 意见和情绪的集合。它通过各 | 种渠道传播,反映了社会舆论的动态和 | 倾向 <mark>。</mark> 舆情信息的 |
|------|------------|----------------------------|----------------------------------------------|----------------|---------------|-------------------|-------------------------|
|      | 政府工作文本数据   | 收集、分析和应对对于正                | 政府、企业和社会组织至关重                                | 要,能够帮助其及时了解公众  | 诉求,调整决策方向,化解潜 | 在危机,维护社会稳定与和谐。    |                         |
|      | 美国上市公司财经文本 | 数据库子库                      | 與情信息                                         |                |               |                   |                         |
|      | 研究报告信息     | 闫塘了庄                       |                                              |                |               |                   |                         |
|      | 與情信息       | 问例丁件                       | 170 כל גאפוניין                              |                |               |                   |                         |
|      | 证券数据舆情     | 文本特征子库                     | 文本情感语气                                       | 文本复杂性          | 文本主题词         | 文本相似性             |                         |
|      | 拍卖信息       | 自定义特征                      | 自定义特征 нот                                    |                |               |                   |                         |
|      | 专利数据       |                            |                                              |                |               |                   |                         |
|      | 综合文本信息     | 主题分析工具                     | 热点分析                                         |                |               |                   |                         |
|      | 科研工具       |                            |                                              |                |               |                   |                         |
|      | 自定义数据      |                            |                                              |                |               |                   |                         |
|      | 平台特色工具集    |                            |                                              |                |               |                   | 锐                       |
| R.d. | 我的收藏       |                            |                                              |                |               |                   | 思<br>客<br>服             |

用户在输入框中输入关键词,点击一键剖析,解析完成后,用户可查看热点趋势图谱、热点趋势统计、热门 指数的相关数据。

#### 23.4.1.1 热点趋势图谱

| ▶與情信息 | 帅 热点分析 操作演示       |                                                                                  | ☆收藏        |
|-------|-------------------|----------------------------------------------------------------------------------|------------|
|       | 市场                |                                                                                  | 金融市场收益一键剖析 |
|       | <b>赴</b> 热点趋势图谱   |                                                                                  | ☆ 热门指数     |
|       |                   |                                                                                  |            |
|       | 相关度指数: 低 🛛 🔿 高 热点 | 趋势:上升● 下降●                                                                       |            |
|       |                   | 市场                                                                               |            |
|       |                   | ●<br>商海<br>市井<br>市场 ······ 爱········ · 爱············ · · · · · · · · · · · · · · | 相关性        |
|       |                   | ●<br>商场 • 市面                                                                     |            |
|       |                   |                                                                                  |            |
|       |                   |                                                                                  |            |

#### 23.4.1.2 热点趋势统计

| ▶與情信息 | 山 热点分析 掛                                       | 操作演示 |           |                       |      |        | 合收藏  |
|-------|------------------------------------------------|------|-----------|-----------------------|------|--------|------|
|       | 市场                                             |      | 金融市场收益一键剖 |                       |      |        |      |
|       | 热点趋势图谱                                         |      | ✓ 热点趋势统计  |                       |      | ☆ 热门指数 |      |
|       |                                                | 2019 | 2020      | 2021                  | 2022 | 2023   | 2024 |
|       | 市场                                             | 11   | 242       | 649                   | 0    | 0      | 0    |
|       | 市面                                             | 0    | 0         | 2                     | 0    | 0      | 0    |
|       | 商海                                             | 0    | 1         | 1                     | 0    | 0      | 0    |
|       | 市井                                             | 0    | 0         | 0                     | 0    | 0      | 0    |
|       | andara ( Prop                                  | ~    |           | -<br>查看更多 ④           | •    | •      | 2    |
|       | 【市场】证券文本数                                      | 量    |           |                       |      |        |      |
|       | 000756<br>000698<br>000636<br>000625<br>000301 |      |           | 4<br>4<br>4<br>4<br>4 |      |        |      |

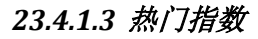

| 市场       | 金融市场收益一键剖析 |
|----------|------------|
| ▲ 热点趋势图谱 | ↔ 热门指数     |
| 【市场】研究   | ****       |
| 【市面】研究   | ****       |
| 【商海】研究   | ****       |
| 【市井】研究   | ****       |
| 【商场】研究   | ****       |

# 24 证券数据舆情

数据围绕股票市场动态、个股表现、投资策略等话题发表的观点和讨论。这些评论反映了投资者的情绪、预 期和市场态度,具有即时性和多样性。股吧评论虽能为投资者提供信息参考,但也夹杂着个人主观判断和情 绪化表达。投资者需理性对待股吧评论,结合专业分析和自身判断做出投资决策,避免盲目跟风。包括标 题、发帖日期、发帖人、评论等相关信息。

# 24.1文本子库

## 24.1.1 证券舆情1

| 中国上市公司财经文本 | → 数据起止时间: <b>2015-至今</b><br>→ 数据围绕股票市场动态、个股表现、投资策略等话题发表的观点和讨论、这些评论反映了投资者的情绪、预期和市场态度,具有即时性和多样性。股吧评论虽能为投资 |  |  |  |  |  |  |  |  |  |
|------------|----------------------------------------------------------------------------------------------------|--|--|--|--|--|--|--|--|--|
| 政府工作文本数据   | 者提供信息参考,但也夹杂着个人主观判断和情绪化表达。投资者需理性对待股吧评论,结合专业分析和自身判断做出投资决策,避免盲目跟风。包括标题、发帖日期、<br>发帖人、评论等相关信息。              |  |  |  |  |  |  |  |  |  |
| 美国上市公司财经文本 |                                                                                                    |  |  |  |  |  |  |  |  |  |
| 研究报告信息     | 文本子库 <u>证券與情1</u> 证券與情2                                                                                 |  |  |  |  |  |  |  |  |  |
| 與情信息       |                                                                                                    |  |  |  |  |  |  |  |  |  |
| 证券数据舆情     |                                                                                                    |  |  |  |  |  |  |  |  |  |
| 拍卖信息       |                                                                                                    |  |  |  |  |  |  |  |  |  |
| 专利数据       |                                                                                                    |  |  |  |  |  |  |  |  |  |
| 综合文本信息     |                                                                                                    |  |  |  |  |  |  |  |  |  |
| 科研工具       |                                                                                                    |  |  |  |  |  |  |  |  |  |
| 自定义数据      |                                                                                                    |  |  |  |  |  |  |  |  |  |
|            | 66<br>历史<br>19<br>19                                                                                    |  |  |  |  |  |  |  |  |  |

| ▶ 证券舆情1 | ◎ 证券舆情 操作演示 | ☆收藏 |
|---------|-------------|-----|
| ▶ 证券舆情2 | 第一步:輸入查询条件  |     |
|         | 时间设置        |     |
|         | 2024-01-01  |     |
|         | 查询文档        |     |
|         |             |     |

时间设置:

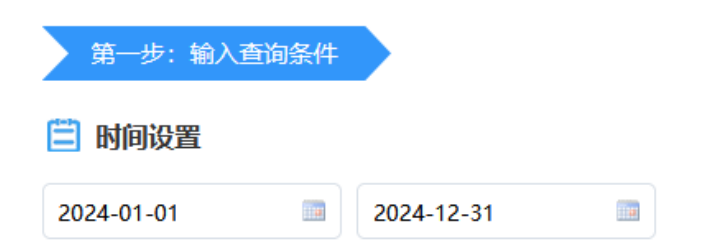

查询文档

查询文档

|                        |            |        |              |        | 找到  | 110993 | 2条结果 | 显示 <mark>10 ~</mark> |    |
|------------------------|------------|--------|--------------|--------|-----|--------|------|----------------------|----|
| 标题                     | 发帖日期       | 数据源    | 发帖人昵称        | 股吧代码   | 阅读量 | 分享数    | 股吧名称 | 评论数量                 | 点  |
| [上涨]                   | 2024-09-03 | 东方财富股吧 | 股友1130975187 | 300065 | 1   | 0      | 海兰信吧 | 0                    | 1  |
| 热泪盈眶                   | 2024-09-03 | 东方财富股吧 | 走在悟道路上97科比   | 300065 | 72  | 0      | 海兰信吧 | 0                    | 72 |
| 神船把海兰信收购了! 海兰信股价会不会翻三倍 | 2024-09-03 | 东方财富股吧 | 股友110073E0I5 | 300065 | 202 | 0      | 海兰信吧 | 3                    | 20 |
| 这都还不跟着冲呀               | 2024-09-03 | 东方财富股吧 | 甜美的谷熙1       | 300065 | 45  | 0      | 海兰信吧 | 0                    | 45 |
| 吹水公司                   | 2024-09-03 | 东方财富股吧 | st沪深指数       | 300065 | 63  | 0      | 海兰信吧 | 2                    | 63 |
| 板块都在动,你咋没反应            | 2024-09-03 | 东方财富股吧 | 吉祥成金的小乔      | 300065 | 161 | 0      | 海兰信吧 | 3                    | 16 |
| 这也下来的太快了吧              | 2024-09-03 | 东方财富股吧 | 甜美的谷熙1       | 300065 | 64  | 0      | 海兰信吧 | 0                    | 64 |
| 海兰信也会被收购吗              | 2024-09-03 | 东方财富股吧 | 鸿运金牛         | 300065 | 104 | 0      | 海兰信吧 | 1                    | 10 |
| 发大套                    | 2024-09-03 | 东方财富股吧 | 基民o6p0723712 | 300065 | 69  | 0      | 海兰信吧 | 2                    | 69 |
| 开盘发射没有10秒,什么回事啊        | 2024-09-03 | 东方财富股吧 | 股友T6mVpJ     | 300065 | 111 | 0      | 海兰信吧 | 2                    | 11 |
| <                      |            |        |              |        |     |        |      |                      | >  |
| 首页                     | ├―页 _1     | 2 3    | 4 5 6 7      | 下一页    | 尾页  |        |      |                      |    |

# 25 拍卖信息

拍卖舆情信息是指在拍卖活动中涉及的各类重要事项,包括拍卖的时间、地点、标的物详情(如房产等)、 起拍价、竞拍规则以及参与竞拍的资质要求等。这些信息通过公告、网站或宣传册等形式发布,旨在为竞买 人提供全面、准确的参考,确保拍卖过程的公开、公平、公正。拍卖信息的透明度直接影响拍卖的效率和可 信度,是拍卖活动顺利进行的基础。

| 中国上市公司财经文本 | → 数据起止时间: <b>2017-至今</b><br>→ 拍卖舆情信息是指在拍卖活动中涉及的各类重要事项,包括拍卖的时间、地点、标的物详情 (如房产等) 、起拍价、竞拍规则以及参与竞拍的资质要求等。这些信息通 |
|------------|----------------------------------------------------------------------------------------------------|
| 政府工作文本数据   | 过公告、网站或宣传册等形式发布,旨在为竞买人提供全面、准确的参考,确保拍卖过程的公开、公平、公正。拍卖信息的透明度直接影响拍卖的效率和可信度,是拍卖<br>活动顺利进行的基础。                  |
| 美国上市公司财经文本 |                                                                                                    |
| 研究报告信息     | 文本子库 房产拍卖公告 房产拍卖信息 竟买须知                                                                                   |
| 與情信息       |                                                                                                    |
| 证券数据舆情     |                                                                                                    |
| 拍卖信息       |                                                                                                    |
| 专利数据       |                                                                                                    |
| 综合文本信息     |                                                                                                    |
| 科研工具       |                                                                                                    |
| 自定义数据      |                                                                                                    |
| 平台特色工具集    |                                                                                                    |
| 我的收藏       |                                                                                                    |

# 25.1文本子库 - 房产拍卖公告

## 25.1.1 第一步: 输入查询条件

用户可以根据地区进行筛选,如图:

#### 第一步: 输入查询条件 ↓ 地区选择 全选 筛选 ---地区选择---已选0个 全部删除 --待选区--北京市 ~ 通州区 天津市 顺义区 田 河北省 昌平区 🗄 山西省 怀柔区 • • 平谷区 田 内蒙古自治区 密云区 🗄 辽宁省 延庆区 古林省 西城区 🗄 黑龙江省

注: 点击待选字段选定, 点击已选字段删除

#### 第一步: 输入查询条件

#### ┆ 地区选择

| 地区选择     | 筛选 |
|----------|----|
| 田 北京市    |    |
| 田 天津市    |    |
| 田 河北省    |    |
| 田 山西省    |    |
| 田 内蒙古自治区 |    |
| 田 辽宁省    |    |
| 田 吉林省    |    |
| 田 黑龙江省   |    |

•

| 待选区 | 全选 | 已选16个 | 全部删除 |
|-----|----|-------|------|
|     |    | 通州区   | ^    |
|     |    | 顺义区   |      |
|     |    | 昌平区   |      |
|     | •  | 怀柔区   |      |
|     |    | 平谷区   |      |
|     |    | 密云区   |      |
|     |    | 延庆区   |      |
|     |    | 西城区   |      |
|     |    |       | ~    |

注: 点击待选字段选定, 点击已选字段删除

## 25.1.2 第二步:时间设置

设置时间范围,如图:

## 📋 时间设置

| 2000-01-01 | 2023-12-31 |  |
|------------|------------|--|

## 25.1.3 第三步: 查询文档

查询结果支持预览、下载等操作,如图:

| 查询文档                                 |            |           |
|--------------------------------------|------------|-----------|
|                                      | 15百月 2024  |           |
|                                      | 北北 302 1   |           |
| 拍卖标题                                 | 拍卖日期       | 操作        |
| 位于吉林省长春市朝阳区解放大路85-1号,面积为91.32平方米房屋   | 2023-12-24 | ● 预览 🛓 下载 |
| 北京市通州区滨惠北一街3号院1号楼32层3204室房屋一套        | 2023-11-08 | ● 预览 🛓 下载 |
| 北京市朝阳区神路街39号10栋1至2层5段61号房产一处         | 2023-10-26 | ● 预览 🛓 下载 |
| 北京市西城区西单北大街111号114B号房产一处             | 2023-10-26 | ● 预览 🛓 下载 |
| 北京市通州区滨惠北一街3号院1号楼32层3204室房屋一套        | 2023-10-19 | ● 预览 🛓 下载 |
| (刑) 北京市大兴区隆华大街55号院13号楼5层501号         | 2023-10-07 | ● 预览 🛓 下载 |
| (刑) 北京市大兴区隆华大街55号院13号楼5层501号         | 2023-09-11 | ● 预览 🛓 下载 |
| 北京市石景山区玉泉西里一区(远洋沁山水)3号楼20层2单元2302室房产 | 2023-09-07 | ● 预览 🛓 下载 |
| 北京市西城区广安门南街60号院3号楼22层2206房屋一套        | 2023-07-20 | ◎ 预览 🛓 下载 |
| 北京市丰台区马家堡西路36号院2号楼10层1116室房屋一套       | 2023-07-20 | ● 预览 🛓 下载 |

首页 上一页 1 2 3 4 5 6 7 下一页 尾页

PDF预览

#### RESSET 财经文本智能分析平台 Financial text intelligent analysis platform

# 这位于吉林省长春市朝阳区解放大路85-1号,面积为91.32平方米房屋

类型: 文档 格式: PDF 披露时间: 2023-12-24

```
** 吉林省梅河口市人民法院 **
  司法拍卖公告
梅河口市人民法院将于 ** 2023 ** ** 年 11 月 24 日 10 时至 2023 年 11 月 25
日 10 时 ** (延时顺延)在 ** 人民法院诉讼资产网 ** (网址: [ www.rmfysszc.gov.cr
](http://www.rmfysszc.gov.cn/)),进行公开司法拍卖活动,现公告如下:
                                                           [ www.rmfysszc.gov.cn
   拍卖标的: 位于 吉林省长春市朝阳区解放大路 85-1 号, 面积为 91.32 平方米房屋 进
行拍卖。
产权证号:长房权第 1060196555 号
** 评估价: ** 642588.00 ** 元, 一拍流拍价: ** 514070.4 ** 元, 二拍起拍
411256.32 元, 保证金; ** 40000.00 ** 元, 增价幅度; ** 1000.00 ** 元。
                                         ** 514070.4 ** 元,二拍起拍价:
**
**
二、拍卖方式:本次拍卖为增价拍卖,拍卖保留价即为起拍价;拍卖以最高出价成交,优先购买权人可
以在不加价的情况下行使优先权;无人报名或出价的,拍卖流标。
   本次拍卖活动设置延时出价功能,在竞价程序结束前,每最后 5 分钟如果有竞买人出价,就自
动延时 5 分钟。
四、拍卖标的以现状为准,本院提供的评估报告、文字、图表、视频等任何资料不构成对本标的的瑕疵
担保。有权机关确认的标的信息与本次司法拍卖披露的信息不一致的,以有权机关确认的信息为准,但
拍卖成交价不做调整。
     如需预约看样,请至少提前两个工作日预约作为看样登记。看样当天请按时到达,法院不另行安
排看样时间。如未有一人报名,则本次集中看样取消。(本次看样时间预定在 2023 年 11 月 10
```

.. 눈호포계 수 위수패로 1위 위원에 보이 과 수 수 없는 그 아무 아무 가 분위 분위 귀 수 있어지고

|             | 找到 302象    | 结果 显示 10 V |
|-------------|------------|------------|
|             | 拍卖日期       | 操作         |
|             | 2023-12-24 | ● 预览 🛂 下载  |
|             | 2023-11-08 | ◎ 预览 🛓 下载  |
|             | 2023-10-26 | ◎ 预览 🛓 下载  |
|             | 2023-10-26 | ◎ 预览 🕹 下载  |
|             | 2023-10-19 | ● 预览 🛓 下载  |
|             | 2023-10-07 | ● 预览 🛓 下载  |
|             | 2023-09-11 | ● 预览 🛓 下载  |
| 房产          | 2023-09-07 | ● 预览 🛓 下载  |
|             | 2023-07-20 | ● 预览 🛓 下载  |
|             | 2023-07-20 | ◎ 预览 🛓 下载  |
|             |            |            |
| 5 6 7 下一页 / | 電页         |            |

# 26 专利数据

日上午 9:00 )

|    | 中国上市公司财经文本 | → 专利信息数据截至时间→ 绿色专利数据截至时间 | 目:2017年12月<br>目:2020年12月 |             |               |                                                                                                    |                |
|----|------------|--------------------------|--------------------------|-------------|---------------|----------------------------------------------------------------------------------------------------|----------------|
|    | 政府工作文本数据   | → 专利引用数据截至时间             | 间: <b>2020年03月</b>       |             |               |                                                                                                    |                |
| L  | 美国上市公司财经文本 | 专利信息数据库                  | 公司基本信息                   | 专利申请情况      | 专利授权情况        | 专利撤回,驳回情况                                                                                                    |                |
| L  | 研究报告信息     |                          | 专利有效情况                   | 专利终止情况      |               |                                                                                                    |                |
| L  | 與情信息       | 绿色专利数据库                  | 绿色产业日录                   | 绿色技术信白      | 绿色专利上本公司信自    | 绿色专利上古公司信自杰                                                                                                    | トホ公司及甘子公司授权    |
|    | 证券数据舆情     |                          |                          |             | WE ANT UP DIE | *Complete and the second second secon | TUTANIX ANDRON |
|    | 拍卖信息       |                          | 引用绿色专利信息                 | 分年度绿色专利被引用次 |               |                                                                                                    |                |
|    | 专利数据       | 专利引用数据库                  | 引用专利信息                   | 上市公司及其子公司授权 | 分年度专利被引用次数统   |                                                                                                    |                |
|    | 综合文本信息     |                          |                          |             |               |                                                                                                    |                |
|    | 科研工具       |                          |                          |             |               |                                                                                                    |                |
|    | 自定义数据      |                          |                          |             |               |                                                                                                    |                |
|    | 平台特色工具集    |                          |                          |             |               |                                                                                                    |                |
| A. | 我的收藏       |                          |                          |             |               |                                                                                                    |                |

26.1.1 第一步:选择股票代码

26.1.1.1 股票代码选择

代码选择分为两种方式:从股票池选择、股票代码导入。

**从股票池选择:从股票池选择:**选择左侧行业分类,点击<sup>筛选</sup>,股票代码进入中间待选区,用户可通过点

击 全选 待选区代码/单个选择代码将代码自动移至选中区,如图:

| 选择股票代码                                           |                 |              |
|--------------------------------------------------|-----------------|--------------|
| ♦ 从股票池选择     ○ 股票代码导入                            |                 |              |
| 查询条件                                             | 查询结果            | 已选择代码        |
| 上市日期 开始时间 结束时间                                   | 请输入名称/代码/拼音 Q   | 已选5个 全部删除    |
| 所属地区 全部 🗸 交易所标识 全部 🗸                             | · 待选12374个 全选   | 000002-万科A   |
| 股票类型 A - A股 ···· 全部 ~ 当前状态 · 全部 ~                | , 000001-平安银行 ^ | 000003-PT金田A |
| 上市标识 全部 > 主创三板 全部 >                              | 000007-*ST全新    | 000004-国华网安  |
| 中小创三板 全部                                         | 000008-神州高铁     | 000005-ST星源  |
|                                                  | 000009-中国宝安     | 000006-深振业A  |
| 所備1」业 南水下回列表应注                                   | 000010-美丽生态     |              |
| <ul> <li>■ 全部</li> <li>□ 证监会行业分类2012版</li> </ul> | 查询 000011-深物业A  | 4            |
| 田中证指数_证监会行业分类2012版                               | 000012-南玻A      |              |
| 出中信行业2019分类<br>日新申万行业分类                          | 000013-*ST石化A   |              |
| 中证指数行业分类2021版                                    | 000014-沙河股份     |              |
|                                                  | 000015-PT中浩A    |              |
|                                                  | 000016-深康佳A     |              |
|                                                  | 000017-深中华A     |              |

注: 点击待选字段选定, 点击已选字段删除

数据更新: 2024.07.16

注:点击待选字段选定,点击已选字段删除。

股票代码导入:用户可先下载导入模板,在模板文件加入需要的代码信息,编辑完成后,点击批量导入股票 代码,导入的代码会在股票代码框中显示,如图:

| ↓ 股票代码选择 |          |        |
|----------|----------|--------|
| ○ 从股票池选择 |          |        |
| 股票代码     | 批量导入股票代码 | 下载导入模板 |

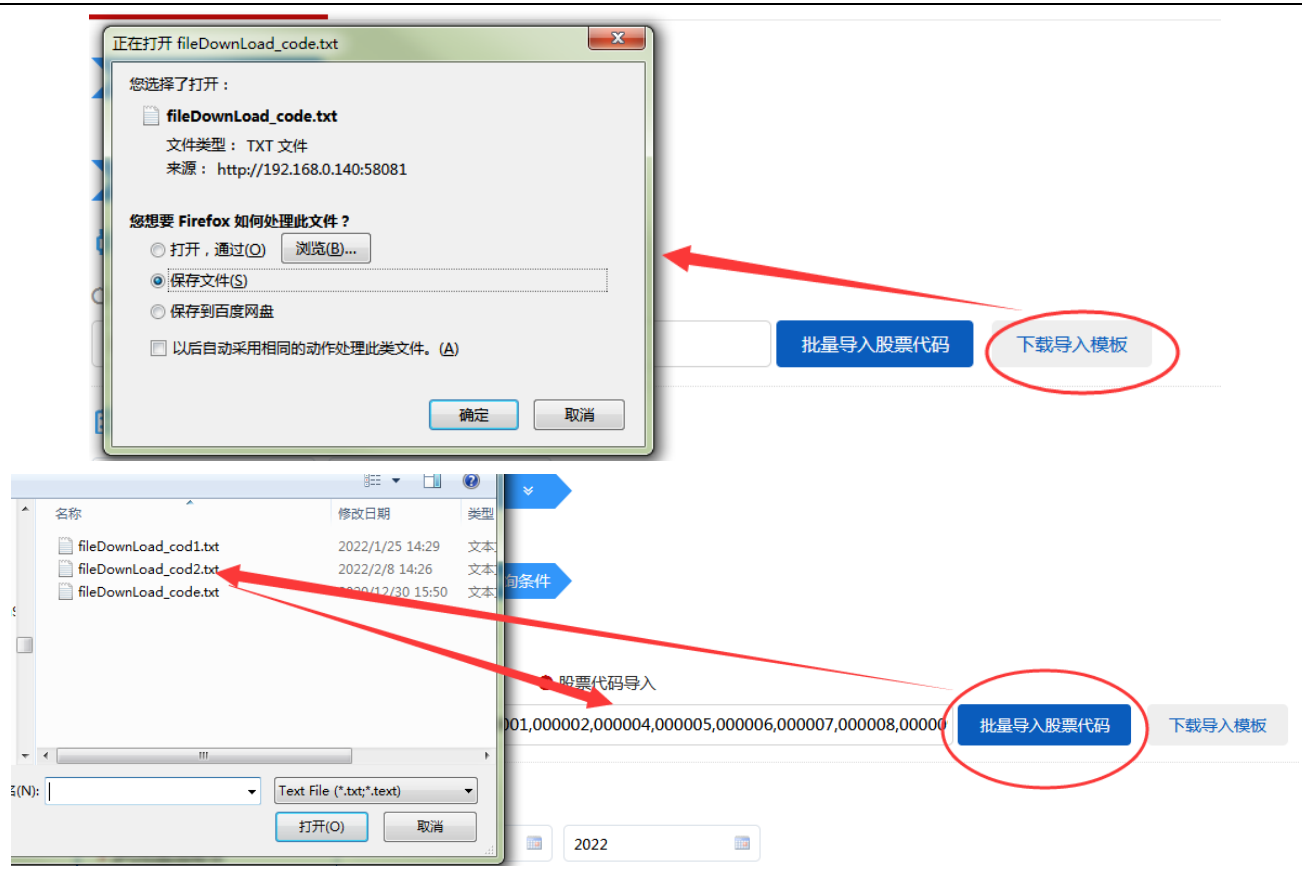

26.1.2 第二步: 专利申请时间

#### 26.1.2.1 时间设置

时间范围设置:系统内设置时间范围为1年,如果设置年份超出1年,在下一步点击查询时则会给出相应的提示,如图:

|            | 0000257(茶)(茶)(石)(石)(本)(石)(石)(石)(石)(石)(石)(石)(石)(石)(石)(石)(石)(石) |
|------------|---------------------------------------------------------------|
| 注:点击待选字段选定 | ① rtas.resset.com                                             |
|            | 请在规定年限内选择时间,当前年限为1年                                           |
| 第二步:时间范围   | 确定                                                            |
| 📋 时间设置     |                                                               |
| 2017       | 2019                                                          |
| 查询         |                                                               |

#### 26.1.3 查询结果

点击查询按钮,查看并下载结果,如图:

| 查询     |            |              |      |       |       |        |                      |
|--------|------------|--------------|------|-------|-------|--------|----------------------|
| 下载     |            |              |      |       |       |        | 找到 28条结果             |
| 证券代码   | 截止日期       | 公司名称         | 分类标识 | 上市板块  | 行业代码  | 行业名称   | 注册地址                 |
| 000001 | 2010-12-31 | 深圳发展银行股份有限公司 | 0.0  | 1.0   | J66   | 货币金融服务 | 广东省深圳市深南中路178号深圳发展银行 |
| 000002 | 2005-12-31 | 万科企业股份有限公司   | 0.0  | 1.0   | K70   | 房地产业   | 中国深圳市福田区梅林路63号万科建筑研究 |
| 000002 | 2005-12-31 | 天津万科房地产有限公司  | 1.0  |       |       |        | 天津市                  |
| 000002 | 2006-12-31 | 天津万科房地产有限公司  | 1.0  |       |       |        | 天津市                  |
| 000002 | 2006-12-31 | 万科企业股份有限公司   | 0.0  | 1.0   | K70   | 房地产业   | 中国深圳市福田区梅林路63号万科建筑研究 |
| 000002 | 2007-12-31 | 万科企业股份有限公司   | 0.0  | 1.0   | K70   | 房地产业   | 中国深圳市福田区梅林路63号万科建筑研究 |
| 000002 | 2007-12-31 | 天津万科房地产有限公司  | 1.0  |       |       |        | 天津                   |
| 000002 | 2008-12-31 | 天津万科房地产有限公司  | 1.0  |       |       |        | 天津                   |
| 000002 | 2008-12-31 | 万科企业股份有限公司   | 0.0  | 1.0   | K70   | 房地产业   | 中国深圳市福田区梅林路63号万科建筑研究 |
| 000002 | 2008-12-31 | 上海万科房地产有限公司  | 1.0  |       |       |        | 上海市                  |
| <      |            |              |      |       |       |        | >                    |
|        |            |              |      |       |       |        |                      |
|        |            | 首页           | 上一页  | 1 2 3 | 3 下一页 | 尾页     |                      |

# 27综合文本信息

将多个舆情相关的文档、报告、评论、建议、分析结果等资料汇集在一起,形成一个便于查阅和理解的集合。是指对各类文本内容进行整合与提炼,以简洁明了的方式呈现关键要点。它涉及对不同来源、不同主题的文本进行分析,提取核心观点、重要数据和主要情节,帮助读者快速了解文本的核心内容,节省阅读时间,提高信息获取效率。

## RESSET 财经文本智能分析平台

## RESSET 锐思数据

| 中国上市公司防疫文本                                                                                                    |                                                                                                |
|----------------------------------------------------------------------------------------------------|------------------------------------------------------------------------------------------------|
| 至现天建要点。它涉及对个同米源、个同主题的又今进行分析,提取核心观点、重要数据和主要情节,帮助读者快速了解义本的<br>政府工作文本数据                                                                                                    | 3核心内容,节省阅读时间,提高信                                                                               |
| 国上市公司财经文本 文本子库 投班数据 留言板数据                                                                                                    |                                                                                                |
| 研究报告信息                                                                                                    |                                                                                                |
| 與情信息                                                                                                    |                                                                                                |
| 证券数据與情                                                                                                    |                                                                                                |
| 拍卖信息                                                                                                    |                                                                                                |
| 专利数据                                                                                                    |                                                                                                |
| 综合文本信息                                                                                                    |                                                                                                |
| 科研工具                                                                                                    |                                                                                                |
| 自定义数据                                                                                                    |                                                                                                |
| 平台特色工具集                                                                                                    |                                                                                                |
| 我的收藏                                                                                                    |                                                                                                |
|                                                                                                    |                                                                                                |
|                                                                                                    |                                                                                                |
| 新加加加加加加加加加加加加加加加加加加加加加加加加加加加加加加加加加加加加                                                                                                    | 举报处理问题和网络交易监                                                                                   |
| □ 时间设置                                                                                                    |                                                                                                |
| 2000-01-01 2025-12-31                                                                                                    |                                                                                                |
|                                                                                                    |                                                                                                |
| <b>查询文档</b>                                                                                                    |                                                                                                |
| 北京 12580                                                                                                    |                                                                                                |
|                                                                                                    | 117条结果  显示 10 ×                                                                                |
|                                                                                                    | )17条结果 显示 10 v                                                                                 |
| 标题                                                                                                    | 917条结果 显示 10 ×<br>时间                                                                           |
| 标题<br>可能存在合同->经营者拒不履行合同约定问题,要求重做,更换,补足商品数量,停止侵权、核定侵权责任。                                                                                                    | 917亲结果 显示 10 ×<br>时间<br>2023-10-13                                                             |
| 标题<br>可能存在合同->经营者拒不履行合同约定问题,要求重做,更换,补足商品数量,停止侵权、核定侵权责任。<br>可能存在售后服务->不履行自己明示或与消费者约定的三包义务问题,要求修理,赔偿损失。                                                                                                    | 917亲结果 显示 10 ×<br>时间<br>2023-10-13<br>2023-10-13                                               |
| 标题<br>可能存在合同->经营者拒不履行合同约定问题,要求重做,更换,补足商品数量,停止侵权、核定侵权责任。<br>可能存在售后服务->不履行自己明示或与消费者约定的三包义务问题,要求修理,赔偿损失。<br>可能存在其他投诉问题-轮胎问题,要求修理,停止侵权、核定侵权责任。                                                                                                    | 217亲<年 显示 10 ×<br>时间<br>2023-10-13<br>2023-10-13<br>2023-10-13                                 |
| 标题 可能存在合同->经营者拒不履行合同约定问题,要求重做,更换,补足商品数量,停止侵权、核定侵权责任。 可能存在售后服务->不履行自己明示或与消费者约定的三包义务问题,要求修理,赔偿损失。 可能存在售后服务->不履行自己明示或与消费者约定的三包义务问题,要求修理,赔偿损失。 可能存在售后服务->其他售后服务问题-在滴滴平台找不到购买的券故未成功使用申请退款平台拒绝履行问题,要求退赔费用。                                                                                                 | 917亲年東 显示 10 V<br>时间<br>2023-10-13<br>2023-10-13<br>2023-10-13<br>2023-10-13                   |
| <ul> <li>标题</li> <li>可能存在合同-&gt;经营者拒不履行合同约定问题,要求重做,更换,补足商品数量,停止侵权、核定侵权责任。</li> <li>可能存在售后服务-&gt;不履行自己明示或与消费者约定的三包义务问题,要求修理,赔偿损失。</li> <li>可能存在其他投诉问题-轮胎问题,要求修理,停止侵权、核定侵权责任。</li> <li>可能存在售后服务-&gt;其他售后服务问题-在滴滴平台找不到购买的券故未成功使用申请退款平台拒绝履行问题,要求退赔费用。</li> <li>可能存在价格投诉-&gt;市场调节价问题问题,要求退赔费用。</li> </ul> | 917亲年東 显示 10 × 时间 2023-10-13 2023-10-13 2023-10-13 2023-10-13 2023-10-13 2023-10-13 2023-10-13 |

# 28 科研工具

科研工具是科学研究的重要支撑,贯穿从选题、实验到数据分析和成果发表的全过程。它们包括文献管理工具、数据分析软件、实验设计平台、可视化工具等。这些工具不仅提升了科研效率,还推动了学术研究的国际化和多学科交叉,成为现代科研不可或缺的组成部分。

|    | 中国上市公司财经文本政府工作文本数据 | → 文本数据起止时间:<br>→ 科研工具是科学研究<br>具不仅提升了科研效率<br>→ 文本分析: AI选题 | <b>2000-至今</b><br>的重要支撑,贯穿从选题、奚<br>,还推动了学术研究的国际化<br>(热点趋势图谱、热点研究方向 | [验到数据分析和成果发表的<br>和多学科交叉,成为现代科研<br>问趋势等】、关系网络 | 全过程。它们包括文献管理工具、<br>开不可或缺的组成部分。 | 数据分析软件、 | 实验设计平台、 | 可视化工具等。 | 这些工 |
|----|--------------------|----------------------------------------------------------|--------------------------------------------------------------------|----------------------------------------------|--------------------------------|---------|---------|---------|-----|
|    | 美国上市公司财经文本         |                                                          |                                                                    |                                              |                                |         |         |         |     |
|    | 研究报告信息             | 科研项目                                                     | 管理科学                                                               | 数理科学                                         |                                |         |         |         |     |
|    | 與情信息               | 分析工具                                                     | AI选题分析                                                             | 关系网络                                         |                                |         |         |         |     |
|    | 证券数据與情             |                                                          |                                                                    |                                              |                                |         |         |         |     |
|    | 拍卖信息               |                                                          |                                                                    |                                              |                                |         |         |         |     |
|    | 专利数据               |                                                          |                                                                    |                                              |                                |         |         |         |     |
|    | 综合文本信息             |                                                          |                                                                    |                                              |                                |         |         |         |     |
|    | 科研工具               |                                                          |                                                                    |                                              |                                |         |         |         |     |
|    | 自定义数据              |                                                          |                                                                    |                                              |                                |         |         |         |     |
|    | 平台特色工具集            |                                                          |                                                                    |                                              |                                |         |         |         |     |
| 20 | 我的收藏               |                                                          |                                                                    |                                              |                                |         |         |         |     |

# 29 自定义文本数据

|   | 中国上市公司财经文本           | → 自定义数据支持用户<br>→ 文本分析:词频、文 | 9本地文档进行上传,支持PD<br>7本特征、主题分析等 | F和TXT格式 (只能自己账号可 | 1见)   |       |             |
|---|----------------------|----------------------------|------------------------------|------------------|-------|-------|-------------|
|   | 政府工作文本数据             | 数据库子库                      | 中文文档                         | 英文文档             |       |       |             |
|   | 美国上市公司财经又本<br>研究报告信息 | 词频子库                       | 中文文档                         | 英文文档             |       |       |             |
|   | 與情信息                 | 文木特征子库                     | 山文桂感语气                       | 山文复杂性            | 山文主题词 | 山文相心性 |             |
|   | 证券数据舆情               | X40m34                     | 英文情感语气                       | 英文复杂性            | 英文主题词 | TXHME |             |
|   | 拍卖信息<br>             | 自定义特征                      | 中文自定义特征                      |                  |       |       |             |
|   | 综合文本信息               | 文档批量上传                     | 中文文档 ⊢传                      | 革文文档上传           |       |       |             |
|   | 科研工具                 | ALMETR                     | TAABER                       |                  |       |       |             |
|   | 自定义数据                |                            |                              |                  |       |       |             |
|   | 平台特色工具集<br>我的收藏      |                            |                              |                  |       |       | 锐<br>思<br>昭 |
| 2 |                      |                            |                              |                  |       |       |             |

# 29.1文档批量上传

用户可以通过该功能上传本地文档,文档支持 pdf 和 txt 格式,单次上传最大 1G,上传和网速相关; 设置好选项,提交到任务,可在任务中心进行任务查看和下载。如图:

#### RESSET 财经文本智能分析平台

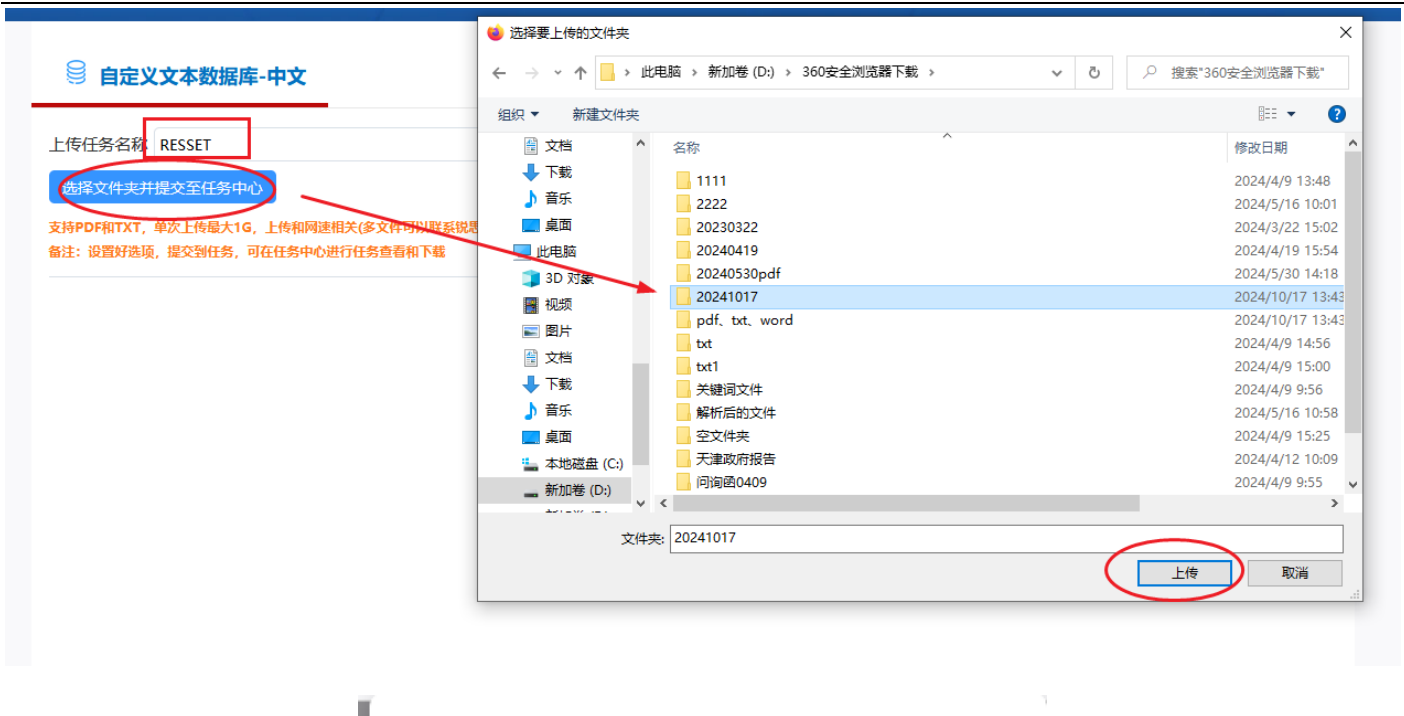

#### rtas.resset.com

您确定要上传"20241017"中的所有文件吗?请只在您信任此网站时才 这么做。

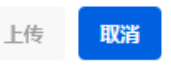

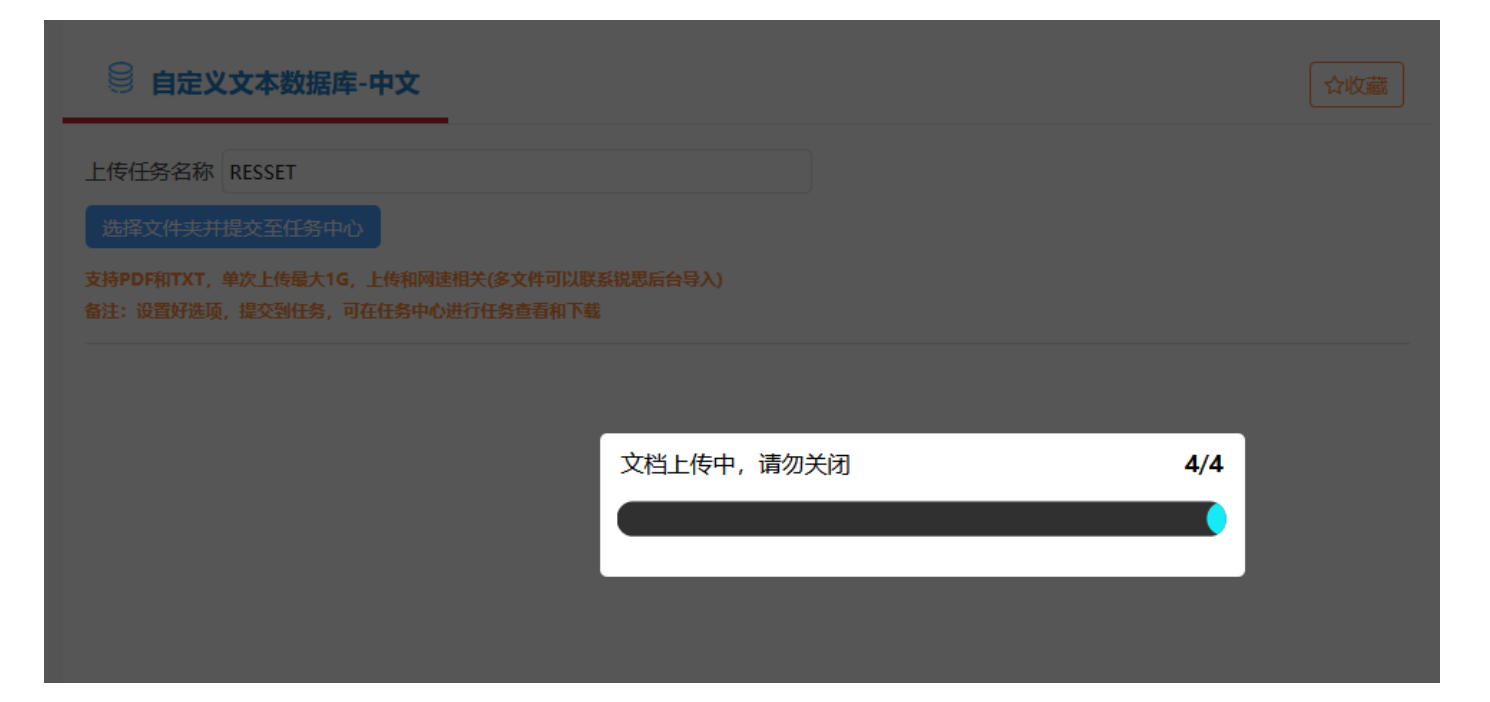

| ● 自定义文本数据库-中文                                                         |                              | 企收藏 |
|-----------------------------------------------------------------------|------------------------------|-----|
| 上传任务名称 resset                                                         |                              |     |
| 选择文件夹并提交至任务中心                                                         |                              |     |
| 支持PDF和TXT,单次上传最大1G,上传和网速相关(多文件可以联系说<br>备注:设置好选项,提交到任务,可在任务中心进行任务查看和下载 | 思后台导入)                       |     |
|                                                                       |                              |     |
|                                                                       | Ttas.resset.com              |     |
|                                                                       | 上传完成,已提交至任务                  |     |
|                                                                       | □ 不允许 rtas.resset.com 再次向您提示 |     |
|                                                                       |                              | 確定  |
|                                                                       |                              |     |
|                                                                       |                              |     |

用户上传的文档可用于以下功能分析使用。文档上传过程需要到任务中心查看。

| 任务检索 | 任务检索 备注:任务不会因浏览器关闭或者退出账号而停止 |    |     |   |         |      |    |    |      |           |     |      |    |    |    |
|------|-----------------------------|----|-----|---|---------|------|----|----|------|-----------|-----|------|----|----|----|
| 标题   | 青输入关键词搜索                    |    |     |   |         |      |    |    |      |           |     | Q 🙄  |    |    |    |
| 序号   | 任务                          |    |     |   |         | 任务分类 |    | 状态 | 分类   | 状态        |     | 操作   |    |    |    |
| 1    | RESSET                      |    |     |   | PDF解析   |      |    | 等待 | 解析   | 0%        |     | 更改   | 删除 |    |    |
| 2    | 20241009 <可下载>              | >  |     |   | 政府文本词频  |      |    | 解析 | 完成   | 1009      | 6   | 更改   | 删除 |    |    |
| 3    | 2024053005 <可下型             | 载> |     |   | 人口者     | 皆龄化  | 指标 |    |      | 解析        | 完成  | 1009 | 6  | 更改 | 删除 |
| 4    | 2024053004 <可下型             | 载> |     |   | 人口老龄化指标 |      |    | 解析 | 完成   | 1009      | 6   | 更改   | 删除 |    |    |
| 5    | 2024053003 <可下载             | 载> |     |   | 文本特征分析  |      |    | 解析 | 完成   | 1009      | 6   | 更改   | 删除 |    |    |
| 6    | 2024053002 <可下载             | 载> |     |   | 词频分析    |      | 解析 | 完成 | 1009 | 6         | 更改  | 删除   |    |    |    |
| 7    | 2024053001 <可下型             | 载> |     |   | 词频分     | 分析   |    |    |      | 解析完成 1009 |     | 6    | 更改 | 删除 |    |
| 8    | 20240530 <可下载>              | >  |     |   | 词频分     | 分析   |    |    |      | 解析        | 完成  | 1009 | 6  | 更改 | 删除 |
| 9    | 20240529 <可下载>              | >  |     |   | 词频分     | 分析   |    |    |      | 解析        | 完成  | 1009 | 6  | 更改 | 删除 |
| 10   | 20240516 <可下载>              |    |     |   | 人口者     | 多龄化  | 指标 |    |      | 解析完成      |     | 1009 | 6  | 更改 | 删除 |
|      |                             |    |     |   |         |      |    |    |      |           |     |      |    |    |    |
|      |                             | 首页 | 上一页 | 1 | 2       | 3    | 4  | 5  | 6    | 7         | 下一页 | 尾页   |    |    |    |
|      |                             |    |     |   |         |      |    |    |      |           |     |      |    |    |    |

# 29.2数据库子库

|    | 中国上市公司财经文本      | → 自定义数据支持用户2<br>→ 文本分析:词频、文2 | 本地文档进行上传,支持PDF<br>本特征、主题分析等 | 和TXT格式 (只能自己账号可 | 见)    |       |    |
|----|-----------------|------------------------------|-----------------------------|-----------------|-------|-------|----|
|    | 政府工作文本数据        | 数据库子库                        | 中文文档                        | 英文文档            |       |       |    |
|    | 美国上市公司财经又本      | 词频子库                         | 中文文档                        | 英文文档            |       |       |    |
| li | 與情信息            | 文本特征子库                       | 中文情感语气                      | 中文复杂性           | 中文主题词 | 中文相似性 |    |
|    | 证券数据舆情          |                              | 英文情感语气                      | 英文复杂性           | 英文主题词 |       |    |
|    | 拍卖信息            | 自定义特征                        | 中文自定义特征                     |                 |       |       |    |
| li | 综合文本信息          | 文档批量上传                       | 中文文档上传                      | 英文文档上传          |       |       |    |
|    | 科研工具            |                              |                             |                 |       |       |    |
|    | 自定义数据           |                              |                             |                 |       |       |    |
| 0  | 平台特巴工具集<br>我的收藏 |                              |                             |                 |       |       | 铁馬 |
| 0  |                 |                              |                             |                 |       |       | BE |

## 用户可通过时间设置查询文档等相关信息,如图:

| ◎ 自定义文本数据库-中文 操作演示                                  |            | ☆收嘉             |
|-----------------------------------------------------|------------|-----------------|
| 第一步: 输入查询条件                                         |            |                 |
| 时间设置                                                |            |                 |
| 2020-12-29 🔤 2024-10-17 🛅                           |            |                 |
| 查询文档                                                |            |                 |
|                                                     |            |                 |
|                                                     |            | 找到 4条结果 显示 10 V |
| 标题                                                  | 上传时间≫      | 操作              |
| 2222安徽省2022年政府工作报告a8825860ba494540a05420dc4dc90235  | 2024-10-17 | ● 预览 🛓 下载 🍵 删除  |
| 3333北京市2022年政府工作报告d0a3c90a42e0452684648690f6713604  | 2024-10-17 | ◎ 预览 🕹 下载 💼 删除  |
| 444博天环境集团股份有限公司股票交易异常波动公告bb0f2dc371994eabb7238ea47d | 2024-10-17 | ●预览 🕹 下载 💼 删除   |
| 44442022年在北纬花生匪大举地住回险相三约八生                          | 2024-10-17 | ●预览 🕹 下载 💼 删除   |
| 11112023年度业绩坝古暨商言减值风险徒不的公古                          |            |                 |

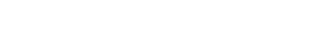

# 29.3词频子库

| ļ  | 中国上市公司财经文本                  | → 自定义数据支持用户<br>→ 文本分析:词频、文 | 本地文档进行上传,支持PDF<br>本特征、主题分析等 | 和TXT格式 (只能自己账号可 | [见)   |       |                                       |
|----|-----------------------------|----------------------------|-----------------------------|-----------------|-------|-------|---------------------------------------|
|    | 政府工作文本数据<br>美国上市公司财经文本      | 数据库子库                      | 中文文档                        | 英文文档            |       |       |                                       |
| l  | 研究报告信息                      | 词频子库                       | 中文文档                        | 英文文档            |       |       |                                       |
|    | 與情信息                        | 文本特征子库                     | 中文情感语气                      | 中文复杂性           | 中文主题词 | 中文相似性 |                                       |
| Ľ  | 业 <del>方</del> 数据共同<br>拍卖信息 |                            | 英文情感语气                      | 英文复杂性           | 英文主题词 |       |                                       |
| li | 专利数据                        | 自定义特征                      | 中文自定义特征                     |                 |       |       |                                       |
|    | 综合文本信息                      | 文档批量上传                     | 中文文档上传                      | 英文文档上传          |       |       |                                       |
|    | 科研工具                        |                            |                             |                 |       |       |                                       |
|    | 自定义数据                       |                            |                             |                 |       |       |                                       |
| 0  | 平台特色工具集                     |                            |                             |                 |       |       | đđ E                                  |
| e. | 我的收藏                        |                            |                             |                 |       |       | ····································· |

## 29.3.1 第一步:选择文档

29.3.1.1 时间设置

| 📋 时间设置     |            |  |
|------------|------------|--|
| 2023-10-17 | 2024-10-17 |  |

## 

以上条件设置完成后,点击\_\_\_\_\_\_按钮,可以查看下载结果文件,如图:

| 查询文档                                                        |            |
|-------------------------------------------------------------|------------|
| 文档全选 已选文献: 0 清除 可以选择全部文档或者选择部分文档                            | 找到 4条结果    |
| □ 标题                                                        | 上传时间 ≥     |
| 2222安徽省2022年政府工作报告a8825860ba494540a05420dc4dc90235          | 2024-10-17 |
| □ 3333北京市2022年政府工作报告d0a3c90a42e0452684648690f6713604        | 2024-10-17 |
| □ 444博天环境集团股份有限公司股票交易异常波动公告bb0f2dc371994eabb7238ea47de9c9fb | 2024-10-17 |
| □ 11112023年度业绩预告暨商誉减值风险提示的公告                                | 2024-10-17 |
|                                                             |            |
| 首页 上一页 1 下一页 尾页                                             |            |

选择结果中需要解析的文件,进行下一步功能分析。

| 查询文档                                                        |            |
|-------------------------------------------------------------|------------|
| 文档全选 已选文献: 4 清除 可以选择全部文档或者选择部分文档                            | 找到 4条结果    |
| ✓ 标题                                                        | 上传时间 ≥     |
| ✓ 2222安徽省2022年政府工作报告a8825860ba494540a05420dc4dc90235        | 2024-10-17 |
| ✓ 3333北京市2022年政府工作报告d0a3c90a42e0452684648690f6713604        | 2024-10-17 |
| ✓ 444博天环境集团股份有限公司股票交易异常波动公告bb0f2dc371994eabb7238ea47de9c9fb | 2024-10-17 |
| ✓ 11112023年度业绩预告暨商誉减值风险提示的公告                                | 2024-10-17 |
|                                                             |            |

| 首页 | 上一页 | 1 | 下一页 | 尾页 |
|----|-----|---|-----|----|
|----|-----|---|-----|----|

29.3.2 第二步: 选择词库

选择词库可分为: 锐思默认词库、自定义词库、临时词库。

# 第二步:选择词库 〇 锐思默认词库词库预览 ※ ● 自定义词库 ● 临时词库 备注:锐思词库只适用于统计以锐思默认词库为基础做分词的词频,不包括短语或者词组,如:公司、财务、会计等 自定义词库由用户自主上传自定义词库完成给定关键词(基础词或者词组)的词频统计,比如经济、处罚、碳排放等,可扩展性强(网络新词和新用语),可保存多次使用 临时词库用于准确统计类似碳排放、并购重组、自然语言处理等短语或词组的词频,可扩展性强(网络新词和新用语),一次使用不能保存

#### 锐思默认词库:该词库为平台内置词库,用户无更改权限。

🔮 锐思默认词库词库预览 < 🔘 自定义词库 🔘 临时词库

备注:锐思词库只适用于统计以锐思默认词库为基础做分词的词频,不包括短语或者词组,如:公司、财务、会计等 自定义词库由用户自主上传自定义词库完成给定关键词(基础词或者词组)的词频统计,比如经济、处罚、碳排放等,可扩展性强(网络新词和新用语),可保存多次使用 临时词库用于准确统计类似碳排放、并购重组、自然语言处理等短语或词组的词频,可扩展性强(网络新词和新用语),一次使用不能保存

| (注: 锐思词库为平台内置词库, 没有更改权限) |   |
|--------------------------|---|
| 廖定海                      | ^ |
| · 意正斌                    |   |
| 赵万春                      |   |
| 启冠智能                     |   |
| 朱来松                      |   |
| 何俊华                      |   |
| 好想你                      |   |
| 金胜科技                     | ~ |

自定义词库:即为用户通过下载模板,编辑完成后,进行上传。

| 提交 词库预览 × 下载模板                          |   |
|-----------------------------------------|---|
| 正在打开 fileDownLoad_lexicon.xls           | Q |
| 您选择了打开:                                 |   |
| ileDownLoad_lexicon.xls                 |   |
| 文件类型: Microsoft Excel 97-2003 Worksheet | ^ |
| 朱源: http://192.168.0.140:58081          |   |
| 您想要 Firefox 如何处理此文件?                    |   |
| ◎ 打开,通过( <u>O)</u> Excel (默认)           |   |
| <ul> <li>保存文件(S)</li> </ul>             |   |
| ◎ 保存到百度网盘                               |   |
| 🔲 以后自动采用相同的动作处理此类文件。(A)                 |   |
|                                         | ~ |
| 确定 取消                                   |   |
|                                         |   |

| 提交<br>词库预览 × 下载模板                            |                                          |            |
|----------------------------------------------|------------------------------------------|------------|
| 牛上传                                          | le le le le le le le le le le le le le l | ×          |
|                                              | 搜索财经文本                                   | 2          |
| 只▼ 新建文件夹                                     | :≕ ▼ □                                   | 0          |
| ·····································        | 修改日期                                     | <b>粪</b> ▲ |
| 📕 l 🗇 r 🕞 🚺 01                               | 2022/1/25 14:37                          | Ż          |
| 02                                           | 2021/1/8 13:35                           | Ż          |
| J 13 7 7 - 0125                              | 2022/1/25 16:41                          | ŻĘ         |
| 0220                                         | 2021/2/20 13:52                          | Ż          |
| 🖟 E 🖡 f 🔐 测试文档                               | 2021/3/11 9:48                           | Ż          |
| → → → → → → → → → → → → → → → → → → →        | 2022/3/1 14:10                           | Ż          |
| 🧯 🗧 📵 fileDownLoad_lexicon.xls               | 2021/1/8 13:53                           |            |
| 📔 🖉 👘 mm.txt                                 | 2022/1/25 14:49                          | Ż          |
| 🥼 , 📄 mm11.txt                               | 2022/1/25 14:50                          | Ż.         |
| 🔒 C                                          |                                          | •          |
| 文件名(N): bad_lexicon.xls -                    | 所有文件 (*.*)                               | •          |
|                                              | 打开(O) 取消                                 |            |
| יניו דר נאבדרא אפוינאר   <b>ינוי דר בכ</b> י |                                          |            |

| 提交          | 词库预览 ≥ | 下载模板 |   |
|-------------|--------|------|---|
|             |        |      | ٩ |
| 自定义词库展      | 示      |      |   |
| ●下跌         |        |      | ^ |
| ● 年度报告      |        |      |   |
| ●美丽         |        |      |   |
| ●股份         |        |      |   |
| ●季度         |        |      |   |
| <b>●</b> 计自 |        |      | ~ |

**临时词库:**临时词库用于准确统计类似碳排放、并购重组、自然语言处理等短语或词组的词频,可扩展性强(网络新词和新用语),一次使用不能保存。

```
○ 锐思默认词库词库预览 > ○ 自定义词库 🔮 临时词库
```

备注: 锐思词库只适用于统计以锐思默认词库为基础做分词的词频,不包括短语或者词组,如:公司、财务、会计等 自定义词库由用户自主上传自定义词库完成给定关键词(基础词或者词组)的词频统计,比如经济、处罚、碳排放等,可扩展性强(网络新词和新用语),可保存多次使用 临时词库用于准确统计类似碳排放、并购重组、自然语言处理等短语或词组的词频,可扩展性强(网络新词和新用语),一次使用不能保存

29.3.3 第三步: 设置关键词

**设置关键词:**用户可以通过下载模板进行编辑完成后导入关键词,并可查看相似词,完成后可设置任务名称,并完成提交,提交后本次任务将被提交到任务中心进行解析,如图:

#### 下载模板:

| 您选择了打开:                        |      |  |
|--------------------------------|------|--|
| 📄 fileDownLoad_lijie.txt       |      |  |
| 文件类型: TXT 文件                   |      |  |
| 来源: http://192.168.0.140:58081 |      |  |
|                                |      |  |
| 您想要 Firefox 如何处理此文件?           |      |  |
| ○ 打开 , 通过( <u>O</u> ) 浏览(B)…   |      |  |
| 保存文件(S)                        |      |  |
| ◎ 保存到百度网盘                      |      |  |
| ◎ 以后自动ぶ田相同的动作协理业类文件            |      |  |
|                                |      |  |
|                                |      |  |
|                                | 确定取消 |  |
|                                |      |  |
|                                |      |  |
|                                |      |  |
|                                |      |  |

**查询相似词:**用户可对查询相似词结果进行添加相似词,点击+进行添加,如图:

| 数据          |                   | 查询                      |  |
|-------------|-------------------|-------------------------|--|
| 相似词         |                   |                         |  |
| 统计数据● 资料●   | 信息、「原始数据●」数据集● 数据 | <b>≰⊕</b>   样本⊕   数据资料⊕ |  |
| 图表€         |                   |                         |  |
| 第三步:设置关键词   |                   |                         |  |
| 任务名称 请输入任务名 | 称                 |                         |  |
|             |                   |                         |  |

#### 导入关键词:

|          | 新建文件夹                          |                | :== <b>•</b>   | <b>W</b> -i | 页 尾页         |
|----------|--------------------------------|----------------|----------------|-------------|--------------|
| <b>^</b> | 名称                             | 修改日期           | 类型             | 大/          |              |
|          | fileDownLoad_lijie.txt         | 2022/3/1 15:23 | 文本文档           |             |              |
|          |                                |                |                |             |              |
|          |                                |                |                | _           |              |
|          |                                |                |                |             |              |
|          |                                |                |                |             |              |
|          |                                |                |                |             |              |
| · -      | •                              |                |                |             |              |
|          | 文件名(N): fileDownload lijie tot | - Text File (  | (* tut:* tout) |             |              |
|          |                                |                |                |             |              |
|          |                                | 1)#[[          | り 取消           |             |              |
| 任        | <b>务名称</b> 请输入任务名称             |                |                |             |              |
|          |                                |                |                |             |              |
| ¥        | ·键词 输入关键词","分隔并点击右侧"-          | +"             |                |             | + 导入关键词 下载模板 |
|          |                                |                |                |             | 查询相似词        |

#### 29.3.4 第四步: 词频详情

| 第四步:词频详情                           |                |
|------------------------------------|----------------|
| ○ 是(统计词频次数,并查找词频在文章中位置,耗时较长)       | 🔮 否(只统计词频出现次数) |
| 综上设置完成后,点击 <sup>提交至任务中心</sup> ,如图: |                |

提交至任务中心

备注:设置好选项,提交到任务,可在任务中心进行任务查看和下载

29.3.5 分析结果

用户可以通过点击任务中心查看解析进度,任务完成后,可以对解析结果进行预览、下载,如图:

| RE   | SSET 财经文本智能<br>Financial text intelligent a |         |      |            |      |     |
|------|---------------------------------------------|---------|------|------------|------|-----|
| 任务检索 | 备注:任务不会因浏览器关闭或者退出账号而停止                      |         |      |            |      |     |
| 标题   | 请输入关键词搜索                                    |         |      | <u>م</u> ( | 3    | 刘收藏 |
| 序号   | 任务                                          | 任务分类    | 状态分类 | 北武         | 操作   |     |
| 1    | RESSET01 <可下载>                              | 词频分析    | 解析完成 | 100%       | 更改删除 |     |
| 2    | RESSET <可下载>                                | PDF解析   | 解析完成 | 100%       | 更改删除 |     |
| 3    | 20241009 <可下载>                              | 政府文本词频  | 解析完成 | 100%       | 更改删除 |     |
| 4    | 2024053005 <可下载>                            | 人口老龄化指标 | 解析完成 | 100%       | 更改删除 |     |
| 5    | 2024053004 <可下载>                            | 人口老龄化指标 | 解析完成 | 100%       | 更改删除 |     |
| 6    | 2024053003 <可下载>                            | 文本特征分析  | 解析完成 | 100%       | 更改删除 |     |

# **任务详情:**点击任务名称进行查看。

| 任务检索    | 备注     | 仁冬详虑                        | × |       |
|---------|--------|-----------------------------|---|-------|
| 17/1722 | 唷111八; |                             |   |       |
| 序号      | 任务     | 所选章节                        |   | 操作    |
| 1       | RES    | <u>文本类型:</u> 全文本            |   | 更改 删除 |
| 2       | RES    | <u>文本数量:</u> 4个(对)文本        |   | 更改删除  |
| 3       | 2024   |                             |   | 更改删除  |
| 4       | 2024   | <i>分词词库:</i> 默认词库           |   | 更改 删除 |
| 5       | 2024   | 关键词: 数据,分析,报告,              |   | 更改删除  |
| 6       | 2024   | <i>是否拓展:</i> 不拓展            |   | 更改删除  |
| 7       | 2024   |                             |   | 更改删除  |
| 8       | 2024   | 预览汇总表                       |   | 更改删除  |
| 9       | 2024   |                             |   | 更改删除  |
| 10      | 2024   | 下载总表                        |   | 更改 删除 |
|         |        | 首页 上一页 1 2 3 4 5 6 7 下一页 尾页 |   |       |

314 / 334

## 预览汇总表:本表中的字段说明可参考数据字典模块进行查看。

| 匚总表        |      |      |                      |      |      |                                                           |       |    |    | 下载 |
|------------|------|------|----------------------|------|------|-----------------------------------------------------------|-------|----|----|----|
| 1          | 证券代码 | 证券名称 | 文档公告日期               | 报告年度 | 文档类型 | 文档标题                                                      | 字数    | 数据 | 分析 | 报告 |
| 8df889b23  |      |      | 2024-10-17T13:57:58Z |      |      | 2222安徽省2022年政府工作报告a8825860ba494540a05420dc4dc90235        | 19468 | 8  | 1  | 2  |
| 8fd0c3255e |      |      | 2024-10-17T13:57:58Z |      |      | 3333北京市2022年政府工作报告d0a3c90a42e0452684648690f6713604        | 12634 | 4  | 0  | 5  |
| ec7a5bac69 |      |      | 2024-10-17T13:57:58Z |      |      | 444博天环境集团股份有限公司股票交易异常波动公告bb0f2dc371994eabb7238ea47de9c9fb | 2154  | 0  | 0  | 1  |
| 97d197d432 |      |      | 2024-10-17T13:57:58Z |      |      | 11112023年度业绩预告暨商营减值风险提示的公告                                | 1192  | 2  | 0  | 5  |

#### 下载总表:

| 任务检索           |                   | ×           |
|----------------|-------------------|-------------|
| 标题 请输入关        | 任务详情              |             |
| 序号 任务<br>1 词频分 | 所选章节 全文           | 操作<br>更改 删除 |
|                | <u>文本类型</u> : 全文本 |             |
|                |                   |             |
|                | フロルチ: 日定く101年<br> |             |
|                | 是否拓展: 不拓展         |             |
|                | 预览汇总表             |             |
|                | 下载总表              |             |
|                | 首页 上一页 1 下一页 尾页   |             |

# 29.4文本特征子库

|      | 中国上市公司财经文本 | → 自定义数据支持用户本地文档进行上传,支持PDF和TXT格式 (只能自己账号可见)<br>→ 文本分析:词频、文本特征、主题分析等 |         |        |       |       |  |               |  |
|------|------------|--------------------------------------------------------------------|---------|--------|-------|-------|--|---------------|--|
|      | 政府工作文本数据   | 数据库子库                                                              | 由文文档    | 革文文档   |       |       |  |               |  |
|      | 美国上市公司财经文本 |                                                                    | 1~~~    | ~~~    |       |       |  |               |  |
|      | 研究报告信息     | 词频子库                                                               | 中文文档    | 英文文档   |       |       |  |               |  |
|      | 與情信息       | 文本特征子库                                                             | 中文情感语气  | 中文复杂性  | 中文主题词 | 中文相似性 |  |               |  |
|      | 证券数据舆情     |                                                                    | 英文情感语气  | 英文复杂性  | 英文主题词 |       |  |               |  |
|      | 拍卖信息       |                                                                    |         |        |       |       |  |               |  |
|      | 专利数据       | 自定义特征                                                              | 中文自定义特征 |        |       |       |  |               |  |
|      | 综合文本信息     | 文档批量上传                                                             | 中文文档上传  | 英文文档上传 |       |       |  |               |  |
|      | 科研工具       |                                                                    |         |        |       |       |  |               |  |
|      | 自定义数据      |                                                                    |         |        |       |       |  |               |  |
|      | 平台特色工具集    |                                                                    |         |        |       |       |  | 钞             |  |
| A.de | 我的收藏       |                                                                    |         |        |       |       |  | ~ 程<br>容<br>肝 |  |

功能操作参考"中国上市公司财经文本-文本特征子库"。

# 29.5 自定义特征

功能操作参考"中国上市公司财经文本-自定义特征"。

# 30平台特色工具集

| 中国上市公司财经文本 | 如使用本库数据,请添加引用: <b>数据来源于RESSET文本数据库(http://rtas.resset.com/)</b> |         |       |        |          |  |
|------------|-----------------------------------------------------------------|---------|-------|--------|----------|--|
| 政府工作文本数据   | 特色功能                                                            | 数据API   | 热点文献  | 自动收录   | 自动收录(批量) |  |
| 美国上市公司财经文本 | 相似词工具                                                           | 深度学习相似词 | 同义词词林 | 英文同义词林 | 语义相似词    |  |
| 研究报告信息     | 受田丁月                                                            | PDF報析   | 中文分词  |        |          |  |
| 英间记念<br>   |                                                                 |         | TOODE |        |          |  |
| 拍卖信息       | 词云图形                                                            | 动态词云球   | 手绘词云图 | 图形词云   |          |  |
| 专利数据       |                                                                 |         |       |        |          |  |
| 综合文本信息     |                                                                 |         |       |        |          |  |
| 科研工具       |                                                                 |         |       |        |          |  |
| 自定义数据      |                                                                 |         |       |        |          |  |
| 我的收藏       |                                                                 |         |       |        |          |  |

# 30.1特色功能

30.1.1 数据 API

数据 API-使用指南,主要功能是学生通过平台提供的代码信息,在本地或校内服务器已安装好的 notebook 中实现 API 获取年报信息。

| 财经文本智能分析平台<br>Financial text intelligent analysis platform                                                                                                    |
|----------------------------------------------------------------------------------------------------|
| 锐思文本分析API-使用指南                                                                                                    |
| API获取年报信息<br>1.先使用pip安装规思文本分tfapi                                                                                                    |
| pip install -i https://pypi.tuna.tsinghua.edu.cn/simple RESSET==0.9.6                                                                                                    |
| 2.导入說思api中的登录和碳取年报信息的模块                                                                                                    |
| #号入获取年份的模块<br>from resset.report import reportdata                                                                                                    |
| 3.传入登录名和密码登录锐思api,获得登陆成功提示后继续                                                                                                    |
| #传入登录名和密册登录级思api<br>thsLogin = reportdata.ressetLogin("zhangq", "123")                                                                                                    |
| 4 获取年报信息                                                                                                    |
| #設設年報信題<br>#記録的学問個為为一か3son格式的發組。包含查询出未的年報信息。<br>#Ext_report() 預1个勉強为現現全文規集节信目,'part 是获取易除未格因片文本信息,'all'是获取全文信息<br>#EX1个勉加力展業代码<br>#EX1个勉加力展業展取執其能的5型(約/提供型節為平台於据分类)<br>#EX1个勉加力保善年份<br>=Ferropridata.get_Content_data('000002','part', '年度报告','2011')<br>print(s)                                                                                                    |
| 5.输出年报信息                                                                                                    |
| [['id': 'l626ef6cbef44574bf1608addf186387', 'title': ['万 科A: 2011年年展報告], 'code': ['000002'], 'name': ['万科A'], 'releasefime': '2012-03-13708:00:002', 'type': ['年展報告], 'charnum': ['278094'], 'year': ['2011'],<br>'part_content': ['证课式误差: 2011年度報告 公告编号: 〈万〉 2012-011/m重要程示: Inx公司董客合: 温客公式要查公量等公式要求 山寨 不為認管理人员住还非信用纸资料不存在任何保助记载、误号性 矫过或者量大量量,并对相内容拘束灭性: 法输出完整<br>任未知业?例及这些事件べ知生存状态重率合会心, 授权再互重率化为生存行使表表权 ; 水方法拉重事团公务原因本家自出课本次重事合合论, 授权就式要当工作为生存了优生等不合证。<br>公差面优计批理并行使表表 20、19年在支援工作,使未来我 : 10月2日发表,我们并注意重要合论, 使权的工作者、定量率合论, 授权就式要求自己课本次重率合会心, 授权称其更考试、定量率合论, 授权就和工作。<br>2011年发行使表表 20、19年在支援工作。 查卜总裁解, 人们活起意: 财务为责人王文全审则<br>公司董事化为生用并行使表表 20、19年在支援工作。 查卜总裁解, 人们活起意: 财务为责人王文全审则<br>···································· |

30.1.2 热点文献

平台使用用户可以根据输入的检索条件(标题、时间范围)进行检索相关文献,可以对检索结果进行预览、

下载,如图:

| 欢迎来到RESSET财经;        | 文本智能分析平台 今天是2 | 025年4月17日                          |                         |          | 前         | 您好正式~ |     |
|----------------------|---------------|------------------------------------|-------------------------|----------|-----------|-------|-----|
| RESSE                | <b>财经文本</b> 律 | 智能分析平台<br>ligent analysis platform | a de                    | 分类       | ۹         |       |     |
| 中国上市公司财经文本           | 如使用本库数据,请添    | 加引用:数据来源于RESSET                    | 「文本数据库(http://rtas.ress | et.com/) |           |       |     |
| 政府工作文本数据             | 特色功能          | 数据API                              | 热点文献                    | 自动收录     | 自动收录 (批量) |       |     |
| 美国上市公司财经文本<br>研究报告信息 | 相似词工具         | 深度学习相似词                            | 同义词词林                   | 英文同义词林   | 语义相似词     |       |     |
| 與情信息                 | 常用工具          | PDF解析                              | 中文分词                    |          |           |       |     |
| 证券数据舆情               | 词云图形          | 动态词云球                              | 手绘词云图                   | 图形词云     |           |       |     |
| 田 兴 信忌               |               |                                    |                         |          |           |       |     |
| 综合文本信息               |               |                                    |                         |          |           |       |     |
| A研工具<br>自定义数据        |               |                                    |                         |          |           |       |     |
| 平台特色工具集              |               |                                    |                         |          |           |       | 锐   |
| 我的收藏                 |               |                                    |                         |          |           |       | 思客服 |

|                            |                 | ž                                                                                                    |                                                   |
|----------------------------|-----------------|----------------------------------------------------------------------------------------------------|---------------------------------------------------|
| 作者                         | 来源              | 发表时间                                                                                                    | 类型阅读 操作                                           |
| 高翀;石昕                      | 经济管理            | 2023-01-30                                                                                                    | 明刊 🖽 🕹 下載                                         |
| 王益君;魏美云                    | 西南交通大学学报(社会科学版) | 2023-01-17                                                                                                    | 明刊 🖽 🕹 下载                                         |
| 李田田                        | 教学与管理           | 2023-01-08                                                                                                    | 明刊 🖽 🕹 下载                                         |
| 王金明; 孟子乔                   | 中央财经大学学报        | 2022-12-15                                                                                                    | 朝刊 🔨 🕹 下载                                         |
| 刘瑶瑶; 路军伟                   | 外国经济与管理         | 2022-11-29                                                                                                    | 明刊 🖽 🕹 下載                                         |
| 黄静;陈倩雯;卢任                  | 新金融             | 2022-11-25                                                                                                    | 明刊 💷 🕹 下載                                         |
| 曹玲静;张志强                    | 图书与情报           | 2022-11-22                                                                                                    | 明刊 🔨 🕹 下载                                         |
| 周文泓; 代林序; 李彦可              | 成都大学学报(社会科学版)   | 2022-11-15                                                                                                    | 明刊 🖽 🕹 下載                                         |
| 张伶俐;褚琦凯;王桂娟;张巍瀚;蒲慧;宋振金;吴亚东 | 大数据             | 2022-11-15                                                                                                    | 明刊 🗊 🕹 下載                                         |
| 黄超                         | 上海立信会计金融学院学报    | 2022-11-13                                                                                                    | 明刊 🔨 🛓 下載                                         |
|                            |                 | 作者       来源         商靴、石町、       とが管理         百数、石町、       とが管理         三益君、魏美云       西南交通大学学报(社会科学板)         今田田       地学う管理         三金明、孟子乔       の南交通大学学报(社会科学板)         月田       地見次う管理         「五金明、孟子乔       中央財经大学学报         「日金明、孟子乔       明忠引電祖         「日金明、赤石蜀       昭和三年週         「日本町       「小国全派会主管理         「日本町       「日本町         「日本町       「日本町         「日本町     < | 一 「 作 者  「 た 者  、 、 、 、 、 、 、 、 、 、 、 、 、 、 、 、 、 |

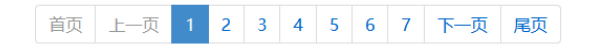

# 30.1.3 自动收录

| 中国上市公司财经文本 | 如使用本库数据, 请 | 添加引用: <b>数据来源于RES</b> | SET文本数据库(http://rta | s.resset.com/) |          |  |
|------------|------------|-----------------------|---------------------|----------------|----------|--|
| 政府工作文本数据   | 特色功能       | 数据API                 | 热点文献                | 自动收录           | 自动收录(批量) |  |
| 美国上市公司财经文本 | 相似词工具      | 深度学习相似词               | 同义词词林               | 英文同义词林         | 语义相似词    |  |
| 研究报告信息     | 常用工具       | PDF解析                 | 中文分词                |                |          |  |
| 证券数据舆情     |            | -1-+-13-14            |                     | <b>周</b> 町/23一 |          |  |
| 拍卖信息       | 阿石图形       | 初念词云珠                 | 于签问云图               | 图形间云           |          |  |
| 专利数据       |            |                       |                     |                |          |  |
| 综合文本信息     |            |                       |                     |                |          |  |
| 科研工具       |            |                       |                     |                |          |  |
| 平台特色工具集    |            |                       |                     |                |          |  |
| 我的收藏       |            |                       |                     |                |          |  |

用户可以在自动收录页面输入需要收录的文档地址,点击检索按钮进行检索文档,等待收录结果显示,如图:

| ■ 自动收录                                     |         |
|--------------------------------------------|---------|
| 前入链接                                       |         |
| 链接 http://manual.resset.com/RESSETRTAS.pdf |         |
| 检索                                         |         |
|                                            |         |
|                                            |         |
|                                            |         |
|                                            | Loading |
|                                            |         |
|                                            |         |

收录地址正确会准确显示文档信息,如图:

| 📄 输入链接              |                                       |                          |   |
|---------------------|---------------------------------------|--------------------------|---|
| 链接,E6%99%BA%E89     | 683%BD%E6%A3%80%E7%B4%A2%E6%8A%80%E6% | 9C%AF+%E6%96%87%E6%A1%A3 |   |
| 检索                  |                                       |                          |   |
| [](https://wenku.ba | idu.com/?fr=logo)                     |                          | ^ |
| 首页                  |                                       |                          |   |
| 文档工具                |                                       |                          |   |
| 更多                  |                                       |                          |   |
| 搜索文档                |                                       |                          |   |
| 新客立减13元             |                                       |                          |   |
| 客户端                 |                                       |                          |   |
| 看过                  |                                       |                          |   |
| 容寻                  |                                       |                          | ~ |
| 100 to \ += RT      |                                       |                          |   |
| ■ 制入你選              |                                       |                          |   |
| 标题 智能检索技术 - 百       | 度文库                                   |                          |   |
| ♥ 中文 O En           | glish                                 |                          |   |
|                     |                                       |                          |   |

点击录入按钮,提示录入成功,等待解析,如图:

| 链接 ,E6%99%BA%E8%83%BD%E6%A3%80%E7%B4% | 6A2%E6%8A%80%E6%9C%AF+%E6%96%87%E6%A1%A3 |    |
|---------------------------------------|------------------------------------------|----|
| 检索                                    |                                          |    |
| [](https://wenku.baidu.com/?fr=logo)  |                                          |    |
| 首页                                    |                                          |    |
| 文档工具                                  |                                          |    |
| 更多                                    |                                          |    |
| 搜索文档                                  | A rtas resset com                        |    |
| 新客立减13元                               | 录入成功,等待解析                                |    |
| 客户端                                   |                                          | 确定 |
| 看过                                    |                                          |    |
| ²?큐                                   |                                          |    |
| 論入标题                                  |                                          |    |
| 标题 智能检索技术 - 百度文库                      |                                          |    |
|                                       |                                          |    |
| ♥ 中文 O English                        |                                          |    |
| 人気                                    |                                          |    |
|                                       |                                          |    |

## 30.1.4 自动收录(批量)

|      | 中国上市公司财经文本 | 如使用本库数据,请添加 | 时用: <b>数据来源于RESSET</b> 3 | 文本数据库(http://rtas.resse | et.com/) |          |
|------|------------|-------------|--------------------------|-------------------------|----------|----------|
|      | 政府工作文本数据   | 特色功能        | 数据API                    | 热点文献                    | 自动收录     | 自动收录(批量) |
|      | 美国上市公司财经文本 | 相似词工具       | 深度学习相似词                  | 同义词词林                   | 英文同义词林   | 语义相似词    |
|      | 研究报告信息     |             |                          |                         |          |          |
|      | 與情信息       | 常用工具        | PDF解析                    | 中文分词                    |          |          |
|      | 证券数据舆情     | 词云图形        | 动态词云球                    | 手绘词云图                   | 图形词云     |          |
|      | 拍卖信息       |             |                          |                         |          |          |
|      | 专利数据       |             |                          |                         |          |          |
|      | 综合文本信息     |             |                          |                         |          |          |
|      | 科研工具       |             |                          |                         |          |          |
|      | 自定义数据      |             |                          |                         |          |          |
|      | 平台特色工具集    |             |                          |                         |          |          |
| A.de | 我的收藏       |             |                          |                         |          |          |

用户可以通过<sup>下载模板</sup>,把需要收录文档的地址存放在模板文档内,编辑完成后,将该模板文件通过 导入文件进行批量收录,如图:

| 📋 批量导入连接              |           |
|-----------------------|-----------|
| 选择编码为ANSI的.TXT文件,回车换行 | 导入文件 下载模板 |
|                       |           |
| 오 中文 🛛 English        |           |
|                       |           |

# 30.2相似词工具

|      | 中国上市公司财经文本 | 如使用本库数据,请添加 | n时用:数据来源于RESSETS | 文本数据库(http://rtas.resse | et.com/) |           |
|------|------------|-------------|------------------|-------------------------|----------|-----------|
|      | 政府工作文本数据   | 特色功能        | 数据API            | 热点文献                    | 自动收录     | 自动收录 (批量) |
|      | 美国上市公司财经文本 | 相心词工具       | <b>密度受习用</b> 们词  | 同议词词林                   | 苏文同议词林   | 海火相似词     |
|      | 研究报告信息     |             |                  |                         | 天文时文词称   |           |
|      | 與情信息       | 常用工具        | PDF解析            | 中文分词                    |          |           |
|      | 证券数据舆情     | 词云图形        | 动态词云球            | 手绘词云图                   | 图形词云     |           |
|      | 拍卖信息       |             |                  |                         |          |           |
|      | 专利数据       |             |                  |                         |          |           |
|      | 综合文本信息     |             |                  |                         |          |           |
|      | 科研工具       |             |                  |                         |          |           |
|      | 自定义数据      |             |                  |                         |          |           |
|      | 平台特色工具集    |             |                  |                         |          |           |
| 1.00 | 我的收藏       |             |                  |                         |          |           |
| 9    |            |             |                  |                         |          |           |

## 30.2.1 深度学习相似词

深度学习相似词根据语义相近程度计算语义之间的相似度大小。相似度越大,则这两个词的语义越相近、 句法越相似; 反之,则它们之间的语义、句法差异越大。通过对每个词的相似词词集的检测并根据相似度大 小排序, 我们取每个词相似度最高的前 10 个词作为该词的相似词词集结果。

| RE | SSET 锐思数据  |             |                         |                         | RES      | SSET 财经文本智能分析平台 |     |
|----|------------|-------------|-------------------------|-------------------------|----------|-----------------|-----|
|    | 中国上市公司财经文本 | 如使用本库数据,请添加 | 时用: <b>数据来源于RESSET文</b> | て本数据库(http://rtas.resse | et.com/) |                 |     |
|    | 政府工作文本数据   | 特色功能        | 数据API                   | 热点文献                    | 自动收录     | 自动收录(批量)        |     |
|    | 美国上市公司财经文本 | 相似词丁具       | 深度学习相似词                 | 同义词词林                   | 英文同义词林   | 语义相似词           |     |
|    | 研究报告信息     |             |                         |                         |          |                 |     |
|    | 與情信息       | 常用工具        | PDF解析                   | 中文分词                    |          |                 |     |
|    | 证券数据舆情     | 词云图形        | 动态词云球                   | 手绘词云图                   | 图形词云     |                 |     |
|    | 拍卖信息       |             |                         |                         |          |                 |     |
|    | 专利数据       |             |                         |                         |          |                 |     |
|    | 综合文本信息     |             |                         |                         |          |                 |     |
|    | 科研工具       |             |                         |                         |          |                 |     |
|    | 自定义数据      |             |                         |                         |          |                 |     |
|    | 平台特色工具集    |             |                         |                         |          |                 | 锐   |
| te | 我的收藏       |             |                         |                         |          |                 | 思客服 |

用户可以在输入关键词输入框中输入关键词,完成后点击 进行添加关键词,或者通过点击 <sup>₩温导入关键词</sup>按钮 进行批量导入,如图:

| 📋 添加关键词                         |         |
|---------------------------------|---------|
| 金融 经济 数据 财务                     |         |
| 输入关键词 情输入关键词,点击输入框后面的'+'可以添加关键词 | 批量导入关键词 |

|                                                                                                    | 批量导入关键词        | × |  |
|----------------------------------------------------------------------------------------------------|----------------|---|--|
| □□□□ 深度学习相似词 数据字典                                                                                                   | 一行一个关键词        |   |  |
| <ul> <li>第一步:输入关键词</li> <li>● 添加关键词</li> <li>金融 ● 经济 ● 数据 ● 财务 ●</li> <li>输入关键词 请输入关键词,点击输入机</li> <li>查询</li> </ul> | 收益<br>支出<br>收入 |   |  |
|                                                                                                    | 确定取            |   |  |
|                                                                                                    |                |   |  |

| 添加关键词                           |   |         |
|---------------------------------|---|---------|
| 金融 经济 数据 财务 收益 支出 收入            |   |         |
| 输入关键词 请输入关键词,点击输入框后面的'+'可以添加关键词 | 0 | 批量导入关键词 |

关键词输入完成后,点击\_\_\_\_\_\_\_按钮,进行深度学习相似词解析,用户可以对结果进行预览、下载,如图:

| 查询      |      |             |
|---------|------|-------------|
| 查询结果预览: |      |             |
| 关键词     | 相似词  | 相似度         |
| 数据      | 数据   | 1.0         |
| 数据      | 统计数据 | 0.76594883  |
| 数据      | 资料   | 0.7311491   |
| 数据      | 信息   | 0.72839236  |
| 数据      | 原始数据 | 0.69902855  |
| 数据      | 数据集  | 0.67920506  |
| 数据      | 数据库  | 0.66399956  |
| 数据      | 样本   | 0.64551425  |
| 数据      | 数据资料 | 0.62736094  |
| 数据      | 图表   | 0.6241064;  |
| 收益      | 收益   | 1.0         |
| 收益      | 利润   | 0.86555433  |
| 收益      | 收入   | 0.82572216  |
| 收益      | 盈利   | 0.7744829   |
| 收益      | 盈余   | 0.73366016  |
| 收益      | 获利   | 0.70188504  |
| 收益      | 利息   | 0.67700124  |
| 收益      | 支出   | 0.6729448   |
| 收益      | 现金流  | 0.67273587  |
| 收益      | 额度   | 0.64786047; |
| 收入      | 收入   | 1.0         |
| 收入      | 收益   | 0.82572216  |
| 收入      | 总收入  | 0.76699734  |
| 收入      | 利润   | 0.7634721   |
| 收入      | 支出   | 0.73894036  |
| 收入      | 税收   | 0.69792974  |
| 收入      | 年收入  | 0.6669539   |
| 收入      | 盈余   | 0.6652389   |
| 收入      | 盈利   | 0.65873015  |
| 收入      | 补贴   | 0.6488185;  |

下载
# 数据字典:

▶ 字段说明

| 序号 | 字段  | 字段说明             |
|----|-----|------------------|
| 1  | 关键词 | 目标关键词            |
| 2  | 相似词 | 与关键词词义相近、用法相似的词语 |
| 3  | 相似度 | 与关键词的语义相似程度      |

# 30.2.2 同义词词林

同义词词林是基于传统主流同义词词林结构体系实现的同义词推荐, 输入一个关键词, 返回该关键词的 一个或多个同义词结果。

|     | 中国上市公司财经文本 | 如使用本库数据, i | 青添加引用: <b>数据来源于RESS</b> | ET文本数据库(http://rtas.r | esset.com/) |                         |      |       |
|-----|------------|------------|-------------------------|-----------------------|-------------|-------------------------|------|-------|
|     | 政府工作文本数据   | 特色功能       | 数据API                   | 热点文献                  | 自动收录        | 自动收录 (批量)               |      |       |
|     | 美国上市公司财经文本 | 相似词丁具      | 深度学习相似词                 | 同义词词林                 | 英文同义词林      | 语义相似词                   |      |       |
|     | 研究报告信息     |            |                         |                       |             |                         |      |       |
|     | 與情信息       | 常用工具       | PDF解析                   | 中文分词                  |             |                         |      |       |
|     | 证券数据舆情     | 词云图形       | 动态词云球                   | 手绘词云图                 | 图形词云        |                         |      |       |
|     | 拍卖信息       |            |                         |                       |             |                         |      |       |
|     | 专利数据       |            |                         |                       |             |                         |      |       |
|     | 综合文本信息     |            |                         |                       |             |                         |      |       |
|     | 科研工具       |            |                         |                       |             |                         |      |       |
|     | 自定义数据      |            |                         |                       |             |                         |      |       |
|     | 平台特色工具集    |            |                         |                       |             |                         |      | 锐     |
| 2.e | 我的收藏       |            |                         |                       |             |                         |      | 思 客 服 |
|     |            |            |                         |                       |             |                         |      |       |
| 用   | 户可以在输入并    | 关键词输入机     | 国输入 关键词,                | 完成后点击ॖ,               | 或者通过        | <sup>時入关键同</sup> 进行批量导入 | ,如图: |       |
|     | 第一步        | 步:输入关键词    |                         |                       |             |                         |      |       |
|     | 📋 添加       | 关键词        |                         |                       |             |                         |      |       |
|     | 数据●        | ● 数量       | 多少 斤                    | ● 重量 ●                |             |                         |      |       |

|                    | 批量导入关键词        | × |
|--------------------|----------------|---|
| 山 同义词词林 数据字典       | 一行一个关键词        |   |
| 第一步:输入关键词          | 公斤<br>体积<br>千克 |   |
| 📋 添加关键词            | 毫克             |   |
| 数据 数量 多少 斤 6       |                |   |
| 输入关键词 请输入关键词,点击输入相 |                |   |
| 查询                 |                | 1 |
|                    | 确定取            | 消 |

输入/导入完成后,点击

查询

# 按钮,进行查看解析结果,结果可以进行下载,如图:

| 查询结果            | 果预览:                                                                                  |
|-----------------|---------------------------------------------------------------------------------------|
| ←键词             | 相似词                                                                                   |
| 敗据              | 数量,数,数目,数码,数额,额数,多少,多幂,数据;                                                            |
| 改量              | 数量,数,数目,数码,数额,额数,多少,多寡,数据;                                                            |
| 多少              | 数星,数数目,数码,数额额数,多少,多寡数据若干,多少,好多,几多,几何,几,多,多多少少稍微,稍为,稍许,稍稍,约略,略略,微微,略微,                 |
| г               | 丝,毫,厘,分,钱,两,市斤,斤,担;                                                                   |
| 磅               | 磅秤,台秤,案秤,磅,地磅盘司,磅,吨级称,过秤,过磅,戥磅,志,约                                                    |
| 臣量              | 重星,分星,重、经重、份额、份星,毛重、干粒重、净重                                                            |
| <del>ک</del> ړ: | 毫克,克,公斤,公担,吨,千克,克拉;                                                                   |
| 林积              | 容积面积,体积;                                                                              |
| 記               | 室克,克公斤,公担,吨千克,克拉;                                                                     |
| f克              | 室克,克公斤,公担吨千克,克拉;                                                                      |
| 克               | <sup>全</sup> 究克公斤公担吨千克克拉克制抑制控制自制自持抑止压抑按压按捺按捺压平.虑止克克服相生相克相依相克能够.能会克力所能及可知亦可攻占.抢占攻克夺取.要 |

#### 数据字典:

| 序号 | 字段  | 字段说明              |
|----|-----|-------------------|
| 1  | 关键词 | 目标关键词             |
| 2  | 相似词 | 与关键词词义完全相同或者相近的词语 |

### 30.2.3 英文同义词林

英文同义词词林是基于传统主流同义词词林结构体系实现的同义词推荐, 输入一个关键词, 返回该关键词的一个或多个同义词结果。

# RESSET 财经文本智能分析平台

|    | 中国上市公司财经文本 | 如使用本库数据,请添加 | 时用: <b>数据来源于RESSET</b> S | ζ本数据库(http://rtas.resse | et.com/) |                                                                   |
|----|------------|-------------|--------------------------|-------------------------|----------|-------------------------------------------------------------------|
|    | 政府工作文本数据   | 特色功能        | 数据API                    | 热点文献                    | 自动收录     | 自动收录(批量)                                                          |
| L  | 美国上市公司财经文本 | 相似词工具       | 深度学习相似词                  | 同义词词林                   | 英文同义词林   | 语义相似词                                                             |
| L  | 研究报告信息     |             |                          |                         |          |                                                                   |
|    | 與情信息       | 常用工具        | PDF解析                    | 中文分词                    |          |                                                                   |
|    | 证券数据舆情     | 词云图形        | 动态词云球                    | 手绘词云图                   | 图形词云     |                                                                   |
|    | 拍卖信息       |             |                          |                         |          |                                                                   |
|    | 专利数据       |             |                          |                         |          |                                                                   |
|    | 综合文本信息     |             |                          |                         |          |                                                                   |
|    | 科研工具       |             |                          |                         |          |                                                                   |
|    | 自定义数据      |             |                          |                         |          |                                                                   |
|    | 平台特色工具集    |             |                          |                         |          | 锁                                                                 |
| Ad | 我的收藏       |             |                          |                         |          | 。<br>[16]<br>[16]<br>[16]<br>[16]<br>[16]<br>[16]<br>[16]<br>[16] |

用户可以在输入关键词输入框输入关键词,完成后点击 €,或者通过 ###9入关键词 进行批量导入,如图:

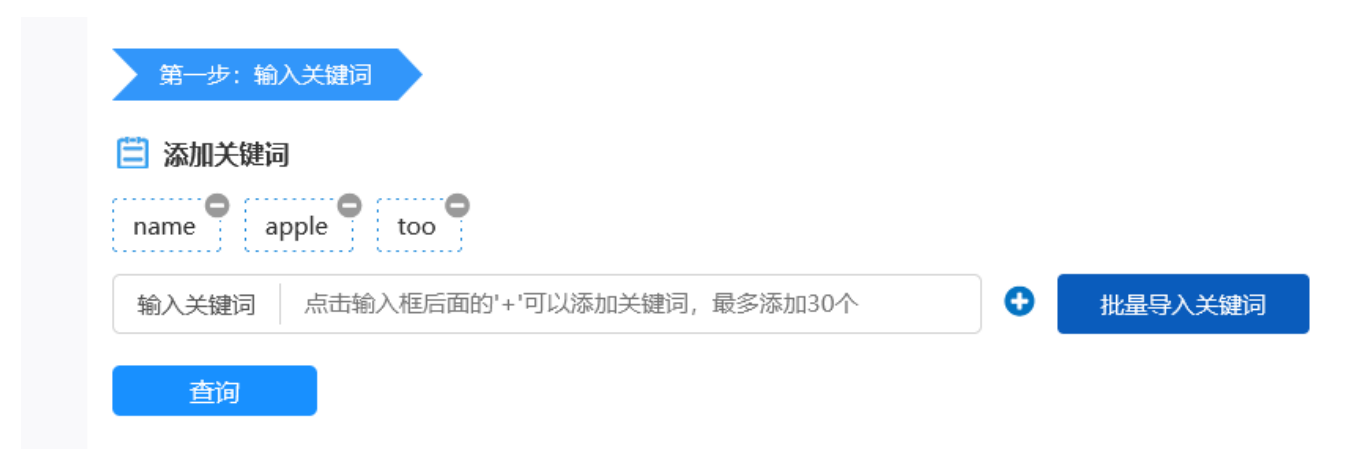

|                                       | 批量导入关键词                       | ×    |
|---------------------------------------|-------------------------------|------|
| ····································· | 一行一个关键词 (注:重复关键词自动删除,最多添加30个) |      |
| 第一步: 输入关键词                            | name<br>apple<br>too          |      |
| 📋 添加关键词                               | 1                             |      |
| name apple too                        |                               |      |
| 输入关键词 点击输入框后面的'+'可以                   |                               |      |
| 查询                                    |                               | ĺ.   |
| 查询结果预览:                               |                               | 确定取消 |
|                                       | 日小に日                          |      |

| 第一                                                                                          | 步:输入关键词                                 |
|---------------------------------------------------------------------------------------------|-----------------------------------------|
| 📋 添加                                                                                        |                                         |
| name                                                                                        | apple too                               |
| (ac) >                                                                                      |                                         |
| -10)                                                                                        | ☆ 「 「 「 「 「 「 「 「 」」」」」」」」」」」」」」」」」」」」」 |
| -489/ (54                                                                                   |                                         |
|                                                                                             |                                         |
|                                                                                             |                                         |
| ·<br>·<br>·<br>·<br>·<br>·<br>·<br>·<br>·<br>·<br>·<br>·<br>·<br>·<br>·<br>·                |                                         |
|                                                                                             |                                         |
| ·<br>·<br>·<br>·<br>·<br>·<br>·<br>·<br>·<br>·<br>·<br>·<br>·<br>·<br>·<br>·<br>·<br>·<br>· |                                         |

#### 数据字典:

| 序号 | 字段  | 字段说明              |
|----|-----|-------------------|
| 1  | 关键词 | 目标关键词             |
| 2  | 相似词 | 与关键词词义完全相同或者相近的词语 |

#### 30.2.4 语义相似词

语义相似词是通过对比词语在语义库中的语义信息,计算出两个词语的语义相似度。在查询界面, 分别 输入两行关键词(一一对应), 返回这两行关键词各自对应的相似度大小值。

## RESSET 财经文本智能分析平台

## RESSET 锐思数据

|    | 中国上市公司财经文本 | 如使用本库数据,请添加 | 时用:数据来源于RESSETS | 文本数据库(http://rtas.resse | et.com/) |           |
|----|------------|-------------|-----------------|-------------------------|----------|-----------|
|    | 政府工作文本数据   | 特色功能        | 数据API           | 热点文献                    | 自动收录     | 自动收录 (批量) |
|    | 美国上市公司财经文本 | 相似词丁具       | 深度学习相似词         | 同义词词林                   | 英文同义词林   | 语义相似词     |
|    | 研究报告信息     |             |                 |                         |          |           |
|    | 與情信息       | 常用工具        | PDF解析           | 中文分词                    |          |           |
|    | 证券数据舆情     | 词云图形        | 动态词云球           | 手绘词云图                   | 图形词云     |           |
|    | 拍卖信息       |             |                 |                         |          |           |
|    | 专利数据       |             |                 |                         |          |           |
|    | 综合文本信息     |             |                 |                         |          |           |
|    | 科研工具       |             |                 |                         |          |           |
|    | 自定义数据      |             |                 |                         |          |           |
| 0  | 平台特色工具集    |             |                 |                         |          | ÷<br>۲    |
| A. | 我的收藏       |             |                 |                         |          | 98<br>18  |

用户可以通过输入关键词 1、关键词 2 进行语义相似词解析。

输入方式:可以通过手动输入,点击 ↔,或通过批量导入关键词进行添加关键 1、2,如图:

| 第一步:输入关键词<br>特别提示:关键词1与关键词2——对应<br>输入关键词1<br>数据 |             |         |          |
|-------------------------------------------------|-------------|---------|----------|
| 输入关键词 请输入关键词,点击输入框后面的'+'可                       | 「以添加关键词 🛛 🖯 | 壯量导入关键词 |          |
| 输入关键词2                                          |             |         |          |
| ●<br>数量                                         |             |         |          |
| 输入关键词 请输入关键词,点击输入框后面的'+'可                       | 「以添加关键词 🕒 📑 | 批量导入关键词 |          |
| 查询                                              |             |         |          |
|                                                 |             |         |          |
| 查询结果预览:                                         |             |         |          |
|                                                 | 关键词2        |         | 相似度      |
| 数据                                              | 数量          |         | 0.691187 |
| 下载                                              |             |         |          |

用户输入完成后,可以点击查询按钮,系统后台进行自动化解析结果并展示,用户可以对结果进行预览、下载,如图:

| 查询      |      |          |
|---------|------|----------|
| 查询结果预览: |      |          |
| 关键词1    | 关键词2 | 相似度      |
|         |      |          |
| 数据      | 数量   | 0.691187 |

#### 数据字典:

### ▶ 样本数据

| 序号 | 字段      | 字段说明       |
|----|---------|------------|
| 1  | 关键词 1   | 目标关键词 1    |
| 2  | 关键词 2   | 目标关键词 2    |
| 3  | 相似度 (%) | 两个词语的语义相似度 |

# 30.3常用工具

## 30.3.1 PDF 解析

|      | 中国上市公司财经文本 | 如使用本库数据,请添加 | 时用:数据来源于RESSET文 | て本数据库(http://rtas.resse | rt.com/) |           |  |
|------|------------|-------------|-----------------|-------------------------|----------|-----------|--|
|      | 政府工作文本数据   | 特色功能        | 数据API           | 热点文献                    | 自动收录     | 自动收录 (批量) |  |
|      | 美国上市公司财经文本 | 相似词丁具       | 深度学习相似词         | 同义词词林                   | 英文同义词林   | 语义相似词     |  |
|      | 研究报告信息     |             |                 |                         |          |           |  |
|      | 與情信息       | 常用工具        | <u>PDF解析</u>    | 中文分词                    |          |           |  |
|      | 证券数据舆情     | 词云图形        | 动态词云球           | 手绘词云图                   | 图形词云     |           |  |
|      | 拍卖信息       |             |                 |                         |          |           |  |
|      | 专利数据       |             |                 |                         |          |           |  |
|      | 综合文本信息     |             |                 |                         |          |           |  |
|      | 科研工具       |             |                 |                         |          |           |  |
|      | 自定义数据      |             |                 |                         |          |           |  |
|      | 平台特色工具集    |             |                 |                         |          |           |  |
| A.S. | 我的收藏       |             |                 |                         |          |           |  |

用户可以通过点击<sup>Pdt文件导入</sup>按钮,上传本地文档,上传成功后,可以选择需要解析的 PDF 文件以及解析 类型提取图片类容,提取表格信息、提取段落,利用 OCR 图片识别技术和 PDFplumber 对文件进行解 析,根据用户需求提取出所需要的内容。

| 财经文本智能分析平台<br>Financial text intelligent analysis platform |                                                                 |               |         |  |  |
|------------------------------------------------------------|-----------------------------------------------------------------|---------------|---------|--|--|
|                                                            | 第一步:选择文档                                                        |               | pdf文件导入 |  |  |
|                                                            |                                                                 |               | 找到 0条结果 |  |  |
|                                                            | 单选 标题                                                           | 上传时间 🗸        | 操作      |  |  |
|                                                            |                                                                 | 首页 上一页 下一页 尾页 |         |  |  |
|                                                            | 第二步:解析文件(PDF文件过大使用,解析时间会相应增加,请耐心等候 )<br>◆ 全文(推荐) ○ 图片 ○ 表格 ○ 段落 |               |         |  |  |
|                                                            | 开始分析                                                            |               |         |  |  |

### 30.3.1.1 第一步: 选择文档

用户可以通过点击<sup>pdf文件导入</sup>按钮选择本地的 pdf 文件进行导入,用户可以对上传的文件进行预览和删除,如图:

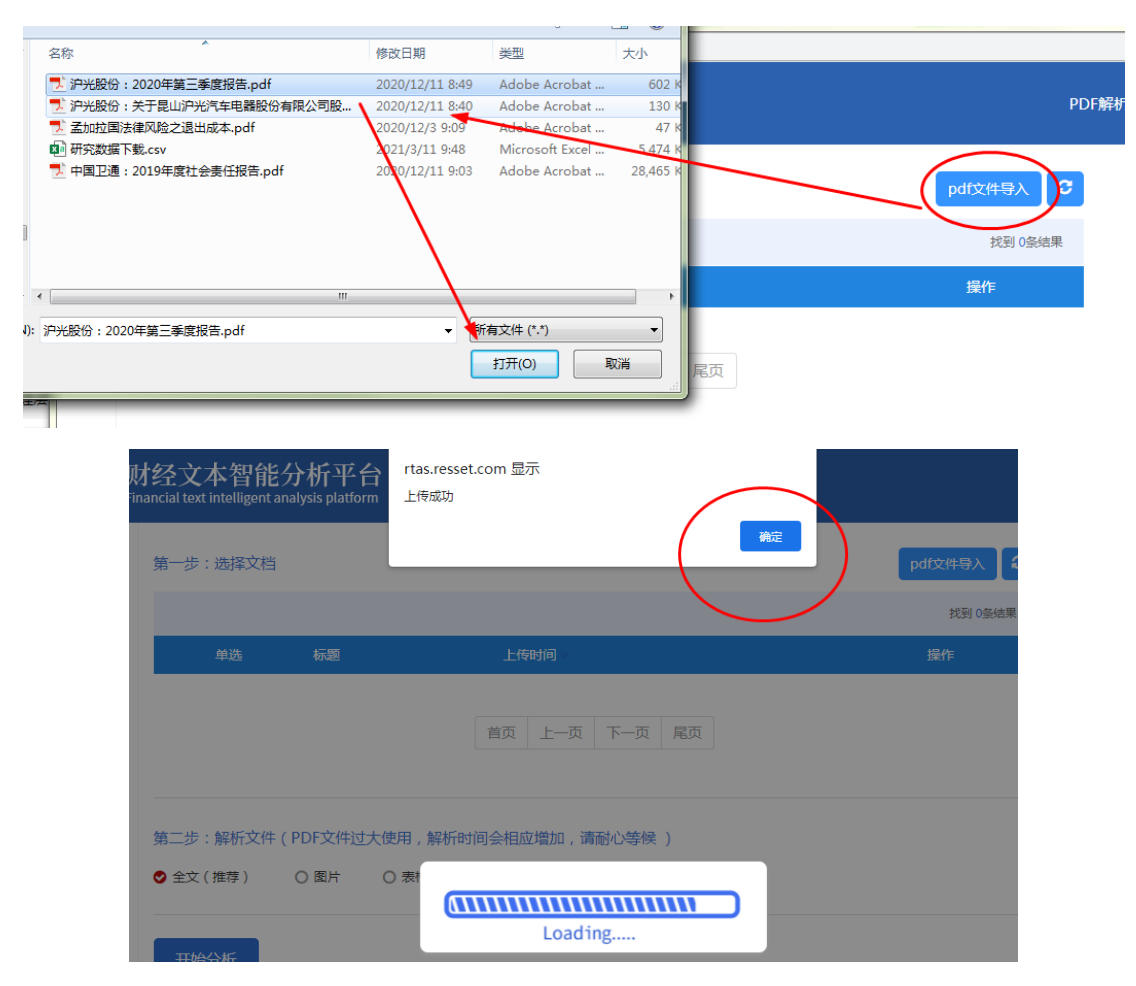

| 第一步:选择 | <b></b><br>文档    |            | pdf文件导入   |
|--------|------------------|------------|-----------|
|        |                  |            | 找到 1条结果   |
| 单选     | 标题               | 上传时间       | 操作        |
| 0      | 沪光股份:2020年第三季度报告 | 2022-03-28 | ◎ 预览 🖻 删除 |
|        |                  |            |           |
|        | 首页 上一页 1         | 下一页 尾页     |           |

30.3.1.2 第二步: 解析文件

用户通过选择第一步上传的 pdf 文件,进行本步骤全文(推荐)、图片、表格以及段落进行解析,如图:

| 第一步:选择           | 释文档                              |              | pdf文件导入 3 |
|------------------|----------------------------------|--------------|-----------|
|                  |                                  |              | 找到1条结果    |
| 单选               | 标题                               | 上传时间         | 操作        |
| 0                | 沪光股份:2020年第三季度报告                 | 2022-03-28   | ● 预览 會 删除 |
|                  | 首页                               | 上一页 1 下一页 尾页 |           |
| 第二步:解<br>♥ 全文(推荐 | 所文件(PDF文件过大使用,<br>↓   ○ 图片   ○ 表 | Loading      |           |
| 开始分析             |                                  |              |           |

**备注:** 如果用户上传的 PDF 文件过大,则解析时间会相应增加,请耐心等待!

### 30.3.1.3 文件下载

用户可以对解析的文件结果进行下载,如图:

| 文件下载 |     |
|------|-----|
|      | ▲下载 |

30.3.2 中文分词

中文分词可以根据用户长传的文档内容 txt 文件,进行自动分词并形成词云,支持下载保存。

# RESSET 财经文本智能分析平台

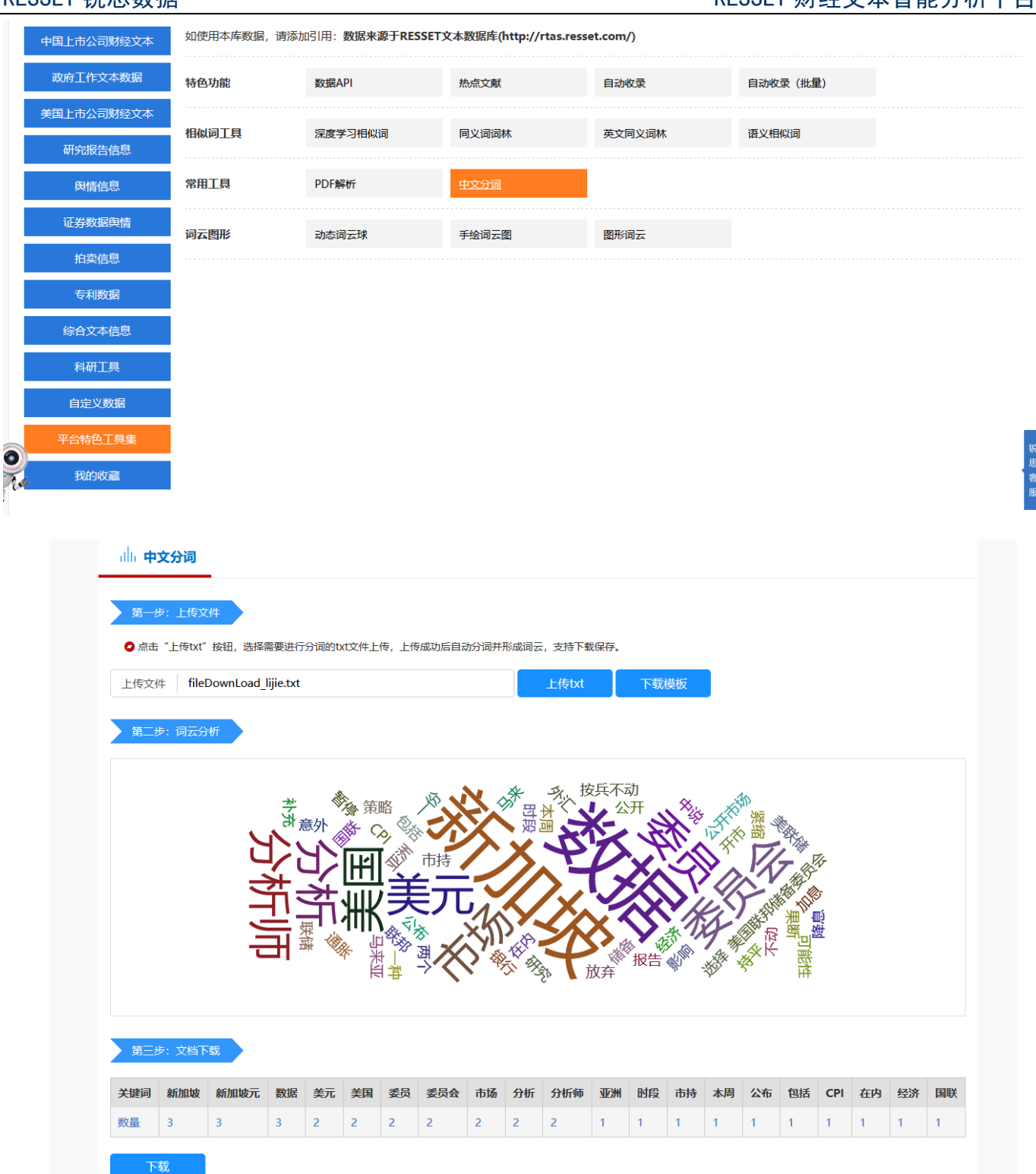

|    | А         | В | С | D | E | F |  |
|----|-----------|---|---|---|---|---|--|
| 1  | 新加坡       | 3 |   |   |   |   |  |
| 2  | 新加坡元      | 3 |   |   |   |   |  |
| 3  | 数据        | 3 |   |   |   |   |  |
| 4  | 美元        | 2 |   |   |   |   |  |
| 5  | 美国        | 2 |   |   |   |   |  |
| 6  | 委员        | 2 |   |   |   |   |  |
| 7  | 委员会       | 2 |   |   |   |   |  |
| В  | 市场        | 2 |   |   |   |   |  |
| 9  | 分析        | 2 |   |   |   |   |  |
| 0. | 分析师       | 2 |   |   |   |   |  |
| .1 | 亚洲        | 1 |   |   |   |   |  |
| .2 | 时段        | 1 |   |   |   |   |  |
| .3 | 市持        | 1 |   |   |   |   |  |
| .4 | 本周        | 1 |   |   |   |   |  |
| .5 | 公布        | 1 |   |   |   |   |  |
| .6 | 包括        | 1 |   |   |   |   |  |
| .7 | CPI       | 1 |   |   |   |   |  |
| 8. | 在内        | 1 |   |   |   |   |  |
| .9 | 经济        | 1 |   |   |   |   |  |
| 0  | 国联        | 1 |   |   |   |   |  |
| 1  | 联邦        | 1 |   |   |   |   |  |
| 2  | 储备        | 1 |   |   |   |   |  |
| 3  | 美国联邦储备委员会 | 1 |   |   |   |   |  |
| 4  | 公开        | 1 |   |   |   |   |  |
| !5 | 开市        | 1 |   |   |   |   |  |
| :6 | 公开市场      | 1 |   |   |   |   |  |
| 7  | 马来        | 1 |   |   |   |   |  |
| 8  | 马来亚       | 1 |   |   |   |   |  |
| 9  | 银行        | 1 |   |   |   |   |  |
| 0  | 一份        | 1 |   |   |   |   |  |
| 1  | 外汇        | 1 |   |   |   |   |  |
| 2  | 研究        | 1 |   |   |   |   |  |
| 3  | 策略        | 1 |   |   |   |   |  |
| 4  | 报告        | 1 |   |   |   |   |  |
| 5  | 中说        | 1 |   |   |   |   |  |
| 6  | 两个        | 1 |   |   |   |   |  |
| 7  | 通胀        | 1 |   |   |   |   |  |
| 8  | 意外        | 1 |   |   |   |   |  |
| 9  | 影响        | 1 |   |   |   |   |  |
| 0  | 日子心者      | 1 |   |   |   |   |  |